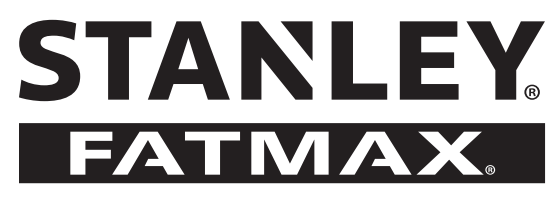

# TLM165S, TLM165SI, TLM330S User Manual

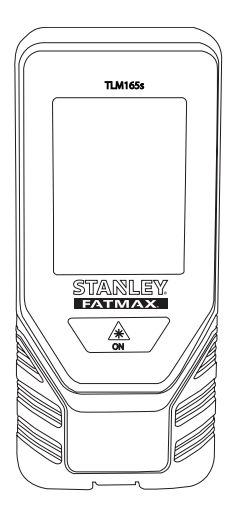

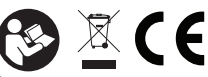

| U. | D   |
|----|-----|
| [  | )   |
| F  | :   |
| I  |     |
| E  | S   |
| F  | T   |
| Ν  | ۱L  |
| [  | Ж   |
| S  | \$E |
| F  | IN  |
| Ν  | 10  |
| F  | L   |
| (  | SR  |
| (  | Z   |
| F  | งบ  |
| ŀ  | ٩U  |
| S  | SK  |
| S  | \$I |
| B  | 3G  |
| F  | १०  |
| B  | E   |
| L  | V   |
| L  | Т   |
| Т  | R   |

## www.2helpU.com

Please read these instructions before operating the product.

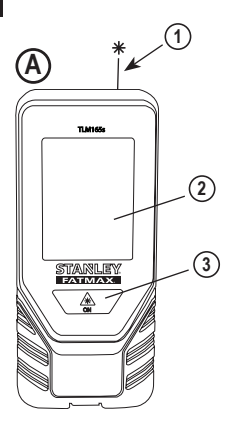

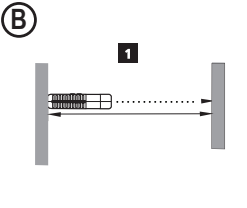

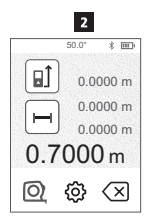

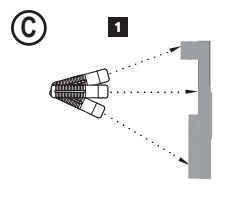

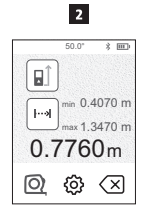

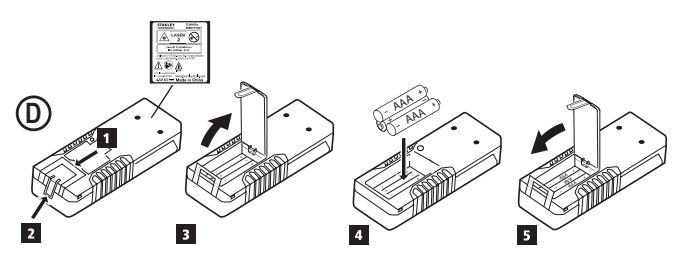

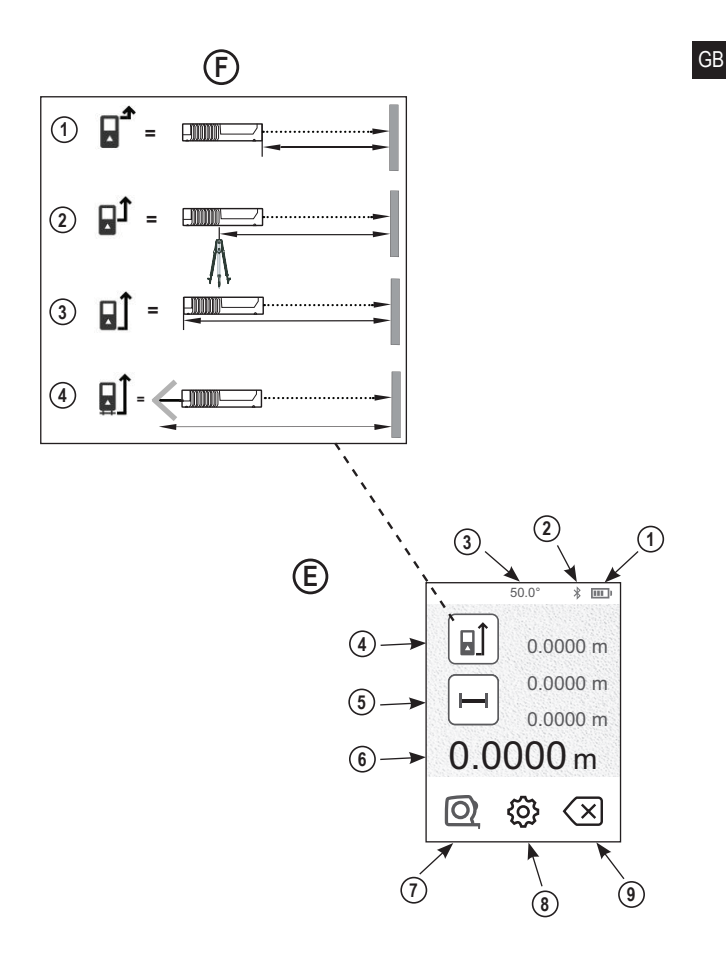

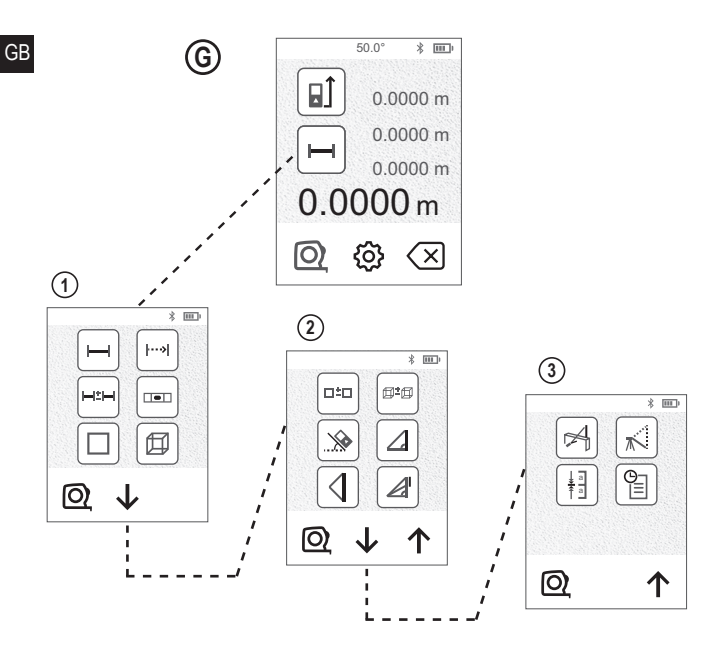

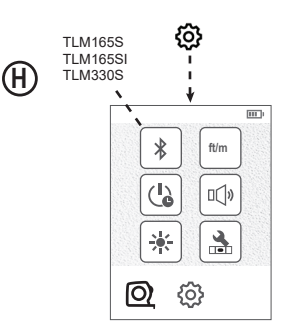

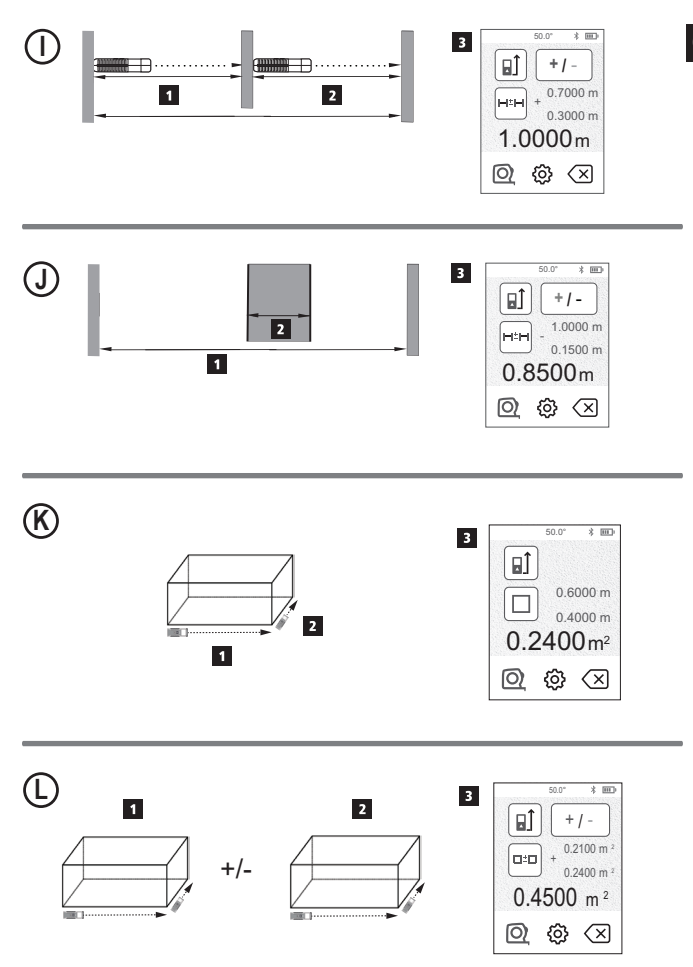

5

GB

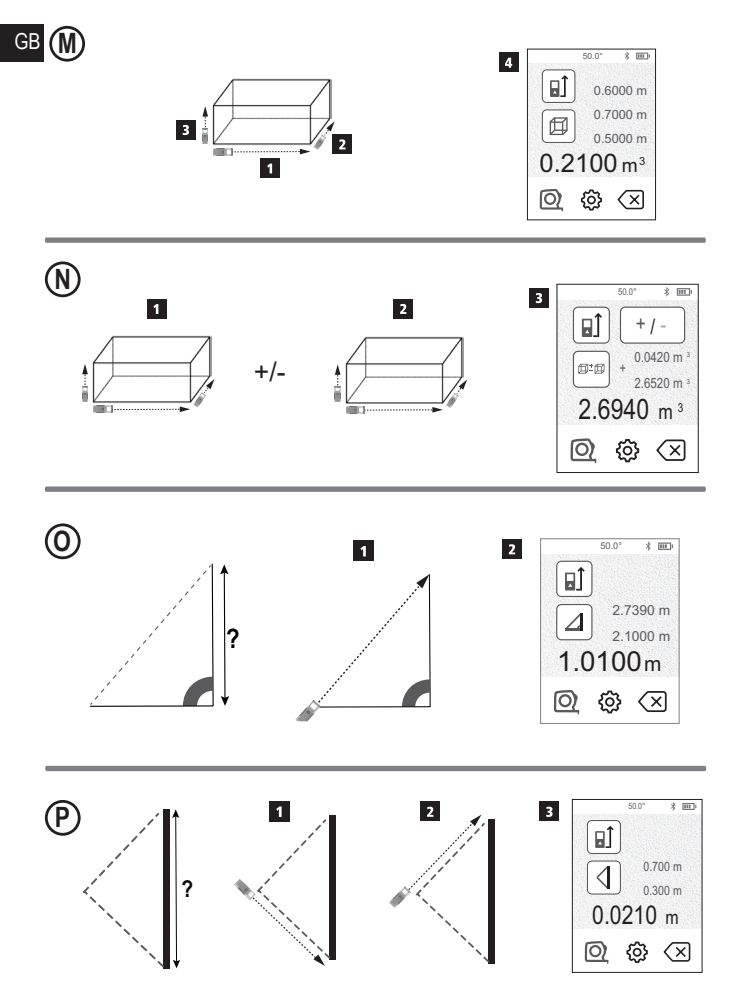

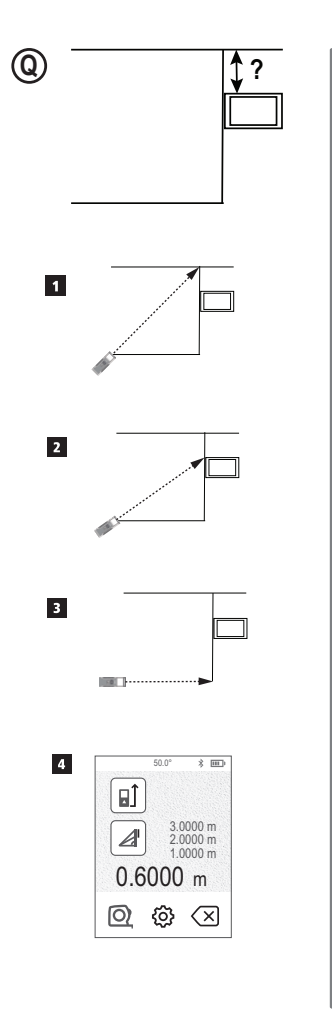

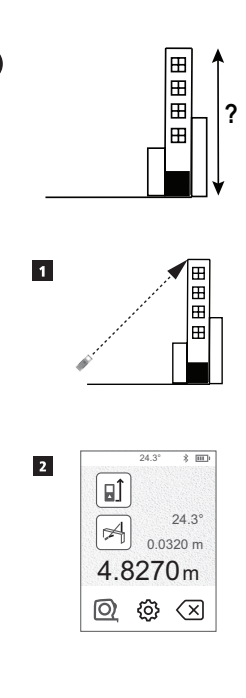

R

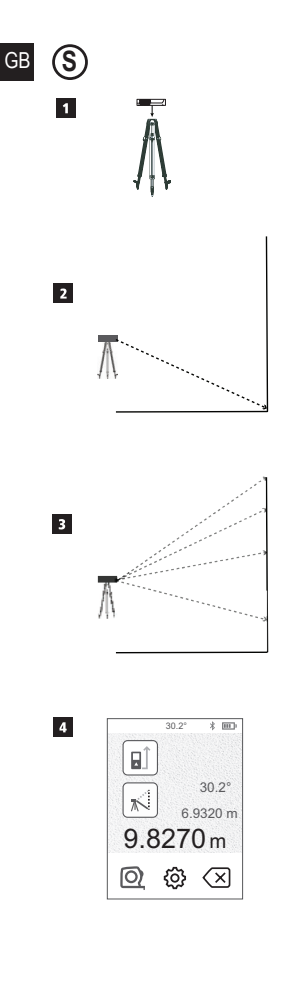

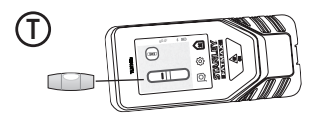

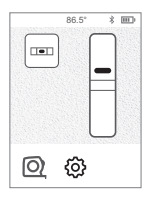

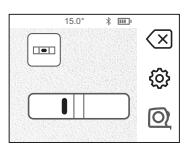

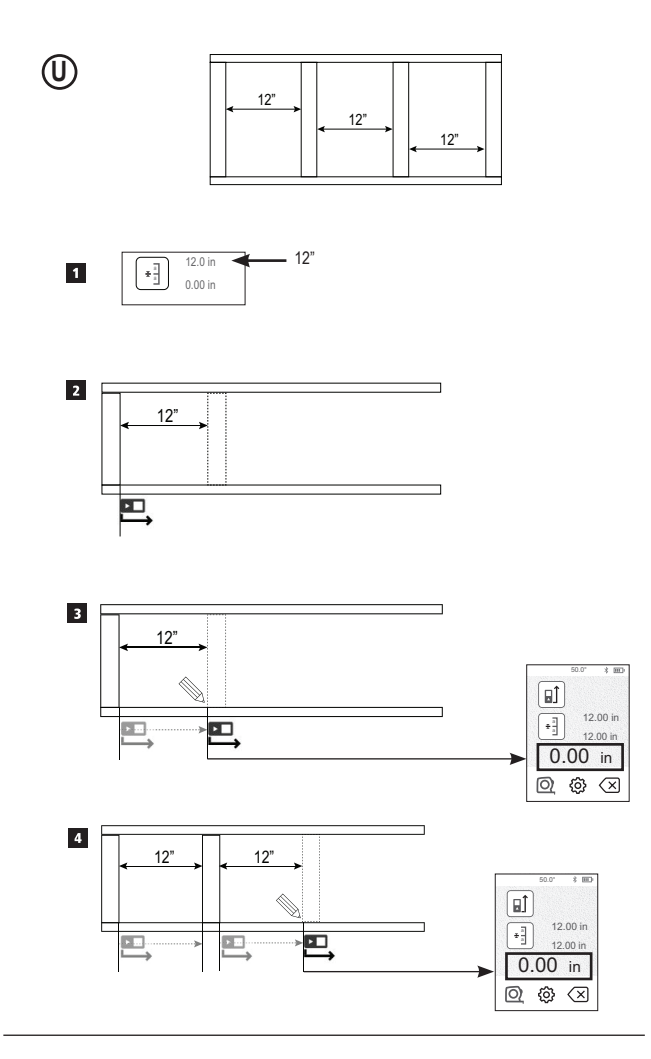

GB

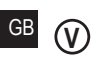

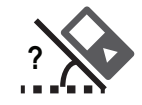

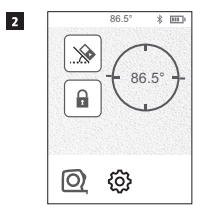

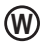

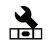

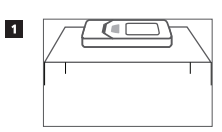

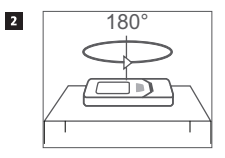

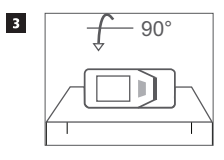

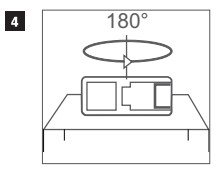

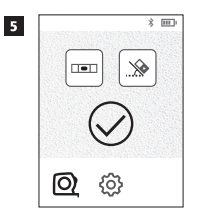

# Contents

- User Safety
- Battery Safety
- Setup (Load Batteries)
- Operation
- Warranty
- Error Codes
- Specifications

Retain all sections of this manual for future reference.

# **User Safety**

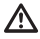

#### WARNING:

Carefully read the Safety Instructions and Product Manual before using this product. The person responsible for the product must ensure that all users understand and adhere to these instructions.

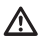

#### WARNING:

The following label information is placed on your laser tool to inform you of the laser class for your convenience and safety.

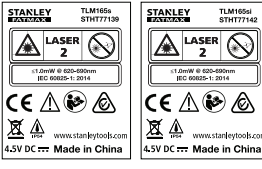

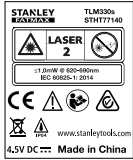

The TLM165S/TLM165SI/TLM30S tool emits a visible laser beam, as shown in Figure A. The laser beam emitted is Laser Class 2 per IEC 60825-1 and complies with 21 CFR 1040.10 and 1040.11 except for deviations pursuant to Laser Notice No. 50, dated June 24, 2007.

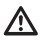

### WARNING:

While the laser tool is in operation, be careful not to expose your eyes to the emitting laser beam (red light source). Exposure to a laser beam for an extended time period may be hazardous to your eyes. Do not look into the beam with optical aids.

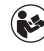

WARNING: To reduce the risk of injury, user must read the Product User manual, Laser Safety manual, and Battery Safety information.

#### EC-Declaration of Conformity Radio Equipment Directive

CE

#### Stanley Laser Distance Measurer TLM165S, TLM165SI and TLM330S

Stanley hereby declares that the Stanley Laser Distance Measurer TLM165S/TLM165SI/TLM30S is in compliance with the Directive 2014/53/EU and to all applicable EU directive requirements.

The full text of the EU Declaration of Conformity can be requested at Stanley Tools, Egide Walschaertsstraat 14-16, 2800 Mechelen, Belgium or is available at the following internet address: www.2helpU.com.

Search by the Product and Type Number indicated on the nameplate.

# **Battery Safety**

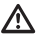

WARNING: Batteries can explode or leak and cause serious injury or fire. To reduce the risk:

ALWAYS follow all instructions and warnings on the battery label and package.

DO NOT short any battery terminals.

DO NOT charge alkaline batteries.

DO NOT mix old and new batteries. Replace all of them at the same time with new batteries of the same brand and type.

DO NOT mix battery chemistries.

DO NOT dispose of batteries in fire.

ALWAYS keep batteries out of reach of children. ALWAYS remove batteries if the device will not be used for several months.

NOTE: Ensure that the recommended batteries are used.

NOTE: Ensure the batteries are inserted in the correct manner, with the correct polarity.

# **Loading Batteries**

- Pull up the endpiece on the back of the tool (Figure (D)).
- Pull up the battery compartment latch on the back of the tool (Figure (D) (2) and (D) (3)).

Insert three AAA batteries, making sure to position the - and + ends of each battery as noted inside the battery compartment (Figure ① ④).

 Push the battery door down until it snaps in place (Figure (D) (5)).

When the tool is ON, the battery level appears on the screen (Figure E (1)).

# Turning the Tool On

 Point the tool's laser (Figure (A) (1)) toward a wall or object, and not toward anyone's eyes.

 Click (Figure (A) (3)) to turn the tool on and display the red laser dot.

# **Choosing the Settings**

## Setting Automatic Turn Off 🕒

By default, the tool will automatically turn off 90 seconds after no buttons or options have been selected. To change when the tool turns off automatically, follow these steps.

1. On the touchscreen, click (Figure (E) (8)).

On the Settings Menu (Figure (H)), click ().

- 3. Select the time.
  - Choose to turn the tool off after 30 sec, 60 secs, 90 secs, or 300 secs.
  - To keep the tool turned on until you manually turn it off (by pressing and holding ♣ for 10 seconds), click ∞.

4. Click ( to return to the previous screen.

## Setting Screen Brightness 🔆

By default, the tool's screen will be set at 25% brightness. To change the brightness level, follow these steps.

- 1. On the touchscreen, click 🕸 (Figure (E) (8)).
- 2. On the Settings Menu (Figure (H)), click 🔆.
- Select the desired brightness level: 25%, 50%, 75%, or 100%.
- 4. Click O to return to the previous screen.

## Turning Off the Sound 🕬

By default, the tool will beep each time you take a measurement. You can turn off the beeps.

- 1. On the touchscreen, click @ (Figure E 8).
- On the Settings Menu (Figure (H)), click □Q<sup>®</sup> to display (<sup>™</sup>).
- 3. Click O to return to the previous screen.

## Changing the Unit of Measure ft/m

By default, the tool will display measurements in meters (1.8940 m). You can change the unit of measure to fractional ft (6'02"9'16), inches (74.9'16 in), decimal ft (6.21 ft), or decimal inches (3.21 in).

1. On the touchscreen, click 🕸 (Figure 🖲 (8)).

2. On the Settings Menu (Figure (H)), click ft/m.

3. Click the desired unit of measure.

- 0'00" 0/00
- 0" 0/00
- 0'00" ft
- 0.00 in
- 0.0000 m

Click Q to return to the previous screen.

## Choosing the Tool Position ∎1

By default, distances are measured from the bottom of the tool to a wall or object (Figure (F) (3)). To measure distances from a different tool location, follow these steps.

1. On the touchscreen, select 1 (Figure (C) (4)).

2. Select the tool position.

- · To measure from the top of the tool (Figure (F) (1)), click II.
- · To measure from the tripod connection on the tool (Figure (F) (2)), click 1.
- · To measure from a corner or another hard-toreach location with the endpiece flipped open at the bottom of the tool (Figure (D) (1)), click (Figure (F) (4)) to measure from the end of the endpiece.

Click Q to return to the previous screen.

# Taking Measurements

### Measuring Distance H

- 1. Point the tool's laser (Figure (A) (1)) toward a wall or object, and not toward anyone's eyes.
- 2. Press 🏯 (Figure (A) (3)) to turn the tool on and display the red laser dot.
- 3. Make sure the tool position setting (Figure (E) (4)) is correct for taking the measurement.
- If is not already displayed as the current function (Figure (E) (5)), click the current function icon and then select H from the list of functions (Figure (G) (1)).

5. Point the tool's laser (Figure (A) (1)) toward the wall or object whose distance you need to measure (Figure (B) (1)).

6. Press 🏯 to measure the distance from the tool to the wall or object.

7 At the bottom of the screen, view the current measurement (Figure (B) (2)).

To take a new measurement, press and to move the current measurement up to the previous line on the screen. Then repeat steps 3-6.

### Adding 2 Measurements H=H

You can add two measurements to get a total measurement of the two distances (Figure (1)).

- 1. Point the tool's laser (Figure (A) (1)) toward a wall or object, and not toward anyone's eyes.
- 2. Press 🏯 (Figure (A) (3)) to turn the tool on and display the red laser dot.
- 3. Make sure the tool position setting (Figure (E) (4)) is correct for taking the measurement.
- If H<sup>±</sup>H is not already displayed as the current function (Figure (E) (5)), click the current function icon and then select H=H from the list of functions (Figure (G) (1)).
- Select + to indicate that you want to add measurements
- 6. Point the tool's laser toward the first wall or object whose distance you need to measure (Figure (1) (1)).
- 7. Click a to measure the distance from the tool to the wall or object.
- 8. Point the tool's laser toward the next wall or object (Figure (1) (2)).
- 9. Press and to measure the distance and add it to the previous measurement.

10. View the total of the two measurements at the bottom of the screen (Figure (1) (3)).

| 3 | Subtracting 2 Measurements H=H<br>You can subtract one measurement from another<br>(Figure ④).                                                       | 4. If I functi                                 |
|---|----------------------------------------------------------------------------------------------------|------------------------------------------------|
|   | Point the tool's laser (Figure (A)) toward a wall or object, and not toward anyone's eyes.                                                           | 5. Point<br>the w                              |
|   | Press (Figure (A) (3)) to turn the tool on and display the red laser dot.                                                                            | meas<br>6. At the                              |
|   | 3. Make sure the tool position setting (Figure (E) (4)) is correct for taking the measurement.                                                       | meas                                           |
|   | If H=H is not already displayed as the current<br>function (Figure (E) (G)), click the current function<br>icon and then select H=H from the list of | 7. To tal<br>the w<br>mode                     |
|   | <ul> <li>functions (Figure (G) (1)).</li> <li>Select - to indicate that you want to subtract one measurement from another.</li> </ul>                | To take a<br>current m<br>screen. T            |
|   | <ol> <li>Point the tool's laser toward the wall or object<br/>whose distance you need to measure<br/>(Figure (1) (1)).</li> </ol>                    | Measu<br>1 Point                               |
|   | <ul> <li>Press A on to measure the distance from the tool to the wall or object.</li> </ul>                                                          | or ob                                          |
|   | <ol> <li>Point the tool's laser toward the next wall or object<br/>(Figure (1) (2)).</li> </ol>                                                      | displa                                         |
|   | 9. Press A to measure the distance and subtract it from the previous measurement.                                                                    | is cor                                         |
|   | 10. View the difference between the two measurements at the bottom of the screen (Figure ① ③).                                                       | functi<br>icon a<br>(Figu                      |
|   |                                                                                                    | 5. Meas                                        |
|   | Measuring Continuously I>I<br>To take a series of measurements as you move<br>around, change to Continuous Measure mode<br>(Figure ©).               | <ul> <li>Po<br/>or<br/>wide<br/>the</li> </ul> |

- If |····>i is not already displayed as the current function (Figure (€) (€)), click the current function icon and then select |···>i from the list of functions (Figure (€) (④)).
- Depint the tool's laser (Figure (A) (1)) toward the wall or object whose distance you need to measure (Figure (C) (1)).
- 6 At the bottom of the screen, view the current measurement (Figure (C) (2)), which will keep changing as you move the tool.
- To take the current measurement (from the tool to the wall or object) and exit Continuous Measure mode, press .

To take a new measurement, press and to move the current measurement up to the previous line on the screen. Then repeat steps 4-8.

### Measuring Area 🗆

- Point the tool's laser (Figure (A) (1)) toward a wall or object, and not toward anyone's eyes.
- Press (Figure (A) (3)) to turn the tool on and display the red laser dot.
- 3. Make sure the tool position setting (Figure (E) (4)) is correct for taking the measurement.
- If □ is not already displayed as the current function (Figure (€) (⑤)), click the current function icon and then select □ from the list of functions (Figure (⑥)(①).

5. Measure the width (Figure K 1).

- Position the tool at one end of the wall, floor, or object and point the laser dot across the width. (Figure ( ) to hows where to position the tool if you are measuring from the **bottom** of the tool.)
- Press k to display the width measurement at the top of the screen.

Point the tool's laser (Figure (A) (1)) toward a wall or object, and not toward anyone's eyes.

Press (Figure (A) (3)) to turn the tool on and display the red laser dot.

Make sure the tool position setting (Figure (E) (4)) is correct for taking the measurement.

6. Measure the length (Figure (K) (2)).

- · Position the tool at one end of the wall floor or object and point the laser dot across the length, (Figure (K) (2) shows where to position the tool if you are measuring from the bottom of the tool.)
- Press is to display the length measurement on the second line of the screen

View the Area measurement at the bottom of the screen (Figure (K) (3)).

### Adding/Subtracting 2 Areas III

You can measure the area of a wall, floor, or object and then add it to, or subtract it from, the area of another wall, floor, or object (Figure (L)).

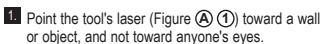

2. Press 🏔 (Figure (A) (3)) to turn the tool on and display the red laser dot.

3. Make sure the tool position setting (Figure (E) (4)) is correct for taking the measurement.

 If □<sup>1</sup>□ is not already displayed as the current function (Figure (E) (5)), click the current function icon and then select DID from the list of functions (Figure (G) (2)).

Click + to add, or - to subtract, the areas of two walls, floors, or objects.

6. Measure the width of the first wall, floor, or object (Figure (L) (1)).

- · Position the tool at one end of the target (wall, floor, or object) and point the laser dot across the width. (Figure (L) (1) shows where to position the tool if you are measuring from the bottom of the tool.)
- Press 🙀 to display the width measurement at the top of the screen.

- Measure the length of the first wall, floor, or object (Figure (L) (2)).
  - · Position the tool at one end of the target and point the laser dot across the length. (Figure (L) (2) shows where to position the tool if you are measuring from the bottom of the tool.)
  - Press (\*) to display the length measurement on the second line of the screen
- 8. Follow the same steps to measure the width and length of the second wall, floor, or object.
- View the Area measurement at the bottom of the screen (Figure (L) (3)).

#### Measuring Volume III

You can measure the volume of a room or object (Figure (M)).

- 1. Point the tool's laser (Figure (A) (1)) toward a wall or object, and not toward anyone's eyes.
- 2. Press 🏝 (Figure (A) (3)) to turn the tool on and display the red laser dot.
- 3. Make sure the tool position setting (Figure (E) (4)) is correct for taking the measurement.
- 4. If D is not already displayed as the current function (Figure  $(\hat{E})$   $(\hat{S})$ ), click the current function icon and then select  $\square$  from the list of functions (Figure (G) (1)).

Measure the width (Figure (M) (1)).

- · Position the tool at one end of the room or object and point the laser dot across the width. (Figure (M) (1) shows where to position the tool if you are measuring from the bottom of the tool.)
- Press not to display the width measurement at the top of the screen.

Measure the length (Figure (M) (2)).

- Position the tool at one end of the object and point the laser dot across the length. (Figure (M) (2) shows where to position the tool if you are measuring from the bottom of the tool.)
- Press ( v) to display the length measurement on the second line of the screen.

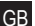

Measure the height (Figure (M) (3)).

- · Positon the tool at one end of the object and point the laser dot across the height. (Figure (M) (3) shows where to position the tool if you are measuring from the bottom of the tool)
- Press is to display the height measurement on the third line of the screen

 View the Volume measurement at the bottom of the screen (Figure (M) (4)).

## Adding/Subtracting 2 Volumes 1 1

You can measure the volume of room or object and then add it to, or subtract it from, the volume of another room or object (Figure (N)).

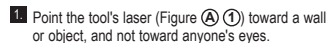

2. Press (Figure (A) (3)) to turn the tool on and display the red laser dot.

3. Make sure the tool position setting (Figure (E) (4)) is correct for taking the measurement.

 If 
 is not already displayed as the current function (Figure (E) (5)), click the current function icon and then select @ @ from the list of functions (Figure (G) (2)).

Click + to add, or - to subtract, the volumes of two obiects.

Measure the width (Figure (N) (1)).

· Position the tool at one end of the object and point the laser dot across the width. (Figure (N) (1) shows where to position the tool if you are measuring from the bottom of the tool.)

 Press (m) to display the width measurement at the top of the screen.

7. Measure the length (Figure (N) (2)).

- · Position the tool at one end of the object and point the laser dot across the length. (Figure (N) (2) shows where to position the tool if you are measuring from the bottom of the tool.)
- Press do display the length measurement on the second line of the screen.

- Measure the height (Figure (N) (3)).
  - · Position the tool at one end of the object and point the laser dot across the height. (Figure (N) (3) shows where to position the tool if you are measuring from the bottom of the tool).
  - Press to display the height measurement on the third line of the screen
- 9. Follow the same steps to measure the width, length, and height of the second room or object.

10. View the Volume measurement at the bottom of the screen (Figure (N) (4)).

## Measuring the Height of a Tall Object

If you need to measure the height of a tall object (e.g., a tall building), you can calculate the height based on the distance to 1 point or the distances from the same point to 2 points on the object. The tool will use the Pythagorean Theorem (C2=A2+B2) to calculate the height.

## Distance to 1 Point

You can use the distance to one point on a wall or object (Indirect Height) to determine its height (Figure (O)).

- 1. Point the tool's laser (Figure (A) (1)) toward a wall or object, and not toward anyone's eyes.
- 2. Press 🎡 (Figure (A) (3)) to turn the tool on and display the red laser dot.
- Make sure the tool position setting (Figure (E) (4)) is correct for taking the measurement.
- 4. If *is* not already displayed as the current function (Figure (E) (5)), click the current function icon and then select  $\overline{\Delta}$  from the list of functions (Figure (G) (2)).

Position the tool opposite the bottom of the vertical height to be measured (Figure (O) (1)).

Point the laser toward the highest point of the building or object whose height you need to measure (Figure (O) (1)).

Press A to measure the distance.

8. View the height measurement at the bottom of the screen (Figure (0 (2)).

#### Distances to 2 Points

You can use the distance to two points on a wall or object (Double Indirect Height) to determine its height (Figure (P)).

- 1. Point the tool's laser (Figure (A) (1)) toward a wall or object, and not toward anyone's eyes.
- 2. Press 🏯 (Figure (A) (3)) to turn the tool on and display the red laser dot.
- Make sure the tool position setting (Figure (E) (4)) is correct for taking the measurement.
- If < is not already displayed as the current</li> function (Figure (E) (5)), click the current function icon and then select I from the list of functions (Figure (G) (2)).
- Position the tool opposite the approximate center of the vertical height to be measured (Figure (P) (1)).
- Point the laser toward the lowest point of the building or object whose height you need to measure (Figure (P) (1)).

7. Press 🏝 to measure the distance.

- 8. From the same point, aim the laser at the highest point of the building or object (Figure (P) (2)).
- 9. Press 🏯 to measure the distance.
- 10. On the bottom line of the screen, view the height of the building or object (Figure (P) (3)).

#### Measuring Partial Height 🖉

If you need to determine the height of a section of a wall or object (e.g., the distance from the ceiling to the top of TV or window on the wall) (Figure (Q)).

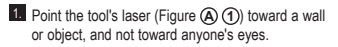

- 2. Press 🏯 (Figure (A) (3)) to turn the tool on and display the red laser dot.
- Make sure the tool position setting (Figure (E) (4)) is correct for taking the measurement.

- 4. If *A* is not already displayed as the current function (Figure (E) (5)), click the current function icon and then select A from the list of functions (Figure (G) (2)).
- 5. Point the laser at the highest point of the wall or object (Figure (Q) (1)).
- Press A to measure the distance to the top of the object.
- From the same point, aim the laser at the top of the obstruction (TV, window, etc.) on the wall or object (Figure (Q) (2)).
- 8. Press at to measure the distance from the top of the wall to the obstruction.
- 9. From the same point, aim the laser on a horizontal line straight ahead toward the bottom of the wall (Figure (Q (3)).
- 10. Press 🏝 to measure the distance.
- 11. On the bottom line of the screen, view the distance between the top of the wall and the top of the obstruction on the wall (Figure  $(\mathbf{Q}(\mathbf{4}))$ ).

#### Measuring Height of Obstructed Object 🕍 Follow these steps to determine the height of a tall building or object that is blocked by other buildings or objects (Figure (R)).

- 1. Point the tool's laser (Figure (A) (1)) toward a wall or object, and not toward anyone's eyes.
- 2. Press 🏯 (Figure (A) (3)) to turn the tool on and display the red laser dot.
- 3. Make sure the tool position setting (Figure (E) (4)) is correct for taking the measurement.
- If A is not already displayed as the current function (Figure (E) (5)), click the current function icon and then select A from the list of functions (Figure (G) (3)).
- 5. Point the laser at the highest point of the building, wall, or object (Figure (R) (1)).
- 6. Press 🏯 to take the measurement.
- On the bottom line of the screen, view the height of the building or object (Figure  $(\mathbb{R})$  (2)).

#### GB Measuring from a Tripod 📈

If you are placing the tool on a tripod to measure the height of a tall building, follow these steps (Figure (S)).

 Screw the 1/4-20" hole on the back of the tool onto the 1/4-20" connection on the top of your tripod (Figure (S) ①).

 Point the tool's laser (Figure (A) (1)) toward a wall or object, and not toward anyone's eyes.

Press (Figure (A) (3)) to turn the tool on and display the red laser dot.

 Make sure the tool position setting (Figure (E) (4)) is B<sup>1</sup> to measure from the tripod connection.

If x<sup>d</sup> is not already displayed as the current function (Figure (E) (G)), dick the current function icon and then select x<sup>d</sup> from the list of functions (Figure (G) (3)).

- Point the laser at the lowest point of the wall or object whose height you need to measure (Figure (S) (2)).
- 7. Press 🎪 to take the measurement.
- Point the laser at other points on the wall or object (Figure (S) (3)).

9. When ready, press 🏯 to take the measurement.

 On the bottom line of the screen, view the height of the wall or object (Figure (S) (4)).

## Positioning Studs

When you are framing a wall, use the Stakeout feature to easily mark the position of each stud (Figure (1)).

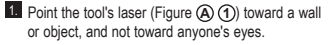

 Press (Figure (A) (3)) to turn the tool on and display the red laser dot.

Make sure the tool position setting (Figure (E) (4)) is set to (1) to measure from the back of the tool.

If <sup>1</sup>/<sub>2</sub> is not already displayed as the current function (Figure (E) (S)), click the current function icon and then select <sup>1</sup>/<sub>1</sub> from the list of functions (Figure (S) (3)).

 Determine the distance between each stud, for example, 12".

Click (•) and (-) until the top number on the screen is set to the distance from the right edge of one stud to the left edge of the next (e.g., 12") (Figure (1) (1)).

Line up the back of the tool with the right edge of the last stud that is nailed in (Figure (1) (2)).

- Press at to start measuring the distance as you slowly move the tool to the right.
- Continue moving the tool to the right until the bottom number on the screen is 0.00 in (Figure ① ③).

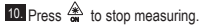

- Using a pencil, mark the location where the left edge of the stud should be nailed into the wall frame.
- Nail the left edge of the stud at the marked location.
- For each remaining stud in the wall frame, repeat steps 7-12 (Figure (1) (4)).

### Measuring an Angle 🔊

If you need to determine the angle at which something is positioned, use the tool to measure that angle.

- Point the tool's laser (Figure (A) (1)) toward a wall or object, and not toward anyone's eyes.
- Press (Figure (A) (3)) to turn the tool on and display the red laser dot.
- 3. Make sure the tool position setting (Figure (E) (4)) is correct for taking the measurement.
- If <sup>3</sup>/<sub>2</sub> is not already displayed as the current function (Figure (E) (G)), click the current function icon and then select <sup>3</sup>/<sub>2</sub> from the list of functions (Figure (G) (2)).

5. Position the tool at the angle to be measured (Figure (V) (1))

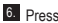

6 Press 🏝 to take the measurement.

If you are measuring an angle that is at a distance (e.g., overhead), click of to lock the measurement on the screen before you move the tool

8. Before using the tool again, click a to unlock the measurement (Figure (V) (2)).

### Using the Tool as a Level I

1. Point the tool's laser (Figure (A) (1)) toward a wall or object, and not toward anyone's eyes.

- 2. Press 🏝 (Figure (A) (3)) to turn the tool on and display the red laser dot.
- If is not already displayed as the current function (Figure  $(\widehat{C})$  (5)), click the current function icon and then select unit from the list of functions.

<sup>4.</sup> Place the tool in the vertical or horizontal position on the surface that you want to check is level.

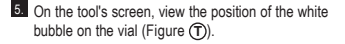

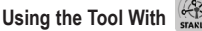

You can use the Bluetooth® capability of your TLM165S, TLM165SI, or TLM330S to pair it with the STANLEY<sup>®</sup> Smart Connect<sup>™</sup> application on your cell phone or tablet, and then record your measurements on your floor plans or room photos.

1. From either Store or AppStore , download the STANLEY<sup>®</sup> Smart Connect<sup>™</sup> application to vour cell phone or tablet.

 Using the STANLEY<sup>®</sup> Smart Connect<sup>™</sup> application, capture the room or space for which you want to record the measurements (either build a floor plan or take room photos).

3. On the keypad, press in to turn on the tool.

4. If the Bluetooth<sup>®</sup> icon does not appear on the screen (Figure (C) (2)), click (2) and then \$ to turn on the Bluetooth® connection.

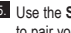

5. Use the STANLEY<sup>®</sup> Smart Connect<sup>™</sup> application to pair your cell phone or tablet to the tool.

- 6. Use the tool to measure each wall in the room or space captured in the floor plan, and svnc the measurements to the floor plan, or enter the measurements on the room photos.
- Using the STANLEY<sup>®</sup> Smart Connect<sup>™</sup> application, save the floor plan or the marked up photos.

Once you have saved the floor plan or marked up photos, you can print them or email them to other people (your realtor, home center, etc.),

#### 🚯 Bluetooth

THE BLUETOOTH® WORD MARK AND LOGOS ARE REGISTERED TRADEMARKS OWNED BY BILLETOOTH SIG INC. AND ANY USE OF SUCH MARKS BY STANLEY TOOLS IS UNDER LICENSE. APPLE AND THE APPLE LOGO ARE TRADEMARKS OF APPLE INC., REGISTERED IN THE U.S. AND OTHER COUNTRIES. APP STORE IS A SERVICE MARK OF APPLE INC., REGISTERED IN THE U.S. AND OTHER COUNTRIES, GOOGLE PLAY AND THE GOOGLE PLAY LOGO ARE TRADEMARKS OF GOOGLE INC.

### Viewing the Tool's Memory 🖺

Up to the last 20 measurements are stored in the tool's memory.

- 1. If 🖺 is not already displayed as the current function (Figure (E) (5)), click the current function icon and then select Fi from the list of functions (Figure G) 3).
- 2. View the last measurement that was taken. Click To scroll through all the measurements that have been stored in the tool's memory (up to 20). Click ( ) to scroll back.

## GB Clearing the Tool's Memory 🗎

You can clear one or more measurements that are currently in the tool's memory.

#### **Clearing a Measurement**

- If <sup>™</sup> is not already displayed as the current function (Figure (C) (S)), click the current function icon and then select <sup>™</sup> from the list of functions (Figure (C) (S)).
- 3. Click 🗵 .

4. Click 🛗 to delete the measurement.

#### **Clearing All Memory**

- If \u00e9 is not already displayed as the current function (Figure (E) (5)), click the current function icon and then select \u00e9 from the list of functions.
- 2. Click 🗵.
- Click 1 Click 1 Click 1 Click 1 Click 2 Click 2 C

## Turning Off the Tool

The tool can be turned off in either of these ways:

- Press and hold for 10 seconds. When you release after 10 seconds, the tool will turn off.
- If you do not use the tool for the number of seconds (30, 60, or 300) you have set for auto turn off, it will automatically turn off.

# Calibrating the tool 📥

Please note that if you do not position the tool correctly for each step of the calibration process, **A** will appear in red on the screen.

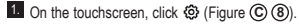

2. On the Settings Menu (Figure (H)), click 🚵.

 Place the tool with the front screen facing upward on a flat, level surface (Figure (M) (1)).

## 4. Press 🏔 .

 While the tool is still laying on the level surface, turn the tool 180° (Figure (1) (2)).

6. Press 🏔 .

Flip the long side of the tool 90° so it is laying on its side (Figure (W) (3)).

8. Press 🏯 .

 While the tool is still laying on its side, turn the tool 180° (Figure (W) (4)).

10. Press 🏯 .

- Make sure ⊘ appears on the tool's screen (Figure (1)) (5)).
- 12. Click 🔯 to return to the previous screen.

## Warranty

STANLEY warrants this product for a period of Two (2) years against deficiencies in material and workmanship. This LIMITED WARRANTY does not cover products that are improperly used, abused, altered, or repaired. Please go to www.2helpU.com for more information or return instructions. Unless otherwise noted, STANLEY will repair without cost, any STANLEY product found to be defective, including parts and labor charges, or at STANLEY's option, will replace such tools or refund the purchase price. less the amount for depreciation. in exchange for the defective tool, THIS LIMITED WARRANTY EXCLUDES ALL INCIDENTAL OR CONSEQUENTIAL DAMAGES. Some states do not allow the exclusion or limitation of incidental or consequential damages, so these limitations may not apply to you. This TWO YEAR LIMITED WARRANTY gives you specific legal rights that may vary from state to state. In addition to the warranty, STANLEY Lasers are covered by: 30-Day Money Back Guarantee. If you are not completely satisfied with the performance of your STANLEY Laser for any reason, you can return it within 30 days from the date of purchase with a receipt for a full refund.

# **Error Codes**

| Code | Description                                          | Corrective Action                                                                                                    |
|------|------------------------------------------------------|----------------------------------------------------------------------------------------------------|
| 101  | Received Signal Too Weak,<br>Measuring Time Too Long | Use the target plate or change the target surface.                                                                                                    |
| 102  | Received Signal Too High                             | Target is too reflective. Use the target plate or change the target surface.                                                                                              |
| 201  | Too Much Background Light                            | Reduce the background light on the target area.                                                                                                    |
| 202  | Laser Beam Interrupted                               | Remove the obstacle and repeat the measurement.                                                                                                    |
| 301  | Temperature Too High                                 | Allow the device to cool down to a temperature within the specified <b>Operating Temperature Range</b> .                                                                  |
| 302  | Temperature Too Low                                  | Allow the device to warm up to a temperature within the specified <b>Operating Temperature Range</b> .                                                                    |
| 401  | Hardware Error                                       | Switch the device on/off several times. If the error still occurs,<br>return the defective device to the Service Center or distributor.<br>Refer to the <b>Warranty</b> . |
| 402  | Unknown Error                                        | Contact the Service Center or distributor. Refer to the Warranty.                                                                                                    |
| 500  | Data Error                                           | Contact the Service Center or distributor. Refer to the Warranty.                                                                                                    |

If INFO appears on the screen with a Code number, perform the corresponding Corrective Action.

## **GB** Specifications

|                                               | TLM165S                                                                                                    | TLM165SI                       | TLM330S                         |
|-----------------------------------------------|----------------------------------------------------------------------------------------------------|--------------------------------|---------------------------------|
| Range                                         | 6in to 165ft<br>(0.15m to 50m)                                                                                      | 6in to 197ft<br>(0.15m to 60m) | 6in to 330ft<br>(0.15m to 100m) |
| Measuring Accuracy <sup>1</sup>               | up to 10m: 1/16in (1.5mm)<br>10m-30m: 0.078/5/64in) additional (+/- 0.15mm/m)<br>>30m: +/- 0.002in/ft (+/- 0.2mm/m) |                                |                                 |
| Resolution <sup>2</sup>                       | 1/16in (1mm)                                                                                                    |                                |                                 |
| Laser Class                                   | Class 2 (IEC/EN60825-1: 2014)                                                                                       |                                |                                 |
| Laser Type                                    | ≤ 1.0mW @ 620-690nm                                                                                                 |                                |                                 |
| Laser Automatic Switch-off                    | 30s                                                                                                    |                                |                                 |
| Unit Automatic Switch-off                     | By default, 90s. User can set to 30s, 60s, or 300s                                                                  |                                |                                 |
| Continuous Measuring                          | Yes                                                                                                    |                                |                                 |
| Area                                          |                                                                                                    | Yes                            |                                 |
| Volume                                        |                                                                                                    | Yes                            |                                 |
| Pythagoras 2-Point                            |                                                                                                    | Yes                            |                                 |
| Endpiece to measure from corners <sup>3</sup> |                                                                                                    | Yes                            |                                 |
| Battery Life (3 x AAA)                        | Up to 3000 Measurements (2500 with § Bluetooth)                                                                     |                                |                                 |
| Dimension (H x D x W)                         | 4.72 x 1.91 x 1.02in (120 x 48.5 x 26mm)                                                                            |                                |                                 |
| Weight (with Batteries)                       | 9.88oz (280g)                                                                                                    |                                |                                 |
| Storage Temperature Range                     | 14° F ~ 140° F (-10° C ~ +60 C)                                                                                     |                                |                                 |
| Operating Temperature Range                   | 32                                                                                                    | ° F ~ 104° F (0° C ~ +4        | 0° C)                           |

<sup>1</sup>Measuring Accuracy depends on the current conditions:

· Under favorable conditions (good target surface and room temperature), up to 33ft (10m).

Under unfavorable conditions (bright sunlight, a very weak reflecting target surface, or large temperature fluctuations), the
error can increase to ± 0.002 in/ft (± 0.2mm/m) for distances over 33ft (10m).

<sup>2</sup>Resolution is the finest measurement you can see. In inches, that is 1/16". In mm, that is 1mm.

<sup>3</sup>Flip open the **endpiece** at the bottom of the tool when you need to fit the tool into corners or grooves that are not at 180° angles. If a corner is at 90°, the endpiece can be used to hold the tool up against something.

# Inhalt

- Benutzersicherheit
- Sicherer Umgang mit Batterien
- Vorbereitung (Batterien einlegen)
- BETRIEB
- Gewährleistung
- Fehlercodes
- Technische Daten

Bewahren Sie alle Teile dieses Handbuchs zum späteren Nachschlagen auf.

# Benutzersicherheit

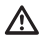

### WARNUNG:

Lesen Sie alle Sicherheits- und Bedienungsanweisungen, bevor Sie diesee Produkt verwenden. Die Person, die für das Produkt verantwortlich ist, muss dafür sorgen, dass alle Benutzer diese Anweisungen verstehen und sich an sie halten.

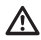

#### WARNUNG:

Das folgende Informationsetikett auf dem Laserwerkzeug informiert Sie zu Ihrer Sicherheit über die Laser-Klasse.

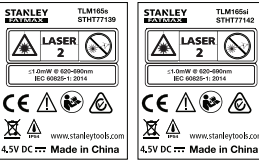

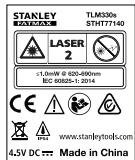

Das Werkzeug TLM165S/TLM165S/TLM30S gibt einen sichtbaren Laserstrahl aus, siehe Abbildung. Der ausgegebene Laserstrahl entspricht Laserklasse 2 gemäß IEC 60825-1 und erfüllt 21 CFR 1040.10 und 1040.11, außer bezüglich Abweichungen gemäß Laser Notice No. 50 vom 24. Juni 2007.

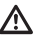

### WARNUNG:

Während das Laserwerkzeug in Betrieb ist, darauf achten, nicht in den Laserstrahl (rote Lichtquelle) zu blicken. Eine längere Belastung durch Laserstrahlen kann den Augen schaden. Nicht mit Hilfe von optischen Hilfsmitteln in den Strahl blicken.

| 6       | ~   |
|---------|-----|
| /•      | A \ |
|         | ŝ   |
| 10      | - / |
| · · · · |     |

WARNUNG: Um das Risiko von Verletzungen zu verringern, muss der Benutzer das Produkthandbuch sowie das Handbuch zum sicheren Umgang mit Lasern und die Hinweise zu Batterien lesen.

### EG-Konformitätserklärung

Funkgeräterichtlinie

ĊĚ

#### Stanley Laser-Entfernungsmesser TLM165S, TLM165SI und TLM330S

Stanley erklärt hiermit, dass der Stanley Laser-Entfernungsmesser TLM165S/TLM165SI/TLM330S der Richtlinie 2014/53/EU und allen geltenden EU-Richtlinienanforderungen entspricht.

Der vollständige Text der EU-Konformitätserklärung kann bei Stanley Tools, Egide Walschaertsstraat 14-16, 2800 Mechelen, Belgien, oder unter folgender Internetadresse angefordert werden: www.2helpU. com.

Suchen Sie nach der auf dem Typenschild angegebenen Produkt- und Typnummer.

# Sicherer Umgang mit Batterien

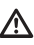

WARNUNG: Batterien können explodieren oder auslaufen und dadurch Verletzungen oder Feuer verursachen. Zum Reduzieren von Risiken:

Befolgen Sie **IMMER** die Anleitungen und Warnhinweise auf dem Etikett des Batterien und der Verpackung.

Schließen Sie Batterieklemmen NICHT kurz.

NICHT versuchen, Alkali-Batterien aufzuladen.

Verwenden Sie **NICHT** gleichzeitig alte und neue Batterien. Ersetzen Sie alle Batterien gleichzeitig durch neue Batterien der gleichen Marke und des gleichen Typs.

Verwenden Sie **NICHT** gleichzeitig Batterien mit unterschiedlicher chemischer Zusammensetzung.

Entsorgen Sie Batterien NICHT im Feuer.

Halten Sie Kinder IMMER von Batterien fern.

Entfernen Sie **IMMER** die Batterien, wenn ein Gerät mehrere Monate nicht gebraucht wird.

HINWEIS: Stellen Sie sicher, dass die empfohlenen Batterien verwendet werden.

HINWEIS: Stellen Sie sicher, dass die Batterien richtig herum, d.h. mit der richtigen Polarität eingesetzt sind.

# Batterien einlegen

 Ziehen Sie das Endstück an der Rückseite des Werkzeugs nach oben (Abbildung (D) (1)).

Ziehen Sie die Batteriefachsicherung sich an der Rückseite des Werkzeugs nach oben (Abbildung (D) (2) und (D) (3)).

Legen Sie drei AAA-Batterien ein und stellen Sie dabei sicher, dass die mit - und + gekennzeichneten Enden jeder Batterie richtig herum im Batteriefach liegen (Abbildung ()) (4)).

 Drücken Sie die Abdeckung nach unten, bis sie einrastet (Abbildung () (5).

Wenn das Werkzeug eingeschaltet ist, wird auf dem Bildschirm der Batteriestand angezeigt (Abbildung (E) (1)).

# Einschalten des Werkzeugs

- Richten Sie den Laser des Werkzeugs (Abbildung (A)) auf eine Wand oder einem Gegenstand und nicht auf die Augen von Personen.
- Drücken Sie auf (Abbildung (3)), um das Werkzeug einzuschalten und den roten Laserpunkt anzuzeigen.

# Wählen der Einstellungen

# Einstellen der automatischen Abschaltung 🕓

Das Werkzeug wird standardmäßig automatisch nach 90 Sekunden deaktiviert, wenn in der Zeit keine Tasten betätigt oder Optionen ausgewählt wurden. Gehen Sie folgendermaßen vor, um zu ändern, wann sich das Werkzeug automatisch ausschaftet.

- Drücken Sie auf dem Touchscreen auf (Abbildung (E) (8)).
- 2 Drücken Sie im Menü ..Einstellungen" (Abbildung ⊕) auf ⊕↓

3. Wählen Sie die Zeit aus.

- Wählen Sie, ob sich das Gerät nach 30, 60, 90 oder 300 Sekunden ausschalten soll.
- Damit das Werkzeug eingeschaltet bleibt, bis Sie es von Hand ausschalten (indem Sie ♣ 10 Sekunden lang gedrückt halten), drücken Sie auf ∞.
- Drücken Sie auf Q, um zum vorherigen Bildschirm zurückzukehren.

## Einstellen der Bildschirmhelligkeit 🔆

Standardmäßig ist der Bildschirm des Werkzeugs auf eine Helligkeit von 25% eingestellt. Gehen Sie folgendermaßen vor, um die Helligkeitsstufe zu ändern.

- Drücken Sie auf dem Touchscreen auf (Abbildung (E) (8)).
- Drücken Sie im Menü "Einstellungen" (Abbildung (H)) auf <sup>1</sup>/<sub>4</sub>.
- Wählen Sie die gewünschte Helligkeitsstufe: 25%, 50%, 75% oder 100%.
- Drücken Sie auf Q, um zum vorherigen Bildschirm zurückzukehren.

## Ausschalten des Signaltons 🕬

Standardmäßig gibt das Werkzeug bei jeder Messung einen Signalton aus. Sie können die Signaltöne jedoch abstellen.

- Drücken Sie auf dem Touchscreen auf (2) (Abbildung (2) (8)).
- Drücken Sie im Menü "Einstellungen" (Abbildung (H)) auf (14), um (26) anzuzeigen.
- Drücken Sie auf Q, um zum vorherigen Bildschirm zurückzukehren.

## Ändern der Maßeinheit ft/m

Standardmäßig zeigt das Werkzeug Messungen in Metern an (1.8940 m). Sie können die Anzeige der Maßeinheit so ändern, dass sie als Bruch in Fuß (ft) (602°1/16), Zoll (74 9/16 in), Dezimalfuß (6,21 ft), oder Dezimalzoll (3,21 in) angezeigt wird.

- 3. Klicken Sie auf die gewünschte Maßeinheit.
  - 0'00" 0/00
  - 0" 0/00
  - 0'00" ft
  - 0.00 in
  - 0.0000 m
- Drücken Sie auf Q, um zum vorherigen Bildschirm zurückzukehren.

## Auswählen der Werkzeugposition

Standardmäßig werden Strecken vom **Unterteil** des Werkzeugs bis zu einer Wand oder einem Gegenstand gemessen (Abbildung ()). Führen Sie die folgenden Schritte aus, um Strecken von einer anderen Werkzeugposition aus zu messen.

 Wählen Sie auf dem Touchscreen (Abbildung C 4).

2. Wählen Sie die Werkzeugposition.

- Zum Messen vom **Oberteil** des Werkzeugs aus (Abbildung ()) drücken Sie auf ∎<sup>4</sup>.
- Zum Messen vom Stativanschluss des Werkzeugs aus (Abbildung (F) (2)) drücken Sie auf I<sup>1</sup>.
- Zum Messen von einer Ecke oder einer anderen schwer zu erreichenden Stelle, wobei das Endstück unten am Werkzeug aufgeklappt ist (Abbildung ()), drücken Sie auf (Abbildung ()), um vom Ende des Endstücks aus zu messen.
- Drücken Sie auf Q , um zum vorherigen Bildschirm zurückzukehren.

# Durchführen von Messungen

## Messung von Strecken 🛏

Drücken Sie auf dem Touchscreen auf (Abbildung (E) (8)).

Drücken Sie im Menü "Einstellungen" (Abbildung (H)) auf ft/m.

- Drücken Sie auf (Abbildung (A) (3), um das Werkzeug einzuschalten und den roten Laserpunkt anzuzeigen.
- Stellen Sie sicher, dass die Wahl der Werkzeugposition (Abbildung ) die richtige für die Durchführung der Messung ist.
- Wenn → nicht bereits als aktuelle Funktion angezeigt wird (Abbildung € ⑤), drücken Sie auf das aktuelle Funktionssymbol und wählen Sie → aus der Liste der Funktionen aus (Abbildung ⑥ ①).
- Richten Sie den Laser des Werkzeugs (Abbildung (Q)) auf die Wand oder das Objekt, deren bzw. dessen Entfernung Sie messen wollen (Abbildung (B) (Q).
- Drücken Sie auf werkzeug zu der Wand oder dem Objekt zu messen.

Für eine weitere Messung drücken Sie auf 🚔 , um das aktuelle Messergebnis in die vorherige Zeile des Bildschirms zu verschieben. Wiederholen Sie dann die Schritte 3-6.

### 2 Messungen addieren ⊢⊫

Sie können zwei Messungen addieren, um eine Gesamtmessung der beiden Strecken zu erhalten (Abbildung ①).

- Richten Sie den Laser des Werkzeugs (Abbildung (2)) auf eine Wand oder einem Gegenstand und nicht auf die Augen von Personen.
- Drücken Sie auf (Abbildung (3)), um das Werkzeug einzuschalten und den roten Laserpunkt anzuzeigen.
- 3 Stellen Sie sicher, dass die Wahl der Werkzeugposition (Abbildung ) die richtige für die Durchführung der Messung ist.
- Wenn HEH nicht bereits als aktuelle Funktion angezeigt wird (Abbildung (E) (5)), drücken Sie auf das aktuelle Funktionssymbol und wählen Sie HEH aus der Liste der Funktionen aus (Abbildung (G) (1)).

- Wählen Sie +, um anzugeben, dass Sie Messungen addieren möchten.
- Richten Sie den Laser des Werkzeugs auf die erste Wand oder das erste Objekt, deren bzw. dessen Abstand Sie messen wollen (Abbildung (1) (1).
- Drücken Sie auf A, um den Abstand von dem Werkzeug zu der Wand oder dem Objekt zu messen.
- Richten Sie den Laser des Werkzeugs auf die nächste Wand oder das nächste Objekt (Abbildung () (2)).
- Drücken Sie auf and , um die Strecke zu messen und zu der vorherigen Messung zu addieren.
- Lesen Sie die Summe der beiden Messungen unten auf dem Bildschirm ab (Abbildung ① ③).

### 2 Messungen subtrahieren HiH

Sie können ein Messergebnis von einem anderen subtrahieren (Abbildung **(()**).

- Richten Sie den Laser des Werkzeugs (Abbildung (A)) auf eine Wand oder einem Gegenstand und nicht auf die Augen von Personen.
- Drücken Sie auf (Abbildung (3)), um das Werkzeug einzuschalten und den roten Laserpunkt anzuzeigen.
- 3 Stellen Sie sicher, dass die Wahl der Werkzeugposition (Abbildung (E) ④) die richtige für die Durchführung der Messung ist.
- Wenn H:H nicht bereits als aktuelle Funktion angezeigt wird (Abbildung (€) (☉), drücken Sie auf das aktuelle Funktionssymbol und wählen Sie H:H aus der Liste der Funktionen aus (Abbildung (ⓒ (1)).
- Wählen Sie -, um anzugeben, dass Sie eine Messung von einer anderen subtrahieren möchten.
- Richten Sie den Laser des Werkzeugs auf die Wand oder das Objekt, deren bzw. dessen Entfernung Sie messen möchten (Abbildung ① ①).

D

- Drücken Sie auf An , um den Abstand von dem Werkzeug zu der Wand oder dem Objekt zu messen.
- 8 Richten Sie den Laser des Werkzeugs auf die nächste Wand oder das nächste Objekt (Abbildung (1) (2)).
- Drücken Sie auf An , um die Strecke zu messen und von der vorherigen Messung zu subtrahieren.
- Lesen Sie die Differenz zwischen den beiden Messungen unten auf dem Bildschirm ab (Abbildung (J) (3).

#### Dauermessung I----I

Wenn Sie eine Reihe von Messungen durchführen möchten, während Sie sich bewegen, wechseln Sie zum Dauermessmodus (Abbildung ⓒ).

- Richten Sie den Laser des Werkzeugs (Abbildung (A)) auf eine Wand oder einem Gegenstand und nicht auf die Augen von Personen.
- Drücken Sie auf or (Abbildung (A)), um das Werkzeug einzuschalten und den roten Laserpunkt anzuzeigen.
- Stellen Sie sicher, dass die Wahl der Werkzeugposition (Abbildung ()) die richtige für die Durchführung der Messung ist.
- Wenn I····利 nicht bereits als aktuelle Funktion angezeigt wird (Abbildung (È) (É)), drücken Sie auf das aktuelle Funktionssymbol und wählen Sie I····利 aus der Liste der Funktionen aus (Abbildung (ⓒ)).
- Richten Sie den Laser des Werkzeugs (Abbildung (a) (1) auf die Wand oder das Objekt, deren bzw. dessen Entfernung Sie messen wollen (Abbildung (a) (1)).
- Am unteren Bildschirmrand (Abbildung © 2) sehen Sie den aktuellen Messwert, der sich ständig verändert, wenn Sie das Werkzeug bewegen.
- Um eine aktuelle Messung (vom Werkzeug zu der Wand oder dem Objekt) durchzuführen und den Dauermessmodus zu verlassen, drücken Sie auf .

Für eine weitere Messung drücken Sie auf 🛣, um das aktuelle Messergebnis in die vorherige Zeile des Bildschirms zu verschieben. Wiederholen Sie dann die Schritte 4-8.

#### Messung von Flächen

- Richten Sie den Laser des Werkzeugs (Abbildung (A)) auf eine Wand oder einem Gegenstand und nicht auf die Augen von Personen.
- Drücken Sie auf Abbildung (A) (3), um das Werkzeug einzuschalten und den roten Laserpunkt anzuzeigen.
- 3 Stellen Sie sicher, dass die Wahl der Werkzeugposition (Abbildung (E) ④) die richtige für die Durchführung der Messung ist.
- Wenn 
  incht bereits als aktuelle Funktion angezeigt wird (Abbildung 
  ), drücken Sie auf das aktuelle Funktionssymbol und wählen Sie aus der Liste der Funktionen aus (Abbildung )).
- Messen Sie die Breite (Abbildung (K) (1)).
  - Platzieren Sie das Werkzeug an einem Ende der Wand, des Bodens oder Objekts und richten Sie den Laserpunkt über die Breite.
     (Abbildung 🛞 ① zeigt die richtige Position des Werkzeugs, wenn Sie von der Unterseite des Werkzeugs aus messen.)
  - Drücken Sie auf <sup>(\*)</sup>/<sub>ov</sub>, um den Breitenmesswert oben auf dem Bildschirm anzuzeigen.
- Messen Sie die Länge (Abbildung (K) (2)).
  - Platzieren Sie das Werkzeug an einem Ende der Wand, des Bodens oder Objekts und richten Sie den Laserpunkt über die Länge. (Abbildung (© 2) zeigt die richtige Position des Werkzeugs, wenn Sie von der Unterseite des Werkzeugs aus messen.)
  - Drücken Sie auf die , um den Längenmesswert in der zweiten Zeile des Bildschirms anzuzeigen.
- Lesen Sie die Fläche am unteren Bildschirmrand ab (Abbildung (K) (3)).

### 2 Flächen addieren/subtrahieren 🗠

Sie können die Fläche einer Wand, eines Fußbodens oder eines Objekts messen und ihn dann dem Bereich einer anderen Wand, eines anderen Fußbodens oder eines anderen Objekts hinzufügen oder von ihm subtrahieren (Abbildung **()**).

 Richten Sie den Laser des Werkzeugs (Abbildung (A)) auf eine Wand oder einem Gegenstand und nicht auf die Augen von Personen.

Drücken Sie auf (Abbildung (A) (3)), um das Werkzeug einzuschalten und den roten Laserpunkt anzuzeigen.

Stellen Sie sicher, dass die Wahl der Werkzeugposition (Abbildung (E) ④) die richtige für die Durchführung der Messung ist.

Wenn □±□ nicht bereits als aktuelle Funktion angezeigt wird (Abbildung ⑤), drücken Sie auf das aktuelle Funktionssymbol und wählen Sie □±□ aus der Liste der Funktionen aus (Abbildung ⑥ ②).

 Drücken Sie auf + oder -, um die Flächen von zwei Wänden, Böden oder Objekten zu subtrahieren.

 Messen Sie die Breite der ersten Wand, des ersten Fußbodens oder Objekts (Abbildung () (1).

 Platzieren Sie das Werkzeug an einem Ende des Ziels (Wand, Fußboden oder Objekt) und richten Sie den Laserpunkt über die Breite. (Abbildung ) ① () zeigt die richtige Position des Werkzeugs, wenn Sie von der Unterseite des Werkzeugs aus messen.)

 Drücken Sie auf <sup>(\*\*)</sup>/<sub>ON</sub>, um den Breitenmesswert oben auf dem Bildschirm anzuzeigen.

- Messen Sie die Länge der ersten Wand, des ersten Fußbodens oder Objekts (Abbildung () (2)).
  - Platzieren Sie das Werkzeug an einem Ende des Ziels und richten Sie den Laserpunkt über die Länge. (Abbildung ① ② zeigt die richtige Position des Werkzeugs, wenn Sie von der Unterseite des Werkzeugs aus messen.)
  - Drücken Sie auf n, um den Längenmesswert in der zweiten Zeile des Bildschirms anzuzeigen.
- 8 Gehen Sie zum Messen der Breite und Länge der zweiten Wand, des zweiten Fußboden oder Objekts ebenso vor.

 Lesen Sie die Fläche am unteren Bildschirmrand ab (Abbildung (1) (3)).

#### Messen des Volumens 🗇

Sie können das Volumen eines Raumes oder Objekts ermitteln (Abbildung **(M)**).

- Richten Sie den Laser des Werkzeugs (Abbildung (A)) auf eine Wand oder einem Gegenstand und nicht auf die Augen von Personen.
- 2 Drücken Sie auf (Abbildung (A) (3)), um das Werkzeug einzuschalten und den roten Laserpunkt anzuzeigen.
- Stellen Sie sicher, dass die Wahl der Werkzeugposition (Abbildung (E) ④) die richtige für die Durchführung der Messung ist.
- Messen Sie die Breite (Abbildung (M) (1)).

D

D

6. Messen Sie die Länge (Abbildung (M) (2)).

- Platzieren Sie das Werkzeug an einem Ende des Objekts und richten Sie den Laserpunkt über die Länge. (Abbildung ) 20 zeigt die richtige Position des Werkzeugs, wenn Sie von der Unterseite des Werkzeugs aus messen.)

Messen Sie die Höhe (Abbildung (M) (3)).

 Platzieren Sie das Werkzeug an einem Ende des Objekts und richten Sie den Laserpunkt über die Höhe.

(Abbildung **(M) (3)** zeigt die richtige Position des Werkzeugs, wenn Sie von der **Unterseite** des Werkzeugs aus messen.)

 Drücken Sie auf <sup>(\*)</sup>/<sub>ov</sub>, um den Höhenmesswert in der dritten Zeile des Bildschirms anzuzeigen.

 Lesen Sie das Volumen unten auf dem Bildschirm ab (Abbildung (M) (4).

#### 

Sie können die Volumen eines Raums oder Objekts messen und sie dann zum Volumen eines anderen Raums oder Objekts hinzufügen oder davon subtrahieren (Abbildung **(N)**).

- Richten Sie den Laser des Werkzeugs (Abbildung (A)) auf eine Wand oder einem Gegenstand und nicht auf die Augen von Personen.
- Drücken Sie auf And (Abbildung (A) (3), um das Werkzeug einzuschalten und den roten Laserpunkt anzuzeigen.
- Stellen Sie sicher, dass die Wahl der Werkzeugposition (Abbildung ()) die richtige für die Durchführung der Messung ist.
- Wenn ⊕<sup>±</sup>⊕ nicht bereits als aktuelle Funktion angezeigt wird (Abbildung ), drücken Sie auf das aktuelle Funktionssymbol und wählen Sie ⊕<sup>±</sup>⊕ aus der Liste der Funktionen aus (Abbildung ) 2).

 Drücken Sie auf + um die Volumen zweier Objekte zu addieren, oder auf -, um sie zu subtrahieren.

#### 6. Messen Sie die Breite (Abbildung (N 1).

- Platzieren Sie das Werkzeug an einem Ende des Objekts und richten Sie den Laserpunkt über die Breite. (Abbildung ()) (2) zeigt die richtige Position des Werkzeugs, wenn Sie von der Unterseite des Werkzeugs aus messen.)
- Drücken Sie auf *(m)*, um den Breitenmesswert oben auf dem Bildschirm anzuzeigen.
- Messen Sie die Länge (Abbildung (N 2)).
  - Platzieren Sie das Werkzeug an einem Ende des Objekts und richten Sie den Laserpunkt über die Länge. (Abbildung ()) 2 zeigt die richtige Position des Werkzeugs, wenn Sie von der Unterseite des Werkzeugs aus messen.)
  - Drücken Sie auf , um den Längenmesswert in der zweiten Zeile des Bildschirms anzuzeigen.
- Messen Sie die Höhe (Abbildung (N) (3)).
  - Platzieren Sie das Werkzeug an einem Ende des Objekts und richten Sie den Laserpunkt über die Höhe. (Abbildung () () zeigt die richtige Position des Werkzeugs, wenn Sie von der Unterseite des Werkzeugs aus messen.)
  - Drücken Sie auf , um den Höhenmesswert in der dritten Zeile des Bildschirms anzuzeigen.
- Gehen Sie zum Messen der Breite, Länge und Höhe des zweiten Objekts ebenso vor.
- Lesen Sie das Volumen unten auf dem Bildschirm ab (Abbildung (N) (4)).

### Messen der Höhe eines großen Objekts

Wenn Sie die Höhe eines großen Objekts messen wollen (z. B. eines hohen Gebäudes), können Sie die Höhe basierend auf der Entfernung zu 1 Punkt oder den Entfernungen von demselben Punkt zu 2 Punkten an dem Objekt berechnen. Das Werkzeug nutzt den Satz des Pythagoras (C<sup>2</sup>=A<sup>2</sup>+B<sup>2</sup>), um die Höhe zu berechnen.

#### Entfernung zu 1 Punkt 🚄

D

- Sie können die Entfernung zu einem Punkt an einer Wand oder einem Objekt (indirekte Höhe) verwenden, um seine Höhe zu bestimmen (Abbildung ()).
- Richten Sie den Laser des Werkzeugs (Abbildung (A)) auf eine Wand oder einem Gegenstand und nicht auf die Augen von Personen.
- Drücken Sie auf (Abbildung (3)), um das Werkzeug einzuschalten und den roten Laserpunkt anzuzeigen.
- Stellen Sie sicher, dass die Wahl der Werkzeugposition (Abbildung (E) ④) die richtige für die Durchführung der Messung ist.
- Wenn Anicht bereits als aktuelle Funktion angezeigt wird (Abbildung ()), drücken Sie auf das aktuelle Funktionssymbol und wählen Sie aus der Liste der Funktionen aus (Abbildung ()).
- 5 Platzieren Sie das Werkzeug gegenüber dem unteren Ende der zu messenden vertikalen Höhe (Abbildung () (1).
- 6 Richten Sie den Laser auf den höchsten Punkt des Gebäudes oder Objekts, dessen Höhe Sie messen wollen (Abbildung ()).
- 7. Drücken Sie auf 🏯 , um die Strecke zu messen.

#### Entfernungen zu 2 Punkten d

Sie können die Entfernung zu zwei Punkten an einer Wand oder einem Objekt (doppelte indirekte Höhe) verwenden, um seine Höhe zu bestimmen (Abbildung **(P**)).

- Richten Sie den Laser des Werkzeugs (Abbildung (A)) auf eine Wand oder einem Gegenstand und nicht auf die Augen von Personen.
- Drücken Sie auf (Abbildung (3)), um das Werkzeug einzuschalten und den roten Laserpunkt anzuzeigen.

- 3 Stellen Sie sicher, dass die Wahl der Werkzeugposition (Abbildung (E) ④) die richtige für die Durchführung der Messung ist.
- Wenn 1 nicht bereits als aktuelle Funktion angezeigt wird (Abbildung ) (i), drücken Sie auf das aktuelle Funktionssymbol und wählen Sie 1 aus der Liste der Funktionen aus (Abbildung ) (i).
- Platzieren Sie das Werkzeug gegenüber der ungefähren Mitte der zu messenden vertikalen Höhe (Abbildung (P) (1)).
- 6 Richten Sie den Laser auf den niedrigsten Punkt des Gebäudes oder Objekts, dessen Höhe Sie messen wollen (Abbildung (P)).
- 7. Drücken Sie auf 🏯 , um die Strecke zu messen.
- B Richten Sie den Laser von derselben Stelle aus auf den höchsten Punkt des Gebäudes oder Objekts (Abbildung (P) (2)).
- 9. Drücken Sie auf 🏯 , um die Strecke zu messen.
- Lesen Sie in der unteren Zeile des Bildschirms die Höhe des Gebäudes oder Objekts ab (Abbildung (P) (3)).

### Messen einer Teilhöhe 🦽

Sie können die Höhe eines Abschnitts einer Wand oder eines Objekts bestimmen (z. B. die Entfernung von der Decke zum oberen Rand eines Fernsehers oder Fensters) (Abbildung (F)).

- Richten Sie den Laser des Werkzeugs (Abbildung (A)) auf eine Wand oder einem Gegenstand und nicht auf die Augen von Personen.
- ☑ Drücken Sie auf ♣ (Abbildung ♠ ③), um das Werkzeug einzuschalten und den roten Laserpunkt anzuzeigen.
- 3 Stellen Sie sicher, dass die Wahl der Werkzeugposition (Abbildung (E) ④) die richtige für die Durchführung der Messung ist.
- Wenn A nicht bereits als aktuelle Funktion angezeigt wird (Abbildung ) (i), drücken Sie auf das aktuelle Funktionssymbol und wählen Sie A aus der Liste der Funktionen aus (Abbildung ) (i).

- der Wand oder des Objekts (Abbildung (F) (1)). Drücken Sie auf A. um die Entfernung bis zur Spitze des Objekts zu messen. Richten Sie den Laser von derselben Stelle aus auf die Oberseite des Hindernisses (Fernsehgerät, Fenster usw.) an der Wand oder dem Objekt (Abbildung (F) (2)). 8. Drücken Sie auf 🏯 , um die Entfernung von der Oberkante der Wand bis zur Oberkante des Hindernisses zu messen 9. Richten Sie den Laser von derselben Stelle aus in einer horizontalen Linie geradeaus zum Boden der Wand (Abbildung (F) (3)) 10. Drücken Sie auf 🏯 , um die Strecke zu messen. 11. Lesen Sie in der unteren Zeile des Bildschirms die Strecke zwischen der Oberkante der Wand und der Oberkante des Hindernisses an der Wand ab (Abbildung (F) (4)). Messen der Höhe eines blockierten Obiekts 🖂 Befolgen Sie diese Schritte, um die Höhe eines hohen Gebäudes oder Obiekts zu bestimmen, das von anderen Gebäuden oder Objekten blockjert wird (Abbildung (R)). 1. Richten Sie den Laser des Werkzeugs (Abbildung (A) (1)) auf eine Wand oder einem Gegenstand und nicht auf die Augen von Personen. 2. Drücken Sie auf 🏯 (Abbildung (A) (3), um das Werkzeug einzuschalten und den roten Laserpunkt anzuzeigen.
- Stellen Sie sicher, dass die Wahl der Werkzeugposition (Abbildung (E) ④) die richtige für die Durchführung der Messung ist.
- Wenn A nicht bereits als aktuelle Funktion angezeigt wird (Abbildung (C)), drücken Sie auf das aktuelle Funktionssymbol und wählen Sie A aus der Liste der Funktionen aus (Abbildung (C)).
- Richten Sie den Laser auf den höchsten Punkt des Gebäudes, der Wand oder des Objekts (Abbildung (R) (1)).

- Drücken Sie auf , um die Messung vorzunehmen.
- Lesen Sie in der unteren Zeile des Bildschirms die Höhe des Gebäudes oder Objekts ab (Abbildung (R) (2)).

#### Messen von einem Stativ 📈

Gehen Sie folgendermaßen vor, wenn Sie das Werkzeug auf einem Stativ platzieren, um die Höhe eines hohen Gebäudes zu messen (Abbildung (S)).

- Schrauben Sie das 1/4-20"-Loch an der Rückseite des Werkzeugs auf den 1/4-20"-Anschluss auf der Oberseite Ihres Stativs (Abbildung (S) (1)).
- 2 Richten Sie den Laser des Werkzeugs (Abbildung (A)) auf eine Wand oder einem Gegenstand und nicht auf die Augen von Personen.
- 3 Drücken Sie auf A (Abbildung (A) (3), um das Werkzeug einzuschalten und den roten Laserpunkt anzuzeigen.
- Stellen Sie sicher, dass die Wahl der Werkzeugposition (Abbildung ) die richtige <sup>1</sup> für die Durchführung der Messung mit dem Stativ ist.
- S Wenn k<sup>3</sup> nicht bereits als aktuelle Funktion angezeigt wird (Abbildung ⑤), drücken Sie auf das aktuelle Funktionssymbol und wählen Sie x<sup>3</sup> aus der Liste der Funktionen aus (Abbildung ⑥ ③).
- Richten Sie den Laser auf den niedrigsten Punkt der Wand oder des Objekts, dessen Höhe Sie messen wollen (Abbildung (S) (2)).
- Drücken Sie auf an , um die Messung vorzunehmen.

 Richten Sie den Laser auf andere Punkte an der Wand oder dem Objekt (Abbildung (S) (3)).

- Wenn Sie bereit sind, drücken Sie auf An , um die Messung vorzunehmen.
- Lesen Sie in der unteren Zeile des Bildschirms die Höhe der Wand oder Objekts ab (Abbildung (S) (4)).

## Lage von Balken 🗄

D

Verwenden Sie beim Rahmenbau für eine Wand die Funktion "Stakeout", um die Position der einzelnen Balken einfach zu markieren (Abbildung ()).

 Richten Sie den Laser des Werkzeugs (Abbildung (A)) auf eine Wand oder einem Gegenstand und nicht auf die Augen von Personen.

Drücken Sie auf (Abbildung (3)), um das Werkzeug einzuschalten und den roten Laserpunkt anzuzeigen.

Stellen Sie sicher, dass die Wahl der Werkzeugposition (Abbildung (E) ④) die richtige B für die Durchführung der Messung von der Rückseite des Werkzeugs aus ist.

Wenn <sup>1</sup>-3] nicht bereits als aktuelle Funktion angezeigt wird (Abbildung (C)(5)), drücken Sie auf das aktuelle Funktionssymbol und wählen Sie <sup>1</sup>+<sup>3</sup>/<sub>1</sub> aus der Liste der Funktionen aus (Abbildung (C)(3)).

5. Bestimmen Sie den Abstand zwischen den einzelnen Balken, zum Beispiel 12".

Drücken Sie auf ① und ②, bis die obere Zahl auf dem Bildschirm auf den Abstand von der rechten Kante eines Balkens zur linken Kante des nächsten Balkens eingestellt ist (z. B. 12") (Abbildung ① ①).

Richten Sie die Rückseite des Werkzeugs an der rechten Kante des letzten festgenagelten Balkens aus (Abbildung (1) (2)).

Drücken Sie auf A, um mit dem Messen der Entfernung zu beginnen, während Sie das Werkzeug langsam nach rechts bewegen.

 Bewegen Sie das Werkzeug weiter nach rechts, bis der untere Wert auf dem Bildschirm 0.00 in lautet (Abbildung (1) (3)).

Drücken Sie auf A , um die Messung zu beenden.

 Markieren Sie mit einem Bleistift die Stelle, an der die linke Kante des Balkens an dem Wandrahmen festgenagelt werden soll.  Nageln Sie die linke Kante des Balkens an der markierten Stelle fest.

 Wiederholen Sie die Schritte 7-12 f
ür jeden weiteren Balken f
ür den Wandrahmen (Abbildung (1)) (4).

### Messen von Winkeln ≫

Wenn Sie den Winkel eines Objekts bestimmen müssen, verwenden Sie dieses Werkzeug, um den Winkel auszumessen.

Richten Sie den Laser des Werkzeugs (Abbildung (20)) auf eine Wand oder einem Gegenstand und nicht auf die Augen von Personen.

Drücken Sie auf (Abbildung (3)), um das Werkzeug einzuschalten und den roten Laserpunkt anzuzeigen.

3 Stellen Sie sicher, dass die Wahl der Werkzeugposition (Abbildung ) die richtige für die Durchführung der Messung ist.

Wenn <sup>3</sup>/<sub>2</sub> nicht bereits als aktuelle Funktion angezeigt wird (Abbildung ()), drücken Sie auf das aktuelle Funktionssymbol und wählen Sie <sup>3</sup>/<sub>2</sub> aus der Liste der Funktionen aus (Abbildung ()).

 Platzieren Sie das Werkzeug an dem zu messenden Winkel (Abbildung (V) (1).

Drücken Sie auf , um die Messung vorzunehmen.

Wenn Sie einen Winkel messen, der sich in einer Entfernung befindet (z. B. über Kopf), drücken Sie auf m<sup>C</sup>, um den Messwert auf dem Bildschirm zu sperren, bevor Sie das Werkzeug weiterbewegen.

Bevor Sie das Werkzeug erneut verwenden, drücken Sie auf , um den Messwert zu entsperren (Abbildung (V) (2)).

### Verwenden des Werkzeugs als Wasserwaage IIII

- Richten Sie den Laser des Werkzeugs (Abbildung (A)) auf eine Wand oder einem Gegenstand und nicht auf die Augen von Personen.
- Drücken Sie auf (Abbildung (3)), um das Werkzeug einzuschalten und den roten Laserpunkt anzuzeigen.
- Wenn con inch bereits als aktuelle Funktion angezeigt wird (Abbildung ()), drücken Sie auf das aktuelle Funktionssymbol und wählen Sie con aus der Liste der Funktionen aus.
- Platzieren Sie das Werkzeug in der vertikalen oder horizontalen Position auf der Oberfläche, deren Ebenheit Sie prüfen wollen.
- Lesen Sie auf dem Bildschirm des Werkzeugs die Position der weißen Blase in der Libelle ab (Abbildung ①).

## Verwenden des Werkzeugs mit

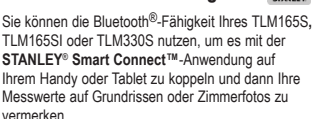

- Laden Sie von ► der € Appstrem die Anwendung STANLEY® Smart Connect™ auf Ihr Mobiltelefon oder Tablet herunter.
- 2 Mit der Anwendung STANLEY<sup>®</sup> Smart Connect™ können Sie den Raum oder die Fläche erfassen, für die Sie Messergebnisse aufnehmen möchten (und entweder einen Grundriss erstellen oder Zimmerfotos machen).
- Drücken Sie auf der Tastatur auf an , um das Werkzeug einzuschalten.
- Wenn das Bluetooth<sup>®</sup>-Symbol nicht auf dem Display erscheint (Abbildung <sup>®</sup> <sup>®</sup>), drücken Sie auf <sup>®</sup> und dann auf ≱, um die Bluetooth<sup>®</sup>-Verbindung zu aktivieren.

- 5 Verwenden Sie die Anwendung STANLEY<sup>®</sup> Smart Connect™, um Ihr Mobiltelefon oder Tablet mit dem Werkzeug zu koppeln.
- Verwenden Sie das Werkzeug, um alle Wände in dem Raum oder die im Grundriss erfassten Flächen zu vermessen, und synchronisieren Sie die Messungen mit dem Grundriss oder geben Sie die Messungen in Zimmerfotos ein.
- ✓ Verwenden Sie die Anwendung STANLEY<sup>®</sup> Smart Connect<sup>™</sup>, um den Grundriss oder die markierten Fotos zu speichern.

Sobald Sie Grundrisse oder markierte Fotos gespeichert haben, können Sie diese ausdrucken oder per E-Mail an andere Personen (Ihren Hausmakler, Ihr Möbelhaus usw.) senden.

#### 🚷 Bluetooth

DIE BLUETOOTHE-WORTMARKE UND -LOGOS SIND EIN-GETRAGENE WARENZEICHEN IM BESITZ VON BLUETOOTH SiG, INC. UND JEGLICHE VERWENDUNG SOLCHER KEIN-ZEICHNUNGEN DURCH STANLEY TOOLS ERFOLGT UNTER LIZENZ. APPLE UND DAS APPLE-LOGO SIND MARKEN VON APPLE INC., REGISTRIERT IN DEN USA UND ANDEREN LÄNDERN. APP STORE IST EINE DIENSTLEISTUNGSMARKE VON APPLE INC., DIE IN DEN USA UND ANDEREN LÄNDERN REGISTRIERT IST. GOOGLE PLAY UND DAS GOOGLE PLAY-LOGO SIND MARKEN VON GOOLE INC.

## Speichereinträge des Werkzeugs anzeigen 🖺

Die 20 letzten Messungen werden im Werkzeug gespeichert.

- Wenn <sup>®</sup> nicht bereits als aktuelle Funktion angezeigt wird (Abbildung ) (b), drücken Sie auf das aktuelle Funktionssymbol und wählen Sie <sup>®</sup> aus der Liste der Funktionen aus (Abbildung ) (c)).
- Sie sehen dann die letzte erfasste Messung. Drücken Sie auf ③, um durch alle Messungen zu scrollen, die im Werkzeug gespeichert wurden (bis zu 20). Drücken Sie auf ④, um zurückzublättern.

### Löschen des Werkzeugspeichers 🗎

Sie können eine oder mehrere Messungen löschen, die sich derzeit im Speicher des Werkzeugs befinden.

#### Löschen einer Messung

D

- Wenn <sup>®</sup> nicht bereits als aktuelle Funktion angezeigt wird (Abbildung ) (m), drücken Sie auf das aktuelle Funktionssymbol und wählen Sie <sup>®</sup> aus der Liste der Funktionen aus (Abbildung ) (m).
- Drücken Sie auf () oder (), um durch die Messungen zu scrollen, die im Werkzeug gespeichert wurden (bis zu 20), bis die zu löschende Messung angezeigt wird.
- Drücken Sie auf

4. Drücken Sie auf 🛗, um die Messung zu löschen.

#### Löschen aller Speichereinträge

Wenn <sup>6</sup> nicht bereits als aktuelle Funktion angezeigt wird (Abbildung <sup>6</sup>) <sup>(6)</sup>, drücken Sie auf das aktuelle Funktionssymbol und wählen Sie <sup>6</sup> aus der Liste der Funktionen aus.

2. Drücken Sie auf 🗵.

Drücken Sie auf 
 <sup>®</sup>
 <sup>®</sup>
 <sup>®</sup>
 <sup>®</sup>
 <sup>®</sup>
 <sup>®</sup>
 <sup>®</sup>
 <sup>®</sup>
 <sup>®</sup>
 <sup>®</sup>
 <sup>®</sup>
 <sup>®</sup>
 <sup>®</sup>
 <sup>®</sup>
 <sup>®</sup>
 <sup>®</sup>
 <sup>®</sup>
 <sup>®</sup>
 <sup>®</sup>
 <sup>®</sup>
 <sup>®</sup>
 <sup>®</sup>
 <sup>®</sup>
 <sup>®</sup>
 <sup>®</sup>
 <sup>®</sup>
 <sup>®</sup>
 <sup>®</sup>
 <sup>®</sup>
 <sup>®</sup>
 <sup>®</sup>
 <sup>®</sup>
 <sup>®</sup>
 <sup>®</sup>
 <sup>®</sup>
 <sup>®</sup>
 <sup>®</sup>
 <sup>®</sup>
 <sup>®</sup>
 <sup>®</sup>
 <sup>®</sup>
 <sup>®</sup>
 <sup>®</sup>
 <sup>®</sup>
 <sup>®</sup>
 <sup>®</sup>
 <sup>®</sup>
 <sup>®</sup>
 <sup>®</sup>
 <sup>®</sup>
 <sup>®</sup>
 <sup>®</sup>
 <sup>®</sup>
 <sup>®</sup>
 <sup>®</sup>
 <sup>®</sup>
 <sup>®</sup>
 <sup>®</sup>
 <sup>®</sup>
 <sup>®</sup>
 <sup>®</sup>
 <sup>®</sup>
 <sup>®</sup>
 <sup>®</sup>
 <sup>®</sup>
 <sup>®</sup>
 <sup>®</sup>
 <sup>®</sup>
 <sup>®</sup>
 <sup>®</sup>
 <sup>®</sup>
 <sup>®</sup>
 <sup>®</sup>
 <sup>®</sup>
 <sup>®</sup>
 <sup>®</sup>
 <sup>®</sup>
 <sup>®</sup>
 <sup>®</sup>
 <sup>®</sup>
 <sup>®</sup>
 <sup>®</sup>
 <sup>®</sup>
 <sup>®</sup>
 <sup>®</sup>
 <sup>®</sup>
 <sup>®</sup>
 <sup>®</sup>
 <sup>®</sup>
 <sup>®</sup>
 <sup>®</sup>
 <sup>®</sup>
 <sup>®</sup>
 <sup>®</sup>
 <sup>®</sup>
 <sup>®</sup>
 <sup>®</sup>
 <sup>®</sup>
 <sup>®</sup>
 <sup>®</sup>
 <sup>®</sup>
 <sup>®</sup>
 <sup>®</sup>
 <sup>®</sup>
 <sup>®</sup>
 <sup>®</sup>
 <sup>®</sup>
 <sup>®</sup>
 <sup>®</sup>
 <sup>®</sup>
 <sup>®</sup>
 <sup>®</sup>
 <sup>®</sup>
 <sup>®</sup>
 <sup>®</sup>
 <sup>®</sup>
 <sup>®</sup>
 <sup>®</sup>
 <sup>®</sup>
 <sup>®</sup>
 <sup>®</sup>
 <sup>®</sup>
 <sup>®</sup>
 <sup>®</sup>
 <sup>®</sup>
 <sup>®</sup>
 <sup>®</sup>
 <sup>®</sup>
 <sup>®</sup>
 <sup>®</sup>
 <sup>®</sup>
 <sup>®</sup>
 <sup>®</sup>
 <sup>®</sup>
 <sup>®</sup>
 <sup>®</sup>
 <sup>®</sup>
 <sup>®</sup>
 <sup>®</sup>
 <sup>®</sup>
 <sup>®</sup>
 <sup>®</sup>
 <sup>®</sup>
 <sup>®</sup>
 <sup>®</sup>
 <sup>®</sup>
 <sup>®</sup>
 <sup>®</sup>
 <sup>®</sup>
 <sup>®</sup>
 <sup>®</sup>
 <sup>®</sup>
 <sup>®</sup>
 <sup>®</sup>
 <sup>®</sup>
 <sup>®</sup>
 <sup>®</sup>
 <sup>®</sup>
 <sup>®</sup>
 <sup>®</sup>
 <sup>®</sup>
 <sup>®</sup>
 <sup>®</sup>
 <sup>®</sup>
 <sup>®</sup>
 <sup>®</sup>
 <sup>®</sup>
 <sup>®</sup>
 <sup>®</sup>
 <sup>®</sup>
 <sup>®</sup>
 <sup>®</sup>
 <sup>®</sup>
 <sup>®</sup>
 <sup>®</sup>
 <sup>®</sup>
 <sup>®</sup>
 <sup>®</sup>
 <sup>®</sup>
 <sup>®</sup>
 <sup>®</sup>
 <sup>®</sup>
 <sup>®</sup>
 <sup>®</sup>
 <sup>®</sup>
 <sup>®</sup>
 <sup>®</sup>
 <sup>®</sup>
 <sup>®</sup>
 <sup>®</sup>
 <sup>®</sup>
 <sup>®</sup>
 <sup>®</sup>
 <sup>®</sup>
 <sup>®</sup>
 <sup>®</sup>
 <sup>®</sup>
 <sup>®</sup>
 <sup>®</sup>
 <sup>®</sup>
 <sup>®</sup>
 <sup>®</sup>
 <sup>®</sup>
 <sup>®</sup>
 <sup>®</sup>
 <sup>®</sup>
 <sup>®</sup>
 <sup>®</sup>
 <sup>®</sup>
 <sup>®</sup>
 <sup>®</sup>
 <sup>®</sup>
 <sup>®</sup>
 <sup>®</sup>
 <sup>®</sup>
 <sup>®</sup>
 <sup>®</sup>
 <sup>®</sup>
 <sup>®</sup>
 <sup>®</sup>
 <sup>®</sup>
 <sup>®</sup>
 <sup>®</sup>
 <sup>®</sup>
 <sup>®</sup>
 <sup>®</sup>
 <sup>®</sup>
 <sup>®</sup>
 <sup>®</sup>
 <sup>®</sup>
 <sup>®</sup>
 <sup>®</sup>
 <sup>®</sup>
 <sup>®</sup>
 <sup>®</sup>
 <sup>®</sup>
 <sup>®</sup>
 <sup>®</sup>
 <sup>®</sup>
 <sup>®</sup>
 <sup>®</sup>
 <sup>®</sup>
 <sup>®</sup>
 <sup>®</sup>
 <sup>®</sup>
 <sup>®</sup>
 <sup>®</sup>
 <sup>®</sup>
 <sup>®</sup>
 <sup>®</sup>
 <sup>®</sup>
 <sup>®</sup>

### Ausschalten des Werkzeugs

Das Werkzeug kann auf eine der folgenden Weisen ausgeschaltet werden:

- Halten Sie 
   <sup>A</sup>
   10 Sekunden lang gedrückt. Wenn Sie 
   <sup>A</sup>
   nach 10 Sekunden loslassen, wird das Werkzeug ausgeschaltet.
- Wenn Sie das Werkzeug die in Sekunden (30, 60 oder 300) für die automatische Abschaltung festgelegte Zeit nicht verwenden, schaltet es sich automatisch ab.

# 

Beachten Sie, dass, wenn Sie das Werkzeug nicht für jeden Schritt des Kalibrierungsprozesses korrekt positionieren, **A** rot auf dem Bildschirm erscheint.

- Drücken Sie auf dem Touchscreen auf (Abbildung © 
   (8).
- Drücken Sie im Menü "Einstellungen" (Abbildung (H)) auf .
- Legen Sie das Werkzeug mit der Vorderseite nach oben auf eine flache, ebene Fläche (Abbildung ()).
- 4. Drücken Sie auf 🏯 .
- Lassen Sie das Werkzeug auf der ebenen Fläche liegen und drehen Sie das Werkzeug um 180° (Abbildung (V) (2)).
- 6. Drücken Sie auf 🏯 .
- 7 Drehen Sie die lange Seite des Werkzeugs um 90°, so dass es auf der Seite liegt (Abbildung ()).
- 8. Drücken Sie auf 🏔 .
- I Lassen Sie das Werkzeug auf der Seite liegen und drehen Sie das Werkzeug um 180° (Abbildung (1) (4)).

10. Drücken Sie auf 🏯 .

- Stellen Sie sicher, dass ⊘ auf dem Bildschirm des Werkzeugs erscheint (Abbildung ()).
- Drücken Sie auf Q, um zum vorherigen Bildschirm zurückzukehren.

## Gewährleistung

STANLEY gibt für dieses Produkt für einen Zeitraum von zwei (2) Jahren eine Garantie bei Mängeln in Material und Verarbeitung, Diese BESCHRÄNKTE GARANTIE alt nicht für Produkte, die unsachgemäß verwendet. missbraucht, geändert oder repariert wurden. Besuchen Sie www.2helpU.com, um weitere Informationen oder Hinweise zur Rückgabe zu erhalten. Wenn nicht anders angegeben, wird STANLEY kostenlos iedes STANLEY-Produkt reparieren, das für fehlerhaft befunden wird, einschließlich der Teile und Arbeitskosten, oder solche defekten Werkzeuge werden nach STANLEYS Ermessen ersetzt oder der Kaufpreis wird, abzüglich des Abnutzungswerts, erstattet, DIESE BESCHRÄNKTE GARANTIE SCHLIESST JEGLICHE NEBEN- ODER FOLGESCHÄDEN AUS. Einige Staaten erlauben den Ausschluss oder die Einschränkung von Neben- oder Folgeschäden nicht, so dass diese Einschränkungen unter Umständen nicht für Sie gelten. Diese ZWEIJÄHRIGE BESCHRÄNKTE GARANTIE gibt Ihnen bestimmte gesetzliche Rechte, die von Staat zu Staat varijeren können. Neben der Garantie werden STANLEY-Laser durch Folgendes abgedeckt: 30-Tage Geld-zurück-Garantie. Wenn Sie mit der Leistung Ihres STANLEY Lasers aus irgendeinem Grund nicht ganz zufrieden sind. können Sie ihn innerhalb von 30 Tagen ab dem Kaufdatum zusammen mit dem Kaufbeleg zurückgeben und erhalten eine vollständige Rückerstattung.

# Fehlercodes

D Wenn auf dem Bildschirm INFO und eine Code-Nummer erscheint, führen Sie die entsprechende Korrekturmaßnahme durch.

| Code | Beschreibung                                                 | Korrekturmaßnahme                                                                                                    |
|------|--------------------------------------------------------------|----------------------------------------------------------------------------------------------------|
| 101  | Empfangenes Signal zu<br>schwach, Messung dauert<br>zu lange | Verwenden Sie die Zieltafel oder ändern Sie die Zielfläche.                                                                                                    |
| 102  | Das empfangene Signal ist<br>zu stark                        | Ziel reflektiert zu stark. Verwenden Sie die Zieltafel oder ändern Sie die Zielfläche.                                                                                                    |
| 201  | Zu starke<br>Hintergrundbeleuchtung                          | Reduzieren Sie die Hintergrundbeleuchtung auf den Zielbereich.                                                                                                    |
| 202  | Laserstrahl ist unterbrochen                                 | Hindernis beseitigen und Messung wiederholen.                                                                                                    |
| 301  | Temperatur zu hoch                                           | Lassen Sie das Gerät auf eine Temperatur abkühlen, die<br>innerhalb des angegebenen <b>Betriebstemperaturbereichs</b> liegt.                                                                           |
| 302  | Temperatur zu niedrig                                        | Lassen Sie das Gerät auf eine Temperatur aufwärmen, die<br>innerhalb des angegebenen <b>Betriebstemperaturbereichs</b> liegt.                                                                          |
| 401  | Hardware-Fehler                                              | Schalten Sie das Gerät mehrmals ein und aus. Wenn der Fehler<br>weiterhin auftritt, senden Sie das defekte Gerät an das Service<br>Center oder den Händler. Beachten Sie die <b>Garantiehinweise</b> . |
| 402  | Unbekannter Fehler                                           | Wenden Sie sich an das Service Center oder den Händler.<br>Beachten Sie die <b>Garantiehinweise</b> .                                                                                                  |
| 500  | Datenfehler                                                  | Wenden Sie sich an das Service Center oder den Händler.<br>Beachten Sie die Garantiehinweise.                                                                                                    |
## **Technische Daten**

|                                                | TLM165S                                                                                                    | TLM165SI                         | TLM330S                           |
|------------------------------------------------|----------------------------------------------------------------------------------------------------|----------------------------------|-----------------------------------|
| Bereich                                        | 6in bis 165ft<br>(0,15m bis 50m)                                                                                       | 6in bis 197ft<br>(0,15m bis 60m) | 6in bis 330ft<br>(0,15m bis 100m) |
| Messgenauigkeit <sup>1</sup>                   | bis zu 10m: 1/16in (1,5mm)<br>10m-30m: 0,078in/5/64in) zusätzlich (+/- 0,15mm/m)<br>>30m: +/- 0,002in/ft (+/- 0,2mm/m) |                                  |                                   |
| Auflösung <sup>2</sup>                         | 1/16in (1mm)                                                                                                    |                                  |                                   |
| Laserklasse                                    | Klasse 2 (IEC/EN60825-1: 2014)                                                                                         |                                  |                                   |
| Lasertyp                                       | ≤ 1,0mW bei 620-690nm                                                                                                  |                                  |                                   |
| Automatische Abschaltung Laser                 | 30s                                                                                                    |                                  |                                   |
| Automatische Abschaltung Gerät                 | Standardmäßig 90s. Vom Benutzer einstellbar auf 30s, 60s<br>oder 300s                                                  |                                  |                                   |
| Dauermessung                                   | Ja                                                                                                    |                                  |                                   |
| Fläche                                         | Ja                                                                                                    |                                  |                                   |
| Volumen                                        | Ja                                                                                                    |                                  |                                   |
| Pythagoras 2-Punkt                             | Ja                                                                                                    |                                  |                                   |
| Endstück zum Messen von Ecken aus <sup>3</sup> | Ja                                                                                                    |                                  |                                   |
| Batteriebetriebszeit (3 x AAA)                 | Bis zu 3000 Messungen (2500 mit 🕃 Bluetooth)                                                                           |                                  |                                   |
| Abmessungen (H x T x B)                        | 4,72 x 1,91 x 1,02in (120 x 48,5 x 26mm)                                                                               |                                  |                                   |
| Gewicht (mit Batterien)                        | 9,88oz (280g)                                                                                                    |                                  |                                   |
| Lagertemperaturbereich                         | 14° F ~ 140° F (-10° C ~ +60° C)                                                                                       |                                  |                                   |
| Betriebstemperaturbereich                      | 32° F ~ 104° F (0° C ~ +40° C)                                                                                         |                                  |                                   |

Die Messgenauigkeit hängt von den aktuellen Bedingungen ab:

· Unter günstigen Bedingungen (gute Zieloberfläche und Raumtemperatur) bis zu 33ft (10m).

 Unter ungünstigen Bedingungen (helles Sonnenlicht, eine sehr wenig reflektierende Zieloberfläche oder große Temperaturschwankungen) kann der Fehler bei Entfernungen über 33ft (10m) um ± 0,002 in/ft (± 0,2mm/m) höher liegen.

<sup>2</sup>Die Auflösung ist das feinste Messergebnis, das Ihnen angezeigt werden kann. In Zoll, also 1/16". In mm, also 1mm.

<sup>\*</sup>Klappen Sie das Endstück an der Unterseite des Werkzeugs auf, wenn Sie das Werkzeug in Ecken oder Nuten einsetzen müssen, die keine Winkel von 180<sup>°</sup> haben. Wenn eine Ecke 90<sup>°</sup> hat, kann das Werkzeug mit Hilfe des Endstücks nach oben gehalten werden. D

# Table des matières

- Sécurité de l'utilisateur
- Sécurité concernant les piles/batteries
- Installation (mise en place des piles)
- Fonctionnement
- Garantie
- Codes erreurs
- Caractéristiques

Conservez toutes les sections de ce manuel pour pouvoir vous y référer dans le futur.

# Sécurité de l'utilisateur

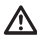

F

#### AVERTISSEMENT:

Lisez attentivement les consignes de sécurité et le manuel du produit avant d'utiliser l'appareil. La personne responsable du produit doit s'assurer que tous les utilisateurs ont compris et respectent ces instructions.

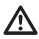

#### AVERTISSEMENT :

Les étiquettes d'informations suivantes sont apposées sur votre outil laser afin de vous informer de la classification du laser pour votre confort et votre sécurité.

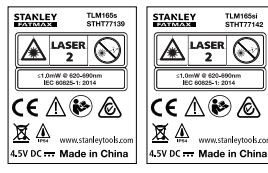

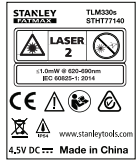

L'outil TLM165S/TLM165SI/TLM330S émet un faisceau laser visible, comme illustré par la figure A. Le faisceau laser émis est de classe 2 selon la norme CEI 60825-1 et il est conforme à la norme 21 CFR 1040.10 et 1040.11, excepté concernant les écarts au titre de la notice laser n° 50 du 24 juin 2007.

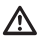

#### AVERTISSEMENT :

Lorsque l'outil laser est en marche, n'exposez pas vos yeux au faisceau laser émis (source lumineuse rouge). L'exposition à un faisceau laser pendant une période prolongée peut étre dangereuse pour vos yeux. Ne regardez pas directement vers le faisceau avec des accessoires optiques.

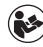

AVERTISSEMENT : Afin de réduire le risque de blessure, l'utilisateur doit lire le manuel d'utilisation du produit, ainsi que le manuel de sécurité laser et les informations sur la sécurité relatives aux piles et batteries.

#### Déclaration de conformité CE Directive Équipement radio

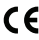

#### Mètre laser Stanley TLM165S, TLM165SI et TLM330S

Stanley déclare par la présente que le mètre laser TTLM165S/TLM165SI/TLM330S est conforme à la Directive 2014/53/UE et à toutes les prescriptions des directives européennes applicables.

L'intégralité du certificat de conformité européenne est accessible auprès de Stanley Tools, Egide Walschaertsstraat 14-16, 2800 Mechelen, Belgique ou à l'adresse Internet suivante : **www.2helpU.com**.

Effectuez une recherche basée sur le numéro de produit et le numéro de type indiqués sur la plaque signalétique.

## F

# Sécurité concernant les piles/batteries

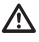

AVERTISSEMENT : Les piles peuvent exploser ou fuir et provoquer de graves blessures ou un incendie. Afin d'en réduire le risque :

Respectez TOUJOURS toutes les consignes et les avertissements des étiquettes apposées sur les piles et leur emballage.

NE COURT-CIRCUITEZ aucune des bornes des piles.

NE RECHARGEZ PAS les piles alcalines.

NE MÉLANGEZ PAS des piles neuves avec des piles usagées. Remplacez toutes les piles par des piles neuves de même marque et de même type, en même temps.

NE MÉLANGEZ PAS des piles dont la composition chimique est différente.

NE JETEZ PAS les piles au feu.

GARDEZ TOUJOURS les piles hors de portée des enfants.

RETIREZ TOUJOURS les piles si l'appareil n'est pas utilisé pendant plusieurs mois.

REMARQUE : Assurez-vous d'utiliser les piles recommandées.

REMARQUE : Assurez-vous que les piles sont insérées correctement, en respectant la polarité.

# Installer les piles

- Tirez sur la partie en extrémité à l'arrière de l'outil (Figure (D) (1)).
- Soulevez l'attache du compartiment à piles à l'arrière de l'outil (Figure D 2 et D 3).
- Insérez trois piles AAA en vous assurant de positionner les extrémités - et + de chaque pile comme indiqué à l'intérieur du compartiment à piles (Figure (D) (4)).
- Poussez le cache du compartiment à piles jusqu'à ce qu'il s'enclenche en place (Figure D (5)).

Lorsque l'outil est allumé, le niveau de puissance des piles apparaît à l'écran (Figure (E)).

# Allumer l'outil

- Dirigez le laser de l'outil (Figure (R) ()) vers un mur ou un objet et en aucun cas dans les yeux de quiconque.
- Appuyez sur <sup>A</sup> (Figure (R) (3)) pour allumer l'outil et diffuser le point laser rouge.

# Choisir les paramètres

# Paramétrer l'extinction automatique

Par défaut, l'outil s'éteint automatiquement 90 secondes après qu'aucun bouton ou option n'ait été sélectionné. Suivez ces étapes pour modifier l'extinction automatique de l'outil.

- 1. Sur l'écran, appuyez sur 🕸 (Figure 🖲 (8)).
- 2 Dans le menu Paramètres (Figure (H)), cliquez sur (L)
- 3. Sélectionnez une durée.
  - Choisissez d'éteindre l'outil après 30s, 60s, 90s ou 300s.
  - Pour garder l'outil allumé jusqu'à ce que vous l'éteigniez manuellement (en maintenant enfoncé pendant 10 secondes), cliquez sur ∞.
- 4. Appuyez sur 🔯 pour revenir à l'écran précédent.

## Paramétrer la luminosité de l'écran 🔆

Par défaut l'écran de l'outil est paramétré avec une luminosité à 25%. Suivez ces étapes pour modifier le niveau de luminosité.

- 1. Sur l'écran, appuyez sur 🕲 (Figure 🖲 (8)).
- Sélectionnez le niveau de luminosité voulu : 25%, 50%, 75%, ou 100%.
- 4. Appuyez sur 🔯 pour revenir à l'écran précédent.

## Couper le son 🕬

Par défaut l'outil émet des bips chaque fois que vous prenez une mesure. Vous pouvez désactiver les bins.

1. Sur l'écran, appuvez sur 🕸 (Figure (E) (8)).

 Dans le menu Paramètres (Figure (H)), cliquez sur 

3. Appuyez sur 🔘 pour revenir à l'écran précédent.

## Changer l'unité de mesure ft/m

Par défaut, l'outil affiche les mesures en mètres (1.8940 m). Vous pouvez modifier l'unité de mesure en fractions de pieds (6'02"9/16), pouces (74 9/16 in), pieds décimaux (6.21 ft) ou pouces décimaux (3,21 in).

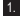

1. Sur l'écran, appuvez sur 🕸 (Figure (E) (8)).

2. Dans le menu Paramètres (Figure (H)), cliquez sur ft/m.

#### Appuvez sur l'unité de mesure voulue.

- 0'00" 0/00
- 0" 0/00
- 0'00" ft
- 0.00 in
- 0.0000 m

4. Appuyez sur 🔘 pour revenir à l'écran précédent.

## Choisir l'emplacement sur l'outil

Par défaut les distances sont mesurées à partir du bas de l'outil jusqu'au mur ou à l'objet (Figure (F) (3)). Suivez ces étapes pour mesurer les distances à partir d'un autre endroit sur l'outil.

1. Sur l'écran, sélectionnez 1 (Figure (C) (4)).

2. Sélectionnez l'emplacement sur l'outil.

- · Pour mesurer à partir du haut de l'outil (Figure (F) (1), cliquez sur 1.
- · Pour mesurer à partir du raccord pour trépied sur l'outil (Figure (F) (2)), cliquez sur 🗗.

- Pour mesure à partir d'un coin ou d'un autre emplacement difficile à atteindre à l'aide de la pièce d'extrémité ouverte au bas de l'outil (Figure (D) (1)), cliquez sur 🗓 (Figure (F) (4)) pour mesurer à partir de l'extrémité de la pièce d'extrémité

## Mesurer

## Mesurer une distance H

- 1. Dirigez le laser de l'outil (Figure (R) (1)) vers un mur ou un obiet et en aucun cas dans les veux de auiconaue.
- 2. Appuyez sur 🏯 (Figure (R) (3)) pour allumer l'outil et diffuser le point laser rouge.
- 3. Assurez-vous que le paramétrage de l'emplacement sur l'outil (Figure (E) (4)) est correct pour la prise de mesure.
- 4. Si → n'est pas encore affiché comme mode de fonctionnement en cours (Figure (E) (5)), cliquez sur l'icône du mode de fonctionnement en cours pus sélectionnez - dans la liste des fonctions (Figure (G) (1)).
- 5. Dirigez le laser de l'outil (Figure (R) (1)) vers le mur ou l'objet duquel la distance doit être mesurée (Figure (B) (1)).
- 6. Appuvez sur 🌦 pour mesurer la distance entre l'outil et le mur ou l'objet.
- 7 Au bas de l'écran est affichée la mesure en cours. (Figure (B) (2)).

Pour prendre une nouvelle mesure, appuvez sur pour déplacer la mesure actuelle sur la ligne du haut dans l'écran. Puis répétez les étapes 3 à 6.

## Additionner deux mesures HtH

Vous pouvez additionner deux mesures afin d'obtenir la mesure totale de deux distances (Figure ①).

- Dirigez le laser de l'outil (Figure (R) (1)) vers un mur ou un objet et en aucun cas dans les yeux de quiconque.
- Appuyez sur (Figure (R) (3)) pour allumer l'outil et diffuser le point laser rouge.
- 3. Assurez-vous que le paramétrage de l'emplacement sur l'outil (Figure (E) ④) est correct pour la prise de mesure.
- Si H∺H n'est pas encore affiché comme mode de fonctionnement en cours (Figure ⓒ ⑤),cliquez sur l'icône du mode de fonctionnement en cours puis sélectionnez H≅H dans la liste des fonctions (Figureⓒ ⑦).
- Sélectionnez + pour indiquer que vous souhaitez additionner des mesures.
- Dirigez le laser de l'outil vers le premier mur ou objet duquel la distance doit être mesurée (Figure ① ①).
- Appuyez sur a pour mesurer la distance entre l'outil et le mur ou l'objet.
- Dirigez le laser de l'outil vers le mur ou l'objet suivant (Figure () (2).
- Appuyez sur a pour mesurer la distance et l'additionner à la précédente.
- Vous pouvez voir le total des deux mesures au bas de l'écran (Figure ① ③).

### Soustraire deux mesures HitH

Vous pouvez soustraire une mesure d'une autre (Figure ()).

- Dirigez le laser de l'outil (Figure (R) (1)) vers un mur ou un objet et en aucun cas dans les yeux de quiconque.
- Appuyez sur (Figure (R) (3)) pour allumer l'outil et diffuser le point laser rouge.
- 3. Assurez-vous que le paramétrage de l'emplacement sur l'outil (Figure (E) ④) est correct pour la prise de mesure.

- Si H∺H n'est pas encore affiché comme mode de fonctionnement en cours (Figure ⓒ ⑤),cliquez sur l'icône du mode de fonctionnement en cours puis sélectionnez H≅H dans la liste des fonctions (Figureⓒ ①).
- Sélectionnez + pour indiquer que vous souhaitez soustraire des mesures.
- Dirigez le laser de l'outil vers le mur ou l'objet duquel la distance doit être mesurée (Figure (1) (1)).
- Appuyez sur Appuyez sur Appuyez sur Appuyez sur Appuyez sur Appuyez sur Appuyez sur Appuyez sur Pour Mesurer la distance entre l'outil et le mur ou l'objet.
- Dirigez le laser de l'outil vers le mur ou l'objet suivant (Figure () (2)).
- Vous pouvez voir la différence entre les deux mesures au bas de l'écran (Figure J 3).

## Mesurer des distances en continu Ima

Pour prendre une série de mesures tout en vous déplaçant, passez en mode Mesure Continue (Figure ⓒ).

- Dirigez le laser de l'outil (Figure (R)) vers un mur ou un objet et en aucun cas dans les yeux de quiconque.
- Appuyez sur (Figure R 3) pour allumer l'outil et diffuser le point laser rouge.
- Assurez-vous que le paramétrage de l'emplacement sur l'outil (Figure (E) (4)) est correct pour la prise de mesure.
- Si j-···· n'est pas encore affiché comme mode de fonctionnement en cours (Figure (), cliquez sur l'icône du mode de fonctionnement en cours puis sélectionnez j····· al dans la liste des fonctions (Figure () ()).
- Dirigez le laser de l'outil (Figure (R) ①) vers le mur ou l'objet duquel la distance doit être mesurée (Figure ⓒ ①).
- Au bas de l'écran vous pouvez voir la distance mesurée (Figure (C) (2)) qui ne cesse de changer à mesure que vous déplacez l'outil.

- Pour prendre la mesure (entre l'outil et le mur ou l'objet) et quitter le mode Mesure Continue, cliquez sur
- Pour prendre une nouvelle mesure, appuyez sur pour déplacer la mesure actuelle sur la ligne du haut dans l'écran. Puis répétez les étapes 4 à 8.

### Mesurer une aire

- Dirigez le laser de l'outil (Figure (R)) vers un mur ou un objet et en aucun cas dans les yeux de quiconque.
- Appuyez sur (Figure (R) (3)) pour allumer l'outil et diffuser le point laser rouge.
- Assurez-vous que le paramétrage de l'emplacement sur l'outil (Figure (E) (4)) est correct pour la prise de mesure.
- Si □ n'est pas encore affiché comme mode de fonctionnement en cours (Figure (€) (€)),cliquez sur l'icône du mode de fonctionnement en cours puis sélectionnez □ dans la liste des fonctions (Figure (ⓒ (1)).

Mesurez la largeur (Figure (K) (1)).

- Placez l'outil sur l'une des extrémités du mur, plancher ou objet et dirigez le point du laser sur la largeur. (Figure (C) (i) indique là où positionner l'outil si vous effectuez une mesure à partir du bas de l'outil).
- Appuyez sur Appuyez sur Appuy

#### 6. Mesurez la longueur (Figure (K) (2)).

- Placez l'outil sur l'une des extrémités du mur, plancher ou objet et dirigez le point du laser sur la longueur. (Figure (🕲 2) indique là où positionner l'outil si vous effectuez une mesure à partir du bas de l'outil).
- Appuyez sur <del>n</del> pour afficher la mesure de la longueur sur la seconde ligne de l'écran.
- 7. Vous pouvez voir la mesure de l'aire au bas de l'écran (Figure (K 3).

## Additionner/Soustraire 2 aires 🗠

Vous pouvez mesurer l'aire d'un mur, d'un plancher ou d'un objet et ensuite l'additionner ou la soustraire de l'aire d'un autre mur, plancher ou objet (Figure ①).

- Dirigez le laser de l'outil (Figure (R) ①) vers un mur ou un objet et en aucun cas dans les yeux de quiconque.
- Appuyez sur (Figure (R) (3)) pour allumer l'outil et diffuser le point laser rouge.
- Assurez-vous que le paramétrage de l'emplacement sur l'outil (Figure (E) ④) est correct pour la prise de mesure.
- Si □<sup>±</sup>□ n'est pas encore affiché comme mode de fonctionnement en cours (Figure ⓒ ⓒ), cliquez sur l'icône du mode de fonctionnement en cours puis sélectionnez □<sup>±</sup>□ dans la liste des fonctions (Figure ⓒ ②).
- Appuyez sur + pour ajouter ou sur pour soustraire les aires de deux murs, planchers ou objets.
- Mesurez la largeur du premier mur, plancher ou objet (Figure (1)).
  - Placez l'outil sur l'une des extrémités de la cible (mur, plancher ou objet) et dirigez le point du laser sur la largeur. (Figure ) indique là où positionner foutil si vous effectuez une mesure à partir du bas de l'outil).
  - Appuyez sur <del>n</del> pour afficher la mesure de la largeur en haut de l'écran.
- Mesurez la longueur du premier mur, plancher ou objet (Figure () (2)).
  - Placez l'outil sur l'une des extrémités de la cible et dirigez le point du laser sur la longueur. (Figure ① ② indique là où positionner l'outil si vous effectuez une mesure à partir du bas de l'outil).
  - Appuyez sur 🙀 pour afficher la mesure de la longueur sur la seconde ligne de l'écran.
- 8 Suivez les mêmes étapes pour mesurer la largeur et la longueur du deuxième mur, plancher ou objet.
- 9. Vous pouvez voir la mesure de l'aire au bas de l'écran (Figure (L) (3)).

F

## Mesure de Volume 🗇

Vous pouvez mesurer le volume d'une pièce ou d'un objet (Figure (M)).

- Dirigez le laser de l'outil (Figure (R) ①) vers un mur ou un objet et en aucun cas dans les yeux de quiconque.
- Appuyez sur A (Figure (R) (3)) pour allumer l'outil et diffuser le point laser rouge.
- Assurez-vous que le paramétrage de l'emplacement sur l'outil (Figure (E) (4)) est correct pour la prise de mesure.
- Si A riest pas encore affiché comme mode de fonctionnement en cours (Figure (E) (S)),cliquez sur l'icône du mode de fonctionnement en cours puis sélectionnez A dans la liste des fonctions (Figure (G) (1)).
- Mesurez la largeur (Figure (M) (1)).
  - Placez l'outil sur l'une des extrémités de la pièce ou de l'objet et dirigez le point du laser sur la largeur. (Figure ()) () indique là où positionner l'outil si vous effectuez une mesure à partir du bas de l'outil).
  - Appuyez sur (m) pour afficher la mesure de la largeur en haut de l'écran.
- 6. Mesurez la longueur (Figure (M) (2)).
  - Placez l'outil sur l'une des extrémités de l'objet et dirigez le point du laser sur la longueur. (Figure () 2) dindique là où positionner l'outil si vous effectuez une mesure à partir du bas de l'outil).
  - Appuyez sur <sup>(M)</sup>/<sub>on</sub> pour afficher la mesure de la longueur sur la seconde ligne de l'écran.
- Mesurez la hauteur (Figure (M) (3)).
  - Placez l'outil sur l'une des extrémités de l'objet et dirigez le point du laser sur la hauteur. (Figure (M) 3) indique là où positionner l'outil si vous effectuez une mesure à partir du bas de l'outil).
  - Appuyez sur Appuyez sur Appuyez sur Appuyez sur la pour afficher la mesure de la hauteur sur la troisième ligne de l'écran.
- 8. Vous pouvez voir la mesure du volume au bas de l'écran (Figure (M) (4)).

# Additionner/Soustraire 2 volumes

Vous pouvez mesurer le volume d'une pièce ou d'un objet et ensuite l'additionner ou la soustraire du volume d'une autre pièce ou objet (Figure (N)).

- Dirigez le laser de l'outil (Figure (R) (1)) vers un mur ou un objet et en aucun cas dans les yeux de quiconque.
- Appuyez sur (Figure (R) (3)) pour allumer l'outil et diffuser le point laser rouge.
- Assurez-vous que le paramétrage de l'emplacement sur l'outil (Figure (E) (4)) est correct pour la prise de mesure.
- Si @±@ n'est pas encore affiché comme mode de fonctionnement en cours (Figure ()), cliquez sur l'icône du mode de fonctionnement en cours puis sélectionnez @±@ dans la liste des fonctions (Figure ()) ()).
- Appuyez sur + pour ajouter ou sur pour soustraire les volumes de deux pièces ou de deux objets.
- 6. Mesurez la largeur (Figure (N) (1)).
  - Placez l'outil sur l'une des extrémités de l'objet et dirigez le point du laser sur la largeur. (Figure (1) d) indique là où positionner l'outil si vous effectuez une mesure à partir du bas de l'outil).
  - Appuyez sur <del>N</del> pour afficher la mesure de la largeur en haut de l'écran.

Mesurez la longueur (Figure (N 2)).

- Placez l'outil sur l'une des extrémités de l'objet et dirigez le point du laser sur la longueur. (Figure (W) Q) indique là où positionner l'outil si vous effectuez une mesure à partir du bas de l'outil).
- Appuyez sur 🚵 pour afficher la mesure de la longueur sur la seconde ligne de l'écran.

- Mesurez la hauteur (Figure (N) (3)).
  - Placez l'outil sur l'une des extrémités de l'obiet et dirigez le point du laser sur la hauteur. (Figure (N) (3) indique là où positionner l'outil si vous effectuez une mesure à partir du bas de l'outil).
  - Appuvez sur appuvez sur appuv hauteur sur la troisième ligne de l'écran.
- 9. Suivez les mêmes étapes pour mesurer la largeur, la longueur et la hauteur de la seconde pièce ou du second obiet.
- 10. Vous pouvez voir la mesure du volume au bas de l'écran (Figure (N) (4)).

## Mesurer la hauteur d'un grand obiet

Si vous devez mesurer la hauteur d'un grand objet (grand bâtiment par exemple), vous pouvez calculer la hauteur en fonction de la distance jusqu'à 1 point ou les distances à partir du même point jusqu'à 2 points sur l'objet. L'outil utilise le théorème de Pythagore (C<sup>2</sup>=A<sup>2</sup>+B<sup>2</sup>) pour calculer la hauteur.

### Distance jusqu'à 1 point

Vous pouvez utiliser la distance jusqu'à un point sur un mur ou un objet (Hauteur indirecte) pour déterminer une hauteur (Figure (O)).

- 1. Dirigez le laser de l'outil (Figure (R) (1)) vers un mur ou un objet et en aucun cas dans les yeux de auiconaue.
- 2. Appuvez sur 🏯 (Figure (R) (3)) pour allumer l'outil et diffuser le point laser rouge.
- Assurez-vous que le paramétrage de l'emplacement sur l'outil (Figure (E) (4)) est correct pour la prise de mesure.

4. Si 🖉 n'est pas encore affiché comme mode de fonctionnement en cours (Figure (E) (5)), cliquez sur l'icône du mode de fonctionnement en cours puis sélectionnez / dans la liste des fonctions (Figure (G) (2)).

- 5. Positionnez l'outil à l'opposé du bas de la hauteur verticale à mesurer (Figure (O) (1)).
- Dirigez le laser vers le plus haut point du bâtiment ou de l'objet (Figure (O) (1)).

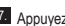

7. Appuvez sur 🌦 pour mesurer la distance.

8. Vous pouvez voir la mesure de la hauteur au bas de l'écran(Figure (O (2)).

#### Distances iusqu'à 2 points <

Vous pouvez utiliser la distance iusqu'à deux points sur un mur ou un obiet (Double hauteur indirecte) pour déterminer une hauteur (Figure (P)).

- 1. Dirigez le laser de l'outil (Figure (R) (1)) vers un mur ou un obiet et en aucun cas dans les veux de auiconaue.
- 2. Appuyez sur 🏯 (Figure (R) (3)) pour allumer l'outil et diffuser le point laser rouge.
- Assurez-vous que le paramétrage de l'emplacement sur l'outil (Figure (E) (4)) est correct pour la prise de mesure.
- 4. Si d n'est pas encore affiché comme mode de fonctionnement en cours (Figure (E) (5)).cliquez sur l'icône du mode de fonctionnement en cours puis sélectionnez d'ans la liste des fonctions (Figure (G) (2)).
- 5. Positionnez l'outil à l'opposé du centre approximatif de la hauteur verticale à mesurer (Figure (P) (1)).
- 6. Dirigez le laser vers le plus bas point du bâtiment ou de l'objet dont vous voulez mesurer la hauteur (Figure (P) (1)).
- Appuvez sur Appuvez sur Appuv
- À partir du même point, dirigez le laser sur le plus haut point du bâtiment ou de l'objet (Figure (P) (2)).
- Appuvez sur appuvez pour mesurer la distance.
- 10. Vous pouvez voir sur la ligne du bas à l'écran, la hauteur du bâtiment ou de l'objet (Figure (P) (3)).

### F

#### Mesurer une hauteur partielle 🥒

Si vous devez définir la hauteur d'un section de mur ou d'objet (la distance entre le plafond et le haut d'un téléviseur ou d'une fenêtre sur le mur par exemple) (Figure ()).

- Dirigez le laser de l'outil (Figure (R) (1)) vers un mur ou un objet et en aucun cas dans les yeux de quiconque.
- Appuyez sur (Figure (R) (3)) pour allumer l'outil et diffuser le point laser rouge.
- Assurez-vous que le paramétrage de l'emplacement sur l'outil (Figure (E) ④) est correct pour la prise de mesure.
- Si *A*<sup>1</sup> n'est pas encore affiché comme mode de fonctionnement en cours (Figure (E) (S), cliquez sur l'icône du mode de fonctionnement en cours puis sélectionnez *A*<sup>1</sup> dans la liste des fonctions (Figure (S) (2)).
- Dirigez le laser sur le plus haut point du bâtiment ou de l'objet (Figure (1)).

 Appuyez sur A pour mesurer la distance jusqu'en haut de l'objet.

- A partir du même point, dirigez le laser sur le haut de l'obstacle (TV, fenêtre, etc) sur le mur (Figure (2)).
- Appuyez sur A pour mesurer la distance entre le haut du mur et l'obstacle.
- À partir du même point, dirigez le laser sur une ligne verticale droit vers le bas du mur (Figure (2) (3)).
- 10. Appuyez sur 🏯 pour mesurer la distance.
- Sur la ligne du bas à l'écran, vous pouvez voir la distance entre le haut du mur et le haut de l'obstacle sur le mur (Figure () (4)).

#### Mesurer la hauteur d'un obstacle 🦂

Suivez ces étapes pour déterminer la hauteur d'un grand bâtiment ou objet bloqué par d'autres bâtiments ou objetsFigure  $(\mathbf{R})$ .

- Dirigez le laser de l'outil (Figure (R) ①) vers un mur ou un objet et en aucun cas dans les yeux de quiconque.
- Appuyez sur (Figure (R) (3)) pour allumer l'outil et diffuser le point laser rouge.
- Assurez-vous que le paramétrage de l'emplacement sur l'outil (Figure (E) (4)) est correct pour la prise de mesure.
- Si \(\sigma\) n'est pas encore affiché comme mode de fonctionnement en cours (Figure (E) (S)),cliquez sur l'icône du mode de fonctionnement en cours puis sélectionnez \(\sigma\) dans la liste des fonctions (Figure (S) (3)).
- Dirigez le laser sur le plus haut point du bâtiment, mur ou objet (Figure (R)).
- 6. Appuyez sur 🏝 pour prendre la mesure.
- Vous pouvez voir sur la ligne du bas à l'écran, la hauteur du bâtiment ou de l'objet (Figure R 2).

#### Mesurer à partir d'un trépied 📈

Si vous installez l'outil sur un trépied pour mesurer la hauteur d'un grand bâtiment, suivez ces étapes (Figure (S)).

- Vissez le trou 1/4-20" à l'arrière de l'outil sur le raccord 1/4-20" en haut du trépied (Figure (S) (1).
- Dirigez le laser de l'outil (Figure (R) (1)) vers un mur ou un objet et en aucun cas dans les yeux de quiconque.
- Appuyez sur (Figure (R) (3)) pour allumer l'outil et diffuser le point laser rouge.
- Assurez-vous que le paramétrage de l'emplacement sur l'outil (Figure (E) (4)) est sur la pour pouvoir mesurer à partir du raccord du trépied.

- Si K<sup>3</sup> n'est pas encore affiché comme mode de fonctionnement en cours (Figure €), cliquez sur l'icône du mode de fonctionnement en cours puis sélectionnez K<sup>3</sup> dans la liste des fonctions (Figure ⓒ) (☉).
- F

Dirigez le laser sur le plus bas point du mur ou de l'objet dont vous voulez mesurer la hauteur (Figure (\$) (2)).

7. Appuyez sur 🏔 pour prendre la mesure.

- Dirigez le laser sur d'autres points du mur ou de l'objet (Figure (S) (3)).
- Une fois prêt, appuyez sur pour prendre la mesure.

 Sur la ligne du bas de l'écran, vous pouvez voir la hauteur du mur ou de l'objet (Figure (S) (4)).

## Positionner un structure

Si vous monter une structure pour un mur, utilisez la fonction Délimiter pour pouvoir facilement marquer l'emplacement de chaque élément de la structure (Figure ①).

Dirigez le laser de l'outil (Figure (R) (1)) vers un mur ou un objet et en aucun cas dans les yeux de quiconque.

 Appuyez sur (Figure R) (3) pour allumer l'outil et diffuser le point laser rouge.

Assurez-vous que le paramétrage de l'emplacement sur l'outil (Figure (E) (4)) est sur D pour pouvoir mesurer à partir de l'arrière de l'outil.

Isi †∃ n'est pas encore affiché comme mode de fonctionnement en cours (Figure È È),cliquez sur l'icône du mode de fonctionnement en cours puis sélectionnez †∃ dans la liste des fonctions (Figure ⓒ ③).

 Déterminez la distance entre chaque élément de structure, 12" par exemple.

Appuyez sur ⊕ et ⊙ jusqu'à ce que le chiffre du haut à l'écran corresponde à la distance entre le bord droit d'un élément de structure et le bord gauche du suivant (ex : 12") (Figure () ().  Alignez l'arrière de l'outil avec le bord droit du dernier élément (Figure (1) (2)).

Appuyez sur pour commencer à mesurer tout en déplaçant lentement l'outil vers la droite.

Continuez à déplacer l'outil vers la droite jusqu'à ce que le chiffre du bas à l'écran indique 0,00 in (Figure (1) (3)).

10. Appuyez sur 🏔 pour figer la mesure.

 À l'aide d'un crayon, marquez l'endroit où le bord gauche de l'élément doit être cloué sur le cadre de la cloison murale.

- Clouez le bord gauche de l'élément à l'emplacement marqué.
- Pour chaque élément restant du cadre de la cloison murale, répétez les étapes 7 à 12 (Figure (1) (4)).

## Mesurer un angle ≫

Si vous devez déterminer l'angle auquel un élément doit être positionné, utilisez l'outil pour mesurer cet angle.

- Dirigez le laser de l'outil (Figure (R) (1)) vers un mur ou un objet et en aucun cas dans les yeux de quiconque.
- Appuyez sur (Figure (R) (3)) pour allumer l'outil et diffuser le point laser rouge.
- Assurez-vous que le paramétrage de l'emplacement sur l'outil (Figure (E) (4)) est correct pour la prise de mesure.
- Si ≫ n'est pas encore affiché comme mode de fonctionnement en cours (Figure )),cliquez sur l'icône du mode de fonctionnement en cours puis sélectionnez ≫ dans la liste des fonctions (Figure ) (2).
- Positionnez l'outil au niveau de l'angle à mesurer (Figure (V) (1)).

6. Appuyez sur 🎡 pour prendre la mesure.

- Si vous mesurez un angle qui est à distance (au dessus du niveau de la tête par exemple), cliquez sur of pour figer la mesure à l'écran avant de déplacer l'outil
- défiger la mesure (Figure (V) (2)).

#### Utiliser l'outil comme niveau

1. Dirigez le laser de l'outil (Figure (R) (1)) vers un mur ou un objet et en aucun cas dans les yeux de auiconaue.

2. Appuvez sur 🏯 (Figure (R) (3)) pour allumer l'outil et diffuser le point laser rouge.

3. Si 
i n'est pas encore affiché comme mode de fonctionnement en cours (Figure (C) (5)).cliquez sur l'icône du mode de fonctionnement en cours puis sélectionnez ren dans la liste des fonctions

4. Positionnez l'outil à la verticale ou l'horizontale sur la surface dont vous voulez contrôler le niveau

 Sur l'écran de l'outil, vous pouvez voir la position de la bulle blanche dans la fiole (Figure  $\widehat{(T)}$ ).

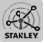

Utiliser l'outil avec Vous pouvez utiliser la capacité® de votre TLM165S, TLM165SI ou TLM330S pour l'appairer avec l'applicationSTANLEY<sup>®</sup> Smart Connect™ sur votre téléphone portable ou votre tablette et pouvoir ensuite

enregistrer vos mesures dans vos plans de masse ou les photos de vos pièces.

1. Depuis Scoole Nay OU App Store , téléchargez l'application STANLEY<sup>®</sup> Smart Connect™ sur votre téléphone portable ou votre tablette.

 À l'aide de l'application STANLEY<sup>®</sup>Smart Connect<sup>™</sup>, capturez la pièce ou l'espace dont vous souhaitez enregistrer les mesures (établissez un plan de masse ou prenez des photos de la pièce).

3. Sur le clavier, appuyez sur 🏔 pour allumer l'outil.

- Si l'icône Bluetooth<sup>®</sup> n'apparaît pas à l'écran (Figure (C) (2)), appuvez sur 🚳 puis sur 🕯 pour activer la connexion Bluetooth®
- 5. Utilisez l'application STANLEY<sup>®</sup> Smart Connect™ pour appairer votre téléphone portable ou votre tablette à l'outil
- Utilisez l'outil pour mesurer chaque mur de la pièce ou de l'espace capturé dans le plan de masse et synchroniser les mesures dans le plan ou entrer les mesures sur les photos de la pièce.
- 7. À l'aide de l'application STANLEY<sup>®</sup> Smart Connect<sup>™</sup>, sauvegardez le plan de masse ou les photos annotées.

Après avoir sauvegardé le plan de masse ou les photos annotées, vous pouvez les imprimer ou les envover par e-mail à d'autres personnes(votre agent immobilier, un magasin de bricolage, etc.).

#### Bluetooth

LE MOT ET LES LOGOS BLUETOOTH® SONT DES MARQUES COMMERCIALES DÉPOSÉES APPARTENANT À BLUETOOTH SIG. INC. ET STANLEY TOOLS UTILISENT CES MARQUES SOUS LICENCE, APPLE ET LES LE LOGO APPLE SONT DES MARQUES COMMERCIALES APPARTENANT À APPLE INC. ELLES SONT DÉPOSÉES AUX ÉTATS-UNIS ET DANS D'AUTRES PAYS. APP STORE EST UNE MARQUE DE SER-VICE APPARTENANT À APPLE INC. ELLE EST DÉPOSÉE AUX ÉTATS-UNIS ET DANS D'AUTRES PAYS, GOOGLE PLAY ET LE LOGO GOOGLE PLAY SONT DES MARQUES COMMERCIALE APPARTENANT À GOOGLE INC.

## Afficher la mémoire de l'outil 🖺

La mémoire de l'outil peut stocker jusqu'à 20 prises de mesure

- 1. Si 🖺 n'est pas encore affiché comme mode de fonctionnement en cours (Figure (E) (5)), cliquez sur l'icône du mode de fonctionnement en cours puis sélectionnez a la liste des fonctions (Figure (G) (3)).
- Afficher la dernière mesure prise. Appuyez sur 
   pour parcourir toutes les mesures enregistrées dans la mémoire de l'outil (jusqu'à 20). Cliquez sur (c) pour revenir en arrière

## Effacer la mémoire de l'outil 🖺

Vous pouvez effacer une ou plusieurs des mesures enregistrées dans la mémoire de l'outil.

#### Effacer une mesure

F

- Si 🕆 n'est pas encore affiché comme mode de fonctionnement en cours (Figure (E) (S)), cliquez sur l'icône du mode de fonctionnement en cours puis sélectionnez 🗳 dans la liste des fonctions (Figure (G) (3)).
- Appuyez sur 
   ou 
   ou 
   ou 
   pour parcourir toutes les mesures enregistrées dans la mémoire de l'outil (jusqu'à 20) jusqu'à atteindre la mesure à supprimer.
- 3. Cliquez sur 🗵 .

4. Cliquez sur 🛗 pour supprimer la mesure.

#### Effacer tout le contenu de la mémoire

- Isi invest pas encore affiché comme mode de fonctionnement en cours (Figure (E) (S)),cliquez sur l'icône du mode de fonctionnement en cours puis sélectionnez indana la liste des fonctions.
- 2. Cliquez sur 🗵.
- Cliquez sur 
   <sup>m</sup>
   <sup>m</sup>
   <sup>m</sup>
   <sup>m</sup>
   <sup>m</sup>
   <sup>m</sup>
   <sup>m</sup>
   <sup>m</sup>
   <sup>m</sup>
   <sup>m</sup>
   <sup>m</sup>
   <sup>m</sup>
   <sup>m</sup>
   <sup>m</sup>
   <sup>m</sup>
   <sup>m</sup>
   <sup>m</sup>
   <sup>m</sup>
   <sup>m</sup>
   <sup>m</sup>
   <sup>m</sup>
   <sup>m</sup>
   <sup>m</sup>
   <sup>m</sup>
   <sup>m</sup>
   <sup>m</sup>
   <sup>m</sup>
   <sup>m</sup>
   <sup>m</sup>
   <sup>m</sup>
   <sup>m</sup>
   <sup>m</sup>
   <sup>m</sup>
   <sup>m</sup>
   <sup>m</sup>
   <sup>m</sup>
   <sup>m</sup>
   <sup>m</sup>
   <sup>m</sup>
   <sup>m</sup>
   <sup>m</sup>
   <sup>m</sup>
   <sup>m</sup>
   <sup>m</sup>
   <sup>m</sup>
   <sup>m</sup>
   <sup>m</sup>
   <sup>m</sup>
   <sup>m</sup>
   <sup>m</sup>
   <sup>m</sup>
   <sup>m</sup>
   <sup>m</sup>
   <sup>m</sup>
   <sup>m</sup>
   <sup>m</sup>
   <sup>m</sup>
   <sup>m</sup>
   <sup>m</sup>
   <sup>m</sup>
   <sup>m</sup>
   <sup>m</sup>
   <sup>m</sup>
   <sup>m</sup>
   <sup>m</sup>
   <sup>m</sup>
   <sup>m</sup>
   <sup>m</sup>
   <sup>m</sup>
   <sup>m</sup>
   <sup>m</sup>
   <sup>m</sup>
   <sup>m</sup>
   <sup>m</sup>
   <sup>m</sup>
   <sup>m</sup>
   <sup>m</sup>
   <sup>m</sup>
   <sup>m</sup>
   <sup>m</sup>
   <sup>m</sup>
   <sup>m</sup>
   <sup>m</sup>
   <sup>m</sup>
   <sup>m</sup>
   <sup>m</sup>
   <sup>m</sup>
   <sup>m</sup>
   <sup>m</sup>
   <sup>m</sup>
   <sup>m</sup>
   <sup>m</sup>
   <sup>m</sup>
   <sup>m</sup>
   <sup>m</sup>
   <sup>m</sup>
   <sup>m</sup>
   <sup>m</sup>
   <sup>m</sup>
   <sup>m</sup>
   <sup>m</sup>
   <sup>m</sup>
   <sup>m</sup>
   <sup>m</sup>
   <sup>m</sup>
   <sup>m</sup>
   <sup>m</sup>
   <sup>m</sup>
   <sup>m</sup>
   <sup>m</sup>
   <sup>m</sup>
   <sup>m</sup>
   <sup>m</sup>
   <sup>m</sup>
   <sup>m</sup>
   <sup>m</sup>
   <sup>m</sup>
   <sup>m</sup>
   <sup>m</sup>
   <sup>m</sup>
   <sup>m</sup>
   <sup>m</sup>
   <sup>m</sup>
   <sup>m</sup>
   <sup>m</sup>
   <sup>m</sup>
   <sup>m</sup>
   <sup>m</sup>
   <sup>m</sup>
   <sup>m</sup>
   <sup>m</sup>
   <sup>m</sup>
   <sup>m</sup>
   <sup>m</sup>
   <sup>m</sup>
   <sup>m</sup>
   <sup>m</sup>
   <sup>m</sup>
   <sup>m</sup>
   <sup>m</sup>
   <sup>m</sup>
   <sup>m</sup>
   <sup>m</sup>
   <sup>m</sup>
   <sup>m</sup>
   <sup>m</sup>
   <sup>m</sup>
   <sup>m</sup>
   <sup>m</sup>
   <sup>m</sup>
   <sup>m</sup>
   <sup>m</sup>
   <sup>m</sup>
   <sup>m</sup>
   <sup>m</sup>
   <sup>m</sup>
   <sup>m</sup>
   <sup>m</sup>
   <sup>m</sup>
   <sup>m</sup>
   <sup>m</sup>
   <sup>m</sup>
   <sup>m</sup>
   <sup>m</sup>
   <sup>m</sup>
   <sup>m</sup>
   <sup>m</sup>
   <sup>m</sup>

## Éteindre l'outil

L'outil peut être éteint de l'une ou l'autre de ces façons :

- Maintenez A enfoncé pendant 10 secondes. Lorsque vous relâchez A après 10 secondes, l'outil s'éteint.
- Si vous n'utilisez pas l'outil pendant le nombre de secondes (30, 60 ou 300) que vous avez paramétré pour l'extinction automatique, il s'éteint automatiquement.

# Calibrer l'outil 🚵

Veuillez noter que si vous ne positionnez pas l'outil correctement à chaque étape du processus de calibrage, **A** apparaît en rouge à l'écran.

- 1. Sur l'écran, appuyez sur 🕲 (Figure 🔘 (8)).
- 2 Dans le menu Paramètres (Figure (H)), cliquez sur
- Positionnez l'outil écran tourné le haut sur une surface plate et de niveau (Figure (M) (1)).
- 4. Appuyez sur 🏔 .
- En gardant l'outil posé à plat sur la surface de niveau, tournez-le de 180° (Figure (W) (2)).
- 6. Appuyez sur 🏝 .
- Retournez le côté long de l'outil à 90° pour qu'il repose sur son côté (Figure (1) (3)).
- 8. Appuyez sur 🏔 .
- En gardant l'outil posé sur le côté, tournez-le de 180° (Figure (1) (4)).
- 10. Appuyez sur 🏯 .
- Assurez-vous que ⊘ apparaît sur l'écran de l'outil (Figure ( ⑤).
- 12. Appuyez sur 🔯 pour revenir à l'écran précédent.

## Garantie

STANLEY garantit ce produit pour une période de deux (2) ans contre les défauts de pièces et de main d'œuvre. Cette GARANTIE LIMITÉE ne couvre pas les produits mal utilisés, mal entretenus, altérés ou réparés, Consultez la page www.2helpU.com pour obtenir plus d'informations ou pour connaître les conditions de retour. Sauf indication contraire. STANLEY répare gratuitement, tout produit STANLEY avéré défectueux, en incluant notamment les coûts de pièces et de main-d'œuvre, ou si STANLEY le décide, remplace ces outils ou rembourse leur prix d'achat. amputé du montant de leur dépréciation, en échange du produit défectueux. CETTE GARANTIE LIMITÉE EXCLUT TOUS LES DOMMAGES ACCIDENTELS OU INDIRECTS Certains états n'autorisent pas l'exclusion ou la limitation de garantie face aux dommages accidentels ou indirects. ces limitations peuvent donc ne pas vous concerner. Cette GARANTIE LIMITÉE DE DEUX ANS vous ouvre des droits juridiques particuliers qui peuvent varier d'un état à l'autre. En plus de cette garantie, les lasers STANLEY sont couverts par : Une garantie "Satisfait ou Remboursé" de 30 jours. Si vous deviez, pour une quelconque raison, ne pas être entièrement satisfait du niveau de performance de votre laser STANLEY, vous pouvez le renvoyer, avec sa facture, dans un délai de 30 jours à partir de sa date d'achat, pour vous le faire rembourser.

## **Codes erreurs**

| Code | Descriptif                                                        | Action corrective                                                                                                    |  |
|------|-------------------------------------------------------------------|----------------------------------------------------------------------------------------------------|--|
| 101  | Signal reçu trop faible, Délai de<br>la prise de mesure trop long | Utilisez une plaque sur la cible ou changez de surface cible.                                                                                                    |  |
| 102  | Signal reçu trop élevé                                            | La cible est trop réfléchissante. Utilisez une plaque sur la cible<br>ou changez de surface cible.                                                                             |  |
| 201  | Trop de lumière en arrière-plan                                   | Réduisez la lumière à l'arrière-plan de la zone cible.                                                                                                    |  |
| 202  | Interruption du faisceau laser                                    | Retirez l'obstacle et répétez la prise de mesure.                                                                                                    |  |
| 301  | Température trop élevée                                           | Laissez l'appareil refroidir à une température comprise dans la<br>plage de <b>températures de fonctionnement spécifiée</b> .                                                  |  |
| 302  | Température trop faible                                           | Laissez l'appareil remonter à une température comprise dans la<br>plage de <b>températures de fonctionnement spécifiée</b> .                                                   |  |
| 401  | Erreur Matérielle                                                 | Éteignez et rallumez l'appareil plusieurs fois. Si l'erreur persiste,<br>renvoyez l'outil défectueux au centre d'assistance ou au<br>revendeur. Consultez la <b>Garantie</b> . |  |
| 402  | Erreur inconnue                                                   | Contactez le Centre d'assistance ou le revendeur. Consultez la Garantie.                                                                                                    |  |
| 500  | Erreur Données                                                    | Contactez le Centre d'assistance ou le revendeur. Consultez la Garantie.                                                                                                    |  |

Si INFO apparaît à l'écran avec un numéro de Code, exécutez l'Action Corrective correspondante.

# Caractéristiques

|                                                                 | TLM165S                                                                                                    | TLM165SI                     | TLM330S                       |
|-----------------------------------------------------------------|----------------------------------------------------------------------------------------------------|------------------------------|-------------------------------|
| Portée                                                          | 6in à 165ft<br>(0,15m à 50m)                                                                                                    | 6in à 197ft<br>(0,15m à 60m) | 6in à 330ft<br>(0,15m à 100m) |
| Précision des mesures <sup>1</sup>                              | jusqu'à 10m : 1/16in (1,5mm)<br>10m-30m : 0,078in/5/64in) supplémentaire (+/- 0,15mm/m)<br>>30m : +/- 0,002in/ft (+/- 0,02mm/m) |                              |                               |
| Résolution <sup>2</sup>                                         | 1/16in (1mm)                                                                                                    |                              |                               |
| Classe laser                                                    | Classe 2 (IEC/EN60825-1: 2014)                                                                                                  |                              |                               |
| Type laser                                                      | ≤ 1,0mW à 620-690nm                                                                                                    |                              |                               |
| Extinction automatique du laser                                 | 30s                                                                                                    |                              |                               |
| Extinction automatique de l'unité                               | Par défaut, 90s. L'utilisateur peut paramétrer cette valeur à 30s,<br>60s ou 300s                                               |                              |                               |
| Mesure en continu                                               | Oui                                                                                                    |                              |                               |
| Zone                                                            | Oui                                                                                                    |                              |                               |
| Volume                                                          | Oui                                                                                                    |                              |                               |
| Pythagore 2 Points                                              | Oui                                                                                                    |                              |                               |
| Pièce d'extrémité pour mesurer depuis<br>des coins <sup>3</sup> | Oui                                                                                                    |                              |                               |
| Durée de vie des piles (3 x AAA)                                | Jusqu'à 3000 prises de mesures (2500 avec 🚯 Bluetooth)                                                                          |                              |                               |
| Dimensions (H x P x L)                                          | 4.72 x 1.91 x 1.02in (120 x 48.5 x 26mm)                                                                                        |                              |                               |
| Poids (avec piles)                                              | 9,88 oz (280 g)                                                                                                    |                              |                               |
| Plage de températures de stockage                               | 14° F ~ 140° F (-10° C ~ +60 C)                                                                                                 |                              |                               |
| Plage de températures de<br>fonctionnement                      | 32° F ~ 104° F (0° C ~ +40° C)                                                                                                  |                              |                               |

La précision de la prise de mesure dépend des conditions ambiantes :

· Si les conditions sont favorables (bonne surface de la cible et bonne température de la pièce), jusqu'à 33ft (10m).

 Si les conditions sont défavorables (forte lumière du soleil, surface de cible peu réfléchissante, fortes fluctuations des températures), le taux d'erreur peut augmenter de ± 0,002 in/ft (± 0,2mm/m) pour des distances de plus de 33ft (10m).

<sup>2</sup>Résolution est la plus affinée des mesures que vous puissiez voir. En pouces, 1/16". En mm, 1mm.

<sup>3</sup>Ouvrez la pièce d'extrémité au bas de l'outil si vous devez installer l'outil dans des coins ou des rainures qui n'ont pas d'angles à 180°. Si un coin est à 90°, la pièce d'extrémité peut être utilisée pour maintenir l'outil contre un élément.

## Contenuti

- · Sicurezza dell'operatore
- Sicurezza delle batterie
- Installazione delle batterie
- Funzionamento
- Garanzia
- Codici di errore
- Specifiche

Conservare tutte le sezioni del presente manuale per future consultazioni.

# Sicurezza dell'utilizzatore

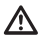

#### AVVERTENZA:

Leggere attentamente le Istruzioni di sicurezza e il Manuale d'uso del prodotto prima di utilizzarlo. La persona responsabile del prodotto deve assicurare che tutti gli operatori comprendano a osservino queste istruzioni.

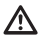

#### AVVERTENZA:

L'etichetta informativa riportata di seguito, applicata sullo strumento laser, indica la classe del laser per maggiore praticità e sicurezza dell'operatore.

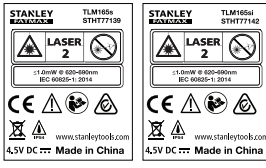

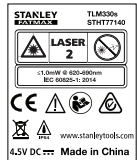

Il misuratore TLM165S/TLM165SI/TLM330S emette un raggio laser visibile, come illustrato nella Figura A. Il raggio laser emesso è della Classe 2, come previsto dallo standard IEC 60825-1 ed è conforme alle norme 21 CFR 1040.10 e 1040.11, fatte salve le modifiche soggette alla Notifica laser n. 50 del 24 giugno 2007.

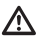

#### AVVERTENZA:

Mentre il misuratore laser è in funzione, prestare attenzione a non esporre gli occhi al raggio laser emesso (sorgente di luce rossa). L'esposizione a un raggio laser per un periodo prolungato potrebbe essere pericoloso per la vista. Non fissare il raggio laser con dispositivi ottici.

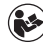

AVVERTENZA: per ridurre il rischio di lesioni personali l'operatore dovrà leggere il Manuale d'uso del prodotto, il manuale sulla sicurezza del laser e le Istruzioni sulla sicurezza delle batterie.

### Dichiarazione di conformità CE Direttiva sulle apparecchiature radio

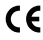

#### Strumento laser di misura della distanza Stanley TLM165S, TLM165SI e TLM330S

Stanley dichiara che lo strumenti laser di misura della distanza Stanley TLM165S/TLM165S/ITLM330S è conforme alla Direttiva 2014/53/UE e a tutti i requisiti pertinenti delle direttive UE.

Il testo completo della Dichiarazione di conformità UE può essere richiesto a Stanley Tools, Egide Walschaertsstraat 14-16, 2800 Mechelen, Belgio oppure è disponibile al seguente indirizzo Internet: www.2helpU.com.

Compiere una ricerca per prodotto e numero del tipo indicati sulla targhetta di identificazione.

# Sicurezza delle batterie

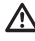

AVVERTENZA: Le batterie possono esplodere o perdere liquido, e possono causare lesioni o incendi. Per ridurre questo rischio:

SEGUIRE SEMPRE attentamente tutte le istruzioni e avvertenze sull'etichetta e la confezione delle batterie. NON cortocircuitare i terminali della batteria.

NON caricare le batterie alcaline.

NON mischiare batterie usate con batterie nuove. Sostituirle tutte nello stesso momento con batterie nuove della stessa marca e dello stesso tipo.

NON mischiare batterie che utilizzano sostanze chimiche diverse.

NON smaltire le batterie nel fuoco.

TENERE SEMPRE le batterie lontano dalla portata dei bambini.

RIMUOVERE SEMPRE le batterie se il dispositivo non verrà utilizzato per diversi mesi.

NOTA: assicurarsi di utilizzare le batterie raccomandate.

NOTA: assicurarsi che le batterie siano inserite nel modo corretto, con la polarità giusta.

# Caricamento delle batterie

 Sollevare il pezzo terminale sul retro dello strumento (Figura (D) (1)).

Sollevare la levetta di apertura/chiusura del coperchio del vano batterie sul retro dello strumento (Figura (D) (2) e (D) (3)).

Inserire tre batterie AAA, assicurandosi di posizionare le estremità - e + di ciascuna batteria come indicato all'interno del vano batterie (Figura () (4)).

 Spingere il vano batterie verso il basso fino a che non scatta in posizione (Figura (D) (5)).

Quando lo strumento è acceso il livello di carica della batteria compare sullo schermo (T) (1).

# Accensione dello strumento

Puntare il laser dello strumento (Figura (A) (1) verso un muro o un oggetto, e non verso gli occhi di nessuno.

2 Fare clic su (Figura (A) (3)) per accendere lo strumento e visualizzare il punto laser rosso.

# Selezione delle impostazioni

# Impostazione dello spegnimento automatico 🕼

Per impostazione predefinita, lo strumento si spegne automaticamente dopo 90 secondi se non sono stati selezionati pulsanti o opzioni. Per modificare la frequenza di spegnimento automatico dello strumento, seguire questi passaggi.

1. Sul touchscreen, fare clic su (Digura (T) (3)).

Nel menu Impostazioni (Figura (H)), fare clic su
 (L)

#### 3. Selezionare l'ora.

- Scegliere se spegnere lo strumento dopo 30 secondi, 60 secondi, 90 secondi o 300 secondi.
- Per tenere lo strumento acceso finché non lo si spegne manualmente (tenendo premuto ♣ per 10 secondi), fare clic su ∞.
- Fare clic su 
   <u>O</u> per tornare alla schermata precedente.

## Impostazione della luminosità dello schermo ¥

Per impostazione predefinita, lo schermo dello strumento è impostato a una luminosità del 25%. Per modificare il livello di luminosità, attenersi alla seguente procedura.

1. Sul touchscreen, fare clic su 🕸 (Figura 🗊 (8)).

2. Nel menu Impostazioni (Figura (H)), fare clic su 🔆.

- Selezionare il livello di luminosità desiderato: 25%. 50% 75% o 100%
- precedente

## Disattivazione del suono 🕬

Per impostazione predefinita, lo strumento emette un segnale acustico ogni volta che si esegue una misurazione. È possibile disattivare i segnali acustici.

- Sul touchscreen, fare clic su <sup>(2)</sup> (Figura (T) (8)).
- 2. Nel menu Impostazioni (Figura (H)), fare clic su
- precedente.

## Modifica dell'unità di misura #/m

Per impostazione predefinita, lo strumento visualizza le misurazioni in metri (1.8940 m). È possibile modificare l'unità di misura in frazioni di pollici (6'02"9/16), pollici (74 9/16 in), piedi decimali (6.21 ft), o pollici decimali (3.21 in).

2. Nel menu Impostazioni (Figura (H)), fare clic su ft/m

Fare clic sull'unità di misura desiderata.

- 0'00" 0/00
- 0" 0/00
- 0'00" ft
- 0.00 in
- 0.0000 m
- precedente.

## Selezione della posizione dello strumento p1

Per impostazione predefinita, le distanze vengono misurate dalla parte inferiore dello strumento a un muro od oggetto (Figura (F) (3)). Per misurare le distanze da una posizione diversa dello strumento. seguire questi passaggi.

1. Sul touchscreen, selezionare 1 (Figura (C) (4)).

Selezionare la posizione dello strumento.

- Per eseguire la misurazione dalla parte superiore dello strumento (Figura (F) (1)), fare clic su 🛛
- · Per eseguire la misurazione dall'attacco al treppiede sullo strumento (Figura (F) (2)), fare clic su 🖬
- · Per eseguire la misurazione da un angolo a un'altra posizione difficile da raggiungere con il pezzo terminale in posizione aperta nella parte inferiore dello strumento (Figura (D) (1)). fare clic su 1 (Figura (F) (4)) per eseguire la misurazione dalla fine del pezzo terminale.

3. Fare clic su 🖸 per tornare alla schermata precedente

# Effettuare misurazioni

## Distanza di misurazione

1. Puntare il laser dello strumento (Figura (A) (1)) verso un muro o un oggetto, e non verso gli occhi di nessuno.

2. Premere (Figura (A) (3)) per accendere lo strumento e visualizzare il punto laser rosso.

- Assicurarsi che l'impostazione della posizione dell'utensile (Figura (T) (4)) sia corretta prima di eseguire la misurazione.
- Se 
   non è già visualizzato come funzione corrente (Figura (T) (5)), fare clic sull'icona della funzione corrente e guindi selezionare H dalla lista delle funzioni (Figura (G) (1)).

 Puntare il laser dello strumento (Figura (A) (1)) verso il muro o l'oggetto di cui è necessario misurare la distanza (Figura (B) (1)).

6. Premere a per misurare la distanza dal fondo dello strumento alla parete o all'oggetto.

7 Nella parte inferiore dello schermo, visualizzare la misurazione corrente (Figura (B) (2)).

Per prendere una nuova misurazione, premere 🏔 per spostare la misurazione corrente in su alla riga precedente sullo schermo. Quindi ripetere i passaggi 3-6

## Aggiunta di 2 misurazioni H=

È possibile aggiungere due misurazioni per ottenere una misurazione totale delle due distanze (Figura (1)).

- 1. Puntare il laser dello strumento (Figura (A) (1)) verso un muro o un oggetto, e non verso gli occhi di nessuno.
- 2. Premere (Figura (A) (3)) per accendere lo strumento e visualizzare il punto laser rosso.
- Assicurarsi che l'impostazione della posizione dell'utensile (Figura (T) (4)) sia corretta prima di eseguire la misurazione.
- corrente (Figura (T) (5)), fare clic sull'icona della funzione corrente e quindi selezionare H:H dalla lista delle funzioni (Figura (G) (1)).
- Selezionare + per indicare che si desidera aggiungere delle misurazioni.
- 6. Puntare il laser dello strumento verso il primo muro o oggetto di cui è necessario misurare la distanza (Figura (1) (1)).
- 7. Fare clic su 🏽 per misurare la distanza dal fondo dello strumento alla parete o all'oggetto.
- 8. Puntare il laser dello strumento verso il muro o l'oggetto successivo (Figura (1) (2)).
- 9. Premere 🏯 per misurare la distanza e aggiungerla alla misurazione precedente.
- 10. Visualizzare il totale delle due misurazioni nella parte inferiore dello schermo (Figura (1) (3)).

## Sottrazione di 2 misurazioni H:H

È possibile sottrarre una misurazione dall'altra (Figura (J)).

1. Puntare il laser dello strumento (Figura (A) (1)) verso un muro o un oggetto, e non verso ali occhi di nessuno.

2. Premere (Figura (A) (3)) per accendere lo strumento e visualizzare il punto laser rosso.

- Assicurarsi che l'impostazione della posizione dell'utensile (Figura (T) (4)) sia corretta prima di eseguire la misurazione.
- 4. Se HEH non è già visualizzato come funzione corrente (Figura (T) (5)), fare clic sull'icona della funzione corrente e quindi selezionare HIH dalla lista delle funzioni (Figura (G) (1)).
- Selezionare per indicare che si desidera sottrarre una misurazione da un'altra
- Puntare il laser dello strumento verso il muro. o oggetto di cui è necessario misurare la distanza (Figura (J) (1)).
- 7. Premere 🙀 per misurare la distanza dal fondo dello strumento alla parete o all'oggetto.
- Puntare il laser dello strumento verso il muro o l'oggetto successivo (Figura (J) (2)).
- 9. Premere 🆄 per misurare la distanza e sottrarla dalla misurazione precedente.
- Visualizzare la differenza tra le due misurazioni nella parte inferiore dello schermo (Figura (J) (3)).

## Misurazione continua I-----

Per effettuare una serie di misurazioni mentre ci si sposta, passare alla modalità Misurazione continua (Figura (C)).

- 1. Puntare il laser dello strumento (Figura (A) (1)) verso un muro o un oggetto, e non verso gli occhi di nessuno.
- 2. Premere 🏯 (Figura (A) (3)) per accendere lo strumento e visualizzare il punto laser rosso.

- Assicurarsi che l'impostazione della posizione dell'utensile (Figura () () sia corretta prima di eseguire la misurazione.
- Se |····| non è già visualizzato come funzione corrente (Figura ① ③), fare clic sull'icona della funzione corrente e quindi selezionare |···| dalla lista delle funzioni (Figura ⑥ ①).
- 5 Puntare il laser dello strumento (Figura (A) (1)) verso il muro o l'oggetto di cui è necessario misurare la distanza (Figura (C) (1)).
- Nella parte inferiore dello schermo, visualizzare la misurazione corrente (Figura ()), che cambia continuamente man mano che si sposta lo strumento.
- Per effettuare la misurazione corrente (dal fondo dello strumento alla parete o all'oggetto) e uscire dalla modalità Misurazione continua, premere 2000

Per prendere una nuova misurazione, premere 4 per spostare la misurazione corrente in su alla riga precedente sullo schermo. quindi ripetere i passaggi 4-8.

## Area di misurazione 🗆

- Puntare il laser dello strumento (Figura (A) (O)) verso un muro o un oggetto, e non verso gli occhi di nessuno.
- Premere (Figura (A) (3)) per accendere lo strumento e visualizzare il punto laser rosso.
- Assicurarsi che l'impostazione della posizione dell'utensile (Figura () (4) sia corretta prima di eseguire la misurazione.
- Se in on è già visualizzato come funzione corrente (Figura ① ⑤), fare clic sull'icona della funzione corrente e quindi selezionare in dalla lista delle funzioni (Figura ⑥ ①).
- Misurare la larghezza (Figura (K) (1)).
  - Posizionare lo strumento a un'estremità del muro, pavimento o oggetto e puntare il punto laser su tutta la larghezza. (La Figura (C)) mostra dove posizionare lo strumento se si sta effettuando la misurazione dal fondo dello strumento.)
  - Premere *m* per visualizzare la misura della larghezza nella parte superiore dello schermo.

- Misurare la lunghezza (Figura (K) (2)).
  - Posizionare lo strumento a un'estremità del muro, pavimento o oggetto e puntare il punto laser su tutta la lunghezza. (La Figura (🕲 (2) mostra dove posizionare lo strumento se si sta effettuando la misurazione dal fondo dello strumento.)
  - Premere <sup>286</sup>/<sub>on</sub> per visualizzare la misura della lunghezza nella seconda riga dello schermo.
- Visualizzare la misurazione dell'Area nella parte inferiore dello schermo (Figura (K) 3).

## Aggiunta/sottrazione di 2 aree □:□

È possibile misurare l'area di una parete, pavimento o oggetto e quindi aggiungerla o sottrarla all'area di un'altra parete, pavimento o oggetto (Figura P).

- Puntare il laser dello strumento (Figura (A) (1)) verso una parete o un oggetto, e non verso gli occhi di nessuno.
- Premere (\*) (Figura (A) (3)) per accendere lo strumento e visualizzare il punto laser rosso.
- Assicurarsi che l'impostazione della posizione dell'utensile (Figura () (4) sia corretta prima di eseguire la misurazione.
- Se □<sup>±</sup>□ non è già visualizzato come funzione corrente (Figura ① ⑤), fare clic sull'icona della funzione corrente e quindi selezionare □<sup>±</sup>□ dalla lista delle funzioni (Figura ⑥ ②).
- Fare clic su + per aggiungere, o per sottrarre le aree di due pareti, pavimenti o oggetti.
- Misurare la larghezza della prima parete, pavimento o oggetto (Figura (F) (1)).

  - Premere A per visualizzare la misura della larghezza nella parte superiore dello schermo.

l

- Misurare la lunghezza della prima parete, pavimento o oggetto (Figura F 2).
  - Posizionare lo strumento a una estremità del target e puntare il punto laser su tutta la lunghezza. (La Figura ) 20 mostra dove posizionare lo strumento se si sta effettuando la misurazione dal fondo dello strumento.)
  - Premere A per visualizzare la misura della lunghezza nella seconda riga dello schermo.
- Seguire gli stessi passaggi per misurare la larghezza e lunghezza della seconda parete, pavimento o oggetto.
- Visualizzare la misurazione dell'Area nella parte inferiore dello schermo (Figura F) (3).

## Misurazione del volume 🖾

È possibile misurare il volume di una stanza o di un oggetto (Figura (M)).

Puntare il laser dello strumento (Figura (A) (1)) verso una parete o un oggetto, e non verso gli occhi di nessuno.

- Premere A (Figura (A) (3)) per accendere lo strumento e visualizzare il punto laser rosso.
- Assicurarsi che l'impostazione della posizione dell'utensile (Figura () () sia corretta prima di eseguire la misurazione.
- Se Ø non è già visualizzato come funzione corrente (Figura ① ⑤), fare clic sull'icona della funzione corrente e quindi selezionare Ø dalla lista delle funzioni (Figura ⑥ ①).
- 5. Misurare la larghezza (Figura (M) (1)).
  - Posizionare lo strumento a una estremità della stanza o oggetto e puntare il punto laser su tutta la larghezza. (La Figura () ① () mostra dove posizionare lo strumento se si sta effettuando la misurazione dal fondo dello strumento.)
  - Premere A per visualizzare la misura della larghezza nella parte superiore dello schermo.

- 6. Misurare la lunghezza (Figura (M) (2)).
  - Posizionare lo strumento a una estremità dell'oggetto e puntare il punto laser su tutta la lunghezza. (La Figura (M) (2) mostra dove posizionare lo strumento se si sta effettuando la misurazione dal fondo dello strumento.)
  - Premere *m* per visualizzare la misura della lunghezza nella seconda riga dello schermo.
- Misurare l'altezza (Figura (M) (3)).
  - Posizionare lo strumento a una estremità dell'oggetto e puntare il punto laser per tutta l'altezza.

(La Figura (M) (3) mostra dove posizionare lo strumento se si sta effettuando la misurazione dal fondo dello strumento).

- Premere no per visualizzare la misura dell'altezza nella seconda riga dello schermo.
- Visualizzare la misurazione del Volume nella parte inferiore dello schermo (Figura (M) (4)).

## Aggiunta/sottrazione di 2 volumi @ @

È possibile misurare il volume della stanza o dell'oggetto e quindi aggiungerlo o sottrarlo al volume di un'altra stanza o oggetto (Figura (N)).

- Puntare il laser dello strumento (Figura (A) (1)) verso una parete o un oggetto, e non verso gli occhi di nessuno.
- Premere (Figura (A) (3)) per accendere lo strumento e visualizzare il punto laser rosso.
- Assicurarsi che l'impostazione della posizione dell'utensile (Figura (1) (4) sia corretta prima di eseguire la misurazione.
- Se @ @ non è già visualizzato come funzione corrente (Figura ① ⑥), fare clic sull'icona della funzione corrente e quindi selezionare @ @ dalla lista delle funzioni (Figura ⑥ ②).
- Fare clic su + per aggiungere o per sottrarre le aree di due pareti, pavimenti o oggetti.

- Misurare la larghezza (Figura (N)).
  - Posizionare lo strumento a una estremità del target e puntare il punto laser su tutta la larghezza. (La Figura (N) (I) mostra dove posizionare lo strumento se si sta effettuando la misurazione dal fondo dello strumento.)
  - Premere *m* per visualizzare la misura della larghezza nella parte superiore dello schermo.

7. Misurare la lunghezza (Figura (N 2)).

- Posizionare lo strumento a una estremità dell'oggetto e puntare il punto laser su tutta la lunghezza. (La Figura (1) 2) mostra dove posizionare lo strumento se si sta effettuando la misurazione dal fondo dello stesso.)
- Premere (m) per visualizzare la misura della lunghezza nella seconda riga dello schermo.

8. Misurare l'altezza (Figura (N 3)).

- Posizionare lo strumento a una estremità del target e puntare il punto laser per lutta l'altezza. (La Figura (1) (3) mostra dove posizionare lo strumento se si sta effettuando la misurazione dal fondo dello stesso).
- Premere apper visualizzare la misura dell'altezza nella seconda riga dello schermo.
- Seguire gli stessi passaggi per misurare la larghezza, lunghezza e altezza della seconda stanza o oggetto.
- Visualizzare la misurazione del Volume nella parte inferiore dello schermo (Figura (N) (4)).

## Misurare l'altezza di un oggetto alto

Se è necessario misurare l'altezza di un oggetto alto (ad esempio, un edificio alto), è possibile calcolare l'altezza in base alla distanza di 1 punto o alle distanze dallo stesso punto a 2 punti sull'oggetto. Lo strumento utilizzerà il Teorema di Pitagora (C<sup>2</sup>=A<sup>2</sup>+B<sup>2</sup>) per calcolare l'altezza.

## Distanza a 1 punto 🚄

È possibile utilizzare la distanza di un punto su una parete o un oggetto (Altezza indiretta) per determinarne l'altezza (Figura ()).

- Puntare il laser dello strumento (Figura (A) (1)) verso una parete o un oggetto, e non verso gli occhi di nessuno.
- Premere (Figura (A) (3)) per accendere lo strumento e visualizzare il punto laser rosso.
- Assicurarsi che l'impostazione della posizione dell'utensile (Figura () (4) sia corretta prima di eseguire la misurazione.
- Posizionare lo strumento sul lato opposto rispetto alla parte inferiore dell'altezza verticale da misurare (Figura () (1).
- Puntare il laser verso il punto più alto dell'edificio o dell'oggetto di cui si deve misurare l'altezza (Figura () (1).
- Premere Apper misurare la distanza.
- Visualizzare la misurazione dell'altezza nella parte inferiore dello schermo (Figura (20)).

#### Distanze a 2 punti 🔇

È possibile utilizzare la distanza di due punti su una parete o un oggetto (Altezza doppia indiretta) per determinarne l'altezza (Figura **(P**)).

- Puntare il laser dello strumento (Figura (A) (1)) verso una parete o un oggetto, e non verso gli occhi di nessuno.
- Premere (Figura (A) (3)) per accendere lo strumento e visualizzare il punto laser rosso.
- Assicurarsi che l'impostazione della posizione dell'utensile (Figura (T) (4) sia corretta prima di eseguire la misurazione.
- Se I non è già visualizzato come funzione corrente (Figura ① ⑤), fare clic sull'icona della funzione corrente e quindi selezionare I dalla lista delle funzioni (Figura ⑥ ②).

1

Π

5 Posizionare lo strumento sul lato opposto rispetto al centro approssimativo dell'altezza verticale da misurare (Figura (P) (1)).

Puntare il laser verso il punto più basso dell'edificio o dell'oggetto di cui si deve misurare l'altezza (Figura (P) (1)).

7. Premere 🏔 per misurare la distanza.

 Dallo stesso punto, puntare il laser sul punto più alto dell'edificio o dell'oggetto (Figura P 2).

- 9. Premere 🏯 per misurare la distanza.
- Nella riga inferiore dello schermo, visualizzare l'altezza dell'edificio o dell'oggetto (Figura P 3).

## Misurazione dell'altezza parziale 🦽

Se è necessario determinare l'altezza di una sezione di una parete o di un oggetto (ad esempio, la distanza dal soffitto alla parte superiore del televisore o di una finestra sulla parete )(Figura (D)).

- Puntare il laser dello strumento (Figura (A) (1)) verso una parete o un oggetto, e non verso gli occhi di nessuno.
- Premere (Figura (A) (3)) per accendere lo strumento e visualizzare il punto laser rosso.
- Assicurarsi che l'impostazione della posizione dell'utensile (Figura () (4) sia corretta prima di eseguire la misurazione.
- Se <u>A</u><sup>I</sup> non è già visualizzato come funzione corrente (Figura ① ⑤), fare clic sull'icona della funzione corrente e quindi selezionare <u>A</u><sup>I</sup> dalla lista delle funzioni (Figura ⑥ ②).
- Puntare il laser sul punto più alto della parete o dell'oggetto (Figura (D)).

Premere A per misurare la distanza alla parte superiore dell'oggetto.

7 Dallo stesso punto, puntare il laser sulla parte superiore dell'ostacolo (TV, finestra, ecc.) sulla parete o oggetto (Figura () 2).

Premere A per misurare la distanza dalla parte superiore della parete all'ostacolo.

 Dallo stesso punto, puntare il laser su una linea orizzontale diretta in avanti verso il fondo della parete (Figura (1) (3)). 10. Premere 🏯 per misurare la distanza.

Misurazione dell'altezza dell'oggetto ostruito A Seguire questi passaggi per determinare l'altezza di un edificio alto o di un oggetto che risulta bloccato da altri edifici o oggetti(Figura (B).

- Puntare il laser dello strumento (Figura (A) (1) verso una parete o un oggetto, e non verso gli occhi di nessuno.
- Premere (Figura (A) (3)) per accendere lo strumento e visualizzare il punto laser rosso.
- Assicurarsi che l'impostazione della posizione dell'utensile (Figura (T) (4)) sia corretta prima di eseguire la misurazione.
- Se \(\vee\) non \(\e) gi\(\alpha\) visualizzato come funzione corrente (Figura (\) (\(\vee\)), fare clic sull'icona della funzione corrente e quindi selezionare \(\vee\) dalla lista delle funzioni (Figura (\) (\(\vee\)).
- 6. Premere 🚔 per effettuare la misurazione.
- Nella riga inferiore dello schermo, visualizzare l'altezza dell'edificio o dell'oggetto (Figura (R 2)).

Misurazione da un treppiede 📈

Se si posiziona lo strumento su un treppiede per misurare l'altezza di un edificio alto, seguire questi passaggi (Figura (S)).

- Avvitare il foro da 1/4-20" sul retro dello strumento all'attacco da 1/4-20" sulla parte superiore del treppiede (Figura (S) ①).
- Puntare il laser dello strumento (Figura (A) (1) )verso una parete o un oggetto, e non verso gli occhi di nessuno.
- Premere (Figura (A) (3)) per accendere lo strumento e visualizzare il punto laser rosso.

- Assicurarsi che l'impostazione della posizione dello strumento (Figura ① ④) sia <sup>1</sup> per eseguire la misurazione dall'attacco del treppiede.
- Se n<sup>⊲</sup> non è già visualizzato come funzione corrente (Figura ① ⑤), fare clic sull'icona della funzione corrente e quindi selezionare n<sup>⊲</sup> dalla lista delle funzioni (Figura ⑥ ③).
- Puntare il laser verso il punto più basso della parete o dell'oggetto di cui si deve misurare l'altezza (Figura (S) (2)).
- 7. Premere 🏔 per eseguire la misurazione.
- Puntare il laser su altri punti sulla parete o oggetto (Figura (S) (3)).
- Quando è pronto, premere am per eseguire la misurazione.
- 10. Nella riga inferiore dello schermo, visualizzare l'altezza della parete o dell'oggetto (Figura (S) (4)).

## Perni di posizionamento 1

Quando si incornicia una parete, utilizzare la funzione Stakeout per contrassegnare facilmente la posizione di ciascun perno(Figura ()).

- Puntare il laser dello strumento (Figura (A) (1)) verso una parete o un oggetto, e non verso gli occhi di nessuno.
- Premere (Figura (A) (3)) per accendere lo strumento e visualizzare il punto laser rosso.
- Assicurarsi che l'impostazione della posizione dello strumento (Figura ① ④) sia impostata su B1 per eseguire la misurazione dal retro dello strumento.
- 4 Se <sup>1</sup>/<sub>2</sub> non è già visualizzato come funzione corrente (Figura ① (Š)), fare clic sull'icona della funzione corrente e quindi selezionare <sup>1</sup>/<sub>2</sub> dalla lista delle funzioni (Figura (Ĝ) ③).
- Determinare la distanza tra ogni perno, ad esempio, 12".
- Fare clic su ⊙ e ⊙ fino a quando il numero superiore sullo schermo è impostato sulla distanza dall'estremità destra di un perno all'estremità sinistra di quello successivo (per esempio, 12") (Figura () ①).

- Allineare il retro dello strumento all'estremità destra dell'ultimo perno inserito (Figura (U) (2)).
- Premere per iniziare a misurare la distanza mentre si sposta lentamente lo strumento verso destra.
- Continuare a spostare lo strumento verso destra fino a quando il numero in basso sullo schermo è 0,00 in (Figura (1) (3)).
- 10. Premere 🏯 per interrompere la misurazione.
- Utilizzando una matita, segnare la posizione in cui l'estremità sinistra del perno deve essere inserita nel telaio della parete.
- Inserire l'estremità sinistra del perno nella posizione contrassegnata.
- Per ogni perno rimanente nel telaio della parete, ripetere i passaggi 7-12 (Figura (1) (4)).

## Misurazione di un angolo 🔊

Se è necessario determinare l'angolo di posizionamento di un oggetto, utilizzare lo strumento per misurare tale angolo.

- Puntare il laser dello strumento (Figura (A) (1)) verso una parete o un oggetto, e non verso gli occhi di nessuno.
- Premere (Figura (A) (3)) per accendere lo strumento e visualizzare il punto laser rosso.
- Assicurarsi che l'impostazione della posizione dell'utensile (Figura () (4) sia corretta prima di eseguire la misurazione.
- Se <sup>3</sup> non è già visualizzato come funzione corrente (Figura ① ⑤), fare clic sull'icona della funzione corrente e quindi selezionare <sup>3</sup> dalla lista delle funzioni (Figura ⑥ ②).
- Posizionare lo strumento all'angolo da misurare (Figura (V) (1).
- 6. Premere 🏔 per effettuare la misurazione.
- 7. Se si sta misurando un angolo che si trova a una determinata distanza (ad esempio, in alto), fare clic su n per bloccare la misurazione sullo schermo prima di spostare lo strumento.

U

8. Prima di utilizzare nuovamente lo strumento, fare clic su ner sbloccare la misurazione (Figura (V) (2)).

## Utilizzo dello strumento come livella 🚥

- Puntare il laser dello strumento (Figura A) (1) verso una parete o un oggetto, e non verso gli occhi di nessuno.
- 2. Premere 🏯 (Figura (A) (3)) per accendere lo strumento e visualizzare il punto laser rosso.
- Se non è già visualizzato come funzione corrente (Figura (C) (5)), fare clic sull'icona della funzione corrente e quindi selezionare una dalla lista delle funzioni.
- Posizionare lo strumento in posizione verticale o orizzontale sulla superficie di cui si desidera verificare il niano
- 5. Sulla schermata dello strumento, visualizzare la posizione della bolla bianca sulla livella (Figura (T)).

## Utilizzo dello strumento con

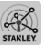

È possibile utilizzare la funzionalità Bluetooth® dello strumento TLM165S, TLM165SI, o TLM330S per accoppiarlo all'applicazione STANLEY® Smart Connect<sup>™</sup> sul proprio cellulare o tablet, e quindi registrare le proprie misurazioni sulle planimetrie o foto delle camere.

1. Da Scoole Ruy o App Store , scaricare l'applicazione STANLEY<sup>®</sup> Smart Connect™ sul cellulare o tablet

- Utilizzando l'applicazione STANLEY<sup>®</sup> Smart Connect<sup>™</sup>, acquisire la stanza o lo spazio per cui si desidera registrare le misurazioni (costruire una planimetria o scattare foto delle stanze).
- 3. Sul tastierino, premere 🏔 per accendere lo strumento
- 4. Se l'icona Bluetooth<sup>®</sup> non compare sullo schermo (Figura (C) (2)), fare clic su (3) e quindi su \* per attivare la connessione Bluetooth®

- Utilizzare l'applicazione STANLEY<sup>®</sup> Smart Connect<sup>™</sup> per accoppiare il proprio cellulare o tablet allo strumento
- 6. Usare lo strumento per misurare ogni parete nella stanza o nello spazio acquisito nella pianta dell'area, e sincronizzare le misurazioni alla pianta o inserire le misurazioni sulle foto delle stanze.
- 7. Utilizzando l'applicazione STANLEY<sup>®</sup> Smart Connect<sup>™</sup>, salvare la planimetria o le foto contrassegnate.

Una volta salvata la planimetria o le foto contrassegnate, è possibile stamparle o inviarle via e-mail ad altre persone (il proprio agente immobiliare. centro case, ecc.).

#### 🚯 Bluetooth'

IL MARCHIO E LLOGHI BI LIETOOTH® SONO MARCHI REGI-STRATI DI PROPRIETÀ DI BLUETOOTH SIG. INC. E QUALSIA-SI UTILIZZO DI TALI MARCHI DA PARTE DI STANLEY TOOLS È CONCESSO IN LICENZA. APPLE E IL LOGO APPLE SONO MARCHI COMMERCIALI DI APPLE INC., REGISTRATI NEGLI STATI UNITI E IN ALTRI PAESI, APP STORE È UN MARCHIO DI SERVIZIO DI APPLE INC., REGISTRATO NEGLI STATI UNITI E IN ALTRI PAESI. GOOGLE PLAY E ILLOGO DI GOOGLE PLAY SONO MARCHI DI GOOGLE INC.

## Visualizzazione della memoria dello strumento 🖺

La memoria dello strumento conserva fino alle ultime 20 misurazioni.

- 1. Se 🖺 non è già visualizzato come funzione corrente (Figura (T) (5)), fare clic sull'icona della funzione corrente e quindi selezionare 🖺 dalla lista delle funzioni (Figura (G) (3)).
- Visualizzare l'ultima misurazione effettuata. Fare clic su 
   per scorrere tutte le misurazioni salvate nella memoria dello strumento (fino a 20). Fare clic su (c) per scorrere indietro.

# Cancellare la memoria dello strumento ≌

È possibile cancellare una o più misurazioni attualmente presenti nella memoria dello strumento.

#### Cancellazione di una misurazione

Se <sup>®</sup> non è già visualizzato come funzione corrente (Figura ① ⑤), fare clic sull'icona della funzione corrente e quindi selezionare <sup>®</sup> dalla lista delle funzioni (Figura ⑥ ③).

Fare clic su ③ o ④ per scorrere le misurazioni salvate nella memoria dello strumento (fino a 20) finché non si visualizza la misurazione da eliminare.

3. Fare clic su 🗵 .

4. Fare clic su 🛱 per cancellare la misurazione.

#### Cancellare tutta la memoria

- Se <sup>®</sup> non è già visualizzato come funzione corrente (Figura ① ⑤), fare clic sull'icona della funzione corrente e quindi selezionare <sup>®</sup> dalla lista delle funzioni.
- 2. Fare clic su 🗵.
- Fare clic su 
   <sup>th</sup> 
   <sup>th</sup> per cancellare TUTTE le misurazioni dalla memoria dello strumento.

## Spegnimento dello strumento

Il misuratore si può spegnere in uno dei due modi descritti di seguito.

- Premere e tenere premuto A per 10 secondi. Quando si rilascia A dopo 10 secondi, lo strumento si spegne.
- Se non si utilizza lo strumento per il numero di secondi (30, 60 o 300) impostato per lo spegnimento automatico, esso si spegnerà automaticamente.

# Calibrazione dello strumento 🏝

Si noti che se non si posiziona correttamente lo strumento per ogni fase del processo di calibrazione, A apparirà in rosso sullo schermo.

- 1. Sul touchscreen, fare clic su () (Figura () (8)).
- Nel menu Impostazioni (Figura (H)), fare clic su
   .
- Posizionare lo strumento con lo schermo anteriore rivolto verso l'alto su una superficie piana e orizzontale (Figura ① ①).
- 4. Premere 🏯 .
- Mentre l'utensile si trova ancora sulla superficie piana, ruotare lo strumento di 180° (Figura (1) (2)).
- 6. Premere 🏯 .
- Capovolgere il lato lungo dell'utensile di 90° in modo che poggi su un lato (Figura () (3).
- 8. Premere 🏯 .
- Mentre l'utensile è ancora appoggiato su un lato, ruotare lo strumento di 180° (Figura ① ④).
- 10. Premere 🏯 .

 Assicurarsi che ⊘ compaia sullo schermo dell'utensile (Figura () (5).

12. Fare clic su (2) per tornare alla schermata precedente.

## Garanzia

STANLEY garantisce questo prodotto per un periodo di due (2) anni contro eventuali difetti di materiali e fabbricazione. Questa GARANZIA LIMITATA non copre prodotti utilizzati in maniera scorretta, di cui si è abusato oppure che siano stati alterati o riparati da persone non autorizzate. Per maggiori informazioni o per ricevere istruzioni su come restituire il prodotto, visitare www.2helpU.com, Salvo indicazione contraria. STANLEY riparerà senza costi aggiunti gualsiasi prodotto STANLEY difettoso, compresi ricambi ed eventuali spese di manodopera oppure. a discrezione di STANLEY, sostituirà il misuratore difettoso o risarcirà il prezzo d'acquisto, detraendo dallo stesso la rispettiva quota di svalutazione, in cambio del prodotto difettoso, QUESTA GARANZIA LIMITATA NON COPRE TUTTI I DANNI INCIDENTALI O CONSEQUENZIALI. Alcuni Stati o Paesi non consentono l'esclusione o la limitazione dei danni incidentali o conseguenziali, pertanto tali limitazioni potrebbero non essere applicabile al proprio caso. Questa GARANZIA LIMITATA DI DUE ANNI offre diritti legali specifici che possono variare da uno Stato all'altro. Oltre alla normale garanzia, gli strumenti laser STANLEY sono coperti dalla Garanzia "soddisfatti o rimborsati" di 30 giorni. Se non si è completamente soddisfatti delle prestazioni del proprio strumento laser STANLEY per qualsiasi ragione, lo si potrà restituire entro 30 giorni dalla data di acquisto presentando lo scontrino e ottenendo un rimborso completo.

# Codici di errore

| Codice | Descrizione                                                              | Azione correttiva                                                                                                    |  |
|--------|--------------------------------------------------------------------------|----------------------------------------------------------------------------------------------------|--|
| 101    | Segnale ricevuto troppo debole<br>o tempo di misurazione troppo<br>lungo | Usare la piastra segnale o cambiare la superficie target.                                                                                                    |  |
| 102    | Segnale ricevuto troppo forte                                            | Il target è troppo riflettente. Usare la piastra segnale<br>o cambiare la superficie target.                                                                                                    |  |
| 201    | Sfondo troppo luminoso                                                   | Ridurre la luminosità dello sfondo dell'area target.                                                                                                    |  |
| 202    | Raggio laser interrotto                                                  | Rimuovere l'ostacolo e ripetere la misurazione.                                                                                                    |  |
| 301    | Temperatura troppo elevata                                               | Lasciare che il dispositivo si raffreddi fino a raggiungere una<br>temperatura inclusa nell'Intervallo temperature di esercizio.                                                                      |  |
| 302    | Temperatura troppo bassa                                                 | Lasciare che il dispositivo si raffreddi fino a raggiungere una<br>temperatura inclusa nell'Intervallo temperature di esercizio.                                                                      |  |
| 401    | Errore hardware                                                          | Accendere e spegnere ripetutamente il dispositivo. Se<br>l'errore persiste, restituire il dispositivo difettoso al centro di<br>assistenza o al distributore. Fare riferimento alla <b>Garanzia</b> . |  |
| 402    | Errore sconosciuto                                                       | Contattare il Centro di assistenza o il distributore. Fare<br>riferimento alla Garanzia.                                                                                                    |  |
| 500    | Errore dati                                                              | Contattare il Centro di assistenza o il distributore. Fare<br>riferimento alla Garanzia.                                                                                                    |  |

Se appare INFO sullo schermo con un numero di un codice, eseguire la corrispondente azione correttiva.

# Specifiche

|                                                          | TLM165S                                                                                                    | TLM165SI                           | TLM330S                             |
|----------------------------------------------------------|----------------------------------------------------------------------------------------------------|------------------------------------|-------------------------------------|
| Portata                                                  | Da 6in a 165ft (da<br>0,15m a 50m)                                                                               | Da 6in a 197ft<br>(da 0,15m a 60m) | Da 6in a 330ft<br>(da 0,15m a 100m) |
| Accuratezza di misurazione <sup>1</sup>                  | fino a 10 m: 1/16in (1,5mm)<br>10m-30m: 0.078/5/64in) extra (+/- 0.15mm/m)<br>>30m: +/- 0.002in/ft (+/- 0.2mm/m) |                                    |                                     |
| Risoluzione <sup>2</sup>                                 | 1/16in (1mm)                                                                                                    |                                    |                                     |
| Classe laser                                             | Classe 2 (IEC/EN60825-1: 2014)                                                                                   |                                    |                                     |
| Tipo laser                                               | ≤ 1,0 mW @ 620-690 nm                                                                                            |                                    |                                     |
| Spegnimento automatico del laser                         | 30s                                                                                                    |                                    |                                     |
| Spegnimento automatico dell'unità                        | Come impostazione predefinita, 90 secondi. L'utente può<br>impostare su 30s, 60s o 300s                          |                                    |                                     |
| Misurazione continua                                     | Sì                                                                                                    |                                    |                                     |
| Area                                                     | Si                                                                                                    |                                    |                                     |
| Volume                                                   | Sì                                                                                                    |                                    |                                     |
| Pitagora a 2 punti                                       | Sì                                                                                                    |                                    |                                     |
| Pezzo terminale da misurare dagli<br>angoli <sup>3</sup> | Sì                                                                                                    |                                    |                                     |
| Durata delle batterie (3 x AAA)                          | Fino a 3000 misurazioni (2500 con 🚱 Bluetooth)                                                                   |                                    |                                     |
| Dimensioni (A x P x L)                                   | 4.72 x 1.91 x 1.02in (120 x 48,5 x 26mm)                                                                         |                                    |                                     |
| Peso (batterie incluse)                                  | 9,88 oz (280 g)                                                                                                  |                                    |                                     |
| Intervallo temperature di stoccaggio                     | 14° F ~ 140° F (-10° C ~ +60 C)                                                                                  |                                    |                                     |
| Intervallo temperature di esercizio                      | 32° F ~ 104° F (0° C ~ +40° C)                                                                                   |                                    |                                     |

<sup>1</sup>L'accuratezza di misurazione dipende dalle condizioni operative:

In condizioni operative favorevoli (superficie del target e temperatura ambientale buone) fino a 33 ft (10 m).

 In condizioni operative sfavorevoli (sfondo fortemente illuminato, target molto poco riflettente o forti oscillazioni della temperatura), l'errore può aumentare di ± 0.002 in/ft (± 0,2mm/m) per distanze superiori a 33ft (10m).

<sup>2</sup>Risoluzione è la misurazione più fine visibile. In pollici, è 1/16". In mm, è 1 mm.

<sup>1</sup>Aprire il pezzo terminale nella parte inferiore dello strumento quando è necessario inserire lo strumento in angoli o scanalature che non siano ad angoli di 180°. Se un angolo si trova a 90°, è possibile utilizzare il pezzo terminale per tenere lo strumento in alto contro un oggetto. n

# Índice

- Seguridad del usuario
- Seguridad de la batería
- Configuración (Cargar baterías)
- Funcionamiento
- Garantía
- Códigos de error
- Especificaciones

ES

Por favor, guarde este manual al completo para futura referencia.

# Seguridad del usuario

## ADVERTENCIA:

Lea con atención las instrucciones de seguridad y el manual del producto antes de usar el producto. La persona responsable del producto debe asegurarse de que todos los usuarios entiendan y cumplan con estas instrucciones.

## $\triangle$

#### ADVERTENCIA:

La siguiente etiqueta de información se coloca en su herramienta láser para informarle de la clase de láser, para su comodidad y seguridad.

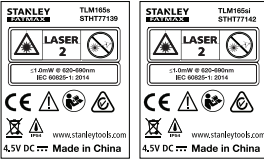

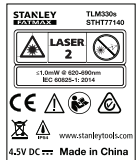

La herramienta TLM165S/TLM165S/TLM330S emite un rayo láser visible, tal y como se muestra en la Figura A. El rayo láser emitido es un Láser Clase 2 de conformidad con la norma IEC 60825-1 y cumple las normas 21 CFR 1040.10 y 1040.11, excepto en las desviaciones, que es conforme a lo establecido en el Laser Notice n.º 50, de 24 de junio de 2007.

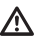

### ADVERTENCIA:

Mientras esté en uso la herramienta láser, tenga cuidado de no exponer sus ojos al rayo láser (fuente de luz roja). La exposición a un rayo láser durante un largo período de tiempo podría ser peligroso para sus ojos. No mire directamente al rayo con ayudas ópticas.

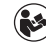

ADVERTENCIA: Para reducir el riesgo de lesiones, el usuario debe leer el manual de usuario del producto, el manual de seguridad del láser y la información de seguridad de la batería.

#### Declaración de conformidad CE Directiva sobre equipos radioeléctricos

CE

#### Medidor Stanley de distancia láser TLM165S, TLM165SI y TLM330S

Stanley declara por la presente que el medidor Stanley de distancia láser TLM165S/TLM165SI/ TLM330S cumple todos los requisitos de la directiva 2014/53/UE y de todas las directivas aplicables de la Unión Europea.

El texto completo de la Declaración de conformidad UE puede solicitarse a Stanley Tools, Egide Walschaertsstraat 14-16, 2800 Mechelen, Bélgica, y también está disponible en la siguiente dirección web: www.2helpU.com.

Buscar por número de producto y tipo indicado en la placa de datos.

# Seguridad de la batería

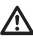

ADVERTENCIA: Las baterías pueden explotar o tener fugas y causar lesiones personales o incendios. Para reducir el riesgo:

FS

y el paquete de pilas. NO cortocircuite los terminales de la pila.

NO cargue las pilas alcalinas.

NO mezcle pilas nuevas y viejas. Cambie todas las pilas a la vez con pilas nuevas del mismo tipo y marca.

NO mezcle la química de las pilas.

NO deseche las pilas en un fuego.

Mantenga SIEMPRE las pilas fuera del alcance de los niños.

Retire SIEMPRE las pilas si el dispositivo no va a utilizarse durante varios meses.

**NOTA:** Asegúrese de utilizar las baterías recomendadas.

NOTA: Asegúrese de insertar las baterías de manera correcta, respetando la polaridad.

# Carga de las pilas

Levante la pieza final de la parte trasera de la herramienta (figura (D) (1)).

Levante el enganche del compartimento de pilas de la parte trasera de la herramienta (figuras (D) (2) y (D) (3)).

```
Introduzca tres pilas AAA, asegurándose de
colocar los polos - y +de cada batería tal y como
se indica el interior del compartimento de las
baterías (Figura<sup>®</sup>)<sup>(4)</sup>.
```

 Empuje la tapa del compartimento de las pilas hasta que encaje en su lugar (figura (D) (5)).

Cuando la herramienta esté ENCENDIDA, se mostrará el nivel de batería en la pantalla (figura (E) (1)).

# Encender la herramienta

- Apunte el láser de la herramienta (figura (A) (1)) hacia una pared u objeto, y no a los ojos de nadie.
- Pulse (figura (A) (3)) para encender la herramienta y mostrar el punto rojo del láser.

# Elección de los ajustes

# Configuración del apagado automático 🕓

Por defecto, la herramienta se apaga automáticamente 90 segundos después de que no se hayan seleccionado botones in opciones. Para cambiar el apagado automático de la herramienta, siga los siguientes pasos.

 En la pantalla táctil, haga clic en (figura (E) (8)).

En el menú de configuración (figura (H)), haga clic en (L).

3. Seleccione la hora.

- Elija apagar la herramienta después de 30, 60, 90 o 300 segundos.
- Para mantener la herramienta la herramienta encendida hasta apagarla manualmente (presionando durante 10 segundos), haga clic en ∞.
- Haga clic en 

   <u>O</u> para volver a la pantalla anterior.

## Ajuste del brillo de la pantalla 🔆

Por definición, la pantalla de la herramienta se ajustará al 25 % del brillo. Para cambiar el nivel de brillo, siga los siguientes pasos.

 En la pantalla táctil, haga clic en (\$) (figura (E) (8)).

Seleccione el nivel de brillo deseado: 25 %, 50 %, 75 %, o 100 %.

## Apagado del sonido 🕬

Por definición, la herramienta pitará cada vez que haga una medida. Puede desactivar estos pitidos.

- En la pantalla táctil, haga clic en (figura (E) (8)).
- ES

 En el menú de configuración (figura ⊕), haga clic en 
<sup>□</sup>(1<sup>3</sup>) para visualizar 
<sup>(</sup><sup>™</sup>).

 Haga clic en 
 <u>O</u> para volver a la pantalla anterior.

## Cambio de la unidad de medida ft/m

Por definición, la herramienta mostrará las mediciones en metros (1,8840 m). Puede cambiar la unidad de medida a pies fraccionados ft (6'02"9/16), pulgadas (74 9/16 in), pies decimales (6,21 ft), o pulgadas decimales (3,21 in).

- En la pantalla táctil, haga clic en (\$) (figura (E) (8)).
- En el menú de configuración (figura (H)), haga clic en ft/m.

3. Haga clic en la unidad de medida deseada.

- 0'00" 0/00
- · 0" 0/00
- 0'00" ft
- 0,00 in
- 0,0000 m

# Elección de la posición de la herramienta ∎Ĵ

Por definición, las distancias se miden desde la parte inferior de la herramienta hasta una pared u objeto (figura ()). Para medir distancias desde una ubicación distinta de la herramienta, siga los siguientes pasos.

1. En la pantalla táctil, seleccione 11 (figura (C) (4)).

- 2. Seleccione la posición de la herramienta.
  - Para medir desde la parte superior de la herramienta (figura (F)), haga clic .
  - Para medir desde la conexión del trípode de la herramienta (figura (F) (2)), haga clic en <sup>1</sup>/<sub>2</sub>.
  - Para medir desde una esquina u otra ubicación difícil de alcanzar con la pieza final abierta en la parte inferior de la herramienta (figura ()), haga clic en II (figura ()), haga clic en II (figura ()), haga clic en II (figura ()), ada clic en II (), ada clica en II (), ada clica en II (), ad
- Haga clic en 
   <u>O</u> para volver a la pantalla anterior.

# Toma de medidas

## Medición de la distancia 🛏

- Apunte el láser de la herramienta (figura (A) (1)) hacia una pared u objeto, y no a los ojos de nadie.
- Pulse (figura (A) (3)) para encender la herramienta y mostrar el punto rojo del láser.
- Asegúrese de que el ajuste de la posición de la herramienta (figura (E) ④) es correcto para tomar la medida.
- Si → todavía no se muestra como la función actual (figura (Ê) (Ŝ)), haga clic en el icono actual de la función y después seleccione → de la lista de funciones (figura (Ĝ) (Ĵ).
- 5 Apunte el láser de la herramienta (figura (A) (1)) hacia la pared u objeto cuya distancia necesite medir (figura (B) (1)).
- 6. Pulse an para medir la distancia de la herramienta a la pared u objeto.

Para hacer una nueva medición, pulse 🏝 para mover hacia arriba la medición actual, a la línea anterior en la pantalla. Repita los pasos 3-6.

## Sumar 2 mediciones H=H

Puede sumar dos mediciones para obtener la medida total de dos distancias (figura ①).

- Apunte el láser de la herramienta (figura (A) (1)) hacia una pared u objeto, y no a los ojos de nadie.
- Pulse (figura (A) (3)) para encender la herramienta y mostrar el punto rojo del láser.
- Asegúrese de que el ajuste de la posición de la herramienta (figura (E) ④) es correcto para tomar la medida.
- Si H<sup>2</sup>H todavía no se muestra como la función actual (figura (Ê) (⑤)), haga clic en el icono actual de la función y después seleccione H<sup>2</sup>H de la lista de funciones (figura (⑥) (⑦).
- 5. Seleccione + para indicar que desea sumar mediciones.

Apunte el láser de la herramienta hacia la pared u objeto cuya distancia necesite medir (figura () ()).

- Haga clic en An para medir la distancia de la herramienta a la pared u objeto.
- Apunte el láser de la herramienta hacia la siguiente pared u objeto (figura ① ②).
- Pulse an para medir la distancia y sumarla a la anterior.
- 10 Vea el total de las dos mediciones en la parte inferior de la pantalla (figura ① ③).

## Restar 2 mediciones H=H

Puede restar una medición de otra (figura (J)).

- Apunte el láser de la herramienta (figura (A) (1)) hacia una pared u objeto, y no a los ojos de nadie.
- Pulse A (figura (A) (3)) para encender la herramienta y mostrar el punto rojo del láser.
- Asegúrese de que el ajuste de la posición de la herramienta (figura (E) ④) es correcto para tomar la medida.

- Si H<sup>i</sup>H todavía no se muestra como la función actual (figura (© (๑)), haga clic en el icono actual de la función y después seleccione H<sup>i</sup>H de la lista de funciones (figura (© (୩)).
- Seleccione para indicar que desea restar una medición de otra.
- Apunte el láser de la herramienta hacia la pared u objeto cuya distancia necesite medir (figura ① ①).
- Pulse para medir la distancia de la herramienta a la pared u objeto.
- Apunte el láser de la herramienta hacia la siguiente pared u objeto (figura J 2).
- Pulse A para medir la distancia y restarla de la anterior.
- 10. Vea la diferencia entre las dos mediciones en la parte inferior de la pantalla (figura (J) (3)).

## Medir en modo continuo I--->

Para hacer varias mediciones a medida que se mueve, cambie al modo de medición continua (figura ⓒ).

- Apunte el láser de la herramienta (figura (A) (1)) hacia una pared u objeto, y no a los ojos de nadie.
- Pulse (figura (A) (3)) para encender la herramienta y mostrar el punto rojo del láser.
- Asegúrese de que el ajuste de la posición de la herramienta (figura (E) (4)) es correcto para tomar la medida.
- 5 Apunte el láser de la herramienta (figura (A) (1)) hacia la pared u objeto cuya distancia necesite medir (figura (C) (1)).
- En la parte inferior de la pantalla, vea la medición actual (figura (C) (2)), que cambiará a medida que mueva la herramienta.

Para hacer la medición actual (desde la herramienta a la pared u objeto) y salir del modo de medición continua, pulse A.

Para hacer una nueva medición, pulse an para mover hacia arriba la medición actual, a la línea anterior en la pantalla. Repita los pasos 4-8.

## Área de medición 🗆

- Apunte el láser de la herramienta (figura (A) (1)) hacia una pared u objeto, y no a los ojos de nadie.
- Pulse (figura (A) (3)) para encender la herramienta y mostrar el punto rojo del láser.
- Asegúrese de que el ajuste de la posición de la herramienta (figura (E) ④) es correcto para tomar la medida.
- Si ☐ todavía no se muestra como la función actual (figura (c) (c)), haga clic en el icono actual de la función y después seleccione ☐ de la lista de funciones (figura (c) (c)).

#### 5. Mida la anchura (figura (K) (1)).

- Pulse (m) para mostrar la medición de la anchura en la parte superior de la pantalla.

#### 6. Mida la longitud (figura (K 2)).

- Coloque la herramienta en un extremo del objetivo y apunte el punto del láser en el sentido de la longitud. (La figura (😿 2) muestra dónde posicionar la herramienta si está midiendo desde la parte inferior de la herramienta.)
- Pulse <sup>(M)</sup>/<sub>on</sub> para mostrar la medición de la longitud en la segunda línea de la pantalla.
- Vea la medición del área en la parte inferior de la pantalla (figura (K) ③).

## Suma/Resta de 2 áreas □ः□

Puede medir el área de una pared, suelo u objeto y después sumarla al área de otra pared, suelo u objeto, o restarla de las mismas (figura ①).

- Apunte el láser de la herramienta (figura (A) (1)) hacia una pared u objeto, y no a los ojos de nadie.
- Pulse (figura (a) (3)) para encender la herramienta y mostrar el punto rojo del láser.
- Asegúrese de que el ajuste de la posición de la herramienta (figura (E) ④) es correcto para tomar la medida.
- Si □<sup>±</sup>□ no se muestra todavía como la función actual (figura (€) (5)), haga clic en el icono actual de la función y después seleccione □<sup>±</sup>□ de la lista de funciones (figura (€) (2)).
- Haga clic en + para sumar, o en para restar, las áreas de dos paredes, suelos u objetos.
- 6. Mida la **anchura** de la primera pared, suelo u objeto (figura (1) (1)).

  - Pulse (m) para mostrar la medición de la anchura en la parte superior de la pantalla.
- Mida la longitud de la primera pared, suelo u objeto (figura () (2)).
  - Coloque la herramienta en un extremo del objetivo y apunte el punto del láser en el sentido de la longitud. (La figura ① ② muestra dónde posicionar la herramienta si está midiendo desde la parte inferior de la herramienta.)
  - Pulse an para mostrar la medición de la longitud en la segunda línea de la pantalla.
- Siga los mismos pasos para medir la anchura y la longitud de la segunda pared, suelo u objeto.
- 9. Vea la medición del área en la parte inferior de la pantalla (figura () (3).

## EC

## Medición de volumen 🗇

Puede medir el volumen de una habitación u objeto (figura ()).

- Apunte el láser de la herramienta (figura (A) (1)) hacia una pared u objeto, y no a los ojos de nadie.
- Pulse A (figura (A) (3)) para encender la herramienta y mostrar el punto rojo del láser.
- Asegúrese de que el ajuste de la posición de la herramienta (figura (E) ④) es correcto para tomar la medida.
- 5. Mida la anchura (figura (M) (1).
  - Coloque la herramienta en un extremo de la habitación u objeto y apunte el punto del láser en el sentido de la anchura. (La figura (M)) muestra dónde posicionar la herramienta si está midiendo desde la parte inferior de la herramienta.)
  - Pulse no para mostrar la medición de la anchura en la parte superior de la pantalla.
- 6. Mida la longitud (figura (M) (2)).
  - Coloque la herramienta en un extremo del objeto y apunte el punto del láser en el sentido de la longitud. (La figura (M) ② muestra dónde posicionar la herramienta si está midiendo desde la parte inferior de la herramienta.)
  - Pulse <sup>(M)</sup>/<sub>ON</sub> para mostrar la medición de la longitud en la segunda línea de la pantalla.
- Mida la altura (figura (M) (3)).
  - Coloque la herramienta en un extremo del objeto y apunte el punto del láser en el sentido de la altura.

(La figura **(M) (3)** muestra dónde posicionar la herramienta si está midiendo desde la **parte inferior** de la herramienta).

- Pulse (m) para mostrar la altura de la altura en la tercera línea de la pantalla.
- 8 Vea la medición del volumen en la parte inferior de la pantalla (figura (M) (4)).

## Suma/Resta de 2 volúmenes @\*@

Puede medir el volumen de una habitación u objeto y después sumarla al volumen de otra habitación u objeto (figura (N)).

- Apunte el láser de la herramienta (figura (A) (1)) hacia una pared u objeto, y no a los ojos de nadie.
- Pulse (figura (A) (3)) para encender la herramienta y mostrar el punto rojo del láser.
- Asegúrese de que el ajuste de la posición de la herramienta (figura (E) ④) es correcto para tomar la medida.
- Si @=@ no se muestra todavía como la función actual (figura (E) (S)), haga clic en el icono actual de la función y después seleccione @=@ de la lista de funciones (figura (E) (2)).
- Haga clic en + para sumar, o en para restar, los volúmenes de dos objetos.

6. Mida la anchura (figura (N) (1).

- Coloque la herramienta en un extremo del objeto y apunte el punto del láser en el sentido de la anchura. (La figura <sup>(1)</sup>) (1) muestra dónde posicionar la herramienta si está midiendo desde la parte inferior de la herramienta.)
- Pulse (m) para mostrar la medición de la anchura en la parte superior de la pantalla.
- 7. Mida la longitud (figura (N 2)).
  - Coloque la herramienta en un extremo del objeto y apunte el punto del láser en el sentido de la longitud. (La figura **W**(2) muestra dónde colocar la herramienta si está midiendo desde la parte inferior de la misma.)
  - Pulse an para mostrar la medición de la longitud en la segunda línea de la pantalla.
- 8. Mida la altura (figura (N) (3).
  - Coloque la herramienta en un extremo del objeto y apunte el punto del láser en el sentido de la altura. (La figura (W3) muestra dónde colocar la herramienta si está midiendo desde la parte inferior de la misma).
  - Pulse (m) para mostrar la altura de la altura en la tercera línea de la pantalla.

- Siga los mismos pasos para medir la anchura, la longitud, y la altura de la siguiente habitación u objeto.
- Vea la medición del volumen en la parte inferior de la pantalla (figura (N) (4)).

# Medición de la altura de un objeto alto

Si necesita medir la altura de un objeto alto (por ejemplo, un edificio alto), puede calcular la altura de acuerdo con la distancia a 1 punto o las distancias **desde el mismo punto** a 2 puntos del objeto. La herramienta aplicará el teorema de Pitágoras (C<sup>2</sup>=A<sup>2</sup>+B<sup>2</sup>) para calcular la altura.

## Distancia a 1 punto 🚄

Puede utilizar la distancia a un punto en una pared u objeto (altura indirecta) para determinar su altura (figura <sup>(C)</sup>).

- Apunte el láser de la herramienta (figura (A) (1)) hacia una pared u objeto, y no a los ojos de nadie.
- Pulse (figura (A) (3)) para encender la herramienta y mostrar el punto rojo del láser.
- Asegúrese de que el ajuste de la posición de la herramienta (figura (E) ④) es correcto para tomar la medida.
- Si i o se muestra todavía como la función actual (figura (c) (s)), haga clic en el icono actual de la función y después seleccione de la función y después seleccione de la lista de funciones (figura (c) (2)).
- 5 Coloque la herramienta en sentido opuesto a la parte inferior de la altura vertical que vaya a medir (figura ()).
- Apunte el láser hacia el punto más alto del edificio o del objeto cuya altura desee medir (figura ()).
- 7. Pulse 🏔 para medir la distancia.
- Vea la medición de la altura en la parte inferior de la pantalla (figura () (2)).

## Distancias a 2 puntos <

Puede utilizar la distancia a dos puntos en una pared u objeto (altura indirecta doble) para determinar su altura (figura (P)).

- Apunte el láser de la herramienta (figura (A) (1)) hacia una pared u objeto, y no a los ojos de nadie.
- Pulse (figura (A) (3)) para encender la herramienta y mostrar el punto rojo del láser.
- Asegúrese de que el ajuste de la posición de la herramienta (figura (E) ④) es correcto para tomar la medida.
- Si I no se muestra todavía como la función actual (figura (C) (S)), haga clic en el icono actual de la función y después seleccione I de la lista de funciones (figura (C) (2)).
- 5 Coloque la herramienta en sentido opuesto al centro aproximado de la altura vertical que vaya a medir (figura (P)).
- 6 Apunte el láser hacia el punto más bajo del edificio o del objeto cuya altura desee medir (figura (P)).
- Pulse a para medir la distancia.
- Desde el mismo punto, apunte el láser al punto más alto del edificio u objeto (figura P 2).
- 9. Pulse 🏯 para medir la distancia.
- En la línea inferior de la pantalla, vea la altura del edificio u objeto (figura P 3).

### Medición de la altura parcial 🦽

Si necesita determinar la altura de una sección de una pared u objeto (por ejemplo, la distancia desde el techo a la parte superior del televisor o a la ventana de la pared) (figura **O**).

- Apunte el láser de la herramienta (figura (A) (1)) hacia una pared u objeto, y no a los ojos de nadie.
- Pulse A (figura A (3)) para encender la herramienta y mostrar el punto rojo del láser.
| 3 Asegúrese de que el ajuste de la posición de la                                                                                                    | 6. Pulse 🏯 para tomar la medida.                                                                                                    |  |  |
|----------------------------------------------------------------------------------------------------|----------------------------------------------------------------------------------------------------|--|--|
| herramienta (figura (E) (4)) es correcto para tomar<br>la medida.                                                                                               | En la línea inferior de la pantalla, vea la altura del edificio u objeto (figura (L) ②).                                                                     |  |  |
| Si 🖉 no se muestra todavía como la función actual (figura (Ē) (5)), haga clic en el icono actual                                                                | Medición desde un trípode 📈                                                                                                    |  |  |
| de la función y después seleccione 🖉 de la lista de funciones (figura 🌀 ②).                                                                                     | Si coloca la herramienta en un trípode para medir la<br>altura de un edificio alto, siga los siguientes pasos                                                |  |  |
| 5. Apunte el láser al punto más alto de la pared                                                                                                    | (figura (S)).                                                                                                    |  |  |
| <ul> <li>Pulse para medir la distancia a la parte superior del objeto.</li> </ul>                                                                               | Atornille el orificio de 1/4-20" de la parte trasera<br>de la herramienta en la conexión 1/4-20" de la<br>parte superior de su trípode (figura (S) ①).       |  |  |
| Desde el mismo punto, apunte el láser hacia la parte superior del obstáculo (televisor, ventana, etc.) en la pared u objeto (figura (P) (2)).                   | Apunte el láser de la herramienta (figura (A))<br>hacia una pared u objeto, y no a los ojos de<br>nadie.                                                     |  |  |
| Pulse an para medir la distancia desde la parte superior de la pared hasta el obstáculo.                                                                        | <ol> <li>Pulse A (figura (A) (3)) para encender la<br/>berramienta y mostrar el punto roio del láser.</li> </ol>                                             |  |  |
| Desde el mismo punto, apunte el láser en una<br>línea horizontal recta hacia la parte inferior de la<br>pared (figura (P) (3)).                                 | 4 Asegúrese de que el ajuste de posición de la herramienta (figura (Ē) (④) es □ <sup>1</sup> para medir destrá la conexión del trionde.                      |  |  |
| 10. Pulse 🏔 para medir la distancia.                                                                                                    | <ul> <li>5. Si ≼<sup>1</sup> no se muestra todavía como la función</li> </ul>                                                                                |  |  |
| En la línea inferior de la pantalla, vea la distancia<br>entre la parte superior de la pared y la parte<br>superior del obstáculo de la pared (figura (P) (4)). | actual (figura (€) (€), haga clic en el icono actual de la función y después seleccione x de la lista de funciones (figura (€) (3)).                         |  |  |
| Medición de la altura de un objeto obstruido 🖂                                                                                                    | 6. Apunte el láser al punto más bajo de la pared                                                                                                    |  |  |
| Siga los siguientes pasos para determinar la altura de<br>un edificio alto u obieto que esté bloqueado por otros                                                | <ol> <li>Pulse A para hacer la medición.</li> </ol>                                                                                                    |  |  |
| edificios u objetos (figura ①).                                                                                                    | 8. Apunte el láser a otros puntos de la pared                                                                                                    |  |  |
| Apunte el láser de la herramienta (figura (A) (1)                                                                                                    | u objeto (figura (\$) (3)).                                                                                                    |  |  |
| hacia una pared u objeto, y no a los ojos de<br>nadie.                                                                                                    | Cuando esté listo, pulse<br>medición.                                                                                                    |  |  |
| <ol> <li>Pulse A (figura (A) (3)) para encender la<br/>herramienta y mostrar el punto rojo del láser.</li> </ol>                                                | <ol> <li>En la línea inferior de la pantalla, vea la altura de<br/>la pared u objeto (figura (S) ④).</li> </ol>                                              |  |  |
| Asegúrese de que el ajuste de la posición de la herramienta (figura (È)) es correcto para tomar la medida.                                                      | Colocación de montantes<br>Al armar una pared, utilice la característica de<br>marcado para señalar fácilmente la posición de cada<br>montante (figura (Q)). |  |  |
| 4. Si 🕫 no se muestra todavía como la función                                                                                                    |                                                                                                    |  |  |

- $\begin{array}{c} \text{month of the set a locaria doubter a locaria of the set a locaria of the set a locar$
- 5. Apunte el láser al punto más alto del edificio, la pared o el objeto (figura ① ①).

Apunte el láser de la herramienta (figura (A) (1)) hacia una pared u objeto, y no a los ojos de nadie.

herramienta v mostrar el punto roio del láser. Si necesita determinar el ángulo en el que se posiciona algo, utilice la herramienta para medir Asequírese de que el ajuste de posición de la dicho ángulo. herramienta (figura (E) (4)) está configurado en I para medir desde la parte trasera de la 1. Apunte el láser de la herramienta (figura (A) (1)) herramienta hacia una pared u objeto, y no a los ojos de 4. Si 📲 no se muestra todavía como la función nadie. FS actual (figura (E) (5)), haga clic en el icono actual 2. Pulse 🏯 (figura (A) (3)) para encender la de la función y después seleccione 1 de la lista herramienta y mostrar el punto roio del láser. de funciones (figura (G) (3)). Asequírese de que el ajuste de la posición de la 5. Determine la distancia entre cada montante; por herramienta (figura (E) (4)) es correcto para tomar eiemplo, 12". la medida 6. Haga clic en 🕁 y 🕞 hasta que el número 4. Si ≫ no se muestra todavía como la función superior de la pantalla se configure a la distancia actual (figura (E) (5)), haga clic en el icono actual desde el borde derecho de un montante hasta el de la función y después seleccione ≫ de la lista borde izquierdo del siguiente (por ejemplo, 12") de funciones (figura (G) (2)). (figura (0) (1)).5. Coloque la herramienta en el ángulo que vaya 7. Alinee la parte trasera de la herramienta con a medir (figura (V) (1). el borde derecho del último montante colocado 6. Pulse 🚔 para tomar la medida. (figura (U) (2)). 8. Pulse 🏯 para empezar a medir la distancia 7. Si va a medir un ángulo que se encuentre mientras mueve lentamente la herramienta hacia a distancia (por ejemplo, en altura), haga clic en para bloquear la medición en la pantalla antes la derecha de mover la herramienta. Siga moviendo la herramienta hacia la derecha hasta que el número inferior de la pantalla sea 8. Antes de volver a utilizar la herramienta, haga clic en 🖬 para desbloquear la medición 0,00 in (figura (U) (3)). (figura (V) (2)). 10. Pulse 🏔 para deiar de medir. 11. Utilizando un lápiz, marque la ubicación en la Uso de la herramienta como que el borde izquierdo del montante deba estar nivel 🚥 clavado en el armazón de la pared. 1. Apunte el láser de la herramienta (figura (A) (1)) 12. Clave el borde izquierdo del montante en el lugar hacia una pared u objeto, y no a los ojos de marcado nadie Repita los pasos 7-12 para cada montante del 2. Pulse 🏯 (figura (A) (3)) para encender la armazón de pared (figura (U) (4)). herramienta y mostrar el punto rojo del láser. 3. Si 💷 no se muestra todavía como la función actual (figura (C) (5)), haga clic en el icono actual de la función y después seleccione .... en la

2. Pulse 🏔 (figura (A) (3)) para encender la

Medición de un ángulo ...>

lista de funciones

- Coloque la herramienta en posición vertical u horizontal sobre la superficie en la que desee utilizar el nivel.
- En la pantalla de la herramienta, vea la posición de la burbuja blanca en la ampolla (figura ①).

## Uso de la herramienta con

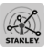

Puede utilizar la función Bluetooth<sup>®</sup> de su TLM165S, TLM165SI o TLM330S para emparejarla con la aplicación **STANLEY<sup>®</sup> Smart Connect™** de su teléfono móvil o tableta, y después registrar sus mediciones en sus planos o fotos de la habitación.

- I. En ► Connect T o C Private , descargue la aplicación STANLEY<sup>®</sup> Smart Connect M a su teléfono móvil o tableta.
- 2 Utilizando la aplicación STANLEY<sup>®</sup> Smart Connect™ capture la habitación o el espacio cuyas medidas desee registrar (haga un plano o fotos de la habitación).
- En el teclado numérico, pulse an para encender la herramienta.
- Si el icono de Bluetooth<sup>®</sup> no aparece en la ventana de la pantalla (figura ⓒ ②), haga clic en ῷ y después en ≱ para activar la conexión de Bluetooth<sup>®</sup>.
- 5 Utilice la aplicación STANLEY<sup>®</sup> Smart Connect™ para emparejar su teléfono móvil o tableta con la herramienta.
- Utilice la herramienta para medir cada pared de la habitación o espacio capturado en el plano y sincronice las mediciones con el plano, o introduzca las mediciones en las fotos de la habitación.
- 7. Utilizando la aplicación STANLEY<sup>®</sup> Smart Connect<sup>™</sup>, guarde el plano o las fotos marcadas.

Una vez que haya guardado el plano o las fotos marcadas, puede imprimirlas o enviarlas por correo electrónico a otras personas (su agente inmobiliario, centro inmobiliario, etc.)

#### 🚯 Bluetooth

LA MARCA DENOMINATIVA Y LOS LOGOTIPOS DE BLUETOOTH® SON MARCAS COMERCIALES REGISTRADAS PROPIEDAD DE BLUETOOTH SIG, INC. EL USO DE DICHAS MARCAS EN LAS HERRAMIENTAS DE STANLEY DISPONE DE LA LICENCIA CORRESPONDENTE. APPLE Y EL LOGOTIPO DE APPLE SON MARCAS REGISTRADAS DE APPLE INC., REGISTRADA EN EE. UU. Y OTROS PAÍSES. APP STORE ES UNA MARCAD ES ERVICIOS DE APPLE INC., REGISTRADA EN EE. UU. Y OTROS PAÍSES. GOOGLE PLAY Y EL LOGO-TIPO DE GOOGLE PLAY SON MARCAS REGISTRADAS DE GOOGLE INC.

# \_

# Visualización de la memoria de la herramienta 🖺

En la memoria de la herramienta se guardan hasta las 20 últimas mediciones.

- Si <sup>©</sup> no se muestra todavía como la función actual (figura (E) (S)), haga clic en el icono actual de la función y después seleccione <sup>®</sup> en la lista de funciones (figura (G) (3)).

### Borrado de los datos guardados ≌

Puede borrar una o más mediciones guardadas en la memoria de la herramienta.

#### Borrar una medición

- Si <sup>a</sup> todavia no se muestra como la función actual (figura (C) (S)), haga clic en el icono actual de la función y después seleccione <sup>a</sup> de la lista de funciones (figura (C) (3)).

3. Haga clic en 🗵.

4. Haga clic en 🛗 para borrar la medición.

#### Borrado de toda la memoria

Si <sup>®</sup> no se muestra todavía como la función actual (figura <sup>®</sup> <sup>®</sup>), haga clic en el icono actual de la función y después seleccione <sup>®</sup> en la lista de funciones.

2. Haga clic en 🗵.

Haga clic en 
 <sup>®</sup>
 <sup>®</sup>
 <sup>®</sup>
 <sup>®</sup>
 <sup>®</sup>
 <sup>®</sup>
 <sup>®</sup>
 <sup>®</sup>
 <sup>®</sup>
 <sup>®</sup>
 <sup>®</sup>
 <sup>®</sup>
 <sup>®</sup>
 <sup>®</sup>
 <sup>®</sup>
 <sup>®</sup>
 <sup>®</sup>
 <sup>®</sup>
 <sup>®</sup>
 <sup>®</sup>
 <sup>®</sup>
 <sup>®</sup>
 <sup>®</sup>
 <sup>®</sup>
 <sup>®</sup>
 <sup>®</sup>
 <sup>®</sup>
 <sup>®</sup>
 <sup>®</sup>
 <sup>®</sup>
 <sup>®</sup>
 <sup>®</sup>
 <sup>®</sup>
 <sup>®</sup>
 <sup>®</sup>
 <sup>®</sup>
 <sup>®</sup>
 <sup>®</sup>
 <sup>®</sup>
 <sup>®</sup>
 <sup>®</sup>
 <sup>®</sup>
 <sup>®</sup>
 <sup>®</sup>
 <sup>®</sup>
 <sup>®</sup>
 <sup>®</sup>
 <sup>®</sup>
 <sup>®</sup>
 <sup>®</sup>
 <sup>®</sup>
 <sup>®</sup>
 <sup>®</sup>
 <sup>®</sup>
 <sup>®</sup>
 <sup>®</sup>
 <sup>®</sup>
 <sup>®</sup>
 <sup>®</sup>
 <sup>®</sup>
 <sup>®</sup>
 <sup>®</sup>
 <sup>®</sup>
 <sup>®</sup>
 <sup>®</sup>
 <sup>®</sup>
 <sup>®</sup>
 <sup>®</sup>
 <sup>®</sup>
 <sup>®</sup>
 <sup>®</sup>
 <sup>®</sup>
 <sup>®</sup>
 <sup>®</sup>
 <sup>®</sup>
 <sup>®</sup>
 <sup>®</sup>
 <sup>®</sup>
 <sup>®</sup>
 <sup>®</sup>
 <sup>®</sup>
 <sup>®</sup>
 <sup>®</sup>
 <sup>®</sup>
 <sup>®</sup>
 <sup>®</sup>
 <sup>®</sup>
 <sup>®</sup>
 <sup>®</sup>
 <sup>®</sup>
 <sup>®</sup>
 <sup>®</sup>
 <sup>®</sup>
 <sup>®</sup>
 <sup>®</sup>
 <sup>®</sup>
 <sup>®</sup>
 <sup>®</sup>
 <sup>®</sup>
 <sup>®</sup>
 <sup>®</sup>
 <sup>®</sup>
 <sup>®</sup>
 <sup>®</sup>
 <sup>®</sup>
 <sup>®</sup>
 <sup>®</sup>
 <sup>®</sup>
 <sup>®</sup>
 <sup>®</sup>
 <sup>®</sup>
 <sup>®</sup>
 <sup>®</sup>
 <sup>®</sup>
 <sup>®</sup>
 <sup>®</sup>
 <sup>®</sup>
 <sup>®</sup>
 <sup>®</sup>
 <sup>®</sup>
 <sup>®</sup>
 <sup>®</sup>
 <sup>®</sup>
 <sup>®</sup>
 <sup>®</sup>
 <sup>®</sup>
 <sup>®</sup>
 <sup>®</sup>
 <sup>®</sup>
 <sup>®</sup>
 <sup>®</sup>
 <sup>®</sup>
 <sup>®</sup>
 <sup>®</sup>
 <sup>®</sup>
 <sup>®</sup>
 <sup>®</sup>
 <sup>®</sup>
 <sup>®</sup>
 <sup>®</sup>
 <sup>®</sup>
 <sup>®</sup>
 <sup>®</sup>
 <sup>®</sup>
 <sup>®</sup>
 <sup>®</sup>
 <sup>®</sup>
 <sup>®</sup>
 <sup>®</sup>
 <sup>®</sup>
 <sup>®</sup>
 <sup>®</sup>
 <sup>®</sup>
 <sup>®</sup>
 <sup>®</sup>
 <sup>®</sup>
 <sup>®</sup>
 <sup>®</sup>
 <sup>®</sup>
 <sup>®</sup>
 <sup>®</sup>
 <sup>®</sup>
 <sup>®</sup>
 <sup>®</sup>
 <sup>®</sup>
 <sup>®</sup>
 <sup>®</sup>
 <sup>®</sup>
 <sup></sup>

### Apagado de la herramienta

Puede apagar la herramienta de cualquiera de estas formas:

- Pulse durante 10 segundos. Cuando suelte el botón después de 10 segundos, la herramienta se apagará.
- Si no utiliza la herramienta durante el tiempo que haya configurado para el apagado automático (30, 60 o 300 segundos), se apagará automáticamente.

# Calibración de la herramienta 🚵

Tenga en cuenta que, si no coloca correctamente la herramienta en cada paso del proceso de calibración, A aparecerá en rojo en la pantalla.

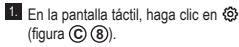

En el menú de configuración (figura ⊕), haga clic en ▲.

- Coloque la herramienta en una superficie de nivel plana, con la pantalla frontal mirando hacia arriba (figura (M) (1)).
- 4. Pulse 🏔 .
- 5 Con la herramienta todavía colocada en la superficie de nivel, gire la herramienta 180° (figura (V) (2)).
- 6. Pulse 🏯 .

Voltee 90° el lado más largo de la herramienta de forma que esta se apoye sobre su costado (figura (N) (3)).

8. Pulse 🏯 .

 Con la herramienta todavía colocada sobre su costado, gire la herramienta 180° (figura () (4)).

10. Pulse 🏔 .

 Compruebe que aparece el símbolo ⊘ en la pantalla de la herramienta (figura (𝔅)).

 Haga clic en 
 <u>O</u> para volver a la pantalla anterior.

# Garantía

STANLEY garantiza este producto por un período de dos (2) años contra defectos relacionados con los materiales v de fabricación. Esta GARANTÍA LIMITADA no cubre los productos que havan sido sometidos a uso incorrecto. maltrato, alteraciones o reparaciones. Por favor, consulte www.2helpU.com si desea más información o saber las condiciones de devolución. A menos que se indique lo contrario, STANLEY reparará sin ningún cargo cualquier producto de STANLEY defectuoso, incluyendo las piezas v gastos de mano de obra, o según su criterio, STANLEY reemplazará dicha herramienta o reembolsará el precio de compra, menos el valor de depreciación, contra entrega de la herramienta defectuosa. ESTA GARANTÍA LIMITADA EXCLUYE TODOS LOS DAÑOS INDIRECTOS O EMERGENTES. Algunos estados no permiten la exclusión o limitación de los daños directos o emergentes. por lo que tales limitaciones podrían no ser de aplicación para usted. Esta GARANTÍA LIMITADA DE DOS AÑOS le otorga derechos legales específicos que pueden variar según el estado. Además de por la garantía, los láseres de STANLEY están cubiertos por: Garantía de 30 días de devolución del dinero. Si no está completamente satisfecho con el funcionamiento de su láser STANLEY. cualquiera que sea el motivo, podrá devolverlo en el plazo de 30 días desde la fecha de compra, junto con un comprobante de compra, y recibirá el reembolso completo.

# Códigos de error

| Código | Descripción                                                         | Acción correctora                                                                                                    |  |
|--------|---------------------------------------------------------------------|----------------------------------------------------------------------------------------------------|--|
| 101    | Señal recibida muy débil<br>o tiempo de medición<br>demasiado largo | Utilice una placa de objetivo o cambie la superficie de<br>objetivo.                                                                                                    |  |
| 102    | La señal recibida es<br>demasiado alta                              | El objetivo es demasiado reflectante. Utilice una placa de<br>objetivo o cambie la superficie de objetivo.                                                                         |  |
| 201    | Demasiada luz de fondo                                              | Reduzca la luz de fondo en la zona del objetivo.                                                                                                    |  |
| 202    | Rayo láser interrumpido                                             | Elimine el obstáculo y repita la medición.                                                                                                    |  |
| 301    | Temperatura demasiado alta                                          | Deje que la herramienta se enfrie hasta la temperatura<br>indicada en el <b>Rango de temperatura de funcionamiento</b><br>especificado.                                            |  |
| 302    | Temperatura demasiado baja                                          | Deje que la herramienta se caliente hasta la temperatura<br>indicada en el Rango de temperatura de funcionamiento<br>especificado.                                                 |  |
| 401    | Error de hardware                                                   | Encienda y apague el dispositivo varias veces. Si el error<br>persiste, lleve el dispositivo defectuoso al Centro de<br>servicios o al distribuidor. Consulte la <b>garantía</b> . |  |
| 402    | Error desconocido                                                   | Contacte con el Centro de servicios o el distribuidor.<br>Consulte la garantía.                                                                                                    |  |
| 500    | Error de los datos                                                  | Contacte con el Centro de servicios o el distribuidor.<br>Consulte la garantía.                                                                                                    |  |

Si aparece INFO con un número de código en la pantalla, realice la correspondiente acción correctiva.

# Especificaciones

|                                                                          | TLM165S                                                                                                    | TLM165SI                         | TLM330S                           |
|--------------------------------------------------------------------------|----------------------------------------------------------------------------------------------------|----------------------------------|-----------------------------------|
| Alcance                                                                  | 6 in a 165 ft<br>(0,15 m a 50 m)                                                                                                    | 6 in a 197 ft<br>(0,15 m a 60 m) | 6 in a 330 ft<br>(0,15 m a 100 m) |
| Precisión de la medición <sup>1</sup>                                    | Hasta 10 m: 1/16 in (1,5 mm)<br>10 m - 30 m: 0,078 in / 5 / 64 in adicional (+/- 0,15 mm/m)<br>>30 m: +/- 0,002 in/ft (+/- 0,2 mm/m) |                                  |                                   |
| Resolución <sup>2</sup>                                                  |                                                                                                    | 1/16 in (1 mm)                   |                                   |
| Clase de láser                                                           | Cla                                                                                                    | ase 2 (IEC/EN60825-1: 3          | 2014)                             |
| Tipo de láser                                                            |                                                                                                    | ≤ 1,0 mW @ 620-690 r             | ım                                |
| Apagado automático del láser                                             |                                                                                                    | 30 s                             |                                   |
| Apagado automático unidad                                                | Por definición, 90 s. El usuario puede configurarlo en 30, 60 o 300 s.                                                               |                                  |                                   |
| Medición continua                                                        | Si<br>Si                                                                                                    |                                  |                                   |
| Área                                                                     |                                                                                                    |                                  |                                   |
| Volumen                                                                  |                                                                                                    | Sí                               |                                   |
| Distancia pitagórica a 2 puntos                                          |                                                                                                    | Sí                               |                                   |
| Pieza final para medir desde las<br>esquinas <sup>3</sup>                | Sí                                                                                                    |                                  |                                   |
| Duración de las baterías (3 x AAA)                                       | Hasta 3000 mediciones (2500 con (3 Bluetooth)                                                                                        |                                  |                                   |
| Dimensiones (A x A x L)                                                  | 4.72 x 1.91 x 1.02 in (120 x 48.5 x 26 mm)                                                                                           |                                  | 5 x 26 mm)                        |
| Peso (con baterías)                                                      | 9,88oz (280g)<br>14 °F ~ 140 °F (-10 °C ~ +60 °C)                                                                                    |                                  |                                   |
| Rango de temperatura de<br>almacenamiento                                |                                                                                                    |                                  | 60 °C)                            |
| Rango de temperatura de 32 °F ~ 104 °F (0 °C ~ +40 °C)<br>funcionamiento |                                                                                                    | 0 °C)                            |                                   |

La precisión de la medición depende de las condiciones actuales:

· En condiciones favorables (buena superficie del objetivo y temperatura ambiente), hasta 33 ft (10 m).

 En condiciones desfavorables (luz solar brillante, superficie del objetivo poco reflectante o grandes fluctuaciones de temperatura), el error puede aumentar de 0,002 in/ft (± 0,2 mm/m) para distancias superiores a 33 ft (10 m).

<sup>2</sup>La resolución es la medición más fina que se puede ver. En pulgadas, esto es 1/16". En milímetros, esto es 1 mm.

<sup>3</sup>Abra la pieza final de la parte inferior de la herramienta cuando necesite ajustar la herramienta en esquinas o aberturas que no estén en ángulos de 180°. Si una esquina está a 90°, la pieza final puede utilizarse para sostener la herramienta contra algo.

# Índice

- Segurança do utilizador
- Segurança das baterias
- Instalação (colocar pilhas)
- Funcionamento
- Garantia
- Códigos de erro
- Especificações

Guarde todas as secções deste manual para referência futura.

# Segurança do utilizador

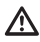

### ATENÇÃO:

Leia com atenção as instruções de segurança e o manual do produto antes de utilizar este produto. A pessoa responsável pelo produto deve certificar-se de que todos os utilizadores compreendem e respeitam estas instruções.

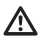

#### ATENÇÃO:

As seguintes informações das etiquetas estão afixadas na ferramenta laser para informá-lo sobre a classe do laser para sua comodidade e segurança.

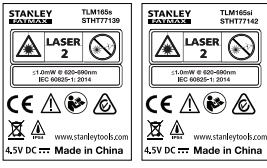

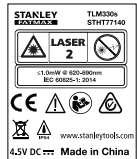

A ferramenta TLM165S/TLM165S/TLM30S emite um feixe laser visivel, como indicado na Figura A. O feixe laser emitido é de Classe laser 2 de acordo com a IEC 60825-1 e está em conformidade com 21 CFR 1040.10 e 1040.11, excepto os desvios indicados no aviso relativo ao laser n.º 50, de 24 de Junho de 2007.

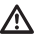

### ATENÇÃO:

Quando a ferramenta laser estiver em funcionamento, tenha cuidado para não expor os olhos ao feixe de laser emissor (fonte de luz vermelha). A exposição a um feixe laser durante um intervalo prolongado pode ser perigoso para os seus olhos. Não olhe para o feixe com próteses oculares.

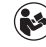

#### ATENÇÃO: Para reduzir o risco de ferimentos, o utilizador deve ler o manual Utilizador do produto, o manual Segurança do laser e as informações de Segurança da baterias.

Declaração de conformidade da CE Directiva relativa aos equipamentos de rádio

CE

#### Medidor de distâncias laser Stanley TLM165S, TLM165SI e TLM330S

A Stanley declara que o Medidor de distâncias a laser Stanley TLM165S/TLM165SI/TLM330S está em conformidade com a Directiva 2014/53/UE e todos os requisitos aplicáveis da directiva UE.

O texto na integra da Declaração de conformidade da UE pode ser solicitado à Stanley Tools, Egide Walschaertsstraat 14-16, 2800 Mechelen, Bélgica ou está disponível através do seguinte endereço Internet: www.2helpU.com.

Pesquise pelo produto e pelo número do modelo indicados na placa sinalética.

# Segurança das baterias

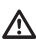

ATENÇÃO: As baterias podem explodir ou pode ocorrer uma fuga de electrólito e causar ferimentos graves ou um incêndio. Para reduzir o risco:

Siga SEMPRE todas as instruções e avisos indicados na etiqueta e embalagem das pilhas. NÃO provoque um curto-circuito nos terminais das pilhas.

NÃO carregue pilhas alcalinas.

NÃO misture pilhas novas e antigas. Substitua todas as pilhas ao mesmo tempo por novas da mesma marca e tipo.

NÃO misture os produtos químicos das pilhas.

NÃO deite as pilhas numa fogueira.

Mantenha SEMPRE as pilhas fora do alcance das crianças.

Retire SEMPRE as pilhas se não utilizar o dispositivo durante vários meses.

**NOTA:** Certifique-se de que utiliza as pilhas recomendadas.

NOTA: Certifique-se de que as pilhas estão inseridas correctamente, com a polaridade correcta.

# Carregar as baterias

- 1. Puxe a extremidade na parte de trás da ferramenta (Figura (D)).
- Procure a patilha do compartimento das pilhas na parte de trás da ferramenta (Figura (D) (2) e (D) (3)).
- Insira três pilhas AAA, certificando-se de que posiciona as extremidades - e + de cada bateria, como indicado no compartimento da bateria (Figura () (4)).
- Empurre o compartimento da bateria para baixo até encaixar no respectivo local (Figura (D) (5)).

Quando a ferramenta é ligada, o nível de carga das pilhas aparece no ecrã (Figura (E) ①).

# Ligar a ferramenta

- Aponte o laser da ferramenta (Figura (A) (1) para uma parede ou objecto, e não na direcção dos olhos das pessoas.
- Clique em (Figura (A) (3)) para ligar a ferramenta e apresentar o ponto laser vermelho.

# Escolher as definições

# Desligar a definição automática 🖒

Por predefinição, a ferramenta é desligada automaticamente 90 segundos se não forem seleccionados quaisquer botões ou opções. Para alterar o período em que a ferramenta se desliga automaticamente, siga estes passos.

1. No ecrã táctil, clique em 🔅 (Figura (E) (8)).

2. No menu Definições (Figura (H)), clique em 🕓 .

3. Seleccione a hora.

- Pode desligar a ferramenta após 30 segundos, 60 segundos, 90 segundos ou 300 segundos.
- 4. Clique em 🔯 para voltar para o ecrã anterior.

# Definir luminosidade no ecrã 🔆

Por predefinição, o ecrã da ferramenta vai ser definido para uma luminosidade de 25%. Para alterar o nível de luminosidade, efectue os seguintes passos.

- 1. No ecrã táctil, clique em 🕸 (Figura (E) (8)).
- 2. No menu Definições (Figura (H)), clique em 🔆.

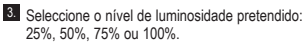

4. Clique em 🖸 para voltar para o ecrã anterior.

### Desligar o som 🕬

Por predefinição, a ferramenta emite um sinal sonoro sempre que fizer uma medição. Pode desactivar os sinais sonoros.

- 1. No ecrã táctil, clique em (G) (Figura (E) (8)).
- No menu Definições (Figura (H)), clique (Q) para apresentar (M).
- 3. Clique em 🔯 para voltar para o ecrã anterior.

## Alterar a unidade de medida ft/m

Por predefinição, a ferramenta apresenta as medições em metros (1.8940 m). Pode alterar a unidade de medida para pés fraccionais (6'02"9/16), polegadas (74 9/16 pol), pés decimais (6,21 ft) ou polegadas decimais (3,21 pol).

1. No ecrã táctil, clique em (Figura (E) (8)).

 No menu Definições (Figura (H)), clique em pés/m.

3. Clique na unidade de medida pretendida.

- · 0'00" 0/00
- 0" 0/00
- 0'00" pés
- 0,00 pol
- 0,0000 m

4. Clique em 🔘 para voltar para o ecrã anterior.

# Escolher a posição da ferramenta 🖬

Por predefinição, as distâncias são medidas entre a **parte inferior** da ferramenta e uma parede ou objecto (Figura (F) (3)). Para medir distâncias de um local diferente da ferramenta, siga estes passos.

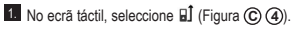

2. Seleccione a posição da ferramenta.

- Para medir da parte superior da ferramenta (Figura (F) ①), clique em ■<sup>4</sup>.
- Para medir da ligação do tripé na ferramenta (Figura (F) (2)), clique em <sup>1</sup>/<sub>2</sub>.
- Para medir de um canto ou de outro local de difícil acesso com a extremidade aberta na parte inferior da ferramenta (Figura () ()), clique em () (Figura () () para medir a partir da ponta da extremidade.

3. Clique em 🖸 para voltar para o ecrã anterior.

# Fazer medições

### Distância de medição 🛏

Aponte o laser da ferramenta (Figura (A) (1) para uma parede ou objecto, e não na direcção dos olhos das pessoas.

- Pressione (Figura (A) (3)) para ligar a ferramenta e apresentar o ponto laser vermelho.
- Certifique-se de que a definição de posição da ferramenta (Figura (È) (4)) está correcta para fazer a medição.
- Se → já não for apresentado como a função actual (Figura (Ê) (3)), clique no ícone da função actual e, em seguida, seleccione → na lista de funções (Figura (Ê) (1)).
- Aponte o laser da ferramenta (Figura (A) (1) para a parede ou objecto cuja distância necessita de medir (Figura (B) (1)).
- Pressione A para medir a distância entre a ferramenta e a parede ou objecto.
- Na parte inferior do ecrã, visualize a medição actual (Figura (B) (2)).

Para fazer uma nova medição, pressione 🏝 para mover a medição actual até à linha anterior no ecrã. Em seguida, repita os passos 3 a 6.

# Adicionar 2 medições H=H

Pode adicionar duas medições para obter uma medição total das duas distâncias (Figura ()).

- Aponte o laser da ferramenta (Figura (A) (1) para uma parede ou objecto, e não na direcção dos olhos das pessoas.
- Pressione (Figura (A) (3)) para ligar a ferramenta e apresentar o ponto laser vermelho.
- Certifique-se de que a definição de posição da ferramenta (Figura (E) ④) está correcta para fazer a medição.
- Se H≅H já não for apresentado como a função actual (Figura (Ê) (ŝ)), clique no ícone da função actual e, em seguida, seleccione H≅H na lista de funções (Figura (Ê) (3)).

 Seleccione + para indicar que pretende adicionar medições.

Aponte o laser da ferramenta para a primeira janela ou objecto cuja distância necessita de medir (Figura ① ①).

Clique em A para medir a distância entre a ferramenta e a parede ou objecto.

 Aponte o laser da ferramenta na direcção da próxima janela ou objecto (Figura ① ②).

 Pressione a para medir a distância e adicionála à medição anterior.

 Visualize o total das duas medições na parte inferior do ecrã (Figura ① ③).

## Subtrair 2 medições H:H

Pode subtrair uma medição de outra (Figura (J)).

Aponte o laser da ferramenta (Figura (A) (1)) para uma parede ou objecto, e não na direcção dos olhos das pessoas.

 Pressione (Figura (A) (3)) para ligar a ferramenta e apresentar o ponto laser vermelho.

Certifique-se de que a definição de posição da ferramenta (Figura (È) (4)) está correcta para fazer a medição.

Se H<sup>1</sup> já não for apresentado como a função actual (Figura (E) (S)), clique no ícone da função actual e, em seguida, seleccione H<sup>1</sup> na lista de funções (Figura (C) (T)).

 Seleccione - para indicar que pretende subtrair uma medição de outra.

Aponte o laser da ferramenta para a parede ou objecto cuja distância pretende medir (Figura ① ①).

Pressione (m) para medir a distância entre a ferramenta e a parede ou objecto.

 Aponte o laser da ferramenta na direcção da próxima janela ou objecto (Figura (J) (2)).

 Pressione a para medir a distância e subtraí-la à medição anterior.

 Visualize a diferença entre as duas medições na parte inferior do ecrã (Figura (J) (3)).

# Fazer medições de maneira contínua

Para fazer várias medições enquanto se desloca, mude para o modo Medição contínua (Figura C).

Aponte o laser da ferramenta (Figura (A) (1) para uma parede ou objecto, e não na direcção dos olhos das pessoas.

Pressione (Figura (A) (3)) para ligar a ferramenta e apresentar o ponto laser vermelho.

- Certifique-se de que a definição de posição da ferramenta (Figura (E) ④) está correcta para fazer a medição.
- Se [·····] já não for apresentado como a função actual (Figura (Ê) (3)), clique no ícone da função actual e, em seguida, seleccione [·····] na lista de funções (Figura (©) (7)).
- Aponte o laser da ferramenta (Figura (A) (1) para a parede ou objecto cuja distância necessita de medir (Figura (C) (1)).

6 Na parte inferior do ecrã, visualize a medição actual (Figura (C) (2)), que altera à medida que move a ferramenta.

7 Para fazer a medição actual (entre a ferramenta e a parede ou objecto) e saia do modo Medição contínua, pressione

Para fazer uma nova medição, pressione 🦄 para mover a medição actual até à linha anterior no ecrã. Em seguida, repita os passos 4 a 8.

# Medir a área 🗆

Aponte o laser da ferramenta (Figura (A) (1) para uma parede ou objecto, e não na direcção dos olhos das pessoas.

Pressione (Figura (A) (3)) para ligar a ferramenta e apresentar o ponto laser vermelho.

Certifique-se de que a definição de posição da ferramenta (Figura (E) (4)) está correcta para fazer a medição.

Se i já não for apresentado como a função actual (Figura (Ê) (3)), clique no ícone da função actual e, em seguida, seleccione i na lista de funções (Figura (6) (7)).

#### 5. Meça a largura (Figura 🛞 1).

- Posicione a ferramenta numa extremidade da parede, piso ou objecto e aponte o ponto laser ao longo da largura. (A Figura (※) mostra onde posicionar a ferramenta se quiser medir a partir da parte inferior da ferramenta.)
- Pressione na para ver a medição da largura na parte superior do ecrã.

Meça o comprimento (Figura (C2)).

- Posicione a ferramenta numa extremidade da parede, piso ou objecto e aponte o ponto laser ao longo da largura. (A Figura (**K**) ② mostra onde posicionar a ferramenta se quiser medir a partir da parte inferior da ferramenta.)
- Pressione An para visualizar a medição do comprimento na segunda linha do ecrã.

7. Visualize a medição Área na parte inferior do ecrã (Figura (K) ③).

### Adicionar/subtrair 2 áreas 📖

Pode medir a área de uma parede, piso ou objecto e, em seguida, adicioná-la ou subtraí-la da área de outra parede, piso ou objecto (Figura ①).

Aponte o laser da ferramenta (Figura (A) ①) para uma parede ou objecto, e não na direcção dos olhos das pessoas.

 Pressione (A) (Figura (A) (3)) para ligar a ferramenta e apresentar o ponto laser vermelho.

- Certifique-se de que a definição de posição da ferramenta (Figura (Ē) (4)) está correcta para fazer a medição.
- Se □<sup>±</sup>□ já não for apresentado como a função actual (Figura (Ê) (ŝ)), clíque no icone da função actual e, em seguida, seleccione □<sup>±</sup>□ na lista de funções (Figura (Ĝ) (2)).

 Clique em + para adicionar ou em - para subtrair as áreas das duas paredes, pisos ou objectos.

- Meça a largura da primeira parede, piso ou objecto (Figura (1)).
  - Posicione a ferramenta numa extremidade do alvo (parede, piso ou objecto) e aponte o ponto laser ao longo da largura. (A Figura () () mostra onde posicionar a ferramenta se quiser medir a partir da parte inferior da ferramenta.)
  - Pressione A para ver a medição da largura na parte superior do ecrã.
- Meça o comprimento da primeira parede, piso ou objecto (Figura () (2)).

- Posicione a ferramenta numa extremidade do alvo e aponte a mira laser ao longo do comprimento. (A Figura ① ② mostra onde posicionar a ferramenta se quiser medir a partir da parte inferior da ferramenta.)
- Pressione An para visualizar a medição do comprimento na segunda linha do ecrã.
- Siga os mesmos passos para medir a largura e o comprimento da segunda parede, piso ou objecto.
- Visualize a medição Área na parte inferior do ecrã (Figura () (3)).

#### Medir o volume 🗇

Pode medir o volume de uma sala ou objecto (Figura (M)).

- Aponte o laser da ferramenta (Figura (A) (1) para uma parede ou objecto, e não na direcção dos olhos das pessoas.
- Pressione A (Figura (A) (3)) para ligar a ferramenta e apresentar o ponto laser vermelho.
- 3 Certifique-se de que a definição de posição da ferramenta (Figura (E) ④) está correcta para fazer a medição.
- Se I já não for apresentado como função actual (Figura (C)), clique no icone da função actual e, em seguida, seleccione II a partir da lista de funções (Figura (C)).

Meça a largura (Figura (M) (1)).

 Posicione a ferramenta numa extremidade da sala ou objecto e aponte o ponto laser ao longo da largura. (A Figura (M) (1) mostra onde posicionar a ferramenta se quiser medir a partir da parte inferior da ferramenta.)

 Pressione A para ver a medição da largura na parte superior do ecrã.

6. Meça o comprimento (Figura (M) (2)).

- Posicione a ferramenta numa extremidade do objecto e aponte o ponto laser ao longo do comprimento. (A Figura (M) 2) mostra onde posicionar a ferramenta se quiser medir a partir da parte inferior da ferramenta.)
- Pressione (m) para visualizar a medição do comprimento na segunda linha do ecrã.

Meça a altura (Figura (M) (3)).

 Posicione a ferramenta numa extremidade do objecto e aponte o ponto laser ao longo da altura.

(A Figura (M) ③ mostra onde posicionar a ferramenta se quiser medir a partir da **parte inferior** da ferramenta).

 Pressione A para visualizar a medição da altura na terceira linha do ecrã.

 Visualize a medição de Volume na parte inferior do ecrã (Figura (M) (4)).

### Adicionar/subtrair 2 volumes @\*@

Pode medir o volume da sala ou objecto e, em seguida, adicioná-lo ou subtraí-lo do volume de outra sala ou objecto (Figura (N)).

Aponte o laser da ferramenta (Figura (A) (1) para uma parede ou objecto, e não na direcção dos olhos das pessoas.

 Pressione (Figura (A) (3)) para ligar a ferramenta e apresentar o ponto laser vermelho.

- Certifique-se de que a definição de posição da ferramenta (Figura (È) (4)) está correcta para fazer a medição.
- Se @ @ já não for apresentado como função actual (Figura (B)), clique no icone da função actual e, em seguida, seleccione @ @ a partir da lista de funções (Figura (B) 20).
- Clique em + para adicionar ou para subtrair os volumes dos dois objectos.

6. Meça a largura (Figura (N) (1).

- Posicione a ferramenta numa extremidade do objecto e aponte o ponto laser ao longo da largura. (A Figura (M) (C) mostra onde posicionar a ferramenta se quiser medir a partir da parte inferior da ferramenta.)
- Pressione <sup>(MK)</sup>/<sub>ON</sub> para ver a medição da largura na parte superior do ecrã.

Meça o comprimento (Figura (N 2)).

- Posicione a ferramenta numa extremidade do objecto e aponte o ponto laser ao longo do comprimento. (A Figura (N)2) mostra onde posicionar a ferramenta se quiser medir a partir da parte inferior da ferramenta.)
- Pressione impara visualizar a medição do comprimento na segunda linha do ecrã.

#### Meça a altura (Figura (N) (3)).

- Posicione a ferramenta numa extremidade do objecto e aponte o ponto laser ao longo da altura. (A Figura (**W** ③) mostra onde posicionar a ferramenta se quiser medir a partir da parte inferior da ferramenta).
- Pressione A para visualizar a medição da altura na terceira linha do ecrã.
- Siga os mesmos passos para medir a largura, o comprimento e a altura da segunda sala ou objecto.
- Visualize a medição de Volume na parte inferior do ecrã (Figura (N) ④).

### Medir a altura de um objecto alto

Se necessita de medir a altura de um objecto alto (por exemplo, um edifício alto), pode calcular a altura com base na distância para 1 ponto ou as distâncias **a partir do mesmo ponto** para 2 pontos no objecto. A ferramenta utiliza o teorema de Pitágoras (C<sup>2</sup>=A<sup>2</sup>+B<sup>2</sup>) para calcular a altura.

### Distância até 1 ponto 🚄

Pode utilizar a distância até um ponto numa parede ou objecto (altura indirecta) para determinar a altura (Figura <sup>(C)</sup>).

 Aponte o laser da ferramenta (Figura (A) (1) para uma parede ou objecto, e não na direcção dos olhos das pessoas.

Pressione (Figura (A) (3)) para ligar a ferramenta e apresentar o ponto laser vermelho.

 Certifique-se de que a definição de posição da ferramenta (Figura (E) ④) está correcta para fazer a medição.

Se já não for apresentado como função actual (Figura (C)), clique no icone da função actual e, em seguida, seleccione a partir da lista de funções (Figura (C)).

5. Posicione a ferramenta no lado oposto ao da parte inferior da altura vertical que pretende medir (Figura ()).

Aponte o laser para o ponto mais alto do edifício ou do objecto cuja altura pretende medir (Figura () (1)).

 Visualize a medição de altura na parte inferior do ecrã (Figura (20)).

#### Distância até 2 pontos <

Pode utilizar a distância até dois pontos numa parede ou objecto (altura indirecta dupla) para determinar a altura (Figura (P)).

 Aponte o laser da ferramenta (Figura (A) (1) para uma parede ou objecto, e não na direcção dos olhos das pessoas.

Pressione (Figura (A) (3)) para ligar a ferramenta e apresentar o ponto laser vermelho.

- Certifique-se de que a definição de posição da ferramenta (Figura (È) (4)) está correcta para fazer a medição.
- Se d já não for apresentado como função actual (Figura (C) (S)), clique no icone da função actual e, em seguida, seleccione d a partir da lista de funções (Figura (C) (2)).

- 5 Posicione a ferramenta no lado oposto ao do centro aproximado da altura vertical que pretende medir (Figura (P) (1)).
- Aponte o laser para o ponto mais baixo do edifício ou do objecto cuja altura pretende medir (Figura (P) (1)).

Pressione a para medir a distância.

A partir do mesmo ponto, aponte o laser para o ponto mais elevado do edifício ou objecto (Figura (P) (2)).

9. Pressione 🚔 para medir a distância.

 Na linha inferior do ecrã, visualize a altura do edifício ou objecto (Figura P 3).

#### Medir a altura parcial 🖉

Se necessita de determinar a altura de uma secção de uma parede ou objecto (por exemplo, a distância entre o tecto e a parte superior de um televisor ou janela na parede) (Figura (P)).

- Aponte o laser da ferramenta (Figura (A) (1) para uma parede ou objecto, e não na direcção dos olhos das pessoas.
- Pressione (Figura (A) (3)) para ligar a ferramenta e apresentar o ponto laser vermelho.
- Certifique-se de que a definição de posição da ferramenta (Figura (E) ④) está correcta para fazer a medição.
- Se *A*I já não for apresentado como função actual (Figura (E) (S)), clique no icone da função actual e, em seguida, seleccione *A*I a partir da lista de funções (Figura (G) (2)).
- Aponte o laser para o ponto mais elevado da parede ou objecto (Figura P 1).

Pressione A para medir a distância até à parte superior do objecto.

- 7. A partir do mesmo ponto, aponte o laser para a parte superior da obstrução (televisor, janela, etc.) na parede ou objecto (Figura (P) (2)).
- Pressione a para medir a distância entre a parte superior da parede até à obstrução.

<sup>7.</sup> Pressione 🏯 para medir a distância.

| A partir do mesmo ponto, aponte o laser numa<br>linha horizontal na direcção da parte inferior da<br>parede (Figura (P) (3)).                                                                  | <ul> <li>Certifique-se de que a definição da posição da<br/>ferramenta (Figura (Ê) ④) é B<sup>1</sup> para medir<br/>a partir da ligação do tripé.</li> </ul>                                                                                                    |  |  |
|----------------------------------------------------------------------------------------------------|----------------------------------------------------------------------------------------------------|--|--|
| 10. Pressione 🏯 para medir a distância.                                                                                                    | 5. Se 🔊 já não for apresentado como função actual                                                                                                    |  |  |
| Na linha inferior do ecrã, visualize a distância<br>entre a parte superior da parede e a parte<br>superior da obstrução na parede (Figura (P) (4)).                                            | (Figura (E) (5)), clique no ícone de função actual<br>e, em seguida, seleccione <sub>⊼</sub> ⊲ a partir da lista de<br>funções (Figura (© ③).                                                                                                    |  |  |
| Medir a altura do objecto obstruído<br>Siga estes passos para determinar a altura de um<br>edificio alto ou objecto que está a ser bloqueado por<br>outros edificios ou objectos (Figura (L)). | <ol> <li>Aponte o laser para o ponto mais baixo da parede<br/>ou do objecto cuja altura pretende medir<br/>(Figura (S) (2)).</li> <li>Pressione A para fazer a medição.</li> <li>Aponte o laser para outros pontos na parede ou</li> </ol>                                               |  |  |
| Aponte o laser da ferramenta (Figura (A) (1)) para<br>uma parede ou objecto, e não na direcção dos                                                                                             | objecto (Figura (S) (3)).                                                                                                    |  |  |
| olhos das pessoas.                                                                                                    | a medição.                                                                                                    |  |  |
| <ol> <li>Pressione A (Figura A 3) para ligar<br/>a ferramenta e apresentar o ponto laser vermelho.</li> </ol>                                                                                  | <ol> <li>Na linha inferior do ecrã, visualize a altura do<br/>edifício ou objecto (Figura (S) ④).</li> </ol>                                                                                                    |  |  |
| Certifique-se de que a definição de posição da<br>ferramenta (Figura (E) ④) está correcta para<br>fazer a medição.                                                                             | Posicionamento dos pernos أ∄<br>Quando estruturar uma parede, utilize                                                                                                    |  |  |
| Se ∞4 já não for apresentado como função<br>actual (Figura (€) ⑤), clique no ícone da função<br>actual e, em seguida, seleccione ∞4 a partir da                                                | <ul> <li>a funcionalidade Vigilância para assinalar facilmente<br/>a posição de cada perno (Figura ()).</li> <li>Aponte o laser da ferramenta (Figura ()) para<br/>uma parede ou objecto, e não na direcção dos<br/>olhos das pessoas.</li> <li>Comunicação () comunicação ()</li> </ul> |  |  |
| lista de funções (Figura (G) (3)).                                                                                                    |                                                                                                    |  |  |
| edifício, parede ou objecto (Figura () ().                                                                                                    |                                                                                                    |  |  |
| 6. Pressione 🏯 para fazer a medição.                                                                                                    | a ferramenta e apresentar o ponto laser vermelho.                                                                                                    |  |  |
| Na linha inferior do ecrã, visualize a altura do edifício ou objecto (Figura ① ②).                                                                                                    | Certifique-se de que a definição da posição da ferramenta (Figura (E) ④) está definida para                                                                                                    |  |  |
| Fazer medições a partir de um tripé 术                                                                                                    | para medir a partir da parte de tras da terramenta.                                                                                                    |  |  |
| Se colocar a ferramenta num tripé para medir a altura de um edifício alto, siga estes passos (Figura (S)).                                                                                     | (Figura (E) (5)), clique no ícore da função actual<br>e, em seguida, seleccione 13 a partir da lista de                                                                                                    |  |  |
| Aperte o parafuso no furo de 1/4 - 20" na parte<br>de trás da ferramenta na ligação de 1/4 - 20" na<br>parte superior do tripé (Figura (S) ①).                                                 | <ul> <li>5 Determine a distância entre cada perno, por<br/>exemplo, 12".</li> </ul>                                                                                                    |  |  |
| Aponte o laser da ferramenta (Figura (A) (1)) para<br>uma parede ou objecto, e não na direcção dos<br>olhos das pessoas.                                                                       | Clique em ⊕ e em ⊙ até o número superior<br>no ecrã estiver definido para a distância<br>entre a extremidade direita de um perno                                                                                                    |  |  |
| <ol> <li>Pressione</li></ol>                                                                                                    | e a extremidade esquerda do seguinte (por<br>exemplo, 12") (Figura (🛈 (1)).                                                                                                    |  |  |

- 7 Alinhe a parte de trás da ferramenta com a extremidade direita do último perno que está pregado em (Figura (1) (2)).
- Pressione a para começar a medir a distância à medida que desloca a ferramenta lentamente para a direita.
- Continue a mover a ferramenta para a direita até o número no ecrã ser 0.00 em (Figura (U) (3)).
- 10. Pressione 🏯 para parar a medição.
- Com um lápis, assinale o local onde a extremidade esquerda do perno deve ser fixada na estrutura da parede.
- Pregue a extremidade esquerda do perno no local assinalado.
- Para cada perno restante na estrutura da parede, repita os passos 7 a 12 (Figura (1) (4)).

### Medir um ângulo ≫

Se for necessário determinar o ângulo de posição de algum objecto, utilize a ferramenta para medir esse ângulo.

- Aponte o laser da ferramenta (Figura (A) ①) para uma parede ou objecto, e não na direcção dos olhos das pessoas.
- Pressione (Figura (A) (3)) para ligar a ferramenta e apresentar o ponto laser vermelho.
- Certifique-se de que a definição de posição da ferramenta (Figura (È) (4)) está correcta para fazer a medição.
- Se <sup>36</sup> já não for apresentado como função actual (Figura (C)), clique no icone da função actual e, em seguida, seleccione <sup>36</sup> a partir da lista de funções (Figura (C) (2)).
- Posicione a ferramenta no ângulo que pretende medir (Figura (V) (1)).

6. Pressione 🏔 para fazer a medição.

7. Se medir um ângulo que esteja a uma distância (por exemplo, aérea), clique em no para fixar a medição no ecrã antes de mover a ferramenta.  Antes de voltar a utilizar a ferramenta, clique em para desbloquear a medição (Figura (V) (2)).

# Utilizar a ferramenta como nível 📼

- Aponte o laser da ferramenta (Figura (A) (1) para uma parede ou objecto, e não na direcção dos olhos das pessoas.
- Pressione (Figura (A) (3)) para ligar a ferramenta e apresentar o ponto laser vermelho.
- Se ren já não for apresentado como a função actual (Figura © (S)), clique no ícone de função actual e, em seguida, seleccione ren na lista de funções.
- 4 Coloque a ferramenta na posição vertical ou horizontal na superfície que pretende verificar se está nivelada.
- No ecrã da ferramenta, veja a posição da bolha branca no frasco (Figura (T)).

## Utilizar a ferramenta com

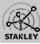

Pode utilizar a função Bluetooth<sup>®</sup> do TLM165S, TLM165SI, ou TLM330S para emparelhá-la com a aplicação **STANLEY<sup>®</sup> Smart Connect™** no telemóvel ou tablet e, em seguida, gravar as suas medições nas plantas ou fotografias das salas.

- Em ►commo ou (▲ herrison), transfira a aplicação STANLEY<sup>®</sup> Smart Connect<sup>™</sup> para o telemóvel ou tablet.
- A aplicação STANLEY<sup>®</sup> Smart Connect™ permite-lhe captar a sala ou a área para o qual pretende registar as medições (crie uma planta ou tire fotografias da sala).
- 3. No teclado, pressione 🏯 para ligar a ferramenta.
- 4 Se o ícone Bluetooth<sup>®</sup> não aparecer no ecrã (Figura ⓒ ②), clique em ☺ e, seguida, em para activar a ligação Bluetooth<sup>®</sup>.
- 5 Utilize a aplicação STANLEY<sup>®</sup> Smart Connect™ para emparelhar o telemóvel ou o tablet com a ferramenta.

ΡT

Utilize a ferramenta para medir cada parede na sala ou área captada na planta e sincronizar as medições com a planta ou introduzir as medições nas salas de fotografias.

7 A aplicação STANLEY<sup>®</sup> Smart Connect™ permite-lhe guardar a planta ou as fotografias assinaladas.

Depois de guardar a planta ou as fotografias assinaladas, pode imprimi-las ou enviá-las por e-mail para outras pessoas (o seu agente imobiliário, loja de materiais de construção, etc.).

#### 😫 Bluetooth'

A MARCA NOMINATIVA E OS LOGÓTIPOS BLUETOOTH® SÃO MARCAS REGISTADAS DA BLUETOOTH SIG, INX E QUALQUER UTILIZAÇÃO DE TAIS MARCAS PELA STANLEY TOOLS É FEITA SOB LICENÇA. APPLE E O LOGÓTIPO APPLE SÃO MARCAS COMERCIAIS DA APPLE INC., REGISTADAS NOS E.U.A. E NOUTROS PAÍSES. APP STORE É UMA MARCA DE SERVIÇO DA APPLE INC., REGISTADA NOS E.U.A. E NOU-TROS PAÍSES. GOOGLE PLAY E O LOGÓTIPO GOOGLE PLAY SÃO MARCAS COMERCIAIS DA GOOGLE INC.

#### Aceder à memória da ferramenta 🖺

A memória da ferramenta permite armazenar as últimas 20 medições.

Se <sup>®</sup> já não for apresentado como a função actual (Figura (C) (S)), clique no ícone de função actual e, em seguida, seleccione <sup>®</sup> na lista de funções (Figura (C) (3)).

Visualize a última medição registada. Clique em 
para percorrer todas as medições armazenadas na memória da ferramenta (máximo de 20). Clique em 
para deslocar para trás.

# Apagar a memória da ferramenta

Pode apagar uma ou mais medições da memória da ferramenta.

#### Apagar uma medição

Se <sup>6</sup> já não for apresentado como a função actual (Figura (C) (G)), clíque no icone da função actual e, em seguida, seleccione <sup>6</sup> na lista de funções (Figura (C) (G)). 3. Clique em 🗵 .

#### Apagar toda a memória

Se <sup>(2)</sup> já não for apresentado como a função actual (Figura (E) (S)), clique no ícone de função actual e, em seguida, seleccione <sup>(2)</sup> na lista de funções.

2. Clique em 🗵.

Clique em 
 <sup>®</sup>
 <sup>®</sup>
 <sup>®</sup>
 <sup>®</sup>
 <sup>®</sup>
 <sup>®</sup>
 <sup>®</sup>
 <sup>®</sup>
 <sup>®</sup>
 <sup>®</sup>
 <sup>®</sup>
 <sup>®</sup>
 <sup>®</sup>
 <sup>®</sup>
 <sup>®</sup>
 <sup>®</sup>
 <sup>®</sup>
 <sup>®</sup>
 <sup>®</sup>
 <sup>®</sup>
 <sup>®</sup>
 <sup>®</sup>
 <sup>®</sup>
 <sup>®</sup>
 <sup>®</sup>
 <sup>®</sup>
 <sup>®</sup>
 <sup>®</sup>
 <sup>®</sup>
 <sup>®</sup>
 <sup>®</sup>
 <sup>®</sup>
 <sup>®</sup>
 <sup>®</sup>
 <sup>®</sup>
 <sup>®</sup>
 <sup>®</sup>
 <sup>®</sup>
 <sup>®</sup>
 <sup>®</sup>
 <sup>®</sup>
 <sup>®</sup>
 <sup>®</sup>
 <sup>®</sup>
 <sup>®</sup>
 <sup>®</sup>
 <sup>®</sup>
 <sup>®</sup>
 <sup>®</sup>
 <sup>®</sup>
 <sup>®</sup>
 <sup>®</sup>
 <sup>®</sup>
 <sup>®</sup>
 <sup>®</sup>
 <sup>®</sup>
 <sup>®</sup>
 <sup>®</sup>
 <sup>®</sup>
 <sup>®</sup>
 <sup>®</sup>
 <sup>®</sup>
 <sup>®</sup>
 <sup>®</sup>
 <sup>®</sup>
 <sup>®</sup>
 <sup>®</sup>
 <sup>®</sup>
 <sup>®</sup>
 <sup>®</sup>
 <sup>®</sup>
 <sup>®</sup>
 <sup>®</sup>
 <sup>®</sup>
 <sup>®</sup>
 <sup>®</sup>
 <sup>®</sup>
 <sup>®</sup>
 <sup>®</sup>
 <sup>®</sup>
 <sup>®</sup>
 <sup>®</sup>
 <sup>®</sup>
 <sup>®</sup>
 <sup>®</sup>
 <sup>®</sup>
 <sup>®</sup>
 <sup>®</sup>
 <sup>®</sup>
 <sup>®</sup>
 <sup>®</sup>
 <sup>®</sup>
 <sup>®</sup>
 <sup>®</sup>
 <sup>®</sup>
 <sup>®</sup>
 <sup>®</sup>
 <sup>®</sup>
 <sup>®</sup>
 <sup>®</sup>
 <sup>®</sup>
 <sup>®</sup>
 <sup>®</sup>
 <sup>®</sup>
 <sup>®</sup>
 <sup>®</sup>
 <sup>®</sup>
 <sup>®</sup>
 <sup>®</sup>
 <sup>®</sup>
 <sup>®</sup>
 <sup>®</sup>
 <sup>®</sup>
 <sup>®</sup>
 <sup>®</sup>
 <sup>®</sup>
 <sup>®</sup>
 <sup>®</sup>
 <sup>®</sup>
 <sup>®</sup>
 <sup>®</sup>
 <sup>®</sup>
 <sup>®</sup>
 <sup>®</sup>
 <sup>®</sup>
 <sup>®</sup>
 <sup>®</sup>
 <sup>®</sup>
 <sup>®</sup>
 <sup>®</sup>
 <sup>®</sup>
 <sup>®</sup>
 <sup>®</sup>
 <sup>®</sup>
 <sup>®</sup>
 <sup>®</sup>
 <sup>®</sup>
 <sup>®</sup>
 <sup>®</sup>
 <sup>®</sup>
 <sup>®</sup>
 <sup>®</sup>
 <sup>®</sup>
 <sup>®</sup>
 <sup>®</sup>
 <sup>®</sup>
 <sup>®</sup>
 <sup>®</sup>
 <sup>®</sup>
 <sup>®</sup>
 <sup>®</sup>
 <sup>®</sup>
 <sup>®</sup>
 <sup>®</sup>
 <sup>®</sup>
 <sup>®</sup>
 <sup>®</sup>
 <sup>®</sup>
 <sup>®</sup>
 <sup>®</sup>
 <sup>®</sup>
 <sup>®</sup>
 <sup>®</sup>
 <sup>®</sup>
 <sup>®</sup>
 <sup>®</sup>
 <sup>®</sup>
 <sup>®</sup>

### Desligar a ferramenta

A ferramenta pode ser desligada de uma das seguintes maneiras:

- Pressione e mantenha premido A durante 10 segundos. Se libertar A após 10 segundos, a ferramenta desliga-se.
- Se não utilizar a ferramenta durante o período (30, 60 ou 300 segundos) que definiu para a desactivação automática, a ferramenta desactivase automaticamente.

# Calibrar a ferramenta 📥

Tenha em atenção que se não posicionar a ferramenta correctamente em cada passo do processo de calibração, **A** é apresentado a vermelho no ecrã.

- 1. No ecrã táctil, clique em 🕸 (Figura 🔘 8).
- 2. No menu Definições (Figura (H)), clique em 🚠.
- Coloque a ferramenta com o ecrã dianteiro virado para cima numa superfície plana e nivelada (Figura (1)).

4. Pressione 🏯

5. Com a ferramenta colocada na superfície nivelada, rode-a a um ângulo de 180° (Figura (W) (2)). 6. Pressione

- Rode o lado comprido da ferramenta a um ângulo de 90° de modo a que fique colocado de lado (Figura ()) (3).
- 8. Pressione 🏯 .
- Com a ferramenta colocada de lado, rode-a a um ângulo de 180° (Figura (W) (4)).
- 10. Pressione 🏔 .
- 12. Clique em 🔘 para voltar para o ecrã anterior.

### Garantia

A STANLEY fornece uma garantia de dois (2) anos para este produto contra defeitos de material e mão-de-obra. Esta GARANTIA LIMITADA não abrange produtos que sejam utilizados incorrectamente, abusados, alterados ou reparados. Vá para www.2helpU.com para obter mais informações ou as instruções de devolução. Excepto indicação em contrário, a STANLEY irá fazer reparações sem custos, qualquer produto STANLEY que apresente defeitos, incluindo despesas de pecas e mão-de-obra ou à opcão da STANLEY, substituir essas ferramentas ou reembolsar o preco de compra, menos o valor de amortização, para substituir a ferramenta defeituosa. ESTA GARANTIA LIMITADA EXCLUI TODOS OS DANOS INCIDENTAIS OU CONSEQUENCIAIS, Alguns estados não permitem a exclusão ou limitação de danos acidentais ou consequenciais, por isso estas limitações podem não aplicar-se a si, ESTA GARANTIA LIMITADA DE DOIS ANOS fornece-lhe direitos jurídicos específicos que podem variar consoante o estado. Além da garantia, os lasers STANLEY são abrangidos por: Garantia de reembolso de 30 dias. Se, por algum motivo, não estiver totalmente satisfeito com o desempenho do seu laser STANLEY, pode devolvê-lo num prazo de 30 dias a partir da data de compra mediante a apresentação de um comprativo para obter um reembolso total.

# Códigos de erro

Se aparecer INFO no ecrã com um número de código, efectue a acção correctiva correspondente.

|   | Código | Descrição                                                                         | Acção correctiva                                                                                                    |  |
|---|--------|-----------------------------------------------------------------------------------|----------------------------------------------------------------------------------------------------|--|
|   | 101    | O sinal recebido é demasiado<br>fraco, o tempo de medição é<br>demasiado comprido | Utilize a placa-alvo ou altere a superfície do alvo.                                                                                                    |  |
|   | 102    | O sinal recebido é demasiado<br>elevado                                           | A reflectância do alvo é demasiado elevada. Utilize a placa-<br>alvo ou altere a superfície do alvo.                                                                                                |  |
| " | 201    | Demasiada luz de fundo                                                            | Reduza a luz de fundo na área de alvo.                                                                                                    |  |
|   | 202    | Feixe laser interrompido                                                          | Remova o obstáculo e repita a medição.                                                                                                    |  |
|   | 301    | Temperatura demasiado<br>elevada                                                  | Permita que o dispositivo arrefeça até atingir uma<br>temperatura de acordo com a Gama de temperaturas de<br>funcionamento específicada.                                                            |  |
|   | 302    | Temperatura demasiado baixa                                                       | Permita que o dispositivo aqueça até atingir uma<br>temperatura de acordo com a Gama de temperaturas de<br>funcionamento especificada.                                                              |  |
|   | 401    | Erro de hardware                                                                  | Ligue/desligue o dispositivo várias vezes. Se mesmo assim<br>o erro for apresentado, envie o dispositivo defeituoso para<br>o Centro de assistência ou para o distribuidor. Consulte<br>a garantia. |  |
|   | 402    | Erro desconhecido                                                                 | Contacte o Centro de assistência ou o distribuidor. Consulte a garantia.                                                                                                    |  |
|   | 500    | Erro de dados                                                                     | Contacte o Centro de assistência ou o distribuidor. Consulte<br>a garantia.                                                                                                    |  |

# Especificações

|                                                                                                    | TLM165S                                                                                                    | TLM165SI                           | TLM330S                             |
|----------------------------------------------------------------------------------------------------|----------------------------------------------------------------------------------------------------|------------------------------------|-------------------------------------|
| Alcance                                                                                               | 6 pol a 165 pés<br>(0,15 m a 50 m)                                                                                                    | 6 pol a 197 pés<br>(0,15 m a 60 m) | 6 pol a 330 pés<br>(0,15 m a 100 m) |
| Precisão de medição1                                                                                  | até 10 m: 1/16 pol (1,5 mm)<br>10 m - 30 m: 0,078 pol/5/64 pol) adicionais (+/- 0,15 mm/m)<br>>30 m: +/- 0,002 pol/pés (+/- 0,2 mm/m) |                                    |                                     |
| Resolução <sup>2</sup>                                                                                |                                                                                                    | 1/16 pol (1 mm)                    |                                     |
| Classe do laser                                                                                       | Cla                                                                                                    | sse 2 (IEC/EN60825-1:              | 2014)                               |
| Tipo de laser                                                                                         |                                                                                                    | ≤ 1,0 mW a 620 - 690 r             | ım                                  |
| Desactivação automática do laser                                                                      |                                                                                                    | 30 s                               |                                     |
| Desactivação automática da unidade                                                                    | Por predefinição, 90 s. O utilizador pode definir até 30 s, 60 s ou 300 s                                                             |                                    |                                     |
| Medição contínua                                                                                      | Sim                                                                                                    |                                    |                                     |
| Área                                                                                                  | Sim                                                                                                    |                                    |                                     |
| Volume                                                                                                | Sim                                                                                                    |                                    |                                     |
| Pitágoras 2 pontos                                                                                    |                                                                                                    | Sim                                |                                     |
| Extremidade para medir dos cantos <sup>3</sup>                                                        | Sim                                                                                                    |                                    |                                     |
| Duração da bateria (3 x AAA)                                                                          | Até 3 000 medições (2 500 com 🚯 Bluetooth')                                                                                           |                                    |                                     |
| Dimensões (A x D x L)                                                                                 | 120 x 48,5 x 26 mm (4,72 x 1,91 x 1,02 pol)                                                                                           |                                    |                                     |
| Peso (com pilhas)                                                                                     | 9,88 oz (280 g)                                                                                                    |                                    |                                     |
| Gama de temperaturas de<br>armazenamento                                                              | -10 °C ~ +60 °C (14 °F ~ 140 °F)                                                                                                    |                                    |                                     |
| Gama de temperaturas de $0~^\circ C \sim +40~^\circ C ~(32~^\circ F \sim 104~^\circ F)$ funcionamento |                                                                                                    | 4 °F)                              |                                     |

<sup>1</sup>A precisão de medição depende das condições actuais:

· Em condições favoráveis (boa superfície do alvo e temperatura ambiente) até 10 m (33 pés).

 Em condições desfavoráveis (luz solar intensa, superfície do alvo com baixa reflectividade ou elevadas flutuações de temperatura), o erro pode aumentar para ± 0,002 pol/pés (± 0,2 mm/m) para distâncias superiores a 33 pés (10 m).

<sup>2</sup>A resolução corresponde à melhor medição possível. Em polegadas, corresponde a 1/16". Em mm, corresponde a 1 mm.

<sup>1</sup>Rode para abrir a extremidade na parte inferior da ferramenta quando for necessário ajustar a ferramenta em cantos ou ranhuras que não estejam a um ángulo de 180°. Se um canto estiver a um ángulo 90°, a extremidade pode ser utilizada para apoiar a ferramenta contra algum objecto.

# Inhoud

- · Veiligheid van de gebruiker
- Veiligheid van de batterijen
- Installatie (Batterijen opladen)
- Bediening
- Garantie
- Foutcodes
- Specificaties

Bewaar alle delen van deze handleiding, zodat u ze later ook kunt raadplegen.

# NL Veiligheid van de gebruiker

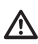

### WAARSCHUWING:

Lees de veiligheidsinstructies en de producthandleiding aandachtig door, voordat u het product in gebruik neemt. De persoon die verantwoordelijk is voor het product moet ervoor zorgen dat alle gebruikers deze instructies begrijpen en zich eraan houden.

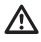

### WAARSCHUWING:

De volgende label-informatie is op het laser-gereedschap geplaatst, voor uw gemak en veiligheid is het belangrijk dat u weet tot welke laser-klasse het apparaat behoort.

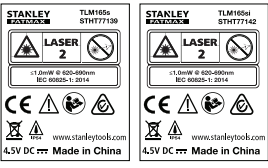

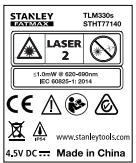

De TLM165S/TLM165SI/TLM330S stuurt een zichtbare laser-straal uit, zoals wordt getoond in Afbeelding A. De laser-straal die wordt uitgestuurd is van Laser-klasse 2 volgens IEC 60825-1 en voldoet aan 21 CFR 1040.10 en 1040.11 Met uitzondering van afwijkingen volgens Laser-kennisgeving Nr. 50, gedateerd 24 juni 2007.

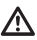

#### WAARSCHUWING:

Wanneer het laser-gereedschap in werking is, moet u erop attent zijn dat u niet uw ogen blootstelt aan de uitgestuurde laser-straal (rode lichtbron). Blootstelling aan de laser-straal gedurende een langere tijd kan gevaarlijk zijn voor uw ogen. Kijk niet in de straal met optische hulpmiddelen.

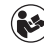

WAARSCHUWING: Gebruiker moet het risico van letsel zo klein mogelijk maken en daarom de gebruikershandleiding van het product en de handleidingen Veiligheid van de Laser en Veiligheid van de batterijen lezen.

EG-conformiteitsverklaring Richtlijn voor radioapparatuur

ĊÉ

#### Stanley Laser Afstandsmeter TLM165S, TLM165SI en TLM330S

Stanley verklaart hierbij dat de Stanley Laser Afstandsmeters TLM165S/TLM165SI/TLM30S voldoen aan de Richtlijn 2014/53/EU en aan alle eisen van geldende EU-richtlijnen.

De volledige tekst van de EU-conformiteitsverklaring kan worden aangevraagd bij Stanley Tools, Egide Walschaertsstraat 14-16, 2800 Mechelen, België of is verkrijgbaar op het volgende internet-adres: www.2helpU.com.

Zoek op het Product- en Typenummer die op het naamplaatje worden vermeld.

# Veiligheid van de batterijen

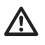

WAARSCHUWING: Batterijen kunnen exploderen of lekken en kunnen ernstig letsel of brand veroorzaken. Beperk het risico door: ALTIJD gevolg te geven aan alle instructies en waarschuwingen op het label van de batterij en de verpakking.

NIET de polen van de batterij kort te sluiten.

NIET alkaline-batterijen op te laden.

NIET oude en nieuwe batterijen door elkaar te gebruiken. Vervang alle batterijen tegelijkertijd door nieuwe batterijen van hetzelfde merk en type.

NIET batterijen van verschillende samenstellingen door elkaar te gebruiken.

NIET batterijen in het vuur te gooien.

ALTIJD batterijen buiten bereik van kinderen te houden.

ALTIJD batterijen uit te nemen als het toestel enkele maanden lang niet zal worden gebruikt.

OPMERKING: Let erop dat de aanbevolen batterijen worden gebruikt.

OPMERKING: Let erop dat de batterijen op de juiste manier, volgens de juiste polariteit worden ingezet.

# Batterijen plaatsen

 Trek het klepje aan de achterkant van de meter omhoog (Afbeelding (D) (1).

Trek de batterij vergrendeling aan de achterkant van de meter omhoog (Afbeelding (D) (2) en (D) (3)).

Plaats drie AAA batterijen, let daarbij op dat u de - en + zijden van de batterijen plaatst zoals wordt aangeduid binnen in het batterijenvak (Afbeelding () (3).

 Druk het deksel weer naar beneden tot deze op zijn plaats klikt (Afbeelding (D) (5)).

Wanneer de afstandsmeter is ingeschakeld (ON), wordt het laadniveau van de batterijen weergegeven op het scherm (Afbeelding (E) ()).

# De afstandsmeter inschakelen

- Richt de laserstraal (Afbeelding (A) (1) richting een wand of voorwerp en nooit richting de ogen van iemand.
- Klik op A (Afbeelding (3)) om de afstandsmeter in te schakelen en de rode laserpunt weer te geven.

# De instellingen kiezen

# Instelling voor automatisch uitschakelen 🕓

Standaard schakelt de meter na 90 seconden automatisch uit als er geen knoppen worden ingedrukt of opties worden gekozen. Volg de volgende stappen om te veranderen wanneer de meter automatisch uitschakelt.

- Klik op het aanraakscherm op (Afbeelding (E) (8)).
- Klik in het instellingen menu op (Afbeelding (H))(L).
- 3. Selecteer de tijd.
  - U kunt kiezen tussen 30 sec, 60 sec, 90 sec of 300 sec.
  - Om de meter ingeschakeld te houden tot u deze handmatig uitschakeld (door ♣ 10 seconden ingedrukt te houden), klikt u op ∞.

### De schermhelderheid instellen 🔆

Standaard staat de schermhelderheid van de meter op 25%. Volg de volgende stappen om de schermhelderheid te wijzigen.

2. Klik in het instellingen menu op (Afbeelding (H) 🔆.

 Selecteer de gewenste schermhelderheid: 25%, 50%, 75% of 100%. 

## Het geluid uitschakelen 🕬

Standaard piept de meter elke keer wanneer u een maat opmeet. U kunt dit uitschakelen.

- Klik op het aanraakscherm op (Afbeelding (E) (8)).
- 2. Klik in het instellingen menu op (Afbeelding ⊕) □Q<sup>®</sup> om @weer te geven.
- NL

 Klik op (O) om terug te gaan naar het vorige scherm.

### De meeteenheid wijzigen ft/m

Standaard geeft de meter de gemeten waarden weer in meters (1,8940 m). U kunt de meeteenheid veranderen naar fractioneel ft (6'02"9/16), inches (74 9/16 in), decimaal ft (6,21 ft) of decimaal inches (3,21 in).

- Klik op het aanraakscherm op (Afbeelding (E) (8)).
- Klik in het instellingen menu op (Afbeelding (H)) ft/m.

3. Klik op de gewenste meeteenheid.

- 0'00" 0/00
- 0" 0/00
- 0'00" ft
- 0,00 in
- 0,0000 m

# De meet startpositie instellen D

Standaard worden de afstanden gemeten vanaf de **onderkant** van de afstandsmeter tot de wand of het voorwerp (Afbeelding C ③). Volg de volgende stappen om de afstand vanaf een ander punt te meten.

 Klik op het aanraakscherm op (Afbeelding (C) (4)).

- 2. De startpositie kiezen.
  - Om vanaf de bovenkant van de afstandsmeter te meten (Afbeelding (F) (1), klikt u op 4<sup>a</sup>.
  - Om vanaf de statief verbinding van de afstandsmeter te meten (Afbeelding ()), klikt u op <sup>1</sup>/<sub>2</sub>.
  - Om vanuit een hoek of andere moeilijk te bereiken plaats te meten met het eindstuk opent u de onderkant van de afstandsmeter (Afbeelding () (), klikt u op II (Afbeelding ()) om te meten vanaf het uiteinde van het eindstuk.
- Klik op (O) om terug te gaan naar het vorige scherm.

# Afstand opmeten

### Afstand opmeten H

- Richt de laserstraal (Afbeelding (A)) richting een wand of voorwerp en nooit richting de ogen van iemand.
- Druk op A (Afbeelding (A) (3)) om de afstandsmeter in te schakelen en de rode laserpunt weer te geven.
- Let goed op dat de afstandsmeter op de juiste startpositie (Afbeelding (E) (4)) staat ingesteld voordat u gaat meten.
- Als → nog niet staat aangegeven als de huidige functie (Afbeelding (⑤ ⑤), klik dan op het functie icoon en selecteer → uit de functielijst (Afbeelding (⑥ ⑦).
- Richt de laser van de afstandsmeter (Afbeelding
   (1) richting de wand of het voorwerp waar u de afstand naar wilt meten (Afbeelding (2) (1)).
- Druk op A als u de afstand van de afstandsmeter tot de wand of het voorwerp wilt meten.
- Aan de onderkant van het scherm kunt u de huidige afstand aflezen (Afbeelding (B) (2)).

Om een nieuwe meting uit te voeren drukt u op mon de actuele meting naar de vorige regel op het scherm te verplaatsen. Herhaal vervolgens de stappen 3-6.

### 2 Waarden optellen н⊧н

U kunt twee metingen optellen en zo een totale meting krijgen van de twee afstanden. (Afbeelding ).

- Richt de laserstraal (Afbeelding (A)) richting een wand of voorwerp en nooit richting de ogen van iemand.
- Druk op A (Afbeelding (A) (3)) om de afstandsmeter in te schakelen en de rode laserpunt weer te geven.

Let goed op dat de afstandsmeter op de juiste startpositie (Afbeelding (E) ④) staat ingesteld voordat u gaat meten.

- Als H:H nog niet staat aangegeven als de huidige functie (Afbeelding (E) (S)), klik dan op het functie icoon en selecteer H:H uit de functielijst (Afbeelding (G) (1)).
- Selecteer + om aan te geven dat u nog een meting wil toevoegen.

6 Richt de laser van de afstandsmeter richting de eerste wand of voorwerp waar u de afstand naar wilt meten (Afbeelding ① ①).

Klik op A als u de afstand van de afstandsmeter tot de wand of het voorwerp wilt meten.

 Richt de laser nu naar de volgende wand of voorwerp (Afbeelding ① ②).

Druk op an om de afstand te meten en deze toe te voegen aan de vorige gemeten afstand.

 Bekijk het totaal van de twee metingen aan de onderzijde van het scherm (Afbeelding () (3).

# 2 Waarden aftrekken н⊧н

U kunt de ene meting van de andere aftrekken (Afbeelding (J)).

#### Richt de laserstraal (Afbeelding (A) (1)) richting een wand of voorwerp en nooit richting de ogen van iemand.

- Druk op A (Afbeelding (A) (3)) om de afstandsmeter in te schakelen en de rode laserpunt weer te geven.
- Let goed op dat de afstandsmeter op de juiste startpositie (Afbeelding (E) ④) staat ingesteld voordat u gaat meten.

- 4 Als H≅H nog niet staat aangegeven als de huidige functie (Afbeelding (È) (Š)), klik dan op het functie icoon en selecteer H≅H uit de functielijst (Afbeelding (Ĝ) (1)).
- Selecteer om aan te geven dat u één afstand van de andere wilt aftrekken.
- 6 Richt de laser van de afstandsmeter richting de wand of voorwerp waar u de afstand naar wilt meten (Afbeelding ① ①).
- Druk op als u de afstand van de afstandsmeter tot de wand of het voorwerp wilt meten.

- Richt de laser nu naar de volgende wand of voorwerp (Afbeelding (J) (2)).
- Druk op no om de afstand te meten en deze van de vorige meting af te trekken.
- Bekijk het verschil tussen de twee metingen aan de onderkant van het scherm (Afbeelding (J) (3)).

# Ononderbroken meten I----

U kunt een reeks van metingen uitvoeren terwijl u rondloopt door over te schakelen naar de stand Ononderbroken Meten (Afbeelding ⓒ).

- Richt de laserstraal (Afbeelding (A)) richting een wand of voorwerp en nooit richting de ogen van iemand.
- 3 Let goed op dat de afstandsmeter op de juiste startpositie (Afbeelding (E) (4)) staat ingesteld voordat u gaat meten.
- Als [····>] nog niet staat aangegeven als de huidige functie (Afbeelding (È) (Š)), klik dan op het functie icoon en selecteer [····>] uit de functielijst (Afbeelding (G) (1)).
- 5 Richt de laser van de afstandsmeter (Afbeelding (A) (1)) richting de wand of het voorwerp waar u de afstand naar wilt meten (Afbeelding (C) (1)).

- Bekijk de actuele meting aan de onderzijde van het scherm (Afbeelding (C) (2)), die blijft veranderen wanneer u de afstandsmeter verplaatst.
- U kunt de actuele meting uitvoeren (vanaf de afstandsmeter tot de wand of het voorwerp) en de stand Ononderbroken Meten afsluiten door op de te drukken.

Om een nieuwe meting uit te voeren drukt u op met om de actuele meting naar de vorige regel op het scherm te verplaatsen. Herhaal vervolgens de stappen 4-8.

Meetoppervlak

- Richt de laserstraal (Afbeelding (A)) richting een wand of voorwerp en nooit richting de ogen van iemand.
- Druk op afstandsmeter in te schakelen en de rode laserpunt weer te geven.
- Let goed op dat de afstandsmeter op de juiste startpositie (Afbeelding (E) (4)) staat ingesteld voordat u gaat meten.
- 4 Als □ nog niet staat aangegeven als de huidige functie (Afbeelding (È) (S)), klik dan op het huidige functie icoon en selecteer □ uit de functielijst (Afbeelding (ⓒ) ①).

Meet de breedte (Afbeelding (K) (1)).

De lengte meten (Afbeelding (K) (2)).

 Plaats de afstandsmeter bij één uiteinde van de wand, vloer of voorwerp en richt de laserpunt over de lengte. (Afbeelding () 2) laat zien waar u de afstandsmeter moet plaatsen als u meet vanaf de **onderkant** van de afstandsmeter.)

- Druk op
   de gemeten waarde van de lengte weer te geven op de tweede regel van het scherm.
- Bekijk de Oppervlakte meting aan de onderzijde van het scherm (Afbeelding (K 3).

### 2 Gebieden optellen/aftrekken 📭

U kunt de oppervlakte van een wand, vloer of voorwerp opmeten en daarna toevoegen aan of aftrekken van een andere wand, vloer of voorwerp (Afbeelding ①).

- Richt de laserstraal (Afbeelding (A) (1)) richting een wand of voorwerp en nooit richting de ogen van iemand.
- Druk op Ar (Afbeelding A) (3) om de afstandsmeter in te schakelen en de rode laserpunt weer te geven.
- Let goed op dat de afstandsmeter op de juiste startpositie (Afbeelding (E) (4)) staat ingesteld voordat u gaat meten.
- Als □<sup>±</sup>□ nog niet staat aangegeven als de huidige functie (Afbeelding (€) (€)), klik dan op het functie icoon en selecteer □<sup>±</sup>□ uit de functielijst (Afbeelding (ⓒ) (2)).
- Klik op + of om de oppervlakte van twee wanden,vloeren of voorwerpen op te tellen of af te trekken.
- Meet de breedte van de eerste wand, vloer of voorwerp (Afbeelding (1)).
  - Plaats de afstandsmeter bij één uiteinde van het doel (wand, vloer of voorwerp) en richt de laserpunt over de breedte. (Afbeelding ①
     ① laat zien waar u de afstandsmeter moet plaatsen als u meet vanaf de onderkant van de afstandsmeter.)

- Meet de lengte van de eerste wand, vloer of voorwerp (Afbeelding ① ②).
  - Plaats de afstandsmeter bij één uiteinde van het doel en richt de laser-punt over de lengte. (Afbeelding ① ② laat zien waar u de afstandsmeter moet plaatsen als u meet vanaf de onderkant van de afstandsmeter.)
- Volg dezelfde stappen om de breedte en de lengte van de tweede wand, vloer of voorwerp te meten.
- Bekijk de Oppervlakte meting aan de onderzijde van het scherm (Afbeelding () (3).

#### Volume meten 🗇

U kunt het volume van een ruimte of voorwerp opmeten (Afbeelding (M)).

- Richt de laserstraal (Afbeelding (A) (1)) richting een wand of voorwerp en nooit richting de ogen van iemand.
- Druk op A (Afbeelding (3)) om de afstandsmeter in te schakelen en de rode laserpunt weer te geven.
- Let goed op dat de afstandsmeter op de juiste startpositie (Afbeelding (E) (4)) staat ingesteld voordat u gaat meten.
- 4 Als D nog niet staat aangegeven als de huidige functie (Afbeelding (E) (S)), klik dan op het huidige functie icoon en selecteer D uit de functielijst (Afbeelding (G) (1)).
- Meet de breedte (Afbeelding (M) (1).
  - Plaats de afstandsmeter bij één uiteinde van de ruimte of het voorwerp en richt de laserpunt over de breedte. (Afbeelding M)
     Iaat zien waar u de afstandsmeter moet plaatsen als u meet vanaf de **onderkant** van de afstandsmeter.)
  - Klik op An om de gemeten waarde van de breedte aan de bovenzijde van het scherm weer te geven.

- 6. Meet de lengte (Afbeelding (M) (2)).
  - Plaats de afstandsmeter bij één uiteinde van het voorwerp en richt de laser over de lengte. (Afbeelding (M) (2) laat zien waar u de afstandsmeter moet plaatsen als u meet vanaf de onderkant van de afstandsmeter.)
- Meet de hoogte (Afbeelding (M) (3)).
  - Plaats de afstandsmeter bij één uiteinde van het voorwerp en richt de laser over de hoogte. (Afbeelding ) (3) laat zien waar u de afstandsmeter moet plaatsen als u meet vanaf de onderkant van de afstandsmeter).
  - Druk op AN om de gemeten waarde van de hoogte weer te geven op de derde regel van het scherm.
- Bekijk de Volume meting aan de onderzijde van het scherm (Afbeelding (M) (4)).

### 

U kunt het volume van een ruimte of voorwerp opmeten en daarna toevoegen aan of aftrekken van het volume van een andere ruimte of voorwerp (Afbeelding **(N)**).

- Richt de laserstraal (Afbeelding (A)) richting een wand of voorwerp en nooit richting de ogen van iemand.
- Druk op A (Afbeelding A) (3) om de afstandsmeter in te schakelen en de rode laserpunt weer te geven.
- Let goed op dat de afstandsmeter op de juiste startpositie (Afbeelding (E) (4)) staat ingesteld voordat u gaat meten.
- Als @\*@ nog niet staat aangegeven als de huidige functie (Afbeelding (G), klik dan op het huidige functie icoon en selecteer @\*@ uit de functielijst (Afbeelding (G) (Q).
- Klik op + of om de volumes van twee voorwerpen op te tellen of af te trekken.

- Meet de breedte (Afbeelding (N) (1).
  - Plaats de afstandsmeter bij één uiteinde van het voorwerp en richt de laser over de breedte. (Afbeelding (N) (G) laat zien waar u de afstandsmeter moet plaatsen als u meet vanaf de onderkant van de afstandsmeter.)
  - Klik op And om de gemeten waarde van de breedte aan de bovenzijde van het scherm weer te geven.

Meet de lengte (Afbeelding (N 2)).

- Plaats de afstandsmeter bij één uiteinde van het voorwerp en richt de laser over de lengte. (Afbeelding (N)(2) laat zien waar u de afstandsmeter moet plaatsen als u meet vanaf de onderkant van de afstandsmeter.)
- Druk op an om de gemeten waarde van de lengte weer te geven op de tweede regel van het scherm.

Meet de hoogte (Afbeelding (N) (3)).

- Plaats de afstandsmeter bij één uiteinde van het voorwerp en richt de laser over de hoogte. (Afbeelding (N) (3) laat zien waar u de afstandsmeter moet plaatsen als u meet vanaf de **onderkant** van de afstandsmeter).
- Druk op A om de gemeten waarde van de hoogte weer te geven op de derde regel van het scherm.
- Volg dezelfde stappen om de breedte, lengteen hoogte te meten van de tweede ruimte of het voorwerp.
- Bekijk de Volume meting aan de onderzijde van het scherm (Afbeelding (N) (4)).

### De hoogte meten van een hoog voorwerp

Als u de hoogte van een groot voorwerp moet meten (bijv. een hoog gebouw), kunt u de hoogte berekenen met behulp van de afstand naar 1 punt, of de afstanden meten **vanaf één punt** naar 2 andere punten op het voorwerp. De afstandsmeter gebruikt de stelling van Pythagoras (C<sup>2</sup>=A<sup>2</sup>+B<sup>2</sup>) om de hoogte te berekenen.

### Afstand naar 1 punt ⊿

U kunt de afstand naar één punt op een wand of voorwerp (Indirecte Hoogte) gebruiken om de hoogte vast te stellen (Afbeelding <sup>(O)</sup>).

- Richt de laserstraal (Afbeelding (A)) richting een wand of voorwerp en nooit richting de ogen van iemand.
- Druk op A (Afbeelding (A) (3)) om de afstandsmeter in te schakelen en de rode laserpunt weer te geven.
- Let goed op dat de afstandsmeter op de juiste startpositie (Afbeelding (E) (4)) staat ingesteld voordat u gaat meten.
- Als <u>A</u> nog niet staat aangegeven als de huidige functie (Afbeelding (E) (S)), klik dan op het huidige functie icoon en selecteer <u>A</u> uit de functielijst (Afbeelding (C) (2)).
- Plaats de afstandsmeter tegenover de onderkant van de verticale hoogte die moet worden gemeten (Afbeelding (O) (1)).
- 6 Richt de laser naar het hoogste punt van het gebouw of het voorwerp waarvan u de hoogte wilt meten (Afbeelding (1)).
- 7. Druk op 🏟 om de afstand te meten.
- Bekijk de hoogte meting aan de onderzijde van het scherm (Afbeelding () (2)).

#### Afstand naar 2 punten 🔇

U kunt de afstand naar twee punten op een wand of voorwerp (Dubbele indirecte hoogte) gebruiken om de hoogte vast te stellen (Afbeelding **(P)**).

- Richt de laserstraal (Afbeelding (A) (1) richting een wand of voorwerp en nooit richting de ogen van iemand.
- Druk op A (Afbeelding (A) (3)) om de afstandsmeter in te schakelen en de rode laserpunt weer te geven.
- 3 Let goed op dat de afstandsmeter op de juiste startpositie (Afbeelding (E) ④) staat ingesteld voordat u gaat meten.

4 Als ↓ nog niet staat aangegeven als de huidige functie (Afbeelding (Ē) (Ē), klik dan op het huidige functie iccon en selecteer ↓ uit de functielijst (Afbeelding (Ē) (2)).

Plaats de afstandsmeter tegenover het geschatte midden van de hoogte die moet worden gemeten (Afbeelding (P) (1).

- Richt de laser naar het laagste punt van het gebouw of het voorwerp waarvan u de hoogte wilt meten (Afbeelding P) (1).
- 7. Druk op 🏔 om de afstand te meten.
- Vanaf hetzelfde punt, richt de laser naar het hoogste punt van het gebouw of het voorwerp (Afbeelding (P) (2)).
- 9. Druk op 🏯 om de afstand te meten.
- Bekijk de hoogte van het gebouw of het voorwerp aan de onderzijde van het scherm (Afbeelding (P) (3).

#### Gedeeltelijke hoogte meten 🦽

Als u de hoogte van een deel van een wand of voorwerp wilt opmeten (bijv. de afstand van het plafond naar de bovenkant van de TV of het raam) (Afbeelding **(Q)**).

 Richt de laserstraal (Afbeelding (A)) richting een wand of voorwerp en nooit richting de ogen van iemand.

- Druk op A (Afbeelding (A) (3)) om de afstandsmeter in te schakelen en de rode laserpunt weer te geven.
- Let goed op dat de afstandsmeter op de juiste startpositie (Afbeelding (E) (4)) staat ingesteld voordat u gaat meten.
- Als Al' nog niet staat aangegeven als de huidige functie (Afbeelding (E) (3)), klik dan op het huidige functie icoon en selecteer Al' uit de functielijst (Afbeelding (2)).
- Richt de laser naar het hoogste punt van de wand of het voorwerp (Afbeelding (1)).
- Druk op A om de afstand tot de bovenkant van het voorwerp te meten.

- 7 Richt de laser nu vanafhetzelfde punt op de bovenkant van de obstructie (TV, raam etc.) op de wand of het voorwerp (Afbeelding (Q) (2)).
- B. Druk op an om de afstand tussen de bovenkant van de wand en de obstructie te meten.
- Richt de laser nu vanafhetzelfde punt recht naar beneden richting de onderkant van de wand (Afbeelding (Q) (3)).
- 10. Druk op 🏝 om de afstand te meten.
- Bekijk de gemeten afstand tussen de bovenkant van de wand en de bovenkant van de obstructie op de onderste regel van het scherm (Afbeelding (Q) (A)).

De hoogte meten van een verspert voorwerp >4Volg de volgende stappen om de hoogte te bepalen van een hoog gebouw of voorwerp dat is verspert door andere gebouwen of voorwerpen (afbeelding Q).

- Richt de laserstraal (Afbeelding (A) ①) richting een wand of voorwerp en nooit richting de ogen van iemand.
- Druk op A (Afbeelding (A) (3)) om de afstandsmeter in te schakelen en de rode laserpunt weer te geven.
- Let goed op dat de afstandsmeter op de juiste startpositie (Afbeelding (E) (4)) staat ingesteld voordat u gaat meten.
- Als \$\vee\$\$\phi\$\$ nog niet staat aangegeven als de huidige functie (Afbeelding ()), klik dan op het huidige functie icoon en selecteer \$\vee\$\$\vee\$\$ ui de functielijst (Afbeelding ()).
- Richt de laser naar het hoogste punt van het gebouw, de wand of het voorwerp (Afbeelding ① ①).
- 6. Druk op 🏝 om de afstand te meten.
- Bekijk de hoogte van het gebouw of het voorwerp aan de onderzijde van het scherm (Afbeelding () (2)).

#### Meten vanaf een statief 📈

| Vol              | g de volgende stappen als u de hoogte van een<br>og gebouw meet vanaf een statief (afbeelding (S)).                                                                                                    |   |
|------------------|----------------------------------------------------------------------------------------------------|---|
| 1.               | Schroef het 1/4-20" gat op de achterkant van de<br>afstandsmeter op de 1/4-20" verbinding aan de<br>bovenkant van uw statief (Afbeelding (S) ①).                                                             | 4 |
| 2.               | Richt de laserstraal (Afbeelding (A) (1)) richting<br>een wand of voorwerp en nooit richting de ogen<br>van iemand.                                                                                          |   |
| 3.               | Druk op $\stackrel{}{}{}_{ar}$ (Afbeelding ${}$ (3) om de afstandsmeter in te schakelen en de rode laserpunt weer te geven.                                                                                  |   |
| 4.               | Let goed op dat de startpositie (Afbeelding (E) (4)) staat ingesteld <sup>1</sup> op de statief-stand.                                                                                                    |   |
| 5.               | Als x <sup>√</sup> nog niet staat aangegeven als de huidige<br>functie (Afbeelding (Ē) (⑤), klik dan op het<br>huidige functie icoon en selecteer x <sup>√</sup> uit de<br>functielijst (Afbeelding (⑥ (③)). |   |
| 6.               | Richt de laser naar het laagste punt van de wand<br>of het voorwerp waarvan u de hoogte wilt meten<br>(Afbeelding (S) (2)).                                                                                  | 9 |
| 7.               | Druk op 🎪 om de afstand te meten.                                                                                                    |   |
| 8.               | Richt de laser op de andere punten van de muur of het voorwerp (Afbeelding (S) (3)).                                                                                                    | 1 |
| 9.               | Druk zodra u klaar bent op 🏝 om de afstand te meten.                                                                                                    | ĺ |
| 10.              | Bekijk de hoogte van de wand of het voorwerp op<br>de onderste regel van het scherm<br>(Afbeelding (S) ④).                                                                                                   | 1 |
| Pr               | ofielen plaatsen 🛔                                                                                                    | 1 |
| Als<br>geb<br>ma | u wanden wilt zetten, kunt u de Stakeout-functie<br>bruiken om eenvoudig de positie van de profielen te<br>rkeren (Afbeelding <b>①</b> ).                                                                    | E |

 Richt de laserstraal (Afbeelding (A) (1) richting een wand of voorwerp en nooit richting de ogen van iemand.

Druk op A (Afbeelding (A) (3)) om de afstandsmeter in te schakelen en de rode laserpunt weer te geven.

- I Als <sup>‡</sup>∃ nog niet staat aangegeven als de huidige functie (Afbeelding (€ (5)), klik dan op het huidige functie icoon en selecteer <sup>↓</sup>∃ uit de functielijst (Afbeelding (ⓒ (3)).
- Bepaal de afstand tussen twee profielen, bijvoorbeeld, 12" (30 cm).
- Klik op ③ en tot het nummer aan de bovenkant van het scherm staat ingesteld op de afstand tussen de rechterkant van het eerste profiel tot de linkerkant van de volgende (bijv. 12" - 30 cm) (Afbeelding () ①).
- Houdt de achterkant van de afstandsmeter tegen de rechterkant van het laatst bevestigde profiel (Afbeelding (1) (2)).
- Druk op an om de afstand te meten terwijl u de afstandsmeter langzaam naar rechts beweegt.
- Blijf de afstandsmeter naar rechts bewegen tot het nummer aan de onderzijde van het scherm 0.00 in is (Afbeelding (1) (3)).
- 10. Druk op 槒 om te stoppen met meten.
- Gebruik een potlood om de plaats te markeren waar de linkerkant van het profiel kan worden bevestigd.
- Bevestig de linkerkant van het profiel op de gemarkeerde plaats.
- Herhaal stap 7-12 voor alle andere profielen (Afbeelding (1) (4)).

### 

Als u de hoek waarop voorwerpen zijn geplaatst wilt opmeten kunt u de afstandsmeter gebruiken om de hoek te meten.

2. Druk op 🏔 (Afbeelding (A) (3)) om de afstandsmeter in te schakelen en de rode laserpunt weer te geven.

3. Let goed op dat de afstandsmeter op de juiste startpositie (Afbeelding (E) (4)) staat ingesteld voordat u gaat meten.

 Als is nog niet staat aangegeven als de huidige functie (Afbeelding (E) (5)), klik dan op het huidige functie icoon en selecteer 20 uit de functielijst (Afbeelding (G) (2)).

5. Plaats de afstandsmeter op de hoek die u wilt opmeten (Afbeelding (V) (1)).

- 6. Druk op 🎪 om de afstand te meten.
- 7. Als u een hoek over een lange afstand meet (bijv. boven uw hoofd), klik dan op 🖬 om de gemeten waarde op het scherm vast te zetten voordat u de afstandsmeter verplaatst.

 Klik voordat u de meter nogmaals gebruikt op om de gemeten waarde te ontgrendelen (Afbeelding (V) (2)).

### De afstandsmeter als waterpas gebruiken 🚥

1. Richt de laserstraal (Afbeelding (A) (1)) richting een wand of voorwerp en nooit richting de ogen van iemand.

2. Druk op 🏯 (Afbeelding (A) (3)) om de afstandsmeter in te schakelen en de rode laserpunt weer te geven.

 Als 
 nog niet staat aangegeven als de huidige functie (Afbeelding (C)(5)), klik dan op het huidige functie icoon en selecteer uit de functielijst.

 Plaats de afstandsmeter in de verticale of horizontale positie op het oppervlak dat u wilt controleren

5. Bekijk de positie van de witte libel op het scherm (Afbeelding (T)).

### De afstandsmeter gebruiken met

U kunt de Bluetooth® functie van uw TLM165S. TLM165SI, of TLM330S aebruiken om te koppelen met de STANLEY<sup>®</sup> Smart Connect™ applicatie op uw telefoon of tablet, en de gemeten waarden opslaan op uw plattegrond of foto's.

- 1. Van Scoolersy of AppStore , download de STANLEY<sup>®</sup> Smart Connect<sup>™</sup> applicatie voor uw telefoon of tablet
- 2. Lea met de STANLEY<sup>®</sup> Smart Connect™ applicatie het vertrek of de ruimte waarvoor u de afmetingen wilt opmeten vast (maak een platte grond of foto's van de ruimte).
- 3. Druk op 🏯 op het toetsenbord om de afstandsmeter in te schakelen.
- 4. Als het Bluetooth<sup>®</sup> icoon niet op het scherm verschijnt (Afbeelding (C) (2)), klik op (3) en daarna op \* om de Bluetooth® verbinding in te schakelen.
- 5. Gebruik de STANLEY<sup>®</sup> Smart Connect™ applicatie om uw telefoon of tablet aan de afstandsmeter te koppelen.
- Gebruik de afstandsmeter om de verschillende wanden van het vertrek of de ruimte die in de plattegrond zijn vastgelegd te meten, en synchroniseer de afmetingen en de plattegrond of voer de afstanden in op de foto's.
- 7. Gebruik de STANLEY<sup>®</sup> Smart Connect™ applicatie om de plattegrond of de bijgewerkte foto's op te slaan.

Zodra u de plattegrond of de foto's hebt opgeslagen, kunt u deze afdrukken of naar andere personen e-mailen (uw makelaar, bouwmarkt etc.).

#### Bluetooth

HET MERKTEKEN VAN HET WOORD BI LIETOOTH® EN DE LOGO'S ZIJN GEDEPONEERDE HANDELSMERKEN DIE EIGENDOM ZUN VAN BLUETOOTH SIG. INC. EN IEDER GEBRUIK VAN DERGELIJKE MERKTEKENS DOOR STANLEY TOOLS ZIJN ONDER LICENTIE. APPLE EN HET APPLE LOGO ZIJN HANDELSMERKEN VAN APPLE INC., GEREGISTREERD IN DE V.S. EN ANDERE LANDEN, APP STORE IS EEN SERVICE VAN APPLE INC., GEREGISTREERD IN DE V.S. EN ANDERE LANDEN. GOOGLE PLAY EN HET GOOGLE PLAY LOGO ZUN HANDELSMERKEN VAN GOOGLE INC.

### Het geheugen van de afstandsmeter bekiiken 🗎

De 20 laatste meetwaarden worden in het geheugen van de afstandsmeter opgeslagen.

- 1. Als 🖺 nog niet staat aangegeven als de huidige functie (Afbeelding (E) (5)), klik dan op het huidige functie icoon en selecteer 🖺 uit de functieliist (Afbeelding (G) (3)).
- Bekiik de laatste meetwaarde. Klik op om door alle meetwaarden te scrollen die zijn opgeslagen in het geheugen van de afstandsmeter (maximaal 20), Klik op (€) om terua te scrollen.

## Het geheugen van de afstandsmeter wissen 🖺

U kunt één of meerdere meetwaarden uit het geheugen van de afstandsmeter wissen.

#### Fen waarde wissen

- 1. Als 🖺 nog niet staat aangegeven als de huidige functie (Afbeelding (E) (5)), klik dan op het huidige functie icoon en selecteer 🖺 uit de functieliist (Afbeelding (G) (3)).
- scrollen die in het geheugen van de afstandsmeter staan (maximaal 20), tot de meetwaarde op het scherm staat die u wilt wissen
- 3. Klik op 🛪
- 4. Klik op 👘 om de meetwaarde te wissen.

#### Het hele geheugen wissen

- 1. Als 🖺 nog niet staat aangegeven als de huidige functie (Afbeelding (E) (5)), klik dan op het huidige functie icoon en selecteer 🖺 uit de functielijst.
- Klik op X.
- 3. Klik op 🛍 🛍 om ALLE gemeten waarden uit het geheugen van de afstandsmeter te wissen.

# De afstandsmeter uitschakelen

U kunt de afstandsmeter op deze manieren uitschakelen<sup>.</sup>

- Houdt 🏝 10 seconden ingedrukt. Als u 🚔 na 10 seconden loslaat schakelt de afstandsmeter uit
- Als u de afstandsmeter het aantal seconden (30, 60) of 300) dat u hebt ingesteld niet gebruikt, schakelt de meter automatisch uit.

# De afstandsmeter kalibreren 🚠

Let op. Als u de afstandsmeter niet correct plaatst tijdens elke stap van het kalibratie proces, dan verschijnt A in het rood op het scherm.

1. Klik op het aanraakscherm op 🔅 (Afbeelding (C) (8)).

- 2. Klik in het instellingen menu op (Afbeelding (H)), klik op 🚠.
- Plaats de afstandsmeter met de voorkant naar boven gericht op een vlak en waterpas oppervlak (Afbeelding (W) (1)).
- 4. Druk op 🏯 .
- 5. Laat de afstandsmeter op het oppervlak staan en draai deze nu 180° (Afbeelding (W) (2)).
- 6. Druk op 🏯 .
- Draai de lange kant van de meter nu 90° zodat deze op zijn zij light (Afbeelding (W) (3)).
- 8. Druk op 🏯 .
- 9. Laat de afstandsmeter op zijn zij liggen en draai deze nu 180° (Afbeelding ( 4)).
- 10. Druk op 🏯 .
- 11. Controleer of ⊘ op het scherm verschijnt (Afbeelding (W) (5)).
- 12. Klik op 🔘 om terug te gaan naar het vorige scherm.

# Garantie

STANLEY geeft garantie op het product voor een periode van twee (2) jaar op fouten in materiaal en uitvoering. Deze BEPERKTE GARANTIE geldt niet voor producten die op onjuiste wijze zijn gebruikt. slecht zijn behandeld, zijn gewijzjod of gerepareerd. Ga a.u.b. naar www.2helpU.com voor meer informatie of instructies voor retourzendingen. Tenzii anders wordt vermeld zal STANLEY kosteloos een STANLEY-product. dat niet goed blijkt te werken, repareren inclusief de kosten van onderdelen en arbeidskosten, of zal, ter beoordeling van STANLEY, dergelijk gereedschap vervangen of de aankoopprijs restitueren, minus het bedrag voor afschrijving, in ruil voor het niet goed werkende gereedschap, DEZE BEPERKTE GARANTIE SLUIT IEDERE VERGOEDING VOOR INCIDENTELE SCHADE OF VERGOEDING VAN GEVOLGSCHADE UIT. Sommige staten staan de uitsluiting of beperking van schadevergoeding voor incidentele schade of vergoeding van gevolgschade niet toe, dus deze beperkingen zullen misschien niet voor u gelden. Deze TWEEJARIGE BEPERKTE GARANTIE geeft u specifieke wettelijke rechten die van staat tot staat kunnen variëren. In aanvulling op de garantie geldt voor STANLEY Lasers: Een garantie Geld-Terug-Binnen-30-dagen. Als u om welke reden dan ook niet volledig tevreden bent met de prestaties van de STANLEY Laser, kunt u het gereedschap binnen 30 dagen na de datum van aankoop retour zenden met een aankoopbewiis, en ontvangt u de aankooppriis volledig terug.

# Foutcodes

Als INFO en een code nummer op het scherm wordt weergegeven, voer dan de bijbehorende corrigerende handeling uit.

|   | Code | Beschrijving                                   | Juiste handeling                                                                                                    |  |
|---|------|------------------------------------------------|----------------------------------------------------------------------------------------------------|--|
|   | 101  | Ontvangen signaal te zwak,<br>meettijd te lang | Gebruik een richtplaat of kies een ander richtoppervlak.                                                                                                    |  |
|   | 102  | Ontvangen signaal te krachtig                  | Het doel reflecteert te veel. Gebruik een richtplaat of kies een<br>ander richtoppervlak.                                                                                                    |  |
| I | 201  | Teveel licht in de achtergrond                 | Verminder het ligt in de achtergrond op het richtgebied.                                                                                                    |  |
|   | 202  | Laser-straal onderbroken                       | Verwijder het obstakel en herhaal de meting.                                                                                                    |  |
|   | 301  | Temperatuur te hoog                            | Laat het toestel afkoelen tot een temperatuur binnen het opgegeven bereik voor de bedrijfstemperatuur.                                                                                          |  |
|   | 302  | Temperatuur te laag                            | Laat het toestel Opwarmen tot een temperatuur binnen het<br>opgegeven bereik voor de bedrijfstemperatuur.                                                                                       |  |
|   | 401  | Hardware-fout                                  | Schakel het toestel enkele malen in en uit. Als de fout zich<br>blijft voordoen, breng het defecte toestel dan terug naar een<br>Servicecentrum of distributeur. Raadpleeg de <b>Garanti</b> e. |  |
| ĺ | 402  | Onbekende fout                                 | Neem contact op met het Servicecentrum of de distributeur.<br>Raadpleeg de Garantie.                                                                                                    |  |
|   | 500  | Data Error                                     | Neem contact op met het Servicecentrum of de distributeur.<br>Raadpleeg de <b>Garantie</b> .                                                                                                    |  |

# Specificaties

|                                                      | TLM165S                                                                                                    | TLM165SI                       | TLM330S                         |
|------------------------------------------------------|----------------------------------------------------------------------------------------------------|--------------------------------|---------------------------------|
| Bereik                                               | 6 in tot 165 ft.<br>(0,15m tot 50m)                                                                          | 6in to 197ft<br>(0,15m to 60m) | 6in to 330ft<br>(0,15m to 100m) |
| Meetnauwkeurigheid <sup>1</sup>                      | tot 10m: 1/16in (1,5mm)<br>10m-30m: 0.078/5/64in) extra (+/- 0.15mm/m)<br>>30m: +/- 0,002in/ft (+/- 0.2mm/m) |                                |                                 |
| Resolutie <sup>2</sup>                               |                                                                                                    | 1/16in (1mm)                   |                                 |
| Laserklasse                                          | Kla                                                                                                    | sse 2 (IEC/EN60825-1:          | 2014)                           |
| Laser-type                                           | :                                                                                                    | ≤ 1,0 mW @ 620 - 690 i         | nm                              |
| Laser automatisch uitschakelen                       |                                                                                                    | 30s                            |                                 |
| Unit automatisch uitschakelen                        | Standaard, 90s. Keuze uit 30s, 60s of 300s                                                                   |                                |                                 |
| Ononderbroken Meten                                  | Ja                                                                                                    |                                |                                 |
| Oppervlak                                            | Ja                                                                                                    |                                |                                 |
| Volume                                               |                                                                                                    | Ja                             |                                 |
| Pythagoras 2-Punten                                  |                                                                                                    | Ja                             |                                 |
| Eindstuk om vanuit een hoek te<br>meten <sup>3</sup> | Ja                                                                                                    |                                |                                 |
| Levensduur van de batterijen (3 x<br>AAA)            | Tot 3000 Metingen (2500 met 🕃 Bluetooth')                                                                    |                                | Bluetooth')                     |
| Afmeting (H x D x B)                                 | 4,72 x 1,91 x 1,02in (120 x 48,5 x 26mm)                                                                     |                                | 5 x 26mm)                       |
| Gewicht (met batterijen)                             | 9,88oz (280g)                                                                                                |                                |                                 |
| Bereik opslagtemperatuur                             | 14° F ~ 140° F (-10° C ~ +60 C)                                                                              |                                |                                 |
| Bereik bedrijfstemperatuur                           | 32° F ~ 104° F (0° C ~ +40° C)                                                                               |                                |                                 |

<sup>1</sup>Meetnauwkeurigheid is afhankelijk van de actuele omstandigheden:

· Onder gunstige omstandigheden (goed richtoppervlak en kamertemperatuur) tot 33 ft (10m).

 Onder ongunstige omstandigheden (helder zonlicht, een zeer zwak reflecterend richtoppervlak, of grote temperatuurschommelingen) kan de foutmarge toenemen met ± 0,002 in/m (± 0,2mm/m) voor afstanden van meer dan 33 ft (10m).

<sup>2</sup>Resolutie is de nauwkeurigste meting die u kunt zien. In inch is dat 1/16". In mm is dat 1mm.

<sup>3</sup>Open het eindstuk aan de onderkant van de afstandsmeter als u deze in een hoek of gleuf wilt gebruiken die geen hoek heeft van 180°. Als de hoek 90° is kan het eindstuk worden gebruikt om de meter ergens tegenaan te zetten.

# Indhold

- · Bruger sikkerhed
- Batterisikkerhed
- · Setup (opladning af batterier)
- Betjening
- Garanti
- Fejlkoder
- Specifikationer

Opbevar alle sektioner af denne brugervejledning til senere brug.

# Brugersikkerhed

### ADVARSEL:

Læs sikkerhedsinstruktionerne og brugervejledningen omhyggeligt før brug af dette produkt. Den ansvarlige for produktet skal sikre, at alle brugere forstår og overholder disse instruktioner.

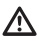

DK

#### ADVARSEL:

Følgende etiketinformation er placeret på dit laserværktøj for at informere dig om laserklassen til nytte for dig og sikkerheden.

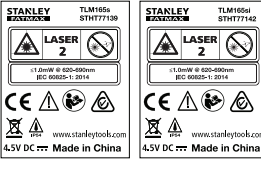

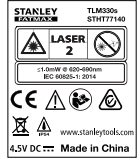

TLM165S/TLM165S/TLM330S værktøjet udstråler en synlig laserstråle som vist på ill. A. Laserstrålen hører under laserklasse 2 iht. IEC 60825-1 og er i overensstemmelse med 21 CFR 1040.10 og 1040.11 med undtagelse af afvigelser iht. Laser Notice No. 50 fra juni 24, 2007.

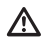

### ADVARSEL:

Pas på, at dine øjne ikke udsættes for direkte laserstråling (rød lyskilde) under arbejdet med laserværktøjet. Laserstråleeksponering over længere tid kan være farligt for dine øjne. lagttag ikke strålen med optiske hjælpemidler.

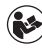

ADVARSEL: Læs produktets brugervejledning samt oplysninger om lasersikkerhed og batterisikkerhed for at reducere risikoen for kvæstelser.

#### EF-overensstemmelseserklæring Radioudstyrsdirektivet

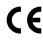

#### Laser-distancemåler fra Stanley TLM165S, TLM165SI og TLM330S

Stanley erklærer herved, at laser-distancemåleren TLM165S/TLM165SI/TLM330S fra Stanley er i overensstemmelse med direktiv 2014/53/EU og at alle EU-direktiv-krav.

#### Den fulde ordlyd af EU

Overensstemmelseserklæringen kan rekvireres hos Stanley Tools, Egide Walschaertsstraat 14-16, 2800 Mechelen, Belgien eller kan findes på følgende internetadresse: www.2helpU.com.

Søg efter produkt og type, som er angivet på navnepladen.

# Batterisikkerhed

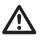

ADVARSEL: Batterier kan eksplodere eller lække og forårsage alvorlige kvæstelser eller brand. Overhold følgende for at formindske faren:

Følg ALTID alle instruktioner og advarsler på batterietiketten og -emballagen.

Kortslut IKKE batteripoler.

Oplad IKKE alkaline-batterier.

Bland IKKE gamle batterier med nye. Udskift dem alle med nye batterier af samme mærke og type samtidigt.

Bland IKKE batterikemikalier.

Udsæt IKKE batterier for ild.

Batterierne skal ALTID være uden for børns rækkevidde.

Fjern ALTID batterierne, hvis enheden ikke anvendes flere måneder.

BEMÆRK: Kontrollér, at der kun anvendes anbefalede batterier.

**BEMÆRK:** Kontrollér, at batterierne er indsat på den korrekte måde med den korrekte polaritet.

# Isætning af batterier

- Træk endestykket på bagsiden af værktøjet op (ill. (D)).
- Træk lasken til batterirummet bag på værktøjet op (ill. (D) (2) og (D) (3)).

Isæt tre AAA batterier og sørg for at placere - og + enderne for hvert batteri i overensstemmelse med markeringerne inden i batterirummet (ill. (D) (4)).

 Skub batterirummets dæksel nedad, indtil det går i indgreb (ill. (0) (5)).

Når værktøjet er TÆNDT, vises batteriniveauet på skærmen (ill. (E) (1)).

# Sådan tændes værktøjet

 Ret værktøjets laser (ill. (A) (1)) mod en væg eller genstand, og ikke mod nogens øjne.

Klik (ill. (a) (3)) for at tænde for værktøjet og vise den røde laserprik.

# Valg af indstillingerne

## Indstilling af automatisk sluk 🕲

Som standard vil værktøjet automatisk slukke 90 sekunder efter, der ikke er valgt nogen knapper eller muligheder. Følg disse trin for at ændre, hvornår værktøjet slukkes automatisk.

1. Klik på 🔅 (ill. 🖲 🛞) på touchskærmen.

2. I indstillingsmenuen (ill. (H)) skal du klikke på 🕓 .

3. Vælg tiden.

- Vælg at slukke for værktøjet efter 30 sek., 60 sek., 90 sek. eller 300 sek.

## Indstilling af skærmens lysstyrke 🔆

Som standard vil værktøjets skærm blive stillet på 25% lysstyrke. Følg disse trin for at ændre lysstyrkeniveauet.

- 1. Klik på 🕸 (ill. 🖲 🛞) på touchskærmen.
- I indstillingsmenuen (ill. ⊕) skal du klikke på \.
- Vælg det ønskede lysstyrkeniveau: 25%, 50%, 75% eller 100%.

### Slukning af lyden 🖤

Som standard vil værktøjet bippe, hver gang du foretager en måling. Du kan slukke for bippene.

- 1. Klik på 🕸 (ill. 🖲 (8)) på touchskærmen.
- I indstillingsmenuen (ill. ⊕) skal du klikke på for at vise @.
- Klik på (Q) for at vende tilbage til den forrige skærm.

## Ændring af måleenhed ft/m

Som standard vil værktøjet vise målinger i meter (1.8940 m). Du kan ændre måleenheden til brøkfod (6'02"9/16), tommer (74 9/16 in), decimalfod (6,21 ft) eller decimaltommer (3,21 in).

1. Klik på 🔅 (ill. 🖲 (3)) på touchskærmen.

2. I indstillingsmenuen (ill. (H)) skal du klikke på ft/m.

3. Klik på den ønskede måleenhed.

- · 0'00" 0/00
- 0" 0/00
- 0'00" ft
- 0,00 in
- 0,0000 m

 Klik på Q for at vende tilbage til den forrige skærm.

# Valg af værktøjspositionen 🗊

DK

Som standard måles distancerne fra **bunden** af værktøjet til en væg eller genstand (ill. ( $\widehat{\mathbf{F}}$  ( $\widehat{\mathbf{3}}$ )). Følg disse trin for at måle distancer fra en anden værktøjsplacering.

1. Vælg 🗊 (ill. 🔘 ④) på touchskærmen.

- 2. Vælg værktøjsplaceringen.
  - For at måle fra toppen af værktøjet (ill. (F) (1)) skal du klikke på (1).
  - For at måle fra trefodsforbindelsen på værktøjet (ill. (F) (2)) skal du klikke på <sup>1</sup>/<sub>2</sub>.
  - For at måle fra et hjørne eller en anden placering, der er svær at nå, med endestykket vippet åbent i bunden af værktøjet (ill. (D) (T) skal du klikke på 4] (ill. (D) (T) (T) (T) enden af endestykket.

# Foretage målinger

### Måledistance 🛏

- Ret værktøjets laser (ill. (A) (1)) mod en væg eller genstand, og ikke mod nogens øjne.
- Tryk (ill. (A) (3)) for at tænde for værktøjet og vise den røde laserprik.
- Sørg for, at værktøjspositionsindstillingen (ill. (E)
   (4) er korrekt til at foretage målingen.

Hvis H ikke allerede vises som den nuværende funktion (ill. (© (S)), skal du klikke på det nuværende funktionsikon og derefter vælge H fra listen over funktioner (ill. (© (O)).

5 Vend værktøjets laser (ill. (A) (1)) mod væggen eller genstanden, hvis distance du skal måle (ill. (B) (1)).

Tryk på an for at måle afstanden fra værktøjet til væggen eller genstanden.

For at foretage en ny måling skal du trykke på a for at flytte den aktuelle måling op til den forrige linje på skærmen. Gentag derefter trin 3-6.

# Tilføjelse af 2 målinger н⊨н

Du kan tilføje to målinger for at opnå en komplet måling af de to afstande (ill. ()).

- Ret værktøjets laser (ill. (A) (1)) mod en væg eller genstand, og ikke mod nogens øjne.
- Tryk (ill. (a) (3)) for at tænde for værktøjet og vise den røde laserprik.
- Sørg for, at værktøjspositionsindstillingen (ill. (E) (4)) er korrekt til at foretage målingen.
- Hvis H:H ikke allerede vises som den nuværende funktion (ill. (B)), skal du klikke på det nuværende funktionsikon og derefter vælge H:H fra listen over funktioner (ill. (B) (D)).
- 5. Vælg + for at indikere, at du vil tilføje målinger.
- Vend værktøjets laser mod den første væg eller genstand, hvis distance du skal måle (ill. () ().
- Klik på A for at måle afstanden fra værktøjet til væggen eller genstanden.
- Vend værktøjets laser mod den næste væg eller genstand (ill. (1) (2)).
- Tryk på a for at måle afstanden og tilføje den til den forinden udførte måling.
- Se summen af de to målinger nederst på skærmen (ill. ① ③).

Se den nuværende måling nederst på skærmen (ill. (B) (2)).
## Fratrækning af 2 målinger HH

| Du kan trække en måling fra en anden måling (ill. (1)).                                                                                                    | eller genstanden, hvis distance du skal m<br>(ill. © ①).                                                                                                    |
|----------------------------------------------------------------------------------------------------|----------------------------------------------------------------------------------------------------|
| <ol> <li>Ret værktøjets laser (ill. (A) (1)) mod en væg eller<br/>genstand, og ikke mod nogens øjne.</li> </ol>                                                                           | <ol> <li>I bunden af skærmen vises den aktuelle r<br/>(ill. (C) (2)), som ændrer sig, når du beva</li> </ol>                                                                                                    |
| Tryk A (ill. A 3) for at tænde for værktøjet og vise den røde laserorik.                                                                                                    | værktøjet.                                                                                                    |
| <ul> <li>Sørg for, at værktøjspositionsindstillingen<br/>(ill. (2) (4)) er korrekt til at foretage målingen.</li> </ul>                                                                   | til væggen eller genstanden) og afslutte<br>kontinuerlig målefunktion skal du trykke p                                                                                                    |
| 4 Hvis H:H ikke allerede vises som den<br>nuværende funktion (ill. ⓒ ⑤), skal du klikke på<br>det nuværende funktionsikon og derefter vælge<br>H:H fra listen over funktioner (ill. ⓒ ①). | For at foretage en ny måling skal du trykke pr<br>at flytte den aktuelle måling op til den forrige<br>skærmen. Gentag derefter trin 4-8.                                                                                                    |
| 5. Vælg - for at indikere, at du vil trække en måling                                                                                                    | Opmåling af område 🗆                                                                                                    |
| fra en anden.                                                                                                    | 1. Ret værktøjets laser (ill. (A) (1)) mod en                                                                                                    |
| <ol> <li>Vend værktøjets laser mod den første væg eller<br/>genstand, hvis distance du skal måle (ill. (J) (1).</li> </ol>                                                                | genstand, og ikke mod nogens øjne.<br>2. Tryk (A) (3) for at tænde for væ                                                                                                    |
| Tryk på A for at måle afstanden fra værktøjet til væggen eller genstanden.                                                                                                    | vise den røde laserprik.                                                                                                    |
| 8. Vend værktøjets laser mod den næste væg eller                                                                                                    | (ill. (E) (a) er korrekt til at foretage målin                                                                                                    |
| genstand (ill. (J (2)).                                                                                                    | 4. Hvis □ikke allerede vises som den nuvæ                                                                                                    |
| <ol> <li>Tryk på <sup>(M)</sup>/<sub>ON</sub> for at måle afstanden og trække den<br/>fra den forinden udførte måling.</li> </ol>                                                         | funktion (ill. (E) (5)), skal du klikke på det<br>nuværende funktionsikon og derefter væl                                                                                                    |
| <ol> <li>Se differensen mellem de to målinger nederst på<br/>skærmen (ill. (J) (3)).</li> </ol>                                                                                           | <ol> <li>Mål bredden (ill. (K) (1).</li> </ol>                                                                                                    |
| Kontinuerlig opmåling I «I<br>For at lave en række målinger, mens du bevæger<br>dig rundt, skal du skifte til kontinuerlig målefunktion<br>(ill. (©).                                     | <ul> <li>Anbring værktøjet ved den ene ende at<br/>væggen, gulvet eller genstanden, og p<br/>laserprikken på tværs af bredden. (ill. (i<br/>viser hvor værktøjet skal positioneres, l<br/>måler fra <u>bunden</u> af værktøjet.)</li> </ul> |
| (···· • •).                                                                                                    | <ul> <li>Tryk på</li></ul>                                                                                                    |

- 1. Ret værktøjets laser (ill. (A) (1)) mod en væg eller genstand, og ikke mod nogens øjne.
- 2. Tryk 🧥 (ill. (A) (3)) for at tænde for værktøjet og vise den røde laserprik.
- 3. Sørg for, at værktøjspositionsindstillingen (ill. (E) (4)) er korrekt til at foretage målingen.
- nuværende funktion (ill. (E) (5)), skal du klikke på det nuværende funktionsikon og derefter vælge +--> fra listen over funktioner (ill. (G) (1).

- 5. Vend værktøjets laser (ill, (A) (1)) mod væggen åle
- nåling eaer
- ærktøiet å 🛦

à 🏝 for linie på

- /æa eller
- rktøjet og
- gen.
- rende ae 🗆 fra
  - ລັ 🕦 nvis du
  - en øverst på skærmen.

6. Mål længden (ill. (K 2).

- · Anbring værktøjet ved den ene ende af væggen, gulvet eller genstanden, og peg laserprikken på tværs af længden. (ill. (K) (2) viser hvor værktøjet skal positioneres, hvis du måler fra bunden af værktøjet.)
- Tryk på 👾 for at få vist længdemålingen på den anden linie af skærmen.
- 7. Se Område-målingen nederst på skærmen (ill. (K) (3)).

# Tilføjelse/fratrækning af 2 områder

#### 

Du kan måle området af en væg, et gulv eller en genstand og derefter føje det til, eller trække det fra. området af en anden væg, et andet gulv eller en anden genstand (ill. (L)).

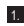

DK

1. Ret værktøiets laser (ill. (A) (1)) mod en væg eller genstand, og ikke mod nogens øjne.

- Tryk (ill. (A) (3)) for at tænde for værktøjet og vise den røde laserprik.
- Sørg for, at værktøjspositionsindstillingen (ill, (E) (4)) er korrekt til at foretage målingen.
- 4. Hvis□<sup>1</sup>□ ikke allerede vises som den nuværende funktion (ill. (E) (5)), skal du klikke på det nuværende funktionsikon og derefter vælge fra listen over funktioner (ill. (G) (2)).

5. Klik på + for at tilføje, eller - for at fratrække, områderne af to vægge, gulve eller genstande.

- Mål bredden af den første væg, det første gulv eller den første genstand (ill. (L) (1).
  - · Anbring værktøjet ved den ene ende af målet (væg, gulv eller genstand), og peg laserprikken på tværs af bredden. (ill. (L) (1) viser hvor værktøiet skal positioneres, hvis du måler fra bunden af værktøjet.)
  - Tryk på 🙀 for at få vist breddemålingen øverst på skærmen.

Mål længden af den første væg, det første gulv eller den første genstand (ill. (L) (2)).

- · Anbring værktøjet ved den ene ende af målet, og peg laserprikken på tværs af længden. (ill. (L) (2) viser hvor værktøjet skal positioneres, hvis du måler fra bunden af værktøiet.)
- Tryk på <sup>(\*\*)</sup>/<sub>on</sub> for at få vist længdemålingen på den anden linje af skærmen.

 Følg de samme trin for at måle bredden og længden af den anden væg, det andet gulv eller den anden genstand.

 Se Område-målingen nederst på skærmen (ill. (L) (3)).

## Målevolumen 🖽

Du kan måle volumenet af et rum eller en genstand (ill. (M)).

- 1. Ret værktøjets laser (ill. (A) (1)) mod en væg eller genstand, og ikke mod nogens øine.
- Tryk (ill. (A) (3)) for at tænde for værktøjet og vise den røde laserprik.
- 3. Sørg for, at værktøjspositionsindstillingen (ill, (E) (4)) er korrekt til at foretage målingen.
- Hvis A ikke allerede vises som den nuværende funktion (ill. (E) (5)), skal du klikke på det nuværende funktionsikon og derefter vælge 🗇 fra listen over funktioner (ill. (G) (1).
- Mål bredden (ill. (M) (1).
  - Anbring værktøjet ved den ene ende af rummet eller genstanden, og peg laserprikken på tværs af bredden, (ill, (M) (1) viser hvor værktøiet skal positioneres, hvis du måler fra bunden af værktøiet.)
  - Tryk på (m) for at få vist breddemålingen øverst på skærmen.
- 6. Mål længden (ill. (M) (2)).
  - · Anbring værktøjet ved den ene ende af genstanden, og peg laserprikken på tværs af længden. (ill. (M) (2) viser hvor værktøjet skal positioneres, hvis du måler fra bunden af værktøjet.)
  - Tryk på (m) for at få vist længdemålingen på den anden linje af skærmen.

Mål højden (ill. (M) (3)).

· Anbring værktøjet ved den ene ende af genstanden, og peg laserprikken på tværs af høiden.

(ill. (M) (3) viser hvor værktøiet skal positioneres, hvis du måler fra bunden af værktøjet)

- Tryk på <sup>(M)</sup>/<sub>on</sub> for at få vist højdemålingen på den tredie linie af skærmen.
- 8. Se Volumen-målingen nederst på skærmen (ill. (M) (4).

### 111

### 

Du kan måle volumenet af et rum eller en genstand og derefter føje det til, eller trække det fra, volumenet af et andet rum eller en anden genstand (ill. (N)).

- Ret værktøjets laser (ill. (A) (1)) mod en væg eller genstand, og ikke mod nogens øjne.
- Tryk (ill. (a) (3)) for at tænde for værktøjet og vise den røde laserprik.
- Sørg for, at værktøjspositionsindstillingen (ill. (E) (4)) er korrekt til at foretage målingen.
- 4 Hvis @<sup>2</sup>① ikke allerede vises som den nuværende funktion (ill. (€) (§)), skal du klikke på det nuværende funktionsikon og derefter vælge @<sup>2</sup>② fra listen over funktioner (ill. (⑤) (②)).
- Klik på + for at tilføje, eller for at fratrække, volumenerne af to genstande.
- 6. Mål bredden (ill. (N) (1).
  - Anbring værktøjet ved den ene ende af genstanden, og peg laserprikken på tværs af bredden. (ill. () () () viser hvor værktøjet skal positioneres, hvis du måler fra bunden af værktøjet.)
  - Tryk på <sup>28</sup>/<sub>on</sub> for at få vist breddemålingen øverst på skærmen.
- Mål længden (ill. (N) (2)).
  - Anbring værktøjet ved den ene ende af genstanden, og peg laserprikken på tværs af længden. (ill. (N)(2) viser hvor værktøjet skal positioneres, hvis du måler fra bunden af værktøjet.)
  - Tryk på and for at få vist længdemålingen på den anden linje af skærmen.
- Mål højden (ill. (N) (3).
  - Anbring værktøjet ved den ene ende af genstanden, og peg laserprikken på tværs af højden. (ill. (1)(3) viser hvor værktøjet skal positioneres, hvis du måler fra **bunden** af værktøjet).
  - Tryk på 🏝 for at få vist højdemålingen på den tredje linje af skærmen.

- Følg de samme trin for at måle bredden, længden og højden af det andet rum eller den anden genstand.
- Se Volumen-målingen nederst på skærmen (ill. (N) (4)).

# Måling af en høj genstands højde

Hvis du skal måle højden på en høj genstand (f.eks. en høj bygning), kan du beregne højden baseret på afstanden til 1 punkt eller afstandene fra det samme punkt til 2 punkte på genstanden. Værktøjet vil bruge den pythagoræiske læresætning (C<sup>2</sup>=A<sup>2</sup>+B<sup>2</sup>) til at beregne højden.

# Afstand til 1 punkt 🚄

Du kan bruge afstanden til et punkt på væggen eller en genstand (indirekte højde) til at afgøre dens højde (ill. <sup>(C)</sup>).

- Ret værktøjets laser (ill. (A) (1)) mod en væg eller genstand, og ikke mod nogens øjne.
- Tryk (ill. (a) (3)) for at tænde for værktøjet og vise den røde laserprik.
- Sørg for, at værktøjspositionsindstillingen (ill. (E) (4)) er korrekt til at foretage målingen.
- Anbring værktøjet modsat af bunden på den vertikale højde, der skal måles (ill. (0) (1)).
- Peg laseren mod det højeste punkt af bygningen eller genstanden, hvis højde du skal måle (ill. () ()).
- Tryk på 🏯 for at måle afstanden.
- Se højdemålingen nederst på skærmen (ill. (20)).

#### Afstande til 2 punkter

Du kan bruge afstanden til to punkter på væggen eller en genstand (dobbelt indirekte høide) til at afgøre dens højde (ill. (P)).

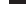

DK

1. Ret værktøiets laser (ill, (A) (1)) mod en væg eller genstand, og ikke mod nogens øine.

- 2. Tryk 🏯 (ill. (A) (3)) for at tænde for værktøjet og vise den røde laserprik.
- 3. Sørg for, at værktøjspositionsindstillingen (ill, (E) (4)) er korrekt til at foretage målingen.
- 4. Hvis dikke allerede vises som den nuværende funktion (ill. (E) (5)), skal du klikke på det nuværende funktionsikon og derefter vælge </ fra listen over funktioner (ill. (G) (2)).
- Anbring værktøjet modsat af den omtrentlige midte af den vertikale høide, der skal måles (ill. (P) (1).
- Peg laseren mod det laveste punkt af bygningen eller genstanden, hvis højde du skal måle (ill. (P) (1)).
- Tryk på A for at måle afstanden.
- Fra det samme punkt skal du rette laseren mod det højeste punkt af bygningen eller genstanden (ill.(P) (2)).
- 9. Tryk på 🎪 for at måle afstanden.
- Se høiden af bygningen eller genstanden på den nederste linje af skærmen (ill. (P) (3)).

### Måling af delvis højde 🦽

Hvis du skal afgøre højden af en sektion af en væg eller en genstand (f.eks. afstanden fra loftet til toppen af et fjernsyn eller et vindue på væggen) (ill. Q).

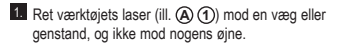

- 2. Tryk 🏔 (ill. (A) (3)) for at tænde for værktøjet og vise den røde laserprik.
- Sørg for, at værktøjspositionsindstillingen (ill. (E) (4)) er korrekt til at foretage målingen.

- Hvis ∠ ikke allerede vises som den nuværende funktion (ill. (E) (5)), skal du klikke på det nuværende funktionsikon og derefter vælge 🖉 fra listen over funktioner (ill. (G) (2)).
- Peg laseren på det højeste punkt af væggen eller qenstanden (ill. (Q) (1)).
- 6. Tryk på 🏯 for at måle afstanden til toppen af genstanden.
- 7. Fra det samme punkt skal du rette laseren mod toppen af hindringen (fjernsyn, vindue osv.) på væggen eller genstanden (ill. (Q) (2)).
- 8. Tryk på 🌸 for at måle afstanden fra toppen af væggen til hindringen.
- 9. Fra det samme punkt skal du rette laseren på en horisontal linie direkte frem mod bunden af væggen (ill. Q(3)).
- 10. Tryk på 🏯 for at måle afstanden.
- 11. På den nederste linie af skærmen vises afstanden mellem toppen af væggen og toppen af hindringen på væggen (ill. Q (4)).

#### Måling af obstrueret genstands høide 🖂 Følg disse trin for at afgøre højden på en høj bygning

eller genstand, der er blokeret af andre bygninger eller genstande (ill. (L)).

- 1. Ret værktøjets laser (ill. (A) (1)) mod en væg eller genstand, og ikke mod nogens øjne.
- Tryk A (ill. (A) (3)) for at tænde for værktøjet og vise den røde laserprik.
- 3. Sørg for, at værktøjspositionsindstillingen (ill. (E) (4)) er korrekt til at foretage målingen.
- Hvis A ikke allerede vises som den nuværende funktion (ill. (E) (5)), skal du klikke på det nuværende funktionsikon og derefter vælge 🖂 fra listen over funktioner (ill. (G) (3)).
- Peg laseren på det højeste punkt af bygningen, væggen eller genstanden (ill. (L) (1).
- 6. Tryk på 🎪 for at foretage målingen.
- 7. Se højden af bygningen eller genstanden på den nederste linje af skærmen (ill. (L) (2)).

### Måling fra en trefod 📈

Hvis du anbringer værktøjet på en trefod for at måle høiden af en høi bygning, skal du følge disse trin (ill. (S)).

- Skru 1/4-20" hullet bag på værktøjet på en 1/4-20" forbindelse oven på din trefod (ill. (S) (1)).
- 2. Ret værktøjets laser (ill. (A) (1)) mod en væg eller genstand, og ikke mod nogens øine.
- 3. Tryk 🏯 (ill. (A) (3)) for at tænde for værktøjet og vise den røde laserprik.
- Sørg for, at værktøispositionsindstillingen (ill, (E) (4)) er I for at måle fra trefodsforbindelsen
- 5. Hvis x ikke allerede vises som den nuværende funktion (ill. (E) (5)), skal du klikke på det nuværende funktionsikon og derefter vælge 📈 fra listen over funktioner (ill. (G) (3)).
- Peg laseren mod det laveste punkt af væggen eller genstanden, hvis højde du skal måle (ill. (S) (2)).
- 7. Tryk på 🏯 for at foretage målingen.
- 8. Peg laseren på andre punkter på væggen eller genstanden (ill. (S) (3)).
- 9. Tryk på 🏯 for at foretage målingen, når du er klar.
- 10. På den nederste linje af skærmen vises højden af væggen eller genstanden (ill. (S) (4)).

# Positionssøm

Når du indrammer en væg, skal du bruge Stakeoutfunktionen til nemt at markere positionen af hvert søm (ill. (U)).

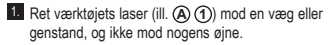

- Tryk (ill. (A) (3)) for at tænde for værktøjet og vise den røde laserprik.
- Sørg for, at værktøispositionsindstillingen (ill. (E) (4)) er stillet på I for at måle fra bagsiden af værktøiet.

4. Hvis 1 ikke allerede vises som den nuværende funktion (ill. (E) (5)), skal du klikke på det nuværende funktionsikon og derefter vælge 1 fra listen over funktioner (ill. (G) (3)).

Afgør afstanden mellem hvert søm, f.eks, 12".

- skærmen står på afstanden fra den høire kant af det ene søm til den venstre kant af det næste (f.eks. 12") (ill. (U) (1).
- 7. Juster bagsiden af værktøjet med den højre kant af det sidste søm, der er banket i (ill. (II) (2)).
- 8. Tryk på 🏯 for at starte målingen af afstanden, mens du langsomt bevæger værktøjet til højre.
- Fortsæt med at bevæge værktøjet til højre, indtil det nederste tal på skærmen er 0.00 in (ill. (U) (3)).
- 10. Tryk på 🏔 for at stoppe målingen.
- 11. Brug en blyant til at markere den placering, hvor den venstre kant af sømmet bør hamres ind i vægrammen.
- 12. Søm den venstre kant af sømmet ved den markerede position.
- 13. For hvert resterende søm i vægrammen skal du gentage trin 7-12 (ill. (U) (4)).

### Måling af en vinkel 🔊

Hvis du skal afgøre den vinkel, hvor noget er placeret. skal du bruge værktøjet til at måle vinklen.

- 1. Ret værktøjets laser (ill. (A) (1)) mod en væg eller genstand, og ikke mod nogens øjne.
- Tryk 🏯 (ill. (A) (3)) for at tænde for værktøjet og vise den røde laserprik.
- Sørg for, at værktøjspositionsindstillingen (ill. (E) (4)) er korrekt til at foretage målingen.
- 4. Hvis ≫ ikke allerede vises som den nuværende funktion (ill. (E) (5)), skal du klikke på det nuværende funktionsikon og derefter vælge ≫ fra listen over funktioner (ill. (G) (2)).
- 5. Placer værktøjet ved den vinkel, der skal måles (ill. 🜒 1).

6. Tryk på 🏯 for at foretage målingen.

 Hvis du måler en vinkel, der er ved en afstand (f.eks. ovenover), skal du klikke på 🖬 for at låse målingen på skærmen, inden du bevæger værktøiet.

 Inden du igen bruger værktøiet, skal du klikke på for at lase op for målingen (ill. (V) (2)).

### Brug af værktøjet som et vaterpas

- DK 1. Ret værktøjets laser (ill. (A) (1)) mod en væa eller genstand, og ikke mod nogens øjne.
  - Trvk (ill, (A) (3)) for at tænde for værktøiet og vise den røde laserprik.

3. Hvis IIII ikke allerede vises som den nuværende funktion (ill. (C) (5)), skal du klikke på det nuværende funktionsikon og derefter vælge fra listen over funktioner

 Anbring værktøjet i den lodrette eller vandrette position på den overflade, du vil kontrollere er plan.

 På værktøjets skærm vises positionen af den hvide boble på hætteglas (ill. (T)).

# Brug af værktøjet med

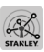

Du kan bruge Bluetooth®-funktionen af din TLM165S, TLM165SI eller TLM330S til at parre den med STANLEY<sup>®</sup> Smart Connect<sup>™</sup>-appen på din mobiltelefon eller tablet og derefter registrere dine målinger på din gulvplan eller dine rumfotos.

1. Fra enten Scoole Rev eller Capp Store kan du downloade STANLEY<sup>®</sup> Smart Connect™appen på din mobiltelefon eller tablet.

 Vha. STANLEY<sup>®</sup> Smart Connect<sup>™</sup>-appen kan du registrere de rum eller omgivelser, for hvilke du ønsker at registrere målingerne og oprette din grundplan (enten opbygge en gulvplan eller tage rumfotos).

 På keypadden skal du klikke på 🏯 for at tænde for værktøiet.

 Hvis Bluetooth<sup>®</sup>-symbolet ikke bliver vist på skærmen (ill. (C) (2)), skal du klikke på 🔅 og derefter \* for at tænde for Bluetooth®forbindelsen

5. Anvend STANLEY<sup>®</sup> Smart Connect<sup>™</sup>-appen til at etablere forbindelse mellem din mobiltelefon eller tablet og værktøjet.

- Brug værktøjet til at måle hver enkelt væg i rummet eller omgivelsen, som skal registreres i grundplanen, og synkronisér målingerne med grundplanen, eller indtast målingerne på rumfotoerne
- 7. Brug STANLEY<sup>®</sup> Smart Connect<sup>™</sup>-appen til at gemme gulvplanen eller de markerede fotos.

Når du har gemt gulvplanen eller markeret fotoerne. kan du udskrive dem eller e-maile dem til andre (din ejendomsmægler, dit hjemmecenter osv.).

#### Bluetooth

BLUETOOTH®-ORDMÆRKET OG -LOGOERNE ER REGI-STREREDE VAREMÆRKER TIL HØRENDE BLUETOOTH SIG. INC. OG ENHVER BRUG AF DISSE MÆRKER AF STANLEY TOOLS SKER UNDER LICENS, APPLE OG APPLE-LOGOET ER VAREMÆRKER TILHØRENDE APPLE INC., REGISTRERET I USA OG ANDRE LANDE. APP STORE ER ET SERVICE-MÆRKE TILHØRENDE APPLE INC., REGISTRERET I USA OG ANDRE LANDE, GOOGLE PLAY OG GOOGLE PLAY-LOGOET ER VAREMÆRKER TIL HØRENDE GOOGLE INC.

## Visning af værktøjets hukommelse 🖺

Op til de sidste 20 målinger er lagret i værktøiets hukommelse

1. Hvis 🖺 ikke allerede vises som den nuværende funktion (ill. (E) (5)), skal du klikke på det nuværende funktionsikon og derefter vælge 🖺 fra listen over funktioner (ill. (G) (3)).

Se den sidste måling, der blev foretaget. Klik på Ifor at rulle gennem alle målingerne, der er blevet lagret i værktøjets hukommelse (op til 20). Klik på < for at rulle tilbage.

## Rydning af værktøjets hukommelse 🖺

Du kan rvdde en eller flere målinger, som p.t. befinder sig i værktøiets hukommelse.

### Rydning af en måling

- Hvis \langle ikke allerede vises som den nuværende funktion (ill. (E) (5)), skal du klikke på det nuværende funktionsikon og derefter vælge 🖺 fra listen over funktioner (ill. (G) (3)).
- målingerne, der er blevet lagret i værktøjets hukommelse (op til 20), indtil du kan vise målingen, der skal slettes,
- 3. Klik på 🗵 .

4. Klik på 🛗 for at slette målingen.

#### Rydning af al hukommelse

- 1. Hvis Gikke allerede vises som den nuværende funktion (ill. (E) (5)), skal du klikke på det nuværende funktionsikon og derefter vælge 🖺 fra listen over funktioner
- Klik på <</li>
- 3. Klik på 🛱 🛍 for at slette ALLE målinger fra værktøiets hukommelse.

## Slukning af værktøjet

Værktøjet kan slukkes på følgende måder:

- Tryk og hold 🚔 nede i 10 sekunder. Når du slipper efter 10 sekunder, slukkes værktøjet.
- Hvis du ikke bruger værktøjet i det antal sekunder (30, 60 eller 300), du har indstillet til automatisk sluk, bliver det automatisk slukket.

# Kalibrering af værktøiet

# ٩

Bemærk venligst, at hvis du ikke placerer værktøjet korrekt for hvert trin af kalibreringsprocessen, vises i rødt nå skærmen

- 1. Klik på 🔅 (ill. C (8)) på touchskærmen.
- 2. I indstillingsmenuen (ill. (H)) skal du klikke på 📥.
- Anbring værktøiet med den forreste skærm opad på en flad, plan overflade (ill. (M) (1)).
- 4. Tryk på 🏯
- 5. Mens værktøjet stadigvæk ligger på den plane overflade, skal værktøjet drejes 180° (ill. (M) (2)).
- 6. Tryk på 🏯
- Vend den lange side af værkøjet 90°, så det ligger på siden (ill, (W) (3)).
- 8. Trvk på 🏯 .
- 9. Mens værktøjet stadigvæk ligger på siden, skal værktøiet dreies 180° (ill. (W) (4)).

10. trvk på 🏯 .

- 11. Sørg for, at ⊘ vises på værktøjets skærm (ill. (M) (5)).
- 12. Klik på 🔘 for at vende tilbage til den forrige skærm.

# Garanti

Garantiperioden for dette STANLEY produkt er på to (2) år og dækker materielle mangler og konstruktionsfeil. Denne BEGRÆNSEDE GARANTI dækker ikke produkter, som anvendes, misbruges, ændres, eller repareres i modstrid med det egentlige formål. Gå ind på www.2helpU.com for yderligere oplysninger eller råd om returforsendelse. Medmindre andet er anført, udfører STANLEY reparationer uden yderligere omkostninger på ethvert STANLEY produkt, som er defekt, inklusive dele og arbeidsudgifter, eller STANLEY erstatter værktøiet med et nyt eller refunderer købsprisen, minus den afvigelse. som forekommer, i forhold til det defekte værktøj. DENNE BEGRÆNSEDE GARANTI EKSKLUDERER ALLE SKADER, SOM ER OPSTÅET PGA, UTILSIGTET BRUG ELLER FØLGESKADER. Nogle lande tillader ikke denne eksklusion eller begrænsning mhp, skader, som opstår pga, utilsigtet brug eller følgeskader, så muligvis gør disse begrænsninger sig ikke gældende for dig. Denne 2-ÅRIGE GARANTI giver dig specifikke juridiske rettigheder, som kan variere fra land til land. Som supplement til garantien, dækkes STANLEY lasere af en: 30 dages pengene-tilbagegaranti. Hvis du ikke er fuldt ud tilfreds med præstationen af din STANLEY laser af en eller anden grund, kan du returnere den inden for 30 dage fra købsdatoen og få tilbagebetalt det fulde beløb.

# Fejlkoder

| Kode | Beskrivelse                                               | Afhjælpende handling                                                                                                    | ]  |
|------|-----------------------------------------------------------|----------------------------------------------------------------------------------------------------|----|
| 101  | Modtaget signal for svagt,<br>målingen tager for lang tid | Brug målpladen eller vælg en anden måloverflade.                                                                                                    |    |
| 102  | Modtaget signal for kraftigt                              | Mål reflekterer for meget. Brug målpladen eller vælg en anden<br>måloverflade.                                                                                            |    |
| 201  | For kraftig baggrundsbelysning                            | Reducér baggrundsbelysningen for målområdet.                                                                                                    |    |
| 202  | Laserstråle afbrudt                                       | Fjern hindringen, og gentag målingen.                                                                                                    |    |
| 301  | Temperatur for høj                                        | Lad enheden afkøle til en temperatur inden for det specificerede<br>driftstemperaturområde.                                                                               | DK |
| 302  | Temperatur for lav                                        | Lad enheden varme op til en temperatur inden for det<br>specificerede driftstemperaturområde.                                                                             |    |
| 401  | Hardware-fejl                                             | Tænd/sluk for enheden adskillige gange. Hvis fejlen<br>stadigvæk optræder, bør den defekte enhed leveres tilbage til<br>servicecenteret eller forhandleren. Se garantien. |    |
| 402  | Ukendt fejl                                               | Kontakt servicecenteret eller forhandleren. Se garantien.                                                                                                    |    |
| 500  | Datafejl                                                  | Kontakt servicecenteret eller forhandleren. Se garantien.                                                                                                    |    |

Hvis der vises INFO på skærmen med et kode-nummer, skal du udføre den tilsvarende afhjælpende handling.

# Specifikationer

|                                    | TLM165S                              | TLM165SI                                                                                    | TLM330S                                |
|------------------------------------|--------------------------------------|---------------------------------------------------------------------------------------------|----------------------------------------|
| Område                             | 0,15 m til 50 m<br>(6 in til 165 ft) | 0,15 m til 60 m<br>(6 in til 197 ft)                                                        | 0,15 m til 100 m<br>(6 in til 330 ft)  |
| Målenøjagtighed <sup>1</sup>       | o<br>10 m-30 m:<br>>30               | <b>p til 10 m:</b> 1,5 mm (1/1)<br>+/- 0,15mm/m (0.078/5/<br><b>m:</b> +/- 0,2mm/m (+/- 0,0 | 6 in)<br>64in) yderligere<br>102in/ft) |
| Opløsning <sup>2</sup>             |                                      | 1 mm (1/16 in)                                                                              |                                        |
| Laserklasse                        | Kla                                  | sse 2 (IEC/EN60825-1:                                                                       | 2014)                                  |
| Lasertype                          |                                      | ≤ 1,0 mW @ 620-690n                                                                         | m                                      |
| Automatisk slukning af laser       |                                      | 30 s                                                                                        |                                        |
| Automatisk slukning af enhed       | Som standard, 90                     | s. Bruger kan indstille til                                                                 | 30 s, 60 s eller 300 s                 |
| Kontinuerlig måling                |                                      | Ja                                                                                          |                                        |
| Område                             |                                      | Ja                                                                                          |                                        |
| Volumen                            |                                      | Ja                                                                                          |                                        |
| Pythagoras 2-punkt                 |                                      | Ja                                                                                          |                                        |
| Endestykke til måling fra hjørner3 |                                      | Ja                                                                                          |                                        |
| Batterilevetid (3 x AAA)           | Op til 30                            | 00 målinger (2500 med                                                                       | 8 Bluetooth')                          |
| Dimension (H x D x B)              | 120 x 48                             | 3,5 x 26 mm (4,72 x 1,9                                                                     | 1 x 1,02 in)                           |
| Vægt (med batterier)               |                                      | 9,88 oz (280 g)                                                                             |                                        |
| Temperaturområde ved opbevaring    | -10                                  | ° C ~ +60 C (14° F ~ 14                                                                     | 40° F)                                 |
| Temperaturområde ved brug          | 0°                                   | C ~ +40° C (32° F ~ 10                                                                      | 4° F)                                  |

Målenøjagtighed er afhængig af de aktuelle betingelser:

· Under gunstige betingelser (god måloverflade og korrekt rumtemperatur) op til 10 ft (33 fod).

 Under ugunstige betingelser (kraftigt sollys, meget ringe reflekterende måloverflade eller stor temperaturfluktuation), kan fejlafvigelsen øges til ± 0,2 mm/m (± 0.002 in/ft) ved afstande på over 10 m (33 ft).

<sup>2</sup>Opløsning er den fineste måling du kan se. I tommer er det 1/16". I mm er det 1 mm.

<sup>3</sup>Vend **endestykket** i bunden af værktøjet åbent, når du skal anvende værktøjet i hjørner eller riller, der ikke er ved 180° vinkler. Hvis et hjørne er ved 90°, kan endestykket bruges til at holde værktøjet op mod noget.

DK

# Innehåll

- Användarsäkerhet
- Batterisäkerhet
- Förberedelse (ladda batterier)
- Användning
- Garanti
- Felkoder
- Specifikationer

Spara alla delar av denna manual för framtida referens.

# Användarsäkerhet

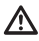

## VARNING:

Läs noggrant igenom säkerhetsinstruktionerna och produktmanualen innan denna produkt används. Personen som är ansvarig för produkten måste se till att alla användare förstår och följer dessa instruktioner.

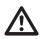

### VARNING:

Följande etikett är placerad på laserverktyget för att informera dig om laserklassen för din bekvämlighet och säkerhet.

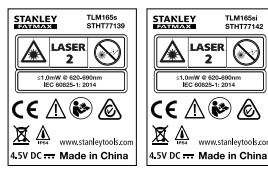

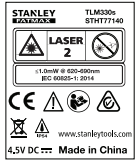

Verktyget TLM165S/TLM165S/TLM330S utstrålar en synlig laserstråle, såsom visas i bild A. Laserstrålen som utstrålas är Laserklass 2 per IEC 60825-1 och uppfyller 21 CFR 1040.10 och 1040.11 förutom för avvikelse enligt Lasernotering nr. 50, daterad 24 juni, 2007.

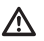

### VARNING:

När laserverktyget används, var noga med att inte exponera dina ögon för lasersträlen (röd ljuskälla). Exponering för en laserstråle under lång tid kan vara farligt för ögonen. Titta inte in i strålen med optiska hjälpmedel.

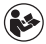

#### VARNING: För att minska risken för skador måste användaren läsa igenom produktanvändarmanualen, lasersäkerhet och batterisäkerhetsmanualerna.

EG-försäkran om överensstämmelse Radio Equipment Directive (radioutrustningsdirektivet)

# CE

### Stanley laserenheter

TLM165S, TLM165SI och TLM330S

Stanley deklarerar härmed att Stanley lasermätare TLM165S/TLM165SI/TLM330S uppfyller direktiv 2014/53/EU och alla tillämpliga direktivkrav.

Den fullständiga texten för EU-direktivet för överensstämmelse kan begäras från Stanley Tools, Egide Walschaertsstraat 14-16, 2800 Mechelen, Belgien eller finns tillgänglig på följande internetadress: www.2helpU.com.

Sök efter produkten och typnummret som anges på namnplattan.

# Batterisäkerhet

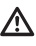

VARNING: Batterier kan explodera eller läcka och kan orsaka allvarliga skador eller brand. För att minska risken:

Följ **ALLTID** alla instruktioner och varningar på batterietiketten och paketet.

Kortslut INTE batteriterminalerna.

Ladda INTE alkaliska batterier.

Blanda INTE gamla och nya batterier. Byt alla batterier samtidigt till batterier av samma märke och typ. Blanda INTE batterier av olika tvp.

Kasta INTE hatterier i elden

Förvara AI I TID batterier utom räckhåll för harn

Ta AI I TID batterierna om enheten inte kommer att användas på flera månader.

NOTERA: Se till att de batterier som rekommenderas används

NOTERA: Se ALLTID till att batterierna är rätt isatta och med korrekt polaritet.

# Laddning av batterier

- Dra upp ändstycket på verktygets baksida (bild (D) (1).
- 2. Dra upp batterifacket på verktygets baksida (bild (D) (2) och (D) (3)).
- 3. Sätt i tre AAA batterier, se till att placera polerna och + på varie batteri såsom anges på insidan av batterifacket (bild (D) (4)).
- (bild (D) (5)).

När verktyget är PÅ visas batterinivån på skärmen (bild (E) (1).

# Slå på verktyget

- 1. Rikta verktygets laser (bild (S) (1)) mot en vägg eller ett objekt, och inte mot någons ögon.
- Klicka på 🏶 (bild (S) (3)) för att slå på verktyget och visa den röda laserpunkten.

# Välja inställningar

# Ställa in automatisk avstängning ()

Som standard stängs verktyget automatiskt av 90 sekunder efter att inga knappar eller alternativ har valts. För att ändra när verktyget stängs av automatiskt, följ dessa steg.

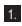

1. På pekskärmen klickar du på 🔅 (bild (E) (8)).

2. På inställningsmenyn (bild (H)), klicka på 😘

- 3. Väli tid.
  - · Välj att stänga av verktyget efter 30 sekunder, 60 sekunder, 90 sekunder eller 300 sekunder.
  - För att hålla verktyget påslaget tills du stänger. av det manuellt (genom att trycka och hålla ner ▲ i 10 sekunder), klicka på ∞.

## Välja skärmens ljusstyrka 🔆

Som standard ställs verktvoets skärm in på 25 % ljusstyrka. För att ändra ljusstyrkan, följ dessa steg.

1. På pekskärmen klickar du på 😳 (bild (E) (8)).

- 2. På inställningsmenvn (bild (H)), klicka på 🔆.
- Väli önskad liusstvrka: 25%, 50%, 75% eller 100%.

## Stänga av ljudet 🗤

Som standard piper verktvoet varie gång du mäter. Du kan stänga av pipljuden.

- På pekskärmen klickar du på (2) (bild (E) (8)).
- 2. På inställningsmenyn (bild (H)), klicka på 🖤 för att visa 🔞.

## Byte av mätenhet ft/m

Som standard visar verktyget mätningar i meter (1,8940 m). Du kan ändra måttenhet till fraktional ft (6'02"9/16), tum (74 9/16 tum), decimalfot (6.21 ft) eller decimaltum (3.21 tum).

1. På pekskärmen klickar du på 😳 (bild (E) (8)).

- På inställningsmenyn (bild (H)), klicka på ft/m.
- 3. Klicka på önskad måttenhet.
  - 0'00" 0/00
  - 0" 0/00
  - 0'00" ft
  - 0.00 in
  - 0.0000 m

## Välja verktygsläget 🗗

Som standard mäts avstånd från **botten** av verktyget till en vägg eller ett objekt (bild (P) (3)). Följ dessa steg för att mäta avstånd från ett annat verktygsläge.

1. På pekskärmen väljer du 11 (bild C 4).

### Välj verktygsläget.

- För att mäta från verktygets stativanslutning (bild (F) (2)), klicka på <sup>1</sup>/<sub>2</sub>.
- Vill du mäta från ett hörn eller ett annat ställe som är svårt att nå med ändstycketuppvänt längst ner på verktyget (bild ) (), klicka på II (bild ) () (i) för att mäta från slutet av ändstycket.

3. Klicka på 🔘 för att återgå till föregående skärm.

# Mäta

### Mätavstånd 🛏

 Rikta verktygets laser (bild (S) (1)) mot en vägg eller ett objekt, och inte mot någons ögon.

Tryck på (bild (S) (3)) för att slå på verktyget och visa den röda laserpunkten.

 Se till att verktygsläget är inställt (bild (E) (4)) korrekt för mätning.

Om 
→ inte redan visas som den aktuella funktionen (bild ()), klicka på den aktuella funktionsikonen och välj sedan → från listan över funktioner (bild ()).

Peka verktygets laser (bild (S) (1)) mot väggen eller objektet vars avstånd du behöver mäta (bild (B) (1)).

 Tryck på a för att mäta avståndet från verktyget till väggen eller föremålet. Z Längst ner på skärmen ser du det aktuella måttet (bild (B) (2)).

För att göra en ny mätning, tryck på 🏝 för att flytta nuvarande mått upp till föregående linje i visningsfönstret. Upprepa sedan steg 3-6.

## Lägga till två mätningar н⊧н

Du kan lägga till två mätningar för att få en total mätning av de två avstånden (bild ①).

- Rikta verktygets laser (bild (S) (1)) mot en vägg eller ett objekt, och inte mot någons ögon.
- Tryck på (bild (S) (3)) för att slå på verktyget och visa den röda laserpunkten.
- 3. Se till att verktygsläget är inställt (bild (E) (4)) korrekt för mätning.
- Om HEH inte redan visas som den aktuella funktionen (bild ()), klicka på den aktuella funktionsikonen och välj sedan HEH från listan över funktioner (bild ()).

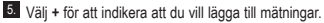

- Peka verktygets laser mot den första väggen eller objektet vars avstånd du behöver mäta (bild ① ①).
- Klicka på A för att mäta avståndet från verktyget till väggen eller föremålet.
- Rikta verktygets laser mot nästa vägg eller föremål(bild (1) (2)).
- Tryck på A för att mäta avståndet och lägg till det till den föregående mätningen.
- Visa summan av de två mätningarna nederst på skärmen (bild ① ③).

## Dra ifrån två mätningar ⊢⊫⊢

Du kan dra ifrån en mätning från en annan (bild (J)).

- Rikta verktygets laser (bild (S) (1)) mot en vägg eller ett objekt, och inte mot någons ögon.
- Tryck på (bild (S) (3)) för att slå på verktyget och visa den röda laserpunkten.

 Se till att verktygsläget är inställt (bild (E) (4)) korrekt för mätning.

| <ul> <li>3 Om H≅H inte redan visas som den aktuella funktionsikonen och välj sedan H≅H från listan över funktionsikonen och välj sedan H≅H från listan över funktioner (bild ③ ①).</li> <li>3 Välj - för att indikera att du dra bort en mätning från en annan.</li> <li>3 Rikta verktygets laser mot den första väggen eller objektet vars avstånd du behöver mäta (bild ④ ①).</li> <li>3 Tryck på m för att mäta avståndet från verktyget till väggen eller föremål(bild ④ ②).</li> <li>3 Tryck på m för att mäta avståndet och dra ifrån det från den försgå ande mätningen.</li> <li>3 Tryck på m för att mäta avståndet och dra ifrån det från den föregå nde mätningen.</li> <li>4 Om funktioner (bild ④ ③).</li> </ul> |    |                                                                                                    |                                |
|----------------------------------------------------------------------------------------------------|----|----------------------------------------------------------------------------------------------------|--------------------------------|
| <ul> <li>Välj - för att indikera att du dra bort en mätning från en annan.</li> <li>Riklat verktygets laser mot den första väggen eller objektet vars avstånd du behöver mäta (bid ① ①).</li> <li>Tryck på Ar för att mäta avståndet från verktyget till väggen eller föremålet.</li> <li>Riklat verktygets laser mot nästa vägg eller föremål(bild ① ②).</li> <li>Tryck på Ar för att mäta avståndet och dra ifrån det från den föregående mätningen.</li> <li>Visa skillnaden mellan de två mätningarna nederst på skärmen (bild ④ ③).</li> </ul>                                                                                                    | 4. | Om HEH inte redan visas som den aktuella<br>funktionen (bild ⓒ (⑤), klicka på den aktuella<br>funktionsikonen och välj sedan HEH från listan<br>över funktioner (bild ⓒ ①). | 7. Fö<br>ver<br>kor<br>För att |
| <ul> <li>Rikta verktygets laser mot den första väggen eller objektet vars avstånd du behöver mäta (bild ① ①).</li> <li>Tryck på A för att mäta avståndet från verktyget till väggen eller föremålet.</li> <li>Rikta verktygets laser mot nästa vägg eller föremål(bild ① ②).</li> <li>Tryck på A för att mäta avståndet och dra ifrån det från den föregående mätningen.</li> <li>Visa skillnaden mellan de två mätningarna nederst på skärmen (bild ④ ③).</li> </ul>                                                                                                    | 5. | Välj - för att indikera att du dra bort en mätning<br>från en annan.                                                                                                    | flytta n<br>i visnin           |
| <ul> <li>Tryck på för att mäta avståndet från verktyget till väggen eller föremålet.</li> <li>Rikta verktygets laser mot nästa vägg eller föremål(bild ① ②).</li> <li>Rikta verktygets laser mot nästa vägg eller föremål(bild ① ②).</li> <li>Tryck på för att mäta avståndet och dra ifrån det från den föregående mätningen.</li> <li>Visa skillnaden mellan de två mätningarna nederst på skärmen (bild ④ ③).</li> </ul>                                                                                                    | 6. | Rikta verktygets laser mot den första väggen eller<br>objektet vars avstånd du behöver mäta<br>(bild (J) (1).                                                               | Mätn                           |
| <ul> <li>Rikta verktygets laser mot nästa vägg eller<br/>föremål(bild ① ②).</li> <li>Tryck på  för att mäta avståndet och dra ifrån<br/>det från den föregående mätningen.</li> <li>Om<br/>funk<br/>på skärmen (bild ④ ③).</li> </ul>                                                                                                    | 7. | Tryck på 🙀 för att mäta avståndet från verktyget till väggen eller föremålet.                                                                                               | elle                           |
| <ul> <li>Tryck på  tör att mäta avståndet och dra ifrån den föregående mätningen.</li> <li>Om Visa skillnaden mellan de två mätningarna nederst på skärmen (bild (1) (3).</li> </ul>                                                                                                    | 8. | Rikta verktygets laser mot nästa vägg eller föremål(bild () (2)).                                                                                                    | ocl                            |
| III Visa skillnaden mellan de två mätningarna nederst<br>på skärmen (bild (1) (3)).                                                                                                    | 9. | Tryck på 🏟 för att mäta avståndet och dra ifrån det från den föregående mätningen.                                                                                          | s. Se<br>koi                   |
|                                                                                                    | 10 | Visa skillnaden mellan de två mätningarna nederst<br>på skärmen (bild (J) (3).                                                                                              | 4 On<br>fun<br>fun<br>fun      |

### Kontinuerlig mätning III

För att göra en serie med mätningar allt eftersom du flyttar runt, byt till kontinuerligt mätningsläge (bild <sup>©</sup>).

- Rikta verktygets laser (bild (S) (1)) mot en vägg eller ett objekt, och inte mot någons ögon.
- Tryck på (bild (S) (3)) för att slå på verktyget och visa den röda laserpunkten.

3. Se till att verktygsläget är inställt (bild (E) (4)) korrekt för mätning.

4 Om [····>] inte redan visas som den aktuella funktionen (bild (È) (\$)), klicka på den aktuella funktionsikonen och välj sedan [····>] från listan över funktioner (bild (\$)).

Rikta verktygets laser (bild (S) (1)) mot väggen eller objektet vars avstånd du behöver mäta (bild (C) (1)).

6 Nederst på skärmen (bild (C) (2)), visas nuvarande mätning vilken ändras när du flyttar verktyget. För att göra den aktuella mätningen (från verktyget mot väggen eller föremålet) och avsluta kontinuerligt mätningsläge, tryck på .

För att göra en ny mätning, tryck på 麊 för att flytta nuvarande mått upp till föregående linje i visningsfönstret. Upprepa sedan steg 4-8.

## Mätningsarea 🗆

 Rikta verktygets laser (bild (S) (1)) mot en vägg eller ett objekt, och inte mot någons ögon.

 Tryck på (bild (S) (3)) för att slå på verktyget och visa den röda laserpunkten.

- Se till att verktygsläget är inställt (bild (E) (4)) korrekt för mätning.
- Om 
  inte redan visas som den aktuella funktionen (bild 
  ), klicka på den aktuella funktionsikonen och välj sedan
  från listan över funktioner (bild 
  ).

5. Mät bredden (bild (K) (1).

- Klicka på <sup>(M)</sup>/<sub>ON</sub> för att visa breddmåttet överst på skärmen.

6. Mät längden (bild (K) (2)).

- Placera verktyget på ena änden av väggen, golvet eller föremålet och peka med laserpunkten över längden. (Bild () (2)visar var verktyget skall placeras om du mäter från undersidan av verktyget).
- Klicka på (m) för att visa längdmåttet på den andra raden på skärmen.

Visa Area-mätningen nederst i visningsfönstret (bild (K) (3)).

SE

## Lägga till/dra ifrån två areor □ः□

Du kan mäta området för en vägg, ett golv eller föremål och sedan lägga till, eller dra ifrån detta från arean av en annan vägg, ett annat golv eller föremål (bild ①).

- Rikta verktygets laser (bild (S) (1)) mot en vägg eller ett objekt, och inte mot någons ögon.
- Tryck på (bild (S) (3)) för att slå på verktyget och visa den röda laserpunkten.
- Se till att verktygsläget är inställt (bild (E) (4)) korrekt för mätning.
- Om □<sup>±</sup>□ inte redan visas som den aktuella funktionen (bild ⓒ ⑤), klicka på den aktuella funktionsikonen och välj sedan □<sup>±</sup>□ från listan över funktioner (bild ⓒ ②).
- Klicka på + för att lägga till eller för att subtrahera areor från två väggar, golv eller föremål.
- Mät bredden på den första väggen, golvet eller föremålet (bild (L) (1).
  - Placera verktyget påena änden av målet (väggen, golvet eller föremålet) och peka med laserpunkten över bredden. (Bild ① ① ①visar var verktyget skall placeras om du mäter från undersidan av verktyget).
  - Klicka på 🦄 för att visa breddmåttet överst på skärmen.
- Mät längden på den första väggen, golvet eller föremålet (bild (L) (2)).
  - Placera verktyget på ena änden av målet och peka med laserpunkten över längden.
     (Bild ① ② visar var verktyget skall placeras om du mäter från undersidan av verktyget).
  - Klicka på (m) för att visa längdmåttet på den andra raden på skärmen.
- Följ samma steg för att mäta bredden och längden på den andra väggen, golvet eller föremålet.
- Visa Area-mätningen nederst i visningsfönstret (bild (1) (3)).

### Mätning av volym 🖾

Du kan mäta volymen av rum eller ett föremål (bild **(M)**).

- Rikta verktygets laser (bild (S) (1)) mot en vägg eller ett objekt, och inte mot någons ögon.
- Tryck på A (bild (S) (3)) för att slå på verktyget och visa den röda laserpunkten.
- 3. Se till att verktygsläget är inställt (bild (E) (4)) korrekt för mätning.
- Om (1) inte redan visas som den aktuella funktionen (bild (2) (5)), klicka på den aktuella funktionsikonen och välj sedan (1) från listan över funktioner (bild (2) (2)).
- 5. Mät bredden (bild (M) (1).

- Placera verktyget i ena änden av rummet eller föremålet och peka med laserpunkten över bredden. (Bild (M) (Dvisar var verktyget skall placeras om du mäter från undersidan av verktyget).
- Klicka på <sup>(M)</sup>/<sub>on</sub> för att visa breddmåttet överst på skärmen.
- 6. Mät längden (bild (M) (2)).
  - Placera verktyget på ena änden av föremålet och peka med laserpunkten över längden.
     (Bild (M) ②visar var verktyget skall placeras om du mäter från undersidan av verktyget).
  - Klicka på (m) för att visa längdmåttet på den andra raden på skärmen.

### 7. Mät höjden (bild (M) (3).

- Placera verktyget på ena änden av föremålet och peka med laserpunkten över höjden.
   (Bild ) ③visar var verktyget skall placeras om du mäter från undersidan av verktyget).
- Klicka på (m) för att visa höjdmåttet på den andra raden på skärmen.
- Visa Volym-mätningen nederst i visningsfönstret (bild (M) (4).

## Lägga till/dra ifrån två volymer @\*@

Du kan mäta volymen för ett rum eller föremål och sedan lägga till, eller dra ifrån detta från volvmen av ett annat rum eller föremål (bild (N)).

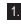

SE

1. Rikta verktvoets laser (bild (S) (1) mot en vägg eller ett objekt, och inte mot någons ögon.

- Tryck på <sup>(k)</sup>/<sub>(a)</sub> (bild (S) (3)) för att slå på verktyget och visa den röda laserpunkten.
- Se till att verktvosläget är inställt (bild (E) (4)) korrekt för mätning.
- funktionen (bild (E) (5)), klicka på den aktuella funktionsikonen och väli sedan @ @ från listan över funktioner (bild (G) (2)).
- 5. Klicka på + för att lägga till eller för att subtrahera volvmer från två föremål.
- 6. Mät bredden (bild (N) (1).
  - · Placera verktyget på ena änden av föremålet och peka med laserpunkten över bredden. (Bild (N) (1) visar var verktyget skall placeras om du mäter från undersidan av verktyget).
  - Klicka på A för att visa breddmåttet överst på skärmen.
- Mät längden (bild (N) (2)).
  - · Placera verktyget på ena änden av föremålet och peka med laserpunkten över längden. (Bild (N(2)visar var verktyget skall placeras om du mäter från undersidan av verktyget).
  - Klicka på an för att visa längdmåttet på den andra raden på skärmen.

### Mät höjden (bild (N) (3).

- · Placera verktvoet på ena änden av föremålet och peka med laserpunkten över höjden. (Bild (N) (3) visar var verktyget skall placeras om du mäter från undersidan av verktyget).
- Klicka på 🏯 för att visa höjdmåttet på den andra raden på skärmen.
- Följ samma steg för att mäta bredden, längden och höiden på det andra rummet eller föremålet.
- 10. Visa Volym-mätningen nederst på skärmen (bild (N) (4)).

# Mät höjden på ett högt objekt

Om du behöver mäta höiden på ett högt objekt (t.ex. en stor byggnad) kan du beräkna höjden baserat på avståndet till en punkt eller avstånden från samma punkt till två punkter på objektet. Verktvoet använder Pythagoras sats (C<sup>2</sup>=A<sup>2</sup>+B<sup>2</sup>) för att beräkna höjden.

### Avstånd till en punkt 🚄

Du kan använda avståndet till en punkt på en vägg eller ett föremål (indirekt höid) för att bestämma dess höid (bild 🔘).

- 1. Rikta verktygets laser (bild (S) (1)) mot en vägg eller ett objekt, och inte mot någons ögon.
- Tryck på A (bild (S) (3)) för att slå på verktyget och visa den röda laserpunkten.
- Se till att verktvosläget är inställt (bild (E) (4)) korrekt för mätning.
- 4. Om *inte* redan visas som den aktuella funktionen (bild (E) (5)), klicka på den aktuella funktionsikonen och välj sedan 🖾 från listan över funktioner (bild (G) (2)).
- Placera verktyget mitt emot botten av den vertikala höjden som ska mätas (bild (0) (1)).
- 6. Peka lasern mot den högsta punkten av byggnaden eller föremålet vars höjd du behöver mäta (bild (O) (1)).
- 7. Tryck på 🏔 för att mäta avståndet.
- 8. Visa höjdmätningen nederst på skärmen (bild (0 (2)).

### Avstånd till två punkter <

Du kan använda avståndet till två punkter på en vägg eller ett föremål (indirekt höid) för att bestämma dess höjd (bild (P)).

- 1. Rikta verktygets laser (bild (S) (1)) mot en vägg eller ett objekt, och inte mot någons ögon.
- Tryck på A (bild (S) (3)) för att slå på verktyget och visa den röda laserpunkten.
- 3. Se till att verktygsläget är inställt (bild (E) (4)) korrekt för mätning.

125

- Om ◁ inte redan visas som den aktuella funktionen (bild (€) (€)), klicka på den aktuella funktionsikonen och välj sedan ∢ från listan över funktioner (bild (© (2)).
- Placera verktyget mitt emot den ungefärliga mitten av den vertikala höjden som ska mätas (bild (P) (1).
- Peka lasern mot den lägsta punkten av byggnaden eller föremålet vars höjd du behöver mäta (bild (D)).
- 7. Tryck på 🏔 för att mäta avståndet.
- Från samma punkt, rikta lasern mot den högsta punkten av byggnaden eller föremålet (bild (P) (2)).
- 9. Tryck på 🚔 för att mäta avståndet.
- 10. På den nedersta linjen på skärmen visas höjden på byggnaden eller föremålet (bild (P) (3)).

### Mätning av delhöjd 🖉

Om du behöver bestämma höjden på en del av en vägg eller ett föremål (t.ex. avståndet från taket till översidan av tv:n eller ett fönster på väggen) (bild (F)).

- Rikta verktygets laser (bild (S) (1)) mot en vägg eller ett objekt, och inte mot någons ögon.
- Tryck på A (bild (S) (3)) för att slå på verktyget och visa den röda laserpunkten.
- 3. Se till att verktygsläget är inställt (bild (E) (4)) korrekt för mätning.
- Om <sup>A</sup><sup>I</sup> inte redan visas som den aktuella funktionen (bild (E) (S)), klicka på den aktuella funktionsikonen och välj sedan <sup>A</sup> från listan över funktioner (bild (G) (2)).
- Rikta lasern mot den högsta punkten av byggnaden eller föremålet (bild (F) (1)).
- Tryck på A för att mäta avståndet från verktyget till väggen eller föremålet.
- Från samma punkt, rikta lasern mot den högsta punkten på hindret (tv:n, fönstret etc.) på väggen eller föremålet (bild () 20).
- Tryck på a för att mäta avståndet från verktyget till väggen eller föremålet.

- Från samma punkt, rikta lasern på en horisontell linje rakt fram längst ner på väggen (bild (F) (3)).
- 10. Tryck på 🏝 för att mäta avståndet.
- På skärmens bottenlinje, se avståndet mellan väggens överdel och toppen av hindret på väggen (bild (F) (4).

Mätning av höjd på hindrande föremål 124 Följ dessa steg för att bestämma höjden på en lång byggnad eller ett objekt som blockeras av andra byggnader eller objekt (bild (R)).

- Rikta verktygets laser (bild (S) (1)) mot en vägg eller ett objekt, och inte mot någons ögon.
- Tryck på (bild (S) (3)) för att slå på verktyget och visa den röda laserpunkten.
- Se till att verktygsläget är inställt (bild (E) (4)) korrekt för mätning.
- Om 🖂 inte redan visas som den aktuella funktionen (bild ⓒ ⓒ), klicka på den aktuella funktionsikonen och välj sedan 🖂 från listan över funktioner (bild ⓒ ③).
- Rikta lasern mot den högsta punkten av byggnaden, väggen eller föremålet (bild (R)).
- 6. Tryck på 🏯 för att göra mätningen.
- På den nedersta linjen på skärmen visas höjden på byggnaden eller föremålet (bild (R) (2)).

### Mäta från ett stativ 📈

Om du placerar verktyget på ett stativ för att mäta höjden på en hög byggnad, följ dessa steg (bild (S)).

- Skruva i 1/4-20"-hålet på baksidan av verktyget på 1/4-20"-anslutningen längst upp på ditt stativ (bild (S) ①).
- 2 Rikta verktygets laser (bild (S) (1)) mot en vägg eller ett objekt, och inte mot någons ögon.
- Tryck på A (bild (S) (3)) för att slå på verktyget och visa den röda laserpunkten.
- Se till att verktygsläget är inställt (bild (E) (4)) för <sup>1</sup> att mäta från stativanslutningen.

|    | 5 Om x <sup>3</sup> inte redan visas som den aktuella<br>funktionen (bild ()), klicka på den aktuella<br>funktionsikonen och välj sedan x <sup>3</sup> från listan över<br>funktioner (bild ()) (3). | Markera den plats där den vänstra kanten på<br>reglen ska spikas i väggramen med hjälp av en<br>penna.                                                                                                    |
|----|----------------------------------------------------------------------------------------------------|----------------------------------------------------------------------------------------------------|
|    | <ol> <li>Peka lasern mot den lägsta punkten av väggen<br/>eller föremålet vars höjd du behöver mäta<br/>(här (C))</li> </ol>                                                                         | <ol> <li>Spika fast den vänstra kanten av regeln på det<br/>markerade stället.</li> <li>Tänsna kunnen de soot i vänstra kanten av regeln på det</li> </ol>                                                                                                    |
|    | Tryck på 🏯 för att ta måttet.                                                                                                    | steg 7-12 (bild (U) (4)).                                                                                                    |
|    | <ol> <li>Rikta lasern mot andra punkter på väggen eller<br/>föremålet (bild (S) (3)).</li> </ol>                                                                                                    | Mätning av en vinkel                                                                                                    |
|    | 9. Tryck på 🏯 när du är redo för att ta måttet.                                                                                                    | placerat, använd verktyget för att mäta den vinkeln.                                                                                                    |
|    | <ol> <li>På den nedersta linjen på skärmen visas höjden<br/>på väggen eller föremålet (bild (S) ④).</li> </ol>                                                                                       | <ol> <li>Rikta verktygets laser (bild (S) (1)) mot en vägg<br/>eller ett objekt, och inte mot någons ögon.</li> </ol>                                                                                                    |
| SE | Placering av reglar                                                                                                    | <ol> <li>Tryck på<br/><sup>A</sup>/<sub>a</sub> (bild (S) (3)) för att slå på verktyget<br/>och visa den röda laserpunkten.</li> </ol>                                                                                                    |
|    | att enkelt markera läget för varje regel (bild (U)).                                                                                                    | <ol> <li>Se till att verktygsläget är inställt (bild (E) (4))<br/>korrekt för mätning.</li> </ol>                                                                                                    |
|    | eller ett objekt, och inte mot någons ögon.                                                                                                    | 4. Om like redan visas som den aktuella                                                                                                    |
|    | Tryck på A (bild S 3) för att slå på verktyget och visa den röda laserpunkten.                                                                                                    | funktionen (bild (2) (3), kitcka på den aktuella<br>funktionsikonen och välj sedan ≫ från listan över<br>funktioner (bild (2)).                                                                                                    |
|    | <ol> <li>Se till att verktygsläget är inställt (bild (E) (4)) för<br/>att mäta från verktygets baksida.     </li> </ol>                                                                              | <ol> <li>Placera verktyget i den vinkel som ska mätas<br/>(bild (1)).</li> </ol>                                                                                                    |
|    | 4. Om †∃ inte redan visas som den aktuella<br>funktionen (bild (Ē) (\$), klicka på den aktuella                                                                                                    | 6. Tryck på 🏝 för att göra mätningen.                                                                                                    |
|    | funktionsikonen och välj sedan 📳 från listan över funktioner (bild 🕲 ③).                                                                                                    | <ol> <li>Om du mäter en vinkel som är på ett avstånd<br/>(t.ex. överliggande), klicka på dör för att låsa</li> </ol>                                                                                                    |
|    | 5. Bestäm avståndet mellan varje regel, till exempel<br>12 "                                                                                                    | mätningen på skärmen innan du flyttar verktyget.                                                                                                    |
|    | <ol> <li>Klicka på          <ul> <li>och</li></ul></li></ol>                                                                                                    | för att låsa upp mätningen (bild 🕅 2)).                                                                                                    |
|    | kanten av en regel till den vänstra kanten på<br>nästa (t.ex. 12") (bild (①) ①).                                                                                                    | Använda verktyget som ett vattenpass 📼                                                                                                    |
|    | <ol> <li>Rikta in verktygets baksida med den högra kanten<br/>av den sista regeln som är ispikad (bild (1) (2)).</li> </ol>                                                                          | <ol> <li>Rikta verktygets laser (bild (S) (1)) mot en vägg<br/>eller ett objekt, och inte mot någons ögon.</li> </ol>                                                                                                    |
|    | 8 Tryck på Argen för att börja mäta avståndet när du sakta flyttar verktyget till höger.                                                                                                    | 2. Tryck på<br>Tryck på<br>Tryck |
|    | <ol> <li>Fortsätt flytta verktyget till höger tills den nedre<br/>siffran på skärmen är 0.00 in (bild (1) (3)).</li> </ol>                                                                           | ·                                                                                                    |
|    | 10. Tryck på 🏯 för att sluta mäta.                                                                                                    |                                                                                                    |

- Om Interedan visas som den aktuella funktionen (bild (G)(5)), klicka på den aktuella funktionsikonen och välj sedan Internet från listan över funktioner.
- Placera verktyget i vertikalt eller horisontellt läge på ytan som du vill kontrollera är rak.
- På verktygets skärm visas den vita bubblan på glasbehållaren (bild ①).

## Använda verktyget med

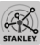

Du kan använda Bluetooth<sup>®</sup>-funktionen på din TLM165S, TLM165SI, eller TLM330S för att para ihop den med STANLEY<sup>®</sup> Smart Connect™-app på din mobiltelefon eller surfplatta och sedan spara dina mätningar på golvplanering eller rumsfoton.

- Från antingen ► eller (★ The Store), ladda ned STANLEY® Smart Connect™-appen till din mobiltelefon eller surfplatta.
- Använd STANLEY<sup>®</sup> Smart Connect<sup>™</sup>-appen och fånga in rummet eller ytan som du vill registrera måtten för (bygg golvplanering eller ta rumsfoton).
- På knappsatsen, tryck på Arit slå på verktyget.
- 4. Om Bluetooth<sup>®</sup>-symbolen inte visas på skärmen (bild ⓒ ②), klicka på ☺ och sedan ¥ för att slå på Bluetooth<sup>®</sup> -anslutningen.
- Använd STANLEY<sup>®</sup> Smart Connect<sup>™</sup>-appen för att parkoppla din mobiltelefon eller surfplatta till verktyget.
- Använd verktyget för att mäta varje vägg i rummet eller utrymmet som fångats i golvplaneringen och synkronisera mätningarna till golvplaneringen eller ange måtten på rumsfotona.
- Använd STANLEY<sup>®</sup> Smart Connect<sup>™</sup>-appen, spara golvplaneringen eller de markerade fotona.

När du har sparat golvplaneringen eller markerat fotona kan du skriva ut dem eller maila dem till andra personer (din fastighetsmäklare, arkitekt etc.).

#### 🚯 Bluetooth'

ORDMÄRKET OCH LOGOTYPEN BLUETOOTH® ÄR REGISTRERADE VARUMÄRKEN SOM ÄGS AV BLUETOOTH SIG, INC. OCH ALL ANVÄNDNING AV SÅDANA MÄRKEN AV STANLEY TOOLS ÄR UNDER LICENS. APPLE OCH APPLE-LOGOTYPEN ÅR VARUMÄRKEN SOM TILLHÖR APPL STORE ÄR ETT SERVICEMÄRKE FRÅN APPLE INC., REGISTRERAT I USA OCH ANDRA LÄNDER. GOOGLE PLAY OCH GOOGLE PLAY-LOGOTYPEN ÄR VARUMÄRKEN SOM TILLHÖR GOOGLE INC.

## Visa verktygets minne 🖺

Upp till de senaste 20 mätningarna lagras i verktygets minne.

- Im Om <sup>™</sup> inte redan visas som den aktuella funktionen (bild (Ē) (\$)), klicka på den aktuella funktionsikonen och välj sedan <sup>™</sup> från listan över funktioner (bild (\$) (3)).
  - , SE

Visa den senaste m\u00e4tningen som gjordes. Klicka p\u00e5 \u00f3 f\u00f3r att bl\u00e4ddra igenom alla m\u00e4tningar som har lagrats i verktygets minne (upp till 20). Klicka p\u00e4 (\u00e5 f\u00f3r att bl\u00e4ddra tillbaka.

# Rensa verktygets minne 🗎

Du kan rensa en eller flera mätningar som för närvarande finns i verktygets minne.

#### Rensa en mätning

- Om <sup>6</sup> inte redan visas som den aktuella funktionen (bild () (), klicka på den aktuella funktionsikonen och välj sedan <sup>6</sup> från listan över funktioner (bild () ().
- 3. Klicka på 🗵 .
- 4. Klicka på 🛗 för att radera mätningen.

#### Rensa allt minne

- 1. Om 🖺 inte redan visas som den aktuella funktionen (bild (E) (5)), klicka på den aktuella funktionsikonen och väli sedan 🖺 från listan över funktioner
- 2. Klicka på 🗵
- 3. Klicka på 🛍 🖺 för att radera ALLA mätningar från verktygets minne.

## Stänga av verktyget

Verktyget kan stängas av på något av följande sätt:

- Tryck ner och håll 🏝 i 10 sekunder. När du släpper efter 10 sekunder stängs verktyget av.
- SE · Om du inte använder verktvoet under det antalet sekunder (30, 60 eller 300) du har ställt in för automatisk avstängning, stängs det av automatiskt.

# Kalibrera verktyget 🗎

Observera att om du inte placerar verktvget korrekt under varie steg i kalibreringsprocessen kommer A visas i rött på skärmen.

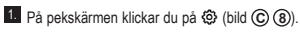

2. På inställningsmenyn (bild (H)), klicka på 📥.

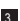

3. Placera verktyget med frontskärmen uppåt på en plan, jämn yta (bild (W) (1)).

- 4. Tryck på 🏯
- När verktyget fortfarande ligger på den plana ytan. vrid verktyget 180° (bild (W) (2)).
- 6. Tryck på 🏯 .
- Vänd verktygets långsida 90° så att det ligger på sin sida (bild (W) (3)).
- 8. Tryck på 🏯
- När verktvoet fortfarande ligger på sidan, vrid verktyget 180° (bild (W) (4)).
- 10. Tryck på 🏯
- 11. Se till att ⊘ visas på verktygets skärm (bild (W) (5)).

12. Klicka på 🔘 för att återgå till föregående skärm.

# Garanti

STANLEY garanterar denna produkt för en period av (2) år mot material- och tillverkningsfel. Denna BEGRÄNSADE GARANTI täcker inte produkter som använts felaktigt. missbrukats, ändrats eller reparerats, Besök www.2helpU. com för ytterligare information eller instruktioner för retur. Såvida inte annat anges kommer STANLEY att utan kostnad reparera alla STANLEY produkter som är defekta, inklusive delar och arbetskostnader eller efter STANLEYs eget val byta ut sådana verktyg eller återbetala inköpspriset med avdrag för värdeminskningen. i utbyte för det defekta verktyget. DENNA BEGRÄNSADE GARATIN EXKLUDERAR ALLA TILLEÄLLIGA ELLER FÖLJDSKADOR. Vissa stater tillåter inte exkluderingar eller begränsningar av tillfälliga eller fölidskador så dessa begränsningar kanske inte gäller för dig. Denna TVÅÅRIGA BEGRÄNSADE GARANTI ger dig specifika juridiska rättigheter som kan variera mellan olika länder. Förutom garantin täcks STANLEY Lasrar av: 30-dagars återbetalningsgaranti. Om du inte är helt nöid med prestandan hos din STANLEY laser av något skäl kan du returnera den inom 30 dagar från inköpsdatumet med ett kvitto för full återbetalning.

# Felkoder

| Kod | Beskrivning                                                     | Korrigerande handling                                                                                                    |
|-----|-----------------------------------------------------------------|----------------------------------------------------------------------------------------------------|
| 101 | Mottagningssignalen för svag<br>eller mätningstiden är för lång | Använd en målplatta eller byt målyta.                                                                                                    |
| 102 | Mottagningssignalen är för<br>stark                             | Målet är för reflekterande. Använd en målplatta eller byt målyta.                                                                                                  |
| 201 | För mycket bakgrundsljus                                        | Minska bakgrundsljuset på målområdet.                                                                                                    |
| 202 | Laserstrålen avbruten                                           | Ta bort hinder och upprepa mätningen.                                                                                                    |
| 301 | För hög temperatur                                              | Låt enheten svalna till en temperatur inom det specificerade<br>drifttemperaturområdet.                                                                            |
| 302 | Temperaturen för låg                                            | Låt enheten värmas upp till en temperatur inom det<br>specificerade drifttemperaturområdet.                                                                        |
| 401 | Hårdvarufel                                                     | Slå på och stäng av enheten flera gånger. Om felet kvarstår,<br>returnera den defekta enheten till servicecentret eller till<br>leverantören. Se <b>Garantin</b> . |
| 402 | Okänt fel                                                       | Kontakta servicecentret eller leverantören. Se Garantin.                                                                                                    |
| 500 | Datafel                                                         | Kontakta servicecentret eller leverantören. Se Garantin.                                                                                                    |

Om INFO visas på skärmen med ett Kodnummer utför motsvarande korrigerande åtgärd.

SE

# Specifikationer

|                                               | TLM165S                                 | TLM165SI                                                                                            | TLM330S                                  |
|-----------------------------------------------|-----------------------------------------|----------------------------------------------------------------------------------------------------|------------------------------------------|
| Område                                        | 6 tum till 165 ft<br>(0,15 m till 50 m) | 6 tum till 197 ft<br>(0,15 m till 60 m)                                                             | 6 tum till 330 ft<br>(0,15 m till 100 m) |
| Mätkorrekthet                                 | up<br>10 m-30 m: (<br>>30r              | <b>pp till 10 m:</b> 1/16i n (1,5<br>0.078/5/64in) ytterligare<br><b>n:</b> +/- 0.002in/ft (+/- 0.2 | mm)<br>(+/- 0.15mm/m)<br>mm/m)           |
| Upplösning <sup>2</sup>                       |                                         | 1/16i n (1 mm)                                                                                      |                                          |
| Laserklass                                    | Kla                                     | ass 2 (IEC/EN60825-1: 2                                                                             | 2014)                                    |
| Lasertyp                                      |                                         | ≤ 1,0 mW vid 620-690 r                                                                              | nm                                       |
| Laser automatisk avstängning                  |                                         | 30 s                                                                                                |                                          |
| Enhet automatisk avstängning                  | Som standard 90 s                       | s. Användaren kan ställa<br>300 s                                                                   | a in till 30 s, 60 s eller               |
| Kontinuerlig mätning                          |                                         | Ja                                                                                                  |                                          |
| Area                                          |                                         | Ja                                                                                                  |                                          |
| Volym                                         |                                         | Ja                                                                                                  |                                          |
| Pythagoras 2-punkt                            |                                         | Ja                                                                                                  |                                          |
| Ändstycke för att mäta från hörn <sup>3</sup> |                                         | Ja                                                                                                  |                                          |
| Batteritid (3 X AAA)                          | Upp till 30                             | 00 mätningar (2500 me                                                                               | d 🚯 Bluetooth')                          |
| Mått (H x D x B)                              | 4.72 x 1                                | ,91 x 1,02in (120 x 48,5                                                                            | x 26 mm)                                 |
| Vikt (med batterier)                          |                                         | 9,88 oz (280g)                                                                                      |                                          |
| Temperaturområde förvaring                    | 14 °                                    | °F ~ 140 °F (-10 °C ~ +                                                                             | 60 °C)                                   |
| Drifttemperaturområde                         | 3                                       | 2 °F~104 °F (0 °C~+40                                                                               | °C)                                      |

Mätkorrekthet beror på det aktuella förhållandet.

· Under ideala förhållanden (bra målyta och rumstemperatur) upp till 33 ft (10 m).

 Under icke-ideala förhållanden (starkt solsken, svagt reflekterande yta eller stora temperaturändringar) kan felet öka med ± 0,2 mm/m (± 0.002 in/ft) för avstånd över 33 ft (10 m).

<sup>2</sup>Upplösning är den finaste mätningen som du kan se. I tum, d.v.s. 1/16". I mm, d.v.s. 1 mm.

<sup>3</sup>Öppna upp **ändstycket** längst ner på verktyget när du behöver montera verktyget i höm eller spår som inte är vinklar på 180°. Om ett hörn är 90° kan ändtstycket användas för att hålla upp verktyget mot något.

# Sisältö

- Käyttöturvallisuus
- Paristojen turvallisuus
- · Valmistelutoimet (paristojen asennus)
- Käyttö
- Takuu
- Virhekoodit
- Tekniset tiedot

Säilytä kaikki tämän ohjekirjan osiot tulevia käyttökertoja varten.

# Käyttöturvallisuus

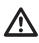

### VAROITUS:

Lue turvallisuusohjeet ja ohjekirja huolellisesti ennen tämän tuotteen käyttöä. Tuotteesta vastuussa olevan henkilön tulee varmistaa, että kaikki käyttäjät ymmärtävät ja noudattavat näitä ohjeita.

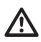

### VAROITUS:

Seuraava lasertyökaluun kiinnitetty tarramerkki ilmoittaa laserluokan käyttöä ja turvallisuutta varten.

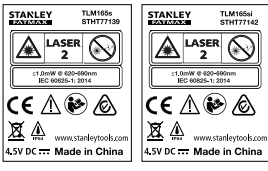

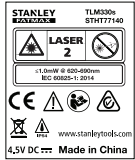

TLM165S/TLM165S/TLM330S-työkalu tuottaa näkyvän lasersäteen kuvan A mukaisesti. Kyseinen lasersäde on luokan 2 säde standardin IEC 60825-1 mukaisesti ja se täyttää vaatimukset 21 CFR 1040.10 ja 1040.11 lukuun ottamatta lasersädettä koskevan ilmoituksen 50 (päivätty 24.6.2007) poikkeuksia.

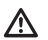

## VAROITUS:

Varo lasersäteen (punainen valonlähde) pääsyä silmiin lasertyökalua käyttäessä. Silmiin pitkiä aikoja kohdistuva lasersäde voi olla vaarallista silmiille. Säteeseen sei saa katsoa optisia välineitä käyttäen.

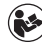

VAROITUS: Henkilövahinkovaaran välttämiseksi käyttäjän tulee lukea tuotteen ohjekirja, laserin turvallisuutta koskeva ohjekirja sekä paristojen turvallisuustiedot.

#### EY-vaatimustenmukaisuusvakuutus Radiolaitteiden direktiivi

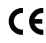

#### Stanleyn laseretäisyysmittari TLM165S. TLM165SI ja TLM330S

Stanley täten vakuutta, että Stanleyn laseretäisyysmittari TLM165S/TLM165SI/TLM330S täyttää direktiivin 2014/53/EY ja kaikkien soveltuvien EY-direktiivien vaatimukset.

EY-vaatimustenmukaisuusvakuutuksen koko teksti on saatavilla pyydettäessä osoitteesta Stanley Tools, Egide Walschaertsstraat 14-16, 2800 Mechelen, Belgium tai verkko-osoitteesta: www.2helpU.com.

Haku tuotteen tai mallinumeron perusteella.

# Paristojen turvallisuus

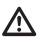

VAROITUS: Paristot voivat räjähtää tai vuotaa sekä aiheuttaa vakavia henkilövahinkoja tai tulipalon. Toimi seuraavasti riskien välttämiseksi:

Noudata AINA kaikkia paristojen tuotemerkkiin ja pakkaukseen merkittyjä ohjeita ja varoituksia.

ÄLÄ aiheuta oikosulkua paristojen napojen välillä.

ÄLÄ lataa alkaliparistoja.

ÄLÄ sekoita uusia ja vanhoja paristoja. Vaihda kaikki paristot samaan aikaan saman merkkisiin ja tyyppisiin paristoihin.

ÄLÄ sekoita eri kemiallisen koostumuksen omaavia paristoja.

ÄLÄ hävitä paristoja tulessa.

Pidä paristot AINA lasten ulottumattomissa.

Poista paristot AINA, jos laitetta ei käytetä usean kuukauden aikana.

HUOMIO: Varmista, että käytät ainoastaan suositeltuja paristoja.

HUOMIO: Varmista, että paristot asetetaan oikealla tavalla ja oikein päin.

# Paristojen lataaminen

 Vedä päätykappale ylös työkalun takaosassa (kuva (D) (1).

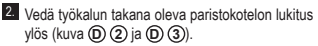

3 Aseta koteloon kolme AAA-paristoa varmistaen, että paristojen - ja + -päät ovat kotelon napaisuusmerkintöjen mukaisesti (kuva (D) (4)).

FIN

 Paina kantta alaspäin, kunnes se napsahtaa paikoilleen (kuva (D) (5)).

Kun työkalu on kytketty päälle, näyttöikkunaan tulee näkyviin paristovirran taso (kuva (E) (1)).

# Työkalun kytkeminen päälle

Kohdista työkalun laser (kuva (V) (1)) seinään tai muuhun kohteeseen päin, sitä ei saa kohdistaa ihmisten silmiin.

Napsauta (kuva (V) (3)) työkalun kytkemiseksi päälle ja punaisen laserpisteen aktivoimiseksi.

# Asetuksien asettaminen

# Automaattisen virrankatkaisun asettaminen 💪

Oletuksena työkalu sammuu automaattisesti 90 sekunnin kuluttua, jos mitään painikkeita tai valintoja ei käytelä. Työkalun automaattisen virrankatkaisun aika-asetusta voidaan säätää seuraavasti.

Napsauta (2) kosketusnäytössä (kuva (2) (8)).

2. Napsauta asetusvalikossa (kuva (H)) valintaa (L).

- 3. Valitse haluamasi aika.
  - Voit valita virrankatkaisuajaksi 30 s, 60 s, 90 s tai 300 s.
  - Jos työkalu halutaan pitää päällä sen manuaaliseen sammuttamiseen saakka (painamalla ja pitämällä alhaalla painiketta ♣ 10 sekunnin ajan), napsauta ∞.

## Näytön kirkkauden asettaminen 🔆

Työkalun näytön kirkkaus on oletuksena 25 %. Voit säätää kirkkaustasoa seuraavasti.

1. Napsauta 🕲 kosketusnäytössä (kuva 🖲 (8)).

Napsauta asetusvalikossa (kuva (H)) valintaa 4.

- Valitse haluamasi kirkkaustaso: 25 %, 50 %, 75 % tai 100 %.
- 4. Palaa edelliseen näyttöön napsauttamalla 🔘.

### Äänimerkkien kytkeminen pois päältä ı⊈v

Työkalusta kuuluu oletuksena äänimerkki aina mittaamisen yhteydessä. Äänimerkit voidaan kytkeä pois päältä.

1. Napsauta (2) kosketusnäytössä (kuva (E) (8)).

- Napsauta asetusvalikossa (kuva (H)), valintaa (1) asetuksen (2) näyttämiseksi.
- 3. Palaa edelliseen näyttöön napsauttamalla 🔘.

## Mittayksikön vaihtaminen ft/m

Työkalu näyttää oletuksena mittaustulokset metreinä (1,8940 m). Mittayksikköä voidaan vaihtaa osittaisiin jalkoihin (6'02"9/16), tuumiin (74 9/16 in), jalkojen desimaaleihin (6,21 ft) tai tuumien desimaaleihin (3,21 in).

1. Napsauta 🕸 kosketusnäytössä (kuva 🖲 (8)).

2. Napsauta asetusvalikossa (kuva (H)) valintaa ft/m.

### Napsauta haluamaasi mittavksikköä.

- 0'00" 0/00
- 0" 0/00
- 0'00" ft
- 0.00 in
- 0.0000 m

## Työkalun kohdan valitseminen B

Etäisvydet mitataan oletuksena työkalun alaosasta seinään tai kohteeseen (kuva (F) (3)). Etäisyyksiä voidaan mitata työkalun muista osista noudattamalla seuraavia ohjeita.

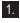

1. Valitse 🗊 kosketusnäytössä (kuva (C) (4)).

2. Valitse työkalun kohta.

- · Jos haluat mitata työkalun yläosasta (kuva (F) (1), napsauta II<sup>1</sup>.
- Jos haluat mitata työkalun jalustan liitännästä (kuva (F) (2)), napsauta
- · Voit mitata kulmasta tai toisesta vaikeapääsvisestä paikasta käyttämällä työkalun pohjassa olevaa auki käännettävää päätykappaletta (kuva (D) (1)) napsauttamalla 1 (kuva (F) (4)) mittauksen suorittamiseksi päätykappaleen päästä.

Palaa edelliseen näyttöön napsauttamalla Q.

# Mittaaminen

## Etäisvvden mittaaminen H

- 1. Kohdista työkalun laser (kuva (V) (1)) seinään tai muuhun kohteeseen päin, sitä ei saa kohdistaa ihmisten silmiin.
- Paina A (kuva (V) (3)) työkalun kytkemiseksi päälle ja punaisen laserpisteen aktivoimiseksi.
- Varmista, että työkalun mittauskohta (kuva (E) (4)) on oikea mittausta varten.

- (kuva (E) (5)), napsauta nykyistä toiminnon kuvaketta ja valitse sitten H toimintojen luettelosta (kuva G) (1)
- Kohdista tvökalun laser (kuva (V) (1)) seinään tai kohteeseen, jonka etäisyyden haluat mitata (kuva (B) (1)).
- 6. Mittaa etäisyys työkalusta seinään tai kohteeseen nainamalla 🌋
- 7 Tarkista valittu mittaus näytön alaosasta. (kuva (B) (2)).

Voit mitata etäisvyden uudelleen siirtämällä mittaustuloksen nävtön edelliselle riville painamalla . Toista sitten vaiheet 3-6.

### Kahden mittauksen vhteen laskeminen HEH

Voit laskea kaksi mittaustulosta yhteen kokonaisetäisvyden määrittämiseksi (kuva (1)).

- 1. Kohdista työkalun laser (kuva (V) (1)) seinään tai muuhun kohteeseen päin, sitä ei saa kohdistaa ihmisten silmiin
- 2. Paina 🚔 (kuva V 3) työkalun kytkemiseksi päälle ja punaisen laserpisteen aktivoimiseksi.
- 3. Varmista, että työkalun mittauskohta (kuva (E) (4)) on oikea mittausta varten
- Jos H<sup>±</sup>H ei näy vielä valittuna toimintona (kuva (E) (5)), napsauta nykvistä toiminnon kuvaketta ja valitse sitten HIH toimintojen luettelosta (kuva G(1)
- 5. Valitse +, kun haluat lisätä mittauksia.
- Kohdista työkalun laser ensimmäiseen seinään tai kohteeseen, jonka etäisyyden haluat mitata (kuva (1) (1)).
- 7. Mittaa etäisyys työkalusta seinään tai kohteeseen napsauttamalla 🌋
- 8. Kohdista työkalun laser seuraavaan seinään tai kohteeseen (kuva (I) (2)).
- 9. Mittaa etäisyys ja lisää se edelliseen mittaukseen painamalla 🛦 .
- Tarkista kahden mittauksen tulos näytön alaosasta (kuva (1) (3).

#### Kahden mittauksen vähentäminen ∺∺⊣

Voit vähentää mittaustuloksen toisesta mittauksesta (kuva (J)).

- Kohdista työkalun laser (kuva (V) (1)) seinään tai muuhun kohteeseen päin, sitä ei saa kohdistaa ihmisten silmiin.
- Paina (kuva (V) (3)) työkalun kytkemiseksi päälle ja punaisen laserpisteen aktivoimiseksi.
- Varmista, että työkalun mittauskohta (kuva (E) (4)) on oikea mittausta varten.
- Jos H<sup>±</sup>H ei näy vielä valittuna toimintona (kuva (Ê) (Š)), napsauta nykyistä toiminnon kuvaketta ja valitse sitten H<sup>±</sup>H toimintojen luettelosta (kuva (Ĝ) (1)).
- FIN

 Valitse -, kun haluat vähentää yhden mittauksen toisesta mittauksesta.

 Kohdista työkalun laser seinään tai kohteeseen, jonka etäisyyden haluat mitata (kuva () (1).

- Mittaa etäisyys työkalusta seinään tai kohteeseen painamalla A.
- Kohdista työkalun laser seuraavaan seinään tai kohteeseen (kuva ① ②).
- Mittaa etäisyys ja vähennä se edellisestä mittauksesta painamalla A.
- Tarkista kahden mittauksen erotus näytön alaosasta (kuva (J) (3).

## Jatkuva mittaaminen 🛶

Kytke jatkuva mittaustila päälle etäisyyksien mittaamiseksi sarjassa liikkuessasi (uva ⓒ).

- Kohdista työkalun laser (kuva () () seinään tai muuhun kohteeseen päin, sitä ei saa kohdistaa ihmisten silmiin.
- Paina (kuva (V) (3)) työkalun kytkemiseksi päälle ja punaisen laserpisteen aktivoimiseksi.
- Varmista, että työkalun mittauskohta (kuva (E) (4)) on oikea mittausta varten.

- Jos [····>] ei näy vielä valittuna toimintona (kuva (È) (Š)), napsauta nykyistä toiminnon kuvaketta ja valitse sitten [····>] toimintojen luettelosta (kuva (Ĝ) (1)).
- Kohdista työkalun laser (kuva (V) (1)) seinään tai kohteeseen, jonka etäisyyden haluat mitata (kuva (C) (1)).
- Tarkista näytön alaosassa (kuva (C) (2)), oleva mittaustulos, joka muuttuu työkalua siirtäessä.
- Voit mitata etäisyyden (työkalusta seinään tai kohteeseen) ja poistua jatkuvasta mittaustilasta painamalla .

Voit mitata etäisyyden uudelleen siirtämällä mittaustuloksen näytön edelliselle riville painamalla <u>k</u>. Toista sitten vaiheet 4-8.

## Alueen mittaaminen 🗆

- Kohdista työkalun laser (kuva ()) () seinään tai muuhun kohteeseen päin, sitä ei saa kohdistaa ihmisten silmiin.
- Paina (kuva (V) (3)) työkalun kytkemiseksi päälle ja punaisen laserpisteen aktivoimiseksi.
- Varmista, että työkalun mittauskohta (kuva (E) (4)) on oikea mittausta varten.
- Jos □ ei näy vielä valittuna toimintona (kuva ⓒ ⑤), napsauta nykyistä toiminnon kuvaketta ja valitse sitten □ toimintojen luettelosta (kuva ⓒ ④).
- 5. Mittaa leveys (kuva 🛞 1).
- 6. Mittaa pituus (kuva K 2).
  - Aseta työkalu seinän, lattian tai kohteen päähän ja suuntaa laserpiste koko pituudelta. (Kuva 🛞 ② osoittaa työkalun oikean sijainnin, jos mittaat työkalun alaosasta).
  - Tarkista pituuden mittaustulos näytön toiselta riviltä painamalla

Tarkista alueen mittaustulos näytön alaosasta (kuva (K) (3)).

#### Kahden alueen yhteen laskeminen / vähentäminen 🗠

Voit mitata seinän, lattian tai kohteen alueen ja lisätä sen sitten toisen seinän, lattian tai kohteen alueeseen tai vähentää sen siitä (kuva ①).

Kohdista työkalun laser (kuva ()) seinään tai muuhun kohteeseen päin, sitä ei saa kohdistaa ihmisten silmiin.

 Paina A (kuva (V) (3)) työkalun kytkemiseksi päälle ja punaisen laserpisteen aktivoimiseksi.

- 3 Varmista, että työkalun mittauskohta (kuva (E) (4)) on oikea mittausta varten.
- 4 Jos □±□ ei näy vielä valittuna toimintona (kuva (Ē) (⑤)), napsauta nykyistä toiminnon kuvaketta ja valitse sitten □±□ toimintojen luettelosta (kuva (⑥) (②).
- Napsauta + kahden seinän, lattian tai kohteen alueen yhteen laskemiseksi tai - alueen vähentämiseksi toisesta alueesta.
- Mittaa ensimmäisen seinän, lattian tai kohteen leveys (kuva ① ①).
  - Aseta työkalu kohteen (seinä, lattia tai kohde) päähän ja kohdista laserpiste koko leveydeltä. (Kuva ① ① osoittaa työkalun oikean sijainnin, jos mittaat työkalun alaosasta).
  - Tarkista leveyden mittaustulos näytön yläosasta painamalla <u>a</u>.
- 7 Mittaa ensimmäisen seinän, lattian tai kohteen pituus (kuva ① ②).
  - Aseta työkalu kohteen päähän ja suuntaa laserpiste koko pituudelta. (Kuva (L) (2) osoittaa työkalun oikean sijainnin, jos mittaat työkalun alaosasta).
  - Tarkista pituuden mittaustulos näytön toiselta riviltä painamalla <u></u>.
- 8. Toimi vastaavasti toisen seinän, lattian tai kohteen leveyden ja pituuden mittaamiseksi.
- Tarkista alueen mittaustulos näytön alaosasta (kuva () (3).

# Tilavuuden mittaus 🗇

Voit mitata huoneen tai kohteen tilavuuden (kuva (M)).

- Kohdista työkalun laser (kuva ()) seinään tai muuhun kohteeseen päin, sitä ei saa kohdistaa ihmisten silmiin.
- Paina A (kuva (V) (3)) työkalun kytkemiseksi päälle ja punaisen laserpisteen aktivoimiseksi.
- Varmista, että työkalun mittauskohta (kuva (E) (4)) on oikea mittausta varten.
- Jos 
   in ağ vielä valittuna toimintona (kuva 
   (b), napsauta nykyistä toiminnon kuvaketta ja valitse sitten 
   in toimintojen luettelosta (kuva 
   (c) 
   (1).

Mittaa leveys (kuva (M) (1).

- Aseta työkalu huoneen tai kohteen päähän ja suuntaa laserpiste koko leveydeltä. (Kuva (M) (1) osoittaa työkalun oikean sijainnin, jos mittaat työkalun alaosasta).
- Tarkista leveyden mittaustulos näytön yläosasta painamalla <u>A</u>.

6. Mittaa pituus (kuva (M) (2).

- Aseta työkalu kohteen päähän ja suuntaa laserpiste koko pituudelta. (Kuva (M) (2) osoittaa työkalun oikean sijainnin, jos mittaat työkalun alaosasta).
- Tarkista pituuden mittaustulos näytön toiselta riviltä painamalla 🔔.

7. Mittaa korkeus (kuva (M) (3).

- Aseta työkalu kohteen päähän ja suuntaa laserpiste koko korkeudelta. (Kuva (M) (3) osoittaa työkalun oikean sijainnin, jos mittaat työkalun alaosasta).
- Tarkista korkeuden mittaustulos näytön kolmannelta riviltä painamalla A.
- Tarkista tilavuustulos näytön alaosasta (kuva (M) (4)).

FIN

### Kahden tilavuuden yhteen laskeminen / vähentäminen @±@

Voit mitata huoneen tai kohteen tilavuuden ja lisätä sen sitten toisen huoneen tai kohteen tilavuuteen tai vähentää sen siitä (kuva (**N**).

- Kohdista työkalun laser (kuva () () seinään tai muuhun kohteeseen päin, sitä ei saa kohdistaa ihmisten silmiin.
- Paina (kuva (V) (3)) työkalun kytkemiseksi päälle ja punaisen laserpisteen aktivoimiseksi.
- Varmista, että työkalun mittauskohta (kuva (E) (4)) on oikea mittausta varten.
- Jos 🗊 🛱 ei näy vielä valittuna toimintona (kuva (È) (Š)), napsauta nykyistä toiminnon kuvaketta ja valitse sitten 🗊 🛱 toimintojen luettelosta (kuva (Ĝ) (2)).
- Napsauta + kahden kohteen tilavuuden yhteen laskemiseksi tai - tilavuuden vähentämiseksi toisesta tilavuudesta.
- Mittaa leveys (kuva (N) (1).
  - Aseta työkalu kohteen päähän ja suuntaa laserpiste koko leveydeltä. (Kuva (N)) (1) osoittaa työkalun oikean sijainnin, jos mittaat työkalun alaosasta).
  - Tarkista leveyden mittaustulos näytön yläosasta painamalla A
- Mittaa pituus (kuva (N) (2)).
  - Aseta työkalu kohteen päähän ja suuntaa laserpiste koko pituudelta. (Kuva (W2) osoittaa työkalun oikean sijainnin, jos mittaat työkalun alaosasta).
  - Tarkista pituuden mittaustulos näytön toiselta riviltä painamalla <u></u>.
- Mittaa korkeus (kuva (N) (3)).
  - Aseta työkalu kohteen päähän ja suuntaa laserpiste koko korkeudelta. (Kuva (N(3) osoittaa työkalun oikean sijainnin, jos mittaat työkalun alaosasta).
  - Tarkista korkeuden mittaustulos näytön kolmannelta riviltä painamalla A.
- 9. Toimi vastaavasti toisen huoneen tai kohteen leveyden, pituuden ja korkeuden mittaamiseksi.

10. Tarkista tilavuustulos näytön alaosasta (kuva (N) ④).

### Korkean kohteen korkeuden mittaaminen

Jos haluat mitata korkean kohteen (esim. korkea rakennus) korkeuden, voit laskea korkeuden yhden pisteen etäisyydestä tai etäisyyksistä **samasta pisteestä** kohteen kahteen eri pisteeseen. Työkalu käyttää Pythagoraan lausetta (C<sup>2</sup>=A<sup>2</sup>+B<sup>2</sup>) korkeuden laskemiseen.

### Etäisyys yhteen pisteeseen 🚄

Sen korkeus voidaan määrittää käyttämällä etäisyyttä yhteen pisteeseen seinässä tai kohteessa (epäsuora korkeus) (kuva (O)).

- Kohdista työkalun laser (kuva (V) (1)) seinään tai muuhun kohteeseen päin, sitä ei saa kohdistaa ihmisten silmiin.
- Paina (kuva (V) (3)) työkalun kytkemiseksi päälle ja punaisen laserpisteen aktivoimiseksi.
- Varmista, että työkalun mittauskohta (kuva (E) (4)) on oikea mittausta varten.
- Jos Jei näy vielä valittuna toimintona (kuva (È) (Š)), napsauta nykyistä toiminnon kuvaketta ja valitse sitten luettelosta (kuva (Ĝ) (2)).
- Aseta työkalu mitattavan korkeuden alaosan vastakkaiselle puolelle (kuva (0)).
- Kohdista laser rakennuksen tai mitattavan kohteen korkeimpaan kohtaan (kuva (0)).
- Mittaa etäisyys painamalla 🏯.
- Tarkista korkeusmittaus näytön alaosasta (kuva (20)).

FIN

#### Etäisyydet kahteen pisteeseen <

Sen korkeus voidaan määrittää käyttämällä etäisyyttä kahteen pisteeseen seinässä tai kohteessa (epäsuora kaksoiskorkeus) (kuva (P)).

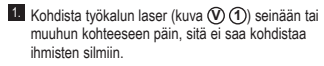

Paina (kuva (V) (3)) työkalun kytkemiseksi päälle ja punaisen laserpisteen aktivoimiseksi.

 Varmista, että työkalun mittauskohta (kuva (E) (4)) on oikea mittausta varten.

Jos ◁ ei näy vielä valittuna toimintona (kuva ⓒ ⑥), napsauta nykyistä toiminnon kuvaketta ja valitse sitten ◁ toimintojen luettelosta (kuva ⓒ ②).

 Aseta työkalu mitattavan korkeuden likimääräisen keskikohdan vastakkaiselle puolelle (kuva (P)).

 Kohdista laser rakennuksen tai mitattavan kohteen matalimpaan kohtaan (kuva (P) (1)).

Mittaa etäisyys painamalla 🏶 .

 Kohdista laser samasta pisteestä rakennuksen tai kohteen korkeimpaan kohtaan (kuva P 2).

9. Mittaa etäisyys painamalla 🏔

 Tarkista rakennuksen tai kohteen korkeus näytön alariviltä (kuva (P) (3)).

#### Osittaisen korkeuden mittaaminen 🦽

Jos haluat määrittää seinän tai kohteen jonkin osan korkeuden (esim. etäisyys katosta TV:n yläosaan tai ikkunaan) (kuva (K)).

- Kohdista työkalun laser (kuva (V) (1) seinään tai muuhun kohteeseen päin, sitä ei saa kohdistaa ihmisten silmiin.
- Paina (kuva (V) (3)) työkalun kytkemiseksi päälle ja punaisen laserpisteen aktivoimiseksi.
- Varmista, että työkalun mittauskohta (kuva (E) (4)) on oikea mittausta varten.
- 4 Jos 2 ei näy vielä valittuna toimintona (kuva (È) (Š)), napsauta nykyistä toiminnon kuvaketta ja valitse sitten 2 toimintojen luettelosta (kuva (Ĝ) (2)).

 Kohdista laser seinän tai kohteen korkeimpaan kohtaan (kuva (K)).

Mittaa etäisyys kohteen yläosaan painamalla 🎪.

7. Kohdista laser samasta pisteestä seinässä tai kohteessa olevan yksikön (TV, ikkuna jne.) yläosaan (kuva (K) 2).

- Mittaa etäisyys seinän yläosasta yksikköön painamalla .
- Kohdista laser samasta pisteestä vaakasuuntaisessa suorassa linjassa seinän alaosaan (kuva (K) (3)).
- 10. Mittaa etäisyys painamalla 🌋 .
- Tarkista seinän yläosan ja seinässä olevan yksikön yläosan välinen etäisyys näytön alariviltä (kuva (K) (4)).

# Kohteessa olevan yksikön korkeuden mittaaminen

Toimi seuraavasti korkean rakennuksen tai kohteen korkeuden määrittämiseksi, kun esteenä on muita rakennuksia tai kohteita (kuva (R)).

- Kohdista työkalun laser (kuva ()) () seinään tai muuhun kohteeseen päin, sitä ei saa kohdistaa ihmisten silmiin.
- Paina (kuva (0) (3)) työkalun kytkemiseksi päälle ja punaisen laserpisteen aktivoimiseksi.
- Varmista, että työkalun mittauskohta (kuva (E) (4)) on oikea mittausta varten.
- 4. Jos ∞4 ei näy vielä valittuna toimintona (kuva (È ⑤), napsauta nykyistä toiminnon kuvaketta ja valitse sitten ∞4 toimintojen luettelosta (kuva ⑥ ③).
- Kohdista laser rakennuksen, seinän tai kohteen korkeimpaan kohtaan (kuva (R) (1)).
- 6. Mittaa painamalla 🏯 .

### Mittaaminen ialustalta 📈

Jos asetat työkalun jalustalle korkean rakennuksen korkeuden mittaamiseksi, toimi seuraavasti (kuva (S)). Ruuvaa työkalun takana oleva reikä 1/4-20" jalustan yläosassa olevaan 1/4-20" liitäntään (kuva (S) (1)). Kohdista työkalun laser (kuva (V) (1)) seinään tai muuhun kohteeseen päin, sitä ei saa kohdistaa ihmisten silmiin 3. Paina 🏯 (kuva 🗘 3) työkalun kytkemiseksi päälle ja punaisen laserpisteen aktivoimiseksi. Varmista, että työkalun mittauskohdan asetus (kuva (E) (4)) vastaa 🖬 jalustan liitännästä mittaamista 5. Jos 🔊 ei näy vielä valittuna toimintona (kuva (E) (5)), napsauta nykyistä toiminnon kuvaketta ja valitse sitten K toimintojen luettelosta (kuva (G) (3)). Kohdista laser seinän tai mitattavan kohteen matalimpaan kohtaan (kuva (S) (2)). 7. Mittaa painamalla 🏯 . 8. Kohdista laser seinän tai kohteen muihin pisteisiin (kuva (S) (3). Kun olet valmis, mittaa painamalla 4. 10. Tarkista seinän tai kohteen korkeus näytön alariviltä (kuva (S) (4)). Tappien sijoitus Seinää suunnitellessa voit merkitä kunkin tapin sijainnin helposti merkintätoiminnolla (kuva (U)). 1. Kohdista työkalun laser (kuva (V) (1)) seinään tai muuhun kohteeseen päin, sitä ei saa kohdistaa ihmisten silmiin. Paina 🌦 (kuva (V) (3)) työkalun kytkemiseksi päälle ja punaisen laserpisteen aktivoimiseksi. 3. Varmista, että työkalun mittauskohdan asetus (kuva (E) (4)) vastaa 🖬 työkalun takaosasta mittaamista

4. Jos 👬 ei näy vielä valittuna toimintona (kuva (E) (5)), napsauta nykyistä toiminnon

kuvaketta ja valitse sitten 1 toimintojen luettelosta (kuva (G) (3)).

- Määritä tappien välinen etäisyvs (esim. 12").
- 6. Napsauta 🕀 ja 🕞, kunnes näytön ylin numero vastaa tapin oikean reunan ja seuraavan tapin vasemman reunan välistä etäisvyttä (esim, 12") (kuva (U) (1)).
- 7. Kohdista työkalun takaosa viimeisen tapin oikeaan reunaan (kuva (U) (2)).
- 8. Mittaa etäisyys painamalla 🏯 siirtäen työkalua samalla hitaasti oikealle
- 9. Jatka työkalun siirtämistä oikealle, kunnes näytön alin numero on 0,00 in (kuva (U) (3)).
- 10. Lopeta mittaaminen painamalla 🏯 .
- Merkitse tapin kiinnityskohta seinäkehyksessä lyijykynällä.
- 12. Kiinnitä tapin vasen reuna merkittyyn kohtaan.
- 13. Toista vaiheet 7-12 kunkin seinäkehyksen tapin kohdalla (kuva (U) (4)).

## Kulman mittaaminen 📎

Jos haluat määrittää ionkin kohteen kulman, voit mitata kulman työkalulla.

- 1. Kohdista työkalun laser (kuva (V) (1) seinään tai muuhun kohteeseen päin, sitä ei saa kohdistaa ihmisten silmiin.
- Paina A (kuva (V) (3)) työkalun kytkemiseksi päälle ja punaisen laserpisteen aktivoimiseksi.
- 3. Varmista, että työkalun mittauskohta (kuva (E) (4)) on oikea mittausta varten.
- Jos 2 ei näy vielä valittuna toimintona (kuva (E) (5)), napsauta nykyistä toiminnon kuvaketta ja valitse sitten 🔌 toimintojen luettelosta (kuva (G) (2)).

Aseta työkalu mitattavaan kulmaan (kuva (V) (1).

6. Mittaa painamalla 🏯 .

FIN

- Jos mittaat kulmaa tietyltä etäisyydeltä (esim. yläpuolella), napsauta noituuksen lukitsemiseksi näyttöön ennen työkalun siirtämistä.
- 8. Napsauta a ennen työkalun uudelleen käyttämistä mittaustuloksen vapauttamiseksi (kuva (V) (2)).

### Työkalun käyttäminen vesivaakana 📼

- Kohdista työkalun laser (kuva (V) (1)) seinään tai muuhun kohteeseen päin, sitä ei saa kohdistaa ihmisten silmiin.
- Paina (kuva (V) (3)) työkalun kytkemiseksi päälle ja punaisen laserpisteen aktivoimiseksi.
- Jos Ime ei näy vielä valittuna toimintona (kuva ⓒ ⑤), napsauta nykyistä toiminnon kuvaketta ja valitse sitten Ime toimintojen luettelosta.
- Aseta työkalu pysty- tai vaaka-asentoon alustalle, jonka tasaisuuden haluat tarkistaa.
- Tarkista työkalun näytöstä valkoisen kuplan sijainti pullossa (kuva (T)).

### Työkalun käyttäminen toiminnolla

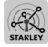

Voit käyttää Bluetooth<sup>®</sup>-toimintoa TLM165S, TLM165SI tai TLM330S -laitteessa sen yhdistämiseksi matkapuhelimen tai tabletin STANLEY® Smart Connect<sup>™</sup> -sovellukseen mittauksien kirjaamiseksi pohjapiirroksiin tai huoneiden kuviin.

- Valitse ► tai (▲ Appression) ja lataa STANLEY® Smart Connect™ -sovellus matkapuhelimeesi tai tablettiisi.
- Voit kuvata STANLEY<sup>®</sup> Smart Connect™ -sovelluksella mitattavan huoneen tai tilan pohjapiirroksen luomiseksi (pohjapiirroksen luominen tai kuvien ottaminen huoneesta).
- Napsauta näppäimistössä A työkalun kytkemiseksi päälle.

- 4 Jos Bluetooth<sup>®</sup> -kuvake ei syty näyttöön (kuva ⓒ ②), napsauta ☺ ja sen jälkeen Bluetooth<sup>®</sup> -yhteyden kytkemiseksi päälle.
- 5 Voit yhdistää matkapuhelimesi tai tablettisi työkaluun STANLEY<sup>®</sup> Smart Connect™sovelluksen avulla.
- Voit mitata laitteella pohjapiirrokseen kuvatun huoneen tai tilan jokaisen seinän ja synkronoida mittaustulokset pohjapiirrokseen tai syöttää mittaustulokset huoneista otettuihin kuviin.
- Tallenna pohjapiirros tai merkityt kuvat STANLEY<sup>®</sup> Smart Connect<sup>™</sup> -sovelluksella.

Kun pohjapiirros tai merkityt kuvat on tallennettu, ne voidaan tulostaa tai lähettää sähköpostitse muille henkilöille (kiinteistönvälittäjä, suunnittelukeskus jne.)

#### 🚯 Bluetooth'

BLUETOOTH®-MERKKI JA LOGOT OVAT BLUETOOTH SIG, INC:IN REKISTERÖITYJÄ TAVARAMERKKEJÄ, KYSEISTEN MERKKIEN KÄYTTÖ STANLEY TOOLSIN TOIMESTA ON LISENSSINALAISTA, APPLE JA APPLE – LOGOT OVAT APPLE INC:N YHDYSVALLOISSA JA MUISSA MAISSA REKISTERÖIT TYÄ TAVARAMERKKEJÄ, APP STORE ON APPLE INC:N YHDYSVALLOISSA JA MUISSA MAISSA REKISTERÖITY PALVELUMERKKI, GOOGLE PLAY-JA GOOGLE PLAY-LOGO OVAT GOOGLE INC:N TAVARAMERKKEJÄ.

# Työkalun muistin tarkistaminen

Korkeintaan 20 viimeistä mittausta tallentuvat työkalun muistiin.

- Jos <sup>6</sup> ei näy vielä valittuna toimintona (kuva (È) (S), napsauta nykyistä toiminnon kuvaketta ja valitse sitten<sup>6</sup> toimintojen luettelosta (kuva (È) (S)).
- 2 Tarkista viimeisin mittaustulos. Napsauta selataksesi kaikkia työkalun muistiin tallennettuja mittauksia (korkeintaan 20). Selaa takaisin

napsauttamalla (<).

## Työkalun muistin tyhjentäminen 🖺

Yksi tai useampi mittaustulos voidaan poistaa työkalun muistista.

#### Mittauksen poistaminen

- Jos 🖺 ei näy vielä valittuna toimintona (kuva (È) ⑤), napsauta nykyistä toiminnon kuvaketta ja valitse sitten 🆺 toimintojen luettelosta (kuva ⑥) ③).
- 3. Napsauta 🗵 .

FIN

4. Poista mittaustulos napsauttamalla 📋.

#### Koko muistin tyhjentäminen

- Jos 
   ei näy vielä valittuna toimintona (kuva 
   (b), napsauta nykyistä toiminnon kuvaketta ja valitse sitten
   1 toimintojen luettelosta.
- 2. Napsauta 🗵.
- Napsauta 1 Poistaaksesi KAIKKI mittaukset työkalun muistista.

## Työkalun kytkeminen pois päältä

Työkalu voidaan kytkeä pois päältä seuraavasti:

- Paina ja pidä alhaalla painiketta 🚔 10 sekunnin ajan. Kun vapautat painikkeen 🚔 10 sekunnin kuluttua, työkalu sammuu.
- Jos työkalua ei käytetä automaattisen virrankatkaisun aika-asetuksen (30, 60 tai 300 sekuntia) aikana, se sammuu automaattisesti.

# 

Huomaa, että jos työkalua ei aseteta oikein kalibroinnin jokaisessa vaiheessa, punainen **A** syttyy näyttöön.

- Napsauta asetusvalikossa (kuva (H)) valintaa 🚵.
- Aseta työkalu etunäyttö ylöspäin tasaiselle ja tukevalle alustalle (kuva ()).

4. Paina 🏯 .

- Kun työkalu on tasaisella alustalla, käännä työkalua 180° (kuva () (2)).
- 6. Paina 🏔 .
- 7. Käännä työkalun pitkää puolta 90° niin, että se on sivullaan (kuva (W) (3)).

8. Paina 🏯 .

- Kun työkalu on sivullaan, käännä työkalua 180° (kuva (W) (4)).
- 10. Paina 🏯 .
- Varmista, että ⊘ tulee näkyviin työkalun näyttöön (kuva (𝔅)).
- 12. Palaa edelliseen näyttöön napsauttamalla 🔯 .

# Takuu

STANLEY myöntää tälle tuotteelle kahden (2) vuoden takuun, joka kattaa materiaali- ja valmistusviat. Tämä RAJOITETTU TAKUU ei koske tuotteita, joita on käytetty virheellisesti, väärinkäytetty, muutettu tai koriattu, Katso lisätietoa tai palautusohieet osoitteesta www.2helpU.com. Ellei muuta ilmoiteta, STANLEY korjaa maksutta STANLEYtuotteet, jotka on todettu viallisiksi. Tämä kattaa varaosat ia työvoimakulut. Vaihtoehtoisesti STANLEY voi oman harkintansa mukaan vaihtaa viallisiksi todetut työkalut uusiin tai palauttaa niiden ostohinnan, iosta vähennetään arvonalennus, TÄMÄ RAJOITETTU TAKUU EI KOSKE SEURAAMUKSELLISIA TAI SATUNNAISIA VAHINKOJA. Jotkin maat eivät salli seuraamuksellisten tai satunnaisten vahinkoien raioittamista, kyseiset raioitukset eivät täten välttämättä koske kaikkia tapauksia. Tämä KAHDEN VUODEN RAJOITETTU TAKUU mvöntää eritvisiä laillisia oikeuksia, jotka voivat vaihdella maakohtaisesti. Takuun lisäksi STANLEY-laserit sisältävät seuraavat: 30 päivän Rahat takaisin -takuu. Jos et ole jostakin syystä täysin tyytyyäinen STANLEY-laserin toimintaan, voit palauttaa sen 30 päivän sisällä ostopäivästä ja saat rahat takaisin. Tämä takuu edellyttää ostotositteen esittämistä.

### FIN

# Virhekoodit

| Koodi | Kuvaus                                                                   | Korjaava toimenpide                                                                                                    |
|-------|--------------------------------------------------------------------------|----------------------------------------------------------------------------------------------------|
| 101   | Vastaanotettu signaali on<br>liian heikko, mittausaika on<br>liian pitkä | Käytä kohdelevyä tai muuta kohdepintaa.                                                                                                    |
| 102   | Vastaanotettu signaali on liian<br>voimakas                              | Kohteen heijastuskyky on liian suuri. Käytä kohdelevyä tai<br>muuta kohdepintaa.                                                                               |
| 201   | Taustavalo on liian voimakas                                             | Vähennä kohdealueen taustavaloa.                                                                                                    |
| 202   | Lasersäde keskeytyi                                                      | Poista este ja toista mittaus.                                                                                                    |
| 301   | Liian korkea lämpötila                                                   | Anna laitteen jäähtyä määritettyyn käyttölämpötilaan.                                                                                                    |
| 302   | Liian alhainen lämpötila                                                 | Anna laitteen lämmetä määritettyyn käyttölämpötilaan.                                                                                                    |
| 401   | Laitteistovirhe                                                          | Kytke laite päälle ja pois päältä useita kertoja. Jos virhe toistuu,<br>palauta viallinen laite huoltopalveluun tai jakelijalle. Katso<br>kohta <b>Takuu</b> . |
| 402   | Tuntematon virhe                                                         | Ota yhteyttä huoltopalveluun tai jakelijaan. Katso kohta Takuu.                                                                                                |
| 500   | Tietovirhe                                                               | Ota yhteyttä huoltopalveluun tai jakelijaan. Katso kohta Takuu.                                                                                                |

Jos näyttöön tulee näkyviin INFO ja koodi, ryhdy vastaaviin korjaustoimenpiteisiin.

# **Tekniset tiedot**

|                                      | TLM165S                          | TLM165SI                                                                                     | TLM330S                                 |
|--------------------------------------|----------------------------------|----------------------------------------------------------------------------------------------|-----------------------------------------|
| Väli                                 | 0,15 m - 50 m (6<br>in - 165 ft) | 0,15 m - 60 m<br>(6 in - 197 ft)                                                             | 0,15 m - 100 m<br>(6 in - 330 ft)       |
| Mittaustarkkuus¹                     | jر<br>10 m - 30 m<br>> 30 ر      | <b>opa 10 m:</b> 1,5 mm (1/16<br>: lisää +/- 0,15 mm/m (0<br><b>m:</b> +/- 0,2 mm/m (+/- 0,0 | 6 in)<br>,078 in/5/64 in)<br>002 in/ft) |
| Resoluutio <sup>2</sup>              |                                  | 1 mm (1/16 in)                                                                               |                                         |
| Laserluokka                          | Luo                              | kka 2 (IEC/EN60825-1:                                                                        | 2014)                                   |
| Lasertyyppi                          |                                  | ≤ 1,0 m W @ 620-690 r                                                                        | ım                                      |
| Laserin automaattinen virrankatkaisu |                                  | 30 s                                                                                         |                                         |
| Yksikön automaattinen virrankatkaisu | Oletuksena 90 s.                 | Voidaan asettaa arvoon                                                                       | 30 s, 60 s tai 300 s.                   |
| Jatkuva mittaus                      |                                  | Kyllä                                                                                        |                                         |
| Alue                                 |                                  | Kyllä                                                                                        |                                         |
| Tilavuus                             |                                  | Kyllä                                                                                        |                                         |
| Pythagoras, 2-pisteinen              |                                  | Kyllä                                                                                        |                                         |
| Päätykappale nurkista mittaamiseen3  |                                  | Kyllä                                                                                        |                                         |
| Pariston käyttöaika (3 x AAA)        | Jopa 3 000                       | mittausta (2 500 käyttä                                                                      | en 😵 Bluetooth')                        |
| Mitat (K x S x L)                    | 120 x 48                         | 3,5 x 26 mm (4,72 x 1,9°                                                                     | l x 1,02 in)                            |
| Paino (sis. paristot)                |                                  | 9,88 oz (280 g)                                                                              |                                         |
| Säilytyslämpötila                    | -10                              | °C ~ + 60 °C (14 °F ~ 1                                                                      | 40 °F)                                  |
| Käyttölämpötila                      | 0 °                              | C ~ +40 °C (32 °F ~ 10                                                                       | 4 °F)                                   |

<sup>1</sup>Mittaustarkkuus riippuu vallitsevista olosuhteista:

· Suotuisissa olosuhteissa hyvä kohdepinta ja huoneenlämpötila) jopa 33 ft (10 m).

Epäsuotuisissa olosuhteissa (kirkas auringonvalo, heikosti heijastava kohdepinta tai suuret lämpötilavaihtelut) virheellisyys
voi kasvaa ± 0,2 mm/m (± 0,002 in/ft) yli 10 m:n (33 ft) etäisyyksissä.

<sup>2</sup>Resoluutio on pienin nähtävissä oleva mittaus. Se on tuumina 1/16". Se on millimetreinä 1 mm.

<sup>3</sup>Taita päätykappale auki työkalun alaosassa, kun työkalu on asennettava muihin kuin 180° nurkkiin tai uriin. Jos nurkka on 90°, työkalua voidaan pitää jotakin kohdetta vasten päätykappaleen avulla.

# . ....

# Innhold

- Brukersikkerhet
- Batterisikkerhet
- · Klargjøring (sett inn batteriene)
- Drift
- Garanti
- Feilkoder
- Spesifikasjoner

Ta vare på alle deler av denne håndboken, for fremtidig bruk.

# Brukersikkerhet

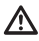

### ADVARSEL:

Les nøye gjennom sikkerhetsanvisningene og produktmanualen før du bruker dette produktet. Den som er ansvarlig for produktet må sørge for at alle brukere forstår og etterlever disse anvisningene.

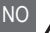

### ADVARSEL:

Følgende etikettinformasjon er plassert på laserverktøyet for å informere deg om laserklassifikasjonen, for din egen bekvemmelighet og sikkerhet.

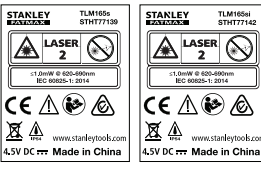

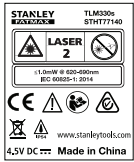

Verktøyet TLM165S/TLM165SI/TLM330S avgir en synlig laserstråle, som vist i figur A. Laserstrålen som avgis er i laserktasse 2 iht. IEC 60825-1, og samsvarer med 21 CFR 1040.10 og 1040.11, med unntak av avvik iht. Laser Notice No. 50 datert 24. juni 2007.

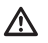

### ADVARSEL:

Mens laserverktøyet er i drift må du være nøye med å unngå å utsette øynene dine for laserstrålen (dør nøde lyskilden). Det kan være skadelig for øynene å utsettes for en laserstråle over lengre tid. Unngå å se rett inn i strålen med optiske hjelpemidler.

|--|

ADVARSEL: For å redusere faren for personskade må brukeren lese produktets brukerhåndbok og håndbøkene om lasersikkerhet og batterisikkerhet.

### EU-samsvarserklæring Radioutstyrsdirektivet

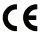

#### Stanley laseravstandmålere TLM165S, TLM165SI og TLM330S

Stanley erklærer med dette at Stanley laseravstandsmåler TLM165S/TLM165SI/TLM330S er i samsvar med EU-direktivet 2014/53/EU og alle aktuelle krav i EU-direktiver.

Den fulle teksten av EU-samsvarserklæringen kan forespørres fra Stanley Tools, Egide Walschaertsstraat 14-16, 2800 Mechelen, Belgia eller kan hentes på følgende internettadresse: www.2helpU.com.

Søk etter produkt og typenummer som angitt på typeskiltet.

# Batterisikkerhet

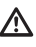

ADVARSEL: Batterier kan eksplodere eller lekke og medføre personskade eller brann. Slik reduserer du faren:

ALLTID følg alle anvisninger og advarsler på batterietiketten og emballasjen.

ALDRI kortslutt batteriterminalene.

ALDRI prøv å lade alkaliske batterier.

ALDRI bruk gamle og nye batterier sammen. Bytt alle batteriene samtidig, med nye batterier av samme merke og type.
ALDRI bland batterikjemi.

ALDRI kast batteriene i åpen ild.

ALLTID oppbevar batteriene utilgjengelige for barn.

ALLTID ta ut batteriene hvis enheten ikke skal brukes på noen måneder.

MERK: Sikre at du bruker de anbefalte batteriene.

MERK: Sørg for at batteriene settes i riktig, med rett polaritet.

## Lade batterier

- Dra opp endestykket på baksiden av verktøyet (figur (D)).
- 2 Dra opp batteriromlåsen på baksiden av verktøyet (figur (D) (2) og (D) (3)).

Sett inn tre AAA-batterier, pass på at - og + endene av hvert batteri er plassert som merket på innsiden av batterirommet (figur (D) (4)).

 Skyv på batteridøren til den klikker på plass (figur (D) (5)).

Når verktøyet er PÅ vil batterinivået vises på skjermen (figur (E) (1)).

## Slå verktøyet på

- Pek verktøyets laser (figur (A) (1)) mot en vegg eller objekt, og i noens øyne.
- Klikk (figur (A) (3)) for å slå verktøyet på og vise den røde laserprikken.

## Velge innstillinger

## Skru av automatisk innstilling 🕲

Som standard vil verktøyet automatisk slå seg av 90 sekunder etter at ingen knapper er trykket på eller valg er gjort. For å endre når verktøyet slår seg av automatisk skal du følge disse trinnene. På innstillingsmenyen (figur (H)), skal du klikke

3. Velg tid.

- Velg å slå verktøyet av etter 30, 60, 90 eller 300 sekunder.
- For å ha verktøyet skrudd på til du manuelt slår det av (ved å trykke og holde ♣ i 10 sekunder), skal du klikke ∞.

4. Klikk 🔘 for å gå til forrige skjerm.

## Stille inn lysstyrken 🔆

Som standard er verktøyets skjerm stilt inn på 25% lysstyrke. For å endre lysstyrkenivå skal du følge disse trinnene.

- På berøringsskjermen skal du klikke (figur (E) (8)).
- 2 På innstillingsmenyen (figur (H)), skal du klikke 🔆.

- Velg ønsket lysstyrkenivå: 25%, 50%, 75%, eller 100%.
- Klikk (Q) for å gå til forrige skjerm.

### Slå av lyden 🕬

Som standard vil verktøyet pipe hver gang du utfører en måling. Du kan slå av pipingen.

- På berøringsskjermen skal du klikke (figur (E) (8)).
- På innstillingsmenyen (figur H), klikk 4 vise .

### Endre måleenhet ft/m

Som standard vil verktøyet vise måleenhet i meter (1,8940 m). Du kan endre måleenhet til fraksjonell ft (6'02"9/16), tommer (74 9/16 in), desimal ft (6,21 ft), eller desimale tommer (3,21 in).

 På berøringsskjermen skal du klikke (figur (E) (8)).

2. På innstillingsmenyen (figur (H)), klikk ft/m.

På berøringsskjermen skal du klikke (figur (E) (8)).

Klikk på ønsket måleenhet.

- 0'00" 0/00
- 0" 0/00
- 0'00" ft
- 0.00 in
- 0.0000 m

## Velge verktøyposisjon

Som standard måles distanser fra hunnen av verktøyet til en vegg eller et objekt (figur (F) (3)). For å måle distanser fra en annen verktøvplassering skal du følge disse trinnene.

1. På berøringsskjermen velg 🖬 (figur (C) (4)).

2. Velg verktøyplassering.

- For a male fra toppen av verktøyet (figur (F) (1) klikk 🖬
- · For å måle fra trefot-koblingen på verktøyet (figur (F) (2)), klikk B<sup>1</sup>.
- · For å måle fra et hiørne eller et annet sted med sluttstykket flippet åpen på bunnen av verktøyet (figur (D) (1), klikk 🖬 (figur (F) (4)) for a male fra enden av sluttstykket.

Klikk Q for å gå til forrige skierm.

# Ta mål

### Måledistanse H

- 1. Pek verktøyets laser (figur (A) (1)) mot en vegg eller objekt, og i noens øyne.
- 2. Trykk 🏯 (figur (A) (3)) for å slå verktøyet på og vise den røde laserprikken.
- Forsikre deg om at verktøyplasseringsinnstillingen (figur (E) (4)) er korrekt for å foreta målingen.
- (figur (E) (5)), skal du klikke på aktuell aktuelt funksjonssymbol og velge H fra funksjonslisten (figur **G (1**).

- 5. Pek verktøyets laser (figur (A) (1)) mot veggen eller et objekt som du skal måle avstanden til (figur (B) (1)).
- 6. Trykk 🏟 for å måle avstanden fra verktøyet til veggen eller objektet.

7 På bunnen av skiermen kan du se den nåværende målingen (figur (B) (2)).

For å ta en ny måling, trykk an for å flytte den aktuelle målingen opp til forrige linje på displayet. Gienta trinnene 3-6.

## Legg sammen 2 målinger H=H

Du kan legge sammen to målinger for å få en total måling over to distanser (figur (1)).

- 1. Pek verktøyets laser (figur (A) (1)) mot en vegg eller objekt, og i noens øyne.
- 2. Trykk 🏯 (figur (A) (3)) for å slå verktøvet på og vise den røde laserprikken.
- Forsikre deg om at verktøvplasseringsinnstillingen (figur (E) (4)) er korrekt for å foreta målingen.
- funksion (figur (E) (5)), klikk på aktuelt funksjonssymbol og velg H±H fra funksjonslisten (figur (G) (1)).
- 5. Velg + for å indikere at du ønsker å legge sammen målinger.
- 6. Pek verktøyets laser mot den første veggen eller et objekt som du skal måle avstanden til (figur (1) (1)).
- 7. Klikk 🏔 for å måle avstanden fra verktøyet til veggen eller objektet.
- Pek verktøvets laser mot den neste veggen eller objektet (figur (1) (2)).
- 9. Trykk 🏯 for å måle distansen og legge den til forrige måling.
- Se summen av de to målingene nederst på skiermen (figur (1) (3)).

## Trekke fra 2 målinger н⊧н

Du kan trekke en måling fra en annen måling (figur ①).

- Pek verktøyets laser (figur (A)) mot en vegg eller objekt, og i noens øyne.
- Trykk (figur (A) (3)) for å slå verktøyet på og vise den røde laserprikken.
- Forsikre deg om at verktøyplasseringsinnstillingen (figur (E)) (4) er korrekt for å foreta målingen.
- ▲ Dersom H<sup>2</sup>H ikke allerede vises som aktuell funksjon (figur (È) (3)), klikk på aktuelt funksjonssymbol og velg H<sup>2</sup>H fra funksjonslisten (figur (ⓒ) (1).
- Velg for å indikere at du ønsker å trekke fra en måling fra en annen.
- Pek verktøyets laser mot veggen eller et objekt som du skal måle avstanden til (figur (1) (1)).
- Trykk A for å måle avstanden fra verktøyet til veggen eller objektet.
- Pek verktøyets laser mot den neste veggen eller objektet (figur J 2).
- Trykk ( ) for å måle distansen og trekke den fra forrige måling.
- Se differansen mellom de to målingene nederst på skjermen (figur (J) (3)).

## Kontinuerlig måling Ima

For å ta en serie målinger mens du beveger deg, skift til kontinuerlig modus (figur ⓒ).

- Pek verktøyets laser (figur (A) (1)) mot en vegg eller objekt, og i noens øyne.
- Trykk (figur (a) (3)) for å slå verktøyet på og vise den røde laserprikken.
- Forsikre deg om at verktøyplasseringsinnstillingen (figur (E) (4)) er korrekt for å foreta målingen.
- Hvis |····>| ikke allerede vises som aktuell funksjon (figur (Ē) (⑤)), skal du klikke på aktuell aktuelt funksjonssymbol og velge |···>| fra funksjonslisten (figur (⑥) ①).

- 5 Pek verktøyets laser (figur (A) (1)) mot veggen eller et objekt som du skal måle avstanden til (figur (C) (1)).
- Nederst på skjermen, se på den aktuelle målingen (figur (C) (2)), som kontinuerlig endres mens du beveger verktøyet.
- For å godta den aktuelle målingen (fra verktøyet til vegg eller objekt) og gå ut av kontinuerlig målemodus, og trykk på .

For å ta en ny måling, trykk 🔔 for å flytte den aktuelle målingen opp til forrige linje på displayet. Gjenta trinnene 4-8.

## Måleområde 🗆

- Pek verktøyets laser (figur (A) (1)) mot en vegg eller objekt, og i noens øyne.
- Trykk (figur (A) (3)) for å slå verktøyet på og vise den røde laserprikken.
- Forsikre deg om at verktøyplasseringsinnstillingen (figur (E) (4)) er korrekt for å foreta målingen.
- Dersom 
  ikke allerede vises som aktuell funksjon (figur 
  ), klikk på det aktuelle funksjonssymbolet og velg
  fra listen av funksjoner (figur 
  )).
- 5. Mål bredden (figur (K) (1).
  - Sett verktøyet mot en ende av veggen, gulvet eller objektet og pek laserpunktet over bredden. (Figur (🕲) (1) viser hvor verktøyet skal plasseres dersom du måler fra bunnen av verktøyet.)
  - Trykk n for å vise breddemålingen øverst på skjermen.

Mål lengden (figur (K) (2)).

- Plasser verktøyet mot enden av veggen, gulvet eller objektet og pek laserpunktet over lengden. (Figur (2) (2) viser hvor verktøyet skal plasseres dersom du måler fra bunnen av verktøyet.)
- Trykk A for å vise lengdemålingen på andre linje av skjermen.
- 7. Se areal-målingen nederst på skjermen (figur (K 3)).

### Legge til/trekke fra 2 arealer ==

Du kan måle arealet av en vegg, gulv eller et objekt og så legge det til eller trekke det fra arealet av en annen vegg, gulv eller et objekt (figur (L)).

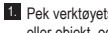

1. Pek verktøyets laser (figur (A) (1)) mot en vegg eller obiekt, og i noens øvne,

2 Trykk A (figur A 3) for å slå verktøyet på og vise den røde laserprikken.

 Forsikre deg om at verktøyplasseringsinnstillingen (figur (E) (4)) er korrekt for å foreta målingen.

 Dersom □:□ ikke allerede vises som aktuell funksjon (figur (E) (5)), klikk på aktuelt funksjonssymbol og velg □2□ fra funksjonslisten (figur (G) (2)).

 Klikk + for å legge til eller - for å trekke fra arealet til to vegger, gulv eller objekter.

NO

6. Mål bredden av den første veggen, gulvet eller objektet (figur (L) (1)).

- · Plasser verktøyet mot den ene enden av målet (veggen, gulvet eller objektet) og pek laserpunktet over bredden. (Figur (L) (1) viser hvor verktøyet skal plasseres dersom du måler fra bunnen av verktøyet.)
- Trvkk m for å vise breddemålingen øverst på skjermen.

7. Mål lengden av den første veggen, gulvet eller objektet (figur (L) (2)).

- · Sett verktøyet mot en ende av målet og pek laserpunktet over lengden. (Figur (L) (2) viser hvor verktøyet skal plasseres dersom du måler fra bunnen av verktøyet.)
- Trvkk (m) for å vise lengdemålingen på andre linie av skiermen.

Følg samme trinn for å måle bredde og lengde av den andre veggen, gulvet eller objektet.

9. Se areal-målingen nederst på skjermen (figur (L) (3)).

#### Måle volum 🖾

Du kan måle volumet av et rom eller et objekt (figur (M)).

1. Pek verktøyets laser (figur (A) (1)) mot en vegg eller obiekt, og i noens øvne.

- Trykk (figur A 3) for å slå verktøyet på og vise den røde laserprikken.
- 3. Forsikre deg om at verktøyplasseringsinnstillingen (figur (E) (4)) er korrekt for å foreta målingen.
- Dersom kke allerede vises som aktuell funksion (figur (E) (5)), klikk på aktuelt funksjonssymbol og velg Ø fra listen av funksioner (figur (G) (1))

#### 5. Mål bredden (figur (M) (1)).

- · Plasser verktøyet mot en ende av rommet eller objektet og pek laserpunktet over bredden. (Figur (M) (1) viser hvor verktøyet skal plasseres dersom du måler fra bunnen av verktøvet.)
- Trykk 🖄 for å vise breddemålingen øverst på skjermen.

#### 6. Mål lengde (figur (M) (2).

- · Sett verktøyet mot en ende av objektet og pek laserpunktet over lengden. (Figur (M) (2) viser hvor verktøyet skal plasseres dersom du måler fra bunnen av verktøyet.)
- Trykk n for å vise lengdemålingen på andre linie av skiermen.

#### 7. Mål høyden (figur (M) (3)).

 Sett verktøyet mot en ende av objektet og pek laserpunktet over høyden. (Figur (M) (3) viser hvor verktøyet skal plasseres dersom du måler fra bunnen av verktøvet).

 Trykk (m) for å vise høydemålingen på tredje linje av skjermen.

 Se volum-målingen nederst på skiermen (figur (M) (4)).

### Legge til/trekke fra 2 volumer @ @

Du kan måle volumet av et rom eller et objekt og så legge det til eller trekke det fra volumet av et annet rom eller objekt (figur **N**).

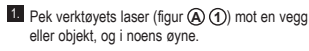

- Trykk (figur (A) (3)) for å slå verktøyet på og vise den røde laserprikken.
- Forsikre deg om at verktøyplasseringsinnstillingen (figur (E) (4)) er korrekt for å foreta målingen.
- Dersom B<sup>±</sup>D ikke allerede vises som aktuell funksjon (figur (E) (S)), klikk på aktuelt funksjonssymbol og velg B<sup>±</sup>D fra listen av funksjoner (figur (G) (2)).
- Klikk + for å legge til eller for å trekke fra volumet av to objekter.
- 6. Mål bredden (figur (N) (1).
  - Sett verktøyet mot en ende av objektet og pek laserpunktet over bredden. (Figur (10) (1) viser hvor verktøyet skal plasseres dersom du måler fra bunnen av verktøyet.)
  - Trykk AND for å vise breddemålingen øverst på skjermen.
- Mål lengde (figur (N) (2)).
  - Sett verktøyet mot en ende av objektet og pek laserpunktet over lengden. (Figur (N)(2) viser hvor verktøyet skal plasseres dersom du måler fra bunnen av verktøyet.)
  - Trykk and for å vise lengdemålingen på andre linje av skjermen.

#### Mål høyden (figur (N) (3).

- Sett verktøyet mot en ende av objektet og pek laserpunktet over høyden. (Figur (N) ③ viser hvor verktøyet skal plasseres dersom du måler fra bunnen av verktøyet).
- Trykk av for å vise høydemålingen på tredje linje av skjermen.
- Følg de samme trinnene for å måle bredden, lengden, og høyden på det andre rommet eller objektet.
- 10. Se volum-målingen nederst på skjermen (figur (N) ④).

## Måle høyden av et høyt objekt

Hvis du skal måle høyden av et høyt objekt (f.eks. en høy bygning), kan du kalkulere høyden basert på avstanden til 1 punkt eller distanse fra samme punkt til 2 punkt på objektet. Verktøyet vil bruke Pytagoras teorem (C<sup>2</sup>=A<sup>2</sup>+B<sup>2</sup>) for å kalkulere høyden.

## Avstand til 1. punkt 🚄

Du kan bruke avstanden til ett punkt på veggen eller objektet (indirekte høyde) for å bestemme høyden (figur **O**).

- Pek verktøyets laser (figur (A) (1)) mot en vegg eller objekt, og i noens øyne.
- Trykk (figur (A) (3)) for å slå verktøyet på og vise den røde laserprikken.
- Forsikre deg om at verktøyplasseringsinnstillingen (figur (E) (4)) er korrekt for å foreta målingen.
- Plasser verktøyet motsatt av bunnen av den vertikale høyden som skal måles (figur () ().
- Pek laseren mot det høyeste punktet av bygningen eller objektet hvis høyde du skal måle (figur ()).
- Trykk A for å måle avstanden.
- Se høydemålingen nederst på skjermen (figur () (2)).

#### Avstand til 2 punkter

Du kan bruke avstanden til to punkter på en vegg eller et objekt (dobbel indirekte høyde) for å bestemme høyden (figur **(P**)).

- Pek verktøyets laser (figur (A) (1)) mot en vegg eller objekt, og i noens øyne.
- Trykk (figur (A) (3)) for å slå verktøyet på og vise den røde laserprikken.
- Forsikre deg om at verktøyplasseringsinnstillingen (figur (E)) (4) er korrekt for å foreta målingen.

|   | 4 Dersom                                                                                                    | Fra samme punkt, skal du peke laseren på en<br>horisontal linje rett frem mot bunnen av veggen<br>(figur (2)). |  |  |
|---|----------------------------------------------------------------------------------------------------|----------------------------------------------------------------------------------------------------|--|--|
|   | <ul> <li>Plasser verktøyet motsatt det omtrentlige midtpunktet av den vertikale høyden som skal måles (figur (P) ①).</li> <li>Pek laseren mot det laveste punktet av bygningen eller objektet som du skal måle høyden på (figur (P) ①).</li> <li>Trykk  for å måle avstanden.</li> <li>Fra samme punkt, sikte laseren mot det høyeste punktet av bygningen eller objektet (figur (P) ②).</li> </ul> | 10. Trykk 🏯 for å måle avstanden.                                                                              |  |  |
|   |                                                                                                    | 11. På nederste linje på skjermen kan du se                                                                    |  |  |
|   |                                                                                                    | av gjenstanden på veggen (figur () ()).                                                                        |  |  |
|   |                                                                                                    | Måle høyden til et forhindret objekt 🖄<br>Føla disse trinnene for å avajøre høyden til en                      |  |  |
|   |                                                                                                    | høy bygning eller objekt som er blokkert av andre                                                              |  |  |
|   |                                                                                                    | bygninger eller objekter (figur (R)).                                                                          |  |  |
|   | 9. Trykk 🏽 for å måle avstanden.                                                                                                    | Pek verktøyets laser (figur (A) (1)) mot en vegg<br>eller objekt, og i noens øyne.                             |  |  |
|   | 10. Se høyden på bygningen eller objektet på<br>nederste linje på skjermen (figur P) (3).                                                                                                    | Trykk A (figur A 3) for å slå verktøyet på og vise den røde laserprikken.                                      |  |  |
|   | Måle en delvis høyde 🖉                                                                                                    | 3. Forsikre deg om at verktøyplasseringsinnstillinger                                                          |  |  |
| 0 | Hvis du skal avgjøre høyden av en del av en vegg eller<br>objekt (f.eks. avstanden fra taket til toppen av TV-en                                                                                                    | Dersom A ikke allerede vises som aktuell                                                                       |  |  |
|   | eller vinduet på veggen) (figur (Q)).                                                                                                    | funksjon (figur (E) (5)), klikk på aktuelt                                                                     |  |  |
|   | <ol> <li>Pek verktøyets laser (figur (A) ①) mot en vegg<br/>eller objekt, og i noens øyne.</li> <li>Trykk A (figur (A) ③) for å slå verktøyet på og<br/>vise den røde laserprikken.</li> <li>Forsikre deg om at verktøyplasseringsinnstillingen</li> </ol>                                                                                                    | funksjonssymbol og velg 🖙 fra listen av funksjoner (figur 🌀 ③).                                                |  |  |
|   |                                                                                                    | 5. Pek laseren på det høyeste punktet på bygningen                                                             |  |  |
|   |                                                                                                    | veggen eller objektet (figur (R) (1)).                                                                         |  |  |
|   |                                                                                                    | 6. Trykk 🦝 for å ta målingen.                                                                                  |  |  |
|   | (figur (E) (4)) er korrekt for å foreta målingen.                                                                                                    | Se høyden på bygningen eller objektet på<br>nederste linje på skjermen (figur (R) (2)).                        |  |  |
|   | Dersom <i>A</i> <sup>1</sup> ikke allerede vises som aktuell<br>funksjon (figur ()), klikk på aktuelt<br>funksjonssymbol og velg <i>A</i> <sup>1</sup> fra funksjonslisten<br>(form <i>G</i> )                                                                                                    | Måle fra en trefot 📈                                                                                           |  |  |
|   |                                                                                                    | Hvis du plasserer verktøyet på en trefot for å måle                                                            |  |  |
|   | (iigui e) e).                                                                                                    | høyden til en høy bygning skal du følge disse trinnene                                                         |  |  |
|   | eller objektet (figur () (1).                                                                                                    | (ligur (S)).                                                                                                   |  |  |
|   | <ol> <li>Trykk på A for å måle avstanden til toppen av objektet.</li> </ol>                                                                                                    | Skru 1/4-20" hullet på baksiden av verktøyet til en<br>1/4-20" kobling på toppen av trefoten (figur (S) (1))   |  |  |
|   | Fra samme punkt, skal du peke laseren mot<br>toppen av gjenstanden (TV, vindu etc.) på veggen                                                                                                    | 2. Pek verktøyets laser (figur (A) (1)) mot en vegg eller objekt, og i noens øyne.                             |  |  |
|   | eller objektet (figur <b>() (2</b> ).<br>Trykk på                                                                                                    | 3. Trykk 🏔 (figur (A) (3)) for å slå verktøyet på og                                                           |  |  |
|   |                                                                                                    | vise den røde laserprikken.                                                                                    |  |  |
|   |                                                                                                    | (figur € ④) er ₽ <sup>1</sup> for å måle fra trefotkoblingen.                                                  |  |  |
|   |                                                                                                    |                                                                                                    |  |  |

- Dersom K ikke allerede vises som aktuell funksion (figur (E) (5)), klikk på aktuelt funksjonssymbol og velg 📈 fra funksjonslisten (figur (G) (3)).
- Pek laseren mot det laveste punktet på veggen eller objektet du skal måle høvden på (figur (S) (2)).

7. Trykk 🏯 for å utføre målingen.

 Pek laseren på andre punkter på veggen eller objektet (figur (S) (3)).

9. Når du er klar skal du trykke 巚 for å utføre målingen.

10. På nederste linje av skjermen kan du se høyden på veggen eller objektet (figur (S) (4)).

## Plassering av lekter

Når du setter opp rammeverket for en vegg, bruk markerings-funksonen (Stakeout) for å merke posisjonen av hver lekte (figur (U)).

- Pek verktøyets laser (figur (A) (1)) mot en vegg eller objekt, og i noens øyne.
- 2. Trykk 🚔 (figur (A) (3)) for å slå verktøyet på og vise den røde laserprikken.

 Forsikre deg om at verktøyplasseringsinnstillingen (figur (E) (4)) er stilt inn på 1 for å måle fra baksiden av verktøyet.

4. Dersom 1 ikke allerede vises som aktuell funksjon (figur (E) (5)), klikk på aktuelt funksjonssymbol og velg 1 fra listen av funksjoner (figur (G) (3)).

 Bestem avstanden mellom hver lekte, for eksempel 12".

stilt inn på avstanden fra høvre kant på en lekte til venstre kant på den neste (f.eks. 12") (figur (U) (1).

7. Rett inn baksiden av verktøyet med høyre kant av siste lekte som er spikret fast (figur (U) (2)).

8. Trykk 🊔 for å starte å måle avstanden mens du sakte beveger verktøyet til høyre.

 Fortsett å bevege verktøvet til høvre til nederste nummer på skjermen er 0,00 på (figur (U) (3)).

10. Trykk 🌸 for å stoppe målingen.

- 11. Bruk en blyant og merk av stedet hvor venstre lekte skal spikres inn i veggrammen.
- 12. Spikre venstre kant av lekten ved det avmerkede stedet
- 13. For hver gjenværende lekte i veggrammen skal du repetere trinn 7-12 (figur (U) (4)).

#### Måle en vinkel 📎

Hvis du skal avgjøre en vinkel noe er plassert i skal du bruke verktøyet til å måle den vinkelen.

- 1. Pek verktøyets laser (figur (A) (1)) mot en vegg eller obiekt, og i noens øvne.
- Trykk A (figur A 3) for å slå verktøyet på og vise den røde laserprikken.
- 3. Forsikre deg om at verktøyplasseringsinnstillingen (figur (E) (4)) er korrekt for å foreta målingen.
- Dersom ikke allerede vises som aktuell funksjon (figur (E) (5)), klikk på aktuelt funksjonssymbol og velg De fra listen av funksjoner (figur (G) (2)).
- 5. Plasser verktøyet på vinkelen som skal måles (figur (V) (1)).

6. Trykk 🏯 for å ta målingen.

- 7. Hvis du måler en vinkel som er på avstand (f.eks. over hodehøyde) skal du klikke 🖬 for å låse målingen på skjermen før du beveger verktøyet.
- Før du bruker verktøyet igjen skal du klikke a for å låse opp målingen (figur (V) (2)).

### Bruke verktøyet som vater 📼

- 1. Pek verktøyets laser (figur (A) (1)) mot en vegg eller objekt, og i noens øyne.
- Trykk A (figur A 3) for å slå verktøyet på og vise den røde laserprikken.

- Dersom III ikke allerede vises som aktuell funksion (figur (C) (5)), klikk på aktuelt funksjonssymbol og velg 
  fra funksjonslisten.

 Plasser verktøvet i vertikal eller horisontal posision på overflaten du skal måle vatring på.

5. Se posisjonen av den hvite boblen på vateret på verktøyets skjerm (figur (T)).

## Bruke verktøyet med

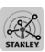

Du kan bruke Bluetooth® funksionen på din TLM165S, TLM165SI, eller TLM330S for a pare den med STANLEY<sup>®</sup> Smart Connect™ appen på mobiltelefonen eller nettbrettet og så lagre målingene på plantegningene eller romfotoene.

- 1. Fra enten Ecole Ruy eller App Store , last ned STANLEY<sup>®</sup> Smart Connect<sup>™</sup> appen til mobiltelefonen eller nettbrettet.
- 2. Ved hjelp av STANLEY<sup>®</sup> Smart Connect™ appen, registrer rommet eller området som du vil lagre målingene til (enten lage en romtegning eller ta romfoto).
  - På tastaturet, trykk A for å slå på verktøvet.
  - 4. Dersom Bluetooth<sup>®</sup> symbolet ikke vises på skiermen (figur (C) (2)), klikk (3) og dersom \* for å aktivere Bluetooth® tilkoblingen.
  - Bruk STANLEY<sup>®</sup> Smart Connect<sup>™</sup> appen for å pare mobiltelefonen eller nettbrettet til verktøyet.
  - Bruk verktøvet for å måle opp hver vegg i rommet eller området som er lagret i romtegningen og synkroniser målingene med romtegningen eller gå inn på målingene på romfotoene.
  - Bruk STANLEY<sup>®</sup> Smart Connect<sup>™</sup> appen for å lagre romtegningene eller de oppmerkede fotoene.

Når du har lagret rom tegningen eller merket opp fotoene kan du skrive dem ut eller sende dem som e-post til andre (din eiendomsmegler, byggsenter, etc.).

#### 🚯 Bluetooth'

BI LIETOOTH®-ORDMERKET OG -LOGOER ER REGIS-TRERTE VAREMERKER SOM EIES AV BLUETOOTH SIG. INC. OG ALL BRUK AV SLIKE MERKER VED STANLEYVERKTØY ER UNDER LISENS, APPLE OG APPLELOGOEN ER VARE-MERKER AV APPLE INC., REGISTRERT I USA OG ANDRE LAND, APP STORE ER ET SERVICEMERKE AV APPLE INC., REGISTRERT I USA OG ANDRE LAND, GOOGLE PLAY OG GOOGLE PLAY LOGOEN ER VAREMERKER AV GOOGLE INC.

## Se verktøvets minne 🖺

Verktøvets minne lagrer opp til de siste 20 målingene.

1. Dersom 🖺 ikke allerede vises som aktuell funksjon (figur (E) (5)), klikk på aktuelt funksjonssymbol og velg 🖺 fra funksjonslisten (figur (G) (3)).

- Se de siste målingene som ble tatt. Klikk (I) for å bla gjennom alle målingene som er lagret i verktøvets minne (opp til 20). Klikk (€) for å bla tilbake

## Slette verktøyets minne 🖺

Du kan slette en eller flere målinger som ligge i verktøyets minne.

#### Slette en måling

- Dersom 🖺 ikke allerede vises som aktuell funksjon (figur (E) (5)), klikk på det aktuelle funksjonssymbolet og velg 🖺 fra listen av funksjoner (figur (G) (3)).
- målingene som er lagret i verktøyets minne (opp til 20) til du ser målingen som skal slettes.

3. Klikk 🛪

#### Slette hele minnet

1. Dersom 🖺 ikke allerede vises som aktuell funksjon (figur (E) (5)), klikk på aktuelt funksjonssymbol og velg 🖺 fra funksjonslisten.

2. Klikk 🗵

3. Klikk 🛍 🖺 for å slette ALLE målingene fra verktøyets minne.

### Slik slår du av verktøyet

Verktøvet kan slås av på en av følgende måter:

- Trykk og hold 🏝 i 10 sekunder. Når du slipper 🚔 etter 10 sekunder vil verktøyet slå seg av.
- · Hvis du ikke bruker verktøyet i antallet sekunder (30, 60, or 300) du har stilt inn på automatisk avslåing, vil det automatisk slå seg av

## Kalibrere verktøvet 🚵

Merk deg at hvis du ikke plasserer verktøyet korrekt for hvert trinn av kalibreringsprosessen vil A vises på skiermen.

1. På berøringsskiermen skal du klikke 🚱 (figur (C) (8)).

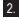

2. På innstillingsmenyen (figur (H)), klikk på 🚵.

3. Plasser verktøyet med frontskjermen pekende oppover på en flat, jevn overflate (figur (M) (1)).

- 4. Trykk 🏯 .
- 5. Mens verktøyet fortsatt er på en jevn overflate, vri verktøvet 180° (figur (W) (2)).
- 6. Trykk 🏯 .
- 7. Vipp langsiden av verktøyet 90° slik at det ligger på siden (figur (W) (3)).
- 8. Trykk 🏯 .
- 9. Mens verktøyet fremdeles ligger på siden, vri verktøyet 180° (figur (W) (4)).
- 10. Trykk 🏯
- 11. Forsikre deg om at ⊘ vises på skjermen (figur W (5).
- Klikk Q for å gå til forrige skjerm.

## Garanti

STANLEY garanterer dette produktet over en tidsperiode på to (2) år, mot svikt i materiale og utførelse. Denne BEGRENSEDE GARANTIEN gjelder ikke for produkter som brukes feil, misbrukes, giøres endringer på eller repareres. Gå til www.2helpU.com for mer informasjon eller returinstruksjoner. Med mindre annet er angitt vil STANLEY kostnadsfritt reparere alle STANLEY-produkter som viser seg å være defekte, inkludert reservedeler og arbeid, eller, hvis STANLEY velger det, erstatte verktøyene eller refundere kiøpsprisen, minus nedskrivning, i bytte mot det defekte verktøvet. DENNE BEGRENSEDE GARANTIEN UTELUKKER ALLE UTILSIKTEDE SKADER OG FØLGESKADER. Enkelte stater tillater ikke ekskludering eller begrensning av utilsiktede skader eller følgeskader, og disse begrensningene gjelder derfor ikke nødvendigvis for deg. Denne TO-ÅRS BEGRENSEDE LIVSTIDSGARANTIEN gir deg spesifikke juridiske rettigheter som kan variere fra stat til stat. I tillegg til garantien dekkes STANLEY-lasere av: 30 dagers returrett. Hvis du ikke er helt fornøyd med STANLEY-laserens ytelse, uansett grunn, kan du returnere den innen 30 dager etter kiøpsdatoen, med kvitteringen, for full refusion.

## Feilkoder

| Kode                                                 | Beskrivelse                                                     | Korrigerende tiltak                                                                                                    |
|------------------------------------------------------|-----------------------------------------------------------------|----------------------------------------------------------------------------------------------------|
| 101                                                  | Signalet som mottas er for<br>svakt eller måletiden er for lang | Bruk en målplate eller endre målflate.                                                                                                    |
| 102                                                  | Signalet som mottas er for<br>sterkt                            | Målet er for reflekterende. Bruk en målplate eller endre målflate.                                                                                                |
| 201 For mye bakgrunnslys Reduser bakgrunnslyset på m |                                                                 | Reduser bakgrunnslyset på målområdet.                                                                                                    |
| 202                                                  | Laserstrålen forstyrres                                         | Fjern hindringen og gjenta målingen.                                                                                                    |
| 301                                                  | Temperaturen er for høy                                         | La enheten avkjøles til en temperatur innenfor det angitte<br>driftstemperaturområdet.                                                                            |
| 302                                                  | Temperaturen er for lav                                         | La enheten varmes opp til en temperatur innenfor det angitte<br>driftstemperaturområdet.                                                                          |
| 401                                                  | Maskinvarefeil                                                  | Slå verktøyet av og på flere ganger. Dersom feilen fortsatt<br>gjentar seg, send den defekte enheten til et serviceverksted<br>eller distributøren. Se garantien. |
| 402                                                  | Ukjent feil                                                     | Kontakt serviceverksted eller distributøren. Se garantien.                                                                                                    |
| 500                                                  | Datafeil                                                        | Kontakt serviceverksted eller distributøren. Se garantien.                                                                                                    |

Dersom INFO vises i displayet med et kodenummer, utfør tilsvarende korrigerende tiltak.

## Spesifikasjoner

|                                                 | TLM165S                                                                                                    | TLM165SI                         | TLM330S                           |
|-------------------------------------------------|----------------------------------------------------------------------------------------------------|----------------------------------|-----------------------------------|
| Område                                          | 6in til 165ft<br>(0,15m til 50m)                                                                                   | 6in til 197ft<br>(0,15m til 60m) | 6in til 330ft<br>(0,15m til 100m) |
| Målenøyaktighet <sup>1</sup>                    | opp til 10m: 1/16in (1,5mm)<br>10m-30m: 0.078/5/64in) tillegg (+/- 0.15mm/m)<br>>30m: +/- 0,002in/ft (+/- 0.2mm/m) |                                  |                                   |
| Oppløsning <sup>2</sup>                         |                                                                                                    | 1/16in (1mm)                     |                                   |
| Laserklasse                                     | Kla                                                                                                    | sse 2 (IEC/EN60825-1:            | 2014)                             |
| Lasertype                                       |                                                                                                    | ≤ 1,0mW @ 620-690n               | m                                 |
| Laser automatisk avslåing                       |                                                                                                    | 30s                              |                                   |
| Enhet automatisk utkobling                      | Som standard, 90s                                                                                                  | . Brukeren kan stille inn        | på 30s, 60s, or 300s              |
| Kontinuerlig måling                             | Ja                                                                                                    |                                  |                                   |
| Areal                                           | Ja                                                                                                    |                                  |                                   |
| Volum                                           |                                                                                                    | Ja                               |                                   |
| Pytagoras 2-punkt                               |                                                                                                    | Ja                               |                                   |
| Sluttstykke for å måle fra hjørner <sup>3</sup> |                                                                                                    | Ja                               |                                   |
| Batterilevetid (3 x AAA)                        | Opp til 30                                                                                                    | 000 målinger (2500 med           | 🚯 Bluetooth')                     |
| Mål (H x D x B)                                 | 4,72 x 1                                                                                                    | ,91 x 1,02in (120 x 48,5         | 5 x 26mm)                         |
| Vekt (med batterier)                            |                                                                                                    | 9,88 oz (280g)                   |                                   |
| Tillatt lagringstemperatur                      | 14°                                                                                                    | ° F ~ 140° F (-10° C ~ +         | 60 C)                             |
| Tillatt driftstemperatur                        | 32                                                                                                    | ° F ~ 104° F (0° C ~ +4          | 0° C)                             |

Målenøyaktighet avhenger av de aktuelle forholdene:

· Under fordelaktige forhold (god målflate og romtemperatur) opptil 33 ft (10 m).

 Under ufordelaktige forhold (sterkt sollys, svært svakt reflekterende målflate eller store temperatursvingninger) kan denne feilen øke med ± 0,002 in/ft (± 0,2mm/m) for avstander over 33 ft (10m).

2Oppløsningen er den minste målingen du kan se. I tommer (in) er det 1/16". I mm er det 1 mm.

<sup>3</sup>Flipp åpen sluttstykket på bunnen av verktøyet når du behøver å anpasse verktøyet i hjørner eller spor som ikke er på 180° vinkler. Hvis et hjørne er på 90°, kan sluttstykket brukes til å holde verktøyet opp mot noe.

## Spis treści

- Bezpieczeństwo użytkownika
- Bezpieczne korzystanie z baterii
- Przygotowanie do pracy (wkładanie baterii)
- Obsługa
- Gwarancja
- Kody błędów
- Dane techniczne

Zachować kompletną instrukcję do późniejszego użycia.

## Bezpieczeństwo użytkownika

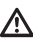

## OSTRZEŻENIE:

Przed przystąpieniem do użytkowania produktu uwaźnie przeczytać wskazówki dotyczące bezpieczeństwa i instrukcję obsługi. Osoba odpowiedzialna za eksploatację produktu musi dopilnować, by wszyscy użytkownicy uwaźnie przeczytali te informacje i ściśle się do nich stosowali.

### OSTRZEŻENIE:

Na urządzeniu laserowym naklejona jest etykieta z informacją o klasie lasera w odniesieniu do jego użytkowania i bezpieczeństwa.

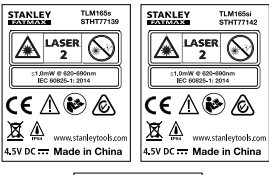

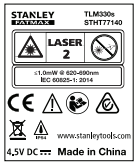

Narzędzie TLM165S/TLM165S/TLM330S emituje widzialną wiązkę laserową, jak pokazano na rysunku A. Emitowana wiązka lasera została sklasyfikowana jako klasa lasera 2 zgodna z IEC 60825-1 oraz 21 CFR 1040.10 i 1040.11 z wyjątkiem odchylek zgodnych z adnotacją na temat laserów nr 50 z 24 czerwca 2007 r.

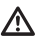

#### OSTRZEŻENIE:

Nie kierować wzroku w kierunku emitowanej wiązki lasera (źródło czerwonego światła). Patrzenie na wiązkę lasera przez dluższy czas może być niebezpieczne dla oczu. Nie patrzeć na wiązkę lasera przez okulary korekcyjne lub przyrządy optyczne.

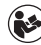

#### OSTRZEŻENIE: W celu ograniczenia ryzyka obrażeń, użytkownik powinien przeczytać instrukcję obsługi urządzenia, a także informacje związane z bezpieczną pracą lasera oraz bezpiecznym użytkowaniem baterii.

### Deklaracja zgodności WE

Dyrektywa dotycząca urządzeń radiowych (RED)

## CE

#### Dalmierz laserowy Stanley TLM165S, TLM165SI i TLM330S

Stanley niniejszym deklaruje, że dalmierz laserowy Stanley TLM165S/TLM165SI/TLM330S jest zgodny z wymogami dyrektywy 2014/53/UE oraz wszystkich właściwych dyrektyw UE.

Pelny tekst deklaracji zgodności WE można zamówić pod adresem Stanley Tools, Egide Walschaertsstraat 14-16, 2800 Mechelen, Belgia, lub pobrać

z następującej strony internetowej: www.2helpU.com.

Wyszukać według numeru produktu i numeru typu podanych na tabliczce znamionowej.

## Bezpieczne korzystanie z baterii

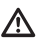

OSTRZEŻENIE: Baterie mogą wybuchnąć lub ulec rozszczelnieniu, powodując obrażenia ciała lub pożar. W celu ograniczenia ryzyka:

157

NIE dopuszczać do zwarcia biegunów baterii.

NIE ładować jednorazowych baterij alkalicznych.

i ostrzeżeń podanych na baterii i jej

opakowaniu.

NIE używać w komplecie zużytych i nowych baterii. Wymieniać zawsze wszystkie baterie w tym samym czasie na nowe tej samej marki i tego samego tvpu.

NIE łączyć baterii o różnych składach chemicznych.

NIE wrzucać baterii do ognia.

ZAWSZE trzymać baterie z dala od dzieci.

ZAWSZE wyjmować baterie na dłuższy czas przerwy w użytkowaniu urzadzenia (kilka miesięcy).

UWAGA: Zawsze sprawdzać, czv użytkowane baterie są zgodne z zalecanym typem.

UWAGA: Zawsze wkładać baterie do urządzenia we właściwy sposób, zwracając uwage na prawidłowe położenie biegunów.

## Wkładanie baterii

 Pociagnać końcówke na spodzie narzędzia do góry (rysunek (D) (1)).

 Pociagnać zatrzask komory na baterie na spodzie narzedzia do góry (rysunki (D) (2) i (D) (3).

3. Włożyć trzy baterie AAA, zwracając uwage na prawidłowe położenie biegunów - i + zgodnie z oznaczeniami w komorze na baterie (rysunek (D) (4)).

 Wcisnać klapke komory baterij w dół w taki sposób, by nastapiło zatrzaśniecie blokady (rvsunek (D) (5)).

Gdy narzędzie jest włączone (ON), na ekranie widać wskazanie poziomu naładowania baterii (rysunek (E) (1)).

#### 1. Skierować laser narzędzia (rysunek (A) (1)) na ściane lub iakiś przedmiot, a nie na oczy swoie lub innei osoby.

 Kliknać A (rvsunek A) (3), aby właczyć narzędzie i wyświetlić czerwony punkt lasera.

## Wybieranie ustawień

### Ustawienie automatycznego wyłaczania 🕒

Domyślnie narzedzie wyłaczy sie automatycznie po 90 sekundach, jeśli przez ten czas nie zostaną użyte żadne przyciski lub nie zostana wybrane żadne opcie. Aby zmienić czas automatycznego wyłaczania narzędzia, postępować zgodnie z opisem poniżej.

1. Na ekranie dotykowym kliknąć 🚯 (rysunek (E) (8)).

- W menu ustawień (rysunek (H)), kliknać (L).
- Wybrać czas.
  - Wybrać wyłączanie narzędzia po 30 s, 60 s, 90 s lub 300 s
  - Aby narzędzie pozostawało włączone do czasu jego recznego wyłaczenia (poprzez naciśniecie i przytrzymanie 🏶 przez 10 sekund), kliknąć έΩ.

 Kliknąć Q, aby powrócić do poprzedniego ekranu.

## Regulacia iasności ekranu 🔆

Domyślnie jasność ekranu narzędzia jest ustawiona na 25%. Aby zmienić poziom jasności, postepować zgodnie z opisem poniżej.

- (rysunek (E) (8)).
- W menu ustawień (rysunek (H)), kliknać 1/2.
- Wybrać żądany poziom jasności: 25%, 50%, 75% lub 100%.
- 4. Kliknąć 🔯 , aby powrócić do poprzedniego ekranu.

## Wyłaczanie dźwieku 🕬

Domyślnie narzedzie bedzie emitować sygnał dźwiękowy po każdym pomiarze. Te sygnały dźwiekowe można wyłaczyć.

(rvsunek (E) (8)).

2. W menu ustawień (rysunek (H)), kliknać 🖤, aby wyświetlić @.

3. Kliknąć 🔘 , aby powrócić do poprzedniego ekranu.

## Zmiana jednostki miary ft/m

Domyślnie narzedzie wyświetla zmierzone wartości w metrach (1.8940 m). Można zmienić jednostke miary na ułamki w jednostkach imperialnych (6'02"9/16), cale (74 9/16 in), stopy dziesiętne (6.21 ft) lub cale dziesietne (3.21 in).

 Na ekranie dotykowym kliknać (3) (rvsunek (E) (8)).

2. W menu ustawień (rysunek (H)), kliknąćft/m.

3. Kliknać żądana jednostke miary

- 0'00" 0/00
- 0" 0/00
- 0'00" ft
- 0.00 in
- 0.0000 m

4. Kliknąć 🖸 , aby powrócić do poprzedniego ekranu.

## Wybór pozycji narzędzia

Domyślnie odległość jest mierzona od spodu narzędzia do ściany lub przedmiotu (rysunek (F) (3)). Aby mierzyć odległość od innego miejsca narzędzia, postępować zgodnie z opisem poniżej.

 Na ekranie dotykowym wybrać 11 (rysunek (C) (4)).

- Wybrać położenie narzedzia.
  - Aby mierzyć od góry narzedzia (rysunek (F) (1), kliknać F.
  - Aby mierzyć od gniazda statywu na narzędziu (rysunek (F) (2)), kliknać 🗗
  - · Aby mierzyć od narożnika lub innego trudno dostepnego miejsca z końcówka rozłożona na spodzie narzędzia (rysunek (D) (1), kliknać (rvsunek(F) (4)), aby mierzyć od końca końcówki
- ekranıı

## Wykonywanie pomiarów

## Pomiar odległości

- 1. Skierować laser narzędzia (rysunek (A) (1)) na ściane lub jakiś przedmiot, a nie na oczy swoje lub innei osoby.
- 2. Nacisnąć 🏯 (rysunek (A) (3), aby włączyć narzedzie i wyświetlić czerwony punkt lasera.
- 3. Dopilnować, aby ustawienie pozycji narzędzia (rysunek (E) (4)) było odpowiednie dla wykonywanego pomiaru.
- bieżąca funkcja (rysunek(E) (5)), kliknąć ikone bieżącej funkcji i wybrać H z listy funkcji (rysunek (G) (1)).
- 5. Skierować laser narzedzia (rysunek (A) (1)) na ściane lub przedmiot, odległość od której/którego chce sie zmierzyć (rysunek (B) (1)).
- 6. Nacisnąć 🚔 , aby zmierzyć odległość od narzedzia do ściany lub przedmiotu.
- 7 Na dole ekranu wyświetlony zostanie bieżący pomiar (rysunek (B) (2)).

Aby wykonać nowy pomiar, nacisnać 🏔 , aby przesunąć bieżący pomiar w górę do poprzedniego wiersza na ekranie. Następnie powtórzyć kroki 3-6.

### Dodawanie 2 pomiarów H±H

Można dodać dwa pomiary, aby uzyskać sumę dwóch zmierzonych odległości (rysunek ①).

- Skierować laser narzędzia (rysunek (A) (1) na ścianę lub jakiś przedmiot, a nie na oczy swoje lub innej osoby.
- Nacisnąć (rysunek (A) (3)), aby włączyć narzędzie i wyświetlić czerwony punkt lasera.
- Dopilnować, aby ustawienie pozycji narzędzia (rysunek (E) (4)) było odpowiednie dla wykonywanego pomiaru.
- Jeśli H:H nie jest aktualnie wyświetłone jako bieżąca funkcja (rysunek (E) (S)), kliknąć ikonę bieżącej funkcji i wybrać H:H z listy funkcji (rysunek (S) (1)).
- Wybrać +, aby włączyć funkcję dodawania pomiarów.

Skierować laser narzędzia na pierwszą ścianę lub pierwszy przedmiot, odległość od której/którego chce się zmierzyć (rysunek ① ①).

Kliknąć A, aby zmierzyć odległość od narzędzia do ściany lub przedmiotu.

 Skierować laser narzędzia na kolejną ścianę lub kolejny przedmiot (rysunek () (2).

- Nacisnąć A oby zmierzyć odległość i dodać ją do poprzedniego pomiaru.
- Wyświetlić sumę obu pomiarów na dole ekranu (rysunek () (3)).

### Odejmowanie 2 pomiarów нен

Można odjąć jeden pomiar od drugiego (rysunek (J)).

- Skierować laser narzędzia (rysunek (A) (1)) na ścianę lub jakiś przedmiot, a nie na oczy swoje lub innej osoby.
- Nacisnąć (rysunek (A) (3)), aby włączyć narzędzie i wyświetlić czerwony punkt lasera.
- Dopilnować, aby ustawienie pozycji narzędzia (rysunek (E) (4)) było odpowiednie dla wykonywanego pomiaru.

- Jeśli H<sup>±</sup>H nie jest aktualnie wyświetlone jako bieżąca funkcja (rysunek (E) (S)), kliknąć ikonę bieżącej funkcji i wybrać H<sup>±</sup>H z listy funkcji (rysunek (G) (1).
- Wybrać -, aby włączyć funkcję odejmowania pomiarów.
- Skierować laser narzędzia na ścianę lub przedmiot, odległość od której/którego chce się zmierzyć (rysunek ① ①).
- Nacisnąć A, aby zmierzyć odległość od narzędzia do ściany lub przedmiotu.
- Skierować laser narzędzia na kolejną ścianę lub kolejny przedmiot (rysunek J 2).
- Nacisnąć (A), aby zmierzyć odległość i odjąć ją od poprzedniego pomiaru.
- Różnica między dwoma pomiarami zostanie wyświetlona na dole ekranu (rysunek (J) (3).

### Ciągły pomiar III

Aby wykonać serię pomiarów, poruszając się w pomieszczeniu, przełączyć narzędzie na tryb ciągły (rysunek ⓒ).

- Skierować laser narzędzia (rysunek (A) (1)) na ścianę lub jakiś przedmiot, a nie na oczy swoje lub innej osoby.
- Dopilnować, aby ustawienie pozycji narzędzia (rysunek (E) (4)) było odpowiednie dla wykonywanego pomiaru.
- Jeśli |····>/ nie jest aktualnie wyświetlone jako bieżąca funkcja (rysunek(E) ⑤), kliknąć ikonę bieżącej funkcji i wybrać |····/ z listy funkcji (rysunek ⑥ ①).
- Skierować laser narzędzia (rysunek (A) (1) na ścianę lub przedmiot, odległość od której/którego chce się zmierzyć (rysunek (C) (1).
- 6 Na dole ekranu wyświetlony zostanie bieżący pomiar (rysunek (C) (2)), zmieniający się na bieżąco wraz ze zmianą położenia narzędzia.

|    | <ul> <li>Aby zmierzyć aktualna odleglość (od narzędzia do<br/>ściany lub przedmiotu) i zakończyć tryb pomiaru<br/>ciąglego, nacisnąć .</li> <li>Aby wykonać nowy pomiar, nacisnąć i aby<br/>przesunąć bieżący pomiar w górę do poprzedniego<br/>wiersza na ekranie. Następnie powtórzyć kroki 4-8.</li> </ul> | Dodawanie/odejmowanie 2<br>powierzchni ם:ם<br>Można zmierzyć powierzchnię ściany,<br>przedmiotu, a następnie dodać ją do p<br>innej ściany, podłogi lub przedmiotu a<br>(rysunek 🕦). |
|----|----------------------------------------------------------------------------------------------------|----------------------------------------------------------------------------------------------------|
|    | Pomiar powierzchni 🗆                                                                                                    | <ol> <li>Skierować laser narzędzia (rysun<br/>ściane lub jakiś przedmiot. a nie r</li> </ol>                                                                                         |
|    | 1. Skierować laser narzędzia (rysunek (A) (1) na                                                                                                    | lub innej osoby.                                                                                                    |
|    | ścianę lub jakiś przedmiot, a nie na oczy swoje<br>lub innej osoby.                                                                                                    | <ol> <li>Nacisnąć A (rysunek A (3)), a narzędzie i wyświetlić czerwony p</li> </ol>                                                                                                  |
|    | Nacisnąć (rysunek (A) (3)), aby włączyć<br>narzędzie i wyświetlić czerwony punkt lasera.                                                                                                    | <ol> <li>Dopilnować, aby ustawienie pozy<br/>(rysunek (E) (4) było odpowiedni</li> </ol>                                                                                             |
|    | 3. Dopilnować, aby ustawienie pozycji narzędzia                                                                                                    | wykonywanego pomiaru.                                                                                                    |
|    | (rysunek (E) (4)) było odpowiednie dla<br>wykonywanego pomiaru,                                                                                                    | <ol> <li>Jeśli □:□ nie jest aktualnie wyśw<br/>biotoco funkcio (nrounok</li></ol>                                                                                                    |
|    | <ul> <li>4. Jeśli □ nie jest aktualnie wyświetlone jako<br/>bieżąca funkcja (rysunek (Ē) (5)), kliknąć ikonę</li> </ul>                                                                                                    | bieżącej funkcji i wybrać ⊡°⊡ z li<br>(rysunek ⓒ ②).                                                                                                    |
| PL | bieżącej funkcji i wybrać □ z listy funkcji<br>(rysunek ⓒ ⓓ).                                                                                                    | <ol> <li>Kliknąć + aby dodać, lub -, aby od<br/>powierzchnie dwóch ścian, podłóg</li> </ol>                                                                                          |
|    | <ol> <li>Zmierzyć szerokość (rysunek (K) (1)).</li> </ol>                                                                                                    | przedmiotów.                                                                                                    |
|    | <ul> <li>Ustawić narzędzie na jednym końcu ściany,<br/>podłogi lub przedmiotu i skierować wiązkę</li> </ul>                                                                                                    | <ol> <li>Zmierzyć szerokość pierwszej ść<br/>pierwszego przedmiotu (rysunek)</li> </ol>                                                                                              |
|    | lasera w poprzek szerokości. (Rysunek 🛞 🕧<br>pokazuje, gdzie ustawić narzędzie, jeśli mierzy<br>sie od <b>soodu</b> narzędzia).                                                                                                    | <ul> <li>Ustawić narzędzie na jednym k<br/>(ściany, podłogi lub przedmiotu<br/>wiazko losoro w poprzek ozoro)</li> </ul>                                                             |
|    | <ul> <li>Nacisnąć a, aby wyświetlić pomiar<br/>szerokości na górze ekranu.</li> </ul>                                                                                                    | (Rysunek (N) ① pokazuje, gdz<br>narzędzie, jeśli mierzy się od s                                                                                                    |
|    | 6. Zmierzyć długość (rysunek 🛞 ②).                                                                                                    | <ul> <li>Nacisnąć A on , aby wyświetlić p<br/>szerokości na górze ekranu</li> </ul>                                                                                                  |
|    | <ul> <li>Ustawić narzędzie na jednym końcu ściany,<br/>podłogi lub przedmiotu i skierować wiązkę<br/>lasera w poprzek długości. (Rysunek @ 2)</li> </ul>                                                                                                    | <ul> <li>Zmierzyć długość pierwszej ścial<br/>pierwszego przedmiotu (rysunek pierwszego)</li> </ul>                                                                                  |
|    | pokazuje, gdzie ustawić narzędzie, jeśli mierzy<br>się od <b>spodu</b> narzędzia).                                                                                                    | <ul> <li>Ustawić narzędzie na jednym k<br/>i skierować kropkę lasera w poj</li> </ul>                                                                                                |

- Nacisnąć <sup>(\*\*)</sup>/<sub>ow</sub>, aby wyświetlić pomiar długości w drugim wierszu ekranu.
- 7. Wyświetlić pomiar powierzchni na dole ekranu (rysunek (K) (3)).

# 2

podłogi lub powierzchni lbo od niej odjać

- ek 🗛 (1)) na na oczy swoje
- abv właczyć unkt lasera.
- cii narzedzia ie dla
- vietlone iako kliknać ikonę istv funkcii
- diać. q lub
- ciany, podłogi lub N (1).
  - ońcu celu ) i skierować kości zie ustawić podu narzędzia).
  - oomiar
- ny, podłogi lub (N) (2).
  - ońcu celu przek długości. (Rysunek (N) (2) pokazuje, gdzie ustawić narzędzie, jeśli mierzy się od spodu narzędzia).
  - Nacisnąć (M), aby wyświetlić pomiar długości w drugim wierszu ekranu.
- 8. Postępować zgodnie z taką samą procedurą, aby zmierzyć szerokość i długość drugiej ściany, podłogi lub drugiego przedmiotu.
- 9. Wyświetlić pomiar powierzchni na dole ekranu (rysunek (N) (3).

160

### 161

Można zmierzyć objętość pomieszczenia lub przedmiotu (rysunek 🕲).

- Skierować laser narzędzia (rysunek (A) (1)) na ścianę lub jakiś przedmiot, a nie na oczy swoje lub innej osoby.
- Nacisnąć A (rysunek (A) (3)), aby włączyć narzędzie i wyświetlić czerwony punkt lasera.
- Dopilnować, aby ustawienie pozycji narzędzia (rysunek (E) (4)) bylo odpowiednie dla wykonywanego pomiaru.
- Jeśli II nie jest aktualnie wyświetlone jako bieżąca funkcja (rysunek (E) (S)), kliknąć ikonę bieżącej funkcji i wybrać II z listy funkcji (rysunek (G) (1).

Zmierzyć szerokość (rysunek (S) (1).

- Ustawić narzędzie na jednym końcu pomieszczenia lub przedmiotu i skierować wiązkę lasera w poprzek szerokości. (Rysunek (S) () pokazuje, gdzie ustawić narzędzie, jeśli mierzy się od spodu narzędzia).
- Nacisnąć (A), aby wyświetlić pomiar szerokości na górze ekranu.

Zmierzyć długość (rysunek (Ś) (2)).

- Ustawić narzędzie na jednym końcu przedmiotu i skierować kropkę lasera w poprzek długości. (Rysunek (3) (2) pokazuje, gdzie ustawić narzędzie, jeśli mierzy się od spodu narzędzia).
- Nacisnąć (M), aby wyświetlić pomiar długości w drugim wierszu ekranu.

7. Zmierzyć wysokość (rysunek (Š) (3)).

- Ustawić narzędzie na jednym końcu przedmiotu i skierować kropkę lasera w poprzek wysokości. (Rysunek (\$) (3) pokazuje, gdzie ustawić narzędzie, jeśli mierzy się od spodu narzędzia).
- Nacisnąć (AR) aby wyświetlić pomiar wysokości w trzecim wierszu ekranu.

 Wyświetlić pomiar objętości na dole ekranu (rysunek (\$) (4)).

### Dodawanie/odejmowanie 2 objętości ⊞±⊞

Można zmierzyć objętość pomieszczenia lub przedmiotu, a następnie dodać ją do objętości innego pomieszczenia lub przedmiotu albo od niej odjąć (rysunek 🔞).

- Skierować laser narzędzia (rysunek (A) (1)) na ścianę lub jakiś przedmiot, a nie na oczy swoje lub innej osoby.
- Nacisnąć (rysunek (A) (3)), aby włączyć narzędzie i wyświetlić czerwony punkt lasera.
- Dopilnować, aby ustawienie pozycji narzędzia (rysunek ( )) było odpowiednie dla wykonywanego pomiaru.
- Jeśli @\*@ nie jest aktualnie wyświetlone jako bieżąca funkcja (rysunek ()) (6), kliknąć ikonę bieżącej funkcji i wybrać @\*@ z listy funkcji (rysunek ()) (2).

 Kliknąć + aby dodać, lub -, aby odjąć, objętość dwóch przedmiotów.

- 6. Zmierzyć szerokość (rysunek (N) (1).
  - Ustawić narzędzie na jednym końcu przedmiotu i skierować kropkę lasera w poprzek szerokości. (Rysunek ()) () pokazuje, gdzie ustawić narzędzie, jeśli mierzy się od spodu narzędzia).
  - Nacisnąć (20), aby wyświetlić pomiar szerokości na górze ekranu.

Zmierzyć długość (rysunek (N) (2)).

- Ustawić narzędzie na jednym końcu przedmiotu i skierować kropkę lasera w poprzek długości. (Rysunek (1) (2) pokazuje, gdzie ustawić narzędzie, jeśli mierzy się od spodu narzędzia).
- Nacisnąć 🚔 , aby wyświetlić pomiar długości w drugim wierszu ekranu.

### Zmierzyć wysokość (rysunek (N) (3)).

- Ustawić narzędzie na jednym końcu przedmiotu i skierować kropkę lasera w poprzek wysokości. (Rysunek () ③ pokazuje, gdzie ustawić narzędzie, jeśli mierzy się od spodu narzędzia).
- Nacisnąć (m), aby wyświetlić pomiar wysokości w trzecim wierszu ekranu.

- Postępować zgodnie z taką samą procedurą, aby zmierzyć szerokość, długość i wysokość drugiego pomieszczenia lub przedmiotu.
- Wyświetlić pomiar objętości na dole ekranu (rysunek (N ④).

## Pomiar wysokości wysokiego obiektu

Jeśli konieczne jest zmierzenie wysokości wysokiego obiektu (np. wysokiego budynku), można obliczyć wysokość w oparciu o odleglość od jednego punktu lub odleglości od tego samego punktu do dwóch punktów na obiekcie. Narzędzie wykorzysta twierdzenie Pitagorasa (C<sup>2</sup>=A<sup>2</sup>+B<sup>2</sup>) do obliczenia wysokości.

#### Odległość do jednego punktu 🚄

Można wykorzystać odległość od jednego punktu na ścianie lub obiekcie (pośrednia wysokość) do określenia jego wysokości (rysunek <sup>(</sup>O)).

 Skierować laser narzędzia (rysunek (A) (1)) na ścianę lub jakiś przedmiot, a nie na oczy swoje lub innej osoby.

- Nacisnąć A (rysunek (A) (3)), aby włączyć narzędzie i wyświetlić czerwony punkt lasera.
- Dopilnować, aby ustawienie pozycji narzędzia (rysunek (E) (4)) było odpowiednie dla wykonywanego pomiaru.
- Jeśli Jnie jest aktualnie wyświetlone jako bieżąca funkcja (rysunek (E) (S)), kliknąć ikonę bieżącej funkcji i wybrać z listy funkcji (rysunek (S) (2)).
- Ustawić narzędzie naprzeciwko dolnego końca pionowej wysokości do zmierzenia (rysunek () (1).

6. Skierować laser na najwyższy punkt budynku lub obiektu, którego wysokość chce się zmierzyć (rysunek () ()).

Nacisnąć, aby zmierzyć odległość.

 Pomiar wysokości zostanie wyświetlony na dole ekranu (rysunek () (2)).

#### Odległości do dwóch punktów 🔇

Można wykorzystać odległość od dwóch punktów na ścianie lub obiekcie (podwójna pośrednia wysokość) do określenia jego wysokości (rysunek (P)).

- Skierować laser narzędzia (rysunek (A) (1)) na ścianę lub jakiś przedmiot, a nie na oczy swoje lub innej osoby.
- Nacisnąć (rysunek (A) (3)), aby włączyć narzędzie i wyświetlić czerwony punkt lasera.
- Dopilnować, aby ustawienie pozycji narzędzia (rysunek (E) (4)) było odpowiednie dla wykonywanego pomiaru.
- Jeśli 4 nie jest aktualnie wyświetlone jako bieżąca funkcja (rysunek () (3), kliknąć ikonę bieżącej funkcji i wybrać 4 z listy funkcji (rysunek () (2).
- Ustawić narzędzie naprzeciwko przybliżonego środka pionowej wysokości do zmierzenia (rysunek (P) (1)).
- Skierować laser na najnižszy punkt budynku lub obiektu, którego wysokość chce się zmierzyć (rysunek (P) ①).
- Nacisnąć, aby zmierzyć odległość.
- Z tego samego miejsca skierować laser na najwyższy punkt budynku lub obiektu (rysunek (P) (2)).
- 9. Nacisnąć, 🏔 aby zmierzyć odległość.
- W dolnym wierszu ekranu wyświetlona zostanie wysokość budynku lub obiektu (rysunek P 3).

#### Pomiar części wysokości 🥒

Jeśli konieczne jest zmierzenie wysokości części ściany lub obiektu (np. odległość od sufitu do góry telewizora lub okna w ścianie) (rysunek P).

- Skierować laser narzędzia (rysunek (A) (1)) na ścianę lub jakiś przedmiot, a nie na oczy swoje lub innej osoby.
- Nacisnąć (rysunek (A) (3)), aby włączyć narzędzie i wyświetlić czerwony punkt lasera.

- Dopilnować, aby ustawienie pozycji narzędzia (rysunek (E) (4)) było odpowiednie dla wykonywanego pomiaru.
- 4. Jeśli 🦨 nie jest aktualnie wyświetlone jako bieżaca funkcia (rvsunek (E) (5)), kliknać ikone bieżącej funkcji i wybrać A z listy funkcji (rvsunek (G) (2)).
- 5. Skierować laser na najwyższy punkt ściany lub przedmiotu (rysunek (P) (1)).
- 6. Nacisnać 🏝, aby zmierzyć odległość do góry przedmiotu.
- Z tego samego miejsca skjerować laser na góre przeszkody (telewizora, okna itp.) na ścianie lub obiekcie (rysunek (P) (2)).
- 8. Nacisnać 🚔 , aby zmierzyć odległość od góry ściany do przeszkody.
- Z tego samego miejsca skjerować laser poziomo naprzód na spód ściany (rysunek (P) (3)).
- 10. Nacisnąć, aby zmierzyć odległość.
- Na dole ekranu wyświetlona zostanie odległość miedzy górnym końcem ściany a górną powierzchnią przeszkody na ścianie (rysunek (P) (4)).

Pomiar wysokości zasłonietego obiektu 🏸 Postępować zgodnie z opisem poniżej, aby określić wysokość wysokiego budynku lub obiektu zasłonietego przez inne budynki lub obiekty (rysunek (R)).

- Skierować laser narzędzia (rysunek (A) (1)) na ściane lub jakiś przedmiot, a nie na oczy swoje lub innej osoby.
- Nacisnąć A (rysunek (A) (3)), aby włączyć narzędzie i wyświetlić czerwony punkt lasera.
- Dopilnować, aby ustawienie pozycji narzędzia (rysunek (E) (4)) było odpowiednie dla wykonywanego pomiaru.
- Jeśli 🖂 nie jest aktualnie wyświetlone jako bieżąca funkcja (rysunek (E) (5)), kliknąć ikonę bieżącej funkcji i wybrać 🖂 z listy funkcji (rysunek (G) (3)).
- Skierować laser na najwyższy punkt budynku, ściany lub przedmiotu (rysunek (R) (1)).

- 6. Nacisnać 🏯 . aby wykonać pomiar.
- W dolnym wierszu ekranu wyświetlona zostanie wysokość budynku lub objektu (rysunek (R) (2)).

#### Pomiar z użyciem statywu 📈

Jeśli narzędzie jest umieszczone na statywie w celu zmierzenia wysokości wysokiego budynku. postępować zgodnie z opisem poniżej (rysunek (S)).

- 1. Nakręcić otwór gwintowany 1/4-20" na spodzie narzedzia na złacze 1/4-20" na górze statywu (rysunek (S) (1)).
- 2. Skierować laser narzędzia (rysunek (A) (1)) na ściane lub iakiś przedmiot, a nie na oczy swoie lub innej osoby.
- 3. Nacisnać 🚔 (rysunek (A) (3)), aby włączyć narzędzie i wyświetlić czerwony punkt lasera.
- Dopilnować, aby położenie narzędzia (rvsunek (E) (4)) było ustawione na 1, aby dokonywać pomiaru od złącza statywu.
- Jeśli ≼ nie iest aktualnie wyświetlone iako bieżaca funkcia (rvsunek (E) (5)), kliknać ikone bieżącej funkcji i wybrać 📈 z listy funkcji (rysunek (G) (3)).
- 6. Skierować laser na najniższy punkt ściany lub obiektu, którego wysokość chce się zmierzyć (rysunek (S) (2)).
- Skierować laser na inne punkty na ścianie lub obiekcie (rysunek (S) (3)).
- 9. Gdy wszystko będzie gotowe, nacisnąć 🏔 , aby wykonać pomiar.
- W dolnym wierszu ekranu wyświetlona zostanie wysokość ściany lub obiektu (rysunek (S) (4)).

## Ustalanie położenia belek 👬

Podczas budowy ramy konstrukcyjnej ściany, użyć funkcji wytyczania w celu łatwego określenia położenia poszczególnych belek konstrukcyjnych (rysunek (U)).

 Skierować laser narzędzia (rysunek (A) (1) na ścianę lub jakiś przedmiot, a nie na oczy swoje lub innej osoby.

| <ol> <li>Nacisnąć (rysunek (A) (3)), aby włączyć<br/>narzędzie i wyświetlić czerwony punkt lasera.</li> </ol>                                                            | Dopilnować, aby ustawienie pozycji narzędzia<br>(rysunek (E) ④) było odpowiednie dla<br>wykonywanego pomiaru.                                                                                        |
|----------------------------------------------------------------------------------------------------|----------------------------------------------------------------------------------------------------|
| <ul> <li>Dopilnować, aby położenie narzędzia (rysunek (<br/><ul> <li>było ustawione na II, aby mierzyć od spor<br/>narzędzia.</li> </ul> </li> </ul>                     | <ul> <li>Jeśli &gt;&gt; nie jest aktualnie wyświetłone jako<br/>bieżąca funkcja (rysunek ) (5), kliknąć ikonę<br/>bieżącei funkcji i wybrać &gt;&gt; z listy funkcji</li> </ul>                      |
| 4 Jeśli 1 inie jest aktualnie wyświetlone jako<br>bieżąca funkcja (rysunek ) (5), kliknąć ikonę                                                                          | (rysunek (6) (2)).                                                                                                    |
| bieżącej funkcji i wybrać ∔∃ z listy funkcji<br>(rysunek ⓒ ③).                                                                                                    | Omiescic narzędzie pod kątem do zmierzenia<br>(rysunek ()).                                                                                                    |
| <ol> <li>Określić odległość między poszczególnymi<br/>belkami, np. 12".</li> </ol>                                                                                       | <ol> <li>6. Nacisnąć (A), aby wykonać pomiar.</li> </ol>                                                                                                    |
| 6. Klikać ⊙ i ⊙, aż górna liczba na ekranie będz<br>ustawiona na odległość od prawej krawędzi jedr<br>belki do lewej krawędzi kolejnej belki (np. 12")<br>(osunek () ()) | <ul> <li>w przypacku mierzenia kąta znajoującego się<br/>e w pewnej odległości (np. nad dowa), kliknąć<br/>iej ml, aby zablokować pomiar na ekranie przed<br/>przemieszczeniem narzędzia.</li> </ul> |
| <ul> <li>Przyłożyć spód narzędzia do prawej krawędzi ostatniej belki, która jest przybita gwoździami (rysunek (II) (2)).</li> </ul>                                      | Przed ponownym użyciem narzędzia, kliknąć ili,<br>aby odblokować pomiar (rysunek () (2)).                                                                                                    |
| L B. Nacisnąć 🚔 , aby rozpocząć pomiar odległości,                                                                                                    | Korzystanie z narzędzia w roli<br>poziomnicy 📼                                                                                                    |
| <ul> <li>jednoczesnie powoli przesuwając narzędzie<br/>w prawo.</li> </ul>                                                                                               | <ol> <li>Skierować laser narzędzia (rysunek (A) (1) na<br/>ściane lub jakiś przedmiot, a nie na oczy swoje</li> </ol>                                                                                |
| <ol> <li>Przesuwać narzędzie w prawo, aż dolna liczba r<br/>ekranie zmieni się w 0.00 in (rysunek () (3)).</li> </ol>                                                    | na lub innej osoby.                                                                                                    |
| 10. Nacisnąć 🏯 , aby zatrzymać pomiar.                                                                                                    | Nacisnąć A (rysunek (A) (3)), aby włączyć<br>narzędzie i wyświetlić czerwony punkt lasera.                                                                                                    |
| <ol> <li>Zaznaczyć ołówkiem miejsce, gdzie lewa krawę<br/>belki powinna być przybita gwoździami do ramy<br/>ściany.</li> </ol>                                           | 12 3 Jeśli I III nie jest aktualnie wyświetlone jako<br>bieżąca funkcja (rysunek ⓒ (⑤), kliknąć ikonę<br>bieżącej funkcji i wybrać IIII z listy funkcji.                                             |
| <ol> <li>Przybić gwoździami lewą krawędź belki<br/>w zaznaczonym miejscu.</li> </ol>                                                                                     | Umieścić narzędzie pionowo lub poziomo na<br>powierzchni, której poziom chce się sprawdzić.                                                                                                    |
| <ol> <li>W przypadku wszystkich pozostałych belek ram<br/>ściany powtórzyć kroki 7-12 (rysunek (1) (4)).</li> </ol>                                                      | <ol> <li>Na ekranie sprawdzić położenie białego bąbelka<br/>wirtualnej libelli (rysunek T).</li> </ol>                                                                                               |
| Pomiar kąta ≫                                                                                                    |                                                                                                    |
| Narzędzie pozwala na zmierzenia kąta nachylenia<br>obiektu.                                                                                                    |                                                                                                    |
| <ol> <li>Skierować laser narzędzia (rysunek (A) (1)) na<br/>ścianę lub jakiś przedmiot, a nie na oczy swoje<br/>lub innej osoby.</li> </ol>                              |                                                                                                    |
| <ol> <li>Nacisnąć (rysunek (3)), aby włączyć<br/>narzędzie i wyświetlić czerwony punkt lasera.</li> </ol>                                                                |                                                                                                    |

-

## Używanie narzędzia w połączeniu z

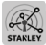

Można użyć funkcji Bluetooth<sup>®</sup> narzędzia TLM165S, TLM165SI lub TLM330S do sparowania go z aplikacją STANLEY<sup>®</sup> Smart Connect™ na telefonie komórkowym lub tablecie, a następnie zapisywać przeprowadzone pomiary na planach pomieszczeń lub zdjęciach pokoi.

Korzystając z serwisu ► tub (★ AppFatiere), pobrać aplikację STANLEY® Smart Connect™ na telefon komórkowy lub tablet.

Korzystając z aplikacji STANLEY<sup>®</sup> Smart Connect<sup>™</sup>, zarejestrować pomieszczenie lub przestrzeń, których wymiary chce się zapisać (stworzyć plan pomieszczenia lub zrobić zdjęcia pokoju).

 Nacisnąć na klawiaturze, aby włączyć narzędzie.

Jeśli ikona Bluetooth<sup>®</sup> nie pojawi się na ekranie (rysunek ⓒ ②), kliknąć ③, a potem 孝, aby włączyć połączenie Bluetooth<sup>®</sup>.

5. Użyć aplikacji STANLEY<sup>®</sup> Smart Connect™ do sparowania telefonu komórkowego lub tabletu z narzędziem.

Użyć narzędzia do zmierzenia wszystkich ścian w pokoju lub przestrzeni zarejestrowanym/ zarejestrowanej na planie pomieszczeń, a następnie zsynchronizować pomiary z planem pomieszczeń lub nanieść pomiary na zdjęcia pokoju.

7 Korzystając z aplikacji STANLEY<sup>®</sup> Smart Connect<sup>™</sup>, zapisać plan pomieszczenia lub oznaczone zdjęcia.

Po zapisaniu planu pomieszczenia lub oznaczonych zdjęć, można je wydrukować lub przesłać pocztą elektroniczną innym osobom (pośrednikowi w handlu nieruchomościami, centrum wyposażenia wnętrz itp.).

#### 🚯 Bluetooth'

ZNAK SLOWNY I LOGOTYPY BLUETOOTH® SAZASTRZE-ŻONYMI ZNAKAMI TOWAROWYMI BLUETOOTH SIG, INC. A STANLEY TOOLS WYKORZYSTUJE JE NA LICENCJI. APPLE I LOGOTYP APPLE SĄZNAKAMI TOWAROWYMI APPLE INC. ZASTRZEŻONYMI W USA I WINYCH KRAJACH. APP STORE TO ZNAK USŁUGOWY APPLE INC. ZASTRZEŻONY W USA I W INNYCH KRAJACH. GOOGLE PLAY I LOGOTYP GOOGLE PLAY SĄZNAKAMI TOWAROWYMI GOOGLE INC.

# Wyświetlanie pamięci narzędzia 🖺

W pamięci narzędzia można zapisać do 20 ostatnich pomiarów.

- Jeśli <sup>6</sup> nie jest aktualnie wyświetlone jako bieżąca funkcja (rysunek (E) (S)), kliknąć ikonę bieżącej funkcji i wybrać <sup>6</sup> z listy funkcji (rysunek (G) (3)).
- 2 Wyświetlić ostatni wykonany pomiar. Klikać → , aby przewijać wszystkie zmierzone wartości zapisane w pamięci narzędzia (do 20). Klikać ↔ , aby przewijać wstecz.

# Kasowanie pamięci narzędzia

Można skasować jeden lub więcej pomiarów aktualnie zapisanych w pamięci narzędzia.

#### Kasowanie pomiaru

- Jeśli 🖺 nie jest aktualnie wyświetlone jako bieżąca funkcjia (rysunek 🕃 🕄), kliknąć ikonę bieżącej funkcji i wybrać 🖺 z listy funkcji (rysunek 🕲 (3)).
- 3. Kliknąć 🗵 .
- Kliknąć mil., aby skasować pomiar.

#### Kasowanie całej zawartości pamieci

- 1. Jeśli 🖺 nie jest aktualnie wyświetlone jako bieżąca funkcja (rysunek (E) (5)), kliknąć ikonę bieżacei funkcii i wybrać 🖺 z listy funkcii.
- Kliknać (X).
- Kliknać 
   <sup>1</sup>
   <sup>1</sup>
   <sup>1</sup>
   <sup>1</sup>
   <sup>1</sup>
   <sup>1</sup>
   <sup>1</sup>
   <sup>1</sup>
   <sup>1</sup>
   <sup>1</sup>
   <sup>1</sup>
   <sup>1</sup>
   <sup>1</sup>
   <sup>1</sup>
   <sup>1</sup>
   <sup>1</sup>
   <sup>1</sup>
   <sup>1</sup>
   <sup>1</sup>
   <sup>1</sup>
   <sup>1</sup>
   <sup>1</sup>
   <sup>1</sup>
   <sup>1</sup>
   <sup>1</sup>
   <sup>1</sup>
   <sup>1</sup>
   <sup>1</sup>
   <sup>1</sup>
   <sup>1</sup>
   <sup>1</sup>
   <sup>1</sup>
   <sup>1</sup>
   <sup>1</sup>
   <sup>1</sup>
   <sup>1</sup>
   <sup>1</sup>
   <sup>1</sup>
   <sup>1</sup>
   <sup>1</sup>
   <sup>1</sup>
   <sup>1</sup>
   <sup>1</sup>
   <sup>1</sup>
   <sup>1</sup>
   <sup>1</sup>
   <sup>1</sup>
   <sup>1</sup>
   <sup>1</sup>
   <sup>1</sup>
   <sup>1</sup>
   <sup>1</sup>
   <sup>1</sup>
   <sup>1</sup>
   <sup>1</sup>
   <sup>1</sup>
   <sup>1</sup>
   <sup>1</sup>
   <sup>1</sup>
   <sup>1</sup>
   <sup>1</sup>
   <sup>1</sup>
   <sup>1</sup>
   <sup>1</sup>
   <sup>1</sup>
   <sup>1</sup>
   <sup>1</sup>
   <sup>1</sup>
   <sup>1</sup>
   <sup>1</sup>
   <sup>1</sup>
   <sup>1</sup>
   <sup>1</sup>
   <sup>1</sup>
   <sup>1</sup>
   <sup>1</sup>
   <sup>1</sup>
   <sup>1</sup>
   <sup>1</sup>
   <sup>1</sup>
   <sup>1</sup>
   <sup>1</sup>
   <sup>1</sup>
   <sup>1</sup>
   <sup>1</sup>
   <sup>1</sup>
   <sup>1</sup>
   <sup>1</sup>
   <sup>1</sup>
   <sup>1</sup>
   <sup>1</sup>
   <sup>1</sup>
   <sup>1</sup>
   <sup>1</sup>
   <sup>1</sup>
   <sup>1</sup>
   <sup>1</sup>
   <sup>1</sup>
   <sup>1</sup>
   <sup>1</sup>
   <sup>1</sup>
   <sup>1</sup>
   <sup>1</sup>
   <sup>1</sup>
   <sup>1</sup>
   <sup>1</sup>
   <sup>1</sup>
   <sup>1</sup>
   <sup>1</sup>
   <sup>1</sup>
   <sup>1</sup>
   <sup>1</sup>
   <sup>1</sup>
   <sup>1</sup>
   <sup>1</sup>
   <sup>1</sup>
   <sup>1</sup>
   <sup>1</sup>
   <sup>1</sup>
   <sup>1</sup>
   <sup>1</sup>
   <sup>1</sup>
   <sup>1</sup>
   <sup>1</sup>
   <sup>1</sup>
   <sup>1</sup>
   <sup>1</sup>
   <sup>1</sup>
   <sup>1</sup>
   <sup>1</sup>
   <sup>1</sup>
   <sup>1</sup>
   <sup>1</sup>
   <sup>1</sup>
   <sup>1</sup>
   <sup>1</sup>
   <sup>1</sup>
   <sup>1</sup>
   <sup>1</sup>
   <sup>1</sup>
   <sup>1</sup>
   <sup>1</sup>
   <sup>1</sup>
   <sup>1</sup>
   <sup>1</sup>
   <sup>1</sup>
   <sup>1</sup>
   <sup>1</sup>
   <sup>1</sup>
   <sup>1</sup>
   <sup>1</sup>
   <sup>1</sup>
   <sup>1</sup>
   <sup>1</sup>
   <sup>1</sup>
   <sup>1</sup>
   <sup>1</sup>
   <sup>1</sup>
   <sup>1</sup>
   <sup>1</sup>
   <sup>1</sup>
   <sup>1</sup>
   <sup>1</sup>
   <sup>1</sup>
   <sup>1</sup>
   <sup>1</sup>
   <sup>1</sup>
   <sup>1</sup>
   z pamięci narzędzia.

## Wyłaczanie urzadzenia

Urządzenie można wyłączyć w następujący sposób:

- Nacisnać i przytrzymać 🏯 przez 10 sekund. Po zwolnieniu 🚔 . narzedzie wyłaczy sie po 10 sekundach
- Jeśli narzedzie nie bedzie używane przez określona liczbe sekund (30, 60 lub 300) ustawiona dla automatycznego wyłączania, narzędzie wyłączy się samoczynnie.

PL

## Kalibracja narzędzia 🚵

Zwrócić uwagę, że jeśli narzędzie nie zostanie ustawione poprawnie dla każdego z kroków procedury kalibracji, na ekranie pojawi się czerwony symbol A.

```
(rysunek (C) (8)).
```

2. W menu ustawień (rysunek (H)), kliknąć 🚠.

- 3. Umieścić narzędzie z przednim ekranem skierowanym do góry na płaskiej i poziomej powierzchni (rysunek (W) (1)).
- 4. Nacisnać 🏯
- Pozostawiajac narzedzie zetkniete z pozioma powierzchnią, obrócić je o 180° (rysunek (W (2)).
- 6. Nacisnać 🏯
- Postawić narzedzie na długim boku, obracajac je o 90°, aby leżało na boku (rysunek (W) (3)).
- 8. Nacisnać 🏯
- Pozostawiajac bok narzedzja zetkniety z pozioma powierzchnia, obrócić je o 180° (rysunek (W) (4)).
- 10. Nacisnać 🏯 .

- narzedzia (rysunek (W) (5)).
- Kliknać 
   Aby powrócić do poprzedniego
   ekranu.

## Gwarancia

STANLEY udziela na ninieiszy produkt dwuletniei (2) gwarancii na wady materiałowe i fabryczne. Ninieisza OGRANICZONA GWARANCJA nie dotyczy produktów, które były niewłaściwie użytkowane, modyfikowane lub naprawiane. Wejdź na stronę www.2helpU.com, aby uzyskać więcej informacji lub opis procedury zwrotu, O ile nie zostanie ustalone inaczei, STANLEY bezpłatnie dokona naprawy każdego produktu STANLEY, który zostanie uznany na wadliwy, z uwzględnieniem kosztów cześci oraz robocizny, badź według uznania STANLEY, wymieni urządzenia na nowe lub odkupi wadliwe urządzenie po cenie zakupu minus amortyzacja. NINIEJSZA OGRANICZONA GWARANCJA NIE OBEJMUJE ŻADNYCH SZKÓD INCYDENTALNYCH LUB WYNIKOWYCH. W niektórych państwach nie uznaje sie wyłaczenia lub ograniczenia szkód incydentalnych lub wynikowych, dlatego te ograniczenia mogą nie mieć zastosowania do użytkownika. NINIEJSZA DWULETNIA OGRANICZONA GWARANCJA przyznaje użytkownikowi określone prawa, które moga się różnić w zależności od kraju użytkowania. Oprócz powyższej gwarancji, urządzenia laserowe STANLEY objęte są: 30-dniową gwarancją zwrotu pieniedzy. W razie niezadowolenia z produktu STANLEY, można dokonać jego zwrotu w ciagu 30 dni od daty zakupu bez podania jakiejkolwiek przyczyny z gwarancja zwrotu pełnej kwoty zakupu.

## Kody błędów

| Kod | Opis                                                                    | Działania naprawcze                                                                                                    |
|-----|-------------------------------------------------------------------------|----------------------------------------------------------------------------------------------------|
| 101 | Odbierany sygnał jest zbyt<br>słaby lub czas pomiaru jest<br>zbyt długi | Użyć tarczy kalibracyjnej lub zmienić plaszczyznę pomiaru.                                                                                                    |
| 102 | Odbierany sygnał jest zbyt silny                                        | Zbyt silne odbijanie na plaszczyźnie. Użyć tarczy kalibracyjnej<br>lub zmienić plaszczyznę pomiaru.                                                            |
| 201 | Zbyt silne oświetlenie w tle                                            | Ograniczyć oświetlenie w tle w obszarze płaszczyzny pomiaru.                                                                                                   |
| 202 | Przerwana wiązka lasera                                                 | Usunąć przeszkodę i powtórzyć pomiar.                                                                                                    |
| 301 | Zbyt wysoka temperatura                                                 | Zaczekać do ostygnięcia urządzenia do dozwolonego zakresu temperatury pracy.                                                                                   |
| 302 | Temperatura zbyt niska                                                  | Zaczekać do ogrzania urządzenia do dozwolonego zakresu temperatury pracy.                                                                                      |
| 401 | Błąd sprzętowy                                                          | Włączyć i wyłączyć urządzenie kilka razy. Jeśli bląd nadal<br>pozostaje, przekazać wadliwe urządzenie do serwisu lub<br>dystrybutora. Patrz <b>Gwarancja</b> . |
| 402 | Nieznany błąd                                                           | Skontaktować się z serwisem lub dystrybutorem. Patrz<br>Gwarancja.                                                                                             |
| 500 | Błąd danych                                                             | Skontaktować się z serwisem lub dystrybutorem. Patrz<br>Gwarancja.                                                                                             |

Jeśli INFO pojawi się na ekranie z numerem kodu, wykonać odpowiednie działania naprawcze:

## Dane techniczne

|                                                               | TLM165S                                                                                                    | TLM165SI                               | TLM330S                                 |
|---------------------------------------------------------------|----------------------------------------------------------------------------------------------------|----------------------------------------|-----------------------------------------|
| Zasięg                                                        | 0,15 m do 50<br>m (6 cali do<br>165 stóp)                                                                                                 | 0,15 m do 60 m<br>(6 cali do 197 stóp) | 0,15 m do 100 m<br>(6 cali do 330 stóp) |
| Dokładność pomiaru <sup>1</sup>                               | do 10 m: 1,5 mm (1/16 cala)<br>10 m - 30 m: +/- 0,15 mm/m dodatkowo (0,078 cala/5/64 cala)<br>> 30 m: +/- 0,2 mm/m (+/- 0,002 cala/stopę) |                                        |                                         |
| Rozdzielczość <sup>2</sup>                                    |                                                                                                    | 1 mm (1/16 cala)                       |                                         |
| Klasa lasera                                                  |                                                                                                    | 2 (IEC/EN60825-1: 201                  | 4)                                      |
| Typ lasera                                                    | -                                                                                                    | ≤ 1,0 mW przy 620-690                  | nm                                      |
| Automatyczne wyłączanie lasera                                |                                                                                                    | 30 s                                   |                                         |
| Automatyczne wyłączanie urządzenia                            | Domyślnie 90 s. U                                                                                                    | żytkownik może ustawić                 | 30 s, 60 s lub 300 s.                   |
| Pomiar ciągły                                                 |                                                                                                    | Tak                                    |                                         |
| Powierzchnia                                                  |                                                                                                    | Tak                                    |                                         |
| Objętość                                                      |                                                                                                    | Tak                                    |                                         |
| Pomiar z wykorzystaniem 2 punktów<br>i twierdzenia Pitagorasa | Tak                                                                                                    |                                        |                                         |
| Końcówka do pomiaru z narożników <sup>3</sup>                 |                                                                                                    | Tak                                    |                                         |
| Żywotność baterii (3 x AAA)                                   | Do 30                                                                                                    | 00 pomiarów (2500 z 🚯                  | Bluetooth <sup>°</sup> )                |
| Wymiary (wys. x gł. x szer.)                                  | 120 x 48,                                                                                                    | 5 x 26 mm (4,72 x 1,91                 | x 1,02 cala)                            |
| Waga (z bateriami)                                            |                                                                                                    | 280 g (9,88 uncji)                     |                                         |
| Zakres temperatury przechowywania                             | -1(                                                                                                    | 0°C ~ +60°C (14°F ~ 14                 | 40°F)                                   |
| Zakres temperatury pracy                                      | 0                                                                                                    | °C ~ +40°C (32°F ~ 104                 | 4°F)                                    |

<sup>1</sup>Dokładność pomiaru w zależności od warunków pracy:

· W korzystnych warunkach (dobra jakość docelowej plaszczyzny i korzystna temperatura otoczenia) do 10 m (33 stóp).

 W niekorzystnych warunkach (jasne światło słoneczne, plaszczyzna docelowa bardzo słabo odbijająca światło lub duże wahania temperatur), błąd może wzrosnąć do +/- 0,2 mm/m (+/- 0,002 cala/stopę) dla odległości powyżej 10 m (33 stóp).

<sup>2</sup>Rozdzielczość oznacza najmniejszą możliwą do wyświetlenia zmierzoną wartość. W calach ta wartość to 1/16". W mm to 1 mm.

<sup>1</sup>Rozłożyć końcówkę na spodzie narzędzia, gdy konieczne jest jego zmieszczenie w narożnikach lub rowkach, które nie są nachylone pod kątem 180°. Jeśli narożnik jest nachylony pod kątem 90°, końcówki można użyć do oparcia narzędzia o jakiś przedmiot.

## Περιεχόμενα

- Ασφάλεια χρήστη
- Ασφάλεια χρήσης μπαταριών
- Προετοιμασία (τοποθέτηση μπαταριών)
- Λειτουργία
- Εγγύηση
- Κωδικοί σφαλμάτων
- Προδιαγραφές

Φυλάξτε όλα τα τμήματα του παρόντος εγχειριδίου για μελλοντική αναφορά.

## Ασφάλεια χρήστη

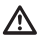

#### ΠΡΟΕΙΔΟΠΟΙΗΣΗ:

Διαβάστε προσεκτικά τις Οδηγίες ασφαλείας και το Εγχειρίδιο προϊόντος πριν χρησιμοποιήσετε αυτό το προϊόν. Το άτομο που είναι υπεύθυνο για το προϊόν πρέπει να διασφαλίζει ότι όλοι οι χρήστες κατανοούν και προύν αυστηρά αυτές τις οδηγίες.

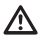

#### ΠΡΟΕΙΔΟΠΟΙΗΣΗ:

Η παρακάτω ετικέτα πληροφοριών είναι τοποθετημένη στο εργαλείο λέιζερ για να σας πληροφορεί σχετικά με την κλάση λέιζερ της μονάδας, για την άνεση και την ασφάλειά σας.

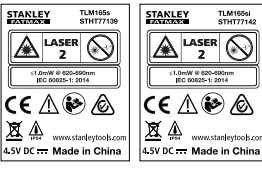

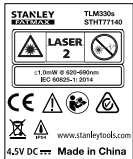

Το εργαλείο TLM165S/TLM165S/TLM330S εκπέμπει μια ορατή ακτίνα λέιζερ, όπως δείχνει η Εικόνα Α. Η ακτίνα λέιζερ που εκπέμπεται είναι Λέιζερ κλάσης 2 σύμφωνα με το IEC 60825-1 και συμμορφώνεται με το 21 CFR 1040.10 και 1040.11 εκτός από αποκλίσεις σύμφωνα με τη Γνωστοποίηση λέιζερ αρ. 50 της 24ης Ιουνίου 2007.

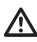

#### ΠΡΟΕΙΔΟΠΟΙΗΣΗ:

Όταν είναι σε λειτουργία το εργαλείο λέιζερ, προσέχετε να μην εκθέστει τα μάτια σας στην εκπεμπόμενη ακτίνα λέιζερ (πηγή κόκκινου φωτός). Η έκθεση σε ακτίνα λέιζερ για παρατεταμένη χρονική περίοδο μπορεί να είναι επικίνδυνη για τα μάτια σας. Μην κοιτάζετε μέσα στην ακτίνα με οπτικά βοηθήματα.

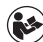

ΠΡΟΕΙΔΟΠΟΙΗΣΗ: Για να μειωθεί ο κίνδυνος τραυματισμού, ο χρήστης πρέπει να διαβάσει το Εγχειρίδιο Χρήσης του προϊόντος, το Εγχειρίδιο Ασφάλειας χρήσης λέζερ και τις πληροφορίες Ασφάλειας χρήσης μπαταριών.

Δήλωση συμμόρφωσης ΕC Οδηγία ραδιοεξοπλισμού

# CE

#### Stanley Μετρητής αποστάσεων με λέιζερ TLM165S, TLM165SI και TLM330S

Η Stanley δηλώνει με την παρούσα ότι ο Stanley Μετρητής αποστάσεων με λέιζερ TLM165S/TLM165S/ TLM330S βρίσκεται σε συμμόρφωση με την Οδηγία 2014/53/ΕΕ και όλες τις εφαρμόσιμες απαιτήσεις Οδηγιών της ΕΕ.

Το πλήρες κείμενο της δήλωσης συμμόρφωσης ΕΚ μπορείτε να το ζητήσετε από τη Stanley Tools, Egide Walschaertsstraat 14-16, 2800 Mechelen, Belgium (Βέλγιο) ή είναι διαθέσιμο στην εξής διεύθυνση στο Διαδίκτιο: www.2helpU.com.

Αναζήτηση βάσει του Προϊόντος και του Αριθμού τύπου που αναφέρονται στην πινακίδα ονομασίας.

## Ασφάλεια χρήσης μπαταριών

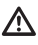

ΠΡΟΕΙΔΟΠΟΙΗΣΗ: Οι μπαταρίες μπορεί να εκραγούν ή να παρουσιάσουν διαρροή και να προκαλέσουν σοβαρό τραυματισμό ή πυρκαγιά. Για να μειώσετε τον κίνδυνο:

ΠΑΝΤΑ να τηρείτε προσεκτικά όλες τις οδηγίες και προειδοποιήσεις που αναφέρονται στην ετικέτα και στη συσκευασία των μπαταριών.

ΜΗ βραχυκυκλώνετε οποιουσδήποτε ακροδέκτες μπαταριών.

ΜΗ φορτίσετε ποτέ αλκαλικές μπαταρίες.

ΜΗ χρησιμοποιείτε μαζί παλιές και νέες μπαταρίες. Αντικαθιστάτε ταυτόχρονα όλες τις μπαταρίες με νέες, ίδιας μάρκας και τύπου.

MH χρησιμοποιείτε μαζί μπαταρίες διαφορετικής χημείας.

ΜΗΝ πετάτε μπαταρίες στη φωτιά.

ΠΑΝΤΑ κρατάτε τις μπαταρίες μακριά από παιδιά.

ΠΑΝΤΑ αφαιρείτε τις μπαταρίες αν η συσκευή δεν πρόκειται να χρησιμοποιηθεί για αρκετούς μήνες.

ΣΗΜΕΙΩΣΗ: Βεβαιωθείτε ότι χρησιμοποιούνται οι συνιστώμενες μπαταρίες.

ΣΗΜΕΙΩΣΗ: Βεβαιωθείτε ότι οι μπαταρίες έχουν εισαχθεί με το σωστό τρόπο, με τη σωστή πολικότητα.

## Τοποθέτηση των μπαταριών

- Τραβήξτε το ακραίο εξάρτημα στην πίσω πλευρά του εργαλείου (Εικόνα ① ①).
- Τραβήξτε προς τα πάνω την ασφάλιση του διαμερίσματος μπαταριών στην πίσω πλευρά του εργαλείου (Εικόνα () (2) και () (3).

- Τοποθετήστε μέσα στο διαμέρισμα μπαταριών δύο μπαταρίες ΛΑΑ, και βεβαιωθείτε να τοποθετήσετε τα άκρα - και + κάθε μπαταρίας όπως επισημαίνεται στο εσωτερικό του διαμερίσματος μπαταριών (Εικόνα () ④).
- Inιέστε την πόρτα του διαμερίσματος μπαταριών προς τα κάτω έως ότου κουμπώσει στη θέση της (Εικόνα () ()).

Όταν είναι ενεργοποιημένο το εργαλείο, η στάθμη φόρτισης των μπαταριών εμφανίζεται στο παράθυρο της οθόνης (Εικόνα (Ε) ①).

## Ενεργοποίηση του εργαλείου

- Κατευθύνετε την ακτίνα λέιζερ του εργαλείου (Εικόνα (Ο)) προς ένα τοίχο ή ένα αντικείμενο, και ποτέ προς τα μάτια κάποιου.
- Πατήστε (Εικόνα (A) (3) για να ενεργοποιήσετε το εργαλείο και να εμφανίσετε την κόκκινη κουκκίδα λέιζερ.

## Επιλογή των ρυθμίσεων

### Ρύθμιση αυτόματης απενεργοποίησης 🕓

Από προεπιλογή, το εργαλείο θα απενεργοποιηθεί αυτόματα αν για 90 δευτερόλεπτα δεν επιλεγεί κανένα κουμπί ή επιλογή. Για αλλαγή του χρόνου αυτόματης απενεργοποίησης του εργαλείου ακολουθήστε τα παρακάτω βήματα.

1. Στην οθόνη αφής πατήστε 🐯 (Εικόνα 🖲 🛞).

2. Στο μενού Ρυθμίσεων (Εικόνα (Η), πατήστε 😘

Επιλέξτε το χρόνο.

- Επιλέξτε χρόνο απενεργοποίησης του εργαλείου σε 30, 60, 90 ή 300 δευτερόλεπτα.
- Για να παραμένει το εργαλείο ενεργοποιημένο μέχρι να το απενεργοποιήσετε χειροκίνητα (πατώντας και κρατώντας πατημένο για 10 δευτερόλεπτα το 余), πατήστε ∞.

 Πατήστε Q για να επιστρέψετε στην προηνούμενη οθόνη.

## Ρύθμιση φωτεινότητας οθόνης 🔆

Από προεπιλονή, η φωτεινότητα της οθόνης θα είναι ουθυισμένη στο 25%. Για να αλλάξετε το επίπεδο φωτεινότητας, ακολουθήστε τα παρακάτω βήματα.

Στην οθόνη αφής πατήστε 🕸 (Εικόνα (Ε) (8)).

Στο μενού Ρυθμίσεων (Εικόνα (H)), πατήστε - 5.

- Επιλέξτε το επιθυμητό επίπεδο φωτεινότητας: 25%, 50%, 75% ń 100%,
- 4. Πατήστε 🔯 για να επιστρέψετε στην προηνούμενη οθόνη.

## Απενεργοποίηση του ήχου 🕬

Από προεπιλογή, το εργαλείο παράγει ένα ηχητικό σήμα "μπιπ" κάθε φορά που λαμβάνεται μια μέτρηση. Μπορείτε να απενερνοποιήσετε τα ηχητικά σήματα.

- 1. Πάνω στην οθόνη αφής, πατήστε 🕲 (Εικόνα (E) (8)).
- Στο μενού Ρυθμίσεων (Εικόνα (H)), πατήστε 🖤 νια να εμφανίσετε 🛞.
- Πατήστε 
   Ο για να επιστρέψετε στην
   προηνούμενη οθόνη.

## Αλλαγή της μονάδας μέτρησης ft/m

Από προεπιλογή, το εργαλείο θα εμφανίζει μετρήσεις σε μέτρα (1.8940 m). Μπορείτε να αλλάξετε τη μονάδα μέτρησης σε κλασματικά πόδια (6'02"9/16). ίντσες (74 9/16 in), δεκαδικά πόδια (6.21 ft) ή δεκαδικές ίντσες (3.21 in).

Στην οθόνη αφής πατήστε 
 <sup>(2)</sup>
 <sup>(2)</sup>
 <sup>(2)</sup>
 <sup>(2)</sup>
 <sup>(2)</sup>
 <sup>(2)</sup>
 <sup>(2)</sup>
 <sup>(2)</sup>
 <sup>(2)</sup>
 <sup>(2)</sup>
 <sup>(2)</sup>
 <sup>(2)</sup>
 <sup>(2)</sup>
 <sup>(2)</sup>
 <sup>(2)</sup>
 <sup>(2)</sup>
 <sup>(2)</sup>
 <sup>(2)</sup>
 <sup>(2)</sup>
 <sup>(2)</sup>
 <sup>(2)</sup>
 <sup>(2)</sup>
 <sup>(2)</sup>
 <sup>(2)</sup>
 <sup>(2)</sup>
 <sup>(2)</sup>
 <sup>(2)</sup>
 <sup>(2)</sup>
 <sup>(2)</sup>
 <sup>(2)</sup>
 <sup>(2)</sup>
 <sup>(2)</sup>
 <sup>(2)</sup>
 <sup>(2)</sup>
 <sup>(2)</sup>
 <sup>(2)</sup>
 <sup>(2)</sup>
 <sup>(2)</sup>
 <sup>(2)</sup>
 <sup>(2)</sup>
 <sup>(2)</sup>
 <sup>(2)</sup>
 <sup>(2)</sup>
 <sup>(2)</sup>
 <sup>(2)</sup>
 <sup>(2)</sup>
 <sup>(2)</sup>
 <sup>(2)</sup>
 <sup>(2)</sup>
 <sup>(2)</sup>
 <sup>(2)</sup>
 <sup>(2)</sup>
 <sup>(2)</sup>
 <sup>(2)</sup>
 <sup>(2)</sup>
 <sup>(2)</sup>
 <sup>(2)</sup>
 <sup>(2)</sup>
 <sup>(2)</sup>
 <sup>(2)</sup>
 <sup>(2)</sup>
 <sup>(2)</sup>
 <sup>(2)</sup>
 <sup>(2)</sup>
 <sup>(2)</sup>
 <sup>(2)</sup>
 <sup>(2)</sup>
 <sup>(2)</sup>
 <sup>(2)</sup>
 <sup>(2)</sup>
 <sup>(2)</sup>
 <sup>(2)</sup>
 <sup>(2)</sup>
 <sup>(2)</sup>
 <sup>(2)</sup>
 <sup>(2)</sup>
 <sup>(2)</sup>
 <sup>(2)</sup>
 <sup>(2)</sup>
 <sup>(2)</sup>
 <sup>(2)</sup>
 <sup>(2)</sup>
 <sup>(2)</sup>
 <sup>(2)</sup>
 <sup>(2)</sup>
 <sup>(2)</sup>
 <sup>(2)</sup>
 <sup>(2)</sup>
 <sup>(2)</sup>
 <sup>(2)</sup>
 <sup>(2)</sup>
 <sup>(2)</sup>
 <sup>(2)</sup>
 <sup>(2)</sup>
 <sup>(2)</sup>
 <sup>(2)</sup>
 <sup>(2)</sup>
 <sup>(2)</sup>
 <sup>(2)</sup>
 <sup>(2)</sup>
 <sup>(2)</sup>
 <sup>(2)</sup>
 <sup>(2)</sup>
 <sup>(2)</sup>
 <sup>(2)</sup>
 <sup>(2)</sup>
 <sup>(2)</sup>
 <sup>(2)</sup>
 <sup>(2)</sup>
 <sup>(2)</sup>
 <sup>(2)</sup>
 <sup>(2)</sup>
 <sup>(2)</sup>
 <sup>(2)</sup>
 <sup>(2)</sup>
 <sup>(2)</sup>
 <sup>(2)</sup>
 <sup>(2)</sup>
 <sup>(2)</sup>
 <sup>(2)</sup>
 <sup>(2)</sup>
 <sup>(2)</sup>
 <sup>(2)</sup>
 <sup>(2)</sup>
 <sup>(2)</sup>
 <sup>(2)</sup>
 <sup>(2)</sup>
 <sup>(2)</sup>
 <sup>(2)</sup>
 <sup>(2)</sup>
 <sup>(2)</sup>
 <sup>(2)</sup>
 <sup>(2)</sup>
 <sup>(2)</sup>
 <sup>(2)</sup>
 <sup>(2)</sup>
 <sup>(2)</sup>
 <sup>(2)</sup>
 <sup>(2)</sup>
 <sup>(2)</sup>
 <sup>(2)</sup>
 <sup>(2)</sup>
 <sup>(2)</sup>

Στο μενού Ρυθμίσεων (Εικόνα (H)), πατήστε ft/m.

Πατήστε την επιθυμητή μονάδα μέτρησης.

- 0'00" 0/00
- 0" 0/00
- 0'00" ft
- 0.00 in
- 0.0000 m

 Πατήστε Ω νια να επιστρέψετε στην προηνούμενη οθόνη.

## Επιλονή της θέσης του ερναλείου 🖬

Από προεπιλογή, οι αποστάσεις μετρούνται από το κάτω μέρος του εργαλείου έως έναν τοίχο ή αντικείμενο (Εικόνα (F) (3)). Για να μετοήσετε αποστάσεις από διαφορετική θέση εργαλείου. ακολουθήστε αυτά τα βήματα.

Στην οθόνη αφής επιλέξτε 1 (Εικόνα C) (4).

Επιλέξτε τη θέση του εργαλείου.

- Για να μετράτε από το πάνω μέρος του ερναλείου (Εικόνα 🕞 🛈), πατήστε 🖬.
- Για να μετράτε από τη σύνδεση τριπόδου του εοναλείου (Εικόνα (F) (2)), πατήστε 🗗
- Για να μετρήσετε από μια γωνία ή από μια δυσπρόσιτη θέση με το ακραίο εξάρτημα ανοινμένο στο κάτω μέρος του εργαλείου (Εικόνα (D) (1), πατήστε 🗐 (Εικόνα (F) (4) ) για να μετοήσετε από το άκοο του ακοαίου εξαρτήματος.
- 3. Πατήστε 🔘 για να επιστρέψετε στην προηνούμενη οθόνη.

# Λήψη μετρήσεων

## Μέτοηση απόστασης μ

- Κατευθύνετε την ακτίνα λέιζερ του εργαλείου (Εικόνα (A) (1)) προς ένα τοίχο ή ένα αντικείμενο. και ποτέ προς τα μάτια κάποιου.
- 2. Πατήστε 🏔 (Εικόνα 🗛 3) για να ενερνοποιήσετε το εργαλείο και να εμφανίσετε την κόκκινη κουκκίδα λέιζερ.
- Βεβαιωθείτε ότι η ρύθμιση θέσης εργαλείου (Εικόνα (Ε) (4)) είναι σωστή για λήψη της μέτρησης.
- Αν δεν εμφανίζεται ήδη Η ως η τρέχουσα λειτουργία (Εικόνα (Ε) (5)), πατήστε το εικονίδιο τρέχουσας λειτουργίας και κατόπιν επιλέξτε 🛏 από τη λίστα λειτουργιών (Εικόνα (G) (1).

- Κατευθύνετε την ακτίνα λέιζερ του εργαλείου (Εικόνα (A) (T)) προς τον τοίχο ή το αντικείμενο την απόσταση του οποίου θέλετε να μετρήσετε (Εικόνα (B) (T)).
- Πατήστε 🚔 για να μετρήσετε την απόσταση από το εργαλείο ως τον τοίχο ή το αντικείμενο.
- Στο κάτω μέρος της οθόνης δείτε την τρέχουσα μέτρηση (Εικόνα (B) (2)).

Για να λάβετε νέα μέτρηση, πατήστε 🛣 για να μεταφέρετε την τρέχουσα μέτρηση στην προηγούμενη γραμμή στην οθόνη. Κατόπιν επαναλάβετε τα βήματα 3-6.

## Πρόσθεση 2 μετρήσεων нен

Μπορείτε να προσθέσετε δύο μετρήσεις για να λάβετε μια συνολική μέτρηση των δύο αποστάσεων (Εικόνα ①).

Κατευθύνετε την ακτίνα λέιζερ του εργαλείου (Εικόνα (Ο)) προς ένα τοίχο ή ένα αντικείμενο, και ποτέ προς τα μάτια κάποιου.

- Πατήστε (Εικόνα (Ο) για να ενεργοποιήσετε το εργαλείο και να εμφανίσετε την κόκκινη κουκκίδα λέιζερ.
- Βεβαιωθείτε ότι η ρύθμιση θέσης εργαλείου (Εικόνα (Ε) (4)) είναι σωστή για λήψη της μέτρησης.
- Αν δεν εμφανίζεται ήδη ΗΞΗ ως η τρέχουσα λειτουργία (Εικόνα (Ε) (5)), πατήστε το εικονίδιο τρέχουσας λειτουργίας και κατόπιν επιλέξτε ΗΞΗ από τη λίστα των λειτουργιών (Εικόνα (C) (7)).
- Επιλέξτε + για να υποδείξετε ότι θέλετε να προσθέσετε μετρήσεις.

Κατευθύνετε την ακτίνα λέιζερ του εργαλείου προς τον πρώτο τοίχο ή αντικείμενο την απόσταση του οποίου θέλετε να μετρήσετε (Εικόνα () ()).

Πατήστε 🛣 για να μετρήσετε την απόσταση από το εργαλείο ως τον τοίχο ή το αντικείμενο.

- Κατευθύνετε την ακτίνα λέιζερ του εργαλείου προς τον επόμενο τοίχο ή αντικείμενο (Εικόνα ① ②).
- Πατήστε 🚔 για να μετρήσετε την απόσταση και να την προσθέσετε στην προηγούμενη μέτρηση.

 Δείτε το άθροισμα των δύο μετρήσεων στο κάτω μέρος της οθόνης (Εικόνα () (3)).

### Αφαίρεση 2 μετρήσεων μιμ

Μπορείτε να αφαιρέσετε μια μέτρηση από μια άλλη (Εικόνα (J)).

- Κατευθύνετε την ακτίνα λέιζερ του εργαλείου (Εικόνα (Ο)) προς ένα τοίχο ή ένα αντικείμενο, και ποτέ προς τα μάτια κάποιου.
- Πατήστε 🚔 (Εικόνα (Δ) (3)) για να ενεργοποιήσετε το εργαλείο και να εμφανίσετε την κόκκινη κουκκίδα λέιζερ.
- Βεβαιωθείτε ότι η ρύθμιση θέσης εργαλείου (Εικόνα (Ε) (Φ)) είναι σωστή για λήψη της μέτρησης.
- Αν δεν εμφανίζεται ήδη ΗΞΗ ως η τρέχουσα λειτουργία (Εικόνα (Ε) (Ξ)), πατήστε το εικονίδιο τρέχουσας λειτουργίας και κατόπιν επιλέξτε ΗΞΗ από τη λίστα των λειτουργιών (Εικόνα (Ξ)).
- Επιλέξτε για να υποδείξετε ότι θέλετε να αφαιρέσετε μια μέτρηση από μια άλλη.
- Κατευθύνετε την ακτίνα λέιζερ του εργαλείου προς τον τοίχο ή το αντικείμενο την απόσταση του οποίου θέλετε να μετρήσετε (Εικόνα ③ ①).
- Πατήστε 🔆 για να μετρήσετε την απόσταση από το εργαλείο ως τον τοίχο ή το αντικείμενο.
- Κατευθύνετε την ακτίνα λέιζερ του εργαλείου προς τον επόμενο τοίχο ή αντικείμενο (Εικόνα (2)).
- Πατήστε 🛣 για να μετρήσετε την απόσταση και να την αφαιρέσετε από την προηγούμενη μέτρηση.
- Δείτε τη διαφορά των δύο μετρήσεων στο κάτω μέρος της οθόνης (Εικόνα (J) (3)).

### Συνεχής μέτρηση Η

Για να λάβετε μια σειρά μετρήσεων ενώ αλλάζετε συνεχώς θέση, αλλάξτε λειτουργία σε Συνεχούς μέτρησης (Εικόνα ⓒ).

Κατευθύνετε την ακτίνα λέιζερ του εργαλείου (Εικόνα (3)) προς ένα τοίχο ή ένα αντικείμενο, και ποτέ προς τα μάτια κάποιου.

172

- Πατήστε (Εικόνα (3)) για να ενεργοποιήσετε το εργαλείο και να εμφανίσετε την κόκκινη κουκκίδα λέιζερ.
- Βεβαιωθείτε ότι η ρύθμιση θέσης εργαλείου (Εικόνα (Ē) (④) είναι σωστή για λήψη της μέτρησης.
- Αν δεν εμφανίζεται ήδη Ι···· ως η τρέχουσα λειτουργία (Εικόνα (Ξ) (Ξ), πατήστε το εικονίδιο τρέχουσας λειτουργίας και κατόπιν επιλέξτε Ι···· από τη λίστα λειτουργιών (Εικόνα (Ξ) (Ξ).
- Κατευθύνετε την ακτίνα λέιζερ του εργαλείου (Εικόνα (Δ) τρος τον τοίχο ή το αντικείμενο την απόσταση του οποίου θέλετε να μετρήσετε (Εικόνα (C) (1)).
- Στο κάτω μέρος της οθόνης δείτε την τρέχουσα μέτρηση (Εικόνα ⓒ ②), η οποία θα συνεχίσει να αλλάζει καθώς μετακινείτε το εργαλείο.
- Για να λάβετε την τρέχουσα μέτρηση (από το εργαλείο ως τον τοίχο ή το αντικείμενο) και να βγείτε από τη λειτουργία Συνεχούς μέτρησης, πατήστε π

Για να λάβετε νέα μέτρηση, πατήστε 🏝 για να μεταφέρετε την τρέχουσα μέτρηση στην προηγούμενη γραμμή στην οθόνη. Κατόπιν επαναλάβετε τα βήματα 4-8.

## Μέτρηση εμβαδού 🗆

- Κατευθύνετε την ακτίνα λέιζερ του εργαλείου (Εικόνα (Δ) (Τ)) προς ένα τοίχο ή ένα αντικείμενο, και ποτέ προς τα μάτια κάποιου.
- Πατήστε (Εικόνα (3)) για να ενεργοποιήσετε το εργαλείο και να εμφανίσετε την κόκκινη κουκκίδα λέιζερ.
- Βεβαιωθείτε ότι η ρύθμιση θέσης εργαλείου (Εικόνα (Ε) (4)) είναι σωστή για λήψη της μέτρησης.
- Αν δεν εμφανίζεται ήδη Δως η τρέχουσα λειτουργία (Εικόνα (Ε) (S)), πατήστε το εικονίδιο τρέχουσας λειτουργίας και κατόπιν επιλέξτε Δ από τη λίστα λειτουργιών (Εικόνα (G)).

- 5. Μετρήστε το πλάτος (Εικόνα 🛞 ①).
  - Τοποθετήστε το εργαλείο στο ένα άκρο του τοίχου, δαπέδου ή αντικειμένου και κατευθύνετε την κουκκίδα λέιζερ ώστε η ακτίνα να διατρέξει το πλάτος. (Η Εικόνα () δείχνει πού να τοποθετήστε το εργαλείο αν μετράτε από το κάτω μέρος του εργαλείου.)
  - Πατήστε (\*\*) για να εμφανίσετε τη μέτρηση πλάτους στο πάνω μέρος της οθόνης.
- Μετρήστε το μήκος (Εικόνα (Κ) (2)).
  - Τοποθετήστε το εργαλείο στο ένα άκρο του τοίχου, δαπέδου ή αντικειμένου και κατευθύνετε την κουκκίδα λέιξερ ώστε η ακτίνα να διατρέξει το μήκος. (Η Εικόνα (Ο) (2) δείχνει πού να τοποθετήστε το εργαλείο αν μετράτε από το κάτα μέρος του εργαλείου.)
  - Πατήστε A για να εμφανίσετε τη μέτρηση μήκους στη δεύτερη γραμμή της οθόνης.
- Δείτε τη μέτρηση Εμβαδού στο κάτω μέρος της οθόνης (Εικόνα (Κ) (3)).

## Πρόσθεση/Αφαίρεση 2 εμβαδών □∗□

Μπορείτε να μετρήσετε το εμβαδόν ενός τοίχου, δαπέδου ή αντικειμένου και κατόπιν να προσθέσετε σε αυτό, ή να αφαιρέσετε από αυτό, το εμβαδόν ενός άλλου τοίχου, δαπέδου ή αντικειμένου (Εικόνα ©).

- Κατευθύνετε την ακτίνα λέιζερ του εργαλείου (Εικόνα (Δ) προς ένα τοίχο ή ένα αντικείμενο, και ποτέ προς τα μάτια κάποιου.
- Πατήστε (Εικόνα (3)) για να ενεργοποιήσετε το εργαλείο και να εμφανίσετε την κόκκινη κουκκίδα λέιζερ.
- Βεβαιωθείτε ότι η ρύθμιση θέσης εργαλείου (Εικόνα (Ē) (④) είναι σωστή για λήψη της μέτρησης.
- Αν δεν εμφανίζεται ήδη Δ<sup>12</sup> ως η τρέχουσα λειτουργία (Εικόνα ⑤ ⑥), πατήστε το εικονίδιο τρέχουσας λειτουργίας και κατόπιν επιλέξτε Δ<sup>12</sup> από τη λίστα λειτουργιών (Εικόνα ⑥ ②).
- Πατήστε + για να προσθέσετε, ή για να αφαιρέσετε τα εμβαδά των δύο τοίχων, δαπέδων ή αντικειμένων.

- Μετρήστε το πλάτος του πρώτου τοίχου, δαπέδου ή αντικειμένου (Εικόνα () ().
  - Τοποθετήστε το εργαλείο στο ένα άκρο του στόχου (τοίχου, δαπέδου ή αντικειμένου) και κατευθύνετε την κουκκίδα λέιζερ ώστε η ακτίνα να διατρέξει το πλάτος. (Η Εικόνα ① ①
     δείχνει πού να τοποθετήσετε το εργαλείο αν μετράτε από το κάτα μέρος του εργαλείου.)
  - Πατήστε 🦄 για να εμφανίσετε τη μέτρηση πλάτους στο πάνω μέρος της οθόνης.

Μετρήστε το μήκος του πρώτου τοίχου, δαπέδου ή αντικειμένου (Εικόνα ()).

- Τοποθετήστε το εργαλείο στο ένα άκρο του στόχου και κατευθύνετε την κουκκίδα λέιζερ ώστε η ακτίνα να διατρέξει το μήκος. (Η Εικόνα
   ② ③ δείχνει πού να τοποθετήσετε το εργαλείο αν μετράτε από το κάτω μέρος του εργαλείου.)
- Πατήστε (κ) για να εμφανίσετε τη μέτρηση μήκους στη δεύτερη γραμμή της οθόνης.
- 8. Ακολουθήστε τα ίδια βήματα για να μετρήσετε το πλάτος και το μήκος του δεύτερου τοίχου, δαπέδου ή αντικειμένου.
- Δείτε τη μέτρηση Εμβαδού στο κάτω μέρος της οθόνης (Εικόνα (L) (3)).

#### Μέτρηση όγκου 🖾

Μπορείτε να μετρήσετε τον όγκο ενός δωματίου ή αντικειμένου (Εικόνα (M)).

- Κατευθύνετε την ακτίνα λέιζερ του εργαλείου (Εικόνα (A) (1) προς ένα τοίχο ή ένα αντικείμενο, και ποτέ προς τα μάτια κάποιου.
- Πατήστε (Εικόνα (3)) για να ενεργοποιήσετε το εργαλείο και να εμφανίσετε την κόκκινη κουκκίδα λέιζερ.
- Βεβαιωθείτε ότι η ρύθμιση θέσης εργαλείου (Εικόνα (Ε) ④) είναι σωστή για λήψη της μέτρησης.
- Αν δεν εμφανίζεται ήδη 🗇 ως η τρέχουσα λειτουργία (Εικόνα (Ē) (Š)), πατήστε το εικονίδιο τρέχουσας λειτουργίας και κατόπιν επιλέξτε 🛱 από τη λίστα λειτουργίων (Εικόνα (Ē) (Ĵ).

- Μετρήστε το πλάτος (Εικόνα (M) (1).
  - Τοποθετήστε το εργαλείο στο ένα άκρο του δωματίου ή αντικειμένου και κατευθύνετε την κουκκίδα λέιζερ ώστε η ακτίνα να διατρέξει το πλάτος. (Η Εικόνα () δείχνει πού να τοποθετήσετε το εργαλείο αν μετράτε από το κάτω μέρος του εργαλείου.)
  - Πατήστε (Μ) για να εμφανίσετε τη μέτρηση πλάτους στο πάνω μέρος της οθόνης.
- Μετρήστε το μήκος (Εικόνα (M) (2)).
  - Τοποθετήστε το εργαλείο στο ένα άκρο του αντικειμένου και κατευθύνετε την κουκκίδα λέιζερ ώστε η ακτίνα να διατρέξει το μήκος.
     (Η Εικόνα (M) ② δείχνει πού να τοποθετήσετε το εργαλείο αν μετράτε από το κάτω μέρος του εργαλείου.)
  - Πατήστε (\*\*) για να εμφανίσετε τη μέτρηση μήκους στη δεύτερη γραμμή της οθόνης.
- Μετρήστε το ύψος (Εικόνα (M) (3)).
  - Τοποθετήστε το εργαλείο στο ένα άκρο του αντικειμένου και κατευθύνετε την κουκκίδα λέιζερ ώστε η ακτίνα να διατρέξει το ύψος.
     (Η Εικόνα (Μ) ③ δείχνει πού να τοποθετήσετε το εργαλείο αν μετράτε από το κάτω μέρος του εργαλείου).
  - Πατήστε <sup>(2)</sup>/<sub>00</sub> για να εμφανίσετε τη μέτρηση ύψους στην τρίτη γραμμή της οθόνης.
- Δείτε τη μέτρηση Όγκου στο κάτω μέρος της οθόνης (Εικόνα (M) ④).

### Πρόσθεση/Αφαίρεση 2 όγκων 🖽

Μπορείτε να μετρήσετε τον όγκο ενός δωματίου ή αντικειμένου και κατόπιν να προσθέσετε σε αυτό, ή να αφαιρέσετε από αυτό, τον όγκο ενός άλλου δωματίου ή αντικειμένου (Εικόνα **(5**)).

- Κατευθύνετε την ακτίνα λέιζερ του εργαλείου (Εικόνα (A) (1)) προς ένα τοίχο ή ένα αντικείμενο, και ποτέ προς τα μάτια κάποιου.
- Πατήστε (Α) (Εικόνα (Ο) (3)) για να ενεργοποιήσετε το εργαλείο και να εμφανίσετε την κόκκινη κουκκίδα λέιζερ.
- Βεβαιωθείτε ότι η ρύθμιση θέσης εργαλείου (Εικόνα (Ε) (Φ)) είναι σωστή για λήψη της μέτρησης.

JR

- Aν δεν εμφανίζεται ήδη Ξ<sup>2</sup>Ξ ως η τρέχουσα λεπουργία (Εικόνα (Ξ) (Ξ)), πατήστε το εικονίδιο τρέχουσας λεπουργίας και κατόπιν επιλέξτε Ξ<sup>2</sup>Ξ από τη λίστα λεπουργιών (Εικόνα (Ξ)).
- Πατήστε + για να προσθέσετε, ή για να αφαιρέσετε τους όγκους των δύο αντικειμένων.

Μετρήστε το πλάτος (Εικόνα (Ν) (1).

- Τοποθετήστε το εργαλείο στο ένα άκρο του αντικειμένου και κατευθύνετε την κουκκίδα λέιζερ ώστε να διατρέξει το πλάτος. (Η Εικόνα
   ① διέιχνει πού να τοποθετήσετε το εργαλείο αν μετράτε από το κάτω μέρος του εργαλείου.)
- Πατήστε (κ) για να εμφανίσετε τη μέτρηση πλάτους στο πάνω μέρος της οθόνης.

Μετρήστε το μήκος (Εικόνα (N) (2)).

- Τοποθετήστε το εργαλείο στο ένα άκρο του αντικειμένου και κατευθύνετε την κουκκίδα λέιζερ ώστε η ακτίνα να διατρέξει το μήκος.
   (Η Εικόνα (\$\@2\$) δείχνει πού να τοποθετήσετε το εργαλείο αν μετράτε από το κάτω μέρος του εργαλείου.)
- Πατήστε 🛣 για να εμφανίσετε τη μέτρηση μήκους στη δεύτερη γραμμή της οθόνης.

Μετρήστε το ύψος (Εικόνα (N 3)).

- Τοποθετήστε το εργαλείο στο ένα άκρο του αντικειμένου και κατευθύνετε την κουκκίδα λέιζερ ώστε η ακτίνα να διατρέξει το ύψος.
   (Η Εικόνα (¥) (3) δείχνει πού να τοποθετήσετε το εργαλείο αν μετράτε από το κάτω μέρος του εργαλείου).
- Πατήστε 🚔 για να εμφανίσετε τη μέτρηση ύψους στην τρίτη γραμμή της οθόνης.
- Ακολουθήστε τα ίδια βήματα για να μετρήσετε το πλάτος, το μήκος και το ύψος του δεύτερου δωματίου ή αντικειμένου.
- Δείτε τη μέτρηση Όγκου στο κάτω μέρος της οθόνης (Εικόνα (Ν) ④).

### Μέτρηση του ύψους ενός ψηλού αντικειμένου

Αν θέλετε να μετρήσετε το ύψος ενός ψηλού αντικειμένου (π.χ. ενός ψηλού κτιρίου), μπορείτε να υπολογίσετε το ύψος βάσει της απόστασης προς 1 σημείο ή των αποστάσεων **από το ίδιο σημείο** προς 2 σημεία στο αντικείμενο. Το εργαλείο θα χρησιμοποιήσει το Γιυθαγόρειο Θεώρημα (C<sup>2</sup>=A<sup>2</sup>+B<sup>2</sup>) για να υπολογίσει το ύψος.

#### Απόσταση από 1 σημείο ⊿

Μπορείτε να χρησιμοποιήσετε την απόσταση από ένα σημείο σε ένα τοίχο ή αντικείμενο (Έμμεσο Ύψος) για να υπολογίσετε το ύψος του (Εικόνα @).

- Κατευθύνετε την ακτίνα λέιζερ του εργαλείου (Εικόνα (Δ) προς ένα τοίχο ή ένα αντικείμενο, και ποτέ προς τα μάτια κάποιου.
- Πατήστε 🚔 (Εικόνα (Δ) (3)) για να ενεργοποιήσετε το εργαλείο και να εμφανίσετε την κόκκινη κουκκίδα λέιζερ.
- Βεβαιωθείτε ότι η ρύθμιση θέσης εργαλείου (Εικόνα (Ē) (④) είναι σωστή για λήψη της μέτρησης.
- Αν δεν εμφανίζεται ήδη λειτουργία (Εικόνα (Ε) (Ξ)), πατήστε το εικονίδιο τρέχουσας λειτουργίας και κατόπιν επιλέξτε από τη λίστα λειτουργίων (Εικόνα (Ξ) (2)).
- Τοποθετήστε το εργαλείο απέναντι από το κάτω μέρος του κατακόρυφου ύψους που θέλετε να μετρήσετε (Εικόνα () ()).
- Κατευθύνετε την ακτίνα λέιζερ προς το υψηλότερο σημείο του κτιρίου ή αντικειμένου του οποίου το ύψος θέλετε να μετρήσετε (Εικόνα ()).
- 7. Πατήστε 🏝 για να μετρήσετε την απόσταση.
- Δείτε τη μέτρηση ύψους στο κάτω μέρος της οθόνης (Εικόνα (Ο) (2)).

#### Απόσταση από 2 σημεία 🔇

Μπορείτε να χρησιμοποιήσετε την απόσταση από δύο σημεία σε ένα τοίχο ή αντικείμενο (Διπλό Έμμεσο Ύψος) για να υπολογίσετε το ύψος του (Εικόνα 🕑).

Κατευθύνετε την ακτίνα λέιζερ του εργαλείου (Εικόνα (Ο)) προς ένα τοίχο ή ένα αντικείμενο, και ποτέ προς τα μάτια κάποιου.

|    | Πατήστε (Εικόνα (3)) για να<br>ενεργοποιήσετε το εργαλείο και να εμφανίσετε την<br>κόκκινη κουκκίδα λέιζερ.                    | 4 Αν δεν εμφανίζεται ήδη Δ' ως η τρέχουσα<br>λειτουργία (Εικόνα (Ξ) (Ξ)), πατήστε το εικονίδιο<br>τρέχουσας λειτουργίας και κατόπιν επιλέξτε Δ'<br>από τη λίστα λειτουργιών (Εικόνα (Ξ) (Ξ)). |  |
|----|----------------------------------------------------------------------------------------------------|----------------------------------------------------------------------------------------------------|--|
|    | Βεβαιωθείτε ότι η ρύθμιση θέσης εργαλείου<br>(Εικόνα (Ε) ④) είναι σωστή για λήψη της<br>μέτρησης.                              | <ul> <li>Κατευθύνετε την ακτίνα λέιζερ στο ψηλότερο<br/>σημείο του τοίχου ή του αντικειμένου<br/>(Εικόνα (Ο)).</li> </ul>                                                                     |  |
|    | Αν δεν εμφανίζεται ήδη<br>λειτουργία (Εικόνα (Ε) (5)), πατήστε το εικονίδιο<br>τρέχουσας λειτουργίας και κατόπιν επιλέξτε<br>1 | Πατήστε Α για να μετρήσετε την απόσταση από<br>την κορυφή του αντικειμένου.                                                                                                    |  |
|    | από τη λίστα λειτουργιών (Εικόνα 🕲 ②).                                                                                         | 7. Από το ίδιο σημείο, κατευθύνετε την                                                                                                    |  |
|    | 5. Τοποθετήστε το εργαλείο περίπου απέναντι από<br>το μέσο του κατακόρυφου ύψους που θέλετε να<br>μετρίσετε (Εικόνα (P) (1)).  | ακτίνα λέιζερ στο πάνω μέρος του εμποδίου<br>(τηλεόρασης, παραθύρου κλπ.) που είναι πάνω<br>στον τοίχο ή το αντικείμενο (Εικόνα @ ②).                                                         |  |
|    | <ul> <li>6. Κατευθύνετε την ακτίνα λέιζερ προς το<br/>χαμηλότερο σημείο του κτιρίου ή αντικειμένου του</li> </ul>              | Πατήστε 🚔 για να μετρήσετε την αντίσταση από το πάνω μέρος του τοίχου ως το εμπόδιο.                                                                                                    |  |
|    | οποίου το ύψος θέλετε να μετρήσετε<br>(Εικόνα (Φ) ①).                                                                          | 9. Από το ίδιο σημείο, κατευθύνετε την ακτίνα<br>λέιζερ σε μια οριζόντια γραμμή ίσια εμπρός προς                                                                                              |  |
|    | 7. Πατήστε 🏔 για να μετρήσετε την απόσταση.                                                                                    | το κατώ μερος του τοιχού (Εικονά (Ο) (3)).                                                                                                    |  |
|    | <ol> <li>Από το ίδιο σημείο, κατευθύνετε την ακτίνα</li> </ol>                                                                 | Πατήστε 📸 για να μετρήσετε την απόσταση.                                                                                                    |  |
|    | λέιζερ στο ψηλότερο σημείο του αντικειμένου<br>(Εικόνα (Ρ) (2)).                                                               | <ol> <li>Στην κάτω γραμμή της οθόνης, δείτε την<br/>απόσταση ανάμεσα στο πάνω μέρος του τοίχου</li> </ol>                                                                                     |  |
| iΚ | 9. Πατήστε 🏔 για να μετρήσετε την απόσταση.                                                                                    | και στο πάνω μέρος του εμποδίου στον τοίχο<br>(Εικόνα ( <b>Q</b> ( <b>4</b> )).                                                                                                    |  |
|    | Στην κάτω γραμμή της οθόνης, δείτε το ύψος του<br>κτιρίου ή αντικειμένου (Εικόνα (P) (3)).                                     | Μέτρηση ύψους εμποδιζόμενου αντικειμένου<br>Ακολουθήστε αυτά τα βήματα για να προσδιορίσετε<br>το ύψος ενός ψηλού κτιρίου ή αντικειμένου του οποίο                                            |  |
|    | Μέτρηση μερικού ύψους 🖉                                                                                                    |                                                                                                    |  |
|    | Αν χρειάζεται να προσδιορίσετε το ύψος ενός<br>τμήματος τοίχου ή αντικειμένου (π.χ. την απόσταση                               | η θέα εμποδίζεται από άλλα κτίρια ή αντικείμενα<br>(Εικόνα (R).                                                                                                    |  |
|    | από το ταβάνι ως την πάνω πλευρά της τηλεόρασης ή                                                                              | <ol> <li>Κατευθύνετε την ακτίνα λέιζερ του ερναλείου</li> </ol>                                                                                                    |  |

- ενός παραθύρου στον τοίχο) (Εικόνα @).
- Κατευθύνετε την ακτίνα λέιζερ του εργαλείου (Εικόνα (Δ)) προς ένα τοίχο ή ένα αντικείμενο, και ποτέ προς τα μάτια κάποιου.
- Πατήστε (Εικόνα (3)) για να ενεργοποιήσετε το εργαλείο και να εμφανίσετε την κόκκινη κουκκίδα λέιζερ.
- 3 Βεβαιωθείτε ότι η ρύθμιση θέσης εργαλείου (Εικόνα (Ε) ④) είναι σωστή για λήψη της μέτρησης.
- και ποτέ προς τα μάτια κάποιου. 2 Πατήστε 🌦 (Εικόνα 🔕 ③) για να ενεργοποιήσετε το εργαλείο και να εμφανίσετε την

(Εικόνα (Α) (1)) προς ένα τοίχο ή ένα αντικείμενο,

- κόκκινη κουκκίδα λέιζερ. 3 Βεβαιωθείτε ότι η ρύθμιση θέσης εργαλείου
  - Εκραιώσετε στη ρεομοί σεστζ εργαλείου (Εικόνα (Ε) ④) είναι σωστή για λήψη της μέτρησης.
- Αν δεν εμφανίζεται ήδη % ως η τρέχουσα λειτουργία (Εικόνα (Ε) (S)), πατήστε το εικονίδιο τρέχουσας λειτουργίας και κατόπιν επιλέξτε % από τη λίστα λειτουργιών (Εικόνα (C) (S)).

- Κατευθύνετε την ακτίνα λέιζερ στο ψηλότερο σημείο του κτιρίου, τοίχου ή αντικειμένου (Εικόνα (R) (1)).

Πατήστε A νια να λάβετε τη μέτοηση.

Στην κάτω νραμμή της οθόνης, δείτε το ύψος του κτιρίου ή αντικειμένου (Εικόνα (R) (2)).

#### Μέτρηση από τρίποδο 📈

Αν τοποθετήσετε το εργαλείο πάνω σε τρίποδο για να μετρήσετε το ύψος ενός ψηλού κτιρίου, ακολουθήστε αυτά τα βήματα (Εικόνα (S)).

- Βιδώστε την οπή 1/4-20" στην πίσω πλευρά του εργαλείου στη σύνδεση 1/4-20" στο πάνω μέρος του τριπόδου σας (Εικόνα (S) (1)).
- Κατευθύνετε την ακτίνα λέιζερ του εργαλείου (Εικόνα (Α) (1)) προς ένα τοίχο ή ένα αντικείμενο, και ποτέ προς τα μάτια κάποιου.
- 3. Πατήστε 🏯 (Εικόνα 🗛 🕄) για να ενεργοποιήσετε το εργαλείο και να εμφανίσετε την κόκκινη κουκκίδα λέιζερ.
- Βεβαιωθείτε ότι η ρύθμιση θέσης του εργαλείου (Εικόνα (Ε) (4)) είναι 🗗 για τη μέτρηση από τη σύνδεση τριπόδου.
- Αν δεν εμφανίζεται ήδη 📈 ως η τρέχουσα λειτουργία (Εικόνα (Ε) (5)), πατήστε το εικογίδιο τρέχουσας λειτουργίας και κατόπιν επιλέξτε 📈 από τη λίστα λειτουργιών (Εικόνα (G) (3)).

 Κατευθύνετε την ακτίνα λέιζερ προς το χαμηλότερο σημείο του τοίχου ή αντικειμένου του οποίου το ύψος θέλετε να μετρήσετε (Εικόνα (S) (2)).

Πατήστε 🏔 για να λάβετε τη μέτρηση.

- Κατευθύνετε την ακτίνα λέιζερ σε άλλα σημεία πάνω στον τοίχο ή στο αντικείμενο (Εικόνα (S) (3)).
- 9. Όταν είστε έτοιμος/-η, πατήστε 🏯 για να λάβετε τη μέτρηση.
- 10. Στην κάτω γραμμή της οθόνης, δείτε το ύψος του τοίχου ή του αντικειμένου (Εικόνα (S) (4)).

## Τοποθέτηση ορθοστατών 📳

Όταν δημιουργείτε ξύλινο σκελετό για έναν τοίχο, χρησιμοποιήστε τη δυνατότητα Οριοθέτησης για να σημαδέψετε εύκολα τη θέση κάθε ορθοστάτη (Εικόνα (U)).

- Κατευθύνετε την ακτίνα λέιζερ του εργαλείου (Εικόνα (Α) (1)) προς ένα τοίχο ή ένα αντικείμενο. και ποτέ προς τα μάτια κάποιου.
- 2. Πατήστε 🏯 (Εικόνα (Α) (3)) για να ενερνοποιήσετε το εργαλείο και να εμφανίσετε την κόκκινη κουκκίδα λέιζεο.
- Βεβαιωθείτε ότι η ρύθμιση θέσης του εργαλείου (Εικόνα (Ε) (4)) έχει τεθεί σε 🖬 για να μετρήσετε από την πίσω πλευρά του εργαλείου.
- Αν δεν εμφανίζεται ήδη 1 ως η τρέχουσα λειτουργία (Εικόνα 🖲 🕤), πατήστε το εικονίδιο τρέχουσας λειτουργίας και κατόπιν επιλέξτε 🛓 από τη λίστα λειτουργιών (Εικόνα (G) (3)).
- Προσδιορίστε την απόσταση ανάμεσα σε κάθε ορθοστάτη, για παράδειγμα δώδεκα ίντσες, 12".
- Πατήστε 

   και 
   έως ότου ο πάνω αριθμός

   στη οθόνη έχει τεθεί στην απόσταση από τη δεξιά πλευρά ενός ορθοστάτη ως την αριστερή πλευρά του επόμενου (π.χ. 12") (Εικόνα (U) (1).
- Ευθυγραμμίστε την πίσω πλευρά του εργαλείου με τη δεξιά πλευρά του τελευταίου ορθοστάτη που έχει καρφωθεί (Εικόνα (U) (2)).
- Πατήστε A για να αρχίσετε τη μέτρηση της απόστασης καθώς μετακινείτε αρνά το εργαλείο προς τα δεξιά.
- Συνεχίστε να μετακινείτε το εργαλείο προς τα δεξιά έως ότου ο κάτω αριθμός στην οθόνη είναι 0.00 in (Εικόνα (U) (3)).
- 10. Πατήστε 🏯 για να σταματήστε τη μέτρηση.
- 11. Χρησιμοποιώντας ένα μολύβι, σημαδέψτε τη θέση όπου η αριστερή πλευρά του ορθοστάτη πρέπει να καρφωθεί στο σκελετό του τοίχου.
- 12. Καρφώστε την αριστερή πλευρά του ορθοστάτη στη θέση που σημαδέψατε.

 Για κάθε υπολειπόμενο ορθοστάτη στο σκελετό του τοίχου, επαναλάβετε τα βήματα 7-12 (Εικόνα (Ū) (4)).

### Μέτρηση μιας γωνίας ≫

Αν χρειάζεται να προσδιορίσετε τη γωνία στην οποία είναι τοποθετημένο κάτι, χρησιμοποιήστε το εργαλείο για να μετρήσετε αυτή τη γωνία.

 Κατευθύνετε την ακτίνα λέιζερ του εργαλείου (Εικόνα (Δ) προς ένα τοίχο ή ένα αντικείμενο, και ποτέ προς τα μάτια κάποιου.

Πατήστε 🚔 (Εικόνα (Δ) (3)) για να ενεργοποιήσετε το εργαλείο και να εμφανίσετε την κόκκινη κουκκίδα λέιζερ.

Βεβαιωθείτε ότι η ρύθμιση θέσης εργαλείου (Εικόνα (Ē) (④) είναι σωστή για λήψη της μέτρησης.

Αν δεν εμφανίζεται ήδη <sup>36</sup> ως η τρέχουσα λειτουργία (Εικόνα (Ē) (š)), πατήστε το εικονίδιο τρέχουσας λειτουργίας και κατόπιν επιλέξτε <sup>36</sup> από τη λίστα λειτουργίων (Εικόνα (Ē) (2)).

- GR 5. Τοποθετήστε το εργαλείο στη γωνία που θέλετε να μετρήσετε (Εικόνα (V) ①).
  - Πατήστε 🏔 για να λάβετε τη μέτρηση.

Αν μετράτε μια γωνία που είναι σε μια απόσταση (π.χ. πάνω από το ύψος της κεφαλής), πατήστε για να κλειδώσετε τη μέτρηση στην οθόνη πριν μετακινήσετε το εργαλείο.

 Πριν χρησιμοποιήσετε πάλι το εργαλείο, πατήστε
 για να ξεκλειδώσετε τη μέτρηση (Εικόνα () (2)).

### Χρήση του εργαλείου ως αλφαδιού 📼

- Κατευθύνετε την ακτίνα λέιζερ του εργαλείου (Εικόνα (Ο)) προς ένα τοίχο ή ένα αντικείμενο, και ποτέ προς τα μάτια κάποιου.
- Πατήστε 🚔 (Εικόνα (Δ) (3)) για να ενεργοποιήσετε το εργαλείο και να εμφανίσετε την κόκκινη κουκκίδα λέιζερ.

- Αν δεν εμφανίζεται ήδη ΞΕΟ ως η τρέχουσα λειτουργία (Εικόνα ⓒ (⑤), πατήστε το εικονίδιο τρέχουσας λειτουργίας και κατόπιν επιλέξτε ΞΕΟ από τη λίστα λειτουργιών.
- Τοποθετήστε το εργαλείο στην οριζόντια ή κατακόρυφη θέση στην επιφάνεια που θέλετε να ελέγξετε αν είναι αλφαδιασμένη.
- Πάνω στην οθόνη του εργαλείο, δείτε τη θέση της λευκής φυσαλίδας στο φιαλίδιο (Εικόνα ①).

## Χρήση του εργαλείου με

Μπορείτε να χρησιμοποιήστε τη δυνατότητα Bluetooth<sup>®</sup> του εργαλείου σας TLM165S, TLM165SI ή TLM330S για να παραγματοποιήστετ τη σύζεμξή του με την εφαρμογή STANLEY<sup>®</sup> Smart Connect™ στο κινητό σας τηλέφωνο ή tablet, και κατότιν να καταγράψετε τις μετρήσεις στα σχέδια κάτοψης ή τις φωτογραφίες των δωματίων.

- Από τη θέση Σώστω ή (▲ ⊼τρτσίοτε), κατεβάστε την εφαρμογή STANLEY<sup>®</sup> Smart Connect™ στο κινητό τηλέφωνο ή το tablet σας.
- Χρησιμοποιώντας την εφαρμογή STANLEY® Smart Connect™, αποτυπώστε το δωμάτιο ή το χώρο για τον οποίο θέλετε να καταγράψετε τις μετρήσεις (είτε δημιουργήστε μια κάτοψη ή πάρτε φωτογραφίες του δωματίου).
- Στο πληκτρολόγιο, πατήστε 🚔 για να ενεργοποιήσετε το εργαλείο.
- 4 Αν δεν εμφανίζεται το εικονίδιο Bluetooth<sup>®</sup> στην οθόνη (Εικόνα ⓒ ②), πατήστε ③ και κατόπιν \$ για να ενεργοποιήσετε τη σύνδεση Bluetooth<sup>®</sup>.
- Χρησιμοποιήστε την εφαρμογή STANLEY® Smart Connect<sup>™</sup> για να πραγματοποιήσετε σύζευξη του κινητού τηλεφώνου ή του tablet σας με το εργαλείο.
- Χρησιμοποιήστε το εργαλείο για να μετρήσετε κάθε τοίχο στο δωμάτιο ή στο χώρο που έχετε αποτυπώσει στο σχέδιο κάτοψης και συγχρονίστε τις μετρήσεις με το σχέδιο κάτοψης ή καταχωρίστε τις μετρήσεις στις φωτογραφίες του δωματίου.

7. Χρησιμοποιώντας την εφαρμογή STANLEY<sup>®</sup> Smart Connect<sup>™</sup>, αποθηκεύστε το σχέδιο κάτοψης ή τις επισχεδιασμένες φωτογραφίες.

Αφού έχετε αποθηκεύσει το σχέδιο κάτοψης ή τις επισχεδιασμένες φωτογραφίες, μπορείτε να τις εκτυπώσετε ή να τις αποστείλετε με e-mail σε άλλα άτομα (στο μεσίτη σας, σε κέντρο ετίπλων κλπ.).

#### 😣 Bluetooth

ΤΟ ΣΗΜΑ ΛΕΞΗΣ ΚΑΙ ΤΑ ΛΟΓΟΤΥΤΑ ΒΙUΕΤΟΟΤΗΘ ΕΙΝΑΙ ΚΑΤΑΧΩΡΗΜΕΝΑ ΕΜΠΟΡΙΚΑ ΞΗΜΑΤΑ ΙΔΙΟΚΤΗΞΙΑΣ ΤΗΣ BULETOOTHΘ, SIG, INC. ΚΑΙ ΟΠΟΙΑΔΗΠΟΤΕ ΧΡΗΣΗ ΤΕΤΟΙΩΝ ΣΗΜΑΤΩΝ ΑΠΟ ΤΗ STANLEY ΤΟΟLS ΓΙΝΕΤΑΙ ΚΑ-ΤΟΠΙΝ ΔΑΕΙΔΑ. ΤΟ ΑΡΡΙΕ ΚΙΝΙ ΤΟ ΛΟΓΟΤΥΠΟ ΑΡΡΙΕ ΕΙΝΑΙ ΕΜΠΟΡΙΚΑ ΣΗΜΑΤΑ ΤΗΣ ΑΡΡΙΕ ΙΝΟ., ΚΑΤΑΧΟΡΗΜΕΝΑ ΣΤΙΣ ΗΠ.Α ΚΑΙ ΣΕ ΑΛΛΕΣ ΧΟΡΕΣ. ΤΟ ΑΡΡ STORE ΕΙΝΑΙ ΣΗΜΑ ΥΠΗΡΕΣΙΑ ΤΗΣ ΑΡΡΙΕ ΙΝΟ., ΚΑΤΑΧΩΡΗΜΕΝΟ ΣΤΙΣ Η.Π.Α. ΚΑΙ ΣΕ ΑΛΛΕΣ ΧΟΡΕΣ. ΤΟ GOOGLE ΡΙΔΥ ΚΑΙ ΤΟ ΛΟΓΟΤΥΠΟ GOOGLE ΡΙΔΥ ΕΙΝΑΙ ΕΜΠΟΡΙΚΑ ΣΗΜΑΤΑ ΤΗΣ ΚΑΙ ΣΕ ΑΛΛΕΣ ΧΟΡΕΣ. ΤΟ GOOGLE ΓΙΔΥ ΚΑΙ ΤΟ ΛΟΓΟΤΥΠΟ GOOGLE ΡΙΔΥ ΕΙΝΑΙ ΕΜΠΟΡΙΚΑ ΣΗΜΑΤΑ ΤΗΣ ΕΛΟ

#### Προβολή της μνήμης του εργαλείου 🗎

Στη μνήμη του εργαλείου αποθηκεύονται έως τις 20 τελευταίες μετρήσεις.

- Αν δεν εμφανίζεται ήδη <sup>6</sup> ως η τρέχουσα λειτουργία (Εικόνα (Ε) (5)), πατήστε το εικονίδιο τρέχουσας λειτουργίας και κατόπιν επιλέξτε <sup>6</sup> από τη λίστα λειτουργιών (Εικόνα (G) (3)).
- Δείτε την τελευταία μέτρηση που λήφθηκε. Πατήστε ③ για να μετακινηθείτε σε όλες τις μετρήσεις που έχουν αποθηκευτεί στη μνήμη του εργαλείου (έως και 20). Πατήστε ④ για να κινηθείτε τρος τα πίσω.

# Εκκαθάριση της μνήμης του εργαλείου 🗄

Μπορείτε να διαγράψετε μία ή περισσότερες μετρήσεις που υπάρχουν στη μνήμη του εργαλείου.

#### Διαγραφή μιας μέτρησης

Αν δεν εμφανίζεται ήδη 🖺 ως η τρέχουσα λειτουργία (Εικόνα (Ê) (S)), πατήστε το εικονίδιο τρέχουσας λειτουργίας και κατόπιν επιλέξτε 🖺 από τη λίστα λειτουργιών (Εικόνα (Ê) (S)). Πατήστε ③ ή ④ για να μετακινηθείτε στις μετρήσεις που έχουν αποθηκευτεί στη μνήμη του εργαλείου (έως 20) έως ότου εμφανίσετε τη μέτρηση που θα διαγραφεί.

3. Πατήστε 🗵 .

4. Πατήστε 🛗 για να διαγράψετε τη μέτρηση.

#### Πλήρης εκκαθάριση της μνήμης

- Αν δεν εμφανίζεται ήδη 🗎 ως η τρέχουσα λειτουργία (Εικόνα (Ē) (⑤)), πατήστε το εικονίδιο τρέχουσας λειτουργίας και κατόπιν επιλέξτε 🚆 από τη λίστα λειτουργίων.
- 2. Πατήστε 🗵.
- Πατήστε 
   <sup>(1)</sup>
   <sup>(2)</sup>
   <sup>(2)</sup>
   <sup>(2)</sup>
   <sup>(2)</sup>
   <sup>(2)</sup>
   <sup>(2)</sup>
   <sup>(2)</sup>
   <sup>(2)</sup>
   <sup>(2)</sup>
   <sup>(2)</sup>
   <sup>(2)</sup>
   <sup>(2)</sup>
   <sup>(2)</sup>
   <sup>(2)</sup>
   <sup>(2)</sup>
   <sup>(2)</sup>
   <sup>(2)</sup>
   <sup>(2)</sup>
   <sup>(2)</sup>
   <sup>(2)</sup>
   <sup>(2)</sup>
   <sup>(2)</sup>
   <sup>(2)</sup>
   <sup>(2)</sup>
   <sup>(2)</sup>
   <sup>(2)</sup>
   <sup>(2)</sup>
   <sup>(2)</sup>
   <sup>(2)</sup>
   <sup>(2)</sup>
   <sup>(2)</sup>
   <sup>(2)</sup>
   <sup>(2)</sup>
   <sup>(2)</sup>
   <sup>(2)</sup>
   <sup>(2)</sup>
   <sup>(2)</sup>
   <sup>(2)</sup>
   <sup>(2)</sup>
   <sup>(2)</sup>
   <sup>(2)</sup>
   <sup>(2)</sup>
   <sup>(2)</sup>
   <sup>(2)</sup>
   <sup>(2)</sup>
   <sup>(2)</sup>
   <sup>(2)</sup>
   <sup>(2)</sup>
   <sup>(2)</sup>
   <sup>(2)</sup>
   <sup>(2)</sup>
   <sup>(2)</sup>
   <sup>(2)</sup>
   <sup>(2)</sup>
   <sup>(2)</sup>
   <sup>(2)</sup>
   <sup>(2)</sup>
   <sup>(2)</sup>
   <sup>(2)</sup>
   <sup>(2)</sup>
   <sup>(2)</sup>
   <sup>(2)</sup>
   <sup>(2)</sup>
   <sup>(2)</sup>
   <sup>(2)</sup>
   <sup>(2)</sup>
   <sup>(2)</sup>
   <sup>(2)</sup>
   <sup>(2)</sup>
   <sup>(2)</sup>
   <sup>(2)</sup>
   <sup>(2)</sup>
   <sup>(2)</sup>
   <sup>(2)</sup>
   <sup>(2)</sup>
   <sup>(2)</sup>
   <sup>(2)</sup>
   <sup>(2)</sup>
   <sup>(2)</sup>
   <sup>(2)</sup>
   <sup>(2)</sup>
   <sup>(2)</sup>
   <sup>(2)</sup>
   <sup>(2)</sup>
   <sup>(2)</sup>
   <sup>(2)</sup>
   <sup>(2)</sup>
   <sup>(2)</sup>
   <sup>(2)</sup>
   <sup>(2)</sup>
   <sup>(2)</sup>
   <sup>(2)</sup>
   <sup>(2)</sup>
   <sup>(2)</sup>
   <sup>(2)</sup>
   <sup>(2)</sup>
   <sup>(2)</sup>
   <sup>(2)</sup>
   <sup>(2)</sup>
   <sup>(2)</sup>
   <sup>(2)</sup>
   <sup>(2)</sup>
   <sup>(2)</sup>
   <sup>(2)</sup>
   <sup>(2)</sup>
   <sup>(2)</sup>
   <sup>(2)</sup>
   <sup>(2)</sup>
   <sup>(2)</sup>
   <sup>(2)</sup>
   <sup>(2)</sup>
   <sup>(2)</sup>
   <sup>(2)</sup>
   <sup>(2)</sup>
   <sup>(2)</sup>
   <sup>(2)</sup>
   <sup>(2)</sup>
   <sup>(2)</sup>
   <sup>(2)</sup>
   <sup>(2)</sup>
   <sup>(2)</sup>
   <sup>(2)</sup>
   <sup>(2)</sup>
   <sup>(2)</sup>
   <sup>(2)</sup>
   <sup>(2)</sup>
   <sup>(2)</sup>
   <sup>(2)</sup>
   <sup>(2)</sup>
   <sup>(2)</sup>
   <sup>(2)</sup>
   <sup>(2)</sup>
   <sup>(2)</sup>
   <sup>(2)</sup>
   <sup>(2)</sup>
   <sup>(2)</sup>
   <sup>(2)</sup>
   <sup>(2)</sup>
   <sup>(2)</sup>
   <sup>(2)</sup>
   <sup>(2)</sup>
   <sup>(2)</sup>
   <sup>(2)</sup>

### Απενεργοποίηση του εργαλείου

Το εργαλείο μπορεί να απενεργοποιηθεί με έναν από αυτούς τους τρόπους:

 Πατήστε και κρατήστε πατημένο το 🏝 για 10 δευτερόλεπτα. Όταν ελευθερώσετε το 🏝 μετά από 10 δευτερόλεπτα, το εργαλείο θα απενεργοποιηθεί.

 Αν δεν χρησιμοποιήσετε το εργαλείο για τον αριθμό δευτερολέπτων (30, 60 ή 300) που έχετε ρυθμίσει για αυτόματη απενεργοποίηση, τότε το εργαλείο θα απενεργοποιηθεί αυτόματα.

## Βαθμονόμηση του εργαλείου

Σημειώστε ότι αν δεν τοποθετήσετε το εργαλείο σωστά για κάθε βήμα της διαδικασίας βαθμονόμησης, θα εμφανιστεί στην οθόνη η ένδειξη ▲ με κόκκινο χρώμα.

Στην οθόνη αφής πατήστε 
 (Εικόνα C 8).

2. Στο μενού Ρυθμίσεων (Εικόνα (Η)), πατήστε 🚵.

3 Τοποθετήστε το εργαλείο πάνω σε μια επίπεδη, οριζόντια επιφάνεια με την μπροστινή οθόνη στραμμένη προς τα πάνω (Εικόνα ()).

4. Πατήστε 🏯 .

- 5 Ενώ το εργαλείο είναι ακόμα πάνω στην οριζόντια επιφάνεια, περιστρέψτε το εργαλείο κατά 180° (Εικόνα (W) (2)).
- 6. Πατήστε 🏯 .
- 7 Γυρίστε τη μεγαλύτερου μήκους πλευρά του εργαλείου κατά 90° ώστε το εργαλείο να στηρίζεται στο πλάι του (Εικόνα (20)).
- 8. Πατήστε 🏯 .
- Ενώ το εργαλείο στηρίζεται ακόμα στο πλάι του, περιστρέψτε το εργαλείο κατά 180° (Εικόνα (Ο) (④).
- 10. Πατήστε 🏔 .
- Βεβαιωθείτε ότι εμφανίζεται ⊘ στη οθόνη του εργαλείου (Εικόνα (Ο) (5)).
- Πατήστε Q για να επιστρέψετε στην προηγούμενη οθόνη.

## Εγγύηση

Η STANLEY εννυάται αυτό το προϊόν νια περίοδο Δύο (2) ετών έναντι ελαττωμάτων υλικού και εργασίας. Η παρούσα ΠΕΡΙΟΡΙΣΜΕΝΗ ΕΓΓΥΗΣΗ δεν καλύπτει προϊόντα που χρησιμοποιούνται ακατάλληλα, τυγχάνουν κακομεταχείρισης, τροποποιούνται ή επισκευάζονται. Επισκεφθείτε τη διεύθυνση www.2helpU.com για περισσότερες πληροφορίες ή οδηγίες επιστροφής. Εκτός αν αναφέρεται διαφορετικά, η STANLEY θα επισκευάσει χωρίς κόστος, οποιοδήποτε προϊόν STANLEY βρεθεί να είναι ελαττωματικό περιλαμβανομένων χρεώσεων ανταλλακτικών και εργασίας, ή κατ' επιλογή της STANLEY θα αντικαθιστά αυτή τα εργαλεία ή θα επιστρέφει το αντίτιμο ανοράς, μείον το ποσόν της απομείωσης της αξίας του, σε αντάλλανμα για το ελαττωματικό εργαλείο. ΑΥΤΗ Η ΠΕΡΙΟΡΙΣΜΕΝΗ ΕΓΓΥΗΣΗ ΑΠΟΚΛΕΙΕΙ ΚΑΘΕ ΣΥΝΑΦΗ Ή ΕΠΑΚΟΛΟΥΘΗ ΖΗΜΙΑ. Ορισμένες πολιτείες δεν επιτρέπουν τον αποκλεισμό ή τον περιορισμό των συναφών ή επακόλουθων ζημιών, επομένως αυτοί οι περιορισμοί ενδέχεται να μην ισχύουν για σας. Αυτή η ΠΕΡΙΟΡΙΣΜΕΝΗ ΕΓΓΥΗΣΗ ΔΥΟ ΕΤΟΝ σας παρέχει συγκεκριμένα νομικά δικαιώματα που μπορεί να διαφέρουν από πολιτεία σε πολιτεία. Επιπλέον της εγγύησης, τα εργαλεία λέιζερ STANLEY καλύπτονται από: Εννύηση επιστροφής χρημάτων 30 ημερών. Αν. για οποιονδήποτε λόγο, δεν είστε πλήρως ικανοποιημένος/η με την απόδοση του εργαλείου λέιζερ STANLEY που κατέχετε, μπορείτε να το επιστρέψετε εντός 30 ημερών από την ημερομηνία ανοράς, συνοδευόμενο με την απόδειξη. για πλήρη επιστροφή χρημάτων.
# Κωδικοί σφαλμάτων

Αν εμφανιστεί η ένδειξη INFO στην οθόνη μαζί με έναν Κωδικό αριθμό, εκτελέστε την αντίστοιχη Διορθωτική ενέργεια.

| Κωδικός | Περιγραφή                                                         | Διορθωτική ενέργεια                                                                                                    |  |
|---------|-------------------------------------------------------------------|----------------------------------------------------------------------------------------------------|--|
| 101     | Λαμβανόμενο σήμα πολύ<br>ασθενές, χρόνος μέτρησης<br>πολύ μεγάλος | Χρησιμοποιήστε την πλάκα-στόχο ή αλλάξτε επιφάνεια-<br>στόχο.                                                                                                    |  |
| 102     | Λαμβανόμενο σήμα πολύ<br>υψηλό                                    | Στόχος πολύ ανακλαστικός. Χρησιμοποιήστε την πλάκα-<br>στόχο ή αλλάξτε επιφάνεια-στόχο.                                                                                                    |  |
| 201     | Υπερβολικός φωτισμός φόντου                                       | Μειώστε τον φωτισμό φόντου στην περιοχή-στόχο.                                                                                                    |  |
| 202     | Διακόπηκε η ακτίνα λέιζερ                                         | Αφαιρέστε το εμπόδιο και επαναλάβετε τη μέτρηση.                                                                                                    |  |
| 301     | Θερμοκρασία πολύ υψηλή                                            | Αφήστε τη συσκευή να κρυώσει σε θερμοκρασία εντός του<br>προβλεπόμενου <b>Εύρους θερμοκρασίας λειτουργίας</b> .                                                                                                    |  |
| 302     | Θερμοκρασία πολύ χαμηλή                                           | Αφήστε τη συσκευή να ζεσταθεί σε θερμοκρασία εντός του<br>προβλεπόμενου <b>Εύρους θερμοκρασίας λειτουργίας</b> .                                                                                                    |  |
| 401     | Σφάλμα υλικού                                                     | Ενεργοποιήστε και απενεργοποιήστε τη συσκευή αρκετές<br>φορές. Αν το σφάλμα εξακολουθεί να εμφανίζεται,<br>παραδώστε τη συσκευή που παρουσιάζει βλάβη στο<br>Κέντρο σέρβις ή στο διανομέα. Ανατρέζτε στην <b>Εγγύηση</b> . |  |
| 402     | Άγνωστο σφάλμα                                                    | Απευθυνθείτε στο Κέντρο σέρβις ή στο διανομέα.<br>Ανατρέξτε στην <b>Εγγύηση</b> .                                                                                                    |  |
| 500     | Σφάλμα δεδομένων                                                  | Απευθυνθείτε στο Κέντρο σέρβις ή στο διανομέα.<br>Ανατρέξτε στην <b>Εγγύηση</b> .                                                                                                    |  |

# Προδιαγραφές

|                                                               | TLM165S                                                                                                    | TLM165SI                                       | TLM330S                                         |  |
|---------------------------------------------------------------|----------------------------------------------------------------------------------------------------|------------------------------------------------|-------------------------------------------------|--|
| Εμβέλεια                                                      | 0,15 m έως 50 m<br>(6 ίντσες έως 165<br>πόδια)                                                                                                | 0,15 m έως 60 m<br>(6 ίντσες έως 197<br>πόδια) | 0,15 m έως 100 m<br>(6 ίντσες έως 330<br>πόδια) |  |
| Ακρίβεια μέτρησης¹                                            | έως 10 m: 1,5 mm (1/16 ίντσας)<br>10 m-30 m: +/- 0,15 mm/m επιπλέον (0,078 ίντσας/5/64 ίντσας)<br>>30 m: +/- 0,2 mm/m (+/- 0,002 ίντσες/πόδι) |                                                |                                                 |  |
| Διακριτική ικανότητα <sup>2</sup>                             |                                                                                                    | 1 mm (1/16 ίντσας)                             |                                                 |  |
| Κλάση λέιζερ                                                  | Κλάση 2 (IEC/EN60825-1: 2014)                                                                                                    |                                                |                                                 |  |
| Τύπος λέιζερ                                                  | ≤ 1,0mW στα 620-690 nm                                                                                                    |                                                |                                                 |  |
| Αυτόματη απενεργοποίηση λέιζερ                                | 30 δευτ.                                                                                                    |                                                |                                                 |  |
| Αυτόματη απενεργοποίηση μονάδας                               | Από προεπιλογή, 90 δευτ. Ο χρήστης μπορεί να ρυθμίσει χρόνο<br>30 δευτ., 60 δευτ. ή 300 δευτ.                                                 |                                                |                                                 |  |
| Συνεχής μέτρηση                                               | Ναι                                                                                                    |                                                |                                                 |  |
| Εμβαδόν                                                       | Ναι                                                                                                    |                                                |                                                 |  |
| Оүкос                                                         | Ναι                                                                                                    |                                                |                                                 |  |
| Πυθαγόρειο 2 σημείων Ναι                                      |                                                                                                    |                                                |                                                 |  |
| Ακραίο τμήμα για μέτρηση από<br>γωνίες³                       | Ναι                                                                                                    |                                                |                                                 |  |
| Διάρκεια ζωής μπαταριών (3 τεμ.<br>ΑΑΑ)                       | Έως και 3000 μετρήσεις (2500 με 🕃 Bluetoothi)                                                                                                 |                                                |                                                 |  |
| Διαστάσεις (Υ x Β x Π)                                        | 120 X 48,5 X 26 mm (4,72 X 1,91 X 1,02)                                                                                                    |                                                |                                                 |  |
| Βάρος (με μπαταρίες)                                          | 280 g (9,88 ουγγιές)                                                                                                    |                                                |                                                 |  |
| Εύρος θερμοκρασίας αποθήκευσης -1                             |                                                                                                    | °C ~ +60 °C (14 °F ~ 140 °F)                   |                                                 |  |
| Εύρος θερμοκρασίας λειτουργίας 0 °C ~ +40 °C (32 °F ~ 104 °F) |                                                                                                    | 4 °F)                                          |                                                 |  |

<sup>1</sup>Η ακρίβεια μέτρησης εξαρτάται από τις τρέχουσες συνθήκες:

Υπό ευνοϊκές συνθήκες (καλή επιφάνεια στόχου και θερμοκρασία δωματίου), έως και 10 m (33 πόδια).

 Υπό μη ευνοϊκές συνθήκες (έντονο φως ήλιου, επιφάνεια-στόχος με χαμηλή ανακλαστικότητα ή μεγάλες διακυμάνσεις της θεριοκρασίας), το σφάλμα μπορεί να αυξηθεί κατά έως ± 0,2 mm/m (± 0,002 ίντσες/móði) για αποστάσεις πάνω από 10 m (33 πόδια).

<sup>2</sup>Διακριτική ικανότητα είναι η πιο μικρή μέτρηση που μπορείτε να δείτε. Σε ίντσες είναι 1/16". Σε mm, είναι 1 mm.

<sup>\*</sup>Ανοίζε το **ακραίο εξάρτημα** στο κάτω μέρος του εργαλείου όταν χρειάζεται να τοποθετήσετε το εργαλείο σε γωνίες ή αυλακώσεις που δεν έναι σε γωνίες 180°. Αν η γωνία είναι στις 90°, το ακραίο εξάρτημα μπορεί να χρησιμοποιηθεί για να συγκρατηθεί το εργαλείο αε κάτιοι στρόσφορο ανιτικέμενο.

# Obsah

- Bezpečnost uživatele
- Bezpečnostní pokyny pro baterie
- Sestavení (vložení baterií)
- Použití
- Záruka
- Kódy chyb
- Technické údaje

Uschovejte všechny části tohoto návodu pro budoucí použití.

# Bezpečnost uživatele

# $\wedge$

#### VAROVÁNÍ:

Před použitím tohoto výrobku si pečlivě přečtěte bezpečnostní pokyny a uživatelskou příručku. Osoba odpovědná za přístroj musí zajistit, aby všichni uživatelé pochopili a dodržovali tyto pokyny.

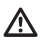

#### VAROVÁNÍ:

Na vašem laserovém přístroji jsou štítky informující o třídě laseru, aby byla zaručena bezpečnost a pohodlné použití.

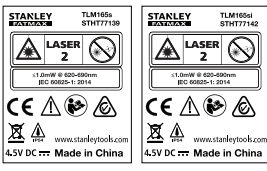

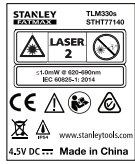

Modely TLM165S/TLM165S/TLM330S vysílají vídítelný laserový paprsek, jak je zobrazeno na obr. A. Tento vysílaný laserový paprsek je laser třídy 2 podle normy IEC 60825-1 a splňuje požadavky předpisu 21 CFR 1040.10 a 1040.11, s výjimkou odchylek v souladu s vyhláškou pro lasery č. 50 ze dne 24. června 2007.

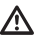

#### VAROVÁNÍ:

Je-li tento laserový přístroj používán, dávejte pozor, aby vysílaný paprsek nemířil přímo do očí (zdroj červeného světla). Dlouhodobé působení laserového paprsku na vaše oči může být nebezpečné pro váš zrak. Nedivejite se do tohoto paprsku pomocí optických přístrojů.

**E** 

VAROVÁNÍ: Z důvodu omezení rizika způsobení zranění si uživatel musí přečíst návod k obsluze a bezpečnostní příručky týkající se laseru a baterií.

Prohlášení o shodě - EC Směrnice pro radiová zařízení

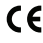

#### Laserový měřič vzdálenosti Stanley TLM165S, TLM165SI a TLM330S

Společnosť Stanley tímto prohlašuje, že laserový měřič vzdálenosti TLM165S/TLM16SSI/TLM330S splňuje požadavky směrnice 2014/53/EU a požadavky všech olatných směrnic EU.

Kompletní text tohoto prohlášení o shodě EU můžete na požádání ziskat od společnosti Stanley Tools, Egide Walschaertsstraat 14-16, 2800 Mechelen, Belgium nebo je k dispozici na následující internetové adrese: www.zhelpU.com.

Vyhledávejte podle čísla produktu a typu uvedeného na typovém štítku.

# Bezpečnostní pokyny pro baterie

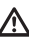

VAROVÁNÍ: Baterie mohou explodovat nebo z nich může unikat kapalina, a mohou tak způsobit zranění nebo požár. Z důvodu snížení tohoto rizika:

VŽDY pečlivě dodržujte všechny pokyny a varování uvedená na štítku baterie a na obalu.

ZABRAŇTE zkratu kontaktů baterie.

NENABÍJEJTE alkalické baterie.

NEKOMBINUJTE staré baterie s novými. Staré baterie vždy nahrazujte novými bateriemi současně, a to stejnou značkou a typem.

NEPOUŽÍVEJTE baterie s odlišným chemickým složením.

NELIKVIDUJTE staré baterie vhazováním do ohně.

VŽDY ukládejte baterie mimo dosah dětí.

VŽDY ze zařízení vyjměte baterie, nebude-li několik měsíců používáno.

POZNÁMKA: Zajistěte, aby byly vždy použity doporučené baterie.

POZNÁMKA: Ujistěte se, zda jsou baterie vloženy správným způsobem a zda je dodržena jejich polarita.

# Vkládání baterií

 Vytáhněte nahoru koncovou část na zadní části přístroje (obr. (D)).

CZ

 Vytáhněte nahoru západku úložného prostoru pro baterie na zadní části přístroje (obr. (D) (2) a (D) (3)).

Vložte do přístroje tři baterie typu AAA a ujistěte se, zda jsou kontakty - a + každé baterie v poloze, jaká je vyznačena uvnitř úložného prostoru (obr. @ ④).

 Stlačte dolů kryt úložného prostoru tak, aby došlo k jeho řádnému zajištění (obr. (D) (5)).

Jakmile bude přístroj zapnutý, úroveň nabití baterií se objeví na obrazovce (obr. (E) (1).

# Zapnutí přístroje

 Namiřte laserový paprsek (obr. (A) (1)) směrem na stěnu nebo na objekt, a ne do očí okolo stojících osob. Stiskněte tlačítko (obr. (A) (3)), aby došlo k zapnutí přístroje a k zobrazení červeného bodu laseru.

# Volba nastavení

### Nastavení automatického vypnutí 🕓

Při výchozím nastavení se přístroj automaticky vypne, nebude-li během 90 sekund stisknuto žádné tlačítko nebo nebude-li provedena žádná volba. Chcete-li změnit dobu, po jaké dojde k automatickému vypnutí, postupujte podle těchto kroků.

V menu nastavení (obr. (H)) klikněte na tlačítko (L)

3. Zvolte požadovanou dobu.

- Vyberte si, zda chcete, aby se přístroj vypnul po 30 s, 60 s, 90 s nebo 300 s.
- Chcete-li, aby přístroj zůstal zapnutý, dokud jej nevypnete ručně (stisknutím a držením tlačítka ▲ po dobu 10 sekund), klikněte na tlačítko ∞.
- Klikněte na tlačítko Q, aby došlo k návratu na předcházející obrazovku.

### Nastavení jasu obrazovky 🔆

Při výchozím nastavení bude jas obrazovky přístroje nastaven na 25 %. Chcete-li změnit nastavení jasu obrazovky, postupujte podle těchto kroků.

- Na dotykové obrazovce klikněte na tlačítko () (obr. (E) ()).
- V menu nastavení (obr. (H)) klikněte na tlačítko :
- Zvolte požadovanou úroveň jasu: 25%, 50%, 75% nebo 100%.
- Klikněte na tlačítko Q, aby došlo k návratu na předcházející obrazovku.

Na dotykové obrazovce klikněte na tlačítko (obr. (E) (8).

### Vvpnutí zvuku 🕬

Při výchozím nastavení bude přístroi pípat při každém provedení měření. Toto pípání můžete vypnout.

 Na dotykové obrazovce klikněte na tlačítko (obr. (E) (8)).

 V menu nastavení (obr. (H)) klikněte na tlačítko. 

 Klikněte na tlačítko Q, aby došlo k návratu na předcházející obrazovku.

### Změna jednotek měření ft/m

Při výchozím nastavení bude tento přístroi zobrazovat změřené hodnoty v metrech (1.8940 m). Jednotky měření můžete změnit na zlomky stop (6'02"9/16), palce (74 9/16 in), desetiny stop (6.21 ft) nebo desetiny palců (3.21 in).

1. Na dotykové obrazovce klikněte na tlačítko 😳 (obr. (E) (8)).

2. V menu nastavení (obr. (H)), klikněte na ft/m.

Klikněte na požadovanou jednotku měření.

- 0'00" 0/00
- 0" 0/00
- 0'00" ft
- 0.00 in
- 0.0000 m

 Klikněte na tlačítko Q , aby došlo k návratu na předcházeiící obrazovku.

# Volba polohy přístroje

Při výchozím nastavení isou vzdálenosti měřeny od spodní části přístroje směrem ke stěně nebo objektu (obr. (F) (3)). Chcete-li měřit vzdálenosti od jiné části přístroje, postupujte podle těchto kroků.

 Na dotykové obrazovce zvolte ikonu II (obr. (C) (4)).

Zvolte polohu přístroje.

- Chcete-li provádět měření od horní části přístroje (obr. (F) (1), klikněte na ikonu
- Chcete-li provádět měření od spoiky stativu na přístroji (obr. (F) (2)), klikněte na ikonu 11.

- Chcete-li provádět měření z rohu nebo z jiné špatně přístupné polohy s otevřenou koncovou částí na spodní části přístroje (obr. (D) (1)). klikněte na ikonu 🗐 (obr. (F) (4)), aby bylo měření prováděno od konce koncové části.
- Klikněte na tlačítko Q, aby došlo k návratu na předcházející obrazovku.

# Provádění měření

### Měření vzdálenosti 🛏

1. Namiřte laserový paprsek (obr. (A) (1)) směrem na stěnu nebo na objekt, a ne do očí okolo stoiících osob.

- Stiskněte tlačítko (obr. (A) (3), aby došlo k zapnutí přístroje a k zobrazení červeného bodu laseru
- 3. Ujistěte se, zda je nastavení polohy přístroje (obr. (E) (A)) správné pro požadované měření.
- funkce (obr. (E) (5)), klikněte na ikonu aktuální funkcí (obr. (G) (1).

- Namiřte laserový paprsek přístroje (obr. (A) (1)) směrem na stěnu nebo objekt, jehož vzdálenost potřebujete změřit (obr. (B) (1).
- Stiskněte tlačítko A, aby došlo k změření vzdálenosti od přístroje ke stěně nebo k objektu.
- 7 Na spodní části obrazovky si prohlédněte aktuálně změřenou vzdálenost (obr. (B) (2)).

Chcete-li provést nové měření, stiskněte tlačítko 🏔 , aby došlo k přesunutí aktuální změřené hodnoty nahoru na předchozí řádek obrazovky. Potom zopakujte kroky 3-6.

### Sčítání 2 změřených hodnot HIH

Můžete sečíst dvě měření, abyste získali celkový součet dvou změřených vzdáleností (obr. (1)).

 Namiřte laserový paprsek (obr. (A) (1)) směrem na stěnu nebo na objekt, a ne do očí okolo stoiících osob.

|         | Stiskněte tlačítko a (obr. (A) (3)), aby došlo k zapnutí přístroje a k zobrazení červeného bodu lasenu                                                                 | Mamiřte laserový paprsek přístroje na stěnu nebo<br>objekt, jejichž vzdálenost potřebujete změřit<br>(obr. ① ①).                                                              |  |
|---------|----------------------------------------------------------------------------------------------------|----------------------------------------------------------------------------------------------------|--|
|         | <ol> <li>Ujistěte se, zda je nastavení polohy přístroje<br/>(obr. (C) (Q)) správné pro požadované měření.</li> </ol>                                                   | Stiskněte tlačítko and , aby došlo k změření vzdálenosti od přístroje ke stěně nebo k objektu.                                                                                |  |
|         | <ol> <li>4. Není-li ikona ⊢∺⊢ již zobrazena jako aktuální<br/>funkce (obr. (E) (5)), klikněte na ikonu aktuální</li> </ol>                                             | 8. Namiřte laserový paprsek přístroje směrem na další stěnu nebo objekt (obr. (J) (2)).                                                                                       |  |
|         | funkce a potom zvolte ikonu H <sup>±</sup> H ze seznamu<br>funkci (obr. ⓒ ①).                                                                                          | Stiskněte tlačítko (*), aby došlo k změření vzdálenosti a k jejímu odečtení od předchozí měžené bedept.                                                                       |  |
|         | <ol> <li>Použijte tlačítko + pro indikaci, že chcete sečíst<br/>změřené hodnoty.</li> </ol>                                                                            | 10. Prohlédněte si rozdíl mezi dvěma změřenými                                                                                                    |  |
|         | 6 Namiřte laserový paprsek přístroje směrem<br>na první stěnu nebo objekt, jejichž vzdálenost<br>potřebujete změřit (obr. ① ①).                                        | hodnotami ve spodni části obrazovky (obr. (J) (3)).<br>Nepřetržité měření Ima                                                                                                 |  |
|         | Klikněte na tlačítko a , aby došlo k změření vzdálenosti od přístroje ke stěně nebo k objektu.                                                                         | Chcete-li provést řadu měření při pohybu, změňte<br>režim přístroje na Nepřetržité měření (obr. ⓒ).                                                                           |  |
|         | <ol> <li>Namiřte laserový paprsek přístroje směrem na<br/>další stěnu nebo objekt (obr. ① ②).</li> </ol>                                                               | <ol> <li>Namiřte laserový paprsek (obr. (A) (1) směrem<br/>na stěnu nebo na objekt, a ne do očí okolo</li> </ol>                                                              |  |
|         | Stiskněte tlačítko A, aby došlo k změření vzdálenosti a k jejímu přičtení k předchozí hodnotě.                                                                         | stojících osob. Stiskněte tlačítko (chr. (a) (3)), aby došlo k zapnutí přístroje a k zobrazení červeného bodu                                                                 |  |
| CZ      | <ol> <li>Prohlédněte si celkový součet dvou změřených<br/>hodnot ve spodní části obrazovky (obr. ① ③).</li> </ol>                                                      | laseru.<br>3. Ujistěte se, zda je nastavení polohy přístroje                                                                                                    |  |
|         | Odčítání 2 změřených hodnot ⊢⊫                                                                                                    | (obr. (E) (4)) správné pro požadované měření.                                                                                                    |  |
| N<br>(0 | Můžete odečítat jednu změřenou hodnotu od jiné (obr. ()).                                                                                                    | Není-li ikona [····] již zobrazena jako aktuální<br>funkce (obr. ) (), klikněte na ikonu aktuální<br>funkce a potom zvolte ikonu [····] ze seznamu                            |  |
|         | 1. Namiřte laserový paprsek (obr. (A) (1) směrem                                                                                                    | funkcí (obr. (G) (1)).                                                                                                    |  |
|         | na stènu nebo na objekt, a ne do oči okolo<br>stojících osob.                                                                                                    | Namiřte laserový paprsek přístroje (obr. (A) (1))<br>směrem na stěnu nebo objekt, jehož vzdálenost<br>potřehujete změřit (obr. (C) (1))                                       |  |
|         | 2 Stiskněte tlačítko A (obr. (A) (3)), aby došlo k zapnutí přístroje a k zobrazení červeného bodu laseru.                                                              | <ul> <li>Na spodní části obrazovky vidíte aktuálně<br/>změřenou hodnotu (obr. () (2), která se bude<br/>měnit při každém pohybu přístroje.</li> </ul>                         |  |
|         | <ul> <li>Ujistěte se, zda je nastavení polohy přístroje<br/>(obr. (E) (4)) správné pro požadované měření.</li> </ul>                                                   | 7. Chcete-li provádět aktuální měření (od přístroje                                                                                                    |  |
| 4.      | Není-li ikona Hur již zobrazena jako aktuální<br>funkce (obr. (© (§)), klikněte na ikonu aktuální<br>funkce a potom zvolte ikonu Hur ze seznamu<br>funkcí (obr. (© ①). | ke stěně nebo k objektu) a chcete-li opustit režim<br>Nepřetržité měření, stiskněte tlačítko 🛞 .                                                                              |  |
|         |                                                                                                    | Chcete-li provést nové měření, stiskněte tlačítko 🛣<br>, aby došlo k přesunutí aktuální změřené hodnoty<br>nahoru na předchozí řádek obrazovky. Potom<br>zopakujte kroky 4–8. |  |
|         | <ol> <li>Použijte tlačítko - pro indikaci, že chcete odečíst<br/>jednu změřenou hodnotu od druhé.</li> </ol>                                                           |                                                                                                    |  |
|         |                                                                                                    |                                                                                                    |  |

### Měření plochy 🗆

- Namiřte laserový paprsek (obr. (A) (1) směrem na stěnu nebo na objekt, a ne do očí okolo stojících osob.
- Stiskněte tlačítko (ok. (A) (3), aby došlo k zapnutí přístroje a k zobrazení červeného bodu laseru.

 Ujistěte se, zda je nastavení polohy přístroje (obr. (E) (4)) správné pro požadované měření.

5. Změřte šířku (obr. 🛞 (1).

- Umístěte přístroj na jeden konec stěny, podlahy nebo objektu a namiřte laserový paprsek ve směru měřené šířky. (Obr. (3) zobrazuje, kde musíte přístroj umístit, budete-li provádět měření od spodní části přístroje.)
- Stiskněte tlačítko (M), aby došlo k zobrazení změřené šířky v horní části obrazovky.

#### Změřte délku (obr. (K) (2)).

- Umístěte přístroj na jeden konec stěny, podlahy nebo objektu a namiřte laserový paprsek ve směru měřené délky. (Obr. (S) (Z) zobrazuje, kde musíte přístroj umístit, budete-li provádět měření od spodní části přístroje.)
- Stiskněte tlačítko (2010), aby došlo k zobrazení změřené délky na druhém řádku obrazovky.

Prohlédněte si výslednou Plochu na spodní části obrazovky (obr. (K 3).

### Sčítání/odčítání 2 změřených ploch

#### 

Můžete změřit plochu stěny, podlahy nebo objektu a potom tuto plochu přičíst nebo odečíst od plochy jiné stěny, podlahy nebo objektu (obr. ①).

Namiřte laserový paprsek (obr. (A) (1) směrem na stěnu nebo na objekt, a ne do očí okolo stojících osob.  Ujistěte se, zda je nastavení polohy přístroje (obr. (E) (4)) správné pro požadované měření.

Není-li ikona II<sup>2</sup>I již zobrazena jako aktuální funkce (obr. (E) (S)), klikněte na ikonu aktuální funkce a potom zvolte ikonu II<sup>2</sup>I ze seznamu funkcí (obr. (G) (2)).

5 Klikněte na tlačítko + nebo -, aby došlo k přičtení nebo odečtení ploch dvou stěn, podlah nebo objektů.

 Změřte šířku první stěny, podlahy nebo objektu (obr. (1).

- Umístěte přístroj na jeden konec cile (stěna, podlaha nebo objekt) a namiřte laserový paprsek ve směru širky. (Obr. ① ⑦ zobrazuje, kde musíte přístroj umísíti, budete-li provádět měření od spodní části přístroje.)
- Stiskněte tlačítko (m), aby došlo k zobrazení změřené šířky v horní části obrazovky.
- Změřte délku první stěny, podlahy nebo objektu (obr. (1) (2).

- Umístěte přístroj na jeden konec cíle a namiřte laserový paprsek ve směru jeho délky.
   (Obr. ① ② zobrazuje, kde musíte přístroj umístit, budete-li provádět měření od spodní části přístroje.)
- Stiskněte tlačítko (\*), aby došlo k zobrazení změřené délky na druhém řádku obrazovky.
- Postupujte podle stejných kroků při měření šířky a délky druhé stěny, podlahy nebo objektu.
- Prohlédněte si výslednou Plochu na spodní části obrazovky (obr. (1) (3)).

#### Měření objemu 🖾

Můžete změřit objem místnosti nebo objektu (obr. (M)).

 Namiřte laserový paprsek (obr. (A) (1) směrem na stěnu nebo na objekt, a ne do očí okolo stojících osob.

- Stiskněte tlačítko (obr. (a) (3)), aby došlo k zapnutí přístroje a k zobrazení červeného bodu laseru.
- Ujistěte se, zda je nastavení polohy přístroje (obr. (E) (4)) správné pro požadované měření.

Změřte šířku (obr. (M) (1).

- Umístěte přístroj na jeden konec místnosti nebo objektu a namířte laserový paprsek ve směru měřené šířky. (Obr. ()) (2) zobrazuje, kde musíte přístroj umístit, budete-li provádět měření od spodní části přístroje.)
- Stiskněte tlačítko (k), aby došlo k zobrazení změřené šířky v horní části obrazovky.

Změřte délku (obr. (M) (2).

- Umístěte přístroj na jeden konec objektu a namiřte laserový paprsek ve směru měřené délky. (Obr. (M) (2) zobrazuje, kde musíte přístroj umístit, budete-li provádět měření od spodní části přístroje.)
- Stiskněte tlačítko <sup>(\*\*)</sup>/<sub>ov</sub>, aby došlo k zobrazení změřené délky na druhém řádku obrazovky.

Změřte výšku (obr. (M) (3).

 Umístěte přístroj na jeden konec objektu a namiřte laserový paprsek ve směru měřené výšky.

(Obr. (M) ③ zobrazuje, kde musíte přístroj umístit, budete-li provádět měření od **spodní** části přístroje.)

 Stiskněte tlačítko (m), aby došlo k zobrazení změřené výšky na třetím řádku obrazovky.

 Prohlédněte si výsledný Objem na spodní části obrazovky (obr. (M) (4)).

### Sčítání/odčítání 2 objemů D:0

Můžete změřit objem místnosti nebo objektu a potom můžete tento objem přičíst nebo odečíst od objemu jiné místnosti nebo objektu (obr. (N).

- Namiřte laserový paprsek (obr. (A) (1)) směrem na stěnu nebo na objekt, a ne do očí okolo stojících osob.
- Stiskněte tlačítko m (obr. (A) (3)), aby došlo k zapnutí přístroje a k zobrazení červeného bodu laseru.

 Ujistěte se, zda je nastavení polohy přístroje (obr. (E) (4)) správné pro požadované měření.

- 4 Není-li ikona @ @ již zobrazena jako aktuální funkce (obr. (c) (s)), klikněte na ikonu aktuální funkce a potom zvolte ikonu @ @ ze seznamu funkcí (obr. (c) (2)).
- Klikněte na tlačítko + nebo -, aby došlo k přičtení nebo odečtení objemů dvou objektů.
- 6. Změřte šířku (obr. (N) (1).
  - Umístěte přístroj na jeden konec objektu a namiřte laserový paprsek ve směru měřené šířky. (Obr. () ① ① zobrazuje, kde musíte přístroj umístit, budete-li provádět měření od spodní části přístroje.)
  - Stiskněte tlačítko <sup>(米)</sup>/<sub>ov</sub>, aby došlo k zobrazení změřené šířky v horní části obrazovky.
- Změřte délku (obr. (N) (2).
  - Umístěte přístroj na jeden konec objektu a namíte laserový paprsek ve směru měřené délky. (Obr. @2 zobrazuje, kde musíte přístroj umístit, budete-li provádět měření od spodní části přístroje.)
  - Stiskněte tlačítko a, aby došlo k zobrazení změřené délky na druhém řádku obrazovky.

Změřte výšku (obr. (N) (3).

- Umístěte přístroj na jeden konec objektu a namiřte laserový paprsek ve směru měřené výšky. (Obr. () 20 zobrazuje, kde musíte přístroj umístit, budete-li provádět měření od spodní části přístroje).
- Stiskněte tlačítko a, aby došlo k zobrazení změřené výšky na třetím řádku obrazovky.

CZ

- Postupujte podle stejných kroků při měření šířky, délky a výšky druhé místnosti nebo objektu.
- Prohlédněte si výsledný Objem na spodní části obrazovky (obr. (N) (4)).

### Měření výšky vysokého objektu

Potřebujete-li změřit výšku vysokého objektu (například vysoké budovy), můžete výšku vypočítat na základě vzdálenosti k 1 bodu nebo vzdáleností ze stejného bodu k 2 bodům na objektu. Přístroj použíje Pythagorovu větu (C<sup>2</sup>=A<sup>2</sup>+B<sup>2</sup>), aby tuto výšku mohl vypočítat.

#### Vzdálenost k 1 bodu 🚄

Můžete použít vzdálenost k jednomu bodu na stěně nebo objektu (nepřímá výška) k určení výšky této stěny nebo objektu (obr. ①).

- Namiřte laserový paprsek (obr. (A) (1)) směrem na stěnu nebo na objekt, a ne do očí okolo stojících osob.
- 2 Stiskněte tlačítko a (obr. (a) (3), aby došlo k zapnutí přístroje a k zobrazení červeného bodu laseru.
- Ujistěte se, zda je nastavení polohy přístroje (obr. (E) (4)) správné pro požadované měření.
- Není-li ikona již zobrazena jako aktuální funkce (obr. (c) (s)), klikněte na ikonu aktuální funkce a potom zvolte ikonu funkcí (obr. (c) (2)).
- Umístěte přístroj proti spodní části kolmice výšky, kterou chcete měřit (obr. (0) (1).
- Namiřte laser na nejvyšší bod budovy nebo objektu, jehož výšku potřebujete změřit (obr. () (1).
- Stiskněte tlačítko a změřte vzdálenost.
- Prohlédněte si změřenou výšku na spodní části obrazovky (obr. (20)).

#### Vzdálenost k 2 bodům 🔇

Můžete použít vzdálenost k dvěma bodům na stěně nebo objektu (dvojitá nepřímá výška) k určení výšky této stěny nebo objektu (obr. ()).

- Namiřte laserový paprsek (obr. (A) (1) směrem na stěnu nebo na objekt, a ne do očí okolo stojících osob.
- Stiskněte tlačítko A (obr. (a) (3)), aby došlo k zapnutí přístroje a k zobrazení červeného bodu laseru.
- Ujistěte se, zda je nastavení polohy přístroje (obr. (E) (4)) správné pro požadované měření.
- Není-li ikona d již zobrazena jako aktuální funkce (obr. (C) (S)), klikněte na ikonu aktuální funkce a potom zvolte ikonu d ze seznamu funkcí (obr. (C) (S)).
- Umístěte přístroj proti přibližnému středu spodní části kolmice výšky, kterou chcete měřit (obr. (P) (1).
- Namiřte laser na nejnižší bod budovy nebo objektu, jehož výšku potřebujete změřit (obr. (P) (1).
- Stiskněte tlačítko a změřte vzdálenost.
- CZ
- Ze stejného bodu namiřte laserový paprsek na nejvyšší bod budovy nebo objektu (obr. (P) (2)).
- Stiskněte tlačítko a změřte vzdálenost.
- Na spodním řádku obrazovky bude zobrazena výška budovy nebo objektu (obr. (P) (3)).

#### Měření částečné výšky 🏼 🎜

Používejte tuto funkci, potřebujete-li určit výšku části stěny nebo objektu (například vzdálenost od stropu k horní části televizoru nebo k oknu na stěně) (obr. ().

- Namiřte laserový paprsek (obr. (A) (T)) směrem na stěnu nebo na objekt, a ne do očí okolo stojících osob.

| 3.                                                                                       | Ujistěte se, zda je nastavení polohy přístroje<br>(obr. (F) (A) správné pro požadované měření                                                                          | <ol> <li>Stiskněte tlačítko 🏔 , aby bylo provedeno měření.</li> </ol>                                                                                                  |
|------------------------------------------------------------------------------------------|----------------------------------------------------------------------------------------------------|----------------------------------------------------------------------------------------------------|
| 4.                                                                                       | Není-li ikona 🏼 již zobrazena jako aktuální<br>funkce (obr 🕞 🕤) klikněte na ikonu aktuální                                                                             | 7. Na spodním řádku obrazovky bude zobrazena výška budovy nebo objektu (obr. R 2).                                                                                     |
|                                                                                          | funkce a potom zvolte ikonu $A$ ze seznamu<br>funkcí (obr. $G(2)$ ).                                                                                                   | Měření s přístrojem na stativu 📈                                                                                                    |
| 5.                                                                                       | Namiřte laserový paprsek na nejvyšší bod stěny nebo objektu (obr. (Q) (1).                                                                                             | Upevníte-li tento přístroj při měření výšky vysoké<br>budovy na stativ, postupujte podle těchto kroků<br>(obr. (S)).                                                   |
| 6.                                                                                       | Stiskněte tlačítko 🏯, aby došlo k změření<br>vzdálenosti k horní části objektu.                                                                                        | <ol> <li>Našroubujte přístroj pomocí otvoru se závitem<br/>1/4-20" na spoiku se závitem 1/4-20", která se</li> </ol>                                                   |
| 7.                                                                                       | Ze stejného bodu namiřte laserový paprsek na<br>horní část překážky (TV, okno atd.) na stěně nebo                                                                      | nachází na stativu (obr. (S) (1).                                                                                                    |
| 8.                                                                                       | na objektu (obr. @ ②).<br>Stiskněte tlačítko 🚔 , aby došlo k změření                                                                                                   | Mamiřte laserový paprsek (obr. (A) (1) směrem<br>na stěnu nebo na objekt, a ne do očí okolo<br>stojících osob                                                          |
|                                                                                          | vzdálenosti od horní části stěny po překážku.                                                                                                    |                                                                                                    |
| 9.                                                                                       | Ze stejného bodu namiřte laserový paprsek na<br>vodorovnou čáru přímo směrem k spodní části<br>stěny (obr. (Q) (3).                                                    | Stiskněte tlačitko (a) (obr. (A) (3)), aby došlo<br>k zapnutí přístroje a k zobrazení červeného bodu<br>laseru.                                                        |
| 10                                                                                       | Stiskněte tlačítko 🏯 a změřte vzdálenost.                                                                                                    | Ujistěte se, zda je volba polohy přístroje<br>(obr. (E) (A)) nastavena na ikonu B <sup>1</sup> , aby bylo                                                              |
| 11                                                                                       | Na spodní části obrazovky uvidíte vzdálenost mezi                                                                                                    | umožněno měření na stativu.                                                                                                    |
| ľ                                                                                        | horní částí stěny a horní částí překážky na stěně<br>(obr. (2) (3).                                                                                                    | Není-li ikona x <sup>4</sup> již zobrazena jako aktuální<br>funkce (obr. (E) (S)), klikněte na ikonu aktuální<br>funkce a potom zvolte ikonu x <sup>4</sup> ze seznamu |
| M                                                                                        | ěření výšky zakrytého objektu 🖂                                                                                                    | funkcí (obr. (G) (3)).                                                                                                    |
| vysoké budovy nebo objektu, který je zakrytý jinými<br>budovami nebo objekty (obr. (R)). |                                                                                                    | Namiřte laserový paprsek na nejnižší bod stěny<br>nebo objektu, jehož výšku potřebujete změřit<br>(obr. (S) (2)).                                                      |
| 1.                                                                                       | Namiřte laserový paprsek (obr. (A) (1) směrem<br>na stěnu nebo na objekt, a ne do očí okolo                                                                            | <ul> <li>Stiskněte tlačítko and , aby bylo provedeno měření.</li> </ul>                                                                                                |
|                                                                                          | stojících osob.                                                                                                    | <ol> <li>Namiřte laserový paprsek na další body na stěně<br/>nebo objektu (obr. (S) (3)).</li> </ol>                                                                   |
| 2.                                                                                       | Stiskněte tlačítko 🏶 (obr. (A) (3)), aby došlo<br>k zapnutí přístroje a k zobrazení červeného bodu<br>laseru.                                                          | <ul> <li>Jakmile budete připraveni, stiskněte tlačítko a ,<br/>aby bylo provedeno měření.</li> </ul>                                                                   |
| 3.                                                                                       | Ujistěte se, zda je nastavení polohy přístroje<br>(obr. (E) ④) správné pro požadované měření.                                                                          | <ol> <li>Na spodním řádku obrazovky bude zobrazena<br/>výška stěny nebo objektu (obr. (S) (4)).</li> </ol>                                                             |
| 4.                                                                                       | Není-li ikona 🕫 již zobrazena jako aktuální<br>funkce (obr. (E) (G)), klikněte na ikonu aktuální<br>funkce a potom zvolte ikonu 🕫 ze seznamu<br>funkcí (obr. (G) (G)). |                                                                                                    |
| 5.                                                                                       | Namiřte laserový paprsek na nejvyšší bod budovy,<br>stěny nebo objektu (obr. (R) (1).                                                                                  |                                                                                                    |
|                                                                                          |                                                                                                    |                                                                                                    |

190 \_\_\_\_\_

## Rozmístění sloupků 射

Budete-li provádět obklady stěn, použijte sledovací funkci "Stakeout" pro snadné vyznačení polohy každého sloupku (obr. ()).

- Namiřte laserový paprsek (obr. (A) ①) směrem na stěnu nebo na objekt, a ne do očí okolo stojících osob.
- Stiskněte tlačítko A (obr. (A) (3)), aby došlo k zapnutí přístroje a k zobrazení červeného bodu laseru.
- Ujistěte se, zda je volba polohy přístroje (obr. (E) ④) nastavena na ikonu 助, aby bylo měření prováděno od zadní části přístroje.
- Není-li ikona † již zobrazena jako aktuální funkce (obr. (B) (G)), klikněte na ikonu aktuální funkce a potom zvolte ikonu † j ze seznamu funkcí (obr. (G) (G)).
- Určete vzdálenost mezi každým sloupkem, například 305 mm.
- Klikejte na tlačítka ⊕ a ⊙, dokud nebude horni číslo na obrazovce nastaveno na hodnotu odpovídající vzdálenosti od pravé hrany jednoho sloupku k levé hraně dalšího sloupku (například 305 mm) (obr. (① ①).
- 7 Srovnejte zadní část přístroje s pravou hranou posledního sloupku, který je upevněn (obr. (0 2).
- Stiskněte tlačítko měření vzdálenosti během pomalého pohybu přístroje směrem doprava.
- Pokračujte v pohybu přístroje směrem doprava, dokud nebude hodnota spodního čísla na obrazovce 0,00 mm (obr. ① ③).
- Stiskněte tlačítko (m), aby došlo k ukončení měření.
- Pomocí tužky si vyznačte polohu, kde musí být na stěnu připevněna levá hrana sloupku.
- 12. Upevněte levou hranu sloupku v označené poloze.
- U každého následujícího sloupku upevňovaného na stěnu opakujte kroky 7–12 (obr. (1) (4)).

### Měření úhlu 🔌

Potřebujete-li změřit úhel, v jakém je určitý předmět umístěn, použijte pro měření tohoto úhlu tento přístroj.

- Namiřte laserový paprsek (obr. (A) (1) směrem na stěnu nebo na objekt, a ne do očí okolo stojících osob.
- Stiskněte tlačítko (obr. (a) (3)), aby došlo k zapnutí přístroje a k zobrazení červeného bodu laseru.
- Ujistěte se, zda je nastavení polohy přístroje (obr. (E) (4)) správné pro požadované měření.
- 4 Není-li ikona <sup>(3)</sup> již zobrazena jako aktuální funkce (obr. (c) (s)), klikněte na ikonu aktuální funkce a potom zvolte ikonu <sup>(3)</sup> ze seznamu funkcí (obr. (c) (2)).
- Nastavte přístroj v úhlu, který chcete změřit (obr. (V) (1).
- 6. Stiskněte tlačítko 🏝 , aby bylo provedeno měření.
- Měříte-li úhel, který je ve větší vzdálenosti (například nad hlavou), kliknéte na ikonu mô, aby došlo k zajištění změřené hodnoty na obrazovce přístroje, než budete s přístrojem pohybovat.

Před opětovným použitím přístroje klikněte na ikonu a, aby došlo k odblokování přístroje pro měření (obr. (V) (2)).

# Použití přístroje jako vodováhy

- Namiřte laserový paprsek (obr. (A) (1)) směrem na stěnu nebo na objekt, a ne do očí okolo stojících osob.
- Stiskněte tlačítko (obr. (a) (3)), aby došlo k zapnutí přístroje a k zobrazení červeného bodu laseru.
- Není-li ikona I již zobrazena jako aktuální funkce (obr. (O)), klikne na ikonu aktuální funkce a potom zvolte ikonu I ze seznamu funkcí.

- Umístěte přístroj do svislé nebo vodorovné polohy na povrchu, u kterého chcete zkontrolovat jeho srovnání.
- Na obrazovce přístroje sledujte polohu bílé bubliny vodováhy (obr. (1)).

### Použití přístroje s aplikací

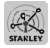

Můžete využít funkce Bluetooth<sup>®</sup> vašeho přistroje TLM165S, TLM165SI nebo TLM330S pro spárování s aplíkací STANLEY<sup>®</sup> Smart Connect™ na vašem mobilním telefonu nebo tabletu, a potom můžete nahrát změřené hodnoty do vašich plánů a fotografií.

- I Z obchodů ► nebo (▲ App store) si stáhněte aplikaci STANLEY® Smart Connect™ do vašeho mobilního telefonu nebo tabletu.
- Pomocí aplikace STANLEY<sup>®</sup> Smart Connect™ vyfotte místnost nebo prostor, u kterého chcete provést záznam měření (zaneste změřené hodnoty do plánů nebo do fotografií).
- Na klávesnici přístroje stiskněte tlačítko A , aby došlo k jeho zapnutí.
- Jestliže se ikona Bluetooth<sup>®</sup> neobjeví na obrazovce přistroje (obr. ③ ②), klikněte na ikonu ③ a potom na ikonu ¾, aby došlo k aktivaci připojení Bluetooth<sup>®</sup>.
- Použijte aplikaci STANLEY<sup>®</sup> Smart Connect™ pro spárování vašeho mobilního telefonu nebo tabletu s tímto přístrojem.
- Použijte tento přístroj pro změření každé stěny v místnosti nebo prostoru zachyceného v plánu budovy, a potom provedťe synchronizaci rozměrů s plánem, nebo zadejte výsledky měření do fotografi místnosti.
- 7 Pomocí aplikace STANLEY<sup>®</sup> Smart Connect™ můžete také uložit vytvořené plány nebo fotografie.
- Jakmile budete mít vytvořené plány nebo fotografie uloženy, můžete je vytisknout nebo odeslat e-mailem dalším osobám (váš realitní makléř atd.).

#### 🚯 Bluetooth'

SLOVNÍ OZNAČENÍ A LOGA BLUETOOTHØ JSOU REGIS-TROVANÉ OCHRANNÉ ZNÁMKÝ VLASTINĚNĚ SPOLEČNOSTÍ BLUETOOTH SIG, INC. A JAKÉKOLI POUŽITÍ TAKOVÝCH PROBÍHÁ NA ZÁKLADĚ LICENCE APPLE A LOGO APPLE JSOU OCHRANNÉ ZNÁMKY SPOLEČNOSTI APPLE INC., REGISTROVANÉ V USA A V JINÝCH ZEMÍCH. APPLE STORE JE OCHRANNÉ ZNÁMKA SPOLEČNOSTI APPLE INC., REGISTROVANÉ V USA A V JINÝCH ZEMÍCH. GOOGLE PLAY A LOGO GOOGLE PLAY JSOU OCHRANNÉ ZNÁMKY SPOLEČNOSTI GOOGLE INC.

### Prohlížení paměti přístroje 🖺

V paměti tohoto přístroje je uloženo až 20 měření.

- Není-li ikona <sup>10</sup> již zobrazena jako aktuální funkce (obr. (Ê) (Š)), klikněte na ikonu aktuální funkce a potom zvolte ikonu <sup>10</sup> ze seznamu funkcí (obr. (G) (3)).
- Prohlédněte si poslední měření, které bylo provedeno. Klikněte na tlačítko ③, abyste mohli procházet přes všechna měření, která byla uložena do paměti přístroje (až 20 měření). Chcete-li pamětí procházet zpět, použijte tlačítko ⑥)

### Mazání paměti přístroje 🗎

Můžete provést smazání jednoho nebo více měření, které jsou aktuálně v paměti přístroje.

#### Mazání měření

- Není-li ikona <sup>(2)</sup> již zobrazena jako aktuální funkce (obr. (C) (S), klikněte na ikonu aktuální funkce a potom zvolte ikonu <sup>(2)</sup> ze seznamu funkcí (obr. (C) (S)).
- Pomocí tlačítka 
   rebo 
   rocházejte přes měření uložená v paměti přístroje (až 20 měření), dokud se nezobrazí měření, které chcete smazat.

Klikněte na tlačítko (X).

 Klikněte na tlačítko mi, aby došlo k smazání tohoto měření.

#### Mazání celé paměti

1. Není-li ikona 🖺 již zobrazena jako aktuální funkce (obr.(E) (5)), klikne na ikonu aktuální funkce a potom zvolte ikonu 🖺 ze seznamu funkcí.

2. Klikněte na tlačítko 🗵

3. Klikněte na 🛍 🖺, aby došlo k smazání VŠECH měření z paměti přístroje.

### Vypnutí přístroje

Tento přístroi může být vypnutý následujícími způsoby:

- Stiskněte a držte tlačítko 🏯 po dobu 10 sekund. Jakmile tlačítko 🖀 po 10 sekundách uvolníte. přístroi se vypne.
- Nebudete-li přístroj používat po dobu nastavenou pro automatické vypnutí (30, 60 nebo 300 sekund), přístroi se automaticky vypne.

# Kalibrace přístroje 🚵

Uvědomte si prosím, že pokud nenastavíte správnou polohu přístroje pro každý krok procesu kalibrace, na obrazovce se obieví ikona A v červené barvě.

 Na dotykové obrazovce klikněte na tlačítko (obr. (C) (8)).

- 2. V menu nastavení (obr. (H)), klikněte na ikonu 🚵.
- 3. Položte přístroj s přední obrazovkou otočenou směrem nahoru na rovnou plochu (obr. (1)).
- 4. Stiskněte tlačítko 🏝
- Necheite přístroi stále ležet na rovném povrchu a otočte jej o 180° (obr. (W) (2)).
- 6. Stiskněte tlačítko 🏯
- Překlopte přístroj přes jeho delší stranu o 90° tak, aby ležel na boku (obr. (W) (3)).
- 8. Stiskněte tlačítko 🏯
- 9. Nechejte přístroj stále ležet na boku a otočte jej o 180° (obr. (W) (4)).
- 10. Stiskněte tlačítko 🏯

- 11. Zkontrolujte, zda se na obrazovce přístroje objeví ikona ⊘ (obr. (10) (5)).
- 12. Klikněte na tlačítko 🔘 , aby došlo k návratu na předcházející obrazovku.

# **Záruka**

Společnost STANLEY zaručuje, že u tohoto výrobku nedoide během dvou (2) let k poruše způsobené vadou materiálu nebo špatným dílenským zpracováním. Tato OMEZENÁ ZÁRUKA se nevztahuje na výrobky, které jsou používány nesprávným způsobem, s kterými je špatně zacházeno, které jsou upraveny nebo které byly opravovány. Navštivte prosím adresu www.2helpU.com. kde naidete další informace nebo pokyny pro odeslání výrobku. Pokud není stanoveno jinak, společnost STANLEY provede opravu jakéhokoli výrobku STANLEY zdarma, pokud bude zjištěno, že je vadný, a to včetně nákladů za díly a práci, nebo společnost STANLEY provede dle vlastního uvážení výměnu takového výrobku nebo vrátí jeho kupní cenu, která bude snížena o částku za amortizaci, TATO OMEZENÁ ZÁRUKA SE NEVZTAHUJE NA ŽÁDNÉ NÁHODNÉ NEBO NÁSLEDNÉ ŠKODY. Některé státy neumožňují vyloučení nebo omezení náhodných nebo následných škod, a proto se tato omezení nemusí vztahovat na vás. Tato OMEZENÁ ZÁRUKA V TRVÁNÍ DVOU LET vám poskytuje specifická zákonná práva, která se mohou v různých státech lišit. Mimo tuto záruku se na lasery STANLEY vztahuje následující záruka: Záruka vrácení peněz do 30 dnů. Nejste-li z jakéhokoli důvodu zcela spokojeni s použitím tohoto laseru STANLEY, můžete jej do 30 dnů od data zakoupení vrátit prodejci s dokladem o zakoupení tohoto výrobku a bude vám vrácena ieho kupní cena.

# Kódy chyb

| Kód | Popis                                                              | Postup pro nápravu                                                                                                    |
|-----|--------------------------------------------------------------------|----------------------------------------------------------------------------------------------------|
| 101 | Přijímaný signál je příliš slabý<br>nebo měření trvá příliš dlouho | Použijte zaměřovací štítek nebo změňte povrch cíle.                                                                                                    |
| 102 | Přijímaný signál je příliš silný                                   | Cíl je příliš reflexní. Použijte zaměřovací štítek nebo změňte<br>povrch cíle.                                                                                                    |
| 201 | Příliš silné světelné pozadí                                       | Zmenšete intenzitu světelného pozadí povrchu cíle.                                                                                                    |
| 202 | Přerušovaný laserový paprsek                                       | Odstraňte překážku a zopakujte měření.                                                                                                    |
| 301 | Příliš vysoká teplota                                              | Nechejte přístroj vychladnout na teplotu, která je uvedena<br>v části <b>Rozsah provozní teploty</b> .                                                                               |
| 302 | Příliš nízká teplota                                               | Nechejte přístroj zahřát na teplotu, která je uvedena v části<br>Rozsah provozní teploty.                                                                                            |
| 401 | Chyba hardwaru                                                     | Provedte několikrát zapnutí a vypnutí přistroje. Jestliže se tato<br>chyba stále opakuje, vratte vadný přistroj prodejci nebo do<br>autorizovaného servisu. Viz část <b>Záruka</b> . |
| 402 | Neznámá chyba                                                      | Kontaktujte autorizovaný servis nebo prodejce. Viz část Záruka.                                                                                                    |
| 500 | Datová chyba                                                       | Kontaktujte autorizovaný servis nebo prodejce. Viz část Záruka.                                                                                                    |

# Technické údaje

|                                             | TLM165S                                                                          | TLM165SI                | TLM330S         |
|---------------------------------------------|----------------------------------------------------------------------------------|-------------------------|-----------------|
| Rozsah                                      | 0,15 m až 50 m                                                                   | 0,15 m až 60 m          | 0,15 m až 100 m |
| Přesnost měření <sup>1</sup>                | až do 10 m: 1,5 mm<br>10 m až 30 m: +/- 0,15 mm/m<br>Více než 30 m: +/- 0,2 mm/m |                         |                 |
| Rozlišení <sup>2</sup>                      | 1 mm                                                                             |                         |                 |
| Třída laseru                                | Tři                                                                              | ida 2 (IEC/EN60825-1: 2 | 2014)           |
| Typ laseru                                  | ≤ 1,0 mW při vlnové délce 620 - 690 nm                                           |                         |                 |
| Automatické vypnutí laseru                  | 30 s                                                                             |                         |                 |
| Automatické vypnutí jednotky                | Výchozí nastavení 90 s Lze nastavit 30 s, 60 s nebo 300 s                        |                         |                 |
| Nepřetržité měření                          | Ano                                                                              |                         |                 |
| Prostorové                                  | Ano                                                                              |                         |                 |
| Objem                                       | Ano                                                                              |                         |                 |
| Pythagorova věta – 2 body Ano               |                                                                                  |                         |                 |
| Koncová část pro měření z rohů <sup>3</sup> | Ano                                                                              |                         |                 |
| Životnost baterií (3 x AAA)                 | Až 3 000 měření (2 500 s 🚯 Bluetooth)                                            |                         |                 |
| Rozměry (V x H x Š) 120 x 48,5 x 26 mm      |                                                                                  |                         |                 |
| Hmotnost (s bateriemi)                      | 280 g                                                                            |                         |                 |
| Rozsah teploty pro uložení                  | -10 °C až +60 °C                                                                 |                         |                 |
| Rozsah provozní teploty                     | (0 °C až +40 °C)                                                                 |                         |                 |

<sup>1</sup>Přesnost měření závisí na aktuálních podmínkách:

· V příznivých podmínkách (dobrý povrch cíle a pokojová teplota) až do 10 m.

 V nepříznivých podmínkách (jasné sluneční záření, velmi špatný odraz na povrchu cíle nebo velké výkyvy teploty) se chyba může zvětšit o ± 0,2 mm/m u vzdáleností větších než 10 m.

<sup>2</sup>Rozlišení je nejmenší rozměr, jaký můžete vidět. V palcích je to 1/16". V mm je to 1 mm.

<sup>3</sup>Otevřete koncovou část na spodní části přístroje, jestliže potřebujete umístit přístroj do rohů nebo do drážek, které nejsou v úhlu 180°. Je-li roh v úhlu 90°, koncová část může být použita pro zajištění přistroje u nějakého předmětu.

# Содержание

- Безопасность пользователя
- Руководство по безопасности аккумулятора
- Подготовка к работ (установка батареек)
- Эксплуатация
- Гарантия
- Коды ошибок
- Технические характеристики

Сохраните все разделы руководства для справки в будущем.

# Безопасность пользователя

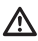

#### осторожно!

Внимательно ознакомьтесь с инструкциями по безопасности и руководством пользователя перед эксплуатацией продукта. Лицо, ответственное за товар, должно гарантировать, что все пользователи понимают и соблюдают данные инструкции.

#### ОСТОРОЖНО!

Для вашего удобства и безопасности на инструменте имеется этикетка с классом лазера.

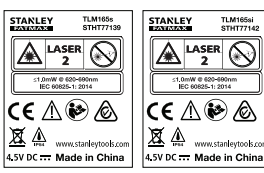

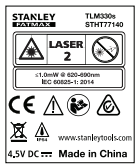

Инструменты TLM165S/TLM165S/TLM330S излучают видимый свет, как показано на рисунке А. Излучаемый лазерный луч является лазером класса 2 по IEC 60825-1 и соответствует 21 CFR 1040.10 и 1040.11 за исключением примечанием о лазерном излучении № 50 от 24 июня 2007 г.

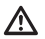

#### ОСТОРОЖНО!

Во время эксплуатации устройства соблюдайте особую осторожность, чтобы луч лазера не попал в глаза (источник красного света). Воздействие лазерного излучения в течение длительного срока может стать причиной ухудшения зрения. Не смотрите прямо в линзу луча при помощи оптических средств.

ОСТОРОЖНО! Во избежание риска получения трави пользователь обязан сонакомиться с руководством пользователя инструмента, техникой безопасности при использовании лазерного оборудования и информацией об обращении с аккумуляторами.

#### Декларация о соответствии нормам ЕС Директива по радиооборудованию

ĆE

#### Лазерный дальномер Stanley TLM165S, TLM165SI и TLM330S

Настоящим Stanley заявляет, что лазерный дальномер Stanley TLM165S/TLM165SI/TLM330S соответствует Директиве 2014/53/EU и всем применимым требованиям EC.

Полный текст Декларации соответствия EC можно запросить у Stanley Tools, Egide Walschaertsstraat 14-16, 2800 Mechelen, Бельгия. Кроме того, он доступен по следующему интернет-адресу: www.2helpU.com.

Выполните поиск по названию продукта или артикулу изделия, указанному на табличке.

# Руководство по безопасности аккумулятора

Ŵ

ОСТОРОЖНО! Батареи могут взорваться или может произойти утечка электролита, что может привести к серьезной травме или пожару. Для снижения этого риска необходимо выполнить следующее:

ОБЯЗАТЕЛЬНО следуйте инструкциям и предупреждениям на упаковке и ярлыке батареи.

НЕ закорачивайте контакты батареи.

ЗАПРЕЩАЕТСЯ заряжать щелочные батареи.

НЕ устанавливайте новые батареи вместе со старыми. Заменяйте все батареи одновременно и используйте для замены батареи одного и того же типа и марки.

НЕ используйте разные батареи.

НЕ бросайте старые батареи в огонь.

**ОБЯЗАТЕЛЬНО** храните батареи в недоступном для детей месте.

ОБЯЗАТЕЛЬНО извлекайте батареи из устройства, если оно не используется в течение нескольких месяцев.

**ПРИМЕЧАНИЕ.** Убедитесь, что используются рекомендованные батареи.

**ПРИМЕЧАНИЕ.** Убедитесь в правильности установки батарей с соблюдением полярности.

# Установка батарей

- Потяните концевую часть на задней части инструмента вверх (Рисунок (D)).
- Потяните вверх крышку батарейного отдела на задней стороне инструмента (Рисунок () (2) и () (3).
- Установите три батареи ААА, соблюдая полярность - и + как отмечено внутри батарейного отсека (Рисунок (D) (4)).

 Нажмите на дверцу батарейного отсека, пока не услышите щелчок (Рисунок (D) (5)).

При включенном инструменте на экране отображается уровень заряда (Рисунок (E) (1).

# Включение инструмента

- Направляйте лазерный луч инструмента (Рисунок (A) (1) на объекты и стены. Запрещается светить им в глаза.
- Нажмите (Рисунок (А) (З)) для включения инструмента и проецирования красной лазерной точки.

# Выбор настроек

# Настройка автоматического выключения 💪

По умолчанию инструмент автоматически отключится через 90 секунд, если не будут нажаты кнопки и не будут выбраны опции. Следуйте приведенным далее инструкциям для регулирования времени автоматического отключения.

Нажмите на сенсорном экране
 (Рисунок (Р) (8))

(Рисунок 🖲 🛞). В меню настроек (Рисунок (Н)) нажмите (Ц).

3. Выберите время.

- Можно выбрать отключение через 30, 60, 90, или 300 секунд.

 Нажмите (Q), чтобы вернуться на предыдущий экран.

#### Установка яркости экрана 🔆

По умолчанию экран работает на 25 % яркости. Выполните следующие шаги для изменения уровня яркости.

- В меню настроек (Рисунок (Н)) нажмите 4.
- Выберите нужный уровень яркости: 25 %, 50 %, 75 % или 100 %.
- Нажмите (Q), чтобы вернуться на предыдущий экран.

#### Выключение звука 🕬

По умолчанию инструмент подает звуковой сигнал при каждом измерении. Звуковые сигналы можно выключить.

- Нажмите <sup>(2)</sup> на сенсорном экране (Рисунок (E) (8)).
- В меню настроек (Рисунок (Н)) нажмите (1)» для отображения (2).
- Нажмите (Q), чтобы вернуться на предыдущий экран.

### RU Изменение единиц измерения ft/m

По умогнанию инструмент отображает измерения в метрах (1,8940 м). Также можно включить отображение измерений в виде дробных футов (602°чг)6, дюймов (74 9/16 дюйма), десятичный футов (6.21 фута) и десятичных дюймов (3,21 дюйма).

 В меню настроек (Рисунок (H)) нажмите футы/м.

- 3. Нажмите на нужную единицу измерения.
  - · 0'00" 0/00
  - 0" 0/00
  - 0'00" ft
  - 0.00 in
  - 0,0000 м

 Нажмите (О), чтобы вернуться на предыдущий экран.

#### Выбор положения инструмента 🗊

По умолчанию расстояние измеряется от нижней части инструмента до стены или объекта (Рисунок () ③). Для измерения расстояний от другой точки на инструменте выполните описанные шам.

 На сенсорном экране выберите (Рисунок (C) (4)).

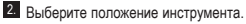

- Для измерения от верхней части инструмента (Рисунок (Р) (1) нажмите .
- Для измерения от соединения штатива инструмента (Рисунок (Р) (2)) нажмите В<sup>1</sup>.
- Для измерения расстояния от угла или другого труднодоступного места с открытой концевой частью в нижней части инструмента (Рисунок ()) ()) нажмите в (Рисунок ()) (а)) для измерения от конца концевой детали.
- Нажмите (О), чтобы вернуться на предыдущий экран.

# Выполнение измерений

#### Измерение расстояния н

- Направляйте лазерный луч инструмента (Рисунок (A) (1)) на объекты и стены. Запрещается светить им в глаза.
- Нажмите (Рисунок (А) (З)) для включения инструмента и проецирования красной лазерной точки.
- Убедитесь, что настройка положения инструмента (Рисунок (Ē) (4)) выполнена правильно для выполнения измерения.
- Если 
  уже не отображается в качестве текущей функции (Рисунок ()) (3), нажмите на значок текущей функции и выберите 
  из списка функций (Рисунок ()) (3).

- 5. Направьте лазерный луч (Рисунок (A) (1)) на стену или объект, до которого необходимо измерить расстояние (Рисунок (B) (1)).
- Нажмите на Эдля измерения расстояния от инструмента до стены или объекта.

Текущее измеренное расстояние отображается в нижней части экрана (Рисунок (В) (2)).

Для выполнения нового измерения нажмите для перемещения текущего измерения на предыдущую строку на экране. Затем повторите шаги 3-6.

### Сложение 2 измерений нан

Вы можете сложить два измерения, чтобы получить сумму двух расстояний (Рисунок ()).

- Направляйте лазерный луч инструмента (Рисунок (A) (1)) на объекты и стены. Запрещается светить им в глаза.
- Нажмите (Рисунок (А) (З)) для включения инструмента и проецирования красной лазерной точки.
- Убедитесь, что настройка положения инструмента (Рисунок (È) ④) выполнена правильно для выполнения измерения.
- Если н:н уже не отображается в качестве текущей функции (Рисунок (E) (S)), нажмите на значок текущей функции и выберите н:н из списка функций (Рисунок (G) (D).
- Выберите +, чтобы указать на сложение измерений.
- Направьте лазерный луч на первую стену или объект, до которого необходимо измерить расстояние (Рисунок ① ①).

Щелкните по для измерения расстояния от инструмента до стены или объекта.

 Направьте лазерный луч на следующую стену или объект (Рисунок () (2).

 Нажмите а для измерения расстояния и сложения с предыдущим измерением.

 Просмотрите общую сумму двух измерений на нижней части экрана (Рисунок ① ③).

### Вычитание 2 измерений нен

Имеется функция вычитания одного измерения из другого (Рисунок ()).

 Направляйте лазерный луч инструмента (Рисунок (A) (1)) на объекты и стены. Запрещается светить им в глаза.

- Нажмите (Рисунок (А) (З)) для включения инструмента и проецирования красной лазерной точки.
- Убедитесь, что настройка положения инструмента (Рисунок (Е) ④) выполнена правильно для выполнения измерения.
- 4 Если н=н уже не отображается в качестве текущей функции (Рисунок (€) (5)), нажмите на значок текущей функции и выберите н=н из списка функций (Рисунок (©) (7).
- Выберите -, чтобы указать на вычитание одного измерения из другого.
- Направьте лазерный луч на стену или объект, до которого необходимо измерить расстояние (Рисунок () (1).
- Нажмите на от для измерения расстояния от инструмента до стены или объекта.
- Направьте лазерный луч на следующую стену или объект (Рисунок ① ②).

- Просмотрите разницу двух измерений в нижней части экрана (Рисунок (J) (3)).

# Постоянное измерение расстояния

Для выполнения нескольких измерений по мере вашего перемещения, перейдите в режим постоянного измерения (Рисунок ⓒ).

- Направляйте лазерный луч инструмента (Рисунок (A) (1)) на объекты и стены. Запрещается светить им в глаза.
- Нажмите (Рисунок (Д) (3)) для включения инструмента и проецирования красной лазерной точки.

- Убедитесь, что настройка положения инструмента (Рисунок (È) (4)) выполнена правильно для выполнения измерения.
- Если |····>| уже не отображается в качестве текущей функции (Рисунок (È) (É)), нажмите на значок текущей функции и выберите |···>| из списка функций (Рисунок (È) (Э)).
- 5. Направьте лазерный луч (Рисунок (A) (1)) на стену или объект, до которого необходимо измерить расстояние (Рисунок (С) (1)).
- В нижней части дисплея будет отображаться текущее измерение (Рисунок (© (2)), которое будет изменяться при перемещении инструмента.

Для выполнения нового измерения нажмите для перемещения текущего измерения на предыдущую строку на экране. Затем повторите шаги 4-8.

#### Измерение площади 🗆

- Направляйте лазерный луч инструмента (Рисунок (A) (1)) на объекты и стены. Запрещается светить им в глаза.
- Нажмите (Рисунок (А) (3)) для включения инструмента и проецирования красной лазерной точки.
- Убедитесь, что настройка положения инструмента (Рисунок (È) (4)) выполнена правильно для выполнения измерения.
- 4. Если □ уже не отображается в качестве текущей функции (Рисунок (Ē) (⑤)), нажмите на значок текущей функции и выберите □ из списка функций (Рисунок (⑥) (①).

- 5. Измерьте ширину (Рисунок 🛞 ①).
  - Расположите инструмент на одном конце стены, пола или объекта и направъте точку лазера по ширине. (На рисунке (ல ) представлено положение инструмента, если вы выполняете измерение от нижней части инструмента.)
  - Нажмите (ж) для отображения измерения ширины вверху экрана.
- Измерьте длину (Рисунок (К) (2)).
  - Расположите инструмент на одном конце стены, пола или объекта и направъте точку пазера по длине. (На рисунке (🕲 (2) представлено положение инструмента, если вы выполняете измерение от нижней части инструмента.)
- Просмотрите измерение площади в нижней части экрана (Рисунок (К) (3)).

#### Добавление/вычитание 2 площадей □≛□

Вы можете измерить площадь стены, пола или объекта, затем сложить или вычесть площадь другой стены, пола или объекта (Рисунок (С)).

- Направляйте лазерный луч инструмента (Рисунок (A) (1)) на объекты и стены. Запрещается светить им в глаза.
- Нажмите ж
   (Рисунок (A) (3)) для включения инструмента и проецирования красной лазерной точки.
- Убедитесь, что настройка положения инструмента (Рисунок (È) (4)) выполнена правильно для выполнения измерения.
- Если □=□ уже не отображается в качестве текущей функции (Рисунок (€) (€)), нажмите на значок текущей функции и выберите □=□ из списка функций (Рисунок (€) (2)).
- Нажмите + для сложения или для вычитания площадей стен, полов или объектов.

RU

- Измерьте ширину первой стены, пола или объекта (Рисунок ()).
  - Расположите инструмент на одном конце цели (стены, пола или объекта) и направъте точку пазера по ширине. (На рисунке ① ① представлено положение инструмента, если вы выполняете измерение от нижней части инструмента.)
  - Нажмите (Ж) для отображения измерения ширины вверху экрана.
- Измерьте длину первой стены, пола или объекта (Рисунок () (2).
  - Расположите инструмент на одном конце целли и укажите точку лазера по длине. (На рисунке () (2) представлено положение инструмента, если вы выполняете измерение от нижней части инструмента.)
  - Нажмите <sup>28</sup>/<sub>60</sub> для отображения измерения длины во второй строке экрана.
- Выполните аналогичные действия для измерения ширины и длины второй стены, пола или объекта.
- Просмотрите измерение площади в нижней части экрана (Рисунок () (3).

#### Измерение объема 🕮

Вы можете измерить объем помещения или объекта (Рисунок (М)).

- Направляйте лазерный луч инструмента (Рисунок (A) (1)) на объекты и стены. Запрещается светить им в глаза.
- Нажмите (Рисунок (А) (З)) для включения инструмента и проецирования красной лазерной точки.
- Убедитесь, что настройка положения инструмента (Рисунок (É) ④) выполнена правильно для выполнения измерения.
- Если Д уже не отображается в качестве текущей функции (Рисунок (Ē) (⑤)), нажмите на значок текущей функции и выберите Д из списка функций (Рисунок (⑥)).

- Измерьте ширину (Рисунок (М) (1).
  - Расположите инструмент на одном конце помещения или объекта и направъте точку лазера по ширине. (На рисунке (M) ① представлено положение инструмента, если вы выполняете измерение от нижней части инструмента.)
  - Нажмите (ж) для отображения измерения ширины вверху экрана.
- Измерьте длину (Рисунок (М) (2)).
  - Расположите инструмент на одном конце объекта и укажите точку лазера по длине.
     (На рисунке (M) ② представлено положение инструмента, если вы выполняете измерение от нижней части инструмента.)
  - Нажмите <sup>28</sup>/<sub>он</sub> для отображения измерения длины во второй строке экрана.
- Измерьте высоту (Рисунок (М) (3)).
  - Расположите инструмент на одном конце объекта и направьте точку лазера по высоте. (На рисунке (M) ③ представлено положение инструмента, если вы выполняете измерение от нижней части инструмента).
  - Нажмите (ж) для отображения измерения высоты в третьей строке экрана.
- Просмотрите измерение объема в нижней части экрана (Рисунок (М) (4)).

# Добавление/вычитание 2 объемов

Вы можете измерить объем помещения или объекта, затем сложить или вычесть объем другого помещения или объекта (Рисунок (N)).

- Направляйте лазерный луч инструмента (Рисунок (A) (1)) на объекты и стены. Запрещается светить им в глаза.
- Нажмите (Рисунок (A) (3)) для включения инструмента и проецирования красной лазерной точки.
- Убедитесь, что настройка положения инструмента (Рисунок (È) (4)) выполнена правильно для выполнения измерения.

- Если В В уже не отображается в качестве текущей функции (Рисунок (E) (G)), нажмите на значок текущей функции и выберите В В из списка функций (Рисунок (G) (2)).
- Нажмите + для сложения или для вычитания объемов двух объектов.

6. Измерьте ширину (Рисунок (N) (1).

- Расположите инструмент на одном конце объекта и направъте точку лазера по ширине. (На рисунке (M) ① представлено положение инструмента, если вы выполняете измерение от нижней части инструмента.)
- Нажмите <sup>(ж)</sup> для отображения измерения ширины вверху экрана.

Измерьте длину (Рисунок (N) (2)).

- Расположите инструмент на одном конце объекта и укажите точку лазера по длине.
   (На рисунке ()) представлено положение инструмента, если вы выполняете измерение от нижней части инструмента.)
- Нажмите 🚔 для отображения измерения длины во второй строке экрана.

Измерьте высоту (Рисунок (N 3)).

- Расположите инструмент на одном конце объекта и направъте точку пазера по высоте. (На рисунке (0)(3) представлено положение инструмента, если вы выполняете измерение от нижней части инструмента).
  - Нажмите 🛱 для отображения измерения высоты в третьей строке экрана.
- Выполните аналогичные шаги для измерения ширины, длины и высоты второго помещения или объекта.
- Просмотрите измерение объема в нижней части экрана (Рисунок (N) (4)).

#### Измерение высоты высокого объекта

В случае необходимости измерения высоты высокого объекта (например, высокого строения) вы можете рассчитать высоту на основании расстояния до 1 точки или измеренного расстояния от одной точки до 2 точек на объекте. Для расчета высоты инструмент использует Теорему Пифагора (2<sup>\*</sup>=A<sup>2</sup>+B<sup>2</sup>).

### Расстояние до 1 точки 🚄

Для (косвенного) определения высоты можно использовать расстояние до одной точки на стене или объекте (Рисунок).

- Направляйте лазерный луч инструмента (Рисунок (A) (1)) на объекты и стены. Запрещается светить им в глаза.
- Нажмите (Рисунок (А) (З)) для включения инструмента и проецирования красной лазерной точки.

 Убедитесь, что настройка положения инструмента (Рисунок (Ē) ④) выполнена правильно для выполнения измерения.

- Если Д уже не отображается в качестве текущей функции (Рисунок (È) (Š)), нажмите на значок текущей функции и выберите Д из списка функций (Рисунок (È) (2)).
- Расположите инструмент напротив вертикального объекта, который необходимо измерить (Рисунок (О)).
- 6 Направьте луч лазера на самую верхнюю точку строения или объекта, высоту которого вы хотите измерить (Рисунок ()).
- Нажмите A для измерения расстояния.
- Просмотрите измерение высоты в нижней части экрана (Рисунок () (2)).

#### Расстояние до 2 точек 🔇

Для (двойного косвенного) определения высоты можно использовать расстояние до двух точек на стене или объекте (Рисунок (Р)).

- Направляйте лазерный луч инструмента (Рисунок (A) (1)) на объекты и стены. Запрещается светить им в глаза.
- Нажмите (Рисунок (А) (З)) для включения инструмента и проецирования красной лазерной точки.
- Убедитесь, что настройка положения инструмента (Рисунок (Е) (Ф)) выполнена правильно для выполнения измерения.
- 4. Если √ уже не отображается в качестве текущей функции (Рисунок ⓒ ⑤), нажмите на значок текущей функции и выберите √ из списка функций (Рисунок ⓒ ②).
- Расположите инструмент примерно по середине напротив вертикального объекта, который необходимо измерить (Рисунок (Р) (1).
- 6. Направьте луч лазера на самую нижнюю точку строения или объекта, высоту которого вы хотите измерить (Рисунок (Р) (1).
- 7. Нажмите 🏔 для измерения расстояния.
- Из той же точки направьте луч лазера на верхнюю точку строения или объекта (Рисунок (Р) (2)).
- 9. Нажмите 🏔 для измерения расстояния.
- См. высоту строения или объекта на нижней строке на экране (Рисунок (Р) (3)).

#### Измерение частичной высоты ⊿

В случае необходимости измерения высоты части стелы или объекта (например, расстояния от потолка до верхней кромки телевизора или окна) (Рисунок @).

 Направляйте лазерный луч инструмента (Рисунок (A) (1)) на объекты и стены. Запрещается светить им в глаза.

- Нажмите (Рисунок (А) (З)) для включения инструмента и проецирования красной лазерной точки.
- Убедитесь, что настройка положения инструмента (Рисунок (É) ④) выполнена правильно для выполнения измерения.
- Если 2 уже не отображается в качестве текущей функции (Рисунок () (3), нажмите на значок текущей функции и выберите 2 из списка функций (Рисунок (6) (2)).
- Направьте луч лазера на верхнюю часть стены или объекта (Рисунок (Q) (1).
- Нажмите 🏯 для измерения расстояния до верхней части объекта.
- Из той же точки направьте луч лазера на верхнюю часть помехи (телевизора, окна и т. п.) на стене или объекте (Рисунок @ 2).
- 9. Из той же точки направьте луч лазера горизонтально непосредственно вперед на нижнюю часть стены (Рисунок (2) (3).
- 10. Нажмите 🏯 для измерения расстояния.
- См. расстояние между верхней частью стены и верхней частью помехи на стене на нижней строке экрана (Рисунок (Q) (4)).

Измерение высоты частично-видимого объекта 🖂

Для определения высота строения или объекта, который видно частично, выполните следующие шаги (Рисунок (R)).

- Направляйте лазерный луч инструмента (Рисунок (A) (1) на объекты и стены. Запрещается светить им в глаза.
- Нажмите (Рисунок (А) (З)) для включения инструмента и проецирования красной лазерной точки.
- Убедитесь, что настройка положения инструмента (Рисунок (È) ④) выполнена правильно для выполнения измерения.

- Если Ж уже не отображается в качестве текущей функции (Рисунок (È) (Š)), нажмите на значок текущей функции и выберите Ж из списка функций (Рисунок (È) (З)).
- Направьте луч лазера на верхнюю часть строения, стены или объекта (Рисунок ( )).
- 6. Нажмите 🏔 для выполнения измерения.
- См. высоту строения или объекта на нижней строке на экране (Рисунок (R) (2)).

#### Выполнение измерений со штативом 📈

При установке инструмента на штатив для измерения высоты высокого строения выполните следующие шаги (Рисунок (S)).

- Закрепите инструмент на штативе с помощью резьбового соединения 1/4-20 дюйма (Рис (S) (1)).
- Направляйте лазерный луч инструмента (Рисунок (A) (1)) на объекты и стены.
   Запрещается светить им в глаза.
- Нажмите (Рисунок (А) (З)) для включения инструмента и проецирования красной лазерной точки.
- Убедитесь, что параметр расположения инструмента (Рисунок ()) () соответствует <sup>1</sup> для выполнения измерений с помощью штатива.
- 5. Если ҡ⊲ уже не отображается в качестве текущей функции (Рисунок (€) (5)), нажмите на значок текущей функции и выберите к⊲ из списка функций (Рисунок (€) (3)).
- Направьте луч лазера на нижнюю точку стены или объекта, высоту которого вы хотите измерить (Рисунок (\$) (2)).
- 7. Нажмите 🏔 для выполнения измерения.
- Направьте луч лазера на другие точки на стене или объекте (Рисунок (S) (3)).
- Нажмите A для выполнения измерения, когда будете готовы.
- См. высоту стены или объекта на нижней строке на экране (Рисунок (S) (4)).

### Расположение профилей 🗄

При планировании стены используйте функцию разметки для легкой и удобной разметки каждого профиля (Рисунок ()).

- Направляйте лазерный луч инструмента (Рисунок (A) (1)) на объекты и стены. Запрещается светить им в глаза.
- Нажмите (Рисунок (А) (З)) для включения инструмента и проецирования красной лазерной точки.
- Убедитесь, что параметр расположения инструмента (Рисунок (Ē) ④) соответствует ІІ для выполнения измерений от задней части инструмента.
- Если + ] уже не отображается в качестве текущей функции (Рисунок (E) (5)), нажмите на значок текущей функции и выберите + ] из списка функций (Рисунок (G) (3)).
- Определите расстояние между каждым профилем, например, 12 дюймов.
- В Нажимайте ⊙ и ⊙, пока верхнее значение не будет соответствовать расстоянию от правой кромки одного профиля до левой кромки другого профиля (например, 12 дюймов) (Рисунок ()) ()).
- Совместите заднюю часть инструмента с правой кромкой предыдущего установленного профиля (Рисунок ()) (2).
- Нажмите , чтобы начать измерение, медленно перемещая инструмент вправо.
- Э Продолжайте перемещать инструмент вправо, до тех пор, пока нижнее значение не будет равно 0,00 (Рисунок (1) (3)).
- 10. Нажмите 🏔 для завершения измерения.
- Отметьте карандашом место расположения левой кромки профиля для установки.
- Закрепите профиль таким образом, чтобы его левая кромка совпадала с отметкой.
- Для установки каждого следующего профиля повторяйте шаги с 7 по 12 (Рисунок () (4).

RU

#### Измерение угла 🔊

В случае необходимости определения угла, под которым расположен тот или иной предмет, вы можете воспользоваться этим инструментом.

- Направляйте лазерный луч инструмента (Рисунок (A) (1)) на объекты и стены. Запрещается светить им в глаза.
- Нажмите (Рисунок (А) (З)) для включения инструмента и проецирования красной лазерной точки.
- Убедитесь, что настройка положения инструмента (Рисунок (С) ④) выполнена правильно для выполнения измерения.
- Если Ууке не отображается в качестве текущей функции (Рисунок (E) (5)), нажмите на значок текущей функции и выберите Ууки списка функций (Рисунок (G) (2)).
- Расположите инструмент под углом, который необходимо измерить (Рисунок (B) (1)).
- 6. Нажмите 🚔 для выполнения измерения.
- Для измерения угла на расстоянии (например, над головой) нажмите п, чтобы заблокировать измерение на инструменте перед перемещением инструмента.
- Перед дальнейшим использованием инструмента нажмите повторно, чтобы разблокировать измерение (Рисунок (В) (2)).

#### Использование инструмента в качестве уровня <sup>IIIII</sup>

- Направляйте лазерный луч инструмента (Рисунок (A) (1)) на объекты и стены. Запрещается светить им в глаза.
- Нажмите (Рисунок (A) (3)) для включения инструмента и проецирования красной лазерной точки.
- Если <u>сто</u> уже не отображается в качестве текущей функции (Рисунок ⓒ ⓒ), нажмите на значок текущей функции и выберите <u>сто</u> из списка функций.

- Приложите инструмент к горизонтальной или вертикальной поверхности, угол которой хотите проверить.
- На экране инструмента проверьте расположение белого пузырька в емкости (Рисунок ①).

#### Использование инструмента с

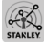

Функцию Bluetooth<sup>®</sup> инструментаTLM165S, TLM165SI или TLM330S можно использовать для сопряжения с приложением STANLEY<sup>®</sup> Smart Connect™ на телефоне или планшете, затем внести измерения в память и добавить к плану зтажа или фотографиям помещения.

- Загрузите приложение STANLEY<sup>®</sup> Smart Connect™ на ваш телефон или планшет с магазина ► смагазина (\* Смарское).
- Используя приложение STANLEY® Smart Connect™, укажите помещение или пространство, для которого вы хотите записать измерения (создать план этажа или сделать снимки помещения).
- Нажмите на кнопочной панели для включения инструмента.

- Eсли значок Bluetooth<sup>®</sup> не отображается на экране (Рисунок ⓒ ②), нажмите ③, затем для включения соединения Bluetooth<sup>®</sup>.
- 5. Используйте приложение STANLEY<sup>®</sup> Smart Connect<sup>™</sup> для сопряжение мобильного телефона или планшетного компьютера с инструментом.
- Используйте инструмент для измерения каждой стены в помещении или пространстве, указанном в плане этажа, и выполните синхронизацию измерений с планом этажа. Также можно ввести измерения на фотографиях помещения.

 С помощью приложения STANLEY<sup>®</sup> Smart Connect™ сохраните план этажа или фотографии с пометками

После сохранения плана этажа или фотографий с пометками их можно распечатать или отправить по электронной почте другим пользователям (вашему агенту по продаже недвижимости или в магазин предметов домашнего обихода).

#### Bluetooth

ТЕКСТОВЫЙ ТОВАРНЫЙ ЗНАК И ПОГОТИП ВI ЦЕТООТН® ЯВЛЯЮТСЯ ЗАРЕГИСТРИРОВАННЫМИ ТОРГОВЫМИ ЗНАКАМИ. ПРИНАДЛЕЖАШИМИ BLUETOOTH SIG. INC. STANLEY TOOLS ИСПОЛЬЗУЕТ ЭТИ ЗНАКИ В СООТ-ВЕТСТВИИ С ЛИЦЕНЗИЕЙ. APPLE И ЛОГОТИП APPLE ЯВЛЯЮТСЯ ТОВАРНЫМИ ЗНАКАМИ APPLE INC.. ЗАРЕГИСТРИРОВАННЫМИ В США И ДРУГИХ СТРАНАХ. **АРР STORE ЯВЛЯЕТСЯ МАРКОЙ ОБСЛУЖИВАНИЯ АРРLE** INC., ЗАРЕГИСТРИРОВАННОЙ В США И ДРУГИХ СТРАНАХ. GOOGLE PLAY / JOFOT/ITI GOOGLE PLAY ЯВЛЯЮТСЯ ТОВАРНЫМИ ЗНАКАМИ GOOGLE INC.

### Просмотр памяти инструмента 🗎

В памяти инструмента сохраняется до 20 последних измерений.

- 1. Если 🖺 уже не отображается в качестве текущей функции (Рисунок (Е) (5)), нажмите на значок текущей функции и выберите 🖺 из списка функций (Рисунок G 3).
- Просмотр последнего выполненного измерения. Нажимайте 🕀 для прокрутки выполненных измерений, оставшихся в памяти инструмента (до 20). Нажимайте для прокрутки назад.

#### Очистка памяти инструмента ဇူ

Из памяти инструмента можно удалить одно или более измерение.

#### Удаление измерения

1. Если 🖺 уже не отображается в качестве текущей функции (Рисунок (Е) (5)), нажмите на значок текущей функции и выберите 🖺 из списка функций (Рисунок (G) (3).

 Нажимайте Э или Эля прокрутки выполненных измерений. оставшихся в памяти инструмента (до 20), пока не найдете измерение, которое хотите удалить.

3. Нажмите 🛪

4. Нажмите 📅 для удаления измерения.

#### Попная очистка памяти

- Если Эхже не отображается в качестве текушей функции (Рисунок (Е) (5)), нажмите на значок текущей функции и выберите 🖺 из списка функций.
- 2. Нажмите 🔇
- Нажмите 
   <sup>(1)</sup>
   <sup>(2)</sup>
   Для удаления ВСЕХ измерений из памяти

#### Выключение инструмента

Инструмент можно выключить двумя способами:

- Нажмите и удерживайте 🏯 в течение 10 секунд. Если отпустить 🚔 через 10 секунд, инструмент выключится.
- Если вы не используете инструмент в течение определенного времени (30, 60, или 300 секунд), установленного в параметрах автоматического отключения, инструмент автоматически выключится.

# Калибровка инструмента 📥

Учтите, что в случае неправильного расположения инструмента в ходе каждого этапа калибровки инструмента, на экране будет отображен значок 🛦 красного цвета.

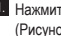

1. Нажмите 🚯 на сенсорном экране (Рисунок (С) (8)).

2. В меню настроек (Рисунок (Н)) нажмите 🚵.

 Установите инструмент на плоскую, горизонтальную поверхность таким образом, чтобы экран был направлен вверх (Рисунок (1)).

4. Нажмите 🏔

5 Пока инструмент находится на горизонтальной поверхности, поверните инструмент на 180° (Рисунок (2)).

- 6. Нажмите 🏔 .
- Поверните длинную сторону инструмента на 90°, расположив его на ребро (Рисунок () (3).

8. Нажмите 🏔

 Пока инструмент лежит на ребре, поверните инструмент на 180° (Рисунок (Ф) (4)).

- 10. Нажмите 🏔
- Убедитесь, что на экране инструмента отображается ⊘ (Рисунок (№) (5)).
- Нажмите (О), чтобы вернуться на предыдущий экран.

### Гарантия

Компания STANLEY предоставляет гарантию на отсутствие дефектов материалов и/или производства на два (2) года. Данная ОГРАНИЧЕННАЯ ГАРАНТИЯ не распространяется на продукцию, которая была подвержена неправильному использованию. модификациям или самостоятельному ремонту. Для дополнительной информации посетите веб-сайт www.2helpU.com. Если не указано иное. STANLEY будет производить бесплатный ремонт любого продукта, который STANLEY признает дефективным. в том числе расходы на детали и работу, или по выбору STANLEY, заменит инструменты или возместит стоимость покупки, за вычетом суммы амортизации, в обмен на дефектный инструмент. НАСТОЯШАЯ ОГРАНИЧЕННАЯ ГАРАНТИЯ ИСКЛЮЧАЕТ ВСЕ СЛУЧАЙНЫЕ ИЛИ КОСВЕННЫЕ УБЫТКИ. В некоторых регионах не допускается исключение или ограничение случайных или косвенных убытков, поэтому эти ограничения могут не относиться к вам. Данная ОГРАНИЧЕННАЯ ДВУХЛЕТНЯЯ ГАРАНТИЯ дает вам определенные юридические права, которые могут отличаться от региона к региону штату. Кроме гарантии, на лазерные инструменты STANLEY распространяется следующее: 30-дневная гарантия возврата денег. Если по каким-либо причинам вас не устроил лазерный инструмент STANLEY, вы можете вернуть его в течение 30 дней с момента покупки при наличии чека и получить возврат денег.

RU

# Коды ошибок

Если на экране появляется INFO с номером кода, примите надлежащие меры по устранению неисправности.

| Код | Описание                                                               | Действие                                                                                                    |  |
|-----|------------------------------------------------------------------------|----------------------------------------------------------------------------------------------------|--|
| 101 | Полученный сигнал слишком<br>слабый, время измерения<br>слишком долгое | Воспользуйтесь целевой пластиной или измените целевую<br>поверхность.                                                                                                    |  |
| 102 | Полученный сигнал слишком<br>сильный                                   | Поверхность цели слишком отражаемая. Воспользуйтесь<br>целевой пластиной или измените целевую поверхность.                                                                      |  |
| 201 | Слишком сильное освещение                                              | Уменьшите освещение целевой поверхности.                                                                                                    |  |
| 202 | Лазерный луч прерывается                                               | Устраните препятствие и повторите замер.                                                                                                    |  |
| 301 | Слишком высокая<br>температура                                         | Позвольте устройству остыть до указанного диапазона<br>температур эксплуатации.                                                                                                 |  |
| 302 | Температура слишком низкая                                             | Позвольте устройству нагреться до указанного <b>диапазона</b><br>температур эксплуатации.                                                                                       |  |
| 401 | Ошибка аппаратного<br>обеспечения                                      | Выключите и включите устройство несколько раз. Если<br>ошибка не устранена, отнесите неисправное устройство его<br>в сервисный центр или магазин. См. условия <b>гарантии</b> . |  |
| 402 | Неизвестная ошибка                                                     | Обратитесь в сервисный центр или магазин. См. условия<br>гарантии.                                                                                                    |  |
| 500 | Ошибка данных                                                          | Обратитесь в сервисный центр или магазин. См. условия<br>гарантии.                                                                                                    |  |

RU

# Технические характеристики

|                                                       | TLM165S                                                                                                    | TLM165SI                                           | TLM330S                                                |
|-------------------------------------------------------|----------------------------------------------------------------------------------------------------|----------------------------------------------------|--------------------------------------------------------|
| Диапазон                                              | От 6 дюймов до<br>165 футов (от<br>0,15 м до 50 м)                                                                                      | От 6 дюймов до<br>197 футов<br>(от 0,15 м до 60 м) | От 6 дюймов до<br>330 футов<br>(от 0,15 м до<br>100 м) |
| Точность измерений <sup>1</sup>                       | до 10 м: 1/16 дюйма (1,5 мм)<br>10 м–30 м: 0.078 дюйма/5/64 дюйма) дополн. (+/- 0.15 мм/м)<br>>30 м: +/- 0,002 дюйма/фут (+/- 0.2 мм/м) |                                                    |                                                        |
| Разрешение <sup>2</sup>                               |                                                                                                    | 1/16 дюйма (1 мм)                                  |                                                        |
| Класс лазера                                          | Кла                                                                                                    | acc 2 (IEC/EN60825-1:                              | 2014)                                                  |
| Тип лазера                                            | ≤ 1,0 мВт при 620 - 690 нм                                                                                                    |                                                    |                                                        |
| Автоматическое отключение лазера                      | 30 c                                                                                                    |                                                    |                                                        |
| Автоматическое отключение<br>устройства               | По умолчанию 90 с. Возможность установки 30, 60 и 300 с                                                                                 |                                                    |                                                        |
| Постоянное измерение                                  | Да                                                                                                    |                                                    |                                                        |
| Площадь                                               | Да                                                                                                    |                                                    |                                                        |
| Объем                                                 | Да                                                                                                    |                                                    |                                                        |
| Теорема Пифагора по 2 точкам                          | Да                                                                                                    |                                                    |                                                        |
| Концевая часть для измерения<br>от углов <sup>3</sup> | Да                                                                                                    |                                                    |                                                        |
| Срок службы батарей (3 х ААА)                         | До 3 000 измерений (2 500 с 🚷 Bluetooth)                                                                                                |                                                    |                                                        |
| Размеры (В x Г x Ш)                                   | 4,72 x 1,91 x 1,02 дюйма (120 x 48,5 x 26 мм)                                                                                           |                                                    |                                                        |
| Вес (с батареями)                                     | 9,88 унции (280 r)                                                                                                    |                                                    |                                                        |
| Диапазон температур хранения                          | От 14 °F до 140 °F (от -10 °C до +60 °C)                                                                                                |                                                    |                                                        |
| Диапазон температур эксплуатации                      | От 32 °F до 104 °F (от 0 °C до +40 °C)                                                                                                  |                                                    |                                                        |

<sup>1</sup>Точность измерений зависит от текущих условий:

• При благоприятных условиях (подходящая целевая поверхность и температура воздуха) до 33 футов (10 м).

 При неблагоприятных условиях (яркий свет, отражающая поверхность, больше температурные перепады), неточность может вырасти на ± 0,002 дюйма/фут (± 0,2 мм/м) на расстояниях более 33 футов (10 м).

<sup>а</sup>Разрешение является наиболее тонким видимым измерением. В дюймах оно составляет 1/16 дюйма. В мм оно составляет 1 мм.

<sup>3</sup>Откройте концевую часть в нижней части инструмента, когда его необходимо установить на углу или канавке, которые расположены не под углом 180°. Если угол составляет 90°, концевую часть можно использовать для того, чтобы приложть инструмент к повержности.

# Tartalom

- A felhasználó biztonsága
- A telepek biztonsága
- Üzembe helyezés (Telepek behelyezése)
- A termék kezelése
- Garancia
- Hibakódok
- Műszaki adatok

#### A teljes kézikönyvet őrizze meg későbbi használatra.

# A felhasználó biztonsága

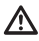

#### FIGYELMEZTETÉS:

A készülék használata előtt gondosan tanulmányozza át az összes biztonsági útmutatást és a termék kézikönyvét. A készülékért felelős személy köteles gondoskodni arról, hogy minden felhasználó elsajátítsa és betartsa ezeket az útmutatásokat.

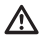

#### FIGYELMEZTETÉS:

Kényelme és biztonsága érdekében a lézeres készülékén elhelyezett címkék tájékoztatják Önt, hogy a készülék melyik lézerosztályba van besorolva.

STANLEY

X

LASER

2

CE A 🗞 🖉

4.5V DC .... Made in China

TLM165si STHT77142

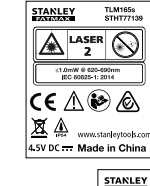

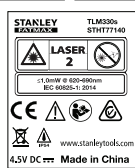

A TLM165S/TLM165SI/TLM330S látható lézernyalábot bocsát ki, amint az A ábra mutatja. A kibocsátott lézernyaláb az IEC 60825-1 szabvány szerint a 2. osztályba tartozik, megfelel a 21 CFR 1040.10 és 1040.11 előírásainak, kivéve a 2007. június 24-én életbe lépett, lézereszközökre vonatkozó 50-es számú megjegyzést.

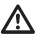

#### FIGYELMEZTETÉS:

A lézerkészülék működése közben óvja a szemét a kibocsátott lézernyalábtól (vörös fényforrás). A szemére veszélyes lehet, ha hosszabb ideig van kitéve lézersugárnak. Optikai eszközökkel se nézzen bele a lézernyalábba.

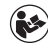

FIGYELMEZTETÉS: A sérülés kockázatának csökkentése végett a felhasználónak el kell olvasnia a termék felhasználói kézikönyvét és biztonsági kézikönyvét.

#### CE megfelelőségi nyilatkozat Rádióberendezésekre vonatkozó irányelv

CE

#### Stanley lézeres távolságmérő TLM165S, TLM165SI és TLM330S

A Stanley ezennel kijelenti, hogy a TLM165S/ TLM165SI/TLM330S Stanley lézeres távolságmérő megfelel a 2014/53/EU irányelv, illetve minden alkalmazandó EU irányelv követelményeinek.

Az EU megfelelőségi nyilatkozat teljes szövege lekérhető a Stanley Tools cégtől (Egide Walschaertsstraat 14-16, 2800 Mechelen, Belgium), vagy az alábbi internetes honlapon is elérhető: www.2héj0..com.

Keresse az adattáblán feltüntetett termék- és típusszám szerint.

# A telepek biztonsága

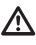

#### FIGYELMEZTETÉS: A telepek szétrobbanhatnak vagy szivároghatnak, sérülést vagy tüzet okozhatnak. Ennek veszélye így csökkenthető:

MINDIG tartsa be a telep címkéjén és csomagolásán található útmutatásokat és figyelmeztetéseket.

NE zárja rövidre az akkumulátor érintkezőit.

NE töltsön alkáli telepeket.

NE használjon régi és új akkukat együtt. Mindegyiket egyidejűleg cserélje ugyanolyan gyártmányú és típusú új akkura.

NE használjon különböző kémiai anyagbázisú telepeket együtt.

NE dobja tűzbe az akkukat.

MINDIG tartsa távol a gyerekektől.

MINDIG vegye ki a telepeket, ha hónapokig nem fogja használni a készüléket.

TARTSA SZEM ELŐTT: Ügyeljen arra, hogy az ajánlott telepeket használja.

TARTSA SZEM ELŐTT: Ügyeljen az akkumulátorok helyes polaritás szerinti behelyezésére.

# Telepek behelyezése

 Húzza fel a végdarabot a szerszám hátuljára (D 1 ábra).

 Húzza fel a teleptartó rekesz zárját a műszer hátuljára (D 2) és D 3 ábra).

Tegyen be három db AAA méretű telepet, ügyelve arra, hogy a - és + érintkezőik a teleptartó rekeszben megjelölt helyekre kerüljenek (D @ ábra).

 Nyomja a teleptartó rekesz fedelét lefelé, amíg be nem pattan a helyére (D 5 ábra).

Amikor a készülék be van kapcsolva, az akkumulátor töltöttségi szintje megjelenik a kijelző ablakban (É) () ábra ).

# A készülék bekapcsolása

 Irányítsa a lézert (A) ① ábra) a fal vagy egy tárgy felé, és senkinek a szeme felé.

Kattintson ide: (A) (3) ábra), hogy bekapcsolja a műszert, és megjelenítse a vörös lézerpontot.

# A beállítások kiválasztása

### Automatikus kikapcsolás beállítása 🕓

Az alapértelmezett beállítás szerint 90 másodperc inaktivitás után automatikusan kikapcsol. Az időtartamot a következő lépésekben változtathatja meg.

Az érintőképernyőn kattintson ide: 
 (E) (B) ábra).

2. A Beállítások menüben ((H) ábra) kattintson ide:

- 3. Jelölje ki az időpontot.
  - Válassza ki, hogy 30, 60, 90 vagy 300 másodperc múlva kapcsoljon ki automatikusan.
- Kattintson a(z) 

   ikonra, hogy visszatérjen az előző képernyőre.

### A képernyő fényerejének beállítása 🧍

A képernyő alapértelmezett fényerő-beállítása 25%. Ezt a következő lépésekkel változtathatja meg:

- Jelölje ki a kívánt fényerőt. 25%, 50%, 75% vagy 100%.
- 4 Kattintson a(z) Q ikonra, hogy visszatérjen az előző képernyőre.

### A hang kikapcsolása 🕬

Alapértelmezés szerint a készülék minden mérésnél ad hangjelzést. A hangjelzést ki is kapcsolhatja.

- Az érintőképernyőn kattintson ide: 
   (E) ⑧ ábra).
- A Beállítások menüben (H) 4 ábra, kattintson ide a megjelenítéshez (M).

 Kattintson a(z) 

 ikonra, hogy visszatérjen az előző képernyőre.

### Mértékegység váltásaft/m

Alapértelmezés szerint a mértékegységek méterben jelennek meg (1,8940 m). Megváltoztathatja vegyes számmal kifejezett láb(6'02"9/16), hüvelykre (74 9/16 in), decimális lábra (6.21 ft), vagy decimális hüvelykre (3,21 in).

- Az érintőképernyőn kattintson ide: 
   (E) ⑧ ábra).
- A Beállítások menüben (H) ábra), kattintson ide:ft/m.

3. Kattintson a kívánt mértékegységre:

- 0'00" 0/00
- 0" 0/00
- 0'00" ft
- 0.00 in
- 0.0000 m
- Kattintson a(z) 

   ikonra, hogy visszatérjen az előző képernyőre.

### A műszer pozíciójának kiválasztása 🗊

Alapértelmezés szerint a távolságot a műszer aljától a falig vagy a céltárgyig (P) ③ abra) méri. Ha más helyről szeretné mérni, végezze el a következő lépéseket.

Az érintőképernyőn jelölje ki: 1 (C 4 ábra).

2. Jelölje ki a műszer pozícióját.

- Ha a műszer tetejétől (F) (1) ábra), szeretne mérni, kattintson ide .
- Ha az állvány összekötőtől ((F) (2) ábra), szeretne mérni, kattintson ide <sup>1</sup>/<sub>2</sub>.
- Kattintson a(z) 

   ikonra, hogy visszatérjen az előző képernyőre.

# Mérések elvégzése

#### Távolság mérése 🛏

 Irányítsa a lézert (A) (1) ábra) a fal vagy egy tárgy felé, és senkinek a szeme felé.

- Ügyeljen arra, hogy a készülék pozíciójának beállítása (È) (4) ábra) a méréshez megfelelő legyen.
- Ha a(z) → ikon már nincs megjelenítve jelenlegi funkcióként (⑥ ⑤ ábra), kattintson a jelenlegi funkció ikonjára, majd válasszon → a funkciók listájából (⑥ ① ábra).
- Irányítsa a lézert ((A)) ábra) a fal vagy a céltárgy felé, amelynek a távolságát le szeretné mérni ((B)) (1) ábra).
- 6 Kattintson a(z) kikonra a műszer és a fal vagy céltárgy közötti távolság leméréséhez.
- A képernyő alján látható az aktuális mértékegység
   (B) ② ábra).

Új mérés előtt kattintson a(z) 🛣 ikonra, hogy az aktuális mérési eredmény feljebb, a kijelző ablak előző sorába kerüljön. Ezután végezze el ismét a 3-6. lépéseket.

### 2 mérési eredmény összeadása н⊧н

Összeadhatja két hosszúságmérés eredményét, hogy összegüket megkapja (① ábra).

- Irányítsa a lézert ( A ① ábra) a fal vagy egy tárgy felé, és senkinek a szeme felé.
- Nyomjon rá ide: A (A) (3) ábra), hogy bekapcsolja a műszert, és megjelenítse a vörös lézerpontot.
- Ügyeljen arra, hogy a készülék pozíciójának beállítása () () (4) ábra) a méréshez megfelelő legyen.
- Ha a(z) H<sup>2</sup>H ikon már nincs megjelenítve jelenlegi funkcióként (ⓒ ⑤ ábra), kattintson a jelenlegi funkció ikonjára, majd válasszon H<sup>2</sup>H a funkciók listájából (ⓒ ① ábra).

- 5. Válassza ki a + jelet, hogy összeadhasson mérési eredménveket.
- Iránvítsa a lézert az első fal vagy a céltárgy felé. amelynek a távolságát le szeretné mérni (() (1) ábra).
- 7. Kattintson a(z) (konra a műszer és a fal vagy céltárgy közötti távolság leméréséhez.
- 8. Irányítsa a lézert a második fal vagy céltárgy felé (() 2 ábra).
- 9. Kattintson a(z) 🙀 ikonra, hogy lemérje a távolságot, és azt hozzáadia az előző eredményhez.
- 10. Olvassa le a két mérési eredmény összegét a kijelző aljánál ((1) (3) ábra).

#### 2 mérési eredmény kivonása H=H

Eqvik eredményből ki is vonhat másikat (J)ábra)

- 1. Irányítsa a lézert ( (A) (1) ábra) a fal vagy egy tárgy felé, és senkinek a szeme felé.
- 2. Nyomjon rá ide: 🏯 (A) (3) ábra), hogy bekapcsolja a műszert, és megjelenítse a vörös lézerpontot.
- 3. Ügyeljen arra, hogy a készülék pozíciójának beállítása (E) (4) ábra) a méréshez megfelelő legyen.
- Ha a(z) H<sup>±</sup>H ikon már nincs megjelenítve jelenlegi funkcióként (E) (5) ábra), kattintson a jelenlegi funkció ikonjára, majd válasszon HIH a funkciók listáiából (G) (1) ábra).
- Válassza ki a jelet, hogy összeadhasson mérési eredménveket.
- Irányítsa a lézert a fal vagy a céltárgy felé, amelynek a távolságát le szeretné mérni (J) (1) ábra).
- 7. Kattintson a(z) 🖄 ikonra a műszer és a fal vagy céltárgy közötti távolság leméréséhez.
- 8. Irányítsa a lézert a második fal vagy céltárgy felé (J) (2) ábra).
- 9. Kattintson a(z) (\*) ikonra, hogy lemérje a távolságot, és azt kivonja az előző eredményből.

 Olvassa le a két mérési eredmény különbségét a kijelző aljánál (J) (3) ábra).

### Folvamatos mérés Ima

Ha mozgás közben több mérést is kíván végezni, kapcsolion folvamatos mérési módra (C) ábra).

- 1. Irányítsa a lézert (A) (1) ábra) a fal vagy egy tárgy felé, és senkinek a szeme felé.
- Nyomjon rá ide: <sup>(A)</sup>/<sub>A</sub> (A) (3) ábra), hogy bekapcsolja a műszert, és megjelenítse a vörös lézerpontot.
- 3. Ügyeljen arra, hogy a készülék pozíciójának beállítása (E) (A) ábra) a méréshez megfelelő legyen.
- 4. Ha a(z) ikon már nincs megjelenítve ielenlegi funkcióként (E) (5)ábra), kattintson a jelenlegi funkció ikonjára, majd válasszon a funkciók listájából (G) (1) ábra).
- 5. Irányítsa a lézert (A) (1) ábra) a fal vagy a céltárgy felé, amelynek a távolságát le szeretné mérni (C) (1) ábra).
- A kijelző aljánál olvashatja le az aktuális mérési eredményt (C) (2) ábra), amely úgy változik, ahogy Ön mozgatia a készüléket.
- 7. Az aktuális méréshez (műszer és a fal vagy céltárgy közötti távolság) és a folyamatos mérési módból való kilépéshez kattintson a(z) 🚔 ikonra.

Úi mérés előtt kattintson a(z) 🖄 ikonra, hogy az aktuális mérési eredmény feljebb, a kijelző ablak előző sorába kerüliön. Ezután végezze el ismét a 4-8. lépéseket.

### Terület mérése 🗆

- 1. Irányítsa a lézert (A) (1) ábra) a fal vagy egy tárgy felé, és senkinek a szeme felé.
- Nyomjon rá ide: <sup>(A)</sup>/<sub>ON</sub> (A) (3) ábra), hogy bekapcsolja a műszert, és megjelenítse a vörös lézerpontot.
- 3. Ügyeljen arra, hogy a készülék pozíciójának beállítása (E) (A) ábra) a méréshez megfelelő leqyen.

- Ha a(z) □ikon már nincs megjelenítve jelenlegi funkcióként (ⓒ ⓒ ábra), kattintson a jelenlegi funkció ikonjára, majd válasszon □ a funkciók listájából (ⓒ ① ábra).
- 5. Mérje le a szélességet (K 1 ábra).
  - Helyezze a készüléket a fal, padló vagy a céltárgy egyik végéhez, és futtassa át a lézerpontot a tárgy szélességén. A(z) (🐼 ① ábra mutatja, hol helyezze el a műszert, ha az aljától mér.)
- Mérje le a hosszúságot (K) (2) ábra).

  - kattintson a(z) második sorában megjelenjen a hosszúság mérésének eredménye.
- Olvassa le a Területmérés eredményét a kijelző alján (K 3 ábra).

### 2 területmérés eredményének

#### összeadása ⊐⁼⊐

HU

Lemérheti egy fal, padló vagy céltárgy területét, majd azt hozzáadhatja másik fal, padló vagy céltárgy területéhez, vagy abból kivonhatja (① ábra).

- Irányítsa a lézert ( (A) (1) ábra) a fal vagy egy tárgy felé, és senkinek a szeme felé.
- Nyomjon rá ide: A (A (3) ábra), hogy bekapcsolja a műszert, és megjelenítse a vörös lézerpontot.
- 3 Ügyeljen arra, hogy a készülék pozíciójának beállítása () 4 ábra) a méréshez megfelelő legyen.
- Ha □<sup>s</sup>□ a(z) ikon már nincs megjelenítve jelenlegi funkcióként (ⓒ ⑤ abra), katintson a jelenlegi funkció ikonjára, majd válasszon □<sup>s</sup>□ a funkciók listájából (⑥ ② ábra).

- Kattintson a + jelre hozzáadáshoz, vagy a jelre a falak, padlók vagy céltárgyak területének összeadásához vagy kivonásához.
- Mérje le az első fal, padló vagy céltárgy szélességét (① ① ábra).
  - Helyezze a készüléket a fal, padló vagy a céltárgy egyik végéhez, és futtassa át a lézerpontot a tárgy szélességén. A(z) ① ① ábra mutatja, hol helyezze el a műszert, ha az aljától mér.)
- Mérje le az első fal, padló vagy céltárgy hosszúságát (C) 2 ábra).
  - Helyezze a készüléket a céltárgy egyik végéhez, és futtassa át a lézerpontot a tárgy hosszúságán. A(z) (D) (2) ábra mutatja, hol helyezze el a műszert, ha az aljától mér.)
  - Kattintson a(z) (A) konra, hogy a kijelző második sorában megjelenjen a hosszúság mérésének eredménye.
- 8 Végezze el ugyanezeket a lépéseket, azaz mérje meg a második fal, padló vagy céltárgy szélességét és hosszúságát.
- Olvassa le a Területmérés eredményét a kijelző alján (① ③ ábra).

#### Térfogat mérése 🗇

Megmérheti egy fal, padló vagy céltárgy térfogatát is (**M** ábra).

- Irányítsa a lézert ( A ① ábra) a fal vagy egy tárgy felé, és senkinek a szeme felé.
- 3 Ügyeljen arra, hogy a készülék pozíciójának beállítása () 4 ábra) a méréshez megfelelő legyen.
- Ha a(z) 
   Ha (z) 
   Ha (z) 
   Ha (z) 
   Ha (z) 
   hon már nincs megjelenítve jelenlegi funkcióként (
   (C) 
   (S) 
   ébra), kattintson a jelenlegi funkció konjára, majd válasszon 
   (D) 
   a funkciók listájából (
   (G) 
   ábra).

- Mérie le a szélességet (M) (1) ábra).
  - Helvezze a készüléket a helviség vagy céltárgy egyik végéhez, és futtassa át a lézerpontot a tárgy szélességén, A(z) (M) (1) ábra mutatia. hol helvezze el a műszert, ha az aliától mér.)
  - Kattintson a(z) kionra, hogy a kijelző tetején megjelenjen a szélesség mérésének eredménve.

Mérie le a hosszúságot (M) (2) ábra).

- Helvezze a készüléket a céltárov egyik végéhez, és futtassa át a lézerpontot a tárgy hosszúságán. A(z) (M) (2) ábra mutatja, hol helvezze el a műszert, ha az aliától mér.)
- Kattintson a(z) kijelző második sorában megielenien a hosszúság mérésének eredménye.

7. Mérie meg a magasságot (M) (3) ábra).

 Helyezze a készüléket a céltárgy egyik végéhez, és futtassa át a lézerpontot a tárgy magasságán.

(A (M) (3) ábra mutatja, hol helyezze el a műszert, ha az aljától mér.)

- Kattintson a(z) (m) ikonra, hogy a kijelző harmadik sorában megjelenjen a magasság mérésének eredménve.
- 8. Olvassa le a térfogatmérés eredményét a kijelző alján (M) (4) ábra).

#### 2 térfogatmérés eredményének összeadása @≛@

Lemérheti egy helyiség vagy céltárgy térfogatát, majd azt hozzáadhatja másik fal, padló vagy céltárgy térfogatához, vagy abból kivonhatja ((N) ábra).

- 1. Irányítsa a lézert ( A) (1) ábra) a fal vagy egy tárgy felé, és senkinek a szeme felé.
- Nyomion rá ide: <sup>(\*)</sup>/<sub>ON</sub> (A) (3) ábra), hogy bekapcsolja a műszert, és megjelenítse a vörös lézerpontot.
- 3. Ügyeljen arra, hogy a készülék pozíciójának beállítása (E) (A) ábra) a méréshez megfelelő leaven.

- ielenlegi funkcióként (E) (5) ábra), kattintson a jelenlegi funkció ikonjára, majd válasszon @ 10 a funkciók listájából (G) (2) ábra).
- Kattintson a + jelre hozzáadáshoz, vagy a jelre a két céltárov térfogatának összeadásához vagy kivonásához.

6. Mérje le a szélességet (N) (1) ábra).

- Helvezze a készüléket a céltárov egyik végéhez, és futtassa át a lézerpontot a tárgy szélességén. A(z) (N) (1) ábra mutatja, hol helvezze el a műszert, ha az aliától mér.)
- Kattintson a(z) kielző tetején megjelenjen a szélesség mérésének eredménve.

Mérje le a hosszúságot (N) (2) ábra).

- Helvezze a készüléket a céltárov egyik végéhez, és futtassa át a lézerpontot a tárgy hosszúságán, A(z) (N) (2) ábra mutatia, hol helvezze el a műszert, ha az aliától mér.)
- Kattintson a(z) a ikonra, hogy a kijelző második sorában megjelenjen a hosszúság mérésének eredménve.

Mérje meg a magasságot (N) (3) ábra).

- Helvezze a készüléket a céltárov egyik végéhez, és futtassa át a lézerpontot a tárgy magasságán, (A (N) (3) ábra mutatia, hol helvezze el a műszert, ha az aliától mér.)
- Kattintson a(z) a ikonra, hogy a kijelző harmadik sorában megjelenjen a magasság mérésének eredménve.
- Végezze el ugyanezeket a lépéseket, hogy lemérie a második helviség vagy céltárgy szélességét, hosszúságát és magasságát.

10. Olvassa le a térfogatmérés eredményét a kijelző alján ((N) (4) ábra).

### Magas tárgy magasságának mérése

Ha egy magas tárgy (pl. magas épület) magasságát szeretné lemérni, kiszámíthatja az 1 pontig terjedő távolság alapján, vagy az ugyanattól a ponttól a tárgy 2 pontjáig terjedő távolság alapján. A műszer Pithagorasz tétele (C<sup>2</sup>=A<sup>2</sup>+B<sup>2</sup>) alapján számítja ki a magasságot.

ΗП

#### 1 pontig terjedő távolság 🚄

Használhatja a tárgy vagy fal egy pontjáig terjedő távolságot (közvetett magasság) a magasság meghatározásához (() ábra).

- Irányítsa a lézert ( A ① ábra) a fal vagy egy tárgy felé, és senkinek a szeme felé.
- Nyomjon rá ide: A (A) (3) ábra), hogy bekapcsolja a műszert, és megjelenítse a vörös lézerpontot.
- Ügyeljen arra, hogy a készülék pozíciójának beállítása () A ábra) a méréshez megfelelő legyen.
- Ha a(z) likon már nincs megjelenítve jelenlegi funkcióként (ⓒ ⑤ ábra), kattintson a jelenlegi funkció ikonjára, majd válasszon listájából (⑥ ② ábra).
- Helyezze el a készüléket a mérendő függőleges magasság aljával szemben ((O) (1) ábra).
- Irányítsa a lézert az épület vagy tárgy legmagasabb pontjához (O () ábra).
- 7. Kattintson a(z) 🏝 ikonra a távolság méréséhez.

#### 2 pontig terjedő távolság 🔇

HU

Használhatja a tárgy vagy fal két pontjáig terjedő távolságot (kettős közvetett magasság) a magasság meghatározásához (P ábra).

- Irányítsa a lézert ( (A) (1) ábra) a fal vagy egy tárgy felé, és senkinek a szeme felé.
- Nyomjon rá ide: A ((A) (3) ábra), hogy bekapcsolja a műszert, és megjelenítse a vörös lézerpontot.
- Ügyeljen arra, hogy a készülék pozíciójának beállítása (È) ④ ábra) a méréshez megfelelő legyen.

- Helyezze el a készüléket a mérendő függőleges magasság hozzávetőleges középpontjával szemben ((P) (1) ábra).
- Irányítsa a lézert az épület vagy tárgy legalacsonyabb pontjához (P) (1/2) ábra).
- 7. Kattintson a(z) 🏯 ikonra a távolság méréséhez.
- Ugyanarról a pontról irányítsa a lézert az épület vagy tárgy legmagasabb pontjára (P 2 ábra).
- 9. Kattintson a(z) 🏯 ikonra a távolság méréséhez.
- A kijelző alsó sorában olvassa le az épület vagy tárgy magasságát (P) (3) ábra).

#### Részmagasság mérése 🏼 🏼 🖉

Ha meg szeretné határozni egy fal vagy tárgy egy szakaszának magasságát (pl. a mennyezet és egy tévé teteje közötti távolságot) (@ ábra).

- Irányítsa a lézert ( A 1 ábra) a fal vagy egy tárgy felé, és senkinek a szeme felé.
- Nyomjon rá ide: A (A) (3) ábra), hogy bekapcsolja a műszert, és megjelenítse a vörös lézerpontot.
- JÜgyeljen arra, hogy a készülék pozíciójának beállítása (È) (4) ábra) a méréshez megfelelő legyen.
- Ha a(z) A<sup>II</sup> ikon már nincs megjelenítve jelenlegi funkcióként (() (s) ábra), kattintson a jelenlegi funkció ikonjára, majd válasszon A<sup>II</sup> a funkciók listájából ((s) (2) ábra).
- Irányítsa a lézert a fal vagy tárgy legmagasabb pontjára (Q) (1) ábra).
- Kattintson A a tárgy tetejéig terjedő távolság méréséhez.
- Ugyanarról a pontról irányítsa a lézert a tárgy (tévé, ablak stb.) tetejéhez (@ 2 ábra).
- Kattintson a(z) közötti távolság méréséhez.
- Ugyanarról a pontról irányítsa a lézert vízszintes vonalon egyenesen előre a fal aljához ((2) (3) ábra).
- 10. Kattintson a(z) 🏯 ikonra a távolság méréséhez.
A kijelző alsó sorában olvassa le a fal teteje és a falon lévő tárgy teteje (Q (4) ábra).

Takarásban levő tárgy magasságának mérése Végezze el ezeket a lépéseket, hogy meghatározza egy más épületek vagy tárgyak takarásában levő épület vagy tárgy magasságát (**R**) ábra).

- Irányítsa a lézert (A 1 ábra) a fal vagy egy tárgy felé, és senkinek a szeme felé.
- Nyomjon rá ide: A (A) (3) ábra), hogy bekapcsolja a műszert, és megjelenítse a vörös lézerpontot.
- Ügyeljen arra, hogy a készülék pozíciójának beállítása (È) (4) ábra) a méréshez megfelelő legyen.

Ha a(z) \(\mathcal{2}\) kion m\(\exirc r) nincs megjelen\(\exirc text{vellelegi}\) funkci\(\exirc k\) hion a jelenlegi funkci\(\exirc k\) kattintson a jelenlegi funkci\(\exirc k\) kattintson a jelenlegi funkci\(\exirc k\) kattintson \(\mathcal{2}\) a funkci\(\exirc k\) kattintson \(\mathcal{2}\) a funkci\(\mathcal{2}\) a funkci\(\mathcal{2}\) a funkci\(\mathcal

- Irányítsa a lézert az épület, fal vagy tárgy legmagasabb pontjára (R) (1) ábra).
- 6. Kattintson a(z) 🏯 ikonra a mérés elvégzéséhez.

 A kijelző alsó sorában olvassa le az épület vagy tárgy magasságát (R 2 ábra).

#### Mérés állványról 📈

Ha állványra teszi a készüléket magas épület magasságának méréséhez, végezze el ezeket a lépéseket (S ábra).

- Csavarja rá a készülék hátulján lévő 1/4-20"es furatot az állvány tetején lévő 1/4-20"-es csatlakozásra (S) 1 ábra).
- Irányítsa a lézert ( A 1 ábra) a fal vagy egy tárgy felé, és senkinek a szeme felé.
- Nyomjon rá ide: A (A) (3) ábra), hogy bekapcsolja a műszert, és megjelenítse a vörös lézerpontot.
- 4 Bizonyosodjon meg arról, hogy a műszer beállított helyzete (€) ④ ábra) ₽ az állványra csatlakoztatva is megfelel a méréshez.

- Ha a(z) <sup>™</sup> ikon már nincs megjelenítve jelenlegi funkcióként (ⓒ ⓒ ábra), kattintson a jelenlegi funkció ikonjára, majd válasszon <sup>™</sup> a funkciók listájából (ⓒ ③ ábra).
- Irányítsa a lézert a fal vagy tárgy legalacsonyabb pontjához (S) 2 ábra).
- 7. Kattintson a(z) 🏯 ikonra a mérés elvégzéséhez.
- Irányítsa a lézert a fal vagy tárgy más pontjaira (S) 3 ábra).

 Amikor kész, kattintson a(z) a ikonra a mérés elvégzéséhez.

 A kijelző alsó sorában olvassa le az épület vagy fal magasságát (S) (A) ábra).

## Oszlopok elhelyezkedése 🛔

Fal keretezésénél a Stakeout funkcióval jelölje meg könnyen az egyes oszlopok elhelyezkedését (① ábra).

- Irányítsa a lézert ( A 1 ábra) a fal vagy egy tárgy felé, és senkinek a szeme felé.
- Nyomjon rá ide: A (A 3 ábra), hogy bekapcsolja a műszert, és megjelenítse a vörös lézerpontot.
- Bizonyosodjon meg arról, hogy a műszer beállított helyzete () () () ábra) megfelel ahhoz, hogy ) a készülék hátuljáról mérhessen.

- 4 Ha a(z) <sup>↓</sup>∃ ikon már nincs megjelenítve jelenlegi funkcióként (ⓒ ⓒ ábra), kattintson a jelenlegi funkció ikonjára, majd válasszon ↓∃ a funkciók listájából (ⓒ ③ ábra).
- Határozza meg az egyes oszlopok közötti távolságot, pl. 12".
- Hozza egy vonalba a műszer hátulját az utolsó beszegelt oszlop jobb szélével(() (2) ábra).
- Nyomjon rá a(z) konra a távolság mérésének elkezdéséhez, amint lassan jobb felé mozgatja a készüléket.

 Mozgassa tovább jobbra, amíg a kijelzőn az alsó szám 0.00 in nem lesz (① ③ ábra).

10. Kattintson a(z) 🏯 ikonra a mérés leállításához.

 Ceruzával jelölje be azt a helyet, ahol az oszlop bal szélét a fal keretébe kell szegezni.

12 Azon a helyen szegezze be az oszlop bal szélét.
13 A falkeretben minden további oszlopnál végezze el a 7–12. lépést (① ④ ábra).
Szög mérése ≫
Ha meg szeretné mérni azt a szöget, amelyben valami el van helyezve, mérje meg a műszerrel.
14 Irányítsa a lézert ( ▲ ① ábra) a fal vagy egy tárgy felé, és senkinek a szeme felé.
19 Ivomjon rá ide: ▲ (▲ ③ ábra), hogy bekapcsolja a műszert, és megjelenítse a vörös lézerpontot.
10 Úgyeljen arra, hogy a készülék pozíciójának beállítása (€ @ ábra) a méréshez megfelelő legven.

Ha a(z) <sup>3</sup>/<sub>2</sub> ikon már nincs megjelenítve jelenlegi funkcióként ((C) (S) ábra), kattintson a jelenlegi funkció ikonjára, majd válasszon <sup>3</sup>/<sub>2</sub> a funkciók listájából ((C) (2) ábra).

HU

 Helyezze el a készüléket a mérendő szögnél ( ( ) 1 ábra).

Ha olyan szöget mér, amelyik távol (pl. fejmagasság felett) van, katlintson a(z) m ikonra a kijelzőn lévő mérés leállításához, mielőtt tovább mozgatja a műszert.

8. A készülék újbóli használata előtt kattintson a(z)
 ikonra a mérés megnyitásához ((V) (2) ábra).

### A készülék használata vízmértékként 📼

 Irányítsa a lézert ( A ① ábra) a fal vagy egy tárgy felé, és senkinek a szeme felé.

Nyomjon rá ide: A (A) (3) ábra), hogy bekapcsolja a műszert, és megjelenítse a vörös lézerpontot.

Ha a(z) ikon már nincs megjelenítve jelenlegi funkcióként ((C) (S) ábra), kattintson a jelenlegi funkció ikonjára, majd válasszon a funkciók listájából.

- Tegye a készüléket függőleges vagy vízszintes helyzetben arra a felületre, amelynek a vízszintességét mérni fogja.
- A készülék kijelzőjén olvassa le a fehér buborék helyzetét az üvegcsén (① ábra).

## A szerszám használata ezzel:

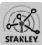

Kihasználhatja a Bluetooth<sup>®</sup> képességét a TLM165S, TLM165SI, vagy TLM330S műszerének, párosítsa mobiltelefonján vagy táblagépén a STANLEY<sup>®</sup> Smart Connect™ alkalmazással, majd elmentheti a helyiség alaprajzának mérési eredményeit vagy a helyiségről készített fényképeket.

Akár innen: ► Akár innen: ▲ Akár innen: ▲ Akár inne: ▲ Akár inne: ▲ Akár innen: ▲ Akár innen: ▲ Akár innen: ▲ Akár

A STANLEY<sup>®</sup> Smart Connect<sup>™</sup> alkalmazás használatával fogja be azt a szobát vagy térséget, amelynek a mérési adatait rögzíteni szeretné, és alkossa meg az alaprajzát, vagy készítsen róla fényképeket.

 A billentyűzeten kattintson a(z) ikonra a műszer bekapcsolásához.

Ha a Bluetooth<sup>®</sup> ikon nem jelenik meg a kijelzőn (C) (2) ábra), kattintson ide: 3, majd ide: 3 a Bluetooth<sup>®</sup> csatlakoztatásához.

5 A STANLEY<sup>®</sup> Smart Connect<sup>™</sup> alkalmazással párosítsa mobiltelefonját vagy táblagépét a műszerrel.

<sup>6.</sup> Kattintson a(z) 🏯 ikonra a mérés elvégzéséhez.

- A műszerrel mérje meg a szoba vagy térség mindegyik falát, alkossa meg az alaprajzát, vagy vigye rá a mérési eredményeket szinkronizálja a helyiségről készült fényképekre.
- 7. A STANLEY<sup>®</sup> Smart Connect<sup>™</sup> alkalmazással mentse el az alaprajzot vagy a fényképeket.

Amint elmentette az alaprajzot vagy a fényképeket, kinyomtathatja vagy elküldheti őket e-mailen másoknak (ingatlanügynökének, home centernek stb.).

#### 😣 Bluetooth

A BLUETOOTH 9 SZÓVÉDJEGY ÉS LOGÓ A BLUETOOTH SIG, INC. BEJEGYZETT MÁRKAVÉDJEGYE, AZOKAT A STANLEY TOOLS LICENC ALAPJÁN HASZNÁLJA. AZ APPLE NÉV ÉS APPLE LOGÓ AZ APPLE INC. USA-BAN ÉS MÁS ORSZÁGOK-BAN BEJEGYZETT MÁRKAVÉDJEGYE. AZ APPLE STORE AZ APPLE INC. EGYIK SZOLGÁLTATÁSÁNAK AZ USA-BAN ÉS MÁS ORSZÁGOKBAN BEJEGYZETT MÁRKAVÉDJEGYE. GOOGLE PLAY NÉV ÉS A GOOGLE PLAY LOGÓ A GOOGLE INC. MÁRKAVÉDJEGYE!

### A műszer memóriájának megtekintése 🖺

A memória a legfeljebb 20 legutóbbi mérési eredményt tárolja.

Ha a(z) <sup>9</sup> ikon már nincs megjelenítve jelenlegi funkcióként (ⓒ ⓒ ábra), kattintson a jelenlegi funkció ikonjára, majd válasszon <sup>9</sup> a funkciók listájából (ⓒ ③ ábra).

### A műszer memóriájának törlése ≌

Egy vagy több mérési eredményt törölhet is a készülék memóriájából.

#### Mérési eredmény törlése

Ha a(z) <sup>6</sup> ikon már nincs megjelenítve jelenlegi funkcióként (ⓒ ⓒ ábra), kattintson a jelenlegi funkció ikonjára, majd válasszon <sup>6</sup> a funkciók listájából (ⓒ ③ ábra). 3. Kattintson a(z) 🗵 ikonra.

4. Kattintson a(z) 🛗 ikonra az eredmény törléséhez.

#### A teljes memória törlése

Ha a(z) <sup>®</sup> ikon már nincs megjelenítve jelenlegi funkcióként ((C) (S) ábra), kattintson a jelenlegi funkció ikonjára, majd válasszon <sup>®</sup> a funkciók listájából.

Kattintson a(z) imes ikonra.

 Kattintson a(z) 
 <sup>m</sup> 
 <sup>m</sup> konra, hogy az 
 ÖSSZES mérési eredményt törölje a műszer memóriájából.

### A készülék kikapcsolása

A készülék az alábbi módok bármelyikén kapcsolható ki:

- Nyomja le, és tartsa 10 másodpercig lenyomva a(z)
   ikont. Amikor 10 másodperc után elengedi a(z)
   ikont, a készülék kikapcsol.
- Ha a beállított kikapcsolási időtartam (30, 60 vagy 300 másodperc) nem használja a műszert, automatikusan kikapcsol.

## A készülék kalibrálása 🚵

Kérjük, tartsa szem előtt, hogy ha nem állítja be pontosan a műszert a kalibrálás minden egyes lépéséhez, a(z) **A** ikon pirosban fog megjelenni a kijelzőn.

Az érintőképernyőn kattintson ide: 
 (© ⑧ ábra).

A Beállítások menüben (A) ábra) kattintson ide:
 A.

- Tegye a készüléket lapos, egyenletes felületre úgy, hogy a kijelző felfelé nézzen ( ( ) ábra).
- Nyomja meg a(z) a gombot.
- Amikor a műszer még fekszik a lapos felületen, forgassa el 180°-kal (W) (2) ábra).

6. Nyomja meg a(z) 🎡 gombot.

- 8. Nyomja meg a(z) 🏯 gombot.
- Amikor a műszer még az oldalán fekszik, forgassa el 180°-kal ( 4 ábra).
- 10. Nyomja meg a(z) 🏔 gombot.
- Bizonyosodjon meg arról, hogy a(u) ⊘ jelölés megjelenik a műszer kijelzőjén (𝔅) (𝔅) (Åbra).
- Kattintson a(z) 
   (a) ikonra, hogy visszatérjen az előző képernyőre.

## Garancia

A STANLEY két (2) év garanciát vállal a termék esetleges anvaghibáiáért vagy gyártási rendellenességéért. Ez a KORLÁTOZOTT GARANCIA érvényét veszti, ha a terméket helvtelenül, rendeltetésellenesen használták. átalakították vagy javították. Bővebb tájékoztatást vagy a visszaküldésre vonatkozó tudnivalókat a www.2helpU. com honlapon talál. Eltérő rendelkezés hiánvában a STANLEY díimentesen (anvag- és munkadíiat is beleértve) megjavítja, illetve saját belátása szerint kicseréli a hibásnak talált STANLEY terméket, vagy a hibás készülék ellenében visszatéríti az értékcsökkenéssel kisebbített vételárat. EZ A KORLÁTOZOTT GARANCIA NEM TERJED KI VÉLETLEN VAGY SZÁRMAZÉKOS KÁROKRA. Némelyik állam nem engedélyezi a véletlen vagy származékos károk kizárását vagy korlátozását, így előfordulhat, hogy ezek a korlátozások Önre nem vonatkoznak. Ez a KÉTÉVI KORLÁTOZOTT GARANCIA az Ön számára specifikus jogokat biztosít, amelyek államonként változhatnak. A STANLEY a garancián felül: 30 napos pénz-visszafizetési garanciát is vállal a készülékre. Ha STANLEY lézerkészülékének működésével bármilven okból nincs teliesen megelégedve. a vásárlás dátumától számított 30 napon belül a vásárlási bizonylattal együtt visszaküldheti, és visszakapja a teljes vételárat

Billentse el a készülék jobb oldalát 90°-kal, hogy az oldalán feküdjön ( 3 ábra).

## Hibakódok

| Kód | Megnevezése                                             | Korrekciós intézkedés                                                                                                    |  |
|-----|---------------------------------------------------------|----------------------------------------------------------------------------------------------------|--|
| 101 | Túl gyenge a vett jel, túl hosszú<br>ideig tart a mérés | Használja a céllemezt, vagy változtassa meg a célfelületet.                                                                                                    |  |
| 102 | A vett jel túl magas                                    | A céltárgy túlságosan visszatükröz. Használja a céllemezt, vagy<br>változtassa meg a célfelületet.                                                                                    |  |
| 201 | Túl erős háttérfény                                     | Csökkentse a háttérfényt a célfelületen.                                                                                                    |  |
| 202 | Megszakadt a lézernyaláb                                | Távolítsa el az akadályt, és ismételje meg a mérést.                                                                                                    |  |
| 301 | Túl magas hőmérséklet                                   | Hagyja a készüléket a megadott működési hőmérséklet-<br>tartományon belüli hőmérsékletre lehülni.                                                                                     |  |
| 302 | Túl alacsony hőmérséklet                                | Hagyja a készüléket a megadott működési hőmérséklet-<br>tartományon belüli hőmérsékletre felmelegedni.                                                                                |  |
| 401 | Hardverhiba                                             | Kapcsolja be és ki a készüléket többször egymás után. Ha<br>a hiba nem szűnik meg, juttassa el a terméket a szervizbe vagy<br>a forgalmazóhoz. Nézze át a <b>Garancia</b> című részt. |  |
| 402 | Ismeretlen hiba                                         | Vegye fel a kapcsolatot a szervizzel vagy a forgalmazóval.<br>Nézze át a <b>Garancia</b> című részt.                                                                                  |  |
| 500 | Adathiba                                                | Vegye fel a kapcsolatot a szervizzel vagy a forgalmazóval.<br>Nézze át a <b>Garancia</b> című részt.                                                                                  |  |

Ha az "INFO" üzenet jelenik meg a kijelzőn kódszámmal együtt, tegye meg a megfelelő korrekciós intézkedést.

## Műszaki adatok

|                                             | TLM165S                                                                                            | TLM165SI                         | TLM330S        |  |
|---------------------------------------------|----------------------------------------------------------------------------------------------------|----------------------------------|----------------|--|
| Tartomány                                   | 0,15 m – 50 m                                                                                      | 0,15 m – 60 m                    | 0,15 m – 100 m |  |
| Mérési pontosság <sup>1</sup>               | <b>10 m-ig:</b> 1,5 mm<br><b>10 m – 30 m</b> további (+/- 0.15 mm/m)<br>> <b>30m:</b> +/- 0.2 mm/m |                                  |                |  |
| Felbontás <sup>2</sup>                      |                                                                                                    | 1 mm                             |                |  |
| Lézerosztály                                | 2. o                                                                                               | 2. osztály (IEC/EN60825-1: 2014) |                |  |
| Lézertípus                                  |                                                                                                    | ≤ 1,0 mW @ 620-690 r             | ım             |  |
| Lézer automatikus kikapcsolása              |                                                                                                    | 30 mp                            |                |  |
| A készülék automatikus kikapcsolása         | Alapértelmezés szerint 90 másodperc A felhasználó beállíthatja<br>30, 60 vagy 300 másodpercre      |                                  |                |  |
| Folyamatos mérés                            | lgen                                                                                               |                                  |                |  |
| Területmérés                                | lgen                                                                                               |                                  |                |  |
| Térfogatmérés                               | lgen                                                                                               |                                  |                |  |
| Pithagorasz tétel (2 pont)                  | lgen                                                                                               |                                  |                |  |
| Végdarab sarkoktól való méréshez3           | lgen                                                                                               |                                  |                |  |
| Telep üzemideje (3 db AAA méretű)           | (ebből 2500 🚯 Bluetooth' segítségével)                                                             |                                  |                |  |
| Méretek (magasság x mélység x<br>szélesség) | 120 x 48,5 x 26 mm                                                                                 |                                  |                |  |
| Súly (akkumulátorokkal)                     | 280 g                                                                                              |                                  |                |  |
| Tárolási hőmérséklet-tartomány              | -10° C – +60 ° C                                                                                   |                                  |                |  |
| Üzemi hőmérséklet-tartomány                 |                                                                                                    | 0° C – +40° C                    |                |  |

1A mérési pontosság függ az aktuális körülményektől is:

Kedvező körülmények között (jó célfelület és szobahőmérséklet) 10 m-ig.

 Kedvezőtlen körülmények (sugárzó napfény, nagyon gyengén tükröző célfelület vagy nagy hőmérséklet-ingadozás) között a mérés ±0,2 mm/m értékkel pontatlanabb lehet 10 m-nél hosszabb távon.

<sup>2</sup>Felbontás a látható legfinomabb mérés. Hüvelykben: 1/16". Milliméterben: 1 mm.

<sup>3</sup>Nyissa ki a végdarabot a készülék aljánál, ha sarokhoz vagy nem 180°-os szögbe kell állítani. Ha a sarok nem 90°-os, a végdarab tarthatja a készüléket valamihez támasztva.

HU

## Obsah

- Bezpečnosť používateľa
- Bezpečnosť batérie
- Nastavenie (vloženie batérií)
- Obsluha
- Záruka
- Chybové kódy
- Technické údaje

Všetky časti tejto príručky si odložte pre použitie v budúcnosti.

## Bezpečnosť používateľa

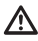

#### VAROVANIE:

Pred použitím tohto výrobku si pozorne prečitajte bezpečnostné pokyny a príručku k produktu. Osoba zodpovedná za produkt musí zabezpečiť, aby všetci používatelia poznali a dodržiavali tieto pokyny.

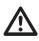

#### VAROVANIE:

Na vašom laserovom prístroji je umiestnený štítok s nasledovnými informáciami, ktorý vás z dôvodu pohodlia a bezpečnosti informuje o laserovej triede.

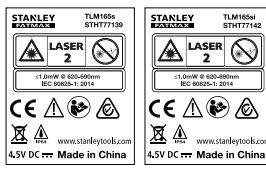

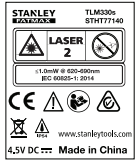

Prístroj TLM165S/TLM165S/TLM330S emituje viditeľný laserový lúč tak, ako to vidíte na obrázku A. Emitovaný laserový lúč patrí do laserovej triedy 2 podľa normy IEC 60825-1 a je v súlade s 21 CFR 1040.10 a 1040.11, okrem odchýlok podľa vyhlášky o laseroch č. 50 zo dňa 24. júna 2007.

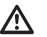

#### VAROVANIE:

Počas obsluhy laserového prístroja dávajte pozor, aby ste si nevystavili oči emitovanému laserovému lúču (zdroju červeného svetla). Expozicia laserovému lúču po dlhší čas môže byť pre vaše oči nebezpečná. Nepozerajte sa do lúča s optickými pomôckami.

VAROVANIE: Aby sa znížilo riziko úrazu, používateľ si musi preštudovať používateľskú príručku k produktu, príručku o laserovej bezpečnosti a bezpečnostné upozornenia k batériám.

### Prehlásenie o zhode s ES

Smernica o rádiovom zariadení

CE

#### Laserový diaľkomer značky Stanley TLM165S, TLM165SI a TLM330S

Spoločnosť Stanley týmto vyhlasuje, že laserový diaľkomer značky Stanley TLM165S/TLM165SI/ TLM330S je v súlade so smernicou 2014/53/EÚ a so všetkými platnými požiadavkami smernice EÚ.

Úplné znenie vyhlásenia o zhode EÚ si môžete vyžiadať v spoločnosti Stanley Tools, Egide Walschaertsstraat 14-16, 2800 Mechelen, Belgicko. K dispozícii je tiež na nasledujúcej internetovej adrese: www.2helpU.com.

Vyhľadajte podľa čísla výrobku a typu uvedeného na typovom štítku.

## Bezpečnosť batérie

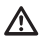

VAROVANIE: Batérie môžu explodovať alebo vytiecť a môžu spôsobiť zranenie alebo požiar. Aby ste znížili riziko:

VŽDY dodržiavajte všetky pokyny a varovania uvedené na štítku batérie a na jej obale.

NESKRATUJTE kontakty batérií.

NENABÍJAJTE alkalické batérie.

NEMIEŠAJTE staré a nové batérie. Všetky batérie vymieňajte vždy súčasne za nové batérie rovnakej značky a typu.

NEMIEŠAJTE batérie s rôznym chemickým zložením.

NEVHADZUJTE batérie do ohňa.

VŽDY ich držte mimo dosahu detí.

VŽDY vyberte batérie, ak prístroj nebudete používať po dobu niekoľkých mesiacov.

POZNÁMKA: Uistite sa, že používate odporúčané batérie.

POZNÁMKA: Uistite sa, že batérie sú vložené správnym spôsobom a so správnou polaritou.

## Vloženie batérií

 Vytiahnite koncovku na zadnej strane prístroja (Obrázok (D) ①).

 Vytiahnite západku batérie na zadnej strane prístroja(Obrázok (D) (2) a (D) (3)).

Vložte tri batérie typu AAA, uistite sa, že umiestnite konce - a + každej batérie tak, ako je uvedené v priestore pre batérie (Obrázok (D) (4)).

 Zatlačte kryt batérií nadol, až kým nezacvakne (Obrázok (D) (5)).

Keď je prístroj zapnutý, na obrazovke sa zobrazí úroveň batérií (Obrázok (E) ①).

SK

## Zapnutie prístroja

Zacieľte laser prístroja (Obrázok (A) ①) smerom k stene alebo k predmetu a nie komukoľvek do očí.

#### Kliknutím na tlačidlo (Obrázok (A) (3)) zapnite prístroj a zobrazí sa červená laserová bodka.

## Výber nastavení

## Nastavenie automatického vypnutia

V predvolenom nastavení sa prístroj automaticky vypne 90 sekúnd po tom, čo neboli sťlačené akékoľvek tlačidlá alebo vybrané voľby. Ak chcete zmeniť, kedy sa prístroj automaticky vypne, postupujte podľa nasledujúcich krokov.

 Na dotykovej obrazovke kliknite na (Obrázok (E) (8)).

2. V ponuke Nastavenia (Obrázok (H)) kliknite na 😘 .

3. Vyberte čas.

- Zvoľte vypnutie prístroja po 30 s, 60 s, 90 s alebo 300 s.
- Ak chcete, aby bol prístroj zapnutý, kým ho manuálne nevypnete (stlačením a podržaním an 10 sekúnd), kliknite na ∞.
- Kliknite na 

   <u>o</u> pre návrat na predchádzajúcu obrazovku.

## Nastavenie jasu obrazovky 🔆

Obrazovka prístroja je prednastavená na 25 % jas. Ak chcete zmeniť úroveň jasu, postupujte podľa nasledujúcich krokov.

- Na dotykovej obrazovke kliknite na (Obrázok (E) (8)).
- 2. V ponuke Nastavenia (Obrázok (H)) kliknite na 🔆.
- Vyberte požadovanú úroveň jasu: 25 %, 50 %, 75 % alebo 100 %.
- Kliknite na 

   <u>o</u> pre návrat na predchádzajúcu obrazovku.

### Vypnutie zvuku 🕬

V predvolenom nastavení prístroj pípne vždy, keď vykonáte meranie. Pípanie môžete vypnúť.

- Na dotykovej obrazovke kliknite na <sup>(2)</sup> (Obrázok (E) (8)).
- V ponuke Nastavenia (Obrázok (H)) kliknite na vo pre zobrazenie (1).

 Kliknite na 
 <u>O</u> pre návrat na predchádzajúcu obrazovku.

### Zmena merných jednotiek ft/m

V predvolenom nastavení prístroj zobrazuje meranie v metroch (1.8940 m). Jednotku merania môžete zmeniť na zlomkové stopy (6/02\*9/16), palce (74 9/16 palca), desatinné stopy (6,21 stopy) alebo desatinné palce (3,21 palca).

- Na dotykovej obrazovke kliknite na (Obrázok ).
- V ponuke Nastavenia (Obrázok (H)) kliknite na ft/m.

3. Kliknite na požadovanú meraciu jednotku.

- 0'00" 0/00
- 0" 0/00
- 0'00" ft
- 0.00 in
- 0,0000 m

 Kliknite na 
 <u>O</u>, pre návrat na predchádzajúcu obrazovku.

## Výber pozície prístroja 🗊

V predvolenom nastavení sú vzdialenosti merané od **spodnej časti** prístroja k stene alebo k predmetu (Obrázok (Ē) ③). Pre meranie vzdialenosti z iného miesta prístroja postupujte podľa nasledujúcich krokov.

 Na dotykovej obrazovke vyberte (Obrázok C ④).

2. Vyberte pozíciu prístroja.

- Na meranie **zhora** prístroja (Obrázok (F) ①) kliknite na ∎<sup>4</sup>.
- Na meranie z pripojeného statívu prístroja (Obrázok (F) (2)) kliknite na <sup>1</sup>/<sub>2</sub>.

## Meranie hodnôt

### Meranie vzdialeností 🛏

Zacieľte laser prístroja (Obrázok (A) ①) smerom k stene alebo k predmetu a nie komukoľvek do očí.

 Stlačením tlačidla (Obrázok (A) (3)) zapnite prístroj a zobrazí sa červená laserová bodka.

- Uistite sa, že nastavenie pozície prístroja (Obrázok (E) (4)) je správne pre meranie.
- Ak → ešte nie je zobrazená ako aktuálna funkcia (Obrázok (Ē) ⑤), kliknite na ikonu aktuálnej funkcie a potom vyberte → zo zoznamu funkcií (Obrázok (Ē) ①).
- Zacieľte laser prístroja (Obrázok (2) ①) smerom k stene alebo k predmetu, ktorého vzdialenosť potrebujete odmerať (Obrázok (2) ①).
- V dolnej časti displeja sa zobrazí aktuálne meranie (Obrázok (B) (2)).

Aby ste vykonali nové meranie, stlačte na presuniete aktuálneho meranie nahor do predchádzajúceho riadku na displeji. Následne zopakujte kroky 3-6.

## Sčítanie 2 meraní н=н

Môžete sčítať dve merania, čím získate súčet meraní dvoch vzdialeností (Obrázok ()).

- Zacieľte laser prístroja (Obrázok (20)) smerom k stene alebo k predmetu a nie komukoľvek do očí.
- 2 Stlačením tlačidla (Obrázok (A) (3)) zapnite prístroj a zobrazí sa červená laserová bodka.
- Uistite sa, že nastavenie pozície prístroja (Obrázok (E) (4)) je správne pre meranie.
- Ak H:H ešte nie je zobrazená ako aktuálna funkcia (Obrázok È ⑤), kliknite na ikonu aktuálnej funkcie a potom vyberte H:H zo zoznamu funkcií (Obrázok ⑥ ①).
- Zvoľte + aby ste vyznačili, že chcete pridať merania.

- Zacieľte laser prístroja smerom k prvej stene alebo k predmetu, ktorých vzdialenosť potrebujete odmerať (Obrázok () ()).
- Kliknutím na zmerajte vzdialenosť od prístroja k stene alebo predmetu.
- Zacieľte laser prístroja smerom k ďalšej stene alebo k predmetu (Obrázok (1) (2)).
- Stlačením a odmeriate vzdialenosť a pripočítate ju k predchádzajúcemu meraniu.
- Zobrazte súčet dvoch meraní v spodnej časti okna displeja (Obrázok (1) (3)).

### Odčítanie 2 meraní н=н

Môžete odpočítať jedno meranie od druhého (Obrázok (J)).

Zacieľte laser prístroja (Obrázok (2) (3) smerom k stene alebo k predmetu a nie komukoľvek do očí.

- Stlačením tlačidla (Obrázok (A) (3)) zapnite prístroj a zobrazí sa červená laserová bodka.
- Uistite sa, že nastavenie pozície prístroja (Obrázok (E) (4)) je správne pre meranie.
- Ak H:H ešte nie je zobrazená ako aktuálna funkcia (Obrázok È), kliknite na ikonu aktuálnej funkcie a potom vyberte H:H zo zoznamu funkcií (Obrázok ⓒ ①).
- SK je

 Zvoľte - na vyznačenie toho, že chcete odčítať jedno meranie od druhého.

- 6 Zacieľte laser prístroja smerom k stene alebo k predmetu, ktorého vzdialenosť potrebujete odmerať (Obrázok()) (1).
- Stlačením w zmerajte vzdialenosť od prístroja k stene alebo predmetu.
- 8 Zacieľte laser prístroja smerom k ďalšej stene alebo predmetu (Obrázok (J) (2)).
- Stlačením (\*\*) odmeriate vzdialenosť a odčítate ju od predchádzajúceho merania.
- Zobrazte rozdiel medzi dvomi meraniami v spodnej časti displeja (Obrázok (J) (3)).

## Nepretržité meranie IIII

Na uskutočnenie série meraní, zatiaľ čo sa presúvate, zmeňte na režim nepretržitého merania (Obrázok 🔘).

- Zacieľte laser prístroja (Obrázok (A) ①) smerom k stene alebo k predmetu a nie komukoľvek do očí.
- Stlačením tlačidla (Obrázok (A) (3)) zapnite prístroj a zobrazí sa červená laserová bodka.
- 3. Uistite sa, že nastavenie pozície prístroja (Obrázok (E) ④) je správne pre meranie.
- Ak IIII Sterne je zobrazená ako aktuálna funkcia (Obrázok È )), kliknite na ikonu aktuálnej funkcie a potom vyberte IIIII zo zoznamu funkcií (Obrázok È )).
- Zacieľte laser prístroja (Obrázok (2) ①) smerom k stene alebo predmetu, ktorého vzdialenosť potrebujete odmerať (Obrázok (2) ①).
- V dolnej časti displeja si pozrite aktuálne meranie (Obrázok ()), ktoré sa pri pohybovaní prístrojom bude neustále meniť.
- 7 Ak chcete vykonať aktuálne meranie (od prístroja k stene alebo predmetu) a ukončiť režim nepretržitého merania, stlačte A

Aby ste vykonali nové meranie, stlačte ma presuniete aktuálneho meranie nahor do predchádzajúceho riadku na displeji. Následne zopakujte kroky 4-8.

## Meranie plochy

- Zacieľte laser prístroja (Obrázok (A) ①) smerom k stene alebo k predmetu a nie komukoľvek do očí.
- 2 Stlačením tlačidla (Norázok (A) (3)) zapnite prístroj a zobrazí sa červená laserová bodka.
- Uistite sa, že nastavenie pozície prístroja (Obrázok (E) (4)) je správne pre meranie.
- Ak 
   ešte nie je zobrazená ako aktuálna funkcia (Obrázok 
   (S), kliknite na ikonu aktuálnej funkcie a potom vyberte
   zo zoznamu funkcií (Obrázok 
   (G)).

5. Odmerajte šírku (Obrázok 🛞 1).

- Umiestnite prístroj na jeden koniec steny, podlahy alebo predmetu a namierte laserovú bodku naprieč šírkou. (Obrázok 🛞 🛈 ukazuje, kam umiestniť prístroj v prípade, ak meriate zo spodnej strany prístroja.)
- Stlačením A zobrazte meranie šírky v hornej časti displeja.

6. Odmerajte dĺžku (Obrázok 🛞 2).

- Umiestnite prístroj na jeden koniec steny, podlahy alebo predmetu a namierte laserovú bodku naprieč dĺžkou. (Obrázok (© 2) ukazuje, kam umiestniť prístroj v prípade, ak meriate zo spodnej strany prístroja.)
- Stlačením <sup>(k)</sup>/<sub>ON</sub> zobrazte meranie dĺžky v druhom riadku displeja.

### Sčítanie/odčítanie 2 plôch 🖽

Môžete merať plochu steny, podlahy alebo predmetu a potom ju pripočítať alebo odpočítať od plochy inej steny, podlahy alebo predmetu (Obrázok ()).

Zacieľte laser prístroja (Obrázok (A) ①) smerom k stene alebo k predmetu a nie komukoľvek do očí.

2 Stlačením tlačidla (Obrázok (A) (3)) zapnite prístroj a zobrazí sa červená laserová bodka.

- Uistite sa, že nastavenie pozície prístroja (Obrázok (E) (4)) je správne pre meranie.
- 4 Ak ⊔<sup>1</sup>⊡ ešte nie je zobrazená ako aktuálna funkcia (Obrázok (Ē) (\$)), kliknite na ikonu aktuálnej funkcie a potom vyberte □<sup>1</sup>□ zo zoznamu funkcií (Obrázok (ⓒ) (2)).

 Kliknite na + pre sčítanie alebo na - pre odčítanie plochy dvoch stien, podláh alebo predmetov.

- Odmerajte šírku prvej steny, podlahy alebo predmetu (Obrázok (L) (1).
  - Umiestnite prístroj na jeden koniec cieľa (steny, podlahy alebo predmetu) a namierte laserovú bodku naprieč šírkou. (Obrázok ① ① ukazuje, kam umiestniť prístroj v prípade, ak meriate zo spodnej strany prístroja.)

 Stlačením av
 zobrazte meranie šírky v hornej časti displeja.

 Odmerajte dĺžku prvej steny, podlahy alebo predmetu (Obrázok () (2).

- Umiestnite prístroj na jeden koniec cieľa a namierte laserovú bodku naprieč dĺžkou. (Obrázok ① ② ukazuje, kam umiestniť prístroj v prípade, ak meriate zo spodnej strany prístroja.)
- Stlačením av zobrazte meranie dĺžky v druhom riadku displeja.
- Nasledujte rovnaké kroky na meranie šírky a dĺžky druhej steny, podlahy alebo predmetu.
- Zobrazte meranie plochy v spodnej časti displeja (Obrázok (1) (3)).

### Meranie objemu 🗇

Môžete zmerať objem miestnosti alebo predmetu (Obrázok (M)).

- Zacieľte laser prístroja (Obrázok (A) ①) smerom k stene alebo k predmetu a nie komukoľvek do očí.
- Stlačením tlačidla (Obrázok (A) (3)) zapnite prístroj a zobrazí sa červená laserová bodka.
- Uistite sa, že nastavenie pozície prístroja (Obrázok (E) (4)) je správne pre meranie.
- Ak @ ešte nie je zobrazená ako aktuálna funkcia (Obrázok (Ē) (B)), kliknite na ikonu aktuálnej funkcie a potom vyberte @ zo zoznamu funkcií (Obrázok (Ē) (D)).
- 5. Odmerajte šírku (Obrázok (M) (1).
  - Umiestnite prístroj na jeden koniec miestnosti alebo predmetu a namierte laserovú bodku naprieč šírkou. (Obrázok () () ukazuje, kam umiestniť prístroj v prípade, ak meriate zo spodnej strany prístroja.)
  - Stlačením a zobrazte meranie šírky v hornej časti displeja.

SK

<sup>7.</sup> Zobrazte meranie plochy v spodnej časti displeja (Obrázok (K) ③).

#### 6. Odmeraite dĺžku (Obrázok (M) (2)).

- · Umiestnite prístroi na ieden koniec predmetu a namierte laserovú bodku naprieč dĺžkou. (Obrázok (M) (2) ukazuje, kam umiestniť prístroj v prípade, ak meriate zo spodnej strany prístroja.)
- v druhom riadku displeia.

Odmeraite výšku (Obrázok (M) (3)).

- · Umiestnite prístroi na ieden koniec predmetu a namierte laserovú bodku naprieč výškou. (Obrázok (M) (3) ukazuje, kam umiestniť prístroj v prípade, ak meriate zo spodnei strany prístroja).
- Stlačením A zobrazíte meranie výšky v treťom riadku displeja.

SK

8. Zobrazte meranie objemu v spodnej časti displeja (Obrázok (M) (4)).

### Sčítanie/odčítanie 2 obiemov @:@

Môžete merať objem miestnosti alebo predmetu a potom ho pripočítať alebo odpočítať od objemu inej miestnosti alebo predmetu (Obrázok (N)).

1. Zacieľte laser prístroja (Obrázok (A) (1) smerom k stene alebo k predmetu a nie komukoľvek do očí

 Stlačením tlačidla (Obrázok (A) (3)) zapnite prístroi a zobrazí sa červená laserová bodka.

3. Uistite sa, že nastavenie pozície prístroja (Obrázok (E) (4)) je správne pre meranie.

funkcia (Obrázok (E) (5)), kliknite na ikonu aktuálnej funkcie a potom vyberte II zo zoznamu funkcií (Obrázok (G) (2)).

 Kliknite na + pre sčítanie alebo na - pre odčítanie obiemu dvoch obiektov.

- 6. Odmeraite šírku (Obrázok (N) (1)).
  - Umiestnite prístroi na ieden koniec predmetu a namierte laserovú bodku naprieč šírkou. (Obrázok (N) (1) ukazuje, kam umiestniť prístroj v prípade, ak meriate zo spodnei strany prístroja.)
  - Stlačením A zobrazte meranie šírky v hornei časti displeja.
- Odmeraite dĺžku (Obrázok (N) (2)).
  - Umiestnite prístroi na jeden konjec predmetu a namierte laserovú bodku naprieč dĺžkou. (Obrázok (N)(2) ukazuje, kam umiestniť prístroj v prípade, ak meriate zo spodnej strany prístroia.)
  - Stlačením a zobrazte meranie dĺžky v druhom riadku displeia.
- Odmeraite výšku (Obrázok (N) (3)).
  - · Umiestnite prístroj na jeden koniec predmetu a namierte laserovú bodku naprieč výškou. (Obrázok (N) (3) ukazuje, kam umiestniť prístroj v prípade, ak meriate zo spodnej strany prístroia).
  - Stlačením a zobrazíte meranie výšky v treťom riadku displeja.
- Postupuite podľa rovnakých krokov na meranie šírky, dĺžky a výšky druhej miestnosti alebo obiektu.
- 10. Zobrazte meranie objemu v spodnej časti displeja (Obrázok (N) (4)).

#### Meranie výšky vysokého objektu

Ak potrebujete merať výšku vysokého objektu (napríklad vysokú budovu), môžete vypočítať výšku na základe vzdialenosti do bodu 1 alebo vzdialeností od toho istého bodu do 2 bodov objektu. Prístroj použije Pytagorovu vetu (C<sup>2</sup>=A<sup>2</sup>+B<sup>2</sup>) pre výpočet výšky.

#### Vzdialenosť do bodu 1 🚄

Môžete použiť vzdialenosť do jedného bodu na stene alebo objekte (nepriama výška) a určiť jej výšku (Obrázok (O)).

1. Zacieľte laser prístroja (Obrázok (A) (1) smerom k stene alebo k predmetu a nie komukoľvek do očí.

| 2.                                                | Stlačením tlačidla 🏯 (Obrázok À 🕄) zapnite                                                                                                    | 9.                                                                                  | Stlačte 🏔 pre odmeranie vzdialenosti.                                                                                                    |  |
|---------------------------------------------------|----------------------------------------------------------------------------------------------------|-------------------------------------------------------------------------------------|----------------------------------------------------------------------------------------------------|--|
| 3.                                                | Uistite sa, že nastavenie pozície prístroja<br>(Obrázok (Ē) (4)) je správne pre meranie.                                                                                                  | 10                                                                                  | Na spodnom riadku displeja zobrazte výšku budovy alebo objektu (Obrázok P 3).                                                                                                    |  |
| 4.                                                | Ak $\varDelta$ ešte nie je zobrazená ako aktuálna funkcia<br>(Obrázok (Ē) (⑤), kliknite na ikonu aktuálnej<br>funkcie a potom vyberte $\varDelta$ zo zoznamu funkcií<br>(Obrázok (⑥) (②). | Me<br>Ak<br>(na<br>ale                                                              | ranie čiastočnej výšky<br>potrebujete určiť výšku časti steny alebo objektu<br>pr. vzdialenosť od stropu k hornej časti televízora<br>bo okna na stene) (Obrázok <sup>(Q)</sup> ). |  |
| 5.                                                | Umiestnite prístroj oproti spodnej vertikálnej výške, ktorá sa má merať (Obrázok (O) (1).                                                                                                 | 1.                                                                                  | Zacieľte laser prístroja (Obrázok (A) (1)) smerom k stene alebo k predmetu a nie komukoľvek do                                                                                     |  |
| 6.                                                | Zacieľte laser smerom k najvyššiemu bodu                                                                                                    |                                                                                     | očí.                                                                                                    |  |
|                                                   | budovy alebo objektu, ktorého výšku potrebujete<br>odmerať (Obrázok ()).                                                                                                    | 2.                                                                                  | Stlačením tlačidla 🏯 (Obrázok A 3) zapnite                                                                                                    |  |
| 7. 5                                              | Stlačte 🏯 pre odmeranie vzdialenosti.                                                                                                    | Ilistite sa že nastavenje pozície prístroja                                         |                                                                                                    |  |
| 8.                                                | Zobrazte meranie výšky v spodnej časti displeja                                                                                                    | _                                                                                   | (Obrázok 🖹 ④) je správne pre meranie.                                                                                                    |  |
|                                                   | (Obrazok (O) (2)).                                                                                                    | 4.                                                                                  | Ak deste nie je zobrazená ako aktuálna                                                                                                    |  |
| Vzdialenosti do 2 bodov ⊲                         |                                                                                                    | funkcia (Obrázok (E) (5)), kliknite na ikonu aktuálnej funkcie a potom vyberte 🦧 zo |                                                                                                    |  |
| Môžete použiť vzdialenosť do dvoch bodov na stene |                                                                                                    | zoznamu funkcií (Obrázok @ 2).                                                      |                                                                                                    |  |
| (Obrázok P).                                      |                                                                                                    | 5.                                                                                  | Zacieľte laser na najvyšší bod steny alebo objektu (Obrázok (Q) (1)).                                                                                                    |  |
| 1.                                                | Zacieľte laser prístroja (Obrázok (A) (1)) smerom k stene alebo k predmetu a nie komukoľvek do očí.                                                                                       | 6.                                                                                  | Stlačte 🎡 pre odmeranie vzdialenosti na vrchol objektu.                                                                                                    |  |
| 2.                                                | Stlačením tlačidla 🏯 (Obrázok (A) (3) zapnite prístroj a zobrazí sa červená laserová bodka.                                                                                               | 7.                                                                                  | Z toho istého bodu zamerajte laser na hornú<br>časť prekážky (TV, okno atď.), na stenu alebo na<br>objekt (Obrázok (2)).                                                           |  |
| 3.                                                | Uistite sa, že nastavenie pozície prístroja<br>(Obrázok (Ē) ④) je správne pre meranie.                                                                                                    | 8.                                                                                  | Stlačením 🚔 odmeriate vzdialenosť od hornej<br>časti steny k prekážke.                                                                                                    |  |

- Ak 4 ešte nie je zobrazená ako aktuálna funkcia (Obrázok ), kliknite na ikonu aktuálnej funkcie a potom vyberte 1 zo zoznamu funkcií (Obrázok ) (2).
- Umiestnite prístroj oproti približnému stredu vertikálnej výšky, ktorá sa má merať (Obrázok P ①).
- 5 Zacieľte laser smerom k najnižšiemu bodu budovy alebo objektu, ktorého výšku potrebujete odmerať (Obrázok (P) (1)).
- 7. Stlačte 🏔 pre odmeranie vzdialenosti.
- 8. Z toho istého bodu zamerajte laser na najvyšší bod budovy alebo objektu (Obrázok P 2).

 Z toho istého bodu zamerajte laser na horizontálnu líniu rovno dopredu smerom k dolnej časti steny (Obrázok (Q (3)).

10. Stlačte 🊔 pre odmeranie vzdialenosti.

 Na spodnom riadku displeja si pozrite vzdialenosť medzi hornou časťou steny a hornou časťou prekážky na stene (Obrázok () (4)). Sk

Meranie výšky prekážajúceho predmetu 🏸 Pre určenie výšky vysokej budovy alebo objektu. ktorý je blokovaný inými budovami alebo objektmi. postupuite podľa nasledujúcich krokov (Obrázok (R)).

1. Zacieľte laser prístroja (Obrázok (A) (1) smerom k stene alebo k predmetu a nie komukoľvek do očí.

2. Stlačením tlačidla 🏯 (Obrázok (A) (3)) zapnite prístroi a zobrazí sa červená laserová bodka.

 Uistite sa, že nastavenie pozície prístroja (Obrázok (E) (4)) je správne pre meranie.

- Ak A ešte nie je zobrazená ako aktuálna funkcia (Obrázok (E) (5)), kliknite na ikonu aktuálnej funkcie a potom vyberte 🖂 zo zoznamu funkcií (Obrázok (G) (3)).
- 5. Zacieľte laser na najvyšší bod budovy, steny alebo obiektu (Obrázok (R) (1)).
- 6. Stlačte 🏯 pre uskutočnenie merania.
- Na spodnom riadku displeja zobrazte výšku budovy alebo objektu (Obrázok (R) (2)).

#### Meranie zo statívu 📈

Ak umiestňujete prístroj na statív na meranie výšky vysokei budovy, postupuite podľa nasledujúcich krokov (Obrázok (S)).

- SK
- 1. Zaskrutkujte otvor 1/4-20" na zadnej strane prístroia na pripoienie 1/4-20" na hornei strane statívu (Obrázok (S) (1)).
  - 2. Zacieľte laser prístroja (Obrázok (A) (1) smerom k stene alebo k predmetu a nie komukoľvek do očí
  - 3. Stlačením tlačidla 🏯 (Obrázok (A) (3)) zapnite prístroi a zobrazí sa červená laserová bodka.
  - Uistite sa, že nastavenie pozície prístroja (Obrázok (E) (4)) je I na meranie z pripojeného statívu.
  - Ak K ešte nie je zobrazená ako aktuálna funkcia. (Obrázok (E) (5)), kliknite na ikonu aktuálnej funkcie a potom vyberte 📈 zo zoznamu funkcií (Obrázok (G) (3)).

- Zacieľte laser na najnižší bod stenv alebo objektu. ktorého výšku potrebujete odmerať (Obrázok (S) (2)).
- Stlačte A pre uskutočnenie merania.
- 8. Zacielte laser na iné miesta na stene alebo na objekte (Obrázok(S) (3)).
- Keď ste pripravený, stlačte a aby ste vykonali meranie
- 10. Na spodnom riadku displeja zobrazte výšku steny alebo obiektu (Obrázok (S) (4)).

## Polohovacie čapv 📲

Keď rámujete stenu, použite funkciu Vytyčovať, aby ste ľahko označili polohu každého čapu (Obrázok(U)).

- 1. Zacieľte laser prístroja (Obrázok (A) (1)) smerom k stene alebo k predmetu a nie komukoľvek do očí.
- Stlačením tlačidla A (Obrázok A) (3) zapnite prístroi a zobrazí sa červená laserová bodka.
- 3. Uistite sa, že nastavenie pozície prístroja (Obrázok (E) (4)) je nastavené na 1 meranie zo zadnei strany prístroja.
- 4. Ak 1 ešte nie je zobrazená ako aktuálna funkcia (Obrázok (E) (5)), kliknite na ikonu aktuálnej funkcie a potom vyberte 1 zo zoznamu funkcií (Obrázok G (3)).
- 5. Určite vzdialenosť medzi každým čapom, ako napríklad 12".
- číslo na displeji nenastaveí na vzdialenosť od pravého okraja jedného čapu k ľavému okraju nasledujúceho (napr. 12") (Obrázok (U) (1).
- Zarovnajte zadnú časť prístroja s pravým okrajom posledného čapu, ktorý je pripevnený (Obrázok (U) (2)).
- Stlačením A spustíte meranie vzdialenosti pri pomalom presúvaní prístroja doprava.
- Pokračujte v posúvaní prístroja doprava, až kým nie je na displeji spodné číslo 0,00 palca (Obrázok (U) (3)).

- 10. Stlačením 🏯 zastavíte meranie
- 11. Použitím ceruzky označte miesto, kde by mal byť ľavý okraj čapu pripevnený k rámu steny.
- 12. Prilepte ľavý okraj čapu na označené miesto.

13. Pre každý zostávajúci čap v ráme steny zopakujte kroky 7-12 (Obrázok (1) (4)).

### Meranie sklonu 📎

Ak potrebujete určiť sklon, v ktorom je niečo umiestnené, použite nástroj na meranie sklonu.

- 1. Zacieľte laser prístroja (Obrázok (A) (1) smerom k stene alebo k predmetu a nie komukoľvek do očí.
- prístroj a zobrazí sa červená laserová bodka.
- Uistite sa, že nastavenie pozície prístroja (Obrázok (E) (4)) je správne pre meranie.
- 4. Ak ≫ ešte nie je zobrazená ako aktuálna funkcia (Obrázok (E) (5)), kliknite na ikonu aktuálnej funkcie a potom vyberte ≫ zo zoznamu funkcií (Obrázok (G) (2)).
- Umiestnite prístroj v sklone, ktorý sa má merať (Obrázok (V) (1)).
- 6. Stlačte 🏯 pre uskutočnenie merania.
- Ak meriate sklon, ktorý je neďaleko (napr. nad hlavou), kliknutím na na zamknete meranie na obrazovke skôr, než prístroj presuniete.
- Pred opätovným použitím prístroja kliknite na na pre odblokovanie merania (Obrázok (V) (2)).

#### Používanie prístroja ako vodováhy. 📼

- 1. Zacieľte laser prístroja (Obrázok (A) (1) smerom k stene alebo k predmetu a nie komukoľvek do očí.
- Stlačením tlačidla 🏯 (Obrázok (A) (3)) zapnite prístroj a zobrazí sa červená laserová bodka.

- Ak = ešte nie je zobrazená ako aktuálna. funkcia (Obrázok (C) (5)), kliknite na ikonu zoznamu funkcií
- Umiestnite prístroi vo vertikálnei alebo horizontálnej polohe na povrchu, ktorého vodorovnosť chcete skontrolovať.
- Na displeji prístroja zobrazte polohu bielej bubliny. na nádobke (Obrázok (T)).

## Používanie prístroja s

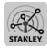

Môžete použiť funkciu Bluetooth® vašich zariadení TLM165S, TLM165SI alebo TLM330S na spárovanie s aplikáciou STANLEY<sup>®</sup> Smart Connect™ vo vašom mobilnom telefóne alebo tablete a potom zaznamenávať svoje merania na vaše plány poschodí alebo fotografie miestnosti.

- 1. Z Sight Ruy alebo App Store si prevezmite aplikáciu STANLEY® Smart Connect™ do vášho mobilného telefónu alebo tabletu.
- Pomocou aplikácie STANLEY<sup>®</sup> Smart Connect<sup>™</sup> zachyťte miestnosť alebo priestor, pre ktorý chcete zaznamenávať merania (vytvorte pôdorys alebo odfotografujte priestor).

Na klávesnici stlačte a pre zapnutie prístroja

- 4. Ak sa ikona Bluetooth® neobjaví na displeji (Obrázok (C) (2)), kliknite na (2) a potom \* na zapnutie Bluetooth® pripojenia.
- Použite aplikáciu STANLEY<sup>®</sup> Smart Connect<sup>™</sup> na spárovanie vášho mobilného telefónu alebo tabletu s prístrojom.
- 6. Použite prístroj na meranie každej steny v miestnosti alebo priestore zachytenom v pôdoryse a synchronizujte merania na pôdoryse alebo zadaite merania na fotografie miestností.
- Pomocou aplikácie STANI EY<sup>®</sup> Smart Connect™ uložte pôdorys alebo označené fotografie.

Po uložení pôdorysu alebo označených fotografií ich môžete vytlačiť alebo odoslať e-mailom iným ľuďom (vášmu realitnému agentovi, domácemu centru atď.).

#### 👌 Bluetooth

SVETOVÁ ZNAČKA BLUETOOTH® A LOČA ŠÚ REGISTRO-VANÉ OCHRANNÉ ZNÁMKY, KTORÉ PATRIA SPOLOČNOSTI BLUETOOTH SIG, INC. A AKÉKOLVEK POUŽITIE TÝCHTO ZNAČIEK PRÍSTROJOV ZNAČKY STANLEY PODLIEHA LICENCII. APPLE A LOGO APPLE SÚ OCHRANNÉ ZNÁMKY SPOLOČNOSTI APPLE INC. REGISTROVANĚ V USAA INÝCH KRAJINÁCH APP STORE JE ZNAČKA SLUŽBY SPOLOČ-NOSTI APPLE INC. REGISTROVANĚ V USAA DALŠÍCH KRAJINÁCH, GOOGLE PLAY A LOGO GOOGLE PLAY SÚ OCHRANNĚ ZNÁMKY SPOLOČNOSTI GOOGLE INC.

## Zobrazenie pamäte prístroja 🖺

Do pamäte prístroja sa ukladá až 20 posledných meraní.

- Ak <sup>6</sup> ešte nie je zobrazená ako aktuálna funkcia (Obrázok (Ē) (Ē)), kliknite na ikonu aktuálnej funkcie a potom vyberte <sup>6</sup> zo zoznamu funkcií (Obrázok(**©** (**3**)).
- Zobrazte posledné meranie, ktoré ste vykonali. Kliknutím na 
  → prechádzajte všetkými meraniami, ktoré boli uložené v pamäti prístroja (až 20). Kliknutím na 
  → sa posuniete späť.

## Vymazanie pamäte prístroja 🖺

Môžete vymazať jedno alebo viac meraní, ktoré sú v súčasnosti v pamäti prístroja.

#### Vymazanie merania

- Ak <sup>®</sup> ešte nie je zobrazená ako aktuálna funkcia (Obrázok (Ē) (Ē)), kliknite na ikonu aktuálnej funkcie a potom vyberte <sup>®</sup> zo zoznamu funkcií (Obrázok (Ē) (Ē)).
- 3. Kliknite na 🗵 .

Kliknutím na m vymažete meranie.

#### Vymazanie celej pamäte

Ak <sup>1</sup> ešte nie je zobrazená ako aktuálna funkcia (Obrázok (E) (5)), kliknite na ikonu aktuálnej funkcie a potom vyberte <sup>1</sup> zo zoznamu funkcií.

2. Kliknite na 🗵.

 Kliknutím na ili ili vymažete všetky merania z pamäte prístroja.

### Vypnutie prístroja

Prístroj sa dá vypnúť niektorým z týchto spôsobov:

- Stlačte a podržte tlačidlo Ana 10 sekúnd. Keď tlačidlo uvoľníte Ano 10 sekundách, prístroj sa vypne.
- Ak prístroj nepoužívate počas určeného počtu sekúnd (30, 60 alebo 300), ktoré ste nastavili pre automatické vypnutie, prístroj sa automaticky vypne.

## Kalibrácia prístroja 📥

Upozorňujeme, že ak neumiestnite prístroj správne pre každý krok procesu kalibrácie, **A** na displeji sa objaví červená farba.

- Na dotykovej obrazovke kliknite na (Obrázok C (8)).
- V ponuke Nastavenia (Obrázok<sup>(H)</sup>) kliknite na <sup>(A)</sup>.
- Umiestnite prístroj tak, aby predný displej smeroval hore na plochý a rovný povrch (Obrázok (W) (1).
- Stlačte tlačidlo 🏯.
- Pokiaľ prístroj stále leží na vodorovnej ploche, otočte prístroj o 180° (Obrázok (W) (2)).
- 6. Stlačte tlačidlo 🏯
- Preklopte dlhú stranu prístroja o 90° tak, aby sa položil na jeho bok(Obrázok (20)).
- 8. Stlačte tlačidlo 🎡
- Pokiaľ prístroj stále leží na jeho boku, otočte prístroj o 180° (Obrázok () (4)).
- 10. Stlačte tlačidlo 🏯

SK

- Uistite sa, že sa na displeji prístroja objaví ⊘ (Obrázok ()).
- Kliknite na (O) pre návrat na predchádzajúcu obrazovku.

## Záruka

Spoločnosť STANLEY dáva na tento produkt záruku dva (2) roky na chyby materiálu a vyhotovenia. Táto OBMEDZENÁ ZÁRUKA sa nevzťahuje na produkty, ktoré nie sú správne používané, sú poškodené, pozmenené alebo opravované. Navštívte lokalitu www.2helpU.com. kde získate viac informácií a pokynov pre vrátenie. Pokým nie ie uvedené inak, spoločnosť STANLEY bezplatne opraví každý produkt značky STANLEY, o ktorom zistí. že je chybný, a to vrátane dielov a práce, prípadne, podľa uváženia spoločnosti STANLEY, vymení takéto prístroje, alebo vráti kúpnu cenu zníženú o amortizáciu. výmenou za chybný prístroj. TÁTO OBMEDZENÁ ZÁRUKA VYLUČUJE VŠETKY NÁHODNÉ ALEBO NÁSLEDNÉ ŠKODY. V niektorých štátoch nie je povolené vylúčiť alebo obmedziť náhodné alebo následné škody, preto sa tieto obmedzenia na vás nemusia vzťahovať. Táto DVOJROČNÁ OBMEDZENÁ ZÁRUKA vám poskytuje špecifické zákonné práva, ktoré sa medzi jednotlivými štátmi môžu líšiť. Okrem teito záruky sa na lasery spoločnosti STANLEY vzťahuje: 30-dňová záruka vrátenia peňazí. Ak z akéhokoľvek dôvodu nebudete úplne spokojný s výkonom laseru od spoločnosti STANLEY, môžete ho do 30 dní od dátumu zakúpenia vrátiť spolu s pokladničným dokladom a vrátime vám celú sumu.

## Chybové kódy

| Kód | Popis                                                            | Nápravné opatrenie                                                                                                    |
|-----|------------------------------------------------------------------|----------------------------------------------------------------------------------------------------|
| 101 | Prijímaný signál je príliš slabý,<br>doba merania je príliš dlhá | Použite terčík alebo zmeňte cieľovú plochu.                                                                                                    |
| 102 | Prijímaný signál je príliš silný                                 | Cieľ je príliš reflexný. Použite terčík alebo zmeňte cieľovú<br>plochu.                                                                                                    |
| 201 | Na pozadí je priveľa svetla                                      | Znížte osvetlenie pozadia na cieľovej ploche.                                                                                                    |
| 202 | Laserový lúč je prerušovaný                                      | Odstráňte prekážku a meranie zopakujte.                                                                                                    |
| 301 | Teplota je príliš vysoká                                         | Nechajte zariadenie vychladnúť na teplotu v rámci<br>predpísaného prevádzkového rozsahu teploty.                                                                                     |
| 302 | Teplota je príliš nízka                                          | Nechajte zariadenie zohriať sa na teplotu v rámci predpísaného<br>prevádzkového rozsahu teploty.                                                                                     |
| 401 | Hardvérová chyba                                                 | Niekoľkokrát zapnite a vypnite zariadenie. Ak sa chyba stále<br>vyskytuje, vrátte chybné zariadenie do servisného strediska<br>alebo k distribútorovi. Obrátte sa na <b>záruku</b> . |
| 402 | Neznáma chyba                                                    | Kontaktujte servisné stredisko alebo distribútora. Obráťte sa na záruku.                                                                                                    |
| 500 | Chyba údajov                                                     | Kontaktujte servisné stredisko alebo distribútora. Obráťte sa na <b>záruku</b> .                                                                                                    |

Ak sa na displeji zobrazí INFO s číslom kódu, vykonajte príslušnú nápravnú činnosť.

## Technické údaje

|                               | TLM165S                                                                                                    | TLM165SI                                    | TLM330S                                      |  |
|-------------------------------|----------------------------------------------------------------------------------------------------|---------------------------------------------|----------------------------------------------|--|
| Rozsah                        | 0,15 m až 50 m<br>(6 palcov až 165<br>stôp)                                                                                                  | 0,15 m až 60 m<br>(6 palcov až 197<br>stôp) | 0,15 m až 100 m<br>(6 palcov až 330<br>stôp) |  |
| Presnosť merania <sup>1</sup> | Až 10 m 1,5 mm (1/16 palca)<br>10 m - 30 m: 0,078 palca/5/64 palca) dodatočné (+/- 0,15 mm/m)<br>>30 m: +/- 0,2 mm/m (+/- 0,002 palca/stopu) |                                             |                                              |  |
| Rozlíšenie <sup>2</sup>       |                                                                                                    | 1 mm (1/16 palca)                           |                                              |  |
| Laserová trieda               | Trie                                                                                                    | eda 2 (IEC/EN60825-1:                       | 2014)                                        |  |
| Typ laseru                    | ≤ 1,0 mW pri 620 – 690 nm                                                                                                    |                                             | nm                                           |  |
| Automatické vypnutie lasera   |                                                                                                    | 30s                                         |                                              |  |
| Automatické vypnutie jednotky | Prednastavené, 90 s. Používateľ môže nastaviť na 30 s, 60<br>s alebo 300 s                                                                   |                                             |                                              |  |
| Nepretržité meranie           |                                                                                                    | Áno                                         |                                              |  |
| Oblasť                        | Áno                                                                                                    |                                             |                                              |  |
| Objem                         | Áno                                                                                                    |                                             |                                              |  |
| Pytagoras 2-bod               | Áno                                                                                                    |                                             |                                              |  |
| Koncovka na meranie z rohov3  | Áno                                                                                                    |                                             |                                              |  |
| Životnosť batérie (3 x AAA)   | Až 3 000 meraní (2 500 s 🖇 Bluetooth')                                                                                                    |                                             |                                              |  |
| Rozmery (V x H x Š)           | 120 x 48,5 x 26 mm (4,72 x 1,91 x 1,02 palca)                                                                                                |                                             |                                              |  |
| Hmotnosť (s batériami)        | 280 g (9,88 uncí)                                                                                                    |                                             |                                              |  |
| Rozsah teploty skladovania    | -10 °C ~ +60 °C (14 °F ~ 140 °F)                                                                                                    |                                             |                                              |  |
| Rozsah prevádzkovej teploty   | 0 °C ~ +40 °C (32 °F ~ 104 °F)                                                                                                    |                                             |                                              |  |

<sup>1</sup>Presnosť merania závisí od aktuálnych podmienok:

Za priaznivých podmienok (dobrá cieľová plocha a teplota miestnosti) až do 10 metrov (33 stôp).

 Za nepriaznivých podmienok (jasné slnečné svetlo, veľmi slabý odrážajúci cielový povrch alebo veľké kolisanie teploty) sa môže chyba zvýšiť na ± 0,2 mm/m (± 0,002 palca/stopy) pri vzdialenostiach nad 10 m (33 stôp).

<sup>2</sup>Rozlíšenieje najjemnejšie meranie, ktoré môžete vidieť. V palcoch je to 1/16 palca. V milimetroch je to 1 mm.

<sup>3</sup>Otvorte koncovku v spodnej časti pristroja, keď potrebujete vložiť prístroj do rohov alebo drážok, ktoré nie sú v uhle 180°. Ak je roh 90°, koncovka sa môže použiť na držanie nástroja oproti niečomu.

## Vsebina

- Varnost uporabnika
- Varnost baterije
- Nastavitev (napajanje baterij)
- Delovanje
- Garancija
- Kode napak
- Specifikacije

Shranite vsa poglavja teh navodil za uporabo tudi v prihodnje.

## Varnost uporabnika

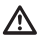

#### OPOZORILO:

Pred uporabo tega izdelka pazljivo preberite Varnostna opozorila in navodila za uporabo. Oseba, ki je odgovorna za izdelek se mora prepričati, da vsi uporabniki naprave razumejo navodila za uporabo in da ravnajo v skladu z njimi.

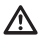

#### OPOZORILO:

Za večjo varnost in udobje je na napravi nameščena naslednja nalepka z informacijo o oznaki za razred laserja.

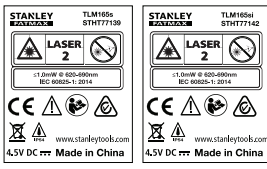

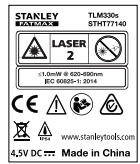

Orodja TLM165S/TLM165SI/TLM330S oddajajo vidni laserski žarek, kot je prikazano v sliki A. Laserski žarek, ki se oddaja, je laser razreda 2 po IEC 60825-1 in je skladen z 21 CFR 1040.10 ter 1040.11, razen za odstopanja v skladu z obvestilom št. 50 za laserje, z dne 24. junija, 2007.

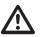

#### OPOZORILO:

Med delovanjem laserskega orodja bodite previdni in ne izpostavljajte svojih oči oddanemu laserskemu žarku (vir rdeče svetlobe). Daljša izpostavljenost laserskemu žarku je lahko nevarno za vaše oči. Ne glejte v žarek z optičnimi pripomočki.

| 6  |     |
|----|-----|
| (■ | •   |
|    | × 1 |
|    | - / |
| ~  | ~   |

OPOZORILO: Za zmanjšanje tveganja poškodb mora uporabnik prebrati navodila za uporabo izdelka ter priročnika o varnosti laserskih naprav in informacij o varnosti baterij.

## Izjava EU o skladnosti

Direktiva o radijski opremi

CE

#### Laserski merilniki razdalje Stanley TLM165S, TLM165SI in TLM330S

Stanley izjavlja, da so Laserski merilniki razdalje Stanley TLM165S/TLM165SI/TLM330S v skladu z direktivo 2014/53/EU in vsemi zahtevami direktiv EU, ki se uporabljajo.

Celotno besedilo izjave EU o skladnosti lahko zahtevate pri Stanley Tools, Egide Walschaertsstraat 14-16, 2800 Mechelen, Belgija ali je na voljo na naslednjem internetnem naslovu: www.2helpU.com.

lščite po številki izdelka in tipa, ki sta navedeni na ploščici z imenom.

## Varnost baterije

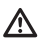

**OPOZORILO:** Baterije lahko eksplodirajo ali iztekajo in povzročijo telesne poškodbe ali požar. Za zmanjšanje tveganja:

VEDNO upoštevajte vsa navodila in opozorila na nalepki baterije in embalaži.

NE POVZROČAJTE kratkega stika na polih baterije.

NE polnite alkalnih baterij.

NE mešajte rabljenih in novih baterij. vedno zamenjate sočasno vse baterije z novimi, ki naj bodo istega tipa in znamke;

NE mešajte baterij z različno kemično sestavo.

NE mečite baterij v ogenj.

VEDNO shranjujte baterije izven dosega otrok.

VEDNO Odstranite baterije, če naprave več mesecev ne boste uporabljali več mesecev.

**POMNITE:** Zagotovite, da ste uporabili priporočene baterije.

**POMNITE:** Zagotovite, da so baterije vstavljene pravilno glede na pole.

## Polnjenje baterij

 Končni kos na zadnjem delu orodja povlecite navzgor (slika (D) (1).

Vstavite dve bateriji AAA in zagotovite, da bosta položaja koncev - in + vsake baterije tako, kot je označeno znotraj predala za baterije (slika () ④).

 Pokrov predala za baterije potisnite navzdol, dokler se ne zaskoči v položaju (slika D (5)).

Ko je orodje VKLOPLJENO, se na zaslonu pokaže raven napolnjenosti baterije (slika (E) (1).

## Vklop orodja

Laser orodja (slika (A) (1) usmerite proti steni ali predmetu in nikoli proti očem katerega koli človeka.

 Za vklop orodja in prikaz rdeče laserske pike kliknite A (slika A 3).

## Izbira nastavitev

### Nastavitev Samodejni izklop 🕓

Privzeto se bo orodje samodejno izklopilo po 90 sekundah, če nista bila izbrana noben gumb ali možnost. Za spremembo, kdaj naj se orodje samodejno izklolpi, sledite naslednjim korakom.

1. Na zaslonu na dotik kliknite 🕸 (slika 🖲 🛞).

2. V meniju Nastavitve (slika (H)) kliknite (La .

3. Izberite čas.

- Izberite, ali naj se orodje izklopi po 30 sek., 60 sek., 90 sek., ali 300 sek.
- Za vrnitev v prejšnji zaslon kliknite 
   Q.

## Nastavljanje svetlosti zaslona 🔆

Privzeto je svetlost zaslona orodja nastavljena na 25 %. Za spreminjanje ravni svetlosti sledite naslednjim korakom.

1. Na zaslonu na dotik kliknite 🕸 (slika 🖲 (8)).

V meniju Nastavitve (slika (H)) kliknite - .

 Izberite želeno raven svetlosti: 25 %, 50 %, 75 %, ali 100 %.

### Izklop zvoka 🕬

S

Privzeto oddaj orodje zvočni signal vedno, ko opravite meritev. Zvočni signal lahko izklopite.

1. Na zaslonu na dotik kliknite 🕲 (slika 🖹 🛞).

 V meniju Nastavitve (slika ⊕) kliknite <sup>n</sup>Q<sup>a</sup>, da bi prikazali <sub>@0</sub>.

Za vrnitev v prejšnji zaslon kliknite 
 Q.

### Meniava enot za merienie ft/m

Privzeto bo orodie prikazalo meritev v metrih (1.8940 m). Enoto meritve lahko spremenite v frakcijske čevlje (6'02"9/16), palce (74 9/16 in), decimalne čevlie (6.21 ft), ali decimalne palce (3.21 in).

1. Na zaslonu na dotik kliknite 😳 (slika (E) (8)).

2. V meniju Nastavitve (slika (H)) kliknite na ft/m.

Kliknite na želeno enoto merienia.

- 0'00" 0/00
- 0" 0/00
- 0'00" ft
- 0.00 in
- 0.0000 m

## Izbira položaja orodja

Privzeto se meri od dna orodia do stene ali premeta (slika (F) (3)). Za merjenje razdalje z različnih lokacij orodja sledite naslednjim korakom.

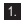

1. Na zaslonu na dotik izberite 🖬 (slika 🛈 4).

Izberite položai orodia.

- Za merjenje od vrha orodja (slika (F) (1)), kliknite 🖬
- · Za merjenje s priključka trinožnega stojala na orodju (slika (F) (2)), kliknite

· Za merjenje z vogala ali drugega mesta, ki ga ie težko doseči z zasukanim končnim kosom odprite spodnji del orodja (slika (D) (1), kliknite 🗐 (slika (F) (4)), da bi izmerili s konca končnega kosa.

3. Za vrnitev v prejšnji zaslon kliknite 🔘.

## Izvajanje merjenja

## Merjenje razdalje H

1. Laser orodja (slika (A) (1)) usmerite proti steni ali predmetu in nikoli proti očem katerega koli človeka.

2. Za vklop orodja in prikaz rdeče laserske pike pritisnite 🏯 (slika (A) (3)).

 Prepričaite se, ali je nastavitev položaja orodia (slika (E) (4)) pravilna za izvedbo merjenja.

- (slika (E) (5)), kliknite na ikono Trenutna funkcija in io nato izberite H iz seznama funkcii (slika (G) (1).
- 5. Laser orodja (slika (A) (1)) usmerite proti steni ali predmetu, katerega razdalio je treba izmeriti (slika (B) (1)).
- 6. Pritisnite 🏯 , da bi izmerili razdaljo od orodja do stene ali predmeta.
- 7 Na dnu zaslona lahko vidite trenutno meritev (slika (B) (2)).

Za novo meritev pritisnite 🏔 da bi premaknili trenutno meritev navzgor v prejšnjo vrstico na zaslonu. Nato ponovite korake 3-6.

## Seštevanje 2 meritev HIH

Seštejete lahko dve meritvi, da bi dobili celotno meritev dveh razdali (slika ()).

- 1. Laser orodia (slika (A) (1)) usmerite proti steni ali predmetu in nikoli proti očem katerega koli človeka
- 2. Za vklop orodja in prikaz rdeče laserske pike pritisnite 🏯 (slika (A) (3)).
- Prepričaite se, ali je nastavitev položaja orodia (slika (E) (4)) pravilna za izvedbo merjenja.
- (slika (E) (5)), kliknite na ikono Trenutna funkcija in nato izberite HIH iz seznama funkcii (slika (G) (1)).
- Izberite +, da bi označili, da želite dodati meritev.
- Laser orodia usmerite proti prvi steni ali prvemu predmetu katerega razdaljo bi radi izmerili (slika () (1).
- 7. Kliknite na 🏯 , da bi izmerili razdaljo od orodja do stene ali predmeta.
- Laser orodja usmerite proti naslednji steni ali naslednjemu predmetu (slika (1) (2)).

- Da bi izmerili naslednjo razdaljo in jo prišteli k prejšnji meritvi pritisnite A.
- Na dnu zaslona lahko vidite vsoto obeh meritev (slika () (3).

#### Odštevanje 2 meritev HHH

Eno meritev lahko odštejete od druge (slika J).

- Laser orodja (slika (A) (1) usmerite proti steni ali predmetu in nikoli proti očem katerega koli človeka.
- Za vklop orodja in prikaz rdeče laserske pike pritisnite (slika (3)).
- Prepričajte se, ali je nastavitev položaja orodja (slika (E) (4)) pravilna za izvedbo merjenja.
- Če H:H ni že prikazana kot trenutna funkcija (slika (\$)(\$)), kliknite na ikono Trenutna funkcija in nato izberite H:H iz seznama funkcij (slika (\$)(1)).
- Izberite -, da bi označili, da želite eno meritev odšteti od druge.
- Laser orodja usmerite proti prvi steni ali prvemu predmetu katerega razdaljo bi radi izmerili (slika (1) (1)).
- Pritisnite A d bi izmerili razdaljo od orodja do stene ali predmeta.
- Laser orodja usmerite proti naslednji steni ali naslednjemu predmetu (slika (J) (2)).
- Da bi izmerili razdaljo in jo odšteli od prejšnje meritve kliknite na <u></u>.
- Na dnu zaslona lahko vidite razliko med obema meritvami (slika (J) (3)).

### Neprekinjeno merjenje I----

Za zaporedno merjenje med premikanjem preklopite na način Neprekinjeno merjenje (slika ⓒ).

- Laser orodja (slika (A) (1) usmerite proti steni ali predmetu in nikoli proti očem katerega koli človeka.
- Za vklop orodja in prikaz rdeče laserske pike pritisnite (slika (A) (3)).

- Prepričajte se, ali je nastavitev položaja orodja (slika (E) (4) pravilna za izvedbo merjenja.
- Če |····>| ni že prikazana kot trenutna funkcija (slika (E) (S)), kliknite na ikono Trenutna funkcija in jo nato izberite |····>| iz seznama funkcij (slika (G) (1).
- Laser orodja (slika (A) (1)) usmerite proti steni ali predmetu, katerega razdaljo je treba izmeriti (slika (C) (1)).
- 6 Na dnu zaslona poglejte trenutno meritev (slika (© (2)), ki se bo spreminjala s premikanjem orodja.
- Za trenutno merite (od dna orodja do stene ali premeta) in izhod iz načina Neprekinjeno merjenje pritisnite na 🎪

Za novo meritev pritisnite 🛣 da bi premaknili trenutno meritev navzgor v prejšnjo vrstico na zaslonu. Nato ponovite korake 4-8.

## Merjenje površine 🗆

- Laser orodja (slika (A) (1) usmerite proti steni ali predmetu in nikoli proti očem katerega koli človeka.
- Za vklop orodja in prikaz rdeče laserske pike pritisnite (slika (3)).
- Prepričajte se, ali je nastavitev položaja orodja (slika (E) (4)) pravilna za izvedbo merjenja.
- Če □ ni že prikazana kot trenutna funkcija (slika (È) (Š)), kliknite na ikono Trenutna funkcija in nato izberite □ s seznama funkcij (slika (Ĝ) (1)).

Izmerite širino (slika (K) (1).

- Orodje namestite na eno stran stene, tal ali predmeta in usmerite lasersko piko po širini. (Slika () () kaže, kje morate namestiti orodje, če merite od dna orodja.)
- Za prikaz izmerjene širine v zgornjem delu zaslona pritisnite w.

- 6. Izmerite dolžino (slika (K 2)).
  - Orodje namestite na eno stran stene, tal ali predmeta in usmerite lasersko piko po dolžini. (Slika () (2) kaže, kje morate namestiti orodje, če merite od dna orodja.)
  - Za prikaz izmerjene dolžine v drugi vrstici na zaslonu pritisnite ov.
- Poglejte meritev površine na dnu zaslona (slika (K) (3)).

### Seštevanje/odštevanje 2 površin 🗠

Lahko izmerite površino stene, tal ali predmeta in jo nato dodate ali odštejete od površine druge stene, tal ali predmeta (slika ①).

- Laser orodja (slika (A) (1) usmerite proti steni ali predmetu in nikoli proti očem katerega koli človeka.
- Za vklop orodja in prikaz rdeče laserske pike pritisnite A (slika A 3).
- Prepričajte se, ali je nastavitev položaja orodja (slika (E) (4)) pravilna za izvedbo merjenja.
- 4 Če □<sup>±</sup>□ ni že prikazana kot trenutna funkcija (slika ⓒ ⑤), kliknite na ikono Trenutna funkcija in nato izberite □<sup>±</sup>□ s seznama funkcij (slika ⑥ ②).
- Kliknite +, da bi sešteli ali -, da bi odšteli površini dveh sten, tal ali predmetov.
- Izmerite širino prve stene, tal ali predmeta (slika () (1).
  - Orodje namestite na en konec cilja (stena, tla ali predmet) in usmerite lasersko piko po širini. (Slika (1) (1) kaže, kje morate namestiti orodje, če merite od dna orodja.)
  - Za prikaz izmerjene širine v zgornjem delu zaslona pritisnite on .

- Izmerite dolžino prve stene, tal ali predmeta (slika () (2).
  - Orodje namestite na eno stran cilja in usmerite lasersko piko po dolžini. (Slika (L) (2) kaže, kje morate namestiti orodje, če merite od dna orodja.)
  - Za prikaz izmerjene dolžine v drugi vrstici na zaslonu pritisnite ov .
- Opravite enake korake za merjenje širine in dolžine za drugo steno, tla ali predmet.
- Poglejte meritev površine na dnu zaslona (slika () (3)).

#### Merjenje prostornine 🗇

Izmerite lahko prostornino sobe ali predmeta (slika (M)).

- Laser orodja (slika (A) (1)) usmerite proti steni ali predmetu in nikoli proti očem katerega koli človeka.
- Za vklop orodja in prikaz rdeče laserske pike pritisnite (slika (3)).
- Prepričajte se, ali je nastavitev položaja orodja (slika (E) (4)) pravilna za izvedbo merjenja.
- Če D ni že prikazana kot trenutna funkcija (slika (E) (S)), kliknite na ikono Trenutna funkcija in nato izberite D s seznama funkcij (slika (S) (1)).

Izmerite širino (slika (M) (1).

- Orodje namestite na eno stran prostora ali predmeta in usmerite lasersko piko po širini. (Slika ()) (1) kaže, kje morate namestiti orodje, če merite od dna orodja.)
- Za prikaz izmerjene širine v zgornjem delu zaslona pritisnite ov.

Izmerite dolžino (slika (M) (2)).

- Orodje namestite na eno stran predmeta in usmerite lasersko piko po dolžini. (Slika (M) (2) kaže, kje morate namestiti orodje, če merite od dna orodja.)
- Za prikaz izmerjene dolžine v drugi vrstici okenca na zaslonu pritisnite ov.

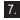

7. Izmerite višino (slika (M) (3)).

- · Orodie namestite na eno stran predmeta in usmerite lasersko piko po višini. (Slika (M) (3) kaže, kie morate namestiti orodie. če merite od dna orodia).
- · Za prikaz izmerjene višine v tretji vrstici na zaslonu pritisnite 🏔 .
- 8. Poglejte meritev prostornine na dnu zaslona (slika (M) (4)).

### Seštevanje/odštevanje 2 prostornin 向:向

Lahko izmerite prostornino sobe ali predmeta in jo nato dodate ali odštejete od površine druge sobe ali predmeta (slika (N)).

1. Laser orodja (slika (A) (1)) usmerite proti steni ali predmetu in nikoli proti očem katerega koli človeka

2. Za vklop orodja in prikaz rdeče laserske pike pritisnite (slika (A) (3)).

 Prepričaite se, ali je nastavitev položaja orodia (slika (E) (4)) pravilna za izvedbo merjenja.

- (slika (E) (5)), kliknite na ikono Trenutna funkcija in nato izberite @ @ s seznama funkcii (slika (G) (2)).
- 5. Kliknite +, da bi sešteli ali -, da bi odšteli prostornin dveh predmetov.

Izmerite širino (slika (N) (1).

- · Orodje namestite na eno stran predmeta in usmerite lasersko piko po širini. (Slika (N) (1) kaže, kje morate namestiti orodje, če merite od dna orodia.)
- Za prikaz izmerjene širine v zgornjem delu okenca na zaslonu pritisnite 🔬 .

7. Izmerite dolžino (slika (N) (2))

- · Orodje namestite na eno stran predmeta in usmerite lasersko piko po dolžini. (Slika (N)(2) kaže, kje morate namestiti orodje, če merite od dna orodia.)
- Za prikaz izmerjene dolžine v drugi vrstici okenca na zaslonu pritisnite 🙈 .

- Izmerite višino (slika (N) (3)).
  - · Orodie namestite na eno stran predmeta in usmerite lasersko piko po višini. (Slika (N) (3) kaže, kie morate namestiti orodie, če merite od dna orodia).
  - Za prikaz izmerjene višine v tretji vrstici na zaslonu pritisnite 🎪 .
- 9. Opravite enake korake za merjenje širine, dolžine in višine druge sobe ali predmeta.

10. Pogleite meritev prostornine na dnu zaslona (slika (N) (4)).

## Merjenje višine visokih predmetov

Če morate izmeriti višino visokih predmetov (npr. visokih zgradbe), lahko izračunate višino na osnovi razdalie do 1 točke ali razdali od iste točke do 2 točk na predmetu. Orodje bo uporabilo isti Pitagorov izrek (C<sup>2</sup>=A<sup>2</sup>+B<sup>2</sup>) za izračun višine.

### Razdalja do 1 točke 🚄

Razdaljo do ene točke na steni ali predmetu (posredna višina) lahko uporabite za določanie niene višine (slika (O)).

- 1. Laser orodja (slika (A) (1)) usmerite proti steni ali predmetu in nikoli proti očem katerega koli človeka.
- 2. Za vklop orodja in prikaz rdeče laserske pike pritisnite 🏦 (slika (A) (3)).
- 3. Prepričajte se, ali je nastavitev položaja orodja (slika (E) (4)) pravilna za izvedbo merjenja.
- 4. Če 🖉 ni že prikazana kot trenutna funkcija (slika (E) (5), kliknite na ikono Trenutna funkcija in nato izberite  $\Delta$ s seznama funkcii (slika (G) (2)).

 Spodnji del orodja postavite nasproti navpične višine, ki jo želite izmeriti (slika (0) (1)).

 Laser usmerite progi najvišji točki zgradbe ali predmeta, kaqterega višino želite izmeriti (slika (0 (1)).

Da bi izmerili razdaljo, pritisnite 3.

8. Na dnu zaslona (slika (O) (2))poglejte izmerjeno višino.

#### Razdalja do 2 točk 🔇

Za določanje višine stena li predmeta lahko uporabite lahko razdaljo do dveh točk (dvojna posredna višina) (slika (P).

- Laser orodja (slika (A) (1) usmerite proti steni ali predmetu in nikoli proti očem katerega koli človeka.
- Za vklop orodja in prikaz rdeče laserske pike pritisnite (slika (A) (3)).

 Prepričajte se, ali je nastavitev položaja orodja (slika (E) (4)) pravilna za izvedbo merjenja.

- Če ◁ ni že prikazana kot trenutna funkcija (slika (€) (\$), kliknite na ikono Trenutna funkcija in jo nato izberite ∢ s seznama funkcij (slika (©) (2)).
- Spodnji del orodja postavite približno na sredino navpične višine, ki jo želite izmeriti (slika (P) (1).
- Laser usmerite proti najnižji točki zgradbe ali predmeta, katerega višino želite izmeriti (slika (P) (1).
- Da bi izmerili razdaljo, pritisnite 4.
- Iz iste točke namerite laser na najvišjo točko zgradbe ali predmeta (slika P 2).
- 9. Da bi izmerili razdaljo, pritisnite 🎡 .
- Na dnu zaslona si poglejte višino zgradbe ali predmeta (slika (P) (3)).

#### Meritev delne višine 🦽

- Če želite določiti višino dela stene ali predmeta (npr. razdaljo od stropa do zgornjega dela TV ali okna na steni) (slika @).
  - Laser orodja (slika (A) (1) usmerite proti steni ali predmetu in nikoli proti očem katerega koli človeka.
  - Za vklop orodja in prikaz rdeče laserske pike pritisnite (slika (A) (3)).
  - Prepričajte se, ali je nastavitev položaja orodja (slika (E) (4)) pravilna za izvedbo merjenja.

- Če <sup>A</sup>l' ni že prikazana kot trenutna funkcija (slika (Ê) (§)), kliknite na ikono Trenutna funkcija in jo nato izberite <sup>A</sup>l s seznama funkcij (slika (§) (2)).
- Laser usmerite na najvišjo točko stene ali predmeta (slika (Q) (1)).
- Pritisnite A, da bi izmerili razdaljo do zgornjega dela predmeta.
- 7. Iz iste točke usmerite laser na zgornjem delu ovire (TV, okno itd.) na steno ali predmet (slika (2)).
- Pritisnite and , da bi izmerili razdaljo od zgornjega dela stene do ovire.
- Iz iste točke usmerite laser na vodoravno linijo naravnost naprej proti dnu stene (slika (Q) (3)).
- 10. Da bi izmerili razdaljo, pritisnite 🎡 .
- Na spodnjem delu linije zaslona poglejte razdaljo med gornjim delom stene in zgornjim delom ovire na steni (slika (2) (4)).

#### Meritev višine oviranega predmeta 🏻 🖂

Sledite naslednjim korakom za določanje višine visoke zgradbe ali predmeta, ali predmeta, ki ga blokirajo druge zgradbe ali predmeti (slika (R)).

- Laser orodja (slika (A) (1) usmerite proti steni ali predmetu in nikoli proti očem katerega koli človeka.
- Za vklop orodja in prikaz rdeče laserske pike pritisnite (slika (3)).
- Prepričajte se, ali je nastavitev položaja orodja (slika (E) (4)) pravilna za izvedbo merjenja.
- Če 🖓 ni že prikazana kot trenutna funkcija (slika () (), kliknite na ikono Trenutna funkcija in nato izberite 🍕 s seznama funkcij (slika () ()).
- Laser usmerite na najvišjo točko zgradbe, stene ali predmeta (slika (R) (1)).
- 6. Za meritev pritisnite na 🏯 .
- Na dnu zaslona si poglejte višino zgradbe ali predmeta (slika (R) (2)).

#### Meritev s trinožnega stojala 📈

Če ste orodje namestili za meritev na trinožno stojalo, da bi izmerili visoko zgradbo, sledite naslednjim korakom (slika ()).

- Privijte luknjo 1/4-20" na hrbtni strani orodja v priključek 1/4-20" na zgornjem delu trinožnega stojala (slika (S) ①).
- Laser orodja (slika (A) (1) usmerite proti steni ali predmetu in nikoli proti očem katerega koli človeka.
- Za vklop orodja in prikaz rdeče laserske pike pritisnite (slika (A) (3)).
- Prepričajte se, ali je nastavitev položaja orodja (slika (E) (4)) za P<sup>1</sup>meritev s priključka trinožnega stojala.
- S Če K ni že prikazana kot trenutna funkcija (slika (€) (\$)), kliknite na ikono Trenutna funkcija in nato izberite K seznama funkcij (slika (€) (\$)).
- Laser usmerite proti najnižji točki stene ali predmeta, katerega višino želite izmeriti (slika (\$) (2)).
- 7. Pritisnite 🏝 , da bi opravili meritev.
- Laser usmerite na druge točke steni ali predmetu (slika (\$) (3).
- Ko je orodje pripravljeno, pritisnite A, da bi opravili meritev.
- Na dnu zaslona si poglejte višino stene ali predmeta (slika (S) (4).

## Nameščanje stebrov

Če izdelujete okvir stene, uporabite funkcijo ograjevanja za lažje označevanje položaja vsakega stebra(slika ()).

- Laser orodja (slika (A) (1) usmerite proti steni ali predmetu in nikoli proti očem katerega koli človeka.
- Za vklop orodja in prikaz rdeče laserske pike pritisnite (slika (3)).

- Prepričajte se, ali je nastavitev položaja orodja (slika (2) (4)) nastavljena na (1), da bi merili od zadnjega dela orodja.
- 4 Če 1 ni že prikazana kot trenutna funkcija (slika (E) (s)), kliknite na ikono Trenutna funkcija in nato izberite 1 s seznama funkcij (slika (s) (3)).
- Določite razdaljo med vsaki stebrom, na primer, 12".
- Kliknite na ① in ②, dokler zgornja številka na zaslonu ni nastavljena na razdaljo z desnega roba enega od stebrov do naslednjega (npr. 12") (slika () ①).
- Poravnajte zadnji del orodja z desnim robom zadnjega stebra, ki na ki je pribit (slika (U) (2)).
- Za začetek meritve razdalje pritisnite in počasi obračajte orodje v desno.
- Inadaljujte s premikanjem orodja v desno, dokler se na zaslonu ne pokaže številka 0.00 in (slika (1) (3)).
- 10. Za ustavitev meritve pritisnite 🌋 .
- S svinčnikom označite kraj, kjer se naj pribije levi rob stebra na okvir stene.
- 12. Pribijte levi rob stebra na označenem mestu.
- Za vsak ostali steber okvira stene ponovite korake 7-12 (slika (1) (4)).

#### Merjenje kota ≫

Če morate določiti kot, v katerem naj bo nekaj nameščeno, uporabite orodje za izmero tega kora.

- Laser orodja (slika (A) (1) usmerite proti steni ali predmetu in nikoli proti očem katerega koli človeka.
- Za vklop orodja in prikaz rdeče laserske pike pritisnite (slika (A) (3)).
- Prepričajte se, ali je nastavitev položaja orodja (slika (E) (4)) pravilna za izvedbo merjenja.
- 4 Če <sup>30</sup> ni že prikazana kot trenutna funkcija (slika (E) (5)), kliknite na ikono Trenutna funkcija in nato izberite <sup>30</sup> s seznama funkcij (slika (G) (2)).

- Postavite orodie v kotu, ki ga morate izmeriti (slika (V) (1)).
- 6. Za meritev pritisnite na 🏔 .
- Če merite kot, ki je zelo oddaljen (npr. nad glavo). kliknite na 🔟, da bi zaklenili meritev na zaslonu. preden boste premaknili orodie
- Pred ponovno uporabo orodia kliknite na a. da bi odklenili meritev (slika (V) (2)).

#### Uporaba orodja kot vodno tehtnico 🚥

- 1. Laser orodja (slika (A) (1)) usmerite proti steni ali predmetu in nikoli proti očem katerega koli človeka
- Za vklop orodia in prikaz rdeče laserske pike pritisnite 🏶 (slika (A) (3)).
- Če 
   i že prikazana kot trenutna funkcija
   (slika (C) (5)).kliknite na ikono Trenutna funkcija in nato izberite 💷 s seznama funkcij.
- 4. Orodje položite navpično ali vodoravno na površino, pri kateri želite preveriti nagib.
- Na zaslonu orodja poglejte položaj belega mehručka na viali (slika T).

## Uporaba orodja z

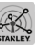

- Zmožnost Bluetootha® pri TLM165S, TLM165SI, ali TLM330S lahko uporabite za povezovanje s programčkom STANLEY<sup>®</sup> Smart Connect™ na pametnem telefonu ali tabličnem računalniku in nato posnamete meritev na svojem tlorisu ali slikah sobe.
  - 1. Z ► Collection ali C App Store prenesite programček STANLEY<sup>®</sup> Smart Connect<sup>™</sup> na svoj pametni telefon ali tablični računalnik
  - 2. S programčkom STANLEY<sup>®</sup> Smart Connect™ lahko zajamete sobo ali prostor, za katerega želite zabeležiti mere (oz. jih vgraditi v tloris ali slike sobe).
- 3. Na tipkovnici pritisnite 🚔 , da bi vklopili orodje.

- Če se ikona Bluetooth<sup>®</sup> ne pokaže na zaslonu (slika (C) (2)), kliknite (3) in nato (3), da bi vklopili povezavo Bluetooth<sup>®</sup>.
- 5. Programček STANLEY<sup>®</sup> Smart Connect™ uporabite za povezovanie svojega pametnega telefona ali tabličnega računalnika z orodjem.
- Orodie uporabite za meritev vsake stene v sobi ali prostoru v tlorisu in sinhroniziraite mere s tlorisom. oz vnesite mere v slike sohe
- S programčkom STANLEY<sup>®</sup> Smart Connect<sup>™</sup> shranite tloris ali označene fotografije.

Ko ste shranili tloris ali označene fotografije, ijh lahko natisnete ali pošljete po e-pošti drugim ljudem ( svojemu prodajalcu nepremičnin, trgovini za opremljanje stanovanj itd.).

#### 🚯 Bluetooth

SVETOVNA BLAGOVNA ZNAMKA BLUETOOTH® IN LOGO-TIPI SO REGISTRIRANE BLAGOVNE ZNAMKE PODJETJA BLUETOOTH SIG. INC. IN VSAKA UPORABA TEH ZNAMK PRI STANLEY TOOLS IMA LICENCO, APPLE IN LOGOTIPI APPLE SO BLAGOVNE ZNAMKE APPLE INC., REGISTRIRANE V ZDA IN DRUGIH DRŽAVAH. APPLE STORE JE STORITVENA ZNAMKE APPLE INC., REGISTRIRANA V ZDA IN DRUGIH DRŽAVAH. GOOGLE PLAY IN LOGOTIP GOOGLE PLAY LOGO STA BLAGOVNI ZNAMKI GOOGLE INC.

## Ogled pomnilnika orodja 🖺

V pomnilniku orodja je shranjenih do 20 meritev.

- Če 🖺 ni že prikazana kot trenutna funkcija (slika (E) (5)), kliknite na ikono Trenutna funkcija in nato izberite 🖺 s seznama funkcij (slika (G) (3)).
- 2. Ogled zadnjih opravljenih meritev. Kliknite () in se premikajte po vseh meritvah, ki so shranjene v pomnilniku orodja (do 20). Za premikanje nazaj kliknite (<).

## Brisanje pomnilnika orodja 🖺

Iz pomnilnika lahko izbrišete eno meritev, ki je trenutno v pomnilniku orodja, ali več.

#### Brisanje meritev

 Če 🖺 ni že prikazana kot trenutna funkcija. (slika (E) (5)), kliknite na ikono Trenutna funkcija in nato izberite 🖺 s seznama funkcii (slika (G) (3)).

- meritvah, ki so shraniene v pomnilniku orodia (do 20), dokler ni prikazana meritev, ki jo želite izbrisati
- 3. Kliknite 🕢

Za brisanie meritye kliknite na m.

#### Brisanie celotnega pomnilnika

 Če 🖺 ni že prikazana kot trenutna funkcija (slika (E) (5)).kliknite na ikono Trenutna funkcija in nato izberite 🖺 s seznama funkcii.

- 2. Kliknite 🗵
- 3. Za izbris VSEH meritev v pomnilniku orodia kliknite 🛱 🖺 .

### Izklop orodia

Orodje lahko izklopite na enega od naslednjih načinov.

- Pritisnite in držite A pritisnieno 10 sekund. Ko po 10 sekundah spustite 🚔 , se bo orodje izklopilo.
- Če orodja nje uporabljate določeno število sekund (30, 60 ali 300), morate nastaviti na samodeini izklop in orodje se bo samodejno izklopilo.

## Umerianie orodia 🚵

Pomnite da, če ne položite orodja pravilno za vsak korak umerjanja, se bo na zaslonu pokazalo 🛦 v rdeči barvi

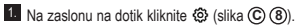

V meniju Nastavitve (slika (H)) kliknite

- Orodie postavite tako, da bo s sprednjim zaslonom kazalo navzgor na plosko, ravno površino (slika (W) (1).
- 4. Pritisnite
- Ko orodje še vedno leži na ravni površin, ga obrnite za 180° (slika (W) (2)).
- 6. Pritisnite
- Obrnite vzdolžno stran orodja za 90° tako, da je postavljena na stranski del (slika (W) (3)).

- 8. Pritisnite
- Ko orodje še vedno leži na stranskem delu, ga obrnite za 180° (slika (W) (4)).

10. Pritisnito 🏝

- 11. Prepričajte se, ali se je na zaslonu orodja pokazalo  $\oslash$  (slika ( $\hat{W}$  (5)).
- 12. Za vrnitev v prejšnji zaslon kliknite 🖸 .

## Garanciia

STANLEY daje za ta predmet garancijo dve (2) leti za napake v materialu ali izdelavi. Ta OMEJENA GARANCIJA ne pokriva izdelkov, ki so se uporabliali napačno, so bili zlorabljeni, spremenjeni ali popravljeni. Za več informacije obiščite www.2helpU.com, ali vrnite navodila. Če ni drugače navedeno, bo STANLEY brezplačno popravil kateri koli izdelek STANLEY, ki je pokvarjen, vključno s stroški za sestavne dele in delo, ali pa bo po lastni izbiri STANLEY zamenjal pokvarjeno orodje ali vrnil kupnino za pokvarieno orodie, zmanišano za amortizacijo, TA OMEJENA GARANCIJA IZKLJUČUJE VSE POŠKODBE. NASTALE ZARADI NEZGOD ALI POSLEDIC NEZGOD. Nekatera stania ne dovoliujejo izključitev ali omejitev nezgod ali posledične škode, zato se te omejitve morda ne bodo uporabljale pri vas. Ta OMEJENA DVOLETNA GARANCIJA vam daje posebne pravne pravice, ki se lahko razlikujejo od države do države. Poleg te garancije so laserji STANLEY pokriti še S: 30-dnevno garancijo za vrnitev denaria. Če iz kakršnega koli razloga niste v celoti zadovolino z lastnostmi laseria STANLEY, ga lahko vrnete v 30 dneh od dneva nakupa in vrnili vam bodo celotno kupnino.

## Kode napak

| Koda | Opis                                                  | Popravilo                                                                                                    |
|------|-------------------------------------------------------|----------------------------------------------------------------------------------------------------|
| 101  | Sprejeti signal je preslab, čas<br>meritve je predolg | Uporabite ciljno ploščo ali spremenite merjeno površino.                                                                                                    |
| 102  | Sprejeti signal je premočan                           | Merjena površina premočno odbija. Uporabite ciljno ploščo ali<br>spremenite merjeno površino.                                                                           |
| 201  | Premočna svetloba iz ozadja                           | V območju merjenja zmanjšajte svetlobo iz ozadja                                                                                                    |
| 202  | Laserski žarek prekinjen                              | Odstranite ovite in ponovite meritev.                                                                                                    |
| 301  | Temperatura je previsoka                              | Omogočite napravi, da se ohladi na temperaturo znotraj<br>določenega <b>območja delovne temperature</b> .                                                               |
| 302  | Prenizka napetost                                     | Omogočite orodju, da se segreje na temperaturo znotraj<br>določenega <b>območja delovne temperature</b> .                                                               |
| 401  | Napaka strojne opreme                                 | Nekajkrat zapored vklopite in izklopite napravo. Če se napaka<br>pojavlja še vedno, vrnite pokvarjeno napravo v servis ali<br>prodajalcu. Poglejte v <b>garancijo</b> . |
| 402  | Neznana napaka                                        | Pokličite servis ali prodajalca. Poglejte v garancijo.                                                                                                    |
| 500  | Napaka v podatkih.                                    | Pokličite servis ali prodajalca. Poglejte v garancijo.                                                                                                    |

Če se na zaslonu pokaže INFO s številko kode, opravite ustrezni popravek.

## Specifikacije

|                                                 | TLM165S                                                                                                    | TLM165SI                           | TLM330S                             |  |
|-------------------------------------------------|----------------------------------------------------------------------------------------------------|------------------------------------|-------------------------------------|--|
| Doseg                                           | 0,15 m do 50 m<br>(6 in do 165 ft)                                                                                         | 0,15 m do 60 m<br>(6 in do 197 ft) | 0,15 m do 100 m<br>(6 in do 330 ft) |  |
| Natančnost meritev <sup>1</sup>                 | do 10 m 1,5 mm (1/16 in) **<br>10 m - 30 m: dodatno +/- 0.15mm/m (.078 in/5/64 in)<br>>30 m: +/- 0.2mm/m (+/- 0.002 in/ft) |                                    |                                     |  |
| Ločljivost <sup>2</sup>                         |                                                                                                    | 1 mm (1/16 in) **                  |                                     |  |
| Razred laserja                                  | raz                                                                                                    | red 2 (IEC/EN60825-1:              | 2014)                               |  |
| Vrsta laserja                                   | ≤ 1,0 mW @ 620-690 nm                                                                                                    |                                    |                                     |  |
| Samodejni izklop laserja                        |                                                                                                    | 30s                                |                                     |  |
| Samodejni izklop enote                          | Privzeto 90 s. Uporabnik lahko nastavi na 30 s, 60 s ali 300 s                                                             |                                    |                                     |  |
| Neprekinjeno merjenje                           | Da                                                                                                    |                                    |                                     |  |
| Površina                                        | Da                                                                                                    |                                    |                                     |  |
| Prostornina                                     | Da                                                                                                    |                                    |                                     |  |
| Pitagora z 2 točkama                            | Da                                                                                                    |                                    |                                     |  |
| Končni kosi za merjenje iz vogalov <sup>3</sup> | Da                                                                                                    |                                    |                                     |  |
| Življenjska doba baterij (3 x AAA)              | Do 3000 meritev (2500 s 😵 Bluetoothi)                                                                                      |                                    |                                     |  |
| Mere (V x G x Š)                                | 120 x 48,5 x 26mm (4.72 x 1.91 x 1.02 in)                                                                                  |                                    |                                     |  |
| Teža (z baterijami)                             | 9,88 oz (280g)                                                                                                    |                                    |                                     |  |
| Razpon temperature shranjevanja                 | -10 °C ~ +60 °C (14 °F ~ 140 °F)                                                                                           |                                    |                                     |  |
| Razpon temperature delovanja                    | 0 °C ~ +40 °C (32 °F ~ 104 °F)                                                                                             |                                    |                                     |  |

1Natančnost meritve je odvisna od trenutnih pogojev.

pod ugodnimi pogoji (dobra površina cilja in temperatura prostora), do 10 m (33 ft).

 V neugodnih pogojih (močna sončna svetloba, površina merjenega predmeta, ki zelo slabo odbija laserski žarek, ali velika nihanja temperature), napaka se lahko poveča za 0,2 mm/m (± 0,002 palca/čevlja) za razdalje prek 10 m (33 čevljev).

<sup>2</sup>Ločljivost je najbolj fina meritev, ki jo lahko vidite. V čevljih je to 1/16". V mm je to 1 mm.

<sup>3</sup>Obrnite odprti končni kos na dnu orodja, če morate orodje namestiti v vogale ali vdolbine, ki niso v kotu 180°. Če je kot v 90°, se končni kos lahko uporablja za to, da podprete orodje.

## Съдържание

- Безопасност на потребителя
- Безопасност за батерията
- Настройка (Зареждане на батериите)
- Работа
- Гаранция
- Кодове за грешка
- Спецификации

Запазете всички раздели от ръководството за бъдещи справки.

# Безопасност на потребителя

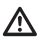

#### ПРЕДУПРЕЖДЕНИЕ:

Внимателно прочетете всички Инструкции за безопасност и Ръководството за продукта преди да използвате този продукт. Лицето, отговорно за продукта отговаря за това, всички потребители да разбират и да спазват тези инструкции.

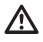

#### ПРЕДУПРЕЖДЕНИЕ:

Следните етикети с информация са поставени на вашия лазерен инструмент, за да ви информират за лазерния клас за ваше удобство и безопасност.

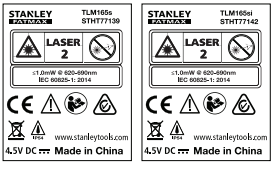

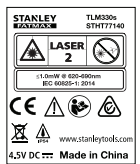

Инструментът TLM165S/TLM165S/TLM330S излъчва видим лазерен лъч, както е показано на фигура А. Излъчваният лазерни лъч е лазер клас 2 от IEC 60825-1 и е в съответствие с 21 CFR 1040.10 и 1040.11 с изключение на отклоненията съгласно известие относно лазерите № 50 от 24 юни 2007г.

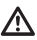

#### ПРЕДУПРЕЖДЕНИЕ:

Докато лазерният инструмент е в експлоатация, да се внимава да не се излагат очите на излъчването на лазерния лъч (червен светлинен източник). Излагането на лазерен лъч за продължителен период от време може да бъде опасно за очите ви. Не гледайте в лъча с оптични средства.

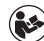

ПРЕДУПРЕЖДЕНИЕ: За да се намали рискът от нараняване, потребителят трябва да прочетете ръководството на потребителя на продукта, ръководството за пазерна безопасност и информацията за безопасност на батерията.

#### ЕО декларация за съответствие Директива за радио оборудване

ĆE

#### Лазерен измервател на разстояния от Stanley TLM165S, TLM165SI и TLM330S

От Stanley декларираме, че измервателят на разстояния Stanley TLM165S/TLM165S/TLM330S е в съответствие с Директива 2014/53/EC и всички приложими изисквания на директивите на EC.

Пълният текст на декларацията за съответствие на EC може да бъде изискана от Stanley Tools, Egide Walschaertsstraat 14-16, 2800 Mechelen, Белгия или може да се намери на следния интернет адрес: www.2helpU.com.

Търсене по номер на продукт и тип, посочени на табелката с данни.

## Безопасност за батерията

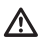

ПРЕДУПРЕЖДЕНИЕ: Батериите могат да експлодират или изтекат и да причинят сериозни нараняване или пожар. За да намалите риска:

ВИНАГИ следвайте всички инструкции и предупреждения на етикета и опаковката на батерията.

НЕ допирайте клемите на батериите, за да избегнете късо съединение.

НЕ зареждайте алкални батерии.

НЕ смесвайте стари и нови батерии. Сменяйте ги по едно и също време с нови батерии от същата марка и вид.

НЕ смесвайте химикалите на батериите.

НЕ изхвърляйте батериите в огън.

ВИНАГИ дръжте батериите далече от леца.

ВИНАГИ сваляйте батериите, ако устройството няма да бъде използвано в продължение на няколко месеца.

БЕЛЕЖКА: Уверете се, че се използват препоръчителните батерии.

БЕЛЕЖКА: Уверете се, че батериите са поставени по правилния начин. с правилната полярност.

## Зъреждане на батериите

1. Издърпайте накрайника отзад на инструмента (Фигура (D) (1).

2. Издърпайте капачето на отделението за батериите на гърба на инструмента (Фигура (D) (2) и (D) (3)).

3. Поставете три ААА батерии, като внимавате да поставите полюсите - и + на всяка батерия, както е отбелязано в отделението за батериите (Фигура (D) (4)).

 Бутнете вратата на батерията надолу, докато щракне на място (Фигура (D) (5)).

Когато инструментът е включен, нивото на заряд на батерията се появява на екрана (Фигура (E) (1).

## Вкпючване на

## инструмента

- 1. Насочете лазера на инструмента (Фигура (А) (1)) към стена или предмет, а не към очите на някого.
- 2. Шракнете 🚔 (Фигура (А) (3)), за да включите инструмента и да покажете червената дазерна точка

## Избиране на настройките

#### Настройка на автоматичното изкпючване (

По подразбиране инструментът автоматично ще се изключи 90 секунди, след като не са избрани бутони или опции. За да промените, когато инструментът се изключи автоматично, изпълнете спелните стъпки

1. На сензорният екран, щракнете 🕲 (Фигура (E) (8)).

 На настройките на менюто (Фигура (H)), шракнете (1).

3. Изберете времето.

- Изберете да изключите инструмента след. 30 секунди, 60 секунди, 90 секунди или 300 секунди.
- За да запазите инструмента включен, докато ръчно го изключите (чрез натискане и задържане 🏯 за 10 секунди), щракнете върху ∞.

 Щракнете (Q), за да се върнете на предишния екран.

#### Настройки на яркостта на екрана 🔆

По подразбиране, екранът на инструмента ще бъде настроен на 25% яркост. За да промените нивото на яркостта, изпълнете тези стъпки.

- На сензорният екран, щракнете (Фигура ()).
- На настройките на менюто (Фигура (Н)), щракнете .

 Изберете желаното ниво на яркост: 25%, 50%, 75% или 100%.

 Щракнете (Q), за да се върнете на предишния екран.

#### Изключване на звука 🕬

По подразбиране, инструмента ще издава звук всеки път, когато правите измервания. Можете да изключите звука.

- На сензорният екран, щракнете (Фигура (E) (8)).
- На менюто с настройките (Фигура ⊕), щракнете Ф, за да се покаже ().
- Щракнете (Q), за да се върнете на предишния екран.

#### Смяна на мерната единица ft/m

По подразбиране инструментът ще покаже измерванията в метри (1,8940 м). Можете да промените мерните единици на дробни фута (6/02°9/16), илча (74 9/16 инча), десятични фута (6,21 фута), или десетични инча (3,21 инча).

- На сензорният екран, щракнете (Фигура ( 8)).
- На менюто с настройки (Фигура (H)), щракнете фута/м.

- 3. Щракнете на желаната мерна единица.
  - 0'00" 0/00
  - 0" 0/00
  - 0'00" фута
  - 0,00 инча
  - 0,0000 м
- Щракнете (Q), за да се върнете на предишния екран.

### Избор на позицията на инструмента в]

По подразбиране, разстоянията се измерват от **дъното** на инструмента към стена или предмет (Фигура ()). За да измерите разстоянията от различно местоположение на инструмента, изпълнете следните стъпки.

- На сензорният екран, изберете (Фигура (©)).
- 2. Изберете позицията на инструмента.
  - За измерване от върха на инструмента (Фигура (Ē) (т)), щракнете ∎<sup>4</sup>.
  - За да измерите от връзката на триножника на инструмента (Фигура (Р) (2)), щракнете в<sup>1</sup>.
  - За да измерите от ъгъл или друго труднодостъпно място с отворен накрайник в дъното на инструмента (Фигура ()), щракнете (Фигура ()), ад да измерите от кразя на накрайника.
- Щракнете (О), за да се върнете на предишния екран.

## Измервания

#### Измерване на разстояние н

- Насочете лазера на инструмента (Фигура (A) (1)) към стена или предмет, а не към очите на някого.
- Натиснете (Фигура (А) (З)), за да включите инструмента и да се покаже червената лазерна точка.

 Уверете се, че настройките за позицията на инструмента (Фигура (Е) (4) за правилни за правене на измервания.

Ако 
 не се е показал като текуща функция (Фигура 
 ), щракнете иконката на текущата функция, и след това изберете 
 нот списъка с функции (Фигура 
 )).

Насочете лазера на инструмента (Фигура (Ф) (то)) към стената или обекта, чието разстояние желаете да измерите (Фигура (В) (то)).

6. Натиснете 🌦 за измерване на разстоянието от инструмента до стената или обекта.

7 Отдолу на екрана, прегледайте текущите измервания (Фигура (В) (2)).

За да направите ново измерване, натиснете 🚵 за преместване на текущото измерване нагоре към предишната линия на екрана. След това повторете стълки 3-6.

#### Добавяне на две измервания нен

Можете да добавите две измервания, за да получите общото измерване на двете разстояния (Фигура ()).

 Насочете лазера на инструмента (Фигура (A) (1)) към стена или предмет, а не към очите на някого.

Натиснете (Фигура (А) (З)), за да включите инструмента и да се покаже червената лазерна точка.

- Уверете се, че настройките за позицията на инструмента (Фигура (Ē) (4) за правилни за правене на измервания.
- Ако н:н още не е показана като текуща функция (Фигура () (), щракнете върху иконката на текущата функция и след това изберете н:н от списъка с функции (Фигура () ().

 Изберете +, за да покажете, че искате да добавите измервания.

6 Насочете лазера на инструмента към първата стена или предмет, чието разстояние трябва да измерите (Фигура ① ①). Кликнете на за измерване на разстоянието от инструмента до стената или обекта.

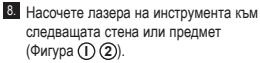

- Натиснете (20), за да измерите разстоянието и го добавете към предишното измерване.
- Прегледайте общата сума от двете измервания в долната част на екрана (Фигура () (3).

#### Изваждане на 2 измервания нен

Вие можете да извадите едно измерване от друго (Фигура (J)).

- Насочете лазера на инструмента (Фигура (A) (1)) към стена или предмет, а не към очите на някого.
- Натиснете (Фигура (А) (3)), за да включите инструмента и да се покаже червената лазерна точка.
- Уверете се, че настройките за позицията на инструмента (Фигура (Ē) (4) за правилни за правене на измервания.
- Ако н∺н още не е показана като текуща функция (Фигура (€) (5)), щракнете върху иконката на текущата функция и след това изберете н∺н от списъка с функции (Фигура (©) (1).
- Изберете -, за да укажете, че искате да извадите едно измерване от друго.
- Насочете лазера на инструмента към стената или предмета, чието разстояние трябва да измерите (Фигура ()).
- Натиснете ок инструмента до стената или обекта.
- Насочете лазера на инструмента към следващата стена или предмет (Фигура (J (2)).
- Натиснете (\*\*), за да измерите разстоянието и го извадете от предишното измерване.
- Прегледайте разстоянието между двете измервания в долната част на екрана (Фигура (1) (3)).

#### Непрекъснато измерване !----

За да направите серии от измервания, докато се движите, преминете към режим на продължително измерване (Фигура (С)).

- Насочете лазера на инструмента (Фигура (А)) (1)) към стена или предмет, а не към очите на някого
- Натиснете (Фигура (А) (3)), за да включите инструмента и да се покаже червената лазерна точка.
- 3. Уверете се, че настройките за позицията на инструмента (Фигура (Е) (4)) за правилни за правене на измервания.
- Ако ···· не се е показал като текуща функция (Фигура (Е) (5)), щракнете иконката на текущата функция, и след това изберете от списъка с функции (Фигура (G) (1)).
- Насочете лазера на инструмента (Фигура (А) (1)) към стената или предмета, чието разстояние трябва да измерите (Фигура (С) (1)).
- В долната част на екрана, вижте текущите измервания (Фигура (С) (2)), които ще се променят при всяко преместване на инструмента.
- За да извършите текущото измерване (от инструмента до стената или обекта) и да излезете от режима на продължително измерване, натиснете 🦄 .

За да направите ново измерване, натиснете за преместване на текущото измерване нагоре към предишната линия на екрана. След това повторете стъпки 4-8.

### Зона за измерване 🗆

- Насочете лазера на инструмента (Фигура (А) (1)) към стена или предмет, а не към очите на някого.
- инструмента и да се покаже червената лазерна точка.

- 3. Уверете се, че настройките за позицията на инструмента (Фигура (Е) (4)) за правилни за правене на измервания.
- 4. Ако 🗆 не показва текущата функция (Фигура (Е) (5)), шракнете на иконката на текущата функция и изберете 🗆 от списъка с функции (Фигура (G) (1)).
- Измерете ширината (Фигура (К) (1)).
  - Позиционирайте инструмента в единия край на стената, пода или предмета, и насочете лазерната точка по ширина. (Фигура (К) (1) показва къде да поставите инструмента, ако измервате от долната страна на инструмента.)
  - Натиснете <sup>(ж)</sup> за показване на измерването на ширината в горната част на екрана.
- Измерете дължината (Фигура (К) (2)).
  - Поставете инструмента в единия край на стена, под или предмет, и насочете точката на лазера по дължината. (Фигура (К) (2) показва къде да поставите инструмента. ако измервате от долната страна на инструмента.)
  - Шракнете <sup>(ж)</sup> за показване на измерването на дължината на втората линия на екрана.
- Вижте измерването на площта в долната част на екрана (Фигура (К) (3)).

## Добавяне/изваждане на 2 площи

#### 0:0

Можете да измерите площта на стена, под или предмет, и след това да я добавите към или извадите от зоната на друга стена, под или предмет (Фигура (L)).

 Насочете лазера на инструмента (Фигура (А) (1)) към стена или предмет, а не към очите на някого.

- Натиснете (Фигура (А) (3)), за да включите инструмента и да се покаже червената лазерна точка.
- Уверете се, че настройките за позицията на инструмента (Фигура (Е) (4)) за правилни за правене на измервания.
- ▲ Ако □<sup>1</sup>□ не е показана текущата функция (Фигура (€) (5)), щракнете иконката на текущата функция и изберете □<sup>1</sup>□ от списъка с функции (Фигура (6) (2)).
- Щракнете +, за да добавите или извадите площите на две стени, подове или предмети.
- Измерете ширината на първата стена, под или предмет (Фигура ()).
  - Позиционирайте инструмента в единия край на целта (стена, под или предмет) и насочете пазерната точка по ширината. (Фигура () б) показва къде да поставите инструмента, ако измервате от долната страна на инструмента.)
  - Натиснете 💮 за показване на измерването на ширината в горната част на екрана.

 Измерете дължината на първата стена, под или предмет (Фигура (L) (2)).

- Поставете инструмента в единия край на целта и насочете точката на пазера по дължината. (Фигура () (2) показва къде да поставите инструмента, ако измерате от долната страна на инструмента.)
- Щракнете <sup>(ж)</sup> за показване на измерването на дължината на втората линия на екрана.

 Следвайте същите стъпки за измерване на ширината и дължината на втората стена, под или предмет.

 Вижте измерването на площта в долната част на екрана (Фигура () (3).

### Обем на измерване 🕮

Можете да измерите обема на стаята или предмета (Фигура (М)).

- Насочете лазера на инструмента (Фигура (А) (1)) към стена или предмет, а не към очите на някого.
- Натиснете (Фигура (А) (3)), за да включите инструмента и да се покаже червената лазерна точка.
- Уверете се, че настройките за позицията на инструмента (Фигура (Ē) (4) за правилни за правене на измервания.

- 4. Ако 日 не е показана текущата функция (Фигура (E) (5)), щракнете иконката на текущата функция и изберете П от списъка с функции (Фигура (6) (1).
- Измерете дължината (Фигура (М) (1).
  - Поставете инструмента в единия край на стаята или предмета и насочете лазерната точка по ширината. (Фигура (M) ① показва къде да поставите инструмента, ако измервате от долната страна на инструмента,)
  - Натиснете <sup>(ж)</sup> за показване на измерването на ширината в горната част на екрана.
- Измерете дължината (Фигура (М) (2)).
  - Поставете инструмента в единия край на обекта и насочете точката на лазера по дължината. (Фигура (M) (2) показва къде да поставите инструмента, ако измервате от долната страна на инструмента.)
  - Щракнете (38) за показване на измерването на дължината на втората линия на екрана.
- Измерете височината (Фигура (М) (3)).
  - Поставете инструмента в единия край на предмета и насочете точката на лазера по височината.

(Фигура (M) (3) показва къде да поставите инструмента, ако измервате от долната страна на инструмента).

- Щракнете on за показване на измерването на височината на третата линия на екрана.
- Вижте измерването на обема в долната част на екрана (Фигура (М) (4).

### BG

#### 

Можете да измерите обема на стая или предмет, и след това да добавите или извадите обема на друга стая или предмет (Фигура (N)).

Насочете лазера на инструмента (Фигура (А) (1)) към стена или предмет, а не към очите на някого.

- Натиснете (Фигура (А) (3), за да включите инструмента и да се покаже червената лазерна точка.
- Уверете се, че настройките за позицията на инструмента (Фигура (Ē) (4)) за правилни за правене на измервания.
- Ако Ф=Ф не е показана текущата функция (Фигура (), щракнете иконката на текущата функция и изберете Ф=Ф от списъка с функции (Фигура () (2).
- Щракнете +, за да добавите или извадите обемите на два предмета.

Измерете дължината (Фигура (N) (1).

- Поставете инструмента в единия край на предмета и насочете точката на лазера по ширината. (Фигура 🕅 🛈 показва къде да поставите инструмента, ако измервате от долната страна на инструмента.)
- Натиснете <sup>(ж)</sup> за показване на измерването на ширината в горната част на екрана.

Измерете дължината (Фигура (N (2)).

- Поставете инструмента в единия край на обекта и насочете точката на лазера по дължината. (Фигура (№)2) показва къде да поставите инструмента, ако измервате от долната страна на инструмента.)
- Щракнете 🗰 за показване на измерването на дължината на втората линия на екрана.

8. Измерете височината (Фигура (N 3).

- Позиционирайте инструмента в единия край на предмета и насочете точката на лазера по височината. (Фигура (N) (3) показва къде да поставите инструмента, ако измервате от долната страна на инструмента).
- Щракнете 🚔 за показване на измерването на височината на третата линия на екрана.
- Следвайте същите стъпки за измерване на ширината, дължината, и височината на втората стая или предмет.
- Вижте измерването на Обема в долната част на екрана (Фигура (N) (4)).

### Измерване височината на висок предмет

Ако трябва да измерите височниата на висок предмет (напр., висока сграда), можете да изчислите височината, въз основа на разстоянието до 1 точка или разстоянията **от същата точка** до 2 точки на предмета. Инструментът ще използва Питагоровата теорема (C<sup>2</sup>=A<sup>2</sup>+B<sup>2</sup>), за да изчисли височината.

### Разстоянието до 1 точка ⊿

Можете да използвате разстоянието до една точка на стената или предмета (Индиректна височина), за да потвърдите нейната височина (Фигура ()).

- Насочете лазера на инструмента (Фигура (A) (1)) към стена или предмет, а не към очите на някого.
- Натиснете (Фигура (А) (3)), за да включите инструмента и да се покаже червената лазерна точка.
- Уверете се, че настройките за позицията на инструмента (Фигура (Ē) (4) за правилни за правене на измервания.
- Ако Д още не е показана като текуща функция (Фигура () (), щракнете върху текущата икона на функцията и след това изберете Д от списъка с функции (Фигура () ()).
- Разположете инструмента срещу долната част на вертикалната височина, която ще се измерва (Фигура ()).
- 6 Насочете лазера към най-високата точка на сградата или обекта, чиято височина трябва да измерите (Фигура ()).
- 7. Натиснете 🏯 , за да измерите разстоянието.
- Преглед на измерването на височината в долната част на екрана (Фигура () (2)).

#### Разстояния до 2 точки 🔇

Можете да използвате разстоянието между две точки на стена или предмет (Двойна индиректна височина (Фигура ()).

- Насочете лазера на инструмента (Фигура (A) (1)) към стена или предмет, а не към очите на някого.
- Натиснете (Фигура (А) (3)), за да включите инструмента и да се покаже червената лазерна точка.
- Уверете се, че настройките за позицията на инструмента (Фигура (Ē) (4) за правилни за правене на измервания.
- 4. Ако «Ако вече не е показано като текуща функция (Фигура (В)), щракнете иконката на текущата функция, и след това изберете <1 от списъка с функции (Фигура (В) (2)).
- Поставете инструмента в противоположния на приблизителния център на вертикалната височина, която ще се измерва (Фигура (Р) (1).
- Насочете лазера към най-ниската точка на сградата или обекта, чиято височина трябва да измерите (Фигура (Р) (1).
- 7. Натиснете 🏯 , за да измерите разстоянието.
- От същата точка, насочете лазера към найвисоката точка на сградата или предмета (Фигура (Р) (2)).
- 9. Натиснете 🏔 , за да измерите разстоянието.
- На долния ред на екрана вижте височината на сградата или обекта (Фигура (Р) (3)).

#### Измерване на частична височина 🛛 🏼

Ако трябва да определите височината на част от стена или предмет (например, разстоянието от тавана до горната част на телевизора или прозореца на стената (Фигура ()).

 Насочете лазера на инструмента (Фигура ((Ф)) към стена или предмет, а не към очите на някого. Натиснете (Фигура (А) (3)), за да включите инструмента и да се покаже червената лазерна точка.

 Уверете се, че настройките за позицията на инструмента (Фигура (Е) (4) за правилни за правене на измервания.

- Ако Д<sup>I</sup> още не е показана като текуща функция (Фигура (È) (È)), щракнете върху текущата икона на функцията и след това изберете Д<sup>I</sup> от списъка с функциите (Фигура (©) (2)).
- Насочете лазера към най-високата точка на стената или предмета (Фигура (О)).
- Натиснете (A), за да измерите разстоянието до горната част на предмета.
- 7. От същата точка, насочете лазера в горната част на препятствието (телевизор, прозорец и т.н.) на стената или обекта (Фигура @ 2).
- Натиснете ( , за да измерите разстоянието от горната част на стената до препятствието.
- От същата точка, насочете лазера върху хоризонтална линия направо напред към дъното на стената (Фигура (0) (3)).
- 10. Натиснете 🏝 , за да измерите разстоянието.
- На долния ред на екрана, вижте разстоянието между горната част на стената и горната част на препятствието на стената (Фигура () ().

#### Измерване на височината на възпрепятствания обект 🖂

Следвайте тези стъпки, за да определите височината на висока сграда или обект, който е блокиран от други сгради или обекти (Фигура (R))

- Насочете лазера на инструмента (Фигура (Ф)) към стена или предмет, а не към очите на някого.
- Натиснете (Фигура (А) (З)), за да включите инструмента и да се покаже червената лазерна точка.
- Уверете се, че настройките за позицията на инструмента (Фигура (Ē) (4) за правилни за правене на измервания.

| <ul> <li>Ако <sup>(24)</sup> не е показана текущата функция<br/>(Фигура (2) (5)), щраннете иконката на<br/>текущата функция и изберете <sup>(24)</sup> от списъ<br/>с функции (Фигура (3)).</li> <li>Насчете лазера към най-високата точка на<br/>сградата, стената или предмета (Фигура (8)</li> <li>Натиснете <sup>(24)</sup>, за да направите измервани:</li> </ul> | <ul> <li>Когато рамкирате стена, използвайте функцията Stakeout, за да маркирате лесно позицията на всяка греда (Фигура ).</li> <li>Масчете лазера на инструмента (Фигура ) към стена или предмет, а не акмочите на някого.</li> </ul> |
|----------------------------------------------------------------------------------------------------|----------------------------------------------------------------------------------------------------|
| Па долния ред на екрана вижте височината<br>сградата или обекта (Фигура இ ②). Измерване от триножник <sup>™</sup>                                                                                                    | на 2. Натиснете 🏝 (Фигура 🕭 3), за да включите<br>инструмента и да се покаже червената лазерна<br>точка.                                                                                                    |
| Ако слагате инструмента на триножник за<br>измерване на височината на висока сграда,<br>следвайте тези стъпки (Фигура (S)).                                                                                                    | Уверете се, че настройката за позиция на<br>инструмента (Фигура () (2)) е настроена<br>на Ш, за измерване от задната страна на<br>инструмента.                                                                                         |
| Завинтете 1/4-20" дупка отзад на инструмен<br>на връзката 1/4-20" отгоре на вашия тринож<br>(Фигура (S) (T)).                                                                                                    | ита ▲ Ако <sup>‡</sup> ∃ не е показана текущата функция<br>(Фигура ⓒ ⑤), щракнете иконката на<br>текущата функция и изберете <sup>‡</sup> ∃ от списъка<br>с функции (Фигура ⑥ ③).                                                      |
| Насочете лазера на инструмента<br>(Фигура (A) (1)) към стена или предмет, а н<br>към очите на някого.                                                                                                    | <ul> <li>6. Определете разстоянието между всяка греда,<br/>например 12".</li> </ul>                                                                                                    |
| Натиснете (Фигура (А) (3)), за да включ<br>инструмента и да се покаже червената лаза<br>точка.                                                                                                    | ите<br>В Щракнете ⊙ и ⊙, докато най-горната цифра<br>на екрана е настроена на разстоянието от<br>десния ръб на едната греда до левият ръб на                                                                                           |
| Уверете се, че настройката за позиция на<br>инструмента (Фигура ()) е<br>измерите от връзката на триножника.)                                                                                                    | Спедващата (напр., 12) (Фијура 🛈 🕣).<br>Подравнете задната част на инструмента<br>с десния ръб на последната забита греда                                                                                                    |
| Ако к√ не е показана като текущата функц<br>(Фигура (€) (5), щракнете на иконката на<br>текущата функция, и изберете к√ от списы<br>с функции (Фигура (€) (3)).                                                                                                    | ия (чигура (С)).<br>а Натиснете (С), аз да започнете измерването<br>на разстоянието, като бавно придвижвате<br>инструмента надясно.                                                                                                    |
| 6 Насочете лазера към най-ниската точка на<br>стената или предмета, чиято височина тряб<br>да измерите (Фигура (S) (2)).                                                                                                    | јва<br>Продължете да движите инструмента надясно,<br>докато долната цифра на екрана е 0,00 инча<br>(Фигула М 3))                                                                                                    |
| 7. Натиснете 🏝 , за да направите измерване                                                                                                    |                                                                                                    |
| <ol> <li>Насочете лазера към други точки на стенат<br/>или предмета (Фигура (3)).</li> </ol>                                                                                                    |                                                                                                    |
| <ol> <li>Когато сте готови, натиснете</li></ol>                                                                                                    | местоположението, където левият ръб на<br>гредата трябва да бъде забит в рамката на<br>стената.                                                                                                    |
| На долния ред на екрана, вижте височината<br>стената или предмета (Фигура (S) ④).                                                                                                    | а на<br>12 Забийте левият ръб на гредата на маркираната<br>локация.                                                                                                    |

13. За всяка оставаща греда в стенната рамка, повторете стъпки от 7-12 (Фигура (U) (4)).

#### Измерване на ъгъл ≫

Ако трябва да определите ъгъла, при който даден предмет е поставен, използвайте инструмента, за да измерите ъгъла.

- Насочете лазера на инструмента (Фигура (А) (1)) към стена или предмет, а не към очите на някого.
- 2. Натиснете 🏯 (Фигура (А) (3)), за да включите инструмента и да се покаже червената лазерна точка
- 3. Уверете се, че настройките за позиция на инструмента (Фигура (Е) (4)) са правилни за правене на измервания.
- 4. Ако ≫ не е показан вече, както текущата функция (Фигура (Е) (5)), щракнете на иконката на функцията и изберете 浴 от списъка с функциите (Фигура (G) (2)).
- 5. Поставете инструмента под ъгъл за измерване (Фигура (V) (1)).
- 6. Натиснете 🚔 , за да направите измервания.
- 7. Ако измервате ъгъл, който е на разстояние (напр., над главата ви), щракнете 🖬, за да заключите измерването на екрана, преди да преместите инструмента.
- Преди да използвате инструмента отново, щракнете 🖬, за да отключите измерената стойност (Фигура (V) (2)).

### Употреба на инструмента като нивелир

- Насочете лазера на инструмента (Фигура (А) (1)) към стена или предмет, а не към очите на някого.
- 2. Натиснете 🚔 (Фигура (А) (3)), за да включите инструмента и да се покаже червената лазерна точка.

- (Фигура (С) (5),, щракнете иконката на текущата функция, и след това изберете от списъка на функциите.
- 4. Поставете инструмента във вертикално или хоризонтално положение на повърхността. която искате да проверите за изравняване.
- На екрана на инструмента, можете да видите бялото мехурче в тръбичката (Фигура (T)).

# Употреба на инструмента с

Можете да използвате функцията Bluetooth<sup>®</sup> на вашият TLM165S, TLM165SI, или TLM330S за сдвояване с приложението STANLEY® Smart

Connect™ на вашия мобилен телефон или таблет. и след това да запишете измерванията на плана на вашия под или снимките на стая.

- 1. От Соловни или Сарр Store , свалете приложението STANLEY<sup>®</sup> Smart Connect™ на вашия мобилен телефо или таблет.
- С помощта на приложението STANLEY<sup>®</sup> Smart Connect™, заснемете стаята или пространството, за което желаете да направите измерванията (като изградите подов план или направите снимки на стаята).
- 3. На клавиатурата, натиснете 🏔 , за да включите инструмента.
- Ако иконката на Bluetooth<sup>®</sup> не се появи на екрана (Фигура 🔘 (2)), щракнете 🚯, и след това **\***. за да включите Bluetooth<sup>®</sup> връзката.
- Използвайте приложението STANLEY<sup>®</sup> Smart Connect™. за да сдвоите мобилният си телефон или таблет с инструмента.
- 6. Използвайте инструмента, за да измерите свята стена или пространство, заснето в подовия план и синхронизирайте измерванията към подовия план, или въведете измерванията на снимките на стаята.

С помощта на приложението STANLEY<sup>®</sup> Smart Connect™, запазете подовия план или маркираните снимки.

След като сте запазили подовия план или маркираните снимки, можете да ги принтирате или да ги изпратите по имейл на други хора (вашият агент по недвижими имоти, домашен център и т.н.).

#### 👌 Bluetooth'

ДУМАТА ИЛ ЛОГОТО НА ВLUETOOTH® СА РЕГИСТРИРАНИ ТЪРГОВСКИ МАРКИ, ОСВСТВЕНОСТ НА ВLUETOOTH SIG, INC. И ВСЯКА УПОТРЕБА НА ТЕЗИ МАРКИ ОТ STANLEY TOOLS E ПОД УСЛОВИЯТА НА ЛИЦЕНЗ, АРРLЕ И ЛО-ГОТО НА АРРLЕ СА ТЪРГОВСКИ МАРКИ НА АРРLЕ И N. РЕГИСТРИРАНИ В САЩИ Д РУГИ СТРАНИ. АРР STORE E УСЛУГА НА АРРLЕ INC., РЕГИСТРИРАНА В САЩ И ДРУГИ СТРАНИ. GOOGLE PLAY И ЛОГОТО НА GOOGLE PLAY СА ТЪРГОВСКИ МАРКИ НА GOOGLE INC.

### Преглежда паметта на инструмента 🖺

До последните 20 измервания се съхраняват в паметта на инструмента.

- Ако В все още не е показана като текуща функция (Фигура () (), щракнете на иконката на текущата функция, и след това изберете от списка на функциите (Фигура () ()).
- Прегледайте последното направено измерване. Щракнете Э за да превъртите всички измервания, съхранени в паметта на инструмента (до 20). Щракнете (€), за превъртане назад.

### вс Изчистване на паметта на инструмента <sup>™</sup>

Можете да изчистите едно или повече измервания, които понастоящем са в паметта на инструмента.

#### Изчистване на измервания

Ако 🗎 още не е показана като текуща функция (Фигура (), щракнете върху текущата икона на функцията и след това изберете 🖺 от списъка с функции (Фигура ()). Щракнете Э или ⊙, за да превъртите през измерванията, които са съхранени в паметта на инструмента (до 20), докато не се покажат измерванията за изтриване.

3. Щракнете 🗵 .

4. Щракнете 🛗, за да изтриете измерванията.

#### Изчисване на цялата памет

- Ако не се показва като текуща функция (Фигура 
  (Фигура 
  (), щракнете иконката на текущата функция, и след това изберете 
  от списъка на функциите.
- 2. Щракнете 🖾.
- Щракнете П В, за да изтриете ВСИЧКИ измервания от паметта на инструмента.

#### Изключване на инструмента

Инструментът може да бъде изключен по един от следните начини:

- Натиснете и задръжте 🏝 за 10 секунди. Когато осволобите 🟝 след 10 секунди, инструмента ще се изключи.
- Ако не използвате инструмента за броя секунди (30, 60 или 300), които сте задали за автоматично изключване, той автоматично ще се изключи.

# Калибриране на инструмента 🚵

Моля, имайте предвид, че ако не позиционирате инструмента правилно за всяка стъпка от процеса на калибриране, на екрана **А**ще се появи в червено.

- На сензорният екран, щракнете (Фигура (С) (8)).
- В менюто за настройките (Фигура (H)), щракнете .
- Поставете инструмента с предния екран накоре на плоска, равна повърхност (Фигура ()).

4. Натиснете 🏔

- Докато инструментът все още се полага върху равна повърхност, завъртете инструмента на 180° (Фигура (2)).
- 6. Натиснете 🏯 .
- 7. Обърнете дългата страна на инструмента на 90°, така че да се постави върху една страна (Фигура (0) (3)).
- 8. Натиснете 🏔
- Докато инструмента все още лежи на една страна, завъртете инструмента на 180° (Фигура ()).
- 10. Натиснете 🏯 .
- Внимавайте ⊘ да се появи на екрана на инструмента (Фигура (№) (5)).
- Щракнете (Q), за да се върнете на предишния екран.

# Гаранция

STANLEY осигурява гаранция за този продукт за период от (2) години срешу пропуски в материала и изработката. Тази ОГРАНИЧЕНА ГАРАНЦИЯ не покрива продукти, които не са използвани по предназначение, с тях е злоупотребявано, променяни са или са ремонтирани. Отидете на www.2helpU. сот за повече информация, или инструкции за връщане. Освен ако не е отбелязано друго, STANLEY ще ремонтира без заплащане, всеки продукт на STANLEY с установени дефекти, включително части и разходите за труд или по избор на STANLEY, ще замени на такива инструменти или ще възстанови сумата за закупуването, по-малка от сумата, за амортизация, в замяна на дефектния инструмент. НАСТОЯШАТА ОГРАНИЧЕНА ГАРАНЦИЯ ИЗКЛЮЧВА ВСИЧКИ СЛУЧАЙНИ ИЛИ ПОСЛЕДВАШИ ШЕТИ. Някои шатове не позволяват изключването или ограничаването на случайни или закономерни щети, така че тези ограничения може да не се отнасят за вас. Тази ОГРАНИЧЕНА ДВЕ ГОДИШНА ГАРАНЦИЯ ви дава определени юридически права, които могат да варират от една държава в друга. В допълнение към гаранцията, лазерите на STANLEY са покрити от: 30-дневна гаранция за връщане на парите. Ако не сте напълно удовлетворени от работата на вашия лазер STANLEY поради някаква причина, можете да го върнете в рамките на 30 дни от датата на покупка с квитанция за пълно възстановяване.

# Кодове за грешка

| Код | Описание                                                                   | Коригиращо действие                                                                                                    |
|-----|----------------------------------------------------------------------------|----------------------------------------------------------------------------------------------------|
| 101 | Полученият сигнал е твърде<br>слаб, времето за измерване<br>е твърде дълго | Използвайте мишената или променете целевата<br>повърхност.                                                                                                    |
| 102 | Полученият сигнал е твърде<br>силен                                        | Целта е твърде отразяваща. Използвайте мишената или променете целевата повърхност.                                                                                                    |
| 201 | Твърде светъл фон                                                          | Намалете осветлението на фона на целевата повърхност.                                                                                                    |
| 202 | Лазерният лъч е прекъснат                                                  | Отстранете препятствието и повторете мярката.                                                                                                    |
| 301 | Твърде висока температура                                                  | Оставете устройството да се охлади до температура<br>в рамките на определения Диапазон на работната<br>температура.                                                                                                    |
| 302 | Твърде ниска температура                                                   | Оставете устройството да се загрее до температура<br>в рамките на определения Диапазон на работната<br>температура.                                                                                                    |
| 401 | Хардуерна грешка                                                           | Включете и изключете устройството няколко пъти. Ако<br>грешката продължава да съществува, върнете дефектното<br>устройство на центъра за сервизно обслужване или на<br>дистрибутора. Вижте за справка <b>гаранцията</b> . |
| 402 | Непозната грешка                                                           | Свържете се с центъра за сервизно обслужване или<br>дистрибутора. Вижте за справка гаранцията.                                                                                                    |
| 500 | Грешка в данните                                                           | Свържете се с центъра за сервизно обслужване или<br>дистрибутора. Вижте за справка гаранцията.                                                                                                    |

Ако на екрана се появи INFO с код, извършете съответното коригиращо действие.

# Спецификации

|                                               | TLM165S                                                                                                    | TLM165SI                                  | TLM330S                                 |  |
|-----------------------------------------------|----------------------------------------------------------------------------------------------------|-------------------------------------------|-----------------------------------------|--|
| Обхват                                        | 6 инча до 165<br>фута (0,15 м до<br>50 м)                                                                                                    | 6 инча до 197<br>фута<br>(0,15 м до 60 м) | 6 инча до 330 фута<br>(0,15 м до 100 м) |  |
| Точност на измерване <sup>1</sup>             | до 10 м: 1/16 инча (1,5 мм)<br>10 м - 30 м: 0,078 инча/5/64 инча) допълнително<br>(+/- 0,15 мм/м)<br>>30 м: +/- 0.002 инча/фута (+/- 0,2 мм/м) |                                           |                                         |  |
| Резолюция <sup>2</sup>                        |                                                                                                    | 1/16 инча (1 мм)                          |                                         |  |
| Клас на лазера                                | Кл                                                                                                    | ac 2 (IEC/EN60825-1: 2                    | 2014)                                   |  |
| Тип лазер                                     |                                                                                                    | ≤ 1,0 мВ @ 620-690 н                      | M                                       |  |
| Автоматично изключване на лазера              | 30s                                                                                                    |                                           |                                         |  |
| Автоматично изключване на<br>устройството     | По подразбиране е 90 секунди. Потребителят може да<br>настрои на 30 сек., 60 сек. или 300 сек.                                                 |                                           |                                         |  |
| Продължително измерване                       | Да                                                                                                    |                                           |                                         |  |
| Площ                                          | Да                                                                                                    |                                           |                                         |  |
| Обем                                          |                                                                                                    | Да                                        |                                         |  |
| Питагорови 2-точков                           |                                                                                                    | Да                                        |                                         |  |
| Накрайник за измерване от ъглите <sup>3</sup> | Да                                                                                                    |                                           |                                         |  |
| Издръжливост на батерията (3<br>x AAA)        | До 3000 измервания (2500 с 🕃 Bluetoothi)                                                                                                    |                                           |                                         |  |
| Размери (В x Д x Ш)                           | 4,72 x 1,91 x 1,02 инча (120 x 48,5 x 26 мм)                                                                                                   |                                           |                                         |  |
| Тегло (с батериите)                           | 9,88oz (280g)                                                                                                    |                                           |                                         |  |
| Температура на съхранение                     | 14° F ~ 140° F (-10° C ~ +60 C)                                                                                                    |                                           |                                         |  |
| Диапазон на работната температура             | 32° F ~ 104° F (0° C ~ +40° C)                                                                                                    |                                           |                                         |  |

<sup>1</sup>Точността на измерване зависи от текущите условия:

При благоприятни условия (добра целева повърхност и температура в помещението), до 33 фута (10 м).

 При неблагоприятии условия (ярка слънчева светлина, много слаба отразяваща целевата повърхност или големи температурни колебания), грешката може да се увеличи до ± 0,002 инча/фута (± 0,2 мм/м) за разстояния над 33 фута (10 м).

<sup>2</sup>Резолюцията е най-финото измерване, което можете да видите. В инчове, това е 1/16". В мм, това е 1 мм.

<sup>3</sup>Отворете **накрайника** в долната част на инструмента, когато трябва да поставите инструмента в ъгли или канали, които не са под ъгъл 160 °. Ако ъгълът е на 90 градуса, накрайникът може да се използва за придържане на инструмента срещу нещо. BG

# Cuprins

- Siguranţa utilizatorului
- Siguranța acumulatorului
- Configurare (Introducerea bateriilor)
- Operarea
- Garanţie
- Coduri de eroare
- Specificaţii

Păstrați toate secțiunile din manual pentru consultare ulterioară.

# Siguranța utilizatorului

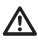

#### AVERTIZARE:

Citiți cu atenție toate instrucțiunile de siguranță și manualul produsului înainte de a utiliza produsul. Persoana responsabilă de produs trebuie să se asigure că toți utilizatorii înțeleg și respectă aceste instrucțiuni.

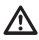

#### AVERTISMENT:

Următoarele informații de pe etichetă sunt plasate pe unealta dvs. laser pentru a vă informa cu privire la clasa laserului pentru confortul și siguranța dumneavoastră.

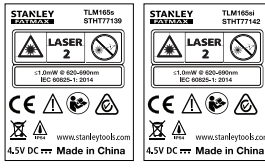

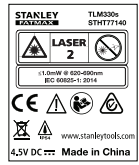

Uneltele TLM165S/TLM165SI/TLM330S emit un fascicul laser vizibil, aşa cum este prezentat în Figura A. Fasciculul laser emis este unul laser clasa 2 conform IEC 60825-1 şi respectă prevederile 21 CFR 1040.10 şi 1040.11, cu excepția discrepanțelor în conformitate cu avizul privind produsele cu laser Nr. 50 din 24 iunie 2007.

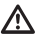

### AVERTIZARE:

Atunci când unealta laser este în funcţiune, aveţi grijă să nu vê acpuneţi ochii la fasciculul laser emis (sursa de lumină roşie). Expunerea la un fascicul laser pentru o perioadă lungă de timp poate fi periculoasă pentru ochii dvs. Nu priviţi în fascicul cu ochelari.

| <b>E</b> |
|----------|
|----------|

AVERTIZARE: Pentru a reduce riscul de vätämare, utilizatorul trebuie sä citeascä Manualul utilizatorului, Manualul privind siguranţa laserului şi informaţiile privind siguranţa acumulatorului.

### Declarație de conformitate CE

Directiva privind echipamentele radio

CE

#### Stanley Laser Distance Measurer TLM165S, TLM165SI şi TLM330S

Prin prezenta, Stanley declară că produsul Stanley Laser Distance Measurer TLM165S/TLM165SI/ TLM330S este conform cu Directiva 2014/53/UE și cu toate prevederile directivelor UE aplicabile.

Puteți solicita textul complet al Declarației de conformitate UE la Stanley Tools, Egide Walschaertsstraat 14-16, 2800 Mechelen, Belgia. De asemenea, acesta este disponibil pe adresa de Internet următoare. **www.2helpU.com**.

Căutați după Produs sau Număr tip indicate pe plăcuța de identificare.

# Siguranța acumulatorului

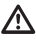

AVERTIZARE: Acumulatorii pot exploda sau curge și pot cauza vătămări grave sau incendii. Pentru a reduce riscul:

ÎNTOTDEAUNA respectați toate instrucțiunile și avertizările de pe eticheta bateriei și de pe ambalaj.

NU scurtcircuitați bornele bateriei.

NU încărcați bateriile alcaline.

NU combinați bateriile noi cu cele vechi. Înlocuiți-i pe toți în același timp cu acumulatori noi de aceeași marcă și tip.

NU combinați diferite tipuri de baterii.

NU aruncați bateriile în foc.

Nu lăsați NICIODATĂ bateriile la îndemâna copiilor.

Scoateți ÎNTOTDEAUNA bateriile dacă dispozitivul nu va fi utilizat timp de câteva luni.

OBSERVAŢIE: Asiguraţi-vă că utilizaţi bateriile recomandate.

OBSERVAŢIE: Asigurați-vă că bateriile sunt introduse corect, respectând polaritatea corectă.

# Încărcarea bateriilor

- Trageți capătul din spatele instrumentului (Figura (D) (1)).
- Trageţi încuietoarea compartimentului pentru baterii din spatele instrumentului (Figura ① ② şi ① ③).

Introduceți trei baterii AAA, asigurându-vă că poziționați capetele - şi + ale fiecărei baterii aşa cum este indicat în interiorul compartimentului pentru acumulatori (Figura (D)) (4).

 Împingeţi capacul compartimentului pentru acumulatori în jos până când se blochează pe poziţie (Figura ()) (5).

Când unealta este pe poziția ON (PORNIT), nivelul acumulatorului apare pe ecran (Figura (E) (1)).

# Pornirea Instrumentului

- Îndreptaţi laserul instrumentului (Figura (R) (1)) către un perete sau un obiect, nu înspre ochii cuiva.
- Click pe (Figura (R) (3)) pentru a porni instrumentul şi pentru a afişa punctul laser roşu.

# Alegerea setărilor

# Setarea opririi automate 🖒

În mod implicit, instrumentul se va opri automat la 90 de secunde după ce nu a fost selectat niciun buton sau opțiune. Pentru a schimba timpul în care instrumentul se oprește automat, urmați acești pași.

1. Pe ecranul tactil, dați click pe (Figura (E) (8)).

În meniul de setări (Figura (H)), click pe (L).

Selectaţi timpul.

- Alegeți ca instrumentul să se oprească după 30 sec, 60 sec, 90 sec sau 300 sec.
- Pentru a menține instrumentul pornit până când îl opriți manual (apăsând şi menținând apăsată tasta 🏝 timp de 10 secunde), click pe 🗢.

4. Click pe 🔘 pentru a reveni la ecranul anterior.

# Setarea luminozității ecranului 🔆

În mod prestabilit, ecranul instrumentului va fi setat la o luminozitate de 25%. Pentru a modifica nivelul luminozității, urmați acești pași.

1. Pe ecranul tactil, dați click pe () (Figura () (8)).

În meniul de setări (Figura (H)), click pe -.

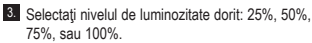

4. Click pe 🔘 pentru a reveni la ecranul anterior.

# Oprirea Sunetului 🕬

În mod implicit, instrumentul va emite bipuri de fiecare dată când efectuați o măsurătoare. Puteți dezactiva semnalele sonore.

1. Pe ecranul tactil, daţi click pe (9 (Figura (E) 8)).

- În meniul de setări (Figura (H)), click pe (1) pentru a se afişa (2).
- 3. Click pe 🔘 pentru a reveni la ecranul anterior.

RO

# Schimbarea unității de măsură ft/m

Implicit, instrumentul va afisa măsurători în metri (1.8940 m). Puteti schimba unitatea de măsură cu ft fractionat (6'02"9/16), inci (74 9/16 in), ft zecimal (6.21 ft) sau inci zecimali (3.21 in).

1. Pe ecranul tactil, dați click pe 🙆 (Figura (E) (8)).

În meniul de setări (Figura (H)), click pe ft/m.

Click pe unitatea de măsură dorită.

- 0'00" 0/00
- 0" 0/00
- 0'00" ft
- 0.00 in
- 0.0000 m

# Alegerea pozitiei instrumentului

În mod prestabilit, distantele sunt măsurate de la partea inferioară a instrumentului către un perete sau obiect (Figura (F) (3)). Pentru a măsura distantele dintr-o locatie diferită a uneltei, urmați acești pași.

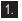

1. Pe ecranul tactil, selectati 🖬 (Figura (C) (4)).

Selectati pozitia instrumentului.

- · Pentru másurarea din partea de sus a instrumentului (Figura (F) (1)), click pe
- Pentru măsurarea de la conectarea trepiedului la instrument (Figura (F) (2)), click pe
- · Pentru a măsura dintr-un colt sau dintr-o altă locatie greu accesibilă, cu capătul deschis în partea inferioară a sculei (Figura (D) (1)), click pe 🗐 (Figura (F) (4))pentru a măsura de la capătul capătului.

3. Click pe 🖸 pentru a reveni la ecranul anterior.

# I uarea măsurătorilor

# Măsurarea distanței 🛏

1. Îndreptati laserul instrumentului (Figura (R) (1)) către un perete sau un obiect, nu înspre ochii cuiva.

2. Apăsati 🚔 (Figura (R) (3)) pentru a porni instrumentul si pentru a afisa punctul laser rosu.

 Asigurati-vă că setarea pozitiei instrumentului (Figura (E) (4)) este corectă pentru a măsura.

- Dacă → nu este deja afişată ca funcție curentă (Figura (E) (5)), dati click pe pictograma functiei curente, apoi selectati H din lista de functii (Figura (G) (1)).
- Îndreptati laserul instrumentului (Figura (R) (1)) spre peretele sau obiectul a cărui distantă doriți să o măsurati (Figura (B) (1)).
- 6. Apăsați 🏔 pentru a măsura distanța de la instrument până la perete sau obiect.
- 7 În partea de jos a ecranului, vizualizați măsurarea curentă (Figura (B) (2)).

Pentru a efectua o nouă măsurătoare, apăsati 🌋 pentru a muta măsurătoarea curentă până la linia anterioară a ecranului. Apoi, repetati pasii 3-6.

# Adăugarea a 2 măsurători HEH

Puteti adăuga două măsurători pentru a obtine a valoare totală a celor două distanțe (Figura (1)).

- 1. Îndreptati laserul instrumentului (Figura (R) (1)) către un perete sau un obiect, nu înspre ochii cuiva.
- 2. Apăsati 🏯 (Figura (R) (3)) pentru a porni instrumentul și pentru a afișa punctul laser roșu.
- Asigurati-vă că setarea poziției instrumentului (Figura (E) (4)) este corectă pentru a măsura.
- Dacă ⊢□⊢ nu este deia afisată ca functie curentă (Figura (E) (5)), dati click pe pictograma functiei curente, apoi selectati HIH din lista de functii (Figura (G) (1)).
- Selectati + pentru a indica faptul că doriti să adaugati măsurători.
- Îndreptaţi laserul instrumentului spre primul perete sau obiectul a cărei distantă doriti să o măsurati (Figura (1) (1)).
- Apăsati appentru a măsura distanta de la unealtă până la perete sau obiect.

- Îndreptaţi laserul instrumentului spre peretele sau obiectul următor (Figura () (2)).
- Apăsaţi pe 🌦 pentru a măsura distanţa şi adăugaţi-o la măsurătoarea anterioară.
- Vizualizaţi totalul celor două măsurători în partea inferioară a ecranului (Figura (1) (3)).

### Scăderea a 2 Măsurători Hu

Puteți scădea o măsurătoare din alta (Figura J).

- Îndreptați laserul instrumentului (Figura (R) (1)) către un perete sau un obiect, nu înspre ochii cuiva.
- Apăsaţi (Figura (R) (3)) pentru a porni instrumentul şi pentru a afişa punctul laser roşu.
- Asiguraţi-vă că setarea poziţiei instrumentului (Figura (E))) este corectă pentru a măsura.
- 4 Dacă H:→ nu este deja afişată ca funcţie curentă (Figura (€ ⑤), daţi click pe pictograma funcţiei curente, apoi selectaţi H:→ din lista de funcţii (Figura ⑥ ⑦).
- Selectați pentru a indica faptul că doriți să scădeți o măsurătoare din altă măsurătoare.
- Îndreptaţi laserul instrumentului spre primul perete sau obiectul a cărei distanţă doriţi să o măsuraţi (Figura ① ①).
- Apăsaţi n pentru a măsura distanţa de la instrument până la perete sau obiect.
- Îndreptaţi laserul instrumentului spre peretele sau obiectul următor (Figura (J) (2)).
- Apăsaţi pe no pentru a măsura distanţa şi scădeţi-o din măsurătoarea anterioară.
- Vizualizaţi diferenţa dintre cele două măsurători în partea inferioară a ecranului (Figura J 3).

### Măsurarea continuă I-----

Pentru a efectua o serie de măsurători în timp ce vă mişcați, schimbați setarea uneltei la modul Măsurare Continuă (Figura **C**).

 Îndreptați laserul instrumentului (Figura (R) (1)) către un perete sau un obiect, nu înspre ochii cuiva.

- Apăsaţi (Figura (R) (3)) pentru a porni instrumentul şi pentru a afişa punctul laser roşu.
- Asigurați-vă că setarea poziției instrumentului (Figura (E) (4)) este corectă pentru a măsura.
- Dacă |····>| nu este deja afişată ca funcţie curentă (Figura (E) (G)), daţi click pe pictograma funcţiei curente, apoi selectaţi |···>| din lista de funcţii (Figura (G) (1)).
- 5 Îndreptaţi laserul instrumentului (Figura (R) (1)) spre peretele sau obiectul a cărui distanţă doriţi să o măsuraţi (Figura (C) (1)).
- În partea de jos a ecranului, vizualizaţi valoarea măsurătorii curente (Figura ()), care va continua să se modifice pe măsură ce mişcaţi instrumentul.
- Pentru a efectua măsurătoarea curentă (din partea inferioară a uneltei până la perete sau obiect) şi pentru a părăsi modul de Măsurare continuă, apăsați m.

Pentru a efectua o nouă măsurătoare, apăsaţi 🔐 pentru a muta măsurătoarea curentă până la linia anterioară a ecranului. Apoi, repetați pașii 4-8.

### Măsurarea ariei 🗆

- Îndreptați laserul instrumentului (Figura (R) (1)) către un perete sau un obiect, nu înspre ochii cuiva.
- Apăsaţi (Figura (R) (3)) pentru a porni instrumentul şi pentru a afişa punctul laser roşu.
- Asiguraţi-vă că setarea poziţiei instrumentului (Figura (E) (4)) este corectă pentru a măsura.
- Dacă 
  nu este deja afişată ca funcţie curentă (Figura 
  ), daţi click pe pictograma funcţiei curente, apoi selectaţi 
  din lista de funcţii (Figura 
  ).

#### 5. Măsurați lățimea (Figura (K) (1)).

- Poziţionaţi partea inferioară a instrumentului la o margine a peretelui, podelei sau obiectului şi îndreptaţi laserul de-a latul acesteia.
   (Figura () arată unde să poziţionaţi instrumentul dacă doriţi să măsuraţi din partea inferioară a instrumentului.)
- Apăsaţi no pentru a afişa valoarea pentru lăţime în partea de sus a ecranului.

#### Măsuraţi lungimea (Figura (K) (2)).

- Poziţionaţi partea inferioară a instrumentului la o margine a peretelui, podelei sau obiectului şi îndreptaţi laserul de-a lungul acesteia.
   (Figura 🛞 2) arată unde să poziţionaţi instrumentul dacă doriţi să măsuraţi din partea inferioară a instrumentului.)
- Apăsaţi ne pentru a afişa valoarea pentru lungime pe linia a doua a ecranului.

 Vizualizaţi valoarea pentru Arie în partea de jos a ecranului (Figura (K) (3)).

### Adăugarea/Scăderea a 2 Arii 💷

Puteți măsura aria unui perete, a podelei sau a obiectului și apoi să o adaugați sau să o scădeți din zona unui alt perete, podea sau obiect (Figura **()**).

- Îndreptați laserul instrumentului (Figura (R) (1)) către un perete sau un obiect, nu înspre ochii cuiva.
- Apăsaţi (Figura (R) (3)) pentru a porni instrumentul şi pentru a afişa punctul laser roşu.
- Asigurați-vă că setarea poziției instrumentului (Figura (E) (4)) este corectă pentru a măsura.
- Dacă ⊐t⊐ nu este deja afişată ca funcție curentă (Figura (€) (⑤)), daţi click pe pictograma funcției curente, apoi selectaţi ⊐t⊐ din lista de funcţii (Figura (ⓒ) (②).
- Daţi click pe + pentru a adăuga, sau pentru a scădea, suprafeţele a doi pereţi, etaje sau obiecte.

- Măsuraţi lăţimea primului perete, podea sau obiect (Figura () (1).
  - Poziţionaţi partea inferioară a instrumentului la o margine a ţintei (perete, podea sau obiect) şi îndreptaţi laserul de-a latul acesteia.
     (Figura ① ① arată unde să poziţionaţi instrumentul dacă doriţi să măsuraţi din partea inferioară a instrumentului.)
  - Apăsați and pentru a afişa valoarea pentru lățime în partea de sus a ecranului.
- Măsuraţi lungimea primului perete, podea sau obiect (Figura (L) (2)).
  - Poziţionaţi partea inferioară a uneltei la o margine a ariei ţintă şi îndreptaţi laserul de-a lungul acesteia. (Figura () (2) arată unde să poziţionaţi instrumentul dacă doriţi să măsuraţi din partea inferioară a instrumentului.)
  - Apăsaţi ne pentru a afişa valoarea pentru lungime pe linia a doua a ecranului.
- Urmaţi aceiaşi paşi pentru a măsura lăţimea şi lungimea a celui de-al doilea perete, podea sau obiect.
- Vizualizați valoarea pentru Arie în partea de jos a ecranului (Figura (1) (3)).

### Măsurarea volumului 🗇

Puteți măsura volumul unei încăperi sau al unui obiect (Figura (M)).

- Îndreptaţi laserul instrumentului (Figura (R) (1)) către un perete sau un obiect, nu înspre ochii cuiva.
- Apăsaţi A (Figura R 3) pentru a porni instrumentul şi pentru a afişa punctul laser roşu.
- Asigurați-vă că setarea poziției instrumentului (Figura (E) (4)) este corectă pentru a măsura.
- Dacă Di nu este deja afişată ca funcție curentă (Figura (s), daţi click pe pictograma funcţiei curente, apoi selectaţi Di din lista de funcţii (Figura (s) (1)).

### 5. Măsurați lățimea (Figura (M) (1).

- Poziţionaţi partea inferioară a instrumentului la o margine a suprafeţei şi îndreptaţi laserul de-a latul acesteia. (Figura ) do arată unde să poziţionaţi instrumentul dacă dortij să măsuraţi din partea inferioară a instrumentului.)
- Apăsaţi nov pentru a afişa valoarea pentru lăţime în partea de sus a ecranului.

Măsuraţi lungimea (Figura (M) (2)).

- Poziţionaţi partea inferioară a instrumentului la o margine a obiectului şi îndreptaţi laserul de-a lungui acesteia. (Figura (M) (2) arată unde să poziţionaţi instrumentul dacă doriți şă măsuraţi din partea inferioară a instrumentului.)
- Apăsaţi no pentru a afişa valoarea pentru lungime pe linia a doua a ecranului.

Măsuraţi înălţimea (Figura (M) (3)).

- Poziţionaţi unealta la o margine a obiectului şi îndreptaţi laserul pe înâlţimea acestuia.
   (Figura (M) 3) arată unde să poziţionaţi instrumentul dacă doriţi să măsuraţi din partea inferioară a instrumentului).
- Apăsaţi (\*\*) pentru a afişa valoarea înălţimii pe linia a doua a ecranului.

 Vizualizaţi valoarea pentru Volum în partea de jos a ecranului (Figura (M) (4)).

### Adăugarea/Scăderea a 2 Volume @\*@

Puteți măsura volumul unui perete, a podelei sau a obiectului și apoi să o adaugați sau să o scădeți din zona unui alt perete, podea sau obiect (Figura (N)).

 Îndreptați laserul instrumentului (Figura (R) (1)) către un perete sau un obiect, nu înspre ochii cuiva.

Apăsaţi (Figura (R) (3)) pentru a porni instrumentul şi pentru a afişa punctul laser roşu.

 Asigurați-vă că setarea poziției instrumentului (Figura (E) (4)) este corectă pentru a măsura. Dacă @ @ nu este deja afişată ca funcție curentă (Figura (E) (G)), dați click pe pictograma funcției curente, apoi selectați @ @ din lista de funcții (Figura (G) (2)).

 Daţi click pe + pentru a adăuga, sau - pentru a scădea, ariile a doi pereţi, etaje sau obiecte.

- Măsuraţi lăţimea (Figura (N) (1).
  - Poziționați partea inferioară a instrumentului la o margine a obiectului și îndreptați laserul de-a latul acestuia. (Figura ()) () arată unde să poziționați instrumentul dacă doriți să măsurați din partea inferioară a instrumentului.)
  - Apăsaţi n pentru a afişa valoarea pentru lăţime în partea de sus a ecranului.

Măsuraţi lungimea (Figura (N 2)).

- Poziţionaţi partea inferioară a instrumentului la o margine a obiectului şi îndreptaţi laserul de-a lungui acesteia. (Figura ()) (2) arată unde să poziţionaţi instrumentul dacă doriţi să măsuraţi din partea inferioară a instrumentului.)
- Apăsaţi a pentru a afişa valoarea pentru lungime pe linia a doua a ecranului.

#### 8. Măsurați înălțimea (Figura (N 3).

- Poziţionaţi unealta la o margine a obiectului şi îndreptaţi laserul pe înâlţimea acestuia.
   (Figura (𝔅) 3) arată unde să poziţionaţi instrumentul dacă doriţi să măsuraţi din partea inferioară a instrumentului).
- Apăsaţi a pentru a afişa valoarea înălţimii pe linia a doua a ecranului.
- Urmaţi aceiaşi paşi pentru a măsura lăţimea, lungimea şi înălţimea celei de-a doua camere sau obiecte.

RO

 Vizualizaţi valoarea pentru Volum în partea de jos a ecranului (Figura (N) (4)).

# Măsurarea înălțimii unui obiect înalt

Dacă aveţi nevoie să măsuraţi înălţimea unui obiect înalt (de exemplu, o clădire înaltă), puteţi calcula înălţimea pe baza distanţei până la 1 punct sau distanţele **de la acelaşi punct** la 2 puncte ale obiecului. Instrumentul va folosi Teorema lui Pitagora (C<sup>2</sup>= A<sup>2</sup>+ B<sup>2</sup>) pentru a calcula înălţimea.

### Distanța la 1 punct 🚄

Puteți utiliza distanța la un punct de pe perete sau obiect (Înălțime Indirectă) pentru a determina înălțimea sa (Figura ()).

- Îndreptaţi laserul instrumentului (Figura (R) (1)) către un perete sau un obiect, nu înspre ochii cuiva.
- Apăsaţi (A) (Figura (R) (3)) pentru a porni instrumentul şi pentru a afişa punctul laser roşu.
- Asigurați-vă că setarea poziției instrumentului (Figura (E) (4)) este corectă pentru a măsura.
- Dacă Dacă Dacă Dată click pe pictograma funcţiei curente, apoi selectaţi din lista de funcţii (Figura (G) (2).
- Poziţionaţi instrumentul, vis-a-vis de partea inferioară a înălţimii verticale, pentru a fi măsurată (Figura () (1).
- Îndreptăţi laserul către cel mai înalt punct al clădirii sau obiect a cărui înălţime trebuie măsurată (Figura (1)).
- Apăsaţi 🏯 pentru a măsura distanţa.
- Vizualizaţi valoarea înălţimii în partea de jos a ecranului (Figura (0) (2)).
- Distanțele la 2 Puncte 🔇

Puteți utiliza distanța la două puncte de pe perete sau obiect (Înălțime indirectă) pentru a determina înălțimea sa (Figura (P)).

- Îndreptaţi laserul instrumentului (Figura (R) (1)) către un perete sau un obiect, nu înspre ochii cuiva.
- Apăsaţi (Figura (R) (3)) pentru a porni instrumentul şi pentru a afişa punctul laser roşu.

- Asigurați-vă că setarea poziției instrumentului (Figura (E) (4)) este corectă pentru a măsura.
- 4 Dacă (1 nu este deja afişată ca funcţie curentă (Figura ⓒ ⑤), daţi click pe pictograma funcţiei curente, apoi selectaţi (1 din lista de funcţii (Figura ⓒ ②).
- 5 Poziţionaţi instrumentul, vis-a-vis de partea aproximativ centrală a înălţimii verticale, pentru a fi măsurată (Figura (P)).
- Îndreptăţi laserul către cel mai jos punct al clădirii sau obiect a cărui înălţime trebuie măsurată (Figura (P) (1)).
- Apăsaţi 🏯 pentru a măsura distanţa.
- B Din acelaşi punct, direcţionaţi laserul spre cel mai înalt punct al clădirii sau obiectului (Figura (P) (2)).
- 9. Apăsați 🏯 pentru a măsura distanța.
- În linia de jos a ecranului, vizualizaţi înălţimea clădirii sau obiectului (Figura P 3).

### Măsurarea parțială a înălțimii 🏼 🖉

Dacă trebuie să determinați înălțimea unei secțiuni a unui perete sau a unui obiect (e.x., distanța de la tavan la partea de sus a televizorului sau fereastra de pe perete) (Figura <sup>(Q)</sup>).

- Îndreptați laserul instrumentului (Figura (R) (1)) către un perete sau un obiect, nu înspre ochii cuiva.
- Apăsaţi (Figura (R) (3)) pentru a porni instrumentul şi pentru a afişa punctul laser roşu.
- Asigurați-vă că setarea poziției instrumentului (Figura (E) (4)) este corectă pentru a măsura.
- Dacă <sup>A</sup>I nu este deja afişată ca funcţie curentă (Figura ) (5), daţi click pe pictograma funcţiei curente, apoi selectaţi <sup>A</sup>I din lista de funcţii (Figura ) (2).
- Îndreptaţi laserul către cel mai înalt punct de pe perete sau obiect (Figura (Q) (1)).
- Apăsaţi Apăsaţi a pentru a măsura distanţa spre partea superioară a obiectului.

- Din acelaşi punct, direcţionaţi laserul spre partea superioară a obstrucţiei (televizor, fereastră, etc.) pe perete sau obiect (Figura (2) (2)).
- Apăsaţi a pentru a măsura distanţa de la partea superioară a peretelui la obstrucţie.
- Din acelaşi punct, direcţionaţi laserul pe o linie orizontală direct spre partea de jos a peretelui (Figura (Q) (3)).
- 10. Apăsați 🏔 pentru a măsura distanța.
- În linia de jos a ecranului, vizualizaţi distanţa dintre partea superioară a peretelui şi partea superioară a obstrucţiei de pe perete (Figura (Q) (4)).

Măsurarea înălțimii obiectului obstrucționat PA Urmați acești pași pentru a determina înălțimea unei clădiri înalte sau a unui obiect care este blocat de alte clădiri sau obiecte (Figura (R)).

- Îndreptaţi laserul instrumentului (Figura (R) (1)) către un perete sau un obiect, nu înspre ochii cuiva.
- Apăsaţi (Figura (R) (3)) pentru a porni instrumentul şi pentru a afişa punctul laser roşu.
- Asigurați-vă că setarea poziției instrumentului (Figura (E) (4)) este corectă pentru a măsura.
- ▲ Dacă ▷A nu este deja afişată ca funcţie curentă (Figura ⑥ ⑥), daţi click pe pictograma funcţiei curente, apoi selectaţi ▷A din lista de funcţii (Figura ⑥ ③).
- Îndreptaţi laserul către cel mai înalt punct al clădirii, perete, sau obiect (Figura (R) 1).
- 6. Presa 🏯 pentru a efectua măsurarea.
- În linia de jos a ecranului, vizualizaţi înălţimea clădirii sau obiectului (Figura (R) 2).

### Măsurarea de pe un trepied 📈

Dacă plasați instrumentul pe un trepied pentru a măsura înălțimea unei clădiri înalte, urmați acești pași (Figura (S)).

- Înşurubaţi orificiul 1/4-20" de pe spatele instrumentului pe racordul 1/4-20" de pe vârful trepiedului (Figura (S) (1).
- Îndreptaţi laserul instrumentului (Figura (R) (1)) către un perete sau un obiect, nu înspre ochii cuiva.
- Apăsaţi (Figura (R) (3)) pentru a porni instrumentul şi pentru a afişa punctul laser roşu.
- 4 Asigurați-vă că setarea poziției instrumentului (Figura (E) (4)) este <sup>1</sup> pentru măsurarea de la conexiunea trepiedului.
- 5 Dacă <sup>∧</sup> nu este deja afişată ca funcţie curentă (Figura ⓒ ⓒ), daţi click pe pictograma funcţiei curente, iar apoi selectaţi <sup>∧</sup> din lista de funcţii (Figura ⓒ ③).
- Îndreptăți laserul la cel mai jos punct al peretelui sau obiectului a cărui înălțime trebuie măsurată (Figura (\$) (2)).
- Apăsaţi 🏔 pentru a efectua măsurătoarea.
- Îndreptaţi laserul către alte puncte de pe perete sau obiect (Figura (S) (3)).
- Când sunteţi gata, apăsaţi a pentru a efectua măsurătura.
- În linia de jos a ecranului, vizualizaţi înălţimea clădirii sau obiectului (Figura (S) (4)).

# Poziționarea bolțurilor #3

Când încadrați un perete, utilizați caracteristica Stakeout pentru a marca cu ușurință poziția fiecărui bolţ (Figura ①).

- Îndreptaţi laserul instrumentului (Figura (R) (1)) către un perete sau un obiect, nu înspre ochii cuiva.
- Apăsaţi (Figura (R) (3)) pentru a porni instrumentul şi pentru a afişa punctul laser roşu.

| 3.                | Asigurați-vă că setarea poziției instrumentului<br>(Figura (Ē) (④) este setată la 🗐 pentru<br>măsurarea de la spatele instrumentului.                                         | 3.                                      | Asigurați-vă că setarea poziției instrumentului<br>(Figura (E) ④) este corectă pentru a măsura.                                                                         |  |  |
|-------------------|----------------------------------------------------------------------------------------------------|-----------------------------------------|----------------------------------------------------------------------------------------------------|--|--|
| 4.                | Dacă †∃ nu este deja afişată ca funcție curentă<br>(Figura (Ē) (Š)), dați click pe pictograma funcției<br>curente, apoi selectați +∃ din lista de funcții<br>(Finura (Ê) (3)) | 4.                                      | (Figura ⓒ ⓒ).                                                                                                    |  |  |
| 5.                | Determinați distanța dintre fiecare bolţ, de exemplu 12".                                                                                                    | 5.                                      | Poziționați instrumentul la unghiul care trebuie<br>măsurat (Figura ()).<br>☆                                                                                           |  |  |
| 6.                |                                                                                                    | 🕅 Apăsați 🦇 pentru a efectua măsurarea. |                                                                                                    |  |  |
|                   | de pe ecran este setat la distanța de la marginea<br>dreaptă a unui bolţ până la marginea din stânga<br>a următorului (de e.x. 12") (Figura ① ①).                             | 7.                                      | Dacă măsuraţi un unghi care este la distanţă (de<br>ex., deasupra capului), faceţi clic pe m pentru<br>a bloca măsurătorile pe ecran înainte de a muta<br>instrumentul. |  |  |
| 7.                | Aliniați partea din spate a instrumentului cu<br>marginea din dreapta a ultimului bolţ care este<br>bătut (Figura ① ②).                                                       | 8.                                      | Înainte de a utiliza din nou instrumentul, dați click pe $\widehat{\mathbf{m}}$ pentru a debloca măsurarea (Figura $\textcircled{0}(2)$ ).                              |  |  |
| 8.                | Apăsați 🏝 pentru a începe măsurarea distanței<br>pe măsură ce mișcați încet instrumentul spre<br>dreapta.                                                                     | U <sup>.</sup><br>ui                    | tilizarea Instrumentului ca şi<br>n Nivel  ः                                                                                                    |  |  |
| 9.                | Continuați să mutați instrumentul spre dreapta<br>până când numărul de jos de pe ecran este de<br>0,00 in (Figura ① ③).                                                       | 1.                                      | Îndreptați laserul instrumentului (Figura (R) (1))<br>către un perete sau un obiect, nu înspre ochii<br>cuiva.                                                          |  |  |
| 10.               | Apăsați 🏔 pentru a opri măsurarea.                                                                                                    | 2.                                      | Apăsați 🏯 (Figura R 3) pentru a porni                                                                                                    |  |  |
| 11.               | Folosind un creion, marcați locul în care marginea                                                                                                    |                                         | instrumentul și pentru a afișa punctul laser roșu.                                                                                                    |  |  |
|                   | din stânga a bolţului ar trebui să fie bătut în cadrul peretelui.                                                                                                    | 3.                                      | Dacă 💷 nu este deja afișată ca funcție curentă<br>(Figura ⓒ (͡s)), dați click pe pictograma funcției                                                                    |  |  |
| 12.               | Bateți în cuie marginea din stânga a bolţului la                                                                                                    |                                         | curente, apoi selectați 📼 din lista de funcții.                                                                                                    |  |  |
|                   | locația marcata.                                                                                                    | 4.                                      | Aşezaţi instrument în poziție verticală sau                                                                                                    |  |  |
| 13.               | Pentru fiecare bolţ rămas în cadrul peretelui,<br>repetaţi paşii 7-12 (Figura (1) (4)).                                                                                       | _                                       | o verificați.                                                                                                    |  |  |
| ) Mà              | ásurarea unui unghi ≫                                                                                                    | 5.                                      | Pe ecranul instrumentului, vizualizați poziția bulei albe pe vizor (Figura (T)).                                                                                        |  |  |
| Dao<br>poz<br>ung | ză trebuie să determinați unghiul la care este<br>itjonat ceva, utilizați instrumentul pentru a măsura<br>ihiul respectiv.                                                    |                                         |                                                                                                    |  |  |
| 1.                | Îndreptați laserul instrumentului (Figura ® ①)<br>către un perete sau un obiect, nu înspre ochii<br>cuiva.                                                                    |                                         |                                                                                                    |  |  |
| 2.                | Apăsați 🏯 (Figura 🛞 3) pentru a porni<br>instrumentul și pentru a afișa punctul laser roșu.                                                                                   |                                         |                                                                                                    |  |  |

### Utilizarea uneltei cu

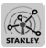

Puteți utiliza capacitatea Bluetooth<sup>®</sup> al TLM165S dvs., TLM165SI, sau TLM330S pentru a o asocia cu aplicația STANLEY® Smart Connect™ pe telefonul mobil sau pe tabletă și apoi se înregistrează măsurătorile pe planurile de etaj sau fotografii în cameră.

- Fie de pe Participation sau (▲ Apprision), descărcaţi aplicaţia STANLEY<sup>®</sup> Smart Connect<sup>™</sup> pe telefonul sau tableta dvs.
- 2 Utilizând aplicaţia STANLEY<sup>®</sup> Smart Connect<sup>™</sup>, capturaţi camera sau spaţiul pentru care doriţi să înregistraţi măsurătorile (fie construiţi un plan de podea, fie faceţi fotografii de cameră).
- Pe tastatură, apăsaţi pe instrumentul.

Dacă pictograma Bluetooth<sup>®</sup> nu apare pe ecran (Figura ⓒ ②), daţi click ☺ şi apoi \$ pentru a porni conexiunea Bluetooth<sup>®</sup>.

 Utilizaţi aplicaţia STANLEY<sup>®</sup> Smart Connect™ pentru a împerechea telefonul sau tableta dvs. cu instrumentul.

6 Utilizați instrumentul pentru a măsura fiecare perete din cameră sau orice spațiu capturat în proiect şi sincronizați măsurătorile cu proiectul.

7. Utilizarea aplicaţiei STANLEY<sup>®</sup> Smart Connect™ salvează planul de etaj sau fotografiile marcate.

Odată ce aţi salvat planul de planşeu sau aţi marcat fotografiile, le puteţi imprima sau trimiteţi-le prin e-mail altor persoane (agentul imobiliar, centrul de acasă etc.).

#### 👌 Bluetooth'

,TERMENUL MARCA ȘI LOGO-URILE BLUETOOTH® SUNT MĂRCI ÎNREGISTRATE DEȚINUTE DE CĂTRE BLUETOOTH SIG, INC. ȘI ORICE UTILIZARE ACESTOR MĂRCI DE CĂTRE STANLEY TOOLS SUNT SUB LICENȚĂ APPLE ȘI LOGO-UL APPLE SUNT MĂRCI COMERCIALE ALE APPLE INC., ÎNREGISTRATE ÎN SUA ȘI ÎN ALTE ȚĂRI. APP STORE ESTE O MARCĂ DE SERVICIU AL APPLE INC., ÎNREGISTRATĂ ÎN S.U.A. ȘI ÎN ALTE ȚĂRI. GOOGLE PLAY ȘI LOGO-UL GOOGLE PLAY SUNT MĂRCI COMERCIALE ALE GOOGLE INC.

### Vizualizarea memoriei instrumentului 🖺

Până la ultimele 20 de măsurători sunt stocate în memoria instrumentului.

- Dacă <sup>(b)</sup> nu este deja afişată ca funcţie curentă (Figura (c) (s)), daţi click pe pictograma funcţiei curente, apoi selectaţi <sup>(b)</sup> din lista de funcţii (Figura (c) (3)).

# Curățarea Memoriei Instrumentului 🖺

Puteți șterge una sau mai multe măsurători care sunt în prezent în memoria instrumentului.

#### Ştergerea unei măsurători

- Dacă <sup>(2)</sup> nu este deja afişată ca funcție curentă (Figura (c) (s)), daţi click pe pictograma funcţiei curente, apoi selectaţi <sup>(2)</sup> din lista de funcţii (Figura (c) (3)).

3. Click 🗷 .

#### Ştergerea întregii memorii

 Dacă <sup>(2)</sup> nu este deja afişată ca funcție curentă (Figura (E) (S)), daţi click pe pictograma funcţiei curente, apoi selectaţi <sup>(2)</sup> din lista de funcţii.

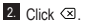

 Daţi click pe il bentru a şterge toate măsurătorile din memoria instrumentului.

### Oprirea uneltei

Unealta poate fi oprită în oricare dintre modurile următoare:

- Apăsaţi şi ţineţi apăsat 🏝 timp de 10 secunde. Când eliberaţi 🚔 după 10 secunde, instrumentul se va opri.
- Dacă nu utilizați instrumentul pentru numărul de secunde (30, 60 sau 300) pe care le-ați setat pentru oprirea automată, acesta se va opri automat.

# Calibrarea instrumentului

#### Rețineți că dacă nu poziționați corect instrumentul pentru fiecare etapă a procesului de calibrare, **A** va apărea cu roșu pe ecran.

1. Pe ecranul tactil, dați click pe 🕸 (Figura 🔘 🛞).

2. În meniul de setări (Figura (H)), click pe 🚵.

 Aşezaţi instrumentul cu ecranul frontal îndreptat în sus, pe o suprafaţă plană, dreaptă (Figura ()).

4. Apăsați 🏔

 În timp ce instrumentul se află încă pe suprafaţa plană, rotiţi instrumentul cu 180° (Figura () (2)).

6. Apăsați 🏯 .

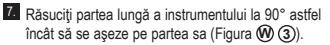

8. Apăsați 🏔 .

 În timp ce instrumentul se stabileşte pe partea lui, rotiţi instrumentul cu 180° (Figura ()).

RO 10. Apăsați 🏯 .

 Asiguraţi-vă că ⊘ apare pe ecranul instrumentului (Figura (₩) (5)).

12. Click pe 🔘 pentru a reveni la ecranul anterior.

# Garanție

STANLEY garantează acest produs pentru o perioadă de doi (2) ani pentru deficiente de material si fabricatie. Această GARANȚIE LIMITATĂ nu acoperă produsele care sunt utilizate necorespunzător, abuzate, modificate sau reparate. Pentru mai multe informatii sau instructiuni privind returnarea intrati pe www.2helpU.com. În cazul în care nu s-a specificat altfel. STANLEY va repara gratuit. orice produs STANLEY care se constată a fi defect. incluzând cheltuielile pentru componente și manoperă, sau, la alegerea companiei STANLEY, va înlocui aceste produse sau va rambursa pretul de achizitie, mai putin valoarea pentru depreciere, în schimbul uneltei defecte. GARANTIA LIMITATĂ EXCLUDE TOATE DAUNELE INCIDENTALE SAU DE CONSECINTĂ. Unele state nu permit excluderea sau limitarea daunelor accidentale sau de consecintă, prin urmare, este posibil ca aceste limitări să nu vă fie aplicabile dvs. Această GARANTIE LIMITATĂ DE DOI ANI vă conferă anumite drepturi legale care pot varia de la un stat la altul. În plus fată de garantie, laserele STANLEY sunt acoperite de: Garantia rambursării banilor în 30 de zile. Dacă nu sunteți multumit de performanța laserului dvs. STANLEY din orice motiv. îl puteti returna în termen de 30 de zile de la data achiziției cu o cerere pentru rambursare integrală.

# Coduri de eroare

| Cod | Descriere                                                               | Acțiune corectivă                                                                                                    |
|-----|-------------------------------------------------------------------------|----------------------------------------------------------------------------------------------------|
| 101 | Semnalul primit este prea<br>slab, timpul de măsurare este<br>prea mare | Utilizatį placa tintā sau schimbatį suprafata tintā.                                                                                                    |
| 102 | Semnalul primit este prea sus                                           | Ţinta este prea reflexivă. Utilizați placa țintă sau schimbați<br>suprafața țintă.                                                                                                    |
| 201 | Prea multă lumină de fundal                                             | Reduceți lumina de fundal pe zona țintă.                                                                                                    |
| 202 | Fascicul laser este întrerupt                                           | Îndepărtați obstacolul și repetați măsurătoarea.                                                                                                    |
| 301 | Temperatura este prea mare                                              | Lăsaţi dispozitivul să se răcească până ajunge la o temperatură<br>din intervalul specificat în Intervalul temperaturii de<br>funcționare.                                                 |
| 302 | Temperatura este prea mică                                              | Lăsați dispozitivul să se încălzească până ajunge la<br>o temperatură din intervalul specificat în Intervalul<br>temperaturii de funcționare.                                              |
| 401 | Eroare hardware                                                         | Porniți și opriți dispozitivul de câteva ori. Dacă eroarea persistă,<br>returnați dispozitivul defect la Centrul de Service sau la<br>distribuitor. Consultați secțiunea <b>Garanție</b> . |
| 402 | Eroare necunoscută                                                      | Contactați Centrul de Service sau distribuitorul. Consultați<br>secțiunea Garanție.                                                                                                    |
| 500 | Eroare de date                                                          | Contactați Centrul de Service sau distribuitorul. Consultați<br>secțiunea Garanție.                                                                                                    |

Dacă pe ecrane INFO cu un cod numeric, efectuați Acțiunea corectivă corespunzătoare.

RC

# Specificații

|                                             | TLM165S                                                                                                    | TLM165SI                                      | TLM330S                                        |  |
|---------------------------------------------|----------------------------------------------------------------------------------------------------|-----------------------------------------------|------------------------------------------------|--|
| Interval                                    | de la 6in la 165ft<br>(de la 0,15m la<br>50m)                                                                                                   | de la 6in la 197ft<br>(de la 0,15m la<br>60m) | de la 6in la 330ft<br>(de la 0,15m la<br>100m) |  |
| Precizie de măsurare <sup>1</sup>           | <b>pånä la 10m:</b> 1/16in (1,5mm)<br><b>10m-30m</b> : 0.078/5/64in) suplimentar (+/- 0.15mm/m)<br><b>&gt;30m:</b> +/- 0.002in/ft (+/- 0.2mm/m) |                                               |                                                |  |
| Rezoluția <sup>2</sup>                      |                                                                                                    | 1/16in (1mm)                                  |                                                |  |
| Clasă laser                                 | Cla                                                                                                    | asa 2 (IEC/EN60825-1:                         | 2014)                                          |  |
| Tip laser                                   |                                                                                                    | ≤ 1,0mW @ 620-690n                            | m                                              |  |
| Oprire automată a laserului                 | 30s                                                                                                    |                                               |                                                |  |
| Oprire automată unitate                     | Implicit, 90s. Utilizatorul poate seta la 30s, 60s sau 300s                                                                                     |                                               |                                                |  |
| Măsurare continuă                           | Da                                                                                                    |                                               |                                                |  |
| Aria                                        | Da                                                                                                    |                                               |                                                |  |
| Volum                                       | Da                                                                                                    |                                               |                                                |  |
| Teorema lui Pitagora 2 puncte               |                                                                                                    | Da                                            |                                                |  |
| Capătul de măsurat din colţuri <sup>3</sup> | Da                                                                                                    |                                               |                                                |  |
| Durată viață baterie (3 x AAA)              | Până la 3000 de măsurători (2500 cu 🖇 Bluetoothi)                                                                                               |                                               |                                                |  |
| Dimensiune (Î x D x I)                      | 4,72 x 1,91 x 1.02in (120 x 48,5 x 26mm)                                                                                                    |                                               |                                                |  |
| Greutate (cu acumulatori)                   | 9,88oz (280g.)                                                                                                    |                                               |                                                |  |
| Interval temperatură de depozitare          | 14° F ~ 140° F (-10° C ~ +60 C)                                                                                                    |                                               |                                                |  |
| Interval temperatură de funcționare         | 32° F ~ 104° F (0° C ~ +40° C)                                                                                                    |                                               |                                                |  |

Precizia de măsurare depinde de condițiile curente:

În condiții favorabile (suprafață țintă și temperatură bune), până la 33ft (10m).

În condiții nefavorabile (soare puternic, suprafață țintă cu putere mică de reflexie sau fluctuații mari de temperatură), eroarea
poate creşte cu ± 0,002 in/ft (± 0,2mm/m) pentru distanțe mai mari de 33ft (10m).

<sup>2</sup>Rezoluția este cea mai precisă măsurătoare pe care o puteți vedea. În inci, aceasta este 1/16". În mm, aceasta este 1mm.

Indepărtați capătul din partea inferioară a instrumentului atunci când trebuie să montați instrumentul în colţuri sau caneluri care nu au unghiuri de 180°. Dacă un colţ este la 90°, capătul poate fi folosit pentru a sprijini instrumentul împotriva a ceva.

RC

# Sisukord

- Kasutaja ohutus
- Patareide ohutus
- Seadme ettevalmistamine (patareide paigaldamine)
- Kasutamine
- Garantii
- Veakoodid
- Tehnilised andmed

Hoidke juhendi kõik osad edaspidiseks alles.

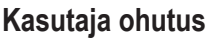

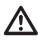

### HOIATUS!

Enne toote kasutamist lugege ohutusjuhised ja kasutusjuhend tähelepanelikult läbi. Selle toote eest vasutav inimene peab tagama, et kõik kasutajad saaksid nendest juhistest aru ning järgiksid neid.

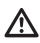

### HOIATUS!

Laserseadmel on järgmine silt, et laseri klass oleks teile mugavalt ja ohutult näha.

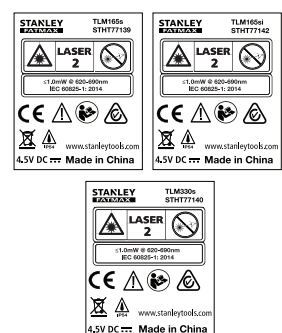

Seade TLM165S/TLM165SI/TLM330S kiirgab nähtavat laserikiirt, nagu näidatud joonisel A. Kiirguv laserikiir kuulub IEC 60825-1 standardi järgi 2. laseriklassi ning vastab 21 CFR 1040.10 ja 1040.11 nõuetele, välja arvatud erandid kooskõlas lasereid puudutava 24. juuni 2007. aasta teatisega nr 50.

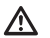

### HOIATUS!

Laserseadme kasutamise ajal tuleb hoiduda laserikiire (punase valgusallika) suunamisest silma. Pikemat aega silma suunatud laserikiir võib põhjustada silmakahjustusi. Ärge vaadake laserikiire suunas optiliste abivahenditega.

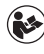

HOIATUS! Vigastusohu vähendamiseks tuleb lugeda läbi seadme kasutusjuhend ning laseri ja patareide ohutusjuhend.

#### EÜ vastavusdeklaratsioon Raadioseadmete direktiiv

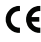

#### Stanley laserkaugusmõõdik TLM165S, TLM165SI ja TLM330S

Käesolevaga kinnitab Štanley, et Stanley laserkaugusmöödik TLM165S/TLM165SI/TLM330S vastab direktiivi 2014/53/EL ja kõigi kohaldatavate ELi direktiivide nõuetele.

ELi vastavusdeklaratsiooni tervikteksti saab küsida aadressilt Stanley Tools, Egide Walschaertsstraat 14-16, 2800 Mechelen, Belgium, samuti leiate selle järgmiselt internetiaadressilt: www.2helpU.com.

Otsige andmesildile märgitud toote- ja tüübinumbri järgi.

# Patareide ohutus

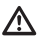

HOIATUS! Patareid võivad plahvatada ja lekkida ning põhjustada raskeid vigastusi või tulekahju. Ohu vähendamiseks toimige järgmiselt.

ALATI järgige hoolikalt kõiki juhiseid ja hoiatusi patarei märgistusel ja pakendil.

ÄRGE lühistage patarei klemme.

ÄRGE laadige leelispatareisid.

ÄRGE kasutage korraga vanu ja uusi patareisid. Vahetage kõik patareid samaaegselt sama tootja ja sama tüüpi patareide vastu.

ÄRGE kasutage erinevate kemikaalidega patareisid.

ÄRGE visake patareisid tulle.

ALATI hoidke patareisid lastele kättesaamatus kohas

ALATI eemaldage patareid, kui seadet pole plaanis mitu kuud kasutada.

MÄRKUS! Kasutage kindlasti soovitatud patareisid.

MÄRKUS! Patareide paigaldamisel tuleb veenduda, et poolused asetsevad õigesti,

# Patareide paigaldamine

- 1. Tõmmake üles tööriista taga asuv otsik (ioonis D).
- Tõmmake üles patareipesa riiv seadme tagaküliel (joonis (D) (2) ja (D) (3)).

3. Paigaldage kolm AAA-tüüpi patareid, jälgides, et kummagi patarei pooluste - ja + pajgutus vastab patareipesa siseküliel olevatele tähistele (ioonis (D) (4)).

 Suruge patareipesa kate klõpsatusega kinni (ioonis (D) (5)).

Kui seade on sisse lülitatud, näete ekraanil patarei jääkmahtuvust (joonis (E) (1)).

# Seadme sisselülitamine

1. Suunake seadme laser (joonis (A) (1) seina või objekti poole, aga mitte kellegi silmade suunas.

2. Klőpsake nuppu 🏯 (joonis (A) (3)), et seade sisse lülitada ja kuvada punane laseritäpp.

# Sätete valimine

### Automaatse välialülituse seadistamine (1)

Vaikimisi lülitub tööriist automaatselt välja 90 sekundit pärast seda, kui ühtki nuppu ega suvandit pole valitud. Kui seade automaatselt välja lülitub, järgige alltoodud iuhiseid.

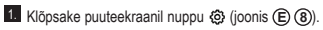

2. Klõpsake seadistusmenüüs (joonis (H)) nuppu 🕓 .

- 3. Valige aeg.
  - Valige, kas tööriist peaks välia lülituma 30, 60. 90 või 300 sekundi möödumisel
  - Selleks, et seade oleks sisselülitatud kuni te selle käsitsi välja lülitate (vajutades nuppu a hoides seda 10 sekundit all), klõpsake nuppu 🗙 .

4. Klõpsake eelmisele kuvale naasmiseks nuppu D.

### Ekraani ereduse seadistamine 👾

Vaikimisi on seadme ekraani ereduseks määratud 25%. Ereduse taseme muutmiseks järgige alltoodud iuhiseid

- 2. Klõpsake seadistusmenüüs (joonis (H)) nuppu 🔆.
- Valige soovitud eredustase: 25%, 50%, 75% või 100%.
- Klõpsake eelmisele kuvale naasmiseks nuppu D.

# Heli välialülitamine ud»

Vaikimisi kõlab iga kord mõõdu võtmisel helisignaal. Piiksumise saab välia lülitada.

Klõpsake puuteekraanil nuppu (2) (ioonis (E) (8)).

- 2. Klõpsake seadistusmenüüs (joonis (H)) nuppu 🗣 . et kuvada 🖗.
- 3. Klőpsake eelmisele kuvale naasmiseks nuppu 0

### Mõõtühiku muutmine ft/m

Vaikimisi näitab tööriist mõõte meetrites (1.8940 m). Mõõtühikuks saate valida murdarvulise jala (6'02"9/16), tolli (74 9/16 in), kümnendarvulise jala (6,21 ft) või kümnendarvulise tolli (3.21 in).

 Klõpsake seadistusmenüüs (joonis (H)) suvandit ft/m.

#### Klõpsake soovitud mõõtühikut.

- 0'00" 0/00
- 0" 0/00
- 0'00" ft
- 0.00 in
- 0.0000 m

 Klõpsake eelmisele kuvale naasmiseks nuppu ര

# Seadme mõõtmiskoha valimine

Vaikimisi mõõdetakse kaugust seadme alumisest küliest seina või obiektini (ioonis (F) (3)). Kauguse mõõtmiseks seadme mõnest teisest kohast järgige alltoodud juhiseid.

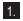

Valige puuteekraanil I (joonis C) (4).

Valige seadme mõõtmiskoht.

- Seadme ülaosast mõõtmiseks (ioonis(F) (1)) klõpsake nuppu 📕.
- Seadme statiivi kinnituskohast mõõtmiseks (ioonis (F) (2)) klõpsake nuppu 4.
- Nurgast või muust raskesti ligipääsetavast kohast mõõtmiseks, kui seadme allosas paiknev otsik on avatud (ioonis (D) (1)), klõpsake nuppu (joonis (F) (4), et mõõta otsiku otsast.

3. Klõpsake eelmisele kuvale naasmiseks nuppu D.

# Mõõtude võtmine

### Kauguse mõõtmine H

- 1. Suunake seadme laser (joonis (A) (1)) seina või objekti poole, aga mitte kellegi silmade suunas.
- 2. Vajutage nuppu 🏯 (joonis (A) (3)), et seade sisse lülitada ja kuvada punane laseritäpp.
- Veenduge, et seadmes on määratud õige mõõtmiskoht (joonis (E) (4)).

- Kui praeguse funktsioonina ei ole juba kuvatud → (joonis (E) (5)), klõpsake praeguse funktsiooni ikooni ja seejärel valige funktsioonide loendist  $\mapsto$  (ioonis  $\bigcirc$  (1)).
- Suunake seadme laser (ioonis (A) (1) seina või objekti poole, mille kaugust soovite mõõta (joonis B(1)
- 6. Seadme ja seina või objekti vahelise kauguse mõõtmiseks vajutage nuppu 🏝.
- 7 Vaadake ekraani alumises servas praegust mõõtu (ioonis (B) (2)).

Järgmise vahemaa mõõtmiseks vajutage nuppu . et nihutada viimane mõõtmistulemus ekraanil eelmisele reale. Seejärel korrake toiminguid 3-6.

# 2 mõõtmistulemuse liitmine H:H

Kahe vahemaa summa leidmiseks saate kaks mõõtmistulemust liita (joonis (1)).

- 1. Suunake seadme laser (joonis (A) (1) seina või objekti poole, aga mitte kellegi silmade suunas.
- 2. Vajutage nuppu 🏯 (joonis (A) (3)), et seade sisse lülitada ja kuvada punane laseritäpp.
- 3. Veenduge, et seadmes on määratud õige mõõtmiskoht (joonis (E) (4)).
- Kui praeguse funktsioonina ei ole juba kuvatud H±H (joonis (E) (5)), klõpsake praeguse funktsiooni ikooni ja seejärel valige funktsioonide loendist H=H (ioonis (G) (1).
- Valige +, mis näitab, et soovite mõõtusid liita.
- Suunake seadme laser esimese seina või objekti poole, mille kaugust soovite mõõta (ioonis (1) (1).
- Seadme ja seina või objekti vahelise kauguse mõõtmiseks klõpsake nuppu 🏯.
- Suunake seadme laser järgmise seina või objekti poole (joonis (1) (2)).
- 9. Vajutage nuppu 🏯 kauguse mõõtmiseks ia saadud tulemuse liitmiseks eelmisele mõõtmistulemusele.
- 10. Ekraani alumises servas näete kahe mõõtmistulemuse summat (ioonis (1) (3)).

### 2 mõõtmistulemuse lahutamine H:H

Ühe mõõtmistulemuse saab teisest labutada (ioonis (J)).

| 1.                 | Suunake seadme laser (joonis (A)) seina või<br>objekti poole, aga mitte kellegi silmade suunas.                                                                                   | ļ |
|--------------------|----------------------------------------------------------------------------------------------------|---|
| 2.                 | Vajutage nuppu 巚 (joonis A 3), et seade<br>sisse lülitada ja kuvada punane laseritäpp.                                                                                            |   |
| 3.                 | Veenduge, et seadmes on määratud õige<br>mõõtmiskoht (joonis 🖻 ④).                                                                                                    | , |
| 4.                 | Kui praeguse funktsioonina ei ole juba kuvatud<br>H≅H (joonis (È) (š)), klõpsake praeguse<br>funktsiooni ikooni ja seejärel valige funktsioonide<br>loendist H≅H (joonis (ⓒ) ()). |   |
| 5.                 | Valige –, mis näitab, et soovite ühe mõõdu teisest lahutada.                                                                                                    | l |
| 6.                 | Suunake seadme laser seina või objekti poole,<br>mille kaugust soovite mõõta (joonis (J) (1)).                                                                                    | I |
| 7.                 | Seadme ja seina või objekti vahelise kauguse<br>mõõtmiseks vajutage nuppu 🚵 .                                                                                                    | ļ |
| 8.                 | Suunake seadme laser järgmise seina või objekti poole (joonis (J) (2)).                                                                                                    | ļ |
| 9.                 | Vajutage nuppu and kauguse mõõtmiseks<br>ja saadud tulemuse lahutamiseks eelmisest<br>mõõtmistulemusest.                                                                          |   |
| 10.                | Ekraani alumises servas näete kahe<br>mõõtmistulemuse vahet (joonis () (3).                                                                                                    |   |
| Pie<br>Mite<br>sea | dev mõõtmine ।⊷୶<br>me vahemaa mõõtmiseks ringi liikudes lülitage<br>ide pideva mõõtmise režiimile (joonis ⓒ).                                                                    |   |

 Suunake seadme laser (joonis (A) (1) seina või objekti poole, aga mitte kellegi silmade suunas.

 Vajutage nuppu <sup>(\*)</sup>/<sub>(\*)</sub> (joonis (A) (3)), et seade sisse lülitada ja kuvada punane laseritäpp.

- Veenduge, et seadmes on määratud õige mõõtmiskoht (joonis (E) (4)).
- Kui praeguse funktsioonina ei ole juba kuvatud (joonis (E) (5)), klõpsake praeguse funktsiooni ikooni ja seejärel valige funktsioonide loendist |····> (joonis (G) (1).

- 5. Suunake seadme laser (joonis (A) (1) seina või obiekti poole, mille kaugust soovite mõõta (joonis (C) (1)).

6. Ekraani alumises servas näete viimast mõõtmistulemust (ioonis (C) (2)), mis muutub seadme liigutamisel.

7. Kauguse mõõtmiseks (seadme ja seina vm objekti vahel) ja pideva mõõtmise režiimist väljumiseks vajutage nuppu 🏯 .

Järgmise vahemaa mõõtmiseks vajutage nuppu . et nihutada viimane mõõtmistulemus ekraanil eelmisele reale. Seejärel korrake toiminguid 4-8.

# Pindala mõõtmine

- 1. Suunake seadme laser (joonis (A) (1)) seina või objekti poole, aga mitte kellegi silmade suunas.
- 2. Vajutage nuppu 🌋 (joonis A 3), et seade sisse lülitada ja kuvada punane laseritäpp.
- 3. Veenduge, et seadmes on määratud õige mõõtmiskoht (joonis (E) (4)).
- 4. Kui praeguse funktsioonina ei ole juba kuvatud (joonis (E) (5)), klõpsake praeguse funktsiooni ikooni ja seejärel valige funktsioonide loendist (joonis (G) (1)).

Võtke laiuse mõõt (joonis (K) (1).

- Paigutage seade seina, põranda või objekti ühte otsa ja suunake laseritäpp laiuse mõõtmiseks teise otsa. (Joonisel (K) (1) on näidatud, kuhu seade paigutada, kui mõõdate kaugust seadme alumisest osast.)
- Vajutage nuppu AR , et kuvada laiuse väärtus ekraani ülaserva.

Võtke pikkuse mõõt (joonis (K) (2)).

- Paigutage seade seina, põranda või objekti ühte otsa ja suunake laseritäpp pikkuse mõõtmiseks teise otsa. (Joonisel (K) (2) on näidatud, kuhu seade paigutada, kui mõõdate kaugust seadme alumisest osast.
- Vajutage nuppu 🕷 , et kuvada ekraani teisele reale pikkus.

Ekraani alumises servas näete pindala väärtust (joonis (K) (3)).

### 2 pindala liitmine/lahutamine 🗠

Seadmega saab mõõta seina, põranda vm objekti pindala ja seejärel liita selle teise seina, põranda või objekti pindalale või sellest lahutada (joonis ①).

- Suunake seadme laser (joonis (A) (1)) seina või objekti poole, aga mitte kellegi silmade suunas.
- Vajutage nuppu (joonis (A) (3)), et seade sisse lülitada ja kuvada punane laseritäpp.
- Veenduge, et seadmes on määratud õige mõõtmiskoht (joonis (E) (4)).
- Kui praeguse funktsioonina ei ole juba kuvatud □±□ (joonis ()), klõpsake praeguse funktsiooni ikooni ja seejärel valige funktsioonide loendist □±□ (joonis ()).
- Kahe seina, põranda või objekti pindalade liitmiseks klõpsake nuppu + ja lahutamiseks nuppu –.
- Mõõtke ära esimese seina, põranda või objekti laius (joonis (1)).
  - Paigutage seade sihtmärgi (seina, põranda või objekti) ühte otsa ja suunake laseritäpp laiuti teise otsa. (Joonisel ① ① on näidatud, kuhu seade paigutada, kui mõõdate kaugust seadme alumisest osast.)
  - Vajutage nuppu (n), et kuvada laiuse väärtus ekraani ülaserva.
- Mõõtke ära esimese seina, põranda või objekti pikkus (joonis () (2)).
  - Paigutage seade mõõdetava objekti ühte otsa ja suunake laseritäpp pikkuse mõõtmiseks teise otsa. (Joonisel ① ② on näidatud, kuhu seade paigutada, kui mõõdate kaugust seadme alumisest osast.)
  - Vajutage nuppu (20)/ow, et kuvada ekraani teisele reale pikkus.
- Teise seina, põranda või objekti laiuse ja pikkuse mõõtmiseks järgige samu juhiseid.
- Ekraani alumises servas näete pindala väärtust (joonis (1) (3)).

### Ruumala mõõtmine 🗇

Seadmega saab mõõta ruumi või objekti ruumala. (joonis ()).

- Suunake seadme laser (joonis (A) (1)) seina või objekti poole, aga mitte kellegi silmade suunas.
- Vajutage nuppu A (joonis (A) (3)), et seade sisse lülitada ja kuvada punane laseritäpp.
- Veenduge, et seadmes on määratud õige mõõtmiskoht (joonis (E) (4)).
- 5. Võtke laiuse mõõt (joonis (M) (1).
  - Paigutage seade ruumi või objekti ühte otsa ja suunake laseritäp laiuse mõčtmiseks teise otsa. (Joonisel (M) ① on näidatud, kuhu seade paigutada, kui mõõdate kaugust seadme alumisest osast.)
  - Vajutage nuppu And on et kuvada laiuse väärtus ekraani ülaserva.
- 6. Võtke pikkuse mõõt (joonis (M) (2)).
  - Paigutage seade objekti ühte otsa ja suunake laseritäpp pikkuse mõõtmiseks teise otsa. (Joonisel () 20 n näidatud, kuhu seade paigutada, kui mõõdate kaugust seadme alumisest osast.)
  - Vajutage nuppu (A), et kuvada ekraani teisele reale pikkus.
- Võtke kõrguse mõõt (joonis (M) (3)).
  - Paigutage seade objekti ühte otsa ja suunake laseritäpp kõrguse mõõtmiseks teise otsa. (Joonisel (M) ③ on näidatud, kuhu seade paigutada, kui mõõdate kaugust seadme alumisest osast.)
  - Vajutage nuppu A
     on
     , et kuvada ekraani kolmandale reale kõrgus.
- Ekraani alumises servas näete ruumala väärtust (joonis (M) (4)).

### 2 ruumala liitmine/lahutamine 🖽

Seadmega saab mõõta ruumi vm objekti ruumala ja seejärel liita selle teise ruumi või objekti ruumalale või sellest lahutada (joonis 🕥).

 Suunake seadme laser (joonis (A) (1)) seina või objekti poole, aga mitte kellegi silmade suunas.

Vajutage nuppu (joonis (A) (3)), et seade sisse lülitada ja kuvada punane laseritäpp.

- Veenduge, et seadmes on määratud õige mõõtmiskoht (joonis (E) (4)).
- Kui praeguse funktsioonina ei ole juba kuvatud B\*B (joonis (E) (5)), klõpsake praeguse funktsiooni ikooni ja seejärel valige funktsioonide loendist B\*B (joonis (E) (2)).
- Kahe objekti ruumalade liitmiseks klõpsake nuppu
   + ja lahutamiseks nuppu –.
- Võtke laiuse mõõt (joonis (N) (1).
  - Paigutage seade objekti ühte otsa ja suunake laseritäpp laiuse möötmiseks teise otsa. (Joonisel ) ① ① n näidatud, kuhu seade paigutada, kui möödate kaugust seadme alumisest osast.)
  - Vajutage nuppu <sup>(AK)</sup>/<sub>ON</sub>, et kuvada laiuse väärtus ekraani ülaserva.

Võtke pikkuse mõõt (joonis (N) (2)).

- Paigutage seade objekti ühte otsa ja suunake laseritäpp pikkuse mõõtmiseks teise otsa. (Joonisel (W2) on näidatud, kuhu seade paigutada, kui mõõdate kaugust seadme alumisest osast.)
- Vajutage nuppu and ekraani teisele reale pikkus.

Võtke kõrguse mõõt (joonis (N) (3).

- Paigutage seade objekti ühte otsa ja suunake laseritäpp kõrguse mõõtmiseks teise otsa. (Joonisel (W) ③ on näidatud, kuhu seade paigutada, kui mõõdate kaugust seadme alumisest osast.)
- Vajutage nuppu a, et kuvada ekraani kolmandale reale kõrgus.

 Teise ruumi või objekti laiuse, pikkuse ja kõrguse mõõtmiseks järgige samu juhiseid.

 Ekraani alumises servas näete ruumala väärtust (joonis (N) (4)).

# Kõrge objekti kõrguse mõõtmine

Kui teil on vaja mõõta kõrge objekti (nt kõrghoone) kõrgust, saate kõrguse arvutamisel Võtta aluseks kauguse 1 punktist või **sama punkti** kauguse objekti 2 punktist. Seadmes kasutatakse kõrgus arvutamiseks Pythagorase teoreemi (C<sup>2</sup> = A<sup>2</sup> + B<sup>2</sup>).

# Kaugus 1 punktist 🚄

Seina või objekti kõrguse määramiseks võite kasutada kaugust selle ühest punktist (kaudne kõrgus) (joonis <sup>(C)</sup>).

- Suunake seadme laser (joonis (A) (1) seina või objekti poole, aga mitte kellegi silmade suunas.
- Vajutage nuppu A (joonis A (3)), et seade sisse lülitada ja kuvada punane laseritäpp.
- Veenduge, et seadmes on määratud õige mõõtmiskoht (joonis ).
- 4 Kui praeguse funktsioonina ei ole juba kuvatud  $\varDelta$  (joonis (E) (E)), klõpsake praeguse funktsiooni ikooni ja seejärel valige funktsioonide loendist  $\varDelta$ (joonis (E) (2)).
- Asetage seade vastakuti mõõdetava vertikaalse pinna alumise otsaga (joonis ()).
- Suunake laser kõrgeima punkti poole hoonel või objektil, mille kõrgust soovite mõõta (joonis ()).
- Kauguse mõõtmiseks vajutage nuppu 🏯.
- Ekraani alumises servas näete kõrguse väärtust (joonis () (2)).

### Kaugus 2 punktist 🔇

Seina või objekti kõrguse määramiseks võite kasutada kaugust selle kahest punktist (kahekordne kaudne kõrgus) (joonis 🕑).

- Suunake seadme laser (joonis (A) (1) seina või objekti poole, aga mitte kellegi silmade suunas.
- Vajutage nuppu (joonis (A) (3)), et seade sisse lülitada ja kuvada punane laseritäpp.

- Veenduge, et seadmes on määratud õige mõõtmiskoht (joonis (E) (4)).
- Kui praeguse funktsioonina ei ole juba kuvatud (1 (joonis (E) (G)), klõpsake praeguse funktsiooni ikooni ja seejärel valige funktsioonide loendist (1 (joonis (G) (2)).
- Asetage seade vastakuti mõõdetava vertikaalse pinna umbkaudse keskpunktiga (joonis P) (1).
- Suunake laser madalaima punkti poole hoonel või objektil, mille kõrgust soovite mõõta (joonis P 1).
- Kauguse mõõtmiseks vajutage nuppu 🏯.
- Samast punktist suunake laser hoone või objekti kõrgeimasse punkti (joonis (P) (2)).
- 9. Kauguse mõõtmiseks vajutage nuppu 🏔 .
- Ekraani alumisel real näete hoone või objekti kõrgust (joonis (P) (3)).

### Osalise kõrguse mõõtmine 🦼

Kui teil on vaja kindlaks määrata seina või objekti osa kõrgus (nt teleri või akna ülemise serva kaugus laest) (joonis ()).

- Suunake seadme laser (joonis (A) (1)) seina või objekti poole, aga mitte kellegi silmade suunas.
- Vajutage nuppu (joonis (A) (3)), et seade sisse lülitada ja kuvada punane laseritäpp.
- Veenduge, et seadmes on määratud õige mõõtmiskoht (joonis (E) (4)).
- Kui praeguse funktsioonina ei ole juba kuvatud d' (joonis (E) (5)), klöpsake praeguse funktsiooni ikooni ja seejärel valige funktsioonide loendist d' (joonis (G) (2)).
- Suunake laser seina või objekti kõrgeimasse punkti (joonis (1)).
- Vajutage nuppu A, et mõõta kaugust objekti ülaosast.
- 7. Samast punktist suunake laser seina või objekti ees oleva takistuse (nt teler, aken vms) ülaosasse (joonis @ ②).
- Seina ülaosa kauguse mõõtmiseks takistusest vajutage nuppu 4.

 Samast punktist suunake laser horisontaaltasandil otse ette seina alumise serva poole (joonis (Q) (3)).

10. Kauguse mõõtmiseks vajutage nuppu 🏯 .

 Ekraani alumisel real näete seina ülemise serva ja seina ees oleva takistuse ülaosa vahekaugust (joonis (2)).

Takistuse taga asuva objekti kõrguse mõõtmine

Teiste hoonete või objektide taha jääva kõrge hoone või objekti kõrguse määramiseks järgige alltoodud juhiseid (joonis (R)).

- Suunake seadme laser (joonis (A) (1)) seina või objekti poole, aga mitte kellegi silmade suunas.
- Vajutage nuppu A (joonis (A) (3)), et seade sisse lülitada ja kuvada punane laseritäpp.
- Veenduge, et seadmes on määratud õige mõõtmiskoht (joonis (E) (4)).
- Kui praeguse funktsioonina ei ole juba kuvatud (joonis (E) (S)), klõpsake praeguse funktsiooni ikooni ja seejärel valige funktsioonide loendist A (joonis (G) (3)).
- Suunake laser hoone, seina või objekti kõrgeimasse punkti (joonis (R)).
- 6. Mõõtmiseks vajutage nuppu 🏯 .
- Ekraani alumisel real näete hoone või objekti kõrgust (joonis (R) 2).

Mõõtmine statiivilt 📈

Kui kinnitate seadme statiivile, et mõõta kõrghoone kõrgust, järgige alltoodud juhiseid (joonis (S)).

- Kinnitage seade tagaküljel asuva 1/4-20" ava abil statiivi ülaosas oleva 1/4-20" ühendusosa külge (joonis (S) (1)).
- Suunake seadme laser (joonis (A) (1)) seina või objekti poole, aga mitte kellegi silmade suunas.
- 3 Vajutage nuppu (joonis (A) (3)), et seade sisse lülitada ja kuvada punane laseritäpp.

 Statiivi kinnituspunktist mõõtmiseks veenduge, et seadmes on mõõtmiskohaks (joonis (Ē) ④) määratud <sup>∎1</sup>.

Kui praeguse funktsioonina ei ole juba kuvatud x<sup>d</sup> (joonis (€) (⑤), klöpsake praeguse funktsiooni ikooni ja seejärel valige funktsioonide loendist x<sup>d</sup> (joonis (⑥) (⑥).

 Suunake laser madalaimasse punkti seinal või objektil, mille kõrgust soovite mõõta (joonis (S) (2)).

- Mõõtmiseks vajutage nuppu 🏝.
- Suunake laser seina või objekti muudesse punktidesse (joonis (S) (3)).
- 9. Kui olete valmis, vajutage mõõtmiseks nuppu 🏯 .

 Ekraani alumisel real näete seina või objekti kõrgust (joonis (S) (4)).

# Karkassipostide asukoha määramine

Seinakarkassi paigaldamisel on postide asendit kerge märgistada märgistusfunktsiooniga (joonis ()).

| 1. | Suunake seadme     | laser | (joonis | A (1)   | seina või |
|----|--------------------|-------|---------|---------|-----------|
|    | objekti poole, aga | mitte | kellegi | silmade | suunas.   |

Vajutage nuppu and (joonis (A) (3)), et seade sisse lülitada ja kuvada punane laseritäpp.

 Seadme tagaküljelt mõõtmiseks veenduge, et seadmes on mõõtmiskohaks (joonis (Ē) (4)) määratud 1.

Kui praeguse funktsioonina ei ole juba kuvatud †3 (joonis (C) (S)), klõpsake praeguse funktsiooni ikooni ja seejärel valige funktsioonide loendist (joonis (C) (S)).

5. Määrake kindlaks liistude vahemaa, näiteks 12".

7 Joondage seadme tagakülg sisselöödud viimase posti parempoolse servaga (joonis (U) (2)).

8 Vajutage nuppu and , et alustada kauguse mõõtmist, nihutades seadet aeglaselt paremale.

 Jätkake seadme nihutamist paremale, kuni ekraani alumine number on 0.00 in (joonis (1) (3)).

10. Mõõtmise peatamiseks vajutage nuppu 🎡 .

- Märkige pliiatsiga koht, kus posti vasak serv tuleks seinakarkassi külge kinnitada.
- Kinnitage posti vasakpoolne serv märgistatud kohta.
- Seinakarkassi iga ülejäänud posti puhul korrake toiminguid 7–12 (joonis (1)) (4).

### Nurga mõõtmine 🔊

Kui teil on vaja määrata millegi paiknemisnurk, kasutage seadet nurga mõõtmiseks.

Suunake seadme laser (joonis (A)) seina või objekti poole, aga mitte kellegi silmade suunas.

Vajutage nuppu (joonis (A) (3)), et seade sisse lülitada ja kuvada punane laseritäpp.

- Veenduge, et seadmes on määratud õige mõõtmiskoht (joonis (E) (4)).
- Kui praeguse funktsioonina ei ole juba kuvatud <sup>3</sup> (joonis (C) (S)), klöpsake praeguse funktsiooni ikooni ja seejärel valige funktsioonide loendist <sup>3</sup> (joonis (G) (2)).
- Asetage seade mõõdetava nurga juurde (joonis (V) (1).
- 6. Mõõtmiseks vajutage nuppu 🏝 .
- 7. Kui mõõdate eemal (nt pea kohal) asuvat nurka, klõpsake mõõdu lukustamiseks ekraanil enne seadme nihutamist nuppu n.
- Enne kui seadet uuesti kasutate, klõpsake mõõdu avamiseks nuppu ii (joonis V) 2).

# Seadme kasutamine loodina

- Suunake seadme laser (joonis (A) (1)) seina või objekti poole, aga mitte kellegi silmade suunas.
- Vajutage nuppu (joonis (A) (3)), et seade sisse lülitada ja kuvada punane laseritäpp.
- Kui praeguse funktsioonina ei ole juba kuvatud EEE (joonis © ), klõpsake praeguse funktsiooni ja seejärel valige funktsioonide loendist EEE.
- Asetage seade vertikaalselt või horisontaalselt pinnale, mida soovite loodida.
- Vaadake seadme ekraanil valge mulli paiknemist viaalis (joonis ()).

### Seadme kasutamine rakendusega

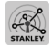

Bluetooth<sup>®</sup>-funktsiooni abil saate TLM165S, TLM165SI või TLM330S siduda oma mobiiltelefoni või tahvelarvutis oleva rakendusega STANLEY<sup>®</sup> Smart Connect™ ja seejärel salvestada põrandaplaanidel või ruumist tehtud fotodele täpsed mõõtmistulemused.

- Laadige lehelt ► või (▲ Approxime) mobiiltelefoni või tahvelarvutisse rakendus STANLEY® Smart Connect™.
- Z Salvestage rakenduse STANLEY<sup>®</sup> Smart Connect<sup>™</sup> abil tuba või ruum, mille mõõte soovite jäädvustada (looge põrandaplaan või tehke ruumist fotod).
- Seadme sisselülitamiseks vajutage klahvistikul nuppu a.
- 4. Kui ekraanile ei ilmu Bluetooth<sup>®</sup>-i ikooni (joonis (2)), klõpsake nuppu (2) ja seejärel nuppu (3), et Bluetooth<sup>®-i</sup> ühendus sisse lülitada.
- Rakendusega STANLEY<sup>®</sup> Smart Connect™ saate seadmega siduda oma mobiiltelefoni või tahvelarvuti.
- 6. Mõõtke seadmega üle kõik toa või ruumi seinad ja sünkroonige mõõtmistulemused põrandaplaaniga või sisestage mõõdud ruumist tehtud fotodele.

7. Kasutades rakendust STANLEY<sup>®</sup> Smart Connect™, salvestage põrandaplaan või märgistatud fotod.

Kui olete põrandaplaani või märgistatud fotod salvestanud, saate need välja trükkida või e-kirjaga edasi saata (kinnisvaramaaklerile, sisustuspoodi vms).

#### 🚷 Bluetooth'

BLUETOOTH®-I SÖNAMÄRK JA LOGO ON REGISTREE-RITUD KAUBANÄRGID, MIS KUULUVAD ETTEVÖTTELE BLUETOOTH SIG, INC. JA STANLEV TOOLS KASUTAB NEID LITSENTSI ALUSEL APPLE JA APPLE I LOGO ON ETTEVÖTT TE APPLE INC. KAUBAMÄRGID, MIS ON REGISTREERITUD USA-S JA TEISTES RIIKIDES. APP STORE ON ETTEVÖTTE APPLE INC. TEENUSEMÄRK, MIS ON REGISTREERITUD USA-S JA TEISTES RIIKIDES. GOOGLE PLAY JA GOOGLE PLAY LOGO ON ETTEVÖTTE GOOGLE INC. KAUBAMÄRGID.

### Seadme mälu vaatamine 🖺

Kuni 20 viimast mõõtmistulemust salvestatakse seadme mällu.

- Kui praeguse funktsioonina ei ole juba kuvatud <sup>™</sup> (joonis (€) (€)), klöpsake praeguse funktsiooni ikooni ja seejärel valige funktsioonide loendist <sup>™</sup> (joonis (©) (3)).

# Seadme mälu tühjendamine 🖺

Seadme mälust saab kustutada ühe või mitu mõõtmistulemust.

#### Mõõdetud väärtuse kustutamine

- In Kui praeguse funktsioonina ei ole juba kuvatud <sup>(i)</sup> (joonis (€)), klöpsake praeguse funktsiooni ikooni ja seejärel valige funktsioonide loendist <sup>(i)</sup> (joonis (ⓒ)).

3. Klõpsake nuppu 🗵 .

4. Mõõdetud väärtuse kustutamiseks klõpsake nuppu 面.

#### Kogu mälu tühjendamine

- Kui praeguse funktsioonina ei ole juba kuvatud

   (joonis (E) (S)), klõpsake praeguse funktsiooni
   ikooni ja seejärel valige funktsioonide loendist 
   (ikoni ja seejärel valige funktsioonide loendist
- 2. Klõpsake nuppu 🗵.

 Klõpsake nuppu 
 <sup>®</sup> , et kustutada seadme mälust KÕIK mõõtmistulemused.

### Seadme väljalülitamine

Tööriista saab välja lülitada ühel järgmistest viisidest.

- Vajutage nuppu 
   <sup>A</sup> ja hoidke seda 10 sekundit all. Kui nupu 
   <sup>A</sup> 10 sekundi pärast vabastate, lülitub seade välja.
- Kui seadet ei kasutata automaatseks väljalülitamiseks määratud sekundite arvu jooksul (30, 60 või 300), lülitub see automaatselt välja.

# Seadme kalibreerimine 📤

Arvestage, et kui te ei aseta seadet kalibreerimisprotsessi igas etapis õigesti, ilmub ekraanile punane hoiatusmärk **A**.

```
2. Klõpsake seadistusmenüüs (joonis (H)) nuppu
      <u>.</u>
  3. Asetage seade tasasele horisontaalpinnale,
      esikülg üleval (joonis (W) (1)).
  4. Vajutage nuppu 🏯

    Pöörake tasasel pinnal asetsevat seadet 180°

      (joonis (W) (2)).
  6. Vajutage nuppu 🏝.

    Pöörake seadme pikemat külge 90°, nii et see

      asetseks külili (joonis (M) (3)).
  8. Vajutage nuppu 🏯 .

    Pöörake külili asetsevat seadet 180°

      (joonis (W) (4)).
  10. Vajutage nuppu 🏯 .
  11. Veenduge, et seadme ekraanile ilmub ⊘
      (joonis (W) (5)).
284
```

Klõpsake eelmisele kuvale naasmiseks nuppu
 .

# Garantii

STANLEY annab sellele tootele kaheaastase (2) garantii, mis hõlmab materiali- ja tootmisdefekte. Kõnealune PIIRATUD GARANTII ei hõlma tooteid mida on väärkasutatud, kuritarvitatud, muudetud või remonditud. Lisateabe või tagastamisiuhiste saamiseks külastage aadressi www.2helpU.com. Kui pole märgitud teisiti, remondib STANLEY tasuta iga STANLEY toote, millel on tuvastatud puudused, kattes ka osade maksumuse ja töökulud, või otsustab omal äranägemisel taolise seadme asendada või tagastada ostusumma, millest on lahutatud amortisatsioonikulud, saades vastu vigase seadme, KÕNEALUNE PIIRATUD GARANTII VÄLISTAB KÕIK JUHUSLIKUD JA KAUDSED KAHJUD. Mõnes riigis ei ole juhusliku või kaudse kahju välistamine või piiramine lubatud, seega ei pruugi need piirangud teie puhul kehtida. Käesolev KAHEAASTANE PIIRATUD GARANTII annab teile konkreetsed juriidilised õigused, mis võivad riigiti erineda, Lisaks garantiile kehtib STANLEY laseritele 30-päevane raha tagastamise garantii. Kui te pole oma STANLEY laseri tööga mingil põhiusel täielikult rahul. võite selle 30 päeva jooksul alates ostukuupäevast koos ostukviitungiga meile tagastada, saades kogu raha tagasi.

# Veakoodid

| Kood | Kirjeldus                                                 | Lahendus                                                                                                    |
|------|-----------------------------------------------------------|----------------------------------------------------------------------------------------------------|
| 101  | Vastuvõetud signaal liiga nõrk,<br>mõõtmisaeg liiga pikk. | Kasutage sihtplaati või vahetage sihtpinda.                                                                                                    |
| 102  | Vastuvõetud signaal on liiga<br>tugev.                    | Sihtpinna peegeldus on liiga suur. Kasutage sihtplaati või vahetage sihtpinda.                                                                         |
| 201  | Taustvalgus on liiga tugev.                               | Vähendage taustvalgust sihtkohas.                                                                                                    |
| 202  | Laserikiire teel on takistus.                             | Eemaldage takistus ja korrake mõõtmist.                                                                                                    |
| 301  | Temperatuur on liiga kõrge.                               | Laske seadmel jahtuda temperatuurini, mis jääb ettenähtud<br>töötemperatuuri vahemikku.                                                                |
| 302  | Temperatuur on liiga madal.                               | Laske seadmel soojeneda temperatuurini, mis jääb ettenähtud<br>töötemperatuuri vahemikku.                                                              |
| 401  | Riistvaratõrge.                                           | Lülitage seadet mitu korda sisse ja välja. Kui viga kordub,<br>tagastage vigane seade teeninduskeskusesse või<br>edasimüüjale. Vt " <b>Garantii</b> ". |
| 402  | Tundmatu viga.                                            | Pöörduge lähimasse teeninduskeskusesse või edasimüüja<br>poole. Vt " <b>Garantii"</b> .                                                                |
| 500  | Andmete viga                                              | Pöörduge lähimasse teeninduskeskusesse või edasimüüja<br>poole. Vt "Garantii".                                                                         |

Kui ekraanile ilmub tekst INFO koos koodiga, järgige vea kõrvaldamiseks pakutud lahendust.

# Tehnilised andmed

|                                | TLM165S                                                                                                    | TLM165SI                                        | TLM330S                                          |  |
|--------------------------------|----------------------------------------------------------------------------------------------------|-------------------------------------------------|--------------------------------------------------|--|
| Vahemik                        | 0,15 m kuni 50 m<br>(6 tolli kuni 165<br>jalga)                                                                                       | 0,15 m kuni 60 m<br>(6 tolli kuni 197<br>jalga) | 0,15 m kuni 100 m<br>(6 tolli kuni 330<br>jalga) |  |
| Mõõtmistäpsus <sup>1</sup>     | kuni 10 m: 1,5 mm (1/16 tolli)<br>10–30 m: 0,078 tolli / 5/64 tolli) lisaks (+/- 0,15 mm/m)<br>> 30 m: +/- 0,002 in/ft (+/- 0,2 mm/m) |                                                 |                                                  |  |
| Eraldusvõime <sup>2</sup>      |                                                                                                    | 1 mm (1/16 tolli)                               |                                                  |  |
| Laseri klass                   | Kla                                                                                                    | ass 2 (IEC/EN60825-1: 2                         | 2014)                                            |  |
| Laseri tüüp                    |                                                                                                    | ≤ 1,0 mW @ 620–690 r                            | ım                                               |  |
| Laseri automaatne väljalülitus | 30 s                                                                                                    |                                                 |                                                  |  |
| Seadme automaatne väljalülitus | Vaikimisi 90 s. Kasutaja saab valida 30 s, 60 s või 300 s                                                                             |                                                 |                                                  |  |
| Pidev mõõtmine                 | Jah                                                                                                    |                                                 |                                                  |  |
| Pindala                        | Jah                                                                                                    |                                                 |                                                  |  |
| Ruumala                        |                                                                                                    | Jah                                             |                                                  |  |
| Pythagorase 2-punktiline       |                                                                                                    | Jah                                             |                                                  |  |
| Otsik nurkadest mõõtmiseks3    |                                                                                                    | Jah                                             |                                                  |  |
| Patarei eluiga (3 x AAA)       | Kuni 3000 mõõtmist (🚷 Bluetooth : 2500)                                                                                               |                                                 |                                                  |  |
| Mõõtmed (K x S x L)            | 120 x 48,5 x 26 mm (4,72 x 1,91 x 1,02 tolli)                                                                                         |                                                 |                                                  |  |
| Kaal (koos patareidega)        | 9,88 oz (280 g)                                                                                                    |                                                 |                                                  |  |
| Säilitustemperatuuri vahemik   | –10 °C ~ +60 °C (14 °F ~ 140 °F)                                                                                                    |                                                 |                                                  |  |
| Töötemperatuuri vahemik        | 0 °C ~ +40 °C (32 °F ~ 104 °F)                                                                                                    |                                                 |                                                  |  |

Mõõtmistäpsus sõltub konkreetsetest tingimustest:

· Soodsatel tingimustel (toatemperatuuril ja hea sihtpinna puhul) kuni 10 m (33 jalga).

 Ebasoodsatel tingimustel (ere päikesevalgus, väga nõrga peegeldusega pind või suured temperatuurikõikumised) võib viga suureneda kuni ± 0,2 mm/m (± 0,002 in/ft) võrra, kui kaugus ületab 10 m (33 jalga).

<sup>2</sup> Eraldusvõime on väikseim nähtav mõõt. Tollides on see 1/16". Millimeetrites on see 1 mm.

<sup>3</sup> Kui seadet on vaja paigaldada nurka või soonde, mis ei ole 180° nurga all, avage seadme alumisel küljel asetsev otsik. Kui nurk on 90° juures, saab seadme otsiku abil püstiselt millegi vastu toetada.

# Saturs

- Lietotāja drošība
- Akumulatoru drošība
- Uzstādīšana (akumulatoru ievietošana)
- Ekspluatācija
- Garantija
- Kļūdu kodi
- Tehniskie dati

Saglabājiet visu šo rokasgrāmatu turpmākām uzziņām.

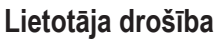

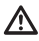

#### BRĪDINĀJUMS!

Pirms izstrādājuma lietošanas rūpīgi izlasiet drošības norādījumus un izstrādājuma rokasgrāmatu. Par izstrādājumu atbildīgajai personai jārūpējas par to, lai visi lietotāji izprastu un ievērotu šos norādījumus.

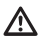

#### BRĪDINĀJUMS!

Jūsu ērtībām un drošībai uz lāzerinstrumentiem ir marķējums, kurā norādīta informācija par lāzera klasi.

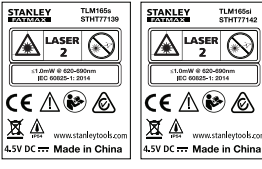

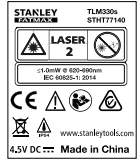

Instrumenti TLM165S, TLM165SI, TLM330S izstaro redzamu lāzera staru, kā norādīts A. attēlā. Izstarotais lāzera stars ir 2. klases lāzers saskaņā ar IEC 60825-1 un atbilst 21 CFR 1040.10 un 1040.11, izņemot novirzes atbilstīgi 2007. gada 24. jūnija paziņojumam par lāzeru Nr. 50.

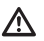

### BRĪDINĀJUMS!

Ekspluatējot lāzerinstrumentu, ievērojiet piesardzību, lai izstarotais lāzera stars (sarkanais gaismas avots) nebūtu vērsts tieši acīs. Ilgstoša lāzera stara iedarbība var būt acīm kaitīga. Neskatieties starā ar optiskajiem palīglīdzekļiem.

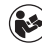

BRĪDINĀJUMS! Lai mazinātu ievainojuma risku, jāizlasa izstrādājuma lietošanas rokasgrāmata, lāzera drošības rokasgrāmata un akumulatoru drošības informācija.

#### EK atbilstības deklarācija Radioiekārtu direktīva

CE

#### Stanley lāzera attāluma mērītājs TLM165S, TLM165SI, TLM330S

Ar šo Stanley apliecina, ka Stanley lāzera attāluma mērītāji TLM165S, TLM165SI, TLM330S atbilst Direktīvas 2014/53/ES un visu piemērojamo ES direktīvu prasībām.

Pilnu ES atbilstības deklarācijas tekstu var pieprasīt, rakstot uz adresi: Stanley Tools, Egide Walschaertsstraat 14-16, 2800 Mechelen, Beļģija, vai lejupielādējot no šādas tīmekļa vietnes: www.2helpU.com.

Meklējiet pēc izstrādājuma un ievadiet numuru, kas norādīts instrumenta plāksnītē.

# Akumulatoru drošība

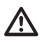

BRĪDINĀJUMS! Akumulatori var eksplodēt vai tiem var rasties noplūde, tādējādi izraisot smagus ievainojumus vai ugunsgrēku. Lai mazinātu risku, ievērojiet šādus norādījumus.

VIENMĒR ievērojiet visus norādījumus un brīdinājumus, kas norādīti uz akumulatora marķējuma un iepakojuma.

NEIZRAISIET akumulatora spaiļu īssavienojumu.

NEUZLĀDĒJIET sārma akumulatorus.

NELIETOJIET vienlaicīgi lietotus akumulatorus ar jauniem. Tie visi ir jānomaina vienlaicīgi un jāaizvieto ar jauniem tā paša zīmola un veida akumulatoriem; NELIETOJIET vienlaicīgi dažādu ķīmisko sastāvu akumulatorus.

NEDRĪKST sadedzināt akumulatorus.

VIENMĒR uzglabājiet akumulatoru bērniem nepieejamā vietā.

VIENMĒR izņemiet akumulatorus, ja instrumentu nelietosiet vairākus mēnešus.

PIEZĪME. Jālieto tikai ieteicamie akumulatori.

PIEZĪME. Pārliecinieties, vai akumulatori ir ievietoti pareizi, ievērojot polaritāti.

# Akumulatoru ievietošana

- Pavelciet uz augšu mēlīti, kas atrodas instrumenta aizmugurē (①. att., ①).
- Pavelciet uz augšu akumulatoru nodalījuma fiksatoru, kas atrodas instrumenta aizmugurē ((). att., (2); (). att., (3).
- levietojiet trīs AAA akumulatorus, savietojot un + polus atbilstīgi norādēm akumulatora nodalījumā ((). att., (4)).

leslēdzot instrumentu, tā ekrānā ir attēlots akumulatoru uzlādes līmenis (Ē. att., ①).

# Instrumenta ieslēgšana

 Notēmējiet instrumenta lāzeru (A. att., 1) pret sienu vai priekšmetu; netēmējiet cilvēkiem acīs.

 Noklikšķiniet uz <sup>A</sup>/<sub>a</sub> (A. att., 3), lai ieslēgtu instrumentu un sarkano lāzera punktu.

# lestatījumu izvēle

# Automātiskās izslēgšanas iestatījums

Pēc noklusējuma instruments automātiski izslēdzas pēc 90 sekundēm, ja netiek nospiesta neviena poga vai atlasīta neviena opcija. Lai mainītu instrumenta automātiskās izslēgšanas funkciju, rīkojieties šādi.

lestatījumu izvēlnē (H) noklikšķiniet uz (L).

3. Atlasiet laiku.

- Izvēlieties instrumenta izslēgšanas laiku: pēc 30, 60, 90 vai 300 sekundēm.
- Noklikšķiniet uz (O), lai atgrieztos iepriekšējā ekrānā.

# Ekrāna spilgtuma iestatījums 🔆

Pēc noklusējuma instrumenta ekrāna spilgtuma līmenis ir 25 %. Lai mainītu spilgtuma līmeni, rīkojieties šādi.

- lestatījumu izvēlnē (H) noklikšķiniet uz 14.
- Atlasiet vajadzīgo spilgtuma līmeni: 25 %, 50 %, 75 % vai 100 %.
- Noklikšķiniet uz (O), lai atgrieztos iepriekšējā ekrānā.

### Skaņas izslēgšana 🕬

Pēc noklusējuma instruments iepīkstas ikreiz, kad tiek veikts mērījums. Šo skaņu var izslēgt.

- lestatījumu izvēlnē (H) noklikšķiniet uz 4, lai attēlotu @.
- Noklikšķiniet uz 
   <u>(0)</u>, lai atgrieztos iepriekšējā ekrānā.

Spiediet akumulatora nodalījuma vāciņu uz leju, līdz tas nofiksējas (①. att., ⑤).
## Mērvienību mainīšana ft/m

Pēc noklusējuma instrumenta mērvienība mērījumu datu attēlošanai ir metrs (1,8940 m). Ja vēlaties, šos datus var attēlot arī pēdās izteiktos dalskaitlos (6'02"9/16), collās (74 9/16 in), pēdās izteiktos decimālskaitlos (6.21 ft) vai collās izteiktos decimālskaitlos (3,21 in).

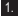

lestatījumu izvēlnē (H) noklikškiniet uz ft/m.

Noklikškiniet uz izvēlēto mērvienību.

- 0'00" 0/00
- 0" 0/00
- 0'00" ft
- 0.00 in
- 0.0000 m
- ekrānā

## Instrumenta pozīcijas izvēle

Pēc noklusējuma attālums tiek mērīts starp instrumenta apakšpusi un sienu vai priekšmetu (F) . att. (3). Lai izmērītu attālumu no citām instrumenta pozīcijām, rīkojieties šādi,

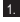

1. Skārienekrānā noklikškiniet uz 🗐 (C). att., (4)).

2. Atlasiet instrumenta pozīciju.

- Lai veiktu mērījumus no instrumenta augšpuses ((F). att., (1)), noklikšķiniet uz
- Lai veiktu mērījumus no instrumenta trijkāja savienoiumvietas ((F), att., (2)), noklikškiniet uz 🗗.
- Lai veiktu mērījumus no stūra vai citas grūti aizsniedzamas vietas, pavelciet uz augšu mēlīti, kas atrodas instrumenta aizmugurē (D) , att., (1), un noklikškiniet uz 🖬 (F), att., (4), tad veiciet mērījumus no mēlītes gala.

ekrānā.

# Mērījumu veikšana

### Attāluma mērīšana 🛏

- Notēmējiet instrumenta lāzeru (A), att., (1) pret. sienu vai priekšmetu; netēmējiet cilvēkiem acīs.
- Nospiediet pogu 🚔 (A. att., 3), lai ieslēgtu instrumentu un sarkano lazera punktu.
- Pārbaudiet, vai iestatīta pareizā instrumenta. pozīcija (E. att., (4)), lai veiktu attiecīdo mērīiumu.
- Ja ekrānā redzamā aktīvā funkcija nav → (Ē) . att., (5)), noklikškiniet uz aktīvās funkcijas ikonas un tad funkciju sarakstā atlasiet H (G), att., (1),
- 5. Pavērsiet instrumenta lāzeru (A), att., (1) pret sienu vai priekšmetu, lai izmērītu tā(-s) attālumu (B). att., (1).
- 6. Nospiediet poqu 🏔 , lai izmērītu attālumu starp instrumentu un sienu vai priekšmetu.
- 7 Displeia apakšpusē tiek attēlots pašreizējais. mērījums (B), att., (2)),

Lai veiktu jaunu mērījumu, nospiediet pogu 🌋 , lai pašreizējo mērījumu ekrānā pārvietotu uz augšu pret iepriekšējo līniju. Pēc tam atkārtojiet 3.-6. darbību.

## Divu mērījumu saskaitīšana Hiri

Saskaitiet divus mērījumus, lai iegūtu šo mērījumu kopējo attālumu (1). att.).

- 1. Notēmējiet instrumenta lāzeru (A). att., (1) pret sienu vai priekšmetu: netēmējiet cilvēkiem acīs.
- instrumentu un sarkano lazera punktu.
- 3. Pārbaudiet, vai iestatīta pareizā instrumenta pozīcija (E). att., (4), lai veiktu attiecīgo mērījumu.
- (E). att., (5)), noklikškiniet uz aktīvās funkcijas ikonas un tad funkciju sarakstā atlasiet HIH (G). att., (1).
- Atlasiet +, lai norādītu, ka vēlaties saskaitīt mērījumus.

- Pavērsiet instrumenta lāzeru pret sienu vai priekšmetu, lai izmērītu tā(-s) attālumu (①. att., ①).
- Nospiediet pogu a, lai izmērītu attālumu starp instrumentu un sienu vai priekšmetu.
- Pavērsiet instrumenta lāzeru pret nākamo sienu vai priekšmetu (①. att., ②).

 Nospiediet pogu a, lai izmērītu attālumu un pieskaitītu iepriekšējam mērījumam.

 Ekrāna apakšpusē tiek attēlots abu mērījumu kopējais attālums (①. att., ③).

### Divu mērījumu atņemšana 🗝

Ar šo instrumentu var atņemt vienu mērījumu no otra ((J)).

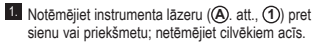

Nospiediet pogu (A. att., (3)), lai ieslēgtu instrumentu un sarkano lāzera punktu.

 Pārbaudiet, vai iestatīta pareizā instrumenta pozīcija ((Ē). att., (4)), lai veiktu attiecīgo mērījumu.

Ja ekrānā redzamā aktīvā funkcija nav H:H (E) . att., (E), noklikšķiniet uz aktīvās funkcijas ikonas un tad funkciju sarakstā atlasiet H:H (C). att., (1).

 Atlasiet -, lai norādītu, ka vēlaties atņemt vienu mērījumu no otra.

 Pavērsiet instrumenta lāzeru pret sienu vai priekšmetu, lai izmērītu tā(-s) attālumu ((1). att., (1)).

Nospiediet pogu k, lai izmērītu attālumu starp instrumentu un sienu vai priekšmetu.

 Pavērsiet instrumenta lāzeru pret nākamo sienu vai priekšmetu (①. att., ②).

LV 9. Nospiediet pogu A, lai izmērītu attālumu un atņemtu no iepriekšējā mērījuma.

 Ekrāna apakšpusē tiek attēlota abu mērījumu starpība ((J). att., (3)).

## Nepārtrauktas mērīšanas režīms Ima

Ja vēlaties pārvietojoties veikt vairākus mērījumus, iestatiet nepārtrauktas attāluma mērīšanas režīmu (ⓒ. att.).

 Notēmējiet instrumenta lāzeru ((A). att., (1)) pret sienu vai priekšmetu; netēmējiet cilvēkiem acīs.

 Nospiediet pogu (A. att., (3)), lai ieslēgtu instrumentu un sarkano lāzera punktu.

 Pārbaudiet, vai iestatīta pareizā instrumenta pozīcija (Ē. att., ④), lai veiktu attiecīgo mērījumu.

Ja ekrānā redzamā aktīvā funkcija nav I···· (E) . att., (B), noklikšķiniet uz aktīvās funkcijas ikonas un tad funkciju sarakstā atlasiet I···· (B) ((B) att., (D)).

Pavērsiet instrumenta lāzeru (A. att., 1) pret sienu vai priekšmetu, lai izmērītu tā(-s) attālumu (C. att., 1).

Ekrāna apakšpusē tiek attēlots pašreizējais mērījums (C). att., (2)), kurš mainās, ja instruments tiek pārvietots.

Lai veiktu mērījumu (starp instrumentu un sienu vai priekšmetu) un izietu no nepārtrauktas attāluma mērīšanas režīma, nospiediet pogu A

Lai veiktu jaunu mērījumu, nospiediet pogu 🗮 pašreizējo mērījumu ekrānā pārvietotu uz augšu pret iepriekšējo līniju. Pēc tam atkārtojiet 4.–8. darbību.

### Laukuma mērīšana 🗆

 Notēmējiet instrumenta lāzeru ((A). att., (1)) pret sienu vai priekšmetu; netēmējiet cilvēkiem acīs.

Nospiediet pogu (A). att., (3), lai ieslēgtu instrumentu un sarkano lāzera punktu.

 Pārbaudiet, vai iestatīta pareizā instrumenta pozīcija ((Ē). att., (4)), lai veiktu attiecīgo mērījumu.

Ja ekrānā redzamā aktīvā funkcija nav 
(E). att., (S), noklikšķiniet uz aktīvās funkcijas ikonas un tad funkciju sarakstā atlasiet
(C). att., (1).

#### 5. Izmēriet platumu (K. att., 1).

- Novietojiet instrumentu sienas, grīdas vai priekšmeta galā un notēmējiet lāzera punktu pāri visam platumam. (K). att., (O), attēlots instrumenta novietojums, ja mērījumu izdara no instrumenta **apakšpuse**.)
- Nospiediet pogu (\*\*), lai ekrāna augšpusē attēlotu izmērīto platumu.
- Izmēriet garumu (K. att., 2).
  - Novietojiet instrumentu mērķa galā un notēmējiet lāzera punktu pāri visam garumam.
     (🔞 att., ②, attēlots instrumenta novietojums, ja mērījumu izdara no instrumenta apakšpuses.)
  - Nospiediet pogu AN, lai ekrāna otrajā rindiņā attēlotu izmērīto garumu.

 Ekrāna apakšpusē tiek attēlots izmērītais laukums (K). att., (3).

#### Divu laukumu saskaitīšana/ atņemšana □±□

Ar instrumentu var izmērīt sienas, grīdas vai kāda priekšmeta laukumu un tad to pieskaitīt citas sienas, grīdas vai priekšmeta laukumam vai atņemt no tā (①. att.).

 Notēmējiet instrumenta lāzeru (A. att., 1) pret sienu vai priekšmetu; netēmējiet cilvēkiem acīs.

Nospiediet pogu (A). att., (3), lai ieslēgtu instrumentu un sarkano lāzera punktu.

 Pārbaudiet, vai iestatīta pareizā instrumenta pozīcija ((Ē). att., (4)), lai veiktu attiecīgo mērījumu.

 Ja ekrānā redzamā aktīvā funkcija nav □<sup>±</sup>□ ((Ē). att., (⑤)), noklikšķiniet uz aktīvās funkcijas ikonas un tad funkciju sarakstā atlasiet □<sup>±</sup>□ ((⑥. att., (②)).

 Lai saskaitītu divu sienu, grīdu vai priekšmetu laukumus, noklikšķiniet uz +; lai atņemtu vienu laukumu no otra, noklikšķiniet uz -.

- Izmēriet vienas sienas, grīdas vai priekšmeta platumu (①. att., ①).
  - Novietojiet instrumentu mērķa (sienas, grīdas vai priekšmeta) galā un notēmējiet lāzera punktu pāri visam platumam. (<sup>1</sup>O, att., <sup>1</sup>O, attēlots instrumenta novietojums, ja mērījumu izdara no instrumeņta **apakšpuses**.)
  - Nospiediet pogu (k), lai ekrāna augšpusē attēlotu izmērīto platumu.
- Izmēriet vienas sienas, grīdas vai priekšmeta garumu (①. att., ②).
  - Novietojiet instrumentu mērķa galā un notēmējiet lāzera punktu pāri visam garumam.
     (①, att., ②, attēlots instrumenta novietojums, ja mērījumu izdara no instrumenta apakšpuses.)
  - Nospiediet pogu AN , lai ekrāna otrajā rindiņā attēlotu izmērīto garumu.
- Rīkojieties tāpat, kā šeit aprakstīts, lai izmērītu otras sienas, grīdas vai priekšmeta platumu un garumu.
- Ekrāna apakšpusē tiek attēlots izmērītais laukums (①. att., ③).

### Tilpuma mērīšana 🗇

Ar instrumentu var izmērīt telpas vai kāda priekšmeta tilpumu (M. att.).

 Notēmējiet instrumenta lāzeru ((A). att., (1)) pret sienu vai priekšmetu; netēmējiet cilvēkiem acīs.

- Pārbaudiet, vai iestatīta pareizā instrumenta pozīcija (Ē). att., (4), lai veiktu attiecīgo mērījumu.

4. Ja ekrānā redzamā aktīvā funkcija nav 🗇 (E) . att., (5)), noklikškiniet uz aktīvās funkcijas ikonas un tad funkciju sarakstā atlasiet 🗐 (G). att., (1)

- 5. Izmēriet platumu (M. att., 1).
  - Novietojiet instrumentu vienā no telpas vai priekšmeta galiem un notēmējiet lāzera punktu pāri visam platumam. (M). att., ①, attēlots instrumenta novietojums, ja mērījumu izdara no instrumenta **apakšpuses**.)
  - Nospiediet pogu (\*\*), lai ekrāna augšpusē attēlotu izmērīto platumu.
- Izmēriet garumu (M. att., 2).
  - Novietojiet instrumentu vienā no priekšmeta galiem un notēmējiet lāzera punktu pāri visam garumam. ((M). att., (2), attēlots instrumenta novietojums, ja mērījumu izdara no instrumenta apakšpuses.)
  - Nospiediet pogu (M), lai ekrāna otrajā rindiņā attēlotu izmērīto garumu.

7. Izmēriet augstumu (M. att., 3).

 Novietojiet instrumentu vienā no priekšmeta galiem un notēmējiet lāzera punktu pāri visam augstumam.

(M). att., (3), attēlots instrumenta novietojums, ja mērījumu izdara no instrumenta apakšpuses).

 Nospiediet pogu (m), lai ekrāna trešajā rindiņā attēlotu izmērīto augstumu.

 Ekrāna apakšpusē tiek attēlots izmērītais tilpums (M. att., (4)).

# Divu tilpumu saskaitīšana/atņemšana

Ar instrumentu var izmērīt telpas vai kāda priekšmeta tilpumu un tad to pieskaitīt citas telpas vai priekšmeta tilpumam vai atņemt no tā (()). att.).

- Notēmējiet instrumenta lāzeru (A. att., 1) pret sienu vai priekšmetu; netēmējiet cilvēkiem acīs.
- Nospiediet pogu (A. att., 3), lai ieslēgtu instrumentu un sarkano lāzera punktu.
- Pārbaudiet, vai iestatīta pareizā instrumenta pozīcija ((Ē). att., (4)), lai veiktu attiecīgo mērījumu.

- Ja ekrānā redzamā aktīvā funkcija nav @\*@ ((Ē). att., (⑤), noklikšķiniet uz aktīvās funkcijas ikonas un tad funkciju sarakstā atlasiet @\*@ ((⑥. att., ②).
- Lai saskaitītu divu priekšmetu tilpumus, noklikšķiniet uz +; lai atņemtu vienu tilpumu no otra, noklikšķiniet uz -.
- 6. Izmēriet platumu (N. att., 1).
  - Novietojiet instrumentu vienā no priekšmeta galiem un notēmējiet lāzera punktu pāri visam platumam. (Ŋ, att., ), attēlots instrumenta novietojums, ja mērījumu izdara no instrumenta apakšpuses.)
  - Nospiediet pogu 200 , lai ekrāna augšpusē attēlotu izmērīto platumu.

7. Izmēriet garumu (N. att., 2).

- Novietojiet instrumentu vienā no priekšmeta galiem un notēmējiet lāzera punktu pāri visam garumam. (Q), att., (2), attēlots instrumenta novietojums, ja mērījumu izdara no instrumenta apakšpuses.)
- Nospiediet pogu A, lai ekrāna otrajā rindiņā attēlotu izmērīto garumu.

8. Izmēriet augstumu (N. att., 3).

- Novietojiet instrumentu vienā no priekšmeta galiem un notēmējiet lāzera punktu pāri visam augstumam. (M. att., 3), attēlots instrumenta novietojums, ja mērījumu izdara no instrumenta apakšpuses.)
- Nospiediet pogu a, lai ekrāna trešajā rindiņā attēlotu izmērīto augstumu.
- Rīkojieties tāpat, kā šeit aprakstīts, lai izmērītu otras telpas vai priekšmeta platumu, garumu un augstumu.
- Ekrāna apakšpusē tiek attēlots izmērītais tilpums (N. att., (4)).

LV

### Augsta priekšmeta augstuma mērīšana

Ja vēlaties izmērīt augsta priekšmeta (piemēram, augstas ēkas) augstumu, to var aprēķināt, pamatojoties uz attālumu līdz vienam punktam vai attālumu **no viena un tā paša punkta** līdz priekšmeta diviem punktiem. Lai aprēķinātu augstumu, instruments izmanto Pitagora teorēmu (C<sup>2</sup>=A<sup>2</sup>+B<sup>2</sup>).

#### Attālums līdz vienam punktam 🔟

Lai noteiktu sienas vai priekšmeta augstumu, var izmērīt attālumu līdz vienam punktam uz sienas vai priekšmeta (netiešais augstums) (③. att.).

- Notēmējiet instrumenta lāzeru (A. att., 1) pret sienu vai priekšmetu; netēmējiet cilvēkiem acīs.
- Nospiediet pogu A (A). att., (3), lai ieslēgtu instrumentu un sarkano lāzera punktu.
- Pārbaudiet, vai iestatīta pareizā instrumenta pozīcija (Ē). att., (4), lai veiktu attiecīgo mērījumu.
- Ja ekrānā redzamā aktīvā funkcija nav (Ē . att., (Š), noklikšķiniet uz aktīvās funkcijas ikonas un tad funkciju sarakstā atlasiet (Č). att., (2).
- Novietojiet instrumentu pret mērāmā augstuma vertikāles apakšpusi (O. att., 1).
- Pavērsiet lāzeru pret attiecīgās ēkas vai priekšmeta augstāko punktu (O. att., 1).
- 7. Nospiediet pogu 🎡 , lai izmērītu attālumu.
- Ekrāna apakšpusē tiek attēlots izmērītais augstums (O. att., Q).

#### Attālumi līdz diviem punktiem 🔇

Lai noteiktu sienas vai priekšmeta augstumu, var izmērīt attālumu līdz diviem punktiem uz sienas vai priekšmeta (divkāršais netiešais augstums) ((P. att.).

- Notēmējiet instrumenta lāzeru (A. att., 1) pret sienu vai priekšmetu; netēmējiet cilvēkiem acīs.
- Nospiediet pogu (A. att., (3)), lai ieslēgtu instrumentu un sarkano lāzera punktu.
- Pārbaudiet, vai iestatīta pareizā instrumenta pozīcija (Ē. att., ④), lai veiktu attiecīgo mērījumu.

Ja ekrānā redzamā aktīvā funkcija nav (1) (Ē). att., (⑤), noklikšķiniet uz aktīvās funkcijas ikonas un tad funkciju sarakstā atlasiet (1) (⑥). att., ②).

 Novietojiet instrumentu aptuveni pret mērāmā augstuma vertikāles centru (P. att., 1).

- Pavērsiet lāzeru pret attiecīgās ēkas vai priekšmeta zemāko punktu (P. att., 1).
- Nospiediet pogu A, lai izmērītu attālumu.
- No tā paša punkta notēmējiet lāzeru pret ēkas vai priekšmeta augstāko punktu (P. att., 2).
- 9. Nospiediet pogu 🏔 , lai izmērītu attālumu.
- Ekrāna apakšpusē tiek attēlots ēkas vai priekšmeta augstums (P. att., 3).

### Daļēja augstuma mērīšana 🦽

Ja vēlaties izmērīt daļu no sienas vai priekšmeta augstuma (piemēram, attālumu starp griestiem un televizora vai loga augšmalu) (@. att.).

- Notēmējiet instrumenta lāzeru (A. att., 1) pret sienu vai priekšmetu; netēmējiet cilvēkiem acīs.
- Pārbaudiet, vai iestatīta pareizā instrumenta pozīcija ((Ē). att., (4)), lai veiktu attiecīgo mērījumu.
- Ja ekrānā redzamā aktīvā funkcija nav Al (Ē). att., ⑤), noklikšķiniet uz aktīvās funkcijas ikonas un tad funkciju sarakstā atlasiet Al (⑥. att., ②).
- Notēmējiet lāzeru pret sienas vai priekšmeta augstāko punktu (Q. att., 1).
- Nospiediet pogu A, lai izmērītu attālumu līdz priekšmeta augšmalai.
- 7 No tā paša punkta notēmējiet lāzeru pret šķērsli (televizoru, logu utt.) uz sienas vai priekšmeta (@. att., ②).
- Nospiediet pogu A, lai izmērītu attālumu starp sienas augšpusi un šķērsli.
- No tā paša punkta notēmējiet lāzeru horizontāli taisni uz priekšu pret sienas apakšpusi (@. att., ③).

10. Nospiediet pogu 🏯 , lai izmērītu attālumu.

11. Ekrāna apakšpusē tiek attēlots attālums starp sienas augšpusi un škēršla augšpusi uz sienas (Q. att., (4)).

Aizšķērsota priekšmeta augstuma mērīšana 🏸 Lai izmērītu augstas ēkas vai priekšmeta, ko aizškērso citas ēkas vai priekšmeti, augstumu, rīkojieties šādi (R). att.,).

1. Notēmējiet instrumenta lāzeru (A). att., (1) pret sienu vai priekšmetu: netēmējiet cilvēkiem acīs.

 Nospiediet pogu 🏔 (A. att., 3), lai ieslēgtu instrumentu un sarkano lazera punktu.

3. Pārbaudiet, vai iestatīta pareizā instrumenta pozīcija (E). att., (4), lai veiktu attiecīgo mērījumu.

4. Ja ekrānā redzamā aktīvā funkcija nav 🖂 (E). att., (5)), noklikškiniet uz aktīvās funkcijas ikonas un tad funkciju sarakstā atlasiet 🖂 (G). att., (3))

5. Notēmējiet lāzeru pret ēkas, sienas vai priekšmeta augstāko punktu (R. att., 1).

6. Nospiediet poqu 🏔 , lai veiktu mērījumu.

 Ekrāna apakšpusē tiek attēlots ēkas vai priekšmeta augstums (R. att., 2).

### Mērīšana uz triikāia 📈

Ja instruments tiek uzstādīts uz triikāja, lai izmērītu augstas ēkas augstumu, rīkojieties šādi ((S). att.).

1. Uzskrūvējiet 1/4-20" vītni instrumenta aizmugurē uz 1/4-20" tapas trijkāja augšpusē (S. att., 1).

- Notēmējiet instrumenta lāzeru (A. att., 1) pret sienu vai priekšmetu; netēmējiet cilvēkiem acīs.
- 3. Nospiediet poqu 🏯 (A). att., (3), lai ieslēgtu instrumentu un sarkano lazera punktu.
- LV 4. Pārbaudiet, vai instrumentam iestatīta pozīcija mērījumu veikšanai no trijkāja savienojuma (E). att., (4)).

 Ja ekrānā redzamā aktīvā funkcija nav 📈 (E). att., (5), noklikškiniet uz aktīvās funkcijas ikonas un tad funkciju sarakstā atlasiet 📈 (G. att., (3)).

6. Pavērsiet lāzeru pret attiecīgās sienas vai priekšmeta zemāko punktu ((S). att., (2)).

- 8. Notēmējiet lāzeru pret citiem sienas vai priekšmeta punktiem (S), att., (3)),

 Kad tas izdarīts, nospiediet pogu au un veiciet mērīiumu.

10. Ekrāna apakšpusē tiek attēlots sienas vai priekšmeta augstums ((S). att., (4)).

## Spraišlu izvietošana 🗄

Veidojot sienas rāmja konstrukciju, izmantojiet izkārtojuma funkciju, lai ērti un vienkārši atzīmētu katra spraišla atrašanās vietu ((U), att.).

- 1. Notēmējiet instrumenta lāzeru (A. att., 1) pret sienu vai priekšmetu; netēmējiet cilvēkiem acīs.
- 2. Nospiediet pogu 🏯 (A. att., 3), lai ieslēgtu instrumentu un sarkano lāzera punktu.
- Pārbaudiet, vai instrumentam iestatīta pozīcija 1 mērījumu veikšanai no instrumenta aizmugures (E). att., (4)).
- Ja ekrānā redzamā aktīvā funkcija nav 1 (E). att., (5), noklikšķiniet uz aktīvās funkcijas ikonas un tad funkciju sarakstā atlasiet 📳 (G). att., (3).
- Nosakiet attālumu starp diviem spraišliem, piemēram, 12 collas (30,5 cm).
- augšpusē norāda attālumu starp viena spraišļa labo malu un otra spraišla kreiso malu (piemēram, 12 collas jeb 30,5 cm) ((U). att., (1).
- Savietoijet instrumenta aizmuguri ar pēdējā. pienaglotā spraišla labo malu ((U). att., (2)).
- Nospiediet poqu A, lai izmērītu attālumu, lēnām virzot instrumentu pa labi.

 Turpiniet virzīt instrumentu pa labi. līdz ekrāna apakšpusē redzams skaitlis "0.00 in" (U). att., (3).

10. Nospiediet pogu 🏯 . lai pabeigtu mērīšanu.

11. Ar zīmuli atzīmējiet vietu uz sienas rāmja, kur jāpienaglo spraišla kreisā mala.

12. Pienaglojiet spraišla kreiso malu atzīmētajā vietā.

 Lai pienaglotu visus pārējos spraišļus pie sienas rāmja, atkārtojiet 7-12. darbību ((Ū). att., (4)).

## Lenka mērīšana 🔅

Ar šo instrumentu var izmērīt kāda priekšmeta novietojuma lenki.

1. Notēmējiet instrumenta lāzeru (A). att., (1) pret sienu vai priekšmetu; netēmējiet cilvēkiem acīs.

- 2. Nospiediet pogu 🏯 (A. att., 3), lai ieslēgtu instrumentu un sarkano lazera punktu.
- Pārbaudiet, vai iestatīta pareizā instrumenta. pozīcija (E), att., (4)), lai veiktu attiecīgo mērījumu.
- Ja ekrānā redzamā aktīvā funkcija nav 38 (E). att., (5)), noklikškiniet uz aktīvās funkcijas ikonas un tad funkciju sarakstā atlasiet ≫ (G). att., (2)).
- Novietojiet instrumentu lenki, kuru vēlaties izmērīt (V). att. (1).
- 6. Nospiediet pogu 🏯 . lai veiktu mērījumu.
- Ja vēlaties izmērīt lenki no attāluma (piemēram. leņķi augstu gaisā), noklikšķiniet uz 💼, lai ekrānā nofiksētu mērījumu pirms instrumenta pārvietošanas.

 Kad instruments ir pozīcijā, lai turpinātu veikt mērījumu, noklikškiniet uz 🖬 un atblokējiet mērījumu ((V). att., (2)).

### Instrumenta izmantošana par līmenrādi 🚥

1. Notēmēiiet instrumenta lāzeru (A). att., (1) pret sienu vai priekšmetu: netēmējiet cilvēkiem acīs.

- Nospiediet pogu A (A). att., (3), lai ieslēgtu instrumentu un sarkano lazera punktu.
- Ja ekrānā redzamā aktīvā funkcija nav Implication (C). att., (5)), noklikškiniet uz aktīvās funkcijas ikonas un tad funkciju sarakstā atlasiet ......
- Novietoiiet instrumentu vertikāli vai horizontāli uz virsmas, kuras līmeni vēlaties pārbaudīt.
- 5. Instrumenta ekrānā skatiet baltā burbuļa novietojumu lodzinā (T). att.).

## Instrumenta lietošana ar funkciju

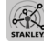

Izmantojiet TLM165S, TLM165SI vai TLM330S funkciju Bluetooth <sup>®</sup>, lai instrumentu savienotu pārī ar mobilā tālruna vai planšetes lietotni STANLEY® Smart Connect™ un tad saglabātu mērījumus stāvu plānos vai telpas fotoattēlos.

1. Pakalpojumā Store vai 🕯 App Store lejupielādējiet mobilajā tālrunī vai planšetē lietotni STANI FY<sup>®</sup> Smart Connect™

- Izmantojiet lietotni STANLEY<sup>®</sup> Smart Connect<sup>™</sup>. lai reģistrētu telpu vai platību, kam vēlaties veikt mērījumus (izveidojiet stāva plānu vai uznemiet telpas fotoattēlus).
- 3. Lai ieslēgtu instrumentu, tastatūrā nospiediet pogu ▲.
- Ja ekrānā nav redzama Bluetooth<sup>®</sup> ikona (C). att., (2)), noklikškiniet uz 🚷 un tad uz 💲, lai ieslēatu Bluetooth®.
- 5. Izmantojiet lietotni STANLEY<sup>®</sup> Smart Connect™, lai instrumentu savienotu pārī ar mobilo tālruni vai planšeti.
- Ar instrumentu izmēriet katru telpas vai platības. sienu, kas reģistrēta stāva plānā, un sinhronizējiet mērījumus ar stāva plānu vai arī saglabājiet mērījumus telpas fotoattēlos.

7. Izmantojiet lietotni STANLEY<sup>®</sup> Smart Connect<sup>™</sup>, lai saglabātu stāva plānu vai anotētos fotoattēlus.

Kad stāva plāns vai anotētie fotoattēli ir saglabāti, tos var izdrukāt vai sūtīt pa e-pastu (piemēram, nekustamā īpašuma aģentam, būvmateriālu veikala pārstāvim utt.).

#### 😣 Bluetooth

BLUETOOTH® VÄRDA ZİME UN LOGOTIPI IR İPAŠNIEKA BLUETOOTH SIG, INC. REĢISTRĚTAS PREČU ZİMES, UN STANLEY TOOLS LIETO ŠÍS ZIMES SASKANÁ RA ILCENCI. APPLE UN APPLE LOGOTIPS IR APPLE INC. REĢISTRĚTAS PREČU ZİMES AMERIKAS SAVIENDIAJÁS VALSTÍS UN CITÁS VALSTÍS. APP STORE IR APPLE INC. REĢISTRĚTA PAKALPOJUMA ZİME AMERIKAS SAVIENOTAJÁS VALSTÍS UN CITÁS VALSTÍS. GOOGLE PLAY UN GOOGLE PLAY LOGOTIPS IR GOOGLE INC. PREČU ZİMES.

### Instrumenta atmiņas aplūkošana 🖺

Instrumenta atmiņā tiek saglabāti pēdējie 20 mērījumi.

- Ja ekrānā redzamā aktīvā funkcija nav ((Ē). att., (⑤), noklikšķiniet uz aktīvās funkcijas ikonas un tad funkciju sarakstā atlasiet ((⑥. att., (③).
- Aplūkojiet pēdējo veikto mērījumu. Noklikšķiniet uz ③ un ritiniet visus instrumenta atmiņā saglabātos mērījumus (maksimāli 20). Noklikšķiniet uz ④ un ritiniet atpakaļ.

## Instrumenta atmiņas nodzēšana 🖺

Instrumenta atmiņā saglabātos mērījumus var nodzēst.

### Mērījuma nodzēšana

- Ja ekrānā redzamā aktīvā funkcija nav ((Ē). att., (⑤)), noklikšķiniet uz aktīvās funkcijas ikonas un tad funkciju sarakstā atlasiet ((⑥. att., (③)).
- Noklikšķiniet uz 
   vai 
   vai 
   vai 
   vai 
   vai m
   ritiniet visus instrumenta atmiņā saglabātos m
   ritinus (maksimāli 20), līdz nonākat līdz m
   rijumam, kuru v
   vēlaties nodz
   st.
- Noklikšķiniet uz .

Noklikšķiniet uz 🛗, lai dzēstu mērījumu.

### Visas atmiņas nodzēšana

- Ja ekrānā redzamā aktīvā funkcija nav (Ē). att., (š)), noklikšķiniet uz aktīvās funkcijas ikonas un tad funkciju sarakstā atlasiet 1.
- Noklikšķiniet uz
- Noklikšķiniet uz <sup>m</sup> <sup>6</sup>, lai nodzēstu VISUS instrumenta atmiņā saglabātos mērījumus.

## Instrumenta izslēgšana

Instrumentu var izslēgt divējādi:

- Ja instrumentu nelieto noteiktu laiku, kāds iestatīts automātiskās izslēgšanas funkcijai (30, 60 vai 300 sekundes), tas automātiski izslēdzas.

# Instrumenta kalibrēšana ஆ

Nemiet vērā, ka ekrānā tiek attēlota sarkana ikona A, ja jebkurā no kalibrēšanas procesa posmiem instruments nav pareizi novietots.

1. Skārienekrānā noklikšķiniet uz (3). (C). att., (8).

- lestatījumu izvēlnē (H). att.) noklikšķiniet uz 🚵.
- Novietojiet instrumentu uz līdzenas, taisnas virsmas tā, lai priekšējais ekrāns būtu vērsts uz augšu (). att., (1).
- 4. Nospiediet pogu 🏯
- Turot instrumentu uz līdzenās virsmas, apgrieziet to uz riņķi par 180° (W. att., 2).
- 6. Nospiediet pogu 🏔
- Paceliet insrtrumenta garāki malu uz augšu par 90° tā, lai instruments atrastos uz sāniem ((M). att., (3)).
- 8. Nospiediet pogu 🏯 .

LV

 Turot instrumentu uz săniem, apgrieziet to uz riņķi par 180° (W. att., (4)).

10. Nospiediet pogu 🏯 .

- Pārliecinieties, vai instrumenta ekrānā ir redzama ikona ⊘ (). att., (5).
- Noklikšķiniet uz 
   (a) atgrieztos iepriekšējā ekrānā.

# Garantija

STANLEY garantē, ka šim instrumentam divu (2) gadu laikā neradīsies nekādu materiālu un darba kvalitātes defektu. Šī IEROBEŽOTĀ GARANTI IA neattiecas uz instrumentiem kas ir nepareizi lietoti, launprātīgi lietoti, pārveidoti vai remontēti, Skatiet tīmekļa vietni www.2helpU.com, lai iegūtu sīkāku informāciju vai norādes par atpakalsūtīšanu. Ja vien nav noteikts citādi. STANLEY bez maksas salabos iebkuru STANLEY instrumentu, kam ir konstatēti defekti. tostarp nomainot detalas un sedzot darba izmaksas. vai pēc STANLEY izvēles nomainīs šādus instrumentus ar defektiem pret jauniem vai atlīdzinās pirkuma čekā norādīto summu, atskaitot nolietojuma vērtību, ŠĪ IEROBEŽOTĀ GARANTIJA NEATTIECAS UZ NETĪŠIEM VALIZRIETOŠIEM BOJĀJUMIEM Dažās valstīs nav atlauts piemērot iznēmumu par netīšiem vai izrietošiem bojājumiem, tāpēc tie var neattiekties uz jums. Šī DIVU GADU IEROBEŽOTĀ GARANTIJA pieškir jums īpašas iuridiskās tiesības, kas dažādās valstīs var atškirties. Papildus šai garantijai STANLEY lāzeriem tiek piemērota arī 30 dienu naudas atpakalatdošanas garantija. Ja kāda iemesla dēl STANLEY lāzers neatbilst jūsu prasībām. to var nosūtīt atpakal 30 dienu laikā no iegādes brīža, pievienoiot pirkuma čeku, un sanemt naudu atpakal pilnā apmērā.

# Kļūdu kodi

| Kods | Apraksts                                                     | Problēmas novēršana                                                                                                    |
|------|--------------------------------------------------------------|----------------------------------------------------------------------------------------------------|
| 101  | Pārāk vājš uztvertais signāls,<br>pārāk ilgs mērīšanas laiks | Izmantojiet mērķa plāksni vai mainiet mērķa virsmu.                                                                                                    |
| 102  | Uztvertais signāls pārāk augsts                              | Mērķa virsma ir pārāk atstarojoša. Izmantojiet mērķa plāksni vai<br>mainiet mērķa virsmu.                                                                                           |
| 201  | Pārāk spilgta fona gaisma                                    | Samaziniet mērķa virsmas fona gaismu.                                                                                                    |
| 202  | Lāzera staram ir traucējumi                                  | Aizvāciet šķērsli un vēlreiz veiciet mērījumu.                                                                                                    |
| 301  | Pārāk augsta temperatūra                                     | Nogaidiet, līdz instruments atdziest līdz temperatūrai, kas atbilst<br>darba temperatūras diapazonam.                                                                               |
| 302  | Pārāk zema temperatūra                                       | Nogaidiet, līdz instruments uzsilst līdz temperatūrai, kas atbilst<br>darba temperatūras diapazonam.                                                                                |
| 401  | Aparatūras kļūda                                             | Vairākkārt ieslēdziet un izslēdziet instrumentu. Ja kļūda nav<br>novērsta, nogādājiet instrumentu ar defektu vietējā apkopes<br>centrā vai izplatītājam. Skatiet <b>garantiju</b> . |
| 402  | Nezināma kļūda                                               | Sazinieties ar apkopes centru vai izplatītāju. Skatiet garantiju.                                                                                                    |
| 500  | Datu kļūda                                                   | Sazinieties ar apkopes centru vai izplatītāju. Skatiet garantiju.                                                                                                    |

Ja ekrānā redzams ziņojums "INFO" un kļūdas kods, veiciet šādus novēršanas pasākumus.

# Tehniskie dati

|                                        | TLM165S                                                                                                    | TLM165SI                                   | TLM330S                                     |
|----------------------------------------|----------------------------------------------------------------------------------------------------|--------------------------------------------|---------------------------------------------|
| Diapazons                              | 6 collas –<br>165 pēdas<br>(0,15 m – 50 m)                                                                                                    | 6 collas –<br>197 pēdas (0,15 m<br>– 60 m) | 6 collas –<br>330 pēdas (0,15 m<br>– 100 m) |
| Mērījumu precizitāte <sup>1</sup>      | līdz 10 m: 1/16 collas (1,5 mm)<br>10–30 m: 0,078 collas / 5/64 collas) papildu (+/- 0,15 mm/m)<br>> 30 m: +/- 0,002 collas/pēdas (+/- 0,2 mm/m) |                                            |                                             |
| lzšķirtspēja <sup>2</sup>              | 1/16 collas (1 mm)                                                                                                    |                                            |                                             |
| Läzera klase                           | 2. klase (IEC/EN60825-1: 2014)                                                                                                    |                                            | 2014)                                       |
| Lāzera veids                           | ≤ 1,0 mW pie 620–690 nm                                                                                                    |                                            | nm                                          |
| Lāzera automātiskā izslēgšana          | 30 s                                                                                                    |                                            |                                             |
| Instrumenta automātiskā izslēgšana     | Pēc noklusējuma: 90 s. Lietotājs var iestatīt 30, 60 vai 300 s                                                                                   |                                            |                                             |
| Nepārtraukta mērīšana                  | Jā                                                                                                    |                                            |                                             |
| Laukums                                | Jã                                                                                                    |                                            |                                             |
| Tilpums                                | Jā                                                                                                    |                                            |                                             |
| Pitagora teorēma, 2 punkti             | Jā                                                                                                    |                                            |                                             |
| Mēlīte mērījumu veikšanai no stūra3    | Jā                                                                                                    |                                            |                                             |
| Akumulatoru darbības laiks (3 x AAA)   | Maks. 3000 mērījumi (2500 ar 🚷 Bluetooth)                                                                                                    |                                            |                                             |
| Izmēri (A x Dz x P)                    | 4,72 x 1,91 x 1,02 collas (120 x 48,5 x 26 mm)                                                                                                   |                                            |                                             |
| Svars (ar akumulatoriem)               | 9,88 mārc. (280 g)                                                                                                    |                                            |                                             |
| Uzglabāšanas temperatūras<br>diapazons | No +14 līdz +140 °F (no -10 līdz +60 °C)                                                                                                    |                                            |                                             |
| Darba temperatūras diapazons           | No +32 līdz +104 °F (no 0 līdz +40 °C)                                                                                                    |                                            |                                             |

<sup>1</sup>Mērījumu precizitāte ir atkarīga no faktiskajiem apstākļiem.

Labvēlīgos apstākļos (laba mērķa virsma un telpas gaisa temperatūra): maks. 33 pēdas (10 m).

 Nelabvělīgos apstākļos (spilgta saule, ļoti vāji atstarojoša virsma vai lielas temperatūras svārstības), kļūda var palielināties līdz ± 0,002 collas/pēdas (± 0,2 mm/m) attālumā, kas pārsniedz 33 pēdas (10 m).

<sup>2</sup>Izšķirtspēja ir mazākā mērījuma mērvienība, ko attēlo instrumentā. Mērot collās: 1/16 collas. Mērot mm: 1 mm.

<sup>3</sup>Pavelciet uz augšu mēlīti, kas atrodas instrumenta aizmugurē, ja instruments jāievieto stūrī vai ierobā, kas neveido 180° leņķus. Ja stūra leņķis ir 90°, mēlīti var izmantot, lai instrumentu pie kaut kā pieturētu.

LV

# Turinys

- Naudotojo sauga
- Maitinimo elementų sauga
- Sąranka (maitinimo elementų įdėjimas)
- Naudojimas
- Garantija
- Klaidų kodai
- Specifikacijos

Išsaugokite visas šio vadovo dalis ateičiai.

# Naudotojo sauga

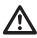

#### SPĖJIMAS!

Prieš pradėdami naudotis gaminiu, atidžiai perskaitykite saugos instrukcijas ir gaminio vadovą. Už šį gaminį atsakingas asmuo privalo užtikrinti, kad visi naudotojai suprastų šias instrukcijas ir jomis vadovautųsi.

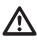

#### [SPĖJIMAS!

Jūsų patogumui ir saugai užtikrinti ant lazerinio įrankio užklijuota toliau nurodyta etiketė, kurioje nurodyta lazerio saugos klasė.

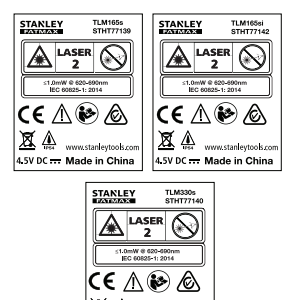

4.5V DC .... Made in China

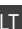

Įrankiai TLM165S / TLM165SI / TLM330S skleidžia matomą lazerio spindulį, kaip parodyta A pav. Skleidžiamas lazerio spindulys atlinka 2 klasę (IEC 60825-1) ir dera su 21 CFR 1040.10 bei 1040.11, išskyrus nuokrypius, išdėstytus Pareiškime dėl lazerio Nr. 50 (2007 m. birželio 24 d.).

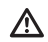

## [SPĖJIMAS!

Kol veikia lazerinis įrenginys, saugokite akis nuo lazerio spindulio (raudonos šviesos šaltinio). Ilgai žiūrint į lazerio spindulį, gali būti pakenkta akims. Nežiūrėkite į spindulį pro optinius įtaisus.

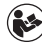

[SPĖJIMASI Siekdamas sumažinti pavojų susižaloti, naudotojas turi perskaityti gaminio naudotojo, lazerio saugos vadovus ir maitinimo elementų saugos informaciją.

#### EB atitikties deklaracija Radijo ryšio įrangos direktyva

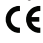

#### "Stanley" lazerinis atstumų matuoklis TLM165S, TLM165SI ir TLM330S

"Stanley" deklaruoja, kad "Stanley" lazerinis atstumų matuoklis TLM165S / TLM165SI / TLM330S dera su direktyva 2014/53/ES ir visais taikomais ES direktyvos reikalavimais.

Visą ES atitikties deklaracijos tekstą galima užsisakyti adresu: "Stanley Tools", Egide Walschaertsstraat 14-16, 2800 Mechelen, Belgium (Belgija) arba atsisiųsti iš čia: www.ZhelpU.com.

Atlikite paiešką pagal vardinėje plokštelėje nurodytą gaminį ir tipo numerį.

# Maitinimo elementų

# sauga

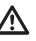

[SPĖJIMAS! Maitinimo elementai gali sprogti, iš jų gali ištekėti skysčio ir rimtai sužaloti arba sukelti gaisrą. Kaip sumažinti šį pavojų:

VISADA vadovaukitės visais ant maitinimo elementų etikečių ir pakuočių pateiktais nurodymais bei įspėjimais.

NESUJUNKITE jokių maitinimo elementų kontaktų trumpuoju jungimu.

NEĮKRAUKITE šarminių galvaninių elementų.

NEMAIŠYKITE senų ir naujų maitinimo elementų. Pakeiskite juos visus naujais tos pačios markės ir tipo maitinimo elementais.

NEMAIŠYKITE skirtingos chemijos maitinimo elementų.

NEMESKITE maitinimo elementų į ugnį.

VISADA laikykite maitinimo elementus vaikams nepasiekiamoje vietoje.

Jei prietaisas nebus naudojamas kelis mėnesius, **BŪTINAI** išimkite iš jo maitinimo elementus.

PASTABA. Būtinai naudokite rekomenduojamus maitinimo elementus.

PASTABA. Pasirūpinkite, kad maitinimo elementai būtų įdėti tinkamai ir nesumaišykite polių.

# Kaip įdėti maitinimo elementus

 Patraukite aukštyn galinę detalę, esančią įrankio nugarėlėje (D pav., ①).

Patraukite aukštyn maitinimo elementų skląstį, esantį įrankio nugarėlėje () pav., (2) ir () pav., (3).

Jdékite tris AAA formato maitinimo elementus. Pasirūpinkite, kad kiekvieno maitinimo elemento - ir + poliai attitktų žymas, pateikiamas maitinimo elementų skyrelyje (<sup>(D)</sup>) pav., <sup>(4)</sup>.

 Paspauskite maitinimo elementų skyrelio dangtelį žemyn, kad užsifiksuotų (D pav., (5).

Kai įrankis įjungtas, ekrane rodomas maitinimo elementų energijos lygis (E pav., 1).

# Įrankio įjungimas

 Nukreipkite įrankio lazerį (A pav., (1) į sieną arba objektą ir jokiu būdu – ne kam nors į akis.

Spustelėkite (A) pav., (3), kad ijungtumėte įrankį ir parodytumėte raudoną lazerio tašką.

# Nuostatų parinkimas

## Automatinis išjungimas 💪

Įrankis pagal numatytają parinktį automatiškai išsijungia po 90 sekundžiu, jei nespaudžiami jokie mygtukai ir nenurodomos jokios parinktys. Norėdami pakeisti, kada įrankis automatiškai išsijungia, atlikite šiuos veiksmus.

1. Jutikliniame ekrane spustelėkite 🕸 (E pav., 8).

2. Nuostatų meniu (🕀 pav.) spustelėkite 🕓

3. Nustatykite laiką.

- Pasirinkite, ar norite išjungti įrankį po 30, 60, 90 ar 300 sek.
- Spustelėkite Q , kad grąžintumėte ankstesnį ekraną.

## Ekrano šviesumas 🔆

Pagal numatytają parinktį įrankio ekrano šviesumas būna 25 %. Norėdami pakeisti šviesumo lygį, atlikite šiuos veiksmus.

- 1. Jutikliniame ekrane spustelėkite (2) (E) pav., (8).
- 2. Nuostatų meniu (A pav.) spustelėkite 🔆.
- Pasirinkite pageidaujamą šviesumo lygį: 25, 50, 75 arba 100 %.
- Spustelėkite Q , kad grąžintumėte ankstesnį ekraną.

## Garso išjungimas 🕬

Pagal numatytąją parinktį įrankis supypsi kaskart, kai atliekate matavimą. Pypsėjimą galima išjungti.

1. Jutikliniame ekrane spustelėkite () (E pav., (8)).

 Nuostatų meniu (H) pav.) spustelėkite 4, kad parodytumėte ().

## Matavimo vienetu keitimas ft/m

Pagal numatytaia parinkti irankis rodo atstumus metrais (1.8940 m). Galite pakeisti matavimo vienetus i trupmenines pedas (6'02"9/16), colius (74 9/16 in), dešimtaines pėdas (6.21 ft) arba dešimtainius colius (3.21 in).

1. Jutikliniame ekrane spustelekite () (E) pav., (8).

2. Nuostatų meniu ((H) pav.) spustelėkite ft/m.

Spustelėkite pageidaujamus matavimo vienetus.

- 0'00" 0/00
- 0" 0/00
- 0'00" ft
- 0.00 in
- 0.0000 m

4. Spustelėkite 🔘, kad grąžintumėte ankstesni ekrana.

## Irankio vietos parinkimas I

Pagal numatytaja parinkti atstumai matuojami nuo irankio apačios iki sienos arba obiekto (F) pav. (3). Norėdami išmatuoti atstumus nuo kitos įrankio vietos, atlikite toliau nurodvtus veiksmus.

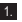

1. Jutikliniame ekrane pasirinkite 🗐 (C pay., (4)).

2. Pasirinkite jrankio vieta.

- · Jei norite matuoti nuo įrankio viršaus (F) pav., spustelėkite I<sup>1</sup>.
- · Jei norite matuoti nuo jrankio trikojo jungties (F) pav., (2), spustelėkite
- · Jei norite matuoti nuo kampelio arba kitos sunkiai pasiekiamos vietos, atverte irankio apačioje esančia galine detale (D pav., (1), spustelėkite II (F pav., (4) kad imtumète matuoti nuo galinès detalès galo.
- Spustelėkite Q, kad gražintumėte ankstesni ekrana.

# Matavimas

### Atstumo matavimas H

1. Nukreipkite jrankio lazerį (A) pav., (1) į sieną arba objekta ir jokiu būdu - ne kam nors į akis.

2. Paspauskite 🏔 (A pav., 3), kad jjungtumete iranki ir parodytumėte raudoną lazerio tašką.

- Isitikinkite, kad irankio vietos nuostata (E) pav., (4)) tinkama matavimui atlikti.
- (E) pav., (5)), spustelėkite esama funkcijos piktograma ir funkciju saraše pasirinkite H (G pav., (1)).
- 5. Nukreipkite irankio lazeri (A) pav., (1) i siena arba obiekta, atstuma iki kurio norite išmatuoti (B) pav., (1).
- 6. Paspauskite 🏔 , kad išmatuotumėte atstumą nuo irankio iki sienos arba objekto.
- 7 Ekrano apačioje pamatvsite esama matmeni (B) pav., (2)).

Norėdami matuoti vėl, paspauskite 🏔 , kad perkeltumete esama matmeni aukštyn i ankstesne ekrano eilute. Tada pakartokite 3-6 žingsnius.

## 2 matmenų itraukimas Hith

Galima įtraukti du matmenis ir gauti dviejų atstumų suma (() pav.).

1. Nukreipkite jrankio lazerį (A pav., (1) į sieną arba objekta ir jokiu būdu - ne kam nors į akis.

2. Paspauskite 🏯 (A pav., (3)), kad jjungtumete iranki ir parodytumėte raudoną lazerio tašką.

3. |sitikinkite, kad jrankio vietos nuostata (E) pav., (4) tinkama matavimui atlikti.

- 4. Jei H±H nerodoma kaip parinkta funkcija (E) pav., (5)), spustelėkite esama funkcijos piktograma ir funkciju saraše pasirinkite HIH (G) pav., (1).
- 5. Pasirinkite +, kad nurodytumėte, jog norite įtraukti matmenis.

I T

- Nukreipkite įrankio lazerį į pirmąją sieną arba obiekta, atstuma iki kurio reikia išmatuoti (1) pav., (1).
- 7. Spustelėkite 🏔 , kad išmatuotumėte atstuma nuo irankio iki sienos arba obiekto.
- Nukreipkite irankio lazeri i kita siena arba obiekta. (1) pay., (2)).

9. Paspauskite 🏯 , kad išmatuotumėte atstumą, ir sudekite ji su ankstesniu matmeniu.

10. Perskaitykite dviejų matmenų sumą ekrano apačioje (1) pav. (3).

#### 2 matmenų skirtumas H=H

Galima iš vieno matmens atimti kitą ( pav.).

- 1. Nukreipkite jrankio lazerį (A pav., (1) į sieną arba objekta ir jokiu būdu - ne kam nors į akis.
- 2. Paspauskite 🏯 (A pav., (3)), kad jjungtumete iranki ir parodytumėte raudona lazerio taška.
- 3. Isitikinkite, kad irankio vietos nuostata (E) pay. (4) tinkama matavimui atlikti.
- (E) pav., (5), spustelėkite esama funkcijos piktograma ir funkciju saraše pasirinkite H:H (G) pav., (1).
- 5. Pasirinkite -, kad nurodytumėte, jog norite atimti viena matmeni iš kito.
- Nukreipkite įrankio lazerį į sieną arba objektą, atstuma iki kurio reikia išmatuoti ((J) pav., (1)).
- 7. Paspauskite 🆄 , kad išmatuotumėte atstumą nuo įrankio iki sienos arba objekto.
- Nukreipkite irankio lazeri i kita siena arba obiekta. (J pav., 2).

9. Paspauskite 🦄 , kad išmatuotumėte atstumą, ir atimkite ji iš ankstesniojo matmens.

10. Perskaitykite dviejų matmenų skirtumą, pateikiamą ekrano apačioje (J pav., (3)).

### 

Norėdami išmatuoti atstumus judėdami, ijunkite nepertraukiamo matavimo režima (C pav.).

- 1. Nukreipkite jrankio lazeri (A) pav., (1) j siena arba objektą ir jokiu būdu - ne kam nors į akis.
- 2. Paspauskite 🌋 (A pav., 3), kad jjungtumete iranki ir parodytumėte raudoną lazerio tašką.
- Isitikinkite, kad irankio vietos nuostata (E) pay. (4)) tinkama matavimui atlikti.
- 4. Jei ···· nerodoma kaip parinkta funkcija (E) pay. (5)), spustelėkite esama funkcijos piktograma ir funkcijų saraše pasirinkite (G pay., 1)
- Nukreipkite irankio lazeri (A pav., 1) siena arba objektą, atstumą iki kurio norite išmatuoti (C pav., (1)).
- 6. Ekrano apačioje pamatysite esama matmenj (C) pay. (2)), kuris iranki judinant atitinkamai keičiasi.
- 7. Norėdami priimti esamą matmenį (nuo įrankio iki sienos arba obiekto) ir užverti nepertraukiamo matavimo režima, paspauskite 🖄 .

Norėdami matuoti vėl, paspauskite 🎪 , kad perkeltumete esama matmeni aukštvn i ankstesne ekrano eilute. Tada pakartokite 4-8 žingsnius.

## Ploto matavimas

- 1. Nukreipkite jrankio lazerj (A pav., (1) j sieną arba objekta ir jokiu būdu - ne kam nors į akis.
- 2. Paspauskite 🌋 (A) pav., (3), kad jjungtumėte iranki ir parodytumėte raudona lazerio taška.
- Isitikinkite, kad irankio vietos nuostata (E) pav... tinkama matavimui atlikti.

 Jei □ nerodoma kaip parinkta funkcija (€ pav., (5)), spustelėkite esama funkcijos piktograma ir funkciju saraše pasirinkite (G) pav., (1).

5. Išmatuokite plotį (K pav., 1).

- Nustatykite įrankį viename sienos, grindų ar objekto gale ir nukreipkite lazerio tašką per visą plotį. (K) pav., (1) vaizduojama, kur nustatyti įrankį matuojant nuo jo apatinės dalies.)
- Paspauskite <sup>(k)</sup>/<sub>(N)</sub>, kad parodytumėte pločio matmenį ekrano viršuje.
- 6. Išmatuokite ilgį (K pav., 2).
  - Nustatykite įrankį viename sienos, grindų ar objekto gale ir nukreipkite lazerio tašką per visą ilgį. (() pav., (2) vaizduojama, kur nustatyti įrankį matuojant nuo jo apatinės dalies.)
  - Paspauskite <sup>(k)</sup>/<sub>on</sub>, kad parodytumėte ilgio matmenį antrojoje ekrano eilutėje.

## 2 plotų suma / skirtumas 🗠

Galima išmatuoti sienos, grindų arba objekto plotą ir pridėti arba atimti jį iš kitos sienos, grindų arba objekto ploto ( $(\underline{O}$  pav.).

- Nukreipkite įrankio lazerį (A pav., (1)) į sieną arba objektą ir jokiu būdu – ne kam nors į akis.
- Paspauskite (A pav., (3)), kad ijungtumėte įrankį ir parodytumėte raudoną lazerio tašką.
- Isitikinkite, kad įrankio vietos nuostata (E) pav., (4) tinkama matavimui atlikti.
- Jei Li<sup>2</sup> dar nerodoma kaip parinkta funkcija (È pav., (6)), spustelėkite esamą funkcijos piktogramą ir funkcijų sąraše pasirinkite L<sup>2</sup> ((6) pav., (2)).
- 5 Spustelėkite +, kad pridėtumėte arba –, kad atimtumėte dviejų sienų, grindų arba objektų plotus.
- Išmatuokite pirmosios sienos, grindų arba objekto plotį (① pav., ①).
  - Nustatykite įrankį viename tikslinės sienos, grindų ar objekto gale ir nukreipkite lazerio tašką per visą plotį. (D pav., (D vaizduojama, kur nustatyti įrankį matuojant nuo jo apatinės dalies.)
  - Paspauskite (m), kad parodytumėte pločio matmenį ekrano viršuje.

- Išmatuokite pirmosios sienos, grindų arba objekto ilgį (() pav., (2)).
  - Nustatykite įrankį viename tikslinio objekto gale ir nukreipkite lazerio tašką per visą ilgį.
     (① pav., ② vaizduojama, kur nustatyti įrankį matuojant nuo jo **apatinės** dalies.)
  - Paspauskite <sup>(\*)</sup>/<sub>on</sub>, kad parodytumėte ilgio matmenį antrojoje ekrano eilutėje.
- Atlikdami tuos pačius veiksmus, išmatuokite antrosios sienos, grindų arba objekto plotį ir ilgį.
- Perskaitykite ploto matmenį, pateikiamą ekrano apačioje (() pav., (3)).

### Tūrio matavimas 🗊

Galima išmatuoti kambario arba objekto tūrį (M pav.).

- Nukreipkite įrankio lazerį (A pav., 1) į sieną arba objektą ir jokiu būdu – ne kam nors į akis.
- Paspauskite A (A pav., 3), kad ijungtumėte įrankį ir parodytumėte raudoną lazerio tašką.
- Įsitikinkite, kad įrankio vietos nuostata (Ē pav., ④) tinkama matavimui atlikti.
- 5. Išmatuokite plotį (M pav., 1).
  - Nustatykite įrankį viename kambario ar objekto gale ir nukreipkite lazerio tašką per visą plotį.
     (M) pav., ① vaizduojama, kur nustatyti įrankį matuojant nuo jo apatinės dalies.)
  - Paspauskite <sup>(\*)</sup>/<sub>on</sub>, kad parodytumėte pločio matmenį ekrano viršuje.

Išmatuokite ilgį (M pav., 2).

- Nustatykite įrankį viename objekto gale ir nukreipkite lazerio tašką per visą ilgį. (M) pav.,
   (2) vaizduojama, kur nustatyti įrankį matuojant nuo jo apatinės dalies.)
- Paspauskite <sup>(\*)</sup>/<sub>on</sub>, kad parodytumėte ilgio matmenį antrojoje ekrano eilutėje.

304

LT

Perskaitykite ploto matmenį, pateikiamą ekrano apačioje (K pav., 3).

7. Išmatuokite aukštį (M pav., 3).

- Nustatykite įrankį viename objekto gale ir nukreipkite lazerio tašką per visą aukštį.
   (M) pav., ③ vaizduojama, kur nustatyti įrankį matuojant nuo jo apatinės dalies.)
- Paspauskite ka parodytumėte aukščio matmenį trečiojoje ekrano eilutėje.
- Perskaitykite tūrio matmenį, pateikiamą ekrano apačioje (M) pav., (4).

## 2 tūrių suma / skirtumas 🖽

Galima išmatuoti kambario arba objekto tūrį ir pridėti arba atimti jį iš kito kambario arba objekto tūrio ((**W**) pav.).

 Nukreipkite įrankio lazerį (A pav., 1) į sieną arba objektą ir jokiu būdu – ne kam nors į akis.

Paspauskite <sup>(A)</sup>/<sub>on</sub> ((A) pav., (3)), kad ijungtumėte irankį ir parodytumėte raudoną lazerio tašką.

 Isitikinkite, kad įrankio vietos nuostata (E) pav., (4) tinkama matavimui atlikti.

Jei @±@ nerodoma kaip parinkta funkcija ((E) pav., (S)), spustelėkite esamą funkcijos piktogramą ir funkcijų sąraše pasirinkite @±@ ((S) pav., (2)).

 Spustelėkite +, kad pridėtumėte arba –, kad atimtumėte dviejų objektų tūrius.

6. Išmatuokite plotį (N pav., 1).

- Nustatykite įrankį viename objekto gale ir nukreipkite lazerio tašką per visą plotį. (1) pav.,
   (1) vaizduojama, kur nustatyti įrankį matuojant nuo jo apatinės dalies.)

7. Išmatuokite ilgį (N pav., 2).

- Nustatykite įrankį viename objekto gale ir nukreipkite lazerio tašką per visą ilgį. (N pav.,
   (2) vaizduojama, kur nustatyti įrankį matuojant nuo jo apatinės dalies.)
- Paspauskite , kad parodytumėte ilgio matmenį antrojoje ekrano eilutėje.

- 8. Išmatuokite aukštį (N pav., 3).
  - Nustatykite įrankį viename objekto gale ir nukreipkite lazerio tašką per visą aukštį.
     (N pav., ③ vaizduojama, kur nustatyti įrankį matuojant nuo jo apatinės dalies.)
  - Paspauskite akščio matmenį trečiojoje ekrano eilutėje.
- Atlikite tuos pačius veiksmus, kad išmatuotumėte antrojo kambario arba objekto plotį, ilgį ir aukštį.

 Perskaitykite tūrio matmenį, pateikiamą ekrano apačioje (N pav., (4)).

## Aukšto objekto aukščio matavimas

Jei reikia išmatuoti aukšto objekto (pvz., aukšto pastato) aukšti, jį galima apskaičiuoti pagal atstumą iki 1 taško arba atstumus **nuo to paties taško** iki 2 tašku, esančių ant objekto. Aukščiui apskaičiuoti įrankis pritaikys Pitagoro teoremą (C<sup>2</sup>=A<sup>2</sup>+B<sup>2</sup>).

## Atstumas iki 1 taško 🚄

Siekdami išmatuoti objekto aukšti, galite panaudoti atstumą iki vieno taško ant sienos arba objekto (netiesioginis aukštis) (<sup>(O)</sup> pav.).

- Nukreipkite įrankio lazerį (A pav., 1) į sieną arba objektą ir jokiu būdu – ne kam nors į akis.
- Paspauskite (A) pav., (3), kad ijungtumėte įrankį ir parodytumėte raudoną lazerio tašką.
- Įsitikinkite, kad įrankio vietos nuostata ((E) pav., (4)) tinkama matavimui atlikti.
- Jei () nerodoma kaip parinkta funkcija
   () pav., () spustelėkite esamą funkcijos
   piktogramą ir funkcijų sąraše pasirinkite
   () pav., ().

 Nustatykite įrankį priešais matuojamo vertikalaus objekto pagrindą ((O) pav., (1)).

Nukreipkite lazerį į aukščiausią pastato arba objekto, kurio aukštį norite išmatuoti, tašką (Opav., (1)).

Paspauskite 🏯 , kad išmatuotumėte atstumą.

 Ekrano apačioje perskaitykite aukščio matmenį (O pav., O).

#### Atstumai iki 2 taškų

Siekdami išmatuoti objekto aukšti, galite panaudoti atstumus iki dviejų taškų ant sienos arba objekto (dvigubas netiesioginis aukštis) (P pav.).

- Nukreipkite įrankio lazerį (A pav., 1) į sieną arba objektą ir jokiu būdu – ne kam nors į akis.
- Paspauskite (A) pav., (3), kad ijungtumėte įrankį ir parodytumėte raudoną lazerio tašką.
- Įsitikinkite, kad įrankio vietos nuostata (E) pav., (4) tinkama matavimui atlikti.
- Nustatykite įrankį maždaug priešais matuojamo vertikalaus objekto aukščio vidurį (P pav., 1).
- Nukreipkite lazerį į žemiausią pastato arba objekto, kurio aukštį norite išmatuoti, tašką (P pav., ①).
- 7. Paspauskite 🏯 , kad išmatuotumėte atstumą.
- Iš to paties taško nukreipkite lazerį į aukščiausią pastato arba objekto tašką (P pav., 2).
- 9. Paspauskite 🏯 , kad išmatuotumėte atstumą.

 Ekrano apatinėje eilutėje perskaitykite pastato arba objekto aukštį (P pav., 3).

### Dalinio aukščio matavimas 🦽

Tarkime, jums reikia nustatyti sienos arba objekto dalies aukštį (pvz., atstumą ant sienos nuo lubų iki televizoriaus arba lango viršaus) (@ pav.).

- Nukreipkite įrankio lazerį (A pav., 1) į sieną arba objektą ir jokiu būdu – ne kam nors į akis.
- Paspauskite (A) pav., (3), kad ijungtumėte įrankį ir parodytumėte raudoną lazerio tašką.

Isitikinkite, kad įrankio vietos nuostata (È pav.,
 inkama matavimui atlikti.

 LT
 4. Jei ∠<sup>d</sup> nerodoma kaip parinkta funkcija (E pav., ⑤), spustelėkite esamą funkcijos piktogramą ir funkcijų sąraše pasirinkite ∠<sup>d</sup> (⑥ pav., ②).  Nukreipkite lazerį į aukščiausią sienos arba objekto tašką (Q) (1) pav.).

 Paspauskite A, kad išmatuotumėte atstumą iki objekto viršaus.

- Iš to paties taško nukreipkite lazerį į kliūties (televizoriaus, lango ir pan.) viršų, esantį ant sienos arba objekto (@ pav., ②).
- Paspauskite A išmatuotumėte atstumą nuo sienos viršaus iki kliūties.
- Iš to paties taško nukreipkite lazerį horizontaliai į sienos apačią ((Q pav., (3)).
- 10. Paspauskite 🏯 , kad išmatuotumėte atstumą.
- Ekrano apatinėje eilutėje perskaitykite atstumą nuo sienos viršaus iki ant sienos esančios kliūties viršaus ((2) pav., (4)).

Užstojamo objekto aukščio matavimas 🖂 Atlikite toliau nurodytus veiksmus, kad nustatytumėte aukšto pastato arba objekto, kurį užstoja kiti pastatai arba objektai, aukštį ((R) pav.).

- Nukreipkite įrankio lazerį (A pav., 1) į sieną arba objektą ir jokiu būdu – ne kam nors į akis.
- Paspauskite (A) pav., (3), kad ijungtumėte įrankį ir parodytumėte raudoną lazerio tašką.
- Įsitikinkite, kad įrankio vietos nuostata () pav., (4) tinkama matavimui atlikti.
- Jei 🕫 nerodoma kaip parinkta funkcija (È pav., ⑤), spustelėkite esamą funkcijos piktogramą ir funkcijų sąraše pasirinkite 🕫 (⑥ pav., ③).
- Nukreipkite lazerį į aukščiausią pastato, sienos arba objekto tašką (R) (1) pav.).
- 6. Paspauskite 🏯 , kad atliktumėte matavimą.
- Ekrano apatinėje eilutėje perskaitykite pastato arba objekto aukštį (R pav., 2).

#### Matavimas nuo trikojo 📈

Jei reikia montuoti įrankį ant trikojo ir matuoti aukšto pastato aukštį, atlikite toliau nurodytus veiksmus (⑤ pav.).

- Užsukite 1/4-20 col. kiaurymę, esančią įrankio nugarėlėje, ant trikojo viršuje įrengtos 1/4-20 col. jungties (S pav., (1)).
- Nukreipkite įrankio lazerį (A pav., 1) į sieną arba objektą ir jokiu būdu – ne kam nors į akis.

Paspauskite A (A pav., 3), kad ijungtumėte įrankį ir parodytumėte raudoną lazerio tašką.

- Užtikrinkite, kad įrankyje būtų parinkta matavimo nuo trikojo vietos nuostata (Ē pav., ④) ∎<sup>1</sup>.
- Jei x<sup>4</sup> nerodoma kaip parinkta funkcija (È pav., ⑤), spustelėkite esamą funkcijos piktogramą ir funkcijų sąraše pasirinkite x<sup>4</sup> (⑥ pav., ③).
- Nukreipkite lazerį į žemiausią sienos arba objekto, kurio aukštį norite išmatuoti, tašką (S pav., 2).
- 7. Paspauskite 🊔 , kad atliktumėte matavimą.
- Nukreipkite lazerį į kitus sienos arba objekto taškus (S pav., 3).
- Kai būsite pasirengę, paspauskite kad atliktumėte matavimą.
- Ekrano apatinėje eilutėje perskaitykite sienos arba objekto aukštį (S pav., 4).

## Statramsčių išdėstymas 🗄

Rėmindami sieną, naudokite statramsčių funkciją, kad lengvai pažymėtumėte kiekvieno statramsčio vietą (**(U)** pav.).

- Nukreipkite įrankio lazerį (A pav., 1) į sieną arba objektą ir jokiu būdu – ne kam nors į akis.
- Paspauskite (A) pav., (3), kad ijungtumėte įrankį ir parodytumėte raudoną lazerio tašką.
- Užtikrinkite, kad įrankyje būtų parinkta vietos nuostata () pav., () 1, kad galėtumėte matuoti nuo įrankio nugarėlės.

Jei + ] nerodoma kaip parinkta funkcija ((E) pav., (S)), spustelėkite esamą funkcijos piktogramą ir funkcijų sąraše pasirinkite + ] ((S) pav., (3)).

 Nustatykite atstumą tarp kiekvieno statramsčio, pvz., 12 col.

- Spaudinėkite (•) ir (-), kol ekrane pateikiamas viršutinis skaičius bus lygus atstumui nuo vieno statramsčio dešiniojo krašto iki kito statramsčio kairiojo krašto (pvz., 12 col.) ((1) pav., (1)).
- Sulygiuokite įrankio nugarėlę su dešiniuoju paskutinio įkalto statramsčio kraštu (<sup>(1</sup>) pav., <sup>(2</sup>)).
- Paspauskite A, kad pradėtumėte matuoti atstumą, lėtai nešdami įrankį dešinėn.
- Neškite įrankį dešinėn, kol ekrane pateikiamas apatinis skaičius taps lygus 0.00 (žr. (1) pav., (3)).
- 10. Paspauskite 🏔 , kad sustabdytumėte matavimą.
- Pieštuku pažymėkite vietą, kurioje prie sienos rėmo turės būti prikaltas kairysis statramsčio kraštas.
- Prikalkite statramsčio kairijį kraštą pažymėtoje vietoje.
- Su kiekvienu likusiu sienos rėmo statramsčiu pakartokite 7–12 veiksmus (() pav., (4).

### Kampo matavimas 🔊

Jei reikia apskaičiuoti kampą, kuriuo nustatyti objektai, galite tai padaryti šiuo įrankiu.

- Nukreipkite įrankio lazerį (A pav., (1)) į sieną arba objektą ir jokiu būdu – ne kam nors į akis.
- Paspauskite (A) pav., (3), kad ijungtumėte įrankį ir parodytumėte raudoną lazerio tašką.
- Įsitikinkite, kad įrankio vietos nuostata () pav., () tinkama matavimui atlikti.
- Jei <sup>3</sup> nerodoma kaip parinkta funkcija (È pav., ⑤), spustelėkite esamą funkcijos piktogramą ir funkcijų sąraše pasirinkite <sup>3</sup> (⑥ pav., ②).

 Nustatykite iranki matuoiamu kampu (**v**) pay. (**1**).

6. Paspauskite A, kad atliktumete matavima.

 Jei matuojate tam tikru atstumu nutolusi kampa (pvz., virš galvos), spustelėkite n. kad užrakintumėte matmenį ekrane, ir tada galėsite perkelti iranki.

 Prieš vėl naudodami iranki, spustelėkite n. kad atrakintumete matmeni ((V) pav., (2)).

## Kaip naudoti jranki vietoj aulsčiuko 💷

1. Nukreipkite irankio lazeri (A) pav., (1) i siena arba obiekta ir iokiu būdu - ne kam nors i akis.

2. Paspauskite 🏯 (A) pay., (3), kad ijungtumėte iranki ir parodytumėte raudona lazerio taška.

 Jei 
 nerodoma kaip parinkta funkcija
 (C) pav., (5), spustelėkite esama funkcijos piktograma ir funkcijų saraše pasirinkite ......

 Nustatykite iranki ant paviršiaus (kurio lyguma) norite matuoti) vertikaliai arba horizontaliai.

 Irankio ekrane ivertinkite baltoio burbuliuko vieta ampulėje (T) pav.).

## Irankio naudojimas su 🖄

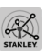

Pasinaudodami "Bluetooth®" funkcija, kuri jdiegta i modelius TLM165S, TLM165SI arba TLM330S, galite susieti iranki su programėle "STANLEY® Smart Connect™", veikiančia mobiliajame telefone arba planšetiniame kompiutervie, ir registruoti atliekamus matavimus aukšto planuose arba kambario nuotraukose.

- Iš ► Googenay arba ▲ App Store atsisiuskite programėle "STANLEY<sup>®</sup> Smart Connect™" i mobiluji telefona arba planšetini kompiuteri.
- 2. Naudodamiesi programėle "STANLEY® Smart I T Connect™", užfiksuokite kambarj arba erdvę, kurios matavimus norite užregistruoti (sukurkite aukšto plana arba padarykite kambario nuotrauku).

 Klaviatūroje paspauskite A. kad ijungtumėte iranki.

 Jei "Bluetooth<sup>®</sup>" ekrane nepasirodo (C pav., 2). spustelėkite 🔅 ir 💲, kad ijungtumėte "Bluetooth rvši.

- 5. Naudodamiesi programėle "STANLEY<sup>®</sup> Smart Connect™", susiekite savo mobilujį telefoną arba planšetini kompiuteri su irankiu.
- Naudodami iranki, išmatuokite kiekviena kambario siena arba erdve, užfiksuota plane, ir sinchronizuokite matmenis su planu arba įveskite į kambario nuotraukas.
- 7. Naudodami programėlę STANLEY® Smart Connect™", jrašykite aukšto plana arba pažvmėtas nuotraukas.

Iraše aukšto plana arba pažymėtas nuotraukas, galesite jas išspausdinti arba išsiusti el. paštu kitiems (pvz., nekilnojamojo turto agentuj, namu centruj ar pan.).

#### Bluetooth'

ZODELIS .BLUETOOTH®" IR LOGOTIPAI YRA REGISTRUO-TIEJI PREKIŲ ŽENKLAI, PRIKLAUSANTYS "BLUETOOTH SIG, INC.". "STANLEY TOOLS" TOKIUS ŽENKLUS NAUDOJA PAGAL LICENCIJA. "APPLE" IR "APPLE" LOGOTIPAS - "APPLE INC." PREKIU ŽENKLAI, REGISTRUOTI JAV IR KITOSE VAI STY-BESE. "APP STORE" - "APPLE INC." PASLAUGU PREKES ŽENKLAS, REGISTRUOTAS JAV IR KITOSE VALSTYBĖSE. "GOOGLE PLAY" IR "GOOGLE PLAY" LOGOTIPAS YRA "GOOGLE INC." PREKIŲ ŽENKLAI.

## Irankio atminties peržiūra 🖺

Irankio atmintyje laikomi paskutiniai 20 matmenų.

- 1. Jei 🗄 nerodoma kaip parinkta funkcija (E) pav., (5)), spustelėkite esama funkcijos piktograma ir funkcijų saraše pasirinkite 🖺 (G pav., (3)).
- 2. Peržiūrėkite paskutinio matavimo rezultatą. Spustelėkite (), kad perslinktumėte per visus matmenis, irašytus į irankio atmintį (iki 20). Spustelėkite ( ), kad perslinktumėte atgal.

## Įrankio atminties išvalymas 🖺

Galite išvalyti vieną arba kelis matmenis, šiuo metu esančius įrankio atmintyje.

#### Kaip išvalyti matmenį

- Jei 
   Inerodoma kaip parinkta funkcija
   (E) pav., (S), spustelėkite esamą funkcijos piktogramą ir funkcijų sąraše pasirinkite
   (G) pav., (3).
- Spustelėkite (2) arba (3), kad perslinktumėte per visus matmenis, įrašytus į įrankio atmintį (iki 20), kol surasite norimą panaikinti.

Spustelėkite 🛗, kad panaikintumėte matmenį.

#### Kaip išvalyti visą atmintį

 Jei <sup>(2)</sup> nerodoma kaip parinkta funkcija (<sup>(E)</sup> pav., <sup>(S)</sup>), spustelėkite esamą funkcijos piktogramą ir funkcijų sąraše pasirinkite <sup>(2)</sup>

2. Spustelėkite 🗵.

 Spustelėkite 1 %, kad iš įrankio atminties panaikintumėte VISUS matmenis.

## Įrankio išjungimas

Įrankį galima išjungti vienu iš šių būdų:

- Paspauskite ir palaikykite 2 10 sekundžių. Atleidus 2 po 10 sekundžių, įrankis išsijungia.
- Jei įrankis nenaudojamas tiek sekundžių (30, 60 arba 300), kiek parinkote automatinio išsijungimo nuostatoje, jis automatiškai išsijungia.

# Įrankio kalibravimas 🚵

Atminkite: jei nenustatysite įrankio tinkamai kiekvieno kalibravimo etapo metu, ekrane pasirodys raudona piktograma **A**.

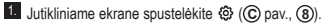

2. Nuostatų meniu (🕀 pav.) spustelėkite 🚵.

 Paguldykite įrankį ant plokščio lygaus pagrindo, nukreipę priekiniu ekranu aukštyn ( pav., 1).

- 4. Paspauskite 🏔
- Kol įrankis guli ant lygaus pagrindo, pasukite jį 180° kampu () pav., (2).
- 6. Paspauskite 🏔 .
- Apverskite ilgają įrankio pusę 90° kampu, kad jis būtų paverstas ant šono (W pav., 3).
- 8. Paspauskite 🏯 .
- Kol įrankis guli ant šono, pasukite jį 180° kampu ( pav., ( ).

10. Paspauskite 🏯 .

- Įsitikinkite, kad įrankio ekrane pasirodo ⊘ (௵ pav., ⑤).
- Spustelėkite Q , kad grąžintumėte ankstesnį ekraną.

# Garantija

STANLEY suteikia šiam gaminiui dvejų (2) metų garantija, taikoma medžiagos ir gamybos defektu. Ši RIBOTOJI GARANTIJA netaikoma netinkamai arba ne pagal paskirti naudotiems, modifikuotiems ar remontuotiems gaminiams. Dėl papildomos informacijos arba gražinimo instrukciju žr. www.2helpU.com. Jei kitaip nenurodyta, STANLEY nemokamai suremontuos bet kokius defektinius STANLEY gaminius, iskaitant dalis ir darbo kaina arba savo nuožiūra pakeis tokius irankius arba gražins pirkimo kaina (atėmus nusidėvėjimo dali) mainais i defektini gamini. ŠI RIBOTOJI GARANTIJA NETAIKOMA JOKIAI ATSITIKTINEI ARBA PASEKMINEI ŽALAI. Atskirose valstijose nėra galimybės išskirti arba apriboti atsitiktine arba pasekmine žala, taigi, tokie apribojimai jums gali būti netaikomi. Ši DVEJŲ METU RIBOTOJI GARANTIJA suteikia jums tam tikru teisiu, kurios atskirose valstijose gali būti nevienodos. Be garantijos STANLEY lazeriams vra taikoma: 30 dienu trukmės pinigų gražinimo garantija. Jei dėl bet kokios priežasties nesate visiškai patenkinti savoio STANLEY lazerio veikimu, galite grąžinti jį per 30 dienų nuo pirkimo datos, kartu pateikdami pirkimo irodyma, ir atgauti visus sumokėtus piniaus.

# Klaidų kodai

| Kodas | Aprašymas                                                       | Koregavimo veiksmai                                                                                                    |
|-------|-----------------------------------------------------------------|----------------------------------------------------------------------------------------------------|
| 101   | Priimamas per silpnas signalas<br>arba per ilga matavimo trukmė | Pasinaudokite taikinio plokšte arba pakeiskite tikslinį paviršių.                                                                                                |
| 102   | Priimamas pernelyg stiprus<br>signalas                          | Tikslinis objektas atspindi per daug šviesos. Pasinaudokite<br>taikinio plokšte arba pakeiskite tikslinį paviršių.                                               |
| 201   | Pernelyg intensyvus foninis<br>apšvietimas                      | Sumažinkite tikslinės srities foninį apšvietimą.                                                                                                    |
| 202   | Pertrauktas lazerio spindulys                                   | Pašalinkite kliūtį ir pakartokite matavimą.                                                                                                    |
| 301   | Per aukšta temperatūra                                          | Leiskite įrenginiui atvėsti iki temperatūros, kuri patenka į<br>nurodytą <b>darbinės temperatūros diapazoną</b> .                                                |
| 302   | Per žema temperatūra                                            | Leiskite įrenginiui pašilti iki temperatūros, kuri patenka į<br>nurodytą <b>darbinės temperatūros diapazoną</b> .                                                |
| 401   | Aparatinės įrangos klaida                                       | Kelis kartus ijunkite ir išjunkite įrenginį. Jei klaida kartojasi,<br>grąžinkite defektinį įrenginį į serviso centrą arba platintojui.<br>Žr. <b>garantiją</b> . |
| 402   | Nežinoma klaida                                                 | Susisiekite su serviso centru arba platintoju. Žr. garantiją.                                                                                                    |
| 500   | Duomenų klaida                                                  | Susisiekite su serviso centru arba platintoju. Žr. garantiją.                                                                                                    |

Jei ekrane pasirodo užrašas INFO (informacija) ir pateikiamas kodas, atlikite atitinkamą koregavimo veiksmą.

# Specifikacijos

|                                                | TLM165S                                                                                                    | TLM165SI                               | TLM330S                                 |  |
|------------------------------------------------|----------------------------------------------------------------------------------------------------|----------------------------------------|-----------------------------------------|--|
| Diapazonas                                     | 0,15–50 m<br>(nuo 6 col. iki<br>165 pėd.)                                                                                                    | 0,15–60 m (nuo<br>6 col. iki 197 pėd.) | 0,15–100 m (nuo<br>6 col. iki 330 pėd.) |  |
| Matavimo tikslumas <sup>1</sup>                | <b>Iki 10 m:</b> 1,5 mm (1/16 col.)<br><b>10–30 m</b> (0,078 / 5/64 col) kas (+/− 0,15 mm/m)<br><b>&gt;30 m:</b> +/− 0,2 mm/m (+/− 0,002 col./pėd.) |                                        |                                         |  |
| Skyra <sup>2</sup>                             | 1 mm (1/16 col.)                                                                                                    |                                        |                                         |  |
| Lazerio klasė                                  | 21                                                                                                    | 2 klasė (IEC/EN60825-1: 2014)          |                                         |  |
| Lazerio tipas                                  | ≤ 1,0 mW esant 620–690 nm                                                                                                    |                                        |                                         |  |
| Lazerio automatinis išjungimas                 | 30 sek.                                                                                                    |                                        |                                         |  |
| Įrenginio automatinis išjungimas               | Pagal numatytąją parinktį – 90 sek. Naudotojas gali nustatyti 30,<br>60 arba 300 sek.                                                               |                                        |                                         |  |
| Nepertraukiamas matavimas                      | Таір                                                                                                    |                                        |                                         |  |
| Plotas                                         | Таір                                                                                                    |                                        |                                         |  |
| Tūris                                          | Таір                                                                                                    |                                        |                                         |  |
| Pitagoro, 2 taškai                             | Taip                                                                                                    |                                        |                                         |  |
| Galinė detalė matavimui iš kampelių3           | Таір                                                                                                    |                                        |                                         |  |
| Maitinimo elementų veikimo trukmė<br>(3 x AAA) | lki 3 000 matavimų (2 500 su 🕃 Bluetooth)                                                                                                    |                                        |                                         |  |
| Matmenys (aukštis x ilgis x plotis)            | 120 x 48,5 x 26 mm (4,72 x 1,91 x 1,02 col.)                                                                                                    |                                        |                                         |  |
| Svoris (su maitinimo elementais)               | 280 g (9,88 unc.)                                                                                                    |                                        |                                         |  |
| Sandėliavimo temperatūros intervalas           | Nuo –10 °C iki +60 °C (nuo 14 °F iki 140 °F)                                                                                                    |                                        |                                         |  |
| Veikimo temperatūros intervalas                | Nuo 0 °C iki +40 °C (nuo 32 °F iki 104 °F)                                                                                                    |                                        |                                         |  |

<sup>1</sup>Matavimo tikslumas priklauso nuo esamų sąlygų.

Palankiomis sąlygomis (tinkamas tikslinis paviršius ir kambario temperatūra) – iki 10 m (33 pėd.).

 Nepalankiomis sąlygomis (ryški saulė, itin silpnai šviesą atspindintis tikslinis paviršius arba dideli temperatūros svyravimai), paklaida gali padidėti iki ±0,2 mm/m (±0,002 col/pėd.), kai atstumas viršija 10 m (33 pėd.).

<sup>2</sup>Skyra – tai mažiausias matmuo, kurį gali parodyti įrenginys. Coliais tai yra 1/16 col. Milimetrais tai yra 1 mm.

<sup>3</sup>Prireikus įstatyti įrankį į kampelį ar griovelį, nenustatytą 180° kampu, apverskite ir atidarykite galinę detalę, esančią įrankio apačioje. Jei kampelis nustatytas 90° kampu, galinę detalę galima naudoti siekiant laikyti įrankį prie ko nors prispaustą.

# İçindekiler

- Kullanıcı Güvenliği
- Pil Güvenliği
- Kurulum (Pillerin Takılması)
- Çalışma
- Garanti
- Hata Kodları
- Teknik Özellikler

Gelecekte başvurmak üzere bu kılavuzun tüm bölümlerini muhafaza edin.

# Kullanıcı Güvenliği

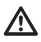

### UYARI:

Bu ürünü kullanmadan önce Güvenlik Talimatları ve Ürün Kılavuzunu dikkatli bir şekilde okuyun. Bu üründen sorumlu kişi tüm kullanıcıların bu talimatları okuduğu ve bunlara uyduğundan emin olmalıdır.

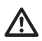

### UYARI:

Lazer cihazı üzerinde bulunan aşağıdaki etiket kullanım kolaylığı ve güvenliğiniz için ürünün lazer sınıfıyla ilgili sizi bilgilendirmek amacıyla yerleştirilmiştir.

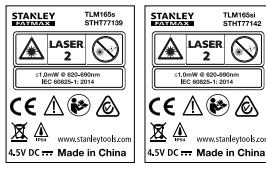

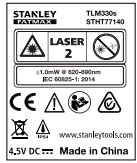

TLM165S/TLM165S/TLM330S, Şekil A'da gösterildiği gibi, görünür bir lazer ışını yayar. Bu lazer ışını IEC 60825-1 uyarınca Sınıf 2 Lazer emisyonu yayar ve 24 Haziran, 2007 tarihli Lazer Bildirimi No. 50 dahilince mevcut olan sapmalar hariç 21 CFR 1040.10 ve 1040.11 ile uyumludur.

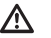

## UYARI:

Lazer cihazı kullanılırken gözlerinizin yayılan lazer ışınına (kırmızı ışık kaynağı) maruz kalmamasına dikkat edin. Gözlerinizin uzun süreyle lazer ışınına maruz kalması gözleriniz açısından tehlikeli olabilir. Optik yardımcılarla ışına bakmayın.

| <u> </u> |
|----------|

**UYARI:** Yaralanma riskini en aza indirmek için Ürün Kullanım Kılavuzunu, Lazer Güvenliği Kılavuzu ve Pil Güvenliği bilgilerini okuyun.

#### AT Uygunluk Beyanatı Radyo Ekipmanları Yönergesi

# Ć

#### Stanley Lazer Mesafe Ölçer TLM165S, TLM165SI ve TLM330S

Stanley işbu belgeyle, Stanley Lazer Mesafe Ölçer TLM165S/TLM165SI/TLM330S'nin Yönetmelik 2014/53/AB ve yürürlükteki tüm AB yönetmeliklerinin gerekliliklerine uygun olduğunu beyan eder.

AB uygunluk beyanatının tam metni Stanley Tools, Egide Walschaertsstraat 14-16, 2800 Mechelen, Belgium adresinden istenebilir veya aşağıdaki internet adresinde mevcultur: www.2helpU.com.

İsim plakası üzerinde belirtilen Ürün ve Tip Numarası ile arama yapın.

# Pil Güvenliği

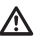

**UYARI:** Piller patlayabilir veya sızıntı yapabilir ve ciddi yaralanma veya yangına neden olabilir. Bu riski azaltmak için:

DAİMA pil etiketi ve ambalajı üzerindeki talimat ve uyarıların tümüne uyun.

Pil terminallerinin herhangi birisine kısa devre yaptırmayın.

Alkalin pilleri şarj etmeye çalışmayın.

TR

Eski ve yeni pilleri birlikte kullanmayın. Tüm pilleri aynı tip ve marka pillerle aynı anda değiştirin.

Pil kimyasallarını birbiriyle karıştırmayın.

Pilleri ateşe maruz bırakmayın.

DAİMA pilleri çocukların erişemeyeceği yerlerde saklayın.

Cihaz birkaç ay boyunca kullanılmadığında DAİMA pillerini çıkartın.

NOT: Önerilen pillerin kullanıldığından emin olun.

NOT: Pillerin doğru şekilde ve doğru kutuplarda yerleştirildiğinden emin olun.

# Pillerin Takılması

 Cihazın arkasındaki uç parçayı yukarı çekin (Şekil ()).

 Cihazın arkasındaki pil bölmesi kapağını yukarı çekin (Şekil () (2) ve () (3).

- Üç adet AAA pili, her bir pilin ve + uçları pil bölmesinin içerisinde belirtildiği şekilde olduğundan emin olacak şekilde yerleştirin (Şekil () (4)).
- Pil bölmesi kapağını yerine oturana kadar itin (Şekil () (5).

Cihaz çalıştırıldığında pil seviyesi ekranda belirir (Şekil (E) (1)).

# Aletin Çalıştırılması

- Aletin lazerini (Şekil (A) (1)) bir duvar veya nesneye doğru, kimsenin gözlerine direk yansımayacak şekilde yöneltin.

# Ayarların Seçilmesi

## Otomatik Kapanma Ayarı 🕓

Varsayılan olarak, herhangi bir tuş veya seçenek seçilmediğinde alet 90 saniye içerisinde otomatik olarak kapanır. Aletin otomatik kapanma süresini değiştirmek için aşağıdaki adımları izleyin.

 Ayarlar Menüsünde (Şekil (H)) (L) öğesine tıklayın.

3. Süreyi seçin.

- Aletin 30 saniye, 60 saniye, 90 saniye veya 300 saniye sonra kapanmasını seçin.
- Aracı elle kapatana kadar açık tutmak için (▲ düğmesine 10 saniye basılı tutarak), ∞ düğmesine tıklayın.

## Ekran Parlaklığını Ayarlama 🔆

Varsayılan olarak, alet ekranı %25 parlaklığa ayarlanacaktır. Parlaklık seviyesini değiştirmek için aşağıdaki adımları izleyin.

Dokunmatik ekranda 
 öğesine tıklayın (Şekil
 (E)
 (8).

- Ayarlar Menüsünde (Şekil (H)) 1/2 öğesine tıklayın.
- İstenen parlaklık seviyesini seçin: %25, %50, %75 veya %100.

### Sesin Kapatılması 🗤

Varsayılan olarak, her ölçüm yaptığınızda alet bip sesi çıkarır. Bu bip seslerini kapatabilirsiniz.

- Dokunmatik ekranda <sup>(2)</sup>öğesine tıklayın (Şekil (E) (8)).
- Ayarlar Menüsünde (Şekil (H)) 1 düğmesine tıklayarak () öğesini görüntüleyin.

## Ölçüm Biriminin Değiştirilmesi ft/m

Varsayılan olarak, araç ölçümleri metre cinsinden görüntüler (1,8940 m). Ölçü birimini kesirli ft (6'02"9/16), inç (74 9/16 in), ondalık ft (6.21 ft) veya ondalık inç (3.21 in) olarak değiştirebilirsiniz.

- Dokunmatik ekranda <sup>(3)</sup>öğesine tıklayın (Şekil (2) (8)).
- Ayarlar Menüsünde (Şekil (H)) ft/m öğesine tıklayın.
- İstediğiniz ölçüm birimine tıklayın.
  - 0'00" 0/00
  - 0" 0/00
  - 0'00" ft
  - 000 in
  - 0,0000 m

## Alet Konumunu Seçme 🖬

Varsayılan olarak, mesafeler aletin **tabanıyla** bir duvar veya nesne arasında ölçülür (Şekil **() ()**. Farklı bir alet konumundan mesafeleri ölçmek için şu adımları izleyin.

 Dokunmatik ekranda D öğesini seçin (Şekil C ④).

2. Alet konumunu seçin.

- Aletin tepesinden ölçmek için (Şekil ()),

   <sup>■</sup> öğesine tıklayın.
- Aletin üzerinde tripod bağlantısından ölçmek için (Şekil (F) (2)), <sup>1</sup>öğesine tıklayın.
- Bir köşeden veya uç parçası aletin tabanında açık şekilde başka bir erişilmesi zor bir yerden ölçmek için (Şekil (D) (C)), H<sup>I</sup> öğesine tıklayarak (Şekil (F) (A)) uç parçasının ucundan ölçün.

# Ölçümlerin Alınması

## Mesafenin Ölçülmesi 🛏

Aletin lazerini (Şekil (A) (1)) bir duvar veya nesneye doğru, kimsenin gözlerine direk yansımayacak şekilde yöneltin.

- Aleti çalıştırmak ve kırmızı lazer noktasını görüntülemek için a düğmesine basın (Şekil (A) (3)).
- Ölçü almak için alet konum ayarının (Şekil (E) (4)) doğru olduğundan emin olun.
- Eğer → mevcut fonksiyon olarak gösterilmiyorsa (Şekil (⑤ ⑤), mevcut fonksiyon simgesine tiklayın ve ardından fonksiyon listesinden → öğesini seçin (Şekil ⑥ ⑦).
- Aletin lazerini (Şekil (A) (1)) mesafesini ölçmek istediğiniz duvar veya nesneye doğru yöneltin (Şekil (B) (1)).
- Alet ile duvar veya nesne arasındaki mesafeyi ölçmek için arasındaki mesafeyi
- Mevcut ölçümü ekranın en altında görebilirsiniz (Şekil (B) (2)).

Yeni bir ölçüm yapmak için güncel mesafeyi ekranda önceki satıra doğru hareket ettirmek üzere 🚔 tuşuna basın. Sonrasında adım 3-6'ü tekrarlayın.

## 2 Ölçümün Eklenmesi н⊧н

İki mesafe arasında toptan bir ölçüm elde etmek iki ölçümü birbirine ekleyebilirsiniz (Şekil ①).

- Aletin lazerini (Şekil (A) (1)) bir duvar veya nesneye doğru, kimsenin gözlerine direk yansımayacak şekilde yöneltin.
- Aleti çalıştırmak ve kırmızı lazer noktasını görüntülemek için a düğmesine basın (Şekil (A) (3)).
- Ölçü almak için alet konum ayarının (Şekil (E) (4)) doğru olduğundan emin olun.
- Eğer H≅H mevcut fonksiyon olarak gösterilmiyorsa (Şekil (È) (Š)), mevcut fonksiyon simgesine tiklayın ve ardından fonksiyon listesinden H≅H öğesini seçin (Şekil (È) (1)).

TR

 Ölçüm eklemek istediğinizi belirtmek için + öğesini seçin.

 Aletin lazerini mesafesini ölçmek istediğiniz ilk duvar veya nesneye doğru yöneltin (Şekil () ()).

7. Alet ile duvar veya nesne arasındaki mesafeyi ölçmek için a tuşuna tıklayın.

 Aletin lazerini bir sonraki duvara veya nesneye doğru yöneltin (Şekil () (2)).

 Mesafeyi ölçmek ve onu bir sonraki ölçüme eklemek için a tuşuna basın.

 İki ölçümün toplamını ekranın en alt kısmında görebilirsiniz (Şekil ① ③).

### 2 Ölçümün Çıkartılması 🗝

Bir ölçümü diğerinden çıkartabilirsiniz (Şekil (J)).

- Aletin lazerini (Şekil (A) (1)) bir duvar veya nesneye doğru, kimsenin gözlerine direk yansımayacak şekilde yöneltin.
- Aleti çalıştırmak ve kırmızı lazer noktasını görüntülemek için düğmesine basın (Şekil (A) (3)).
- 3 Ölçü almak için alet konum ayarının (Şekil (E) (4)) doğru olduğundan emin olun.

4 Eğer H<sup>™</sup>H mevcut fonksiyon olarak gösterilmiyorsa (Şekil (È) (Š)), mevcut fonksiyon simgesine tıklayın ve ardından fonksiyon listesinden H<sup>™</sup>H öğesini seçin (Şekil (È) (Ţ)).

 Bir ölçümü diğerinden çıkarmak istediğinizi belirtmek için - öğesini seçin.

 Aletin lazerini mesafesini ölçmek istediğiniz duvar veya nesneye doğru yöneltin (Şekil (1) (1)).

Alet ile duvar veya nesne arasındaki mesafeyi ölçmek için tuşuna basın.

 Aletin lazerini bir sonraki duvara veya nesneye doğru yöneltin (Şekil (J) (2)).

 İki ölçüm arasındaki farkı ekranın en alt kısmında görebilirsiniz (Şekil (J) (3)).

## Sürekli Ölçüm I----I

Hareket ederek seri ölçümler yapabilmek için Sürekli Ölçüm moduna geçin (Şekil ©).

 Aletin lazerini (Şekil (A) (1) bir duvar veya nesneye doğru, kimsenin gözlerine direk yansımayacak şekilde yöneltin.

 Aleti çalıştırmak ve kırmızı lazer noktasını görüntülemek için düğmesine basın (Şekil (A) (3)).

 Ölçü almak için alet konum ayarının (Şekil (E) (4)) doğru olduğundan emin olun.

Eğer |····>| mevcut fonksiyon olarak gösterilmiyorsa (Şekil (È) (Š)), mevcut fonksiyon simgesine tiklayın ve ardından fonksiyon listesinden |···>| öğesini seçin (Şekil (È) (1)).

- 5 Aletin lazerini (Şekil (A) (1)) mesafesini ölçmek istediğiniz duvar veya nesneye doğru yöneltin (Şekil (C) (1)).
- Ekranın alt kısmında siz cihazı hareket ettirdikçe değişecek olan güncel mesafeyi görüntüleyin (Şekil (© (2)).
- 7 Güncel mesafeyi ölçmek (aletin tabanı ile duvar veya nesne arasındaki mesafe) ve Sürekli Ölçüm modundan çıkmak için 🌦 tuşuna basın.

Yeni bir ölçüm yapmak için güncel mesafeyi ekranda önceki satıra doğru hareket ettirmek üzere tuşuna basın. Sonrasında adım 4-8'ü tekrarlayın.

## Alan Ölçümü 🗆

- Aletin lazerini (Şekil (A) (1) bir duvar veya nesneye doğru, kimsenin gözlerine direk yansımayacak şekilde yöneltin.
- Aleti çalıştırmak ve kırmızı lazer noktasını görüntülemek için an düğmesine basın (Şekil (A) (3)).
- Ölçü almak için alet konum ayarının (Şekil (E) (4)) doğru olduğundan emin olun.
- Eğer □ mevcut fonksiyon olarak gösterilmiyorsa (Şekil (€) (⑤), mevcut fonksiyon simgesine tiklayın ve ardından fonksiyon listesinden □ öğesini seçin (Şekil (⑥) (⑦).

#### 5. Genişliği ölçün (Şekil K 1).

- Aleti duvar, zemin veya nesnenin bir ucunda konumlandırın ve lazer ışınını ölçülecek genişlik boyunca yöneltin. (Şekil (**K**) (**1**) aletin tabanı ile arasındaki mesafeyi ölçmeniz durumunda aletin konumunu gösterme amaçlıdır.)
- Genişlik ölçümünü ekranın en üst kısmında görüntülemek için artuşuna basın.

6. Uzunluğu ölçün (Şekil (K 2)).

- Aleti duvar, zemin veya nesnenin bir ucunda konumlandırın ve lazer ışınını ölçülecek uzunluk boyunca yönetlin. (Şekil (**K**) (2) aletin tabanı ile arasındaki mesafeyi ölçmeniz durumunda aletin konumunu gösterme amaçlıdır.)
- Uzunluk ölçümünü ekranın ikinci satırında görüntülemek için artuşuna basın.

 Ekran penceresinin en alt kısmında Alan ölçümünü görüntüleyin (Şekil (K) (3)).

### 2 Alanı Ekleme/Çıkarma 🕮

Bir duvarın, zeminin veya nesnenin alanını ölçebilir ve ardından başka bir duvarın, zeminin veya nesnenin alanına ekleyebilir veya çıkartabilirsiniz (Şekil (L)).

- Aletin lazerini (Şekil (A) (1)) bir duvar veya nesneye doğru, kimsenin gözlerine direk yansımayacak şekilde yöneltin.
- Aleti çalıştırmak ve kırmızı lazer noktasını görüntülemek için düğmesine basın (Şekil (A) (3)).
- Ölçü almak için alet konum ayarının (Şekil (E) (4)) doğru olduğundan emin olun.

4 Eğer □<sup>2</sup>□ mevcut fonksiyon olarak gösterilmiyorsa (Şekil (È) (Š)), mevcut fonksiyon simgesine tıklayın ve ardından fonksiyon listesinden □<sup>2</sup>□ öğesini seçin (Şekil (Ğ) (2)).

 İki duvar, zemin veya nesnenin alanını eklemek için + veya çıkartmak için - tuşuna tıklayın.

- İlk duvar, zemin veya nesnenin genişliğini ölçün (Şekil () (1).
  - Aleti hedefin (duvar, zemin veya nesnenin) bir ucunda konumlandırın ve lazer işınını ölçülecek genişlik boyunca yöneltin.
     (Şekil ① ① aletin tabanı ile arasındaki mesafeyi ölçmeniz durumunda aletin konumunu österme amaclıdır.)
  - Genişlik ölçümünü ekranın en üst kısmında görüntülemek için A tuşuna basın.
- İlk duvar, zemin veya nesnenin uzunluğunu ölçün (Şekil () (2)).
  - Aleti hedefin bir ucunda konumlandırın ve lazer ışınını ölçülecek uzunluk boyunca yöneltin. (Şekil ① ② aletin tabanı ile arasındaki mesafeyi ölçmeniz durumunda aletin konumunu gösterme amaçıldır.)
  - Uzunluk ölçümünü ekranın ikinci satırında görüntülemek için 🔔 tuşuna basın.
- İkinci duvar, zemin veya nesnenin genişliğini ve uzunluğunu ölçmek için aynı adımları izleyin.
- Ekran penceresinin en alt kısmında Alan ölçümünü görüntüleyin (Şekil () (3).

## Hacim Ölçümü 🗊

Bir oda veya nesnenin hacmini ölçebilirsiniz (Şekil 🔞).

- Aletin lazerini (Şekil (A) (1)) bir duvar veya nesneye doğru, kimsenin gözlerine direk yansımayacak şekilde yöneltin.
- Aleti çalıştırmak ve kırmızı lazer noktasını görüntülemek için A düğmesine basın (Şekil (A) (3)).
- Ölçü almak için alet konum ayarının (Şekil (E) (4)) doğru olduğundan emin olun.

#### 5. Genişliği ölçün (Şekil (M) (1)).

- Aleti odanın veya nesnenin bir ucunda konumlandırın ve lazer ışınını ölçülecek genişlik boyunca yöneltin. (Şekil () ① aletin tabanı ile arasındaki mesafeyi ölçmeniz durumunda aletin konumunu gösterme amaçlıdır.)
- 6. Uzunluğu ölçün (Şekil (M) (2)).
  - Aleti nesnenin bir ucunda konumlandırın ve lazer ışınını ölçülecek uzunluk boyunca yöneltin. (Şekil ()) (2) aletin tabanı ile arasındaki mesafeyi ölçmeniz durumunda aletin konumunu gösterme amaçlıdır.)
  - Uzunluk ölçümünü ekranın ikinci satırında görüntülemek için nuşuna basın.
- Yüksekliği ölçün (Şekil (M) (3)).
  - Aleti nesnenin bir ucunda konumlandırın ve lazer ışınını ölçülecek yükseklik boyunca yöneltin.

(Şekil (M) (3) aletin tabanı ile arasındaki mesafeyi ölçmeniz durumunda aletin konumunu gösterme amaçlıdır).

- Yükseklik ölçümünü ekranın üçüncü satırında görüntülemek için w tuşuna basın.
- Ekran penceresinin en alt kısmında Hacim ölçümünü görüntüleyin (Şekil (M) (4)).

# 

Bir odanın veya nesnenin hacmini ölçebilir ve ardından başka bir odanın veya nesnenin hacmine ekleyebilir veya çıkartabilirsiniz (Şekil **(N)**).

- Aletin lazerini (Şekil (A) (1)) bir duvar veya nesneye doğru, kimsenin gözlerine direk yansımayacak şekilde yöneltin.
- Aleti çalıştırmak ve kırmızı lazer noktasını görüntülemek için A düğmesine basın (Şekil (A) (3).
- Ölçü almak için alet konum ayarının (Şekil (E) (4)) doğru olduğundan emin olun.

- 4 Eğer ⊕±⊕ mevcut fonksiyon olarak gösterilmiyorsa (Şekil (€) (\$), mevcut fonksiyon simgesine tıklayın ve ardından fonksiyon listesinden ⊕±⊕ öğesini seçin (Şekil (\$) (2)).
- İki nesnenin hacmini eklemek için + veya çıkartmak için - tuşuna tıklayın.
- Genişliği ölçün (Şekil (N) (1).
  - Aleti nesnenin bir ucunda konumlandırın ve lazer ışının ölçülecek genişlik boyunca yöneltin. (Şekil () () aletin tabam ile arasındaki mesafeyi ölçmeniz durumunda aletin konumunu gösterme amaçlıdır.)
  - Genişlik ölçümünü ekranın en üst kısmında görüntülemek için ar tuşuna basın.
- Uzunluğu ölçün (Şekil (N) (2)).
  - Aleti nesnenin bir ucunda konumlandırın ve lazer ışınını ölçülecek uzunluk boyunca yöneltin. (Şekil () 2) aletin tabanı ile arasındaki mesafeyi ölçmeniz durumunda aletin konumunu gösterme amaçlıdır.)
  - Uzunluk ölçümünü ekranın ikinci satırında görüntülemek için ar tuşuna basın.
- Yüksekliği ölçün (Şekil (N) (3)).
  - Aleti nesnenin bir ucunda konumlandırın ve lazer rşınını ölçülecek yükseklik boyunca yöneltin. (Şekil ()) (3) aletin tabanı ile arasındaki mesafeyi ölçmeniz durumunda aletin konumunu gösterme amaçlıdır).
  - Yükseklik ölçümünü ekranın üçüncü satırında görüntülemek için a tuşuna basın.
- İkinci oda veya nesnenin genişliği, uzunluğu ve yüksekliğini ölçmek için aynı adımları izleyin.
- Ekran penceresinin en alt kısmında Hacim ölçümünü görüntüleyin (Şekil (N) (4)).

### Uzun Bir Nesnenin Yüksekliğini Ölçme

Uzun bir nesnenin yüksekliğini (öm. yüksek bir bina) ölçmeniz gerekiyorsa, yüksekliği 1 noktaya olan mesafe veya **aynı noktadan nesne üzerindeki** 2 noktaya olan mesafeyi temel alarak hesaplayabilirsiniz. Araç, yüksekliği hesaplamak için Pisagor Teoremini (C<sup>2</sup>=A<sup>2</sup>+B<sup>2</sup>) kullanacaktır.

#### 1 Noktaya Mesafe 🔟

Bir şeyin yüksekliğini belirlemek için bir duvar veya nesne üzerindeki bir noktaya olan mesafeyi (Dolaylı Yükseklik) kullanabilirsiniz. (Şekil ()).

- Aletin lazerini (Şekil (A) (1)) bir duvar veya nesneye doğru, kimsenin gözlerine direk yansımayacak şekilde yöneltin.
- Aleti çalıştırmak ve kırmızı lazer noktasını görüntülemek için A düğmesine basın (Şekil (A) (3)).
- Ölçü almak için alet konum ayarının (Şekil (E) (4)) doğru olduğundan emin olun.

Eğer mevcut fonksiyon olarak gösterilmiyorsa (Şekil (E) (S)), mevcut fonksiyon simgesine tıklayın ve ardından fonksiyon listesinden öğesini seçin (Şekil (G) (2)).

 Aleti, ölçülecek dikey yüksekliğin tabanının karşısında konumlandırın (Şekil () ().

Lazeri, yüksekliğini ölçmeniz gereken bina veya nesnenin en yüksek noktasına doğru yönlendirin (Şekil () (1).

- 7. Mesafeyi ölçmek için 🏯 tuşuna basın.
- Yükseklik ölçümünü ekranın en alt kısmında görüntüleyin (Şekil () 2).

#### 2 Noktaya Mesafe 🔇

Bir şeyin yüksekliğini belirlemek için bir duvar veya nesne üzerindeki iki noktaya olan mesafeyi (Çift Dolaylı Yükseklik) kullanabilirsiniz. (Şekil (P)).

- Aletin lazerini (Şekil (A) (1) bir duvar veya nesneye doğru, kimsenin gözlerine direk yansımayacak şekilde yöneltin.
- Aleti çalıştırmak ve kırmızı lazer noktasını görüntülemek için düğmesine basın (Şekil (A) (3)).
- Ölçü almak için alet konum ayarının (Şekil (E) ④) doğru olduğundan emin olun.

- Aleti, ölçülecek dikey yüksekliğin yaklaşık olarak tam ortasının karşısında konumlandırın (Şekil (P) ①).
- 6 Lazeri, yüksekliğini ölçmeniz gereken bina veya nesnenin en alçak noktasına doğru yönlendirin (Şekil (P) (1)).

Mesafeyi ölçmek için 🏝 tuşuna basın.

- Aynı noktadan, lazer ışınını binanın veya nesnenin en yüksek noktasına yöneltin (Şekil (P) (2)).
- 9. Mesafeyi ölçmek için 🏯 tuşuna basın.
- Ekranın en alt satırında, binanın veya nesnenin yüksekliğini görüntüleyin (Şekil P 3).

### Kısmi Yükseklik Ölçümü 🏼 🖉

Bir duvar veya nesnenin bir bölümünün yüksekliğini (örn. tavan ile televizyonun üst kısmı veya duvardaki pencere arasındaki mesafe) belirlemeniz gerekiyorsa (Şekil **@**).

- Aletin lazerini (Şekil (A) (1)) bir duvar veya nesneye doğru, kimsenin gözlerine direk yansımayacak şekilde yöneltin.
- Aleti çalıştırmak ve kırmızı lazer noktasını görüntülemek için a düğmesine basın (Şekil (A) (3)).
- Ölçü almak için alet konum ayarının (Şekil (E) (4)) doğru olduğundan emin olun.
- Eğer ∠<sup>I</sup> mevcut fonksiyon olarak gösterilmiyorsa (Şekil (€) (€), mevcut fonksiyon simgesine tiklayın ve ardından fonksiyon listesinden ∠<sup>II</sup> öğesini seçin (Şekil (€) (2)).
- Lazer ışınını duvar veya nesnenin en yüksek noktasına yöneltin (Şekil (Q) (1)).
- Nesnenin en üst kısmıyla arasındaki mesafeyi ölçmek için 🚔 tuşuna basın.
- Aynı noktadan, lazer ışınını duvar veya nesne üzerindeki engelin (TV, pencere, vb.) en üstüne yöneltin (Şekil (Q) (2)).
- Duvarın en üştü ile engel arasındaki mesafeyi ölçmek için ar tuşuna basın.

TR

- Aynı noktadan, lazer ışınını duvarın dibine doğru, yatay bir çizgi üzerinde düz bir şekilde yöneltin (Şekil (Q) (3)).
- 10. Mesafeyi ölçmek için 🏯 tuşuna basın.
- Ekranın en alt satırında, duvarın en üstü ile duvardaki engelin en üstü arasındaki mesafeyi görüntüleyin (Şekil (Q) (4)).

Engellenen Nesnenin Yüksekliğinin Ölçülmesi 🖓 Diğer binalar veya nesneler tarafından engellenen uzun bir bina veya nesnenin yüksekliğini belirlemek için aşağıdaki adımları izlevin (Sekli (R).

- Aletin lazerini (Şekil (A) (1) bir duvar veya nesneye doğru, kimsenin gözlerine direk yansımayacak şekilde yöneltin.
- Aleti çalıştırmak ve kırmızı lazer noktasını görüntülemek için düğmesine basın (Şekil (A) (3)).
- Ölçü almak için alet konum ayarının (Şekil (E) (4)) doğru olduğundan emin olun.

4 Eğer ∽ mevcut fonksiyon olarak gösterilmiyorsa (Şekil €) ⑥), mevcut fonksiyon simgesine tiklayın ve ardından fonksiyon listesinden ∽ öğesini seçin (Şekil ⑥ ③).

- Lazer ışınını bina, duvar veya nesnenin en yüksek noktasına yöneltin (Şekil R 1).
- 6. Ölçümü almak için 🏯 tuşuna basın.
- Ekranın en alt satırında, binanın veya nesnenin yüksekliğini görüntüleyin (Şekil R 2).

#### Bir Tripoddan Ölçülmesi 术

Uzun bir binanın yüksekliğini ölçmek için aleti bir tripod üzerine yerleştiriyorsanız, aşağıdaki adımları izleyin (Şekil (S)).

- Aletin arkasındaki 1/4-20" büyüklüğündeki deliği tripodunuzun en üstündeki 1/4-20" bağlantısına vidalayın (Şekil (S) (1).
- Aletin lazerini (Şekil (A)) bir duvar veya nesneye doğru, kimsenin gözlerine direk yansımayacak şekilde yöneltin.

 Aleti çalıştırmak ve kırmızı lazer noktasını görüntülemek için aduğmesine basın (Şekil (A) (3)).

4 Alet konumu ayarının (Şekil (E) (4)) tripod bağlantısından ölçmek amacıyla yapıldığından emin olun.

- Eğer n√ mevcut fonksiyon olarak gösterilmiyorsa (Şekil (€) (€)), mevcut fonksiyon simgesine tiklayın ve ardından fonksiyon listesinden n√ öğesini seçin (Şekil (©) (3)).
- Lazeri, yüksekliğini ölçmeniz gereken duvar veya nesnenin en alçak noktasına yöneltin (Şekil (S) (2)).
- 7. Ölçümü almak için 🏯 tuşuna basın.
- Lazer ışınını duvar veya nesne üzerindeki diğer noktalara yöneltin (Şekil (S) (3)).
- Hazır olduğunda, ölçümü almak için atuşuna basın.
- Ekranın en alt satırında, duvar veya nesnenin yüksekliğini görüntüleyin (Şekil (S) (4)).

## Saplamaların Yerleştirilmesi 🗄

Bir duvarda çerçeveleme yaparken, her bir saplamanın konumunu kolayca işaretlemek için Stakeout özelliğini kullanın (Şekil ()).

- Aletin lazerini (Şekil (A) (1)) bir duvar veya nesneye doğru, kimsenin gözlerine direk yansımayacak şekilde yöneltin.
- Aleti çalıştırmak ve kırmızı lazer noktasını görüntülemek için a düğmesine basın (Şekil (A) (3)).
- 3 Alet konumu ayarının (Şekil (Ē) ④) aletin arkasından 日 olan mesafeyi ölçmek üzere belirlendiğinden emin olun.
- Eğer # ] mevcut fonksiyon olarak gösterilmiyorsa (Şekil (© (⑤)), mevcut fonksiyon simgesine tiklayın ve ardından fonksiyon listesinden # ] öğesini seçin (Şekil (⑥ (③)).
- Her bir saplama arasındaki mesafeyi belirleyin, örneğin, 12".

- 6. Ekranın en üstündeki sayı, bir saplamanın sağ kenarından bir sonraki saplamanın sol kenarına olan mesafeve avarlanana kadar (+) ve (-) tuslarına tıklavın (örn., 12") (Sekil (U) (1),
- 7. Aletin arkasını, cakılmıs son saplamanın sağ kenarı ile hizalayın (Sekil (1) (2)).
- 8. Aleti yavaşça sağa doğru hareket ettirerek mesafevi ölcmeve baslamak icin 🚔 tusuna basın
- 9. Ekranın an altındaki sayı 0,00 inç olana kadar aleti sağa doğru hareket ettirmeye devam edin (Sekil (U) (3)).
- 10. Ölçmeyi durdurmak için 🏯 tuşuna basın.
- 11. Bir kalem kullanarak, saplamanın sol kenarının duvar cercevesine civilenmesi gereken yeri isaretlevin.
- 12. Saplamanın sol kenarını isaretli konuma civilevin.
- 13. Duvar çerçevesindeki kalan her saplama için, 7-12. adımları tekrarlavın (Sekil (U) (4)).

## Bir Acının Ölcülmesi 🔊

Bir şeyin konumlandırıldığı açıyı belirlemeniz gerekivorsa, bu acıvı ölcmek icin aleti kullanın.

- 1. Aletin lazerini (Sekil (A) (1)) bir duvar veva nesneye doğru, kimsenin gözlerine direk vansımavacak sekilde vöneltin.
- 2. Aleti çalıştırmak ve kırmızı lazer noktasını görüntülemek için 🏯 düğmesine basın (Sekil (A) (3)).
- Ölçü almak için alet konum ayarının (Şekil (Ê) (4)) doğru olduğundan emin olun.
- 4. Eğer ≫ mevcut fonksiyon olarak gösterilmiyorsa (Sekil (E) (5)), mevcut fonksiyon simgesine tıklavın ve ardından fonksivon listesinden öğesini seçin (Sekil (G) (2)).
- Aleti ölçülecek açıda konumlandırın (Şekil (V) (1).
- 6. Ölçümü almak için 🏔 tuşuna basın.

- Uzak bir açıyı (örn. baş üstü) ölçüyorsanız, aleti hareket ettirmeden önce ölcümü kilitlemek icin tusuna tiklavin.
- Aleti veniden kullanmadan önce, ölcümün kilidini acmak icin a tusuna tıklavın (Sekil (V) (2)).

### Aletin Bir Su Terazisi Olarak Kullanılması 💷

- 1. Aletin lazerini (Şekil (A) (1)) bir duvar veya nesneve doăru, kimsenin gözlerine direk yansımayacak şekilde yöneltin.
- Aleti çalıştırmak ve kırmızı lazer noktasını görüntülemek icin 🏝 düğmesine basın (Sekil (A) (3)).
- 3. Eğer 
  mevcut fonksiyon olarak gösterilmiyorsa (Şekil (C) (5)), mevcut fonksiyon simgesine tıklayın ve ardından fonksiyon listesinden 💷 öăesini secin.
- Aleti, düzlüğünü kontrol etmek istediğiniz vüzev üzerinde dikey veya yatay konuma getirin.
- 5. Aletin ekranında, beyaz baloncuğun şişedeki konumuna bakın (Şekil (T)).

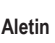

## Aletin 🚓 İle Kullanılması

Bluetooth<sup>®</sup> uygulaması TLM165S, TLM165SI veya TLM330S modellerde mevcuttur ve bu uvgulama o aleti cep telefonunuz veya tabletinizdeki STANLEY® Smart Connect™ uyqulamasıyla eşleştirmek ve ölçümlerinizi zemin planları veya oda fotoğraflarına kaydetmek için kullanılabilir.

1. Bunun için Store veya 🕯 App Store

konumlarından STANLEY<sup>®</sup> Smart Connect™ uvgulamasını cep telefonunuz veva tabletinize indirin.

2. STANLEY<sup>®</sup> Smart Connect<sup>™</sup> uygulamasını kullanarak ölçümleri kaydetmek istediğiniz oda veya alanı yakalayın ( isterseniz bir kat planı oluşturun veya oda fotoğrafları çekin).

3. Aleti calıştırmak için tuş takımında 🏯 tuşuna basın.

TR

5 STANLEY<sup>®</sup> Smart Connect<sup>™</sup> uygulamasını kullanarak cep telefonunuz veya tabletinizi aletle eşleştirin.

Kat planında yakalanan oda veya alandaki her bir duvarı ölçmek, ölçümleri kat planıyla senkronize etmek veya ölçümleri oda fotoğraflarına girmek için aleti kullanın.

7. STANLEY<sup>®</sup> Smart Connect™ uygulamasını kullanarak kat planını veya işaretlenmiş fotoğrafları kaydedin.

Kat planını veya işaretlenmiş fotoğrafları kaydetlikten sonra bunları yazdırabilir veya başkalarına (emlakçınız, mobilyacınız vb.) e-posta ile gönderebilirsiniz.

#### 😫 Bluetooth

BLUETOOTH® SÖZCÜK (ŞARETİ VE LOĞOLARI BLUETOOTH SIG, INC'E AİT TESCİLLİ TİCARİ MARKALARDIR. VE STANLEY ALETLERINDEKİ BU TÜR İŞARETLERIN HER TÜRLÜ KULLA-NIMI LİSANSA TABİDİR APPLE IMARKASI VE APPLE LOGOSU, ABD VE DİĞER ÜLKELERDE KAYITLI OLAN APPLE INC. ŞİRKETİNIN TORAİ MARKALARIDIR. APP STORE, ABD VE DİĞER ÜLKELERDE KAYITLI OLAN APPLE INC. ŞİRKETİNIN TÖRAİ MARKALARIDIR. APP STORE, ABD VE DİĞER ÜLKELERDE KAYITLI OLAN APPLE INC. ŞİRKETİNIN TÖRAİ MARKALARIDIR. APO STORE, ABD VE DİĞER ÜLKELERDE KAYITLI OLAN APPLE INC. ŞİRKETİNIN TÖRAİ MARKALARIDIR.

## Alet Belleğine Bakılması 🖺

En son 20 ölçüme kadar ölçümler aletin belleğinde saklanır.

- Eğer <sup>(2)</sup> mevcut fonksiyon olarak gösterilmiyorsa (Şekil (E) (S), mevcut fonksiyon simgesine tıklayın ve ardından fonksiyon listesinden <sup>(2)</sup> öğesini seçin (Şekil (G) (3).
- Yapılan son ölçümü görüntüleyin. Alet belleğinde saklanan tüm ölçümlerde (en fazla 20) ilerlemek için ③ tuşuna tiklayın. Geriye doğru ilerlemek için @ tuşuna tiklayın.

# Alet Belleğinin Silinmesi 🖺

Şu anda alet belleğinde bulunan bir veya daha fazla ölçümü silebilirsiniz.

#### Bir Ölçümün Silinmesi

- Eğer P mevcut fonksiyon olarak gösterilmiyorsa (Şekil (E) (S)), mevcut fonksiyon simgesine tiklayın ve ardından fonksiyon listesinden P öğesini seçin (Şekil (G) (S)).
- Silinecek ölçüm görülene kadar aletin belleğinde kayıtlı ölçümler (20'ye kadar) arasında gezinmek için () veya () öğelerine tıklayın.
- 3. 🗵 tuşuna tıklayın.
- 4. Ölçümü silmek için 🛗 tuşuna tıklayın.

#### Tüm Belleğin Silinmesi

- Eğer 😭 mevcut fonksiyon olarak gösterilmiyorsa (Şekil (ⓒ)), mevcut fonksiyon simgesine tiklayın ve ardından fonksiyon listesinden 省 öğesini seçin.
- 2. 🗵 tuşuna tıklayın.
- Aletin belleğindeki TÜM ölçümleri silmek için 
   <sup>t</sup> tuşuna tıklayın.

### Cihazın Kapatılması

Cihaz aşağıdaki yöntemlerden biri kullanılarak kapatılabilir:

- 10 saniye süreyle A tuşuna basın ve basılı tutun.
   10 saniye sonra A tuşuna basmayı bıraktığınızda, alet kapanır.
- Alet, otomatik kapanma için ayarladığınız saniye (30, 60 veya 300) boyunca kullanılmadığında otomatik olarak kapanır.

# Aletin kalibrasyonu 📤

Aleti, kalibrasyon işleminin her bir adımı için doğru şekilde yerleştirmezseniz **A** öğesinin ekranda kırmızı olarak görüntüleneceğini unutmayın.

 Dokunmatik ekranda 
 öğesine tıklayın (Şekil 
 (
 8).

- Ayarlar Menüsünde (Şekil (H)), a öğesine tıklayın.
- Aleti ön yüzü yukarı bakacak şekilde düz ve dengeli bir yüzeye yerleştirin (Şekil (1)).
- 4. 🏯 tuşuna basın.
- Halen düz bir yüzeyde yukarı doğru bakıyorken aleti 180° döndürün (Şekil () (2)).
- 6. 🏔 tuşuna basın.
- 7. Aracın uzun tarafını, kendi kenarı üzerinde yukarı bakacak şekilde 90° çevirin (Şekil (1) (3)).
- 8. 🏔 tuşuna basın.
- Halen kendi kenarı üzerinde yukarı doğru bakıyorken aleti 180° döndürün (Şekil () (4).
- 10. 🏯 tuşuna basın.
- Alet ekranında ⊘ belirdiğinden emin olun (Şekil (10) (5)).

## Garanti

STANLEY bu ürünle ilgili malzeme hataları ve iscilik icin İki (2) vil garanti verir. Bu SINIRLI GARANTI doğru olmayan sekilde veya kötü amaçla kullanılmış, üzerinde değişiklik vapılmıs veva tamir görmüs ürünleri kapsamaz. Daha fazla bilgi almak veya iade kurallarını öğrenmek için lütfen www.2helpU.com adresini ziyaret edin. Aksi belirtilmediği sürece, parca ve iscilik masrafları da dahil olmak üzere arızalı olduğu tespit edilen tüm STANLEY ürünleri STANLEY tarafından ücretsiz tamir edilir veya tamamen STANLEY'in tercihine bağlı olarak değistirilebilir veva arızalı cihazın değisiminde yıpranma payı düsülerek parası iade edilir. BU SINIRLI GARANTİ TÜM KAZA SONUCU VEYA DOLAYLI OLUSAN HASARLARI HARİC TUTAR. Bazı ülkelerde bu tür kaza sonucu veya dolaylı oluşan hasarların kapsam dışı bırakılması veya sınırlandırılmasına izin verilmez, buna göre bu sınırlandırmalar sizin icin gecerli olmavabilir. Bu İKİ YILLIK SINIRLI GARANTİ size ülkeden ülkeye değişen özel düzeyde bazı yasal haklar verir. Bu garantive ilave olarak STANLEY Lazer Cihazları asağıdaki garantilerin kapsamındadır: 30-Gün İçerisinde Para ladesi Garantisi. Herhangi bir nedenle STANLEY Lazer Cihazının performansından tam olarak memnun olmamanız durumunda tam iade makbuzuyla birlikte satın alma tarihinden 30 gün icerisinde iade vapabilirsiniz.

# Hata Kodları

| Kod | Tanım                                             | Düzeltme İşlemi                                                                                                    |
|-----|---------------------------------------------------|----------------------------------------------------------------------------------------------------|
| 101 | Alınan Sinyal Çok Zayıf, Ölçüm<br>Süresi Çok Uzun | Hedef plakası kullanın veya hedef yüzeyi değiştirin.                                                                                              |
| 102 | Alınan Sinyal Çok Yüksek                          | Hedef çok fazla ışık yansıtıyor. Hedef plakası kullanın veya<br>hedef yüzeyi değiştirin.                                                          |
| 201 | Çok Fazla Arkaplan Işığı                          | Hedef alandaki arkaplan ışığını azaltın.                                                                                                    |
| 202 | Lazer Işını Kesildi                               | Engeli kaldırın ve ölçümü tekrarlayın.                                                                                                    |
| 301 | Sıcaklık Çok Yüksek                               | Aletin belirli <b>Çalıştırma Sıcaklığı Aralığı</b> dahilindeki bir<br>sıcaklığa soğumasını sağlayın.                                              |
| 302 | Sıcaklık Çok Düşük                                | Aletin belirli <b>Çalıştırma Sıcaklığı Aralığı</b> dahilindeki bir<br>sıcaklığa yükselmesini sağlayın.                                            |
| 401 | Donanım Hatası                                    | Aleti birkaç kez açıp kapatın. Hata tekrarlarsa arızalı cihazı<br>Servis Merkezi veya bayiye götürün. Bu konuda <b>Garanti</b><br>bölümüne bakın. |
| 402 | Bilinmeyen Hata                                   | Servis Merkezi veya bayi ile iletişime geçin. Bu konuda <b>Garanti</b><br>bölümüne bakın.                                                         |
| 500 | Veri Hatası                                       | Servis Merkezi veya bayi ile iletişime geçin. Bu konuda Garanti<br>bölümüne bakın.                                                                |

Ekranda bir Kod numarası ile birlikte INFO ibaresi belirirse, ilgili Düzeltme İşlemini yapın.

# Teknik Özellikler

|                                         | TLM165S                                                                                                    | TLM165SI                               | TLM330S                                 |
|-----------------------------------------|----------------------------------------------------------------------------------------------------|----------------------------------------|-----------------------------------------|
| Aralığı                                 | 6in ila 165ft<br>(0,15m ila 50m)<br>arası                                                                             | 6in ila 197ft (0,15m<br>ila 60m) arası | 6in ila 330ft (0,15m<br>ila 100m) arası |
| Ölçüm Doğruluğu <sup>1</sup>            | 10m'ye kadar: 1/16inç (1,5mm)<br>10m-30m: 0,078in/5/64inç) ilave (+/- 0,15mm/m)<br>>30m: +/- 0,002in/ft (+/- 0,2mm/m) |                                        |                                         |
| Çözünürlük <sup>2</sup>                 | 1/16inç (1mm)                                                                                                    |                                        |                                         |
| Lazer Sınıfı                            | Sınıf 2 (IEC/EN60825-1: 2014)                                                                                         |                                        |                                         |
| Lazer Tipi                              | ≤ 1,0mW @ 620-690nm                                                                                                   |                                        | m                                       |
| Lazer Otomatik Kapanma                  | 30s                                                                                                    |                                        |                                         |
| Ünite Otomatik Kapanma                  | Varsayılan olarak, 90s. Kullanıcı bunu 30s, 60s veya 300s<br>ayarlayabilir                                            |                                        |                                         |
| Sürekli Ölçüm                           | Evet                                                                                                    |                                        |                                         |
| Alan                                    | Evet                                                                                                    |                                        |                                         |
| Hacim                                   | Evet                                                                                                    |                                        |                                         |
| Pisagor 2-Nokta                         | Evet                                                                                                    |                                        |                                         |
| Köşeden ölçülecek uç parça <sup>3</sup> | Evet                                                                                                    |                                        |                                         |
| Pil Ömrü (3 x AAA)                      | 3000 Ölçüme Kadar ( 🚱 Bluetooth' ile 2500)                                                                            |                                        |                                         |
| Ebatlar (Y x D x G)                     | 4,72 x 1,91 x 1,02in (120 x 48,5 x 26mm)                                                                              |                                        |                                         |
| Ağırlık (Pillerle birlikte)             | 9,88oz (280g)                                                                                                    |                                        |                                         |
| Saklama Sıcaklık Aralığı                | 14° F ~ 140° F (-10° C ~ +60 C)                                                                                       |                                        |                                         |
| Çalıştırma Sıcaklık Aralığı             | 32° F ~ 104° F (0° C ~ +40° C)                                                                                        |                                        |                                         |

<sup>1</sup>Ölçüm Doğruluğu mevcut koşullara bağlıdır:

• Uygun koşullar altında (iyi hedef yüzeyi ve oda sıcaklığı) 33ft'ye (10m) kadar.

 Uygun olmayan koşullar altında (parlak güneş ışığı, son derece zayıf yansıtmalı hedef yüzeyi veya geniş sıcaklık dalgalanmaları) altında hata 33ft (10m) üzeri mesafeler için ± 0,002 in/ft (± 0,2mm/m) artabilir.

<sup>2</sup>Çözünürlük görebileceğiniz en ayrıntılı ölçümdür. İnç olarak bu ölçüm 1/16" değerindedir. Mm olarak bu ölçüm 1mm değerindedir.

<sup>3</sup>Aleti 180° açıya sahip olmayan köşelere veya oluklara takmanız gerektiğinde aletin alt kısmındaki uç parçasını açık konuma çevirin. Bir köşe 90° ise, aleti bir şeylere tutturmak için uç parça kullanılabilir.
# Sadržaj

- Sigurnost korisnika
- Sigurnost baterije
- Postavljanje (punjenje) baterija
- Upotreba
- Jamstvo
- Šifre pogrešaka
- Specifikacije

Sve dijelove ovog priručnika sačuvajte za slučaj potrebe.

# Sigurnost korisnika

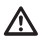

#### UPOZORENJE:

Prije upotrebe proizvoda pažljivo pročitajte sve Sigurnosne upute i Priručnik proizvoda. Osoba odgovorna za instrument mora provjeriti razumiju li svi korisnici ove upute i pridržavaju li ih se.

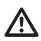

#### UPOZORENJE:

Na alatu se nalaze sljedeće sigurnosne oznake s podacima o klasi lasera.

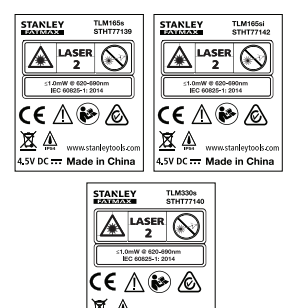

4.5V DC .... Made in China

Alat TLM165S/TLM165S/TLM330S emitira vidljivu lasersku zraku na sl. A. Laserska je zraka Klase 2 prema smjernici IEC 60825-1 te je usklađena sa smjernicama 21 CFR 1040.10 i 1040.11, osim vezano uz odstupanja sukladno Obavijesti o laseru br. 50. od 24. lipnja 2007.

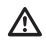

### UPOZORENJE:

Dok je laser uključen, pazite da ne izlažete oči laserskoj zraci (crveni izvor svjetla). Dulje izlaganje laserskoj zraci može biti opasno za oči. U lasersku zraku nemojte gledati pomoću optičkih pomagala.

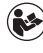

UPOZORENJE: Da biste smanjili rizik od ozljeda, pročitajte Priručnik za upotrebu proizvode, Priručnik o sigurnosti lasera i Sigurnosne informacije za baterije.

#### Deklaracija o usklađenosti EZ-a Direktiva o radijskoj opremi

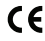

#### Stanley laserski mjerači udaljenosti TLM165S, TLM165SI i TLM330S

Stanley ovim izjavljuje da je Stanley laserski mjerač udaljenosti TLM165S/TLM165S/TLM30S u skladu s Direktivom 2014/53/EU i u skladu sa svim primjenjivim zahtjevima direktive EU-a.

Cijeli tekst Izjave o usklađenosti EU-a možete zatražiti od tvrtke Stanley Tools, Egide Walschaertsstraat 14-16, 2800 Mechelen, Belgija ili ga možete pronaći na sljedećoj internetskoj stranici: www.2helpU.com.

Tražite prema broju proizvoda i broju tipa na nazivnoj pločici.

# Sigurnost baterije

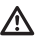

UPOZORENJE: Baterije mogu eksplodirati, iscuriti i uzrokovati teške ozljede ili požar. Da biste smanjili rizik:

UVIJEK se pridržavajte svih uputa i upozorenja na oznaci baterije i na ambalaži.

NEMOJTE kratko spajati kontakte baterije.

NEMOJTE puniti alkalne baterije.

NEMOJT miješati stare i nove baterije. Sve stare baterije istovremeno zamijenite novim baterijama iste marke i vrste.

NEMOJTE miješati baterije različitog kemijskog sastava.

NE bacajte baterije u vatru.

Baterije UVIJEK držite izvan dohvata djece.

UVIJEK izvadite baterije ako se uređaj neće koristiti nekoliko mjeseci.

NAPOMENA: Obavezno upotrijebite preporučene baterije.

NAPOMENA: Baterije umetnite pravilno. pazeći na polaritet.

# Punjenje baterija

 Povucite završni komad na stražniem dijelu alata prema gore (slika (D) (1)).

2. Povucite jezičac odjeljka za baterije na stražnjem dijelu alata prema gore (slika (D) (2) i (D) (3)).

3. Umetnite tri AAA baterije, pazeći na oznake - i + na baterijama, kao što je naznačeno unutar odjeljka baterije (slika (D) (4)).

4. Pritisnite vratašca odjeljka baterije tako da se učvrste u svom položaju (slika (D) (5)).

Kada je alat uključen, na zaslonu se prikazuje stanje baterije (slika (E) (1)).

# Uključivanje alata

 Usmierite laser alata (slika (A) (1)) prema zidu ili predmetu, a ne prema bilo čijim očima.

 Kliknite na 🏝 (slika (A) (3)) da uključite alat i prikažete crvenu lasersku točku.

# Odabir postavki

### Postavlianie automatskog iskliučivania 🕼

Kao zadana postavka alat se automatski iskliučuje 90 sekundi nakon što nisu odabrani gumbi ili opcije. Da promijenite kada se alat automatski isključuje, slijedite ove korake.

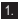

U izborniku postavki (slika (H)) kliknite na (L).

- 3. Odaberite vrijeme.
  - · Odaberite isključivanje alata nakon 30 s, 60 s, 90 s ili 300 s
  - Da zadržite alat ukliučenim dok ga ručno ne isključite (pritisnite i držite 🆀 na 10 sekundi), kliknite na ∞.

## Postavljanje svjetline zaslona 🔆

Kao zadana postavka zaslon alata postavlien ie na 25 % svjetline. Da promijenite razinu svjetline, slijedite ove korake

1. Na dodirnom zaslonu kliknite na 😳 (slika (E) (8)).

2. U izborniku postavki (slika (H)) kliknite na 🔆.

3. Odaberite željenu razinu svjetline: 25 %, 50 %, 75 % ili 100 %

4. Kliknite na 🔘 da se vratite na prethodni zaslon.

## Iskliučivanie zvuk ud»

Kao zadana postavka alat se oglašava zvučnim tonom svaki puta kada obavliate mierenie. Možete iskliučiti zvučni ton.

1. Na dodirnom zaslonu kliknite na 🕸 (slika (E) (8)).

 U izborniku postavki (slika (H)) kliknite na 
 <sup>(1)</sup> da prikažete 🯟.

3. Kliknite na 🔘 da se vratite na prethodni zaslon.

## Promjena mjerne jedinice ft/m

Kao zadana postavka alat prikazuje mjerenja u metrima (1.8940 m). Možete promijeniti mjernu jedinicu u frakcijske stope (6'02"9/16), inče (74 9/16 in), decimalne stope (6.21 ft) ili decimalne sinče (3.21 in).

2. U izborniku postavki (slika (H)) kliknite na ft/m.

3. Kliknite na željenu mjernu jedinicu.

- 0'00" 0/00
- 0" 0/00
- 0'00" ft
- 0,00 in
- 0,0000 m

4. Kliknite na 🔯 da se vratite na prethodni zaslon.

## Odabir položaja alata 🗊

Kao zadana postavka udaljenosti se mjere od **dna** alat do zida ili predmeta (slika (P) (3)). Da izmjerite udaljenosti s drugog mjesta alata, slijedite ove korake.

1. Na dodirnom zaslonu odaberite 🗊 (slika 🔘 ④).

- 2. Odaberite položaj alat.
  - Da izmjerite od vrha alata (slika (F) (1)), kliknite na <sup>4</sup>.
  - Da izmjerite od priključka tronošca na alatu (slika ()), kliknite na <sup>1</sup>.
  - Da izmjerite od kuta ili drugog teškog dostupnog mjesta sa završnog komada preokrenuto otvorenoga na dnu alata (slika ① ①), kliknite na 日 (slika ① ④) da izmjerite od kraja završnog komada.

3. Kliknite na 🔯 da se vratite na prethodni zaslon.

# Obavljanje mjerenja

### Mjerenje udaljenosti 🛏

- Usmjerite laser alata (slika (A) (1)) prema zidu ili predmetu, a ne prema bilo čijim očima.
- Pritisnite (slika (3)) da uključite alat i prikažete crvenu lasersku točku.
- Osigurajte da postavka položaja alata (Slika (E) (4)) bude odgovarajuća za obavljanje mjerenja.
- Ako se već ne prikazuje kao trenutačna funkcija (slika () (s)), kliknite na ikonu trenutačne funkcije, a zatim odaberite vech s popisa funkcija (slika () ()).

- 5 Usmjerite laser alata (slika (A) (1)) prema zidu ili predmetu čiju udaljenost želite izmjeriti (slika (B) (1)).
- Pritisnite a za mjerenje udaljenosti od alata do zida ili predmeta.
- Na dnu zaslona pogledajte trenutačno mjerenje (slika (B) (2)).

Za novo mjerenje pritisnite 🏝 kako biste premjestili trenutačnu vrijednost prema gore u prethodni redak na zaslonu. Zatim ponovite korake 3-6.

## Zbrajanje dva mjerenja н⊧н

Možete zbrojiti dva mjerenja da dobijete ukupno mjerenje dvije udaljenosti (slika ①).

- Usmjerite laser alata (slika (A) (1)) prema zidu ili predmetu, a ne prema bilo čijim očima.
- Pritisnite (slika (a) (3)) da uključite alat i prikažete crvenu lasersku točku.
- Osigurajte da postavka položaja alata (Slika E)
   (4) bude odgovarajuća za obavljanje mjerenja.
- Ako se H:H već ne prikazuje kao trenutačna funkcija (slika (G) (G)), kliknite na ikonu trenutačne funkcije, a zatim odaberite H:H s popisa funkcija (slika (G) (D).
- 5. Odaberite + da označite da želite zbrojiti mjerenja.
- Usmjerite laser alata prema prvom zidu ili predmetu čiju udaljenost želite izmjeriti (slika () ()).
- Kliknite na a za mjerenje udaljenosti od alata do zida ili predmeta.
- Usmjerite laser alata prema sljedećem zidu ili predmetu (slika () (2)).
- Pritisnite A da izmjerite udaljenost i zbrojite je s prethodnim mjerenjem.
- Pogledajte zbroj dva mjerenja na dnu zaslona (slika (1) (3).

### Oduzimanje dva mjerenja H=H

| Možete oduzeti jedno mjerenje od drugoga (slika (J)).                                                                                                    | predmetu čiju udaljenost želite i<br>①).                                                     |  |  |
|----------------------------------------------------------------------------------------------------|----------------------------------------------------------------------------------------------|--|--|
| <ol> <li>Usmjerite laser alata (slika (A) (1)) prema zidu ili<br/>predmetu, a ne prema bilo čijim očima.</li> </ol>                                       | <ol> <li>Na dnu zaslona pogledajte tren<br/>(slika (C) (2)) koje se mijenja ka</li> </ol>    |  |  |
| Pritisnite (slika (3)) da uključite alat<br>i prikažete crvenu lasersku točku.                                                                            | <ol> <li>Da biste pohranili trenutačno m<br/>do zida ili predmeta) i izišli iz na</li> </ol> |  |  |
| <ol> <li>Osigurajte da postavka položaja alata (slika (E)</li> <li>(4)) bude odgovarajuća za obavljanje mjerenja.</li> </ol>                              | mjerenja, pritisnite 🗻 .<br>Za novo mjerenje pritisnite 🏔 kak                                |  |  |
| Ako se H=H već ne prikazuje kao trenutačna<br>funkcija (slika (E) (3)), kliknite na ikonu trenutačne<br>funkcije, a zatim odaberite H=H s popisa funkcija | na zaslonu. Zatim ponovite korake                                                            |  |  |
|                                                                                                    |                                                                                              |  |  |
| Odaberite - da oznacite da zelite oduzeti jedno<br>mjerenje od drugog.                                                                                    | Usmjerite laser alata (slika (A) (<br>predmetu, a ne prema bilo čijim                        |  |  |
| <ol> <li>Usmjerite laser alata prema zidu ili predmetu čiju<br/>udaljenost želite izmjeriti (slika () ().</li> </ol>                                      | Pritisnite (slika (3)) da<br>i prikažete crvenu lasersku točk                                |  |  |
| Pritisnite<br>an jerenje udaljenosti od alata do<br>zida ili predmeta.                                                                                    | <ul> <li>Osigurajte da postavka položaja</li> <li>bude odgovarajuća za obav</li> </ul>       |  |  |
| <ol> <li>Usmjerite laser alata prema sljedećem zidu ili<br/>predmetu (slika () (2)).</li> </ol>                                                           | <ol> <li>Ako se □ već ne prikazuje kao<br/>funkcija (slika (Ē) (5)), kliknite n</li> </ol>   |  |  |
| 9 Pritisnite a izmjerite udaljenost i oduzmete je od prethodnog mjerenja.                                                                                 | funkcije, a zatim odaberite □ s<br>(slika ⓒ ①).                                              |  |  |
| 10. Pogledajte razliku između dva mjerenja na dnu                                                                                                    | 5. Izmjerite širinu (slika 🛞 (1).                                                            |  |  |
| zaslona (slika J 3).                                                                                                    | <ul> <li>Postavite alat na jedan kraj zi<br/>predmeta i usmjerite lasersku</li> </ul>        |  |  |
| Kontinuirano mjerenje 🕬                                                                                                    | širine. (slika (K) (1) prikazuje<br>ako mierite od <b>dna</b> alata.)                        |  |  |
| De histe chevili niz micronia dels se lucéste probasite                                                                                                   | and injente ou and and and                                                                   |  |  |

Da biste obavili niz mjerenja dok se krećete, prebacite na način rada za kontinuirano mjerenje (slika <sup>(C)</sup>).

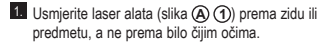

2. Pritisnite 🌋 (slika (A) (3)) da uključite alat i prikažete crvenu lasersku točku.

3. Osigurajte da postavka položaja alata (slika 🖲 (4)) bude odgovarajuća za obavljanje mjerenja.

 Ako se ···· već ne prikazuje kao trenutačna funkcija (slika (E) (5)), kliknite na ikonu trenutačne funkcije, a zatim odaberite .... s popisa funkcija (slika (G) (1)).

5. Usmjerite laser alata (slika (A) (1)) prema zidu ili zmjeriti (slika C)

utačno mjerenje ako pomičete alat.

ierenie (od alata čina kontinuiranog

o biste premjestili prethodni redak 4-8

- prema zidu ili očima
- uključite alat п
- a alata (slika 🛈 /ljanje mjerenja.
- trenutačna a ikonu trenutačne popisa funkcija
  - ida. poda ili točku uzduž gdje postaviti alat
  - Pritisnite 🙀 za prikaz izmjerene širine na vrhu zaslona

Izmjerite duljinu (slika (K) (2)).

- · Postavite alat na jedan kraj zida, poda ili predmeta i usmierite lasersku točku uzduž duljine. (slika K 2) prikazuje gdje postaviti alat ako mjerite od dna alata.)
- Pritisnite 🙀 za prikaz izmjerene duljine u drugom retku zaslona.
- 7. Pogledajte mjerenje područja na dnu zaslona (slika (K) (3)).

HR

#### Zbrajanje/oduzimanje dva područja **П:**П

Možete izmjeriti područje zida, poda ili predmeta, a zatim ga pribrojiti području drugog zida, poda ili predmeta ili ga oduzeti od njega (slika (D)).

1. Usmierite laser alata (slika (A) (1)) prema zidu ili predmetu, a ne prema bilo čijim očima.

2. Pritisnite 🏯 (slika (A) (3)) da uključite alat i prikažete crvenu lasersku točku.

 Osiguraite da postavka položaja alata (slika (E)) (4)) bude odgovarajuća za obavljanje mjerenja.

4. Ako se □<sup>1</sup>□ već ne prikazuje kao trenutačna funkcija (slika (E) (5)), kliknite na ikonu trenutačne funkcije, a zatim odaberite □:□ s popisa funkcija (slika (G) (2)).

- Izmierite širinu prvog zida, poda ili predmeta (slika (L) (1).
  - · Postavite alat na jedan kraj cilja (zida, poda ili predmeta) i usmierite lasersku točku uzduž duljine. (slika (L) (1) prikazuje gdje postaviti alat ako mjerite od dna alata.)
  - Pritisnite A za prikaz izmierene širine na vrhu zaslona
- 7. Izmjerite duljinu prvog zida, poda ili predmeta (slika (L) (2)).
  - Postavite alat na jedan kraj cilja i usmjeravajte lasersku točku po njegovoj dulijni. (slika (L) (2) prikazuje gdje postaviti alat ako mierite od dna alata.)
  - Pritisnite 🕷 za prikaz izmjerene duljine u drugom retku zaslona.
- Slijedite iste korake da izmierite širinu i dulijnu drugog zida, poda ili predmeta.
- Pogledaite mierenie područia na dnu zaslona (slika (L) (3)).

### Mierenie volumena 🖾

Možete izmieriti volumen prostorije ili predmeta (slika 🔊).

- 1. Usmierite laser alata (slika (A) (1)) prema zidu ili predmetu, a ne prema bilo čiiim očima.
- 2. Pritisnite 🏯 (slika (A) (3)) da uključite alat i prikažete crvenu lasersku točku.
- Osigurajte da postavka položaja alata (slika (E)) (4)) bude odgovarajuća za obavljanie mierenia.
- 4. Ako se 🗇 već ne prikazuje kao trenutačna funkcija (slika (E) (5), kliknite na ikonu trenutačne funkcije, a zatim odaberite 🖾 s popisa funkcija (slika (G) (1)).

Izmierite širinu (slika (M) (1)).

- Postavite alat na jedan kraj prostorije ili predmeta i usmjerite lasersku točku uzduž širine. (slika (M) (1) prikazuje odje postaviti alat ako mjerite od dna alata.)
- Pritisnite xa prikaz izmjerene širine na vrhu zaslona.

Izmjerite duljinu (slika (M) (2)).

- Postavite alat na iedan krai predmeta i usmjeravajte lasersku točku uzduž duljine. (slika (M) (2) prikazuje gdje postaviti alat ako mjerite od dna alata.)
- Pritisnite av za prikaz izmjerene duljine u drugom retku zaslona.

Izmjerite visinu (slika (M) (3)).

- Postavite alat na jedan kraj predmeta i usmjeravajte lasersku točku uzduž visine. (slika (M) (3) prikazuje gdje postaviti alat ako mjerite od dna alata.)
- Pritisnite 
   Ze prikaz izmierene visine u trećem retku zaslona
- 8. Pogledajte volumen mjerenja na dnu zaslona (slika (M) (4)).

<sup>5.</sup> Kliknite na + da zbrojite ili - da oduzmete područja dva zida, poda ili predmeta.

#### Zbrajanje/oduzimanje dva volumena ഷഷ്

Možete izmjeriti volumen prostorije ili predmeta, a zatim ga pribrojiti volumenu druge prostorije ili predmeta ili ga oduzeti od njega (slika (N)).

- 1. Usmjerite laser alata (slika (A) (1) prema zidu ili predmetu, a ne prema bilo čijim očima.
- 2. Pritisnite (slika (A) (3)) da uključite alat i prikažete crvenu lasersku točku.
- Osiguraite da postavka položaja alata (slika (E)) (4)) bude odgovarajuća za obavljanje mjerenja.
- funkcija (slika (E) (5)), kliknite na ikonu trenutačne funkcije, a zatim odaberite @10 s popisa funkcija (slika (G) (2)).
- 5. Kliknite na + da zbrojite ili da oduzmete volumene oba predmeta.
- Izmjerite širinu (slika (N) (1).
  - · Postavite alat na jedan kraj predmeta i usmieravaite lasersku točku uzduž širine. (slika (N) (1) prikazuje gdje postaviti alat ako mierite od dna alata.)
  - Pritisnite 🦄 za prikaz izmjerene širine na vrhu zaslona.
- Izmjerite duljinu (slika (N) (2)).
  - Postavite alat na jedan kraj predmeta i usmieravaite lasersku točku uzduž duliine. (slika N 2) prikazuje gdje postaviti alat ako mierite od dna alata.)
  - Pritisnite 🏯 za prikaz izmjerene duljine u drugom retku zaslona.
- Izmierite visinu (slika (N) (3)).
  - · Postavite alat na jedan kraj predmeta i usmjeravajte lasersku točku uzduž visine. (slika (N) (3) prikazuje gdje postaviti alat ako mjerite od dna alata.)
  - Pritisnite a za prikaz izmjerene visine u trećem retku zaslona.
- 9. Slijedite iste korake da izmjerite širinu, duljinu i visinu druge prostorije ili predmeta.

10. Pogledajte volumen mjerenja na dnu zaslona (slika (N) (4)).

## Mjerenje visine visokog predmeta

Ako trebate izmieriti visinu visokog predmeta (npr., visoku zgradu), možete izračunati visinu na temeliu udalienosti od jedne točke ili udalienosti od iste točke do dvije točke na istom predmetu. Alat će primijeniti Pitagorin teorem (C<sup>2</sup>=A<sup>2</sup>+B<sup>2</sup>) da izračuna visinu.

## Udaljenost od jedne točke 🚄

Možete upotrijebiti udaljenost od jedne točke na zidu ili predmetu (neizravna visina) da odredite niegovu visinu (slika 🔘).

- 1. Usmjerite laser alata (slika (A) (1)) prema zidu ili predmetu, a ne prema bilo čijim očima.
- Pritisnite 
   <sup>(A)</sup>
   (slika (A) (3)) da ukliučite alat. i prikažete crvenu lasersku točku.
- 3. Osigurajte da postavka položaja alata (slika (E) (4)) bude odgovarajuća za obavljanje mjerenja.
- 4. Ako se 🖉 već ne prikazuje kao trenutačna funkcija (slika (E) (5)), kliknite na ikonu trenutačne funkcije, a zatim odaberite  $\Delta$  s popisa funkcija (slika (G) (2)).
- Postavite alat nasuprot dnu okomite visine koju treba izmjeriti (slika (0) (1)).
- 6. Usmjerite laser prema najvišoj točki zgrade ili predmeta čiju visinu trebate izmjeriti (slika (0 (1)).
- 7. Pritisnite 🏔 da izmjerite udaljenost.
- 8. Pogledajte mjerenje visine na dnu zaslona (slika (0) (2)).

### Udalienost od dviie točke <

Možete upotrijebiti udaljenost od dvije točke na zidu ili predmetu (dvostruka neizravna visina) da odredite njegovu visinu (slika (P)).

- 1. Usmjerite laser alata (slika (A) (1) prema zidu ili predmetu, a ne prema bilo čijim očima.
- 2. Pritisnite 🏯 (slika (A) (3)) da uključite alat i prikažete crvenu lasersku točku.
- 3. Osigurajte da postavka položaja alata (slika (E) (4)) bude odgovarajuća za obavljanje mjerenja.

- Ako se <sup>1</sup>/<sub>4</sub> već ne prikazuje kao trenutačna funkcija (slika (E) (5)), kliknite na ikonu trenutačne funkcije, a zatim odaberite <sup>1</sup>/<sub>4</sub> s popisa funkcija (slika (G) (2)).
- Postavite alat nasuprot približnom središtu okomite visine koju treba izmjeriti (slika P) (1).
- 6 Usmjerite laser prema najnižoj točki zgrade ili predmeta čiju visinu trebate izmjeriti (slika (P) (1)).
- 7. Pritisnite 🏔 da izmjerite udaljenost.
- 8 Od iste točke usmjerite laser na najvišu točku zgrade ili predmeta (slika P 2).
- 9. Pritisnite 🏯 da izmjerite udaljenost.
- U donjem retku zaslona pogledajte visinu zgrade ili predmeta (slika P 3).

### Mjerenje djelomične visine ⊿

Ako trebate odrediti visinu presjeka zida ili predmeta (npr. udaljenost od stropa do vrha TV-a ili prozora na zidu) (slika ().

- Usmjerite laser alata (slika (A) (1)) prema zidu ili predmetu, a ne prema bilo čijim očima.
- Pritisnite A (slika (A) (3)) da uključite alat i prikažete crvenu lasersku točku.
- Osigurajte da postavka položaja alata (slika (E)
   (4)) bude odgovarajuća za obavljanje mjerenja.
- Ako se A već ne prikazuje kao trenutačna funkcija (slika (B), kliknite na ikonu trenutačne funkcije, a zatim odaberite A s popisa funkcija (slika (B (2)).
- Usmjerite laser na najvišu točku zida ili predmeta (slika (Q) (1).
- Pritisnite A za mjerenje udaljenosti do vrha predmeta.
- Od iste točke usmjerite laser na vrh prepreke (TV, prozor itd.) na zidu ili predmetu (slika @ 2).
- Pritisnite A za mjerenje udaljenosti od vrha zida do prepreke.
- Iz iste točke usmjerite laser na vodoravni redak ravno ispred prema dnu zida (slika (Q) (3)).

- 10. Pritisnite 🏔 da izmjerite udaljenost.
- Na dnu retka zaslona pogledajte udaljenost između vrha zida i vrha prepreke na zidu (slika (2) (4)).

Mjerenje visine predmeta koji ima prepreku PA Slijedite ove korake da odredite visinu visoke zgrade ili predmeta koji je blokiran drugim zgradama ili predmetima (slika ®).

- Usmjerite laser alata (slika (A) (1)) prema zidu ili predmetu, a ne prema bilo čijim očima.
- Pritisnite (slika (a) (3)) da uključite alat i prikažete crvenu lasersku točku.
- Osigurajte da postavka položaja alata (slika (E)
   (4)) bude odgovarajuća za obavljanje mjerenja.
- Ako se \(\mathcal{P}\)<sup>4</sup> već ne prikazuje kao trenutačna funkcija (slika (\mathcal{E}\)), kliknite na ikonu trenutačne funkcija, a zatim odaberite \(\mathcal{P}\)<sup>4</sup>, s popisa funkcija (slika (\mathcal{E}\)).
- Usmjerite laser na najvišu točku zgrade, zida ili predmeta (slika (R) (1)).
- 6. Pritisnite 🊔 da obavite mjerenje.
- U donjem retku zaslona pogledajte visinu zgrade ili predmeta (slika (R) (2)).
- Mjerenje s tronošcem 📈

Ako postavljate alat na tronožac da izmjerite visinu visoke zgrade, slijedite ove korake (slika (S)).

- Zategnite 1/4-20" otvor na stražnjem dijelu alata na 1/4-20" priključak na vrhu tronošca (slika (\$ ①).
- Usmjerite laser alata (slika (A) (1)) prema zidu ili predmetu, a ne prema bilo čijim očima.
- Pritisnite (slika (a) (3)) da uključite alat i prikažete crvenu lasersku točku.
- 4. Osigurajte da postavka položaja alata (slika (E)
   (4)) bude P<sup>1</sup> da izmjerite s priključka tronošca.
- Ako se x<sup>⊲</sup> već ne prikazuje kao trenutačna funkcija (slika (© (S)), kliknite na ikonu trenutačne funkcije, a zatim odaberite x<sup>⊲</sup> s popisa funkcija (slika (© (3)).

- 6. Usmjerite laser prema najnižoj točki zida ili predmeta čiju visinu trebate izmieriti (slika (S) (2)).
- 7. Pritisnite 🏯 da obavite mierenie.
- 8. Usmjerite laser na druge točke na zidu ili predmetu (slika (S) (3)).
- 9. Kada ste spremni, pritisnite 🏯 da obavite mierenie.
- 10. U donjem retku zaslona pogledajte visinu zida ili predmeta (slika (S) (4)).

## Postavlianie usadnih vijaka 👬

Kada uokviruiete zid, upotriiebite značaiku praćenia da jednostavno označite svaki usadni vijak (slika (U)).

- 1. Usmjerite laser alata (slika (A) (1)) prema zidu ili predmetu, a ne prema bilo čijim očima,
- Pritisnite A (slika (A) (3)) da ukliučite alat. i prikažete crvenu lasersku točku.
- Osigurajte da postavka položaja alata (slika E) (4)) bude postavliena na I da izmierite sa stražnjeg dijela alata.
- 4. Ako se 🗄 već ne prikazuje kao trenutačna funkcija (slika (E) (5)), kliknite na ikonu trenutačne funkcije, a zatim odaberite 1 s popisa funkcija (slika (G) (3)).
- Odredite udaljenost između svakog usadnog vijka, na primier 12".
- 6. Kliknite na 🕂 i 🕞 dok gornji broj na zaslonu ne bude postavlien na udalienost od desnog ruba jednog usadnog vijka do lijevog ruba sljedećeg (npr. 12") (slika (U) (1).
- Poravnajte stražnji dio alata s desnim rubom posljednjeg usadnog vijka koji je zabijen u (slika (U) (2)).
- 8. Pritisnite 🏔 da pokrenete mjerenje udaljenosti dok polako pomičete alat udesno.
- 9. Nastavite pomicati alat udesno dok donji broj na zaslonu ne bude 0.00 u (slika (U) (3)).

10. Pritisnite 🏯 da zaustavite mjerenje.

- 11. Olovkom označite mjesto na koje se lijevi rub usadnog viika treba zabiti u zidni okvir.
- 12. Zabijte lijevi rub usadnog vijka na označeno miesto.
- 13. Za svaki usadni vijak u zidnom okviru ponovite korake 7-12 (slika (U) (4)).

### Mjerenje kuta ≫

Ako trebate odrediti kut pod kojim se nešto postavlja. upotrijebite alat da izmjerite taj kut.

- 1. Usmjerite laser alata (slika (A) (1)) prema zidu ili predmetu, a ne prema bilo čijim očima.
- Pritisnite A (slika A 3) da ukliučite alat. i prikažete crvenu lasersku točku.
- 3. Osigurajte da postavka položaja alata (slika (E) (4)) bude odgovarajuća za obavljanje mjerenja.
- 4. Ako se i već ne prikazuje kao trenutačna funkcija (slika (E) (5)), kliknite na ikonu trenutačne funkcije, a zatim odaberite 20 s popisa funkcija (slika (G) (2)).
- 5. Postavite alat pod kutom koji treba izmjeriti (slika (V) (1)).
- 6. Pritisnite 🏯 da obavite mjerenje.
- 7. Ako mjerite kut koji je na udaljenosti (npr. iznad glave), kliknite na 🖬 da blokirate mierenie na zaslonu prije nego što pomaknete alat.
- 8. Prije ponovne uporabe alata kliknite na 🖬 da deblokirate mjerenje (slika (V) (2)).

## Uporaba alata kao libele 🚥

1. Usmjerite laser alata (slika (A) (1)) prema zidu ili predmetu, a ne prema bilo čijim očima.

- 2. Pritisnite 🏯 (slika (A) (3)) da uključite alat i prikažete crvenu lasersku točku.
- Ako se unit već ne prikazuje kao trenutačna funkcija (slika (C) (5), kliknite na ikonu trenutačne funkcije, a zatim odaberite 💷 s popisa funkcija.

- Postavite alat u okomiti ili vodoravni položaj na površini za koju želite provjeriti da je poravnata.
- Na zaslonu alata pogledajte položaj bijelog mjehurića na igli (slika ①).

## Uporaba alata s

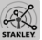

Možete upotrijebiti Bluetooth<sup>®</sup> mogućnost na TLM165S, TLM165SI, ili TLM330S da ga uparite sa **STANLEY<sup>®</sup> Brat Connect™** aplikacijom na mobilnom telefonu ili tabletu, a zatim snimiti mjerenja na projekte poda ili fotografije prostorije.

- S Statement ili (▲ Reprisere) preuzmite STANLEY® Smart Connect™ aplikaciju na mobilni telefon ili tablet.
- Primjenom STANLEY<sup>®</sup> Smart Connect™ aplikacije snimite prostoriju ili prostor za koji želite snimiti mjerenja (ili izradite projekt poda ili izradite fotografije prostorije).

3. Na tipkovnici pritisnite 🏝 da uključite alat.

- 4 Ako se ikona za Bluetooth<sup>®</sup> ne pojavi na zaslonu (slika () (2)), kliknite na (), a zatim k da uključite Bluetooth<sup>®</sup> vezu.
- Upotrijebite STANLEY<sup>®</sup> Smart Connect<sup>™</sup> aplikaciju da sparite mobilni telefon ili tablet s alatom.
- Upotrijebite alat da izmjerite svaki zid u prostoriji ili prostoru snimljen u projekt poda i sinkronizirajte mjerenja s projektom poda ili unesite mjerenja na fotografije prostorije.
- 7 Primjenom STANLEY<sup>®</sup> Smart Connect™ aplikacije spremite projekt poda ili označene fotografije.

Kada ste spremili projekt poda ili označili fotografije, možete ih ispisati ili poslati e-poštom drugim osobama (agentu za nekretnine, kućnom centru itd.).

#### 😫 Bluetooth

BLUETOOTH® ZNAK I LOGOTIPI REGISTRIRANI SU ROBNI ŽIGOVI U VLASNIŠTVU BLUETOOTH SIG, INC. SVAKA UPORABA TAKVIH ZNAKOVA OD STRANE STANLEY TOOLS JE POD LICENCIJOM. APPLE I APPLE LOGOTIP ROBNI SU ŽIGOVI APPLE INC., REGISTRIRANI U SAD-U LI DRUGIM DRŽAVAMA. APP STORE USLUŽNI JE ZNAK APPLE INC., RE-GISTRIRAN U SAD-JI DRUGIM DRŽAVAMA. GOOGLE PLAY I GOOGLE PLAY LOGOTIP ROBNI SU ŽIGOVI GOOGLE INC.

## Pregled memorije alata 🖺

Do 20 mjerenja pohranjuje se u memoriju alata.

- Ako se <sup>6</sup> već ne prikazuje kao trenutačna funkcija (slika (E) (S)), kliknite na ikonu trenutačne funkcije, a zatim odaberite <sup>6</sup> s popisa funkcija (slika (G) (3)).
- Pogledajte posljednje obavljeno mjerenje. Kliknite na 3 da listate kroz sva mjerenja koja su pohranjena u memoriju alata (do 20). Kliknite na (e) da listate natrao.

## Brisanje memorije alata 🗎

Možete obrisati jedno mjerenje ili više njih koja se trenutačno nalaze u memoriji alata.

#### Brisanje mjerenja

- Ako se <sup>®</sup> već ne prikazuje kao trenutačna funkcija (slika (© (\$)), kliknite na ikonu trenutačne funkcije, a zatim odaberite <sup>®</sup> s popisa funkcija (slika (© (\$)).
- Kliknite na (3) ili (3) da listate kroz mjerenja koja su pohranjena u memoriju alata (do 20) dok se ne prikaže mjerenje koje treba obrisati.

3. Kliknite na 🗵 .

#### Brisanje cijele memorije

- Ako se 
   već ne prikazuje kao trenutačna funkcija (slika (E) (3)), kliknite na ikonu trenutačne funkcije, a zatim odaberite 
   s popisa funkcija.
- 2. Kliknite na 🖾.
- Kliknite na 
   <sup>1</sup> H da obrišete SVA mjerenja iz memorije alata.

### Isključivanje alata

Alat se može isključiti na sljedeće načine:

- Pritisnite i držite 🏝 na 10 sekundi. Kada pustite 🏝 nakon 10 sekundi, alat se isključuje.
- Ako ne upotrebljavate alat određeni broj sekundi (30, 60 ili 300) na koje ste postavili njegovo automatsko isključivanje, on se automatski isključuje.

# Kalibriranje alata 🚵

Uzmite u obzir da ako ispravno ne postavite alat za svaki korak postupka kalibriranja, pojavljuje se **A** u crvenoj boji na zaslonu.

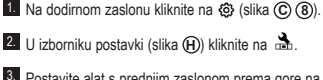

- Postavite alat s prednjim zaslonom prema gore na ravnu, poravnatu površinu (slika (1)).
- 4. Pritisnite 🏔 .
- Dok se alat i dalje nalazi na poravnatoj površini, okrenite alat za 180° (slika (M) (2)).
- 6. Pritisnite 🏯
- 7 Okrenite dugačku stranu alata za 90° tako da se nalazi na svojoj bočnoj strani (slika (M) (3)).
- 8. Pritisnite 🏯
- Dok se alat i dalje nalazi na svojoj bočnoj strani, okrenite alat za 180° (slika (W) (4)).
- 10. Pritisnite 🏯
- Osigurajte da se ⊘ pojavi na zaslonu alata (slika (\$).
- 12. Kliknite na 🔘 da se vratite na prethodni zaslon.

## Jamstvo

STANLEY iamči da će ovaj proizvod biti bez nedostataka u materijalu i izradi tijekom razdoblja od dvije (2) godine. Ovo OGRANIČENO JAMSTVO ne obuhvaća proizvode koji su nepravilno korišteni, zloupotrebliavani, modificirani ili popravliani. Za više informacija i upute o vraćanju proizvoda posjetite www.2helpU.com. Ako nije navedeno drugačije. STANLEY će besplatno popraviti svaki STANLEY proizvod za koji se utvrdi da je neispravan, uključujući troškove dijelova i rada ili po vlastitom nahođenju zamijeniti takav proizvod ili refundirati sredstva plaćena za proizvod umaniena za deprecijaciju. u zamjenu za neispravni proizvod. OVO OGRANIČENO JAMSTVO NE OBUHVAĆA NIKAKVE SI UČAJNE ILI. POSLJEDIČNE ŠTETE. Neke države ne dopuštaju isključivanje ili ograničavanje slučajnih ili posljedičnih šteta, stoga se ta ograničenja možda ne odnose na vas. Ovo DVOGODIŠNJE OGRANIČENO JAMSTVO pruža vam određena zakonska prava koja se mogu razlikovati od države do države. Osim iamstva, na lasere STANLEY primjenjuje se: Jamstvo na povrat novca u razdoblju od 30 dana. Ako iz bilo kojeg razloga niste potpuno zadovoljni svojim STANLEY laserom, možete ga vratiti u roku od 30 dana od datuma kupnje i uz predočenje računa ostvariti potpuni povrat novca.

# Šifre pogrešaka

| Šifra | Opis                                                           | Korekcija                                                                                                    |
|-------|----------------------------------------------------------------|----------------------------------------------------------------------------------------------------|
| 101   | Primljeni signal je preslab ili je<br>vrijeme mjerenja predugo | Upotrijebite ciljnu ploču ili promijenite ciljnu površinu.                                                                                                    |
| 102   | Primljeni signal je prejak                                     | Ciljna površina je previše reflektirajuća. Upotrijebite ciljnu ploču<br>ili promijenite ciljnu površinu.                                                               |
| 201   | Previše pozadinskog svjetla                                    | Smanjite pozadinsko osvjetljenje u području oko cilja.                                                                                                    |
| 202   | Laserska zraka je prekinuta                                    | Uklonite prepreku i ponovite mjerenje.                                                                                                    |
| 301   | Previsoka temperatura                                          | Pričekajte da se alat ohladi na temperaturu u okviru raspona radne temperature.                                                                                        |
| 302   | Preniska temperatura                                           | Pričekajte da se alat zagrije na temperaturu u okviru raspona radne temperature.                                                                                       |
| 401   | Hardverska pogreška                                            | Uključite i isključite alat nekoliko puta. Ako se pogreška i dalje<br>pojavljuje, vratite neispravan uređaj u servis ili distributeru.<br>Pregledajte <b>Jamstvo</b> . |
| 402   | Nepoznata pogreška                                             | Obratite se servisu ili distributeru. Pregledajte Jamstvo.                                                                                                    |
| 500   | Podatkovna greška                                              | Obratite se servisu ili distributeru. Pregledajte Jamstvo.                                                                                                    |

Ako se na zaslonu prikaže INFO s brojem šifre, obavite odgovarajuću korekciju.

# Specifikacije

|                                                  | TLM165S                                                                                                    | TLM165SI                                    | TLM330S                                      |
|--------------------------------------------------|----------------------------------------------------------------------------------------------------|---------------------------------------------|----------------------------------------------|
| Raspon                                           | od 6 in do 165<br>ft (od 0,15 m do<br>50 m)                                                                                 | od 6 in do 197 ft<br>(od 0,15 m do<br>60 m) | od 6 in do 330 ft<br>(od 0,15 m do<br>100 m) |
| Točnost mjerenja <sup>1</sup>                    | do 10 m: 1/16 in (1,5 mm)<br>10 m - 30 m: 0.078 in/5/64in) dodatno (+/- 0.15 mm/m)<br>>30 m: +/- 0,002 in/ft (+/- 0.2 mm/m) |                                             |                                              |
| Razlučivost <sup>2</sup>                         | 1/16 in (1 mm)                                                                                                    |                                             |                                              |
| Klasa lasera                                     | Klasa 2 (IEC/EN60825-1: 2014)                                                                                               |                                             |                                              |
| Vrsta lasera                                     | ≤ 1,0 mW @ 620-690 nm                                                                                                    |                                             |                                              |
| Automatsko isključivanje lasera                  | 30s                                                                                                    |                                             |                                              |
| Automatsko isključivanje uređaja                 | Zadana postavka je 90 s. Korisnik može postaviti na 30 s, 60<br>s ili 300 s                                                 |                                             |                                              |
| Kontinuirano mjerenje                            | Da                                                                                                    |                                             |                                              |
| Područje                                         | Da                                                                                                    |                                             |                                              |
| Volumen                                          | Da                                                                                                    |                                             |                                              |
| Pitagora 2-točke                                 | Da                                                                                                    |                                             |                                              |
| Završni komad za mjerenje iz kutova <sup>3</sup> | Da                                                                                                    |                                             |                                              |
| Trajanje baterije (3 x AAA)                      | Do 3000 mjerenja (2500 s 🚯 Bluetooth)                                                                                       |                                             |                                              |
| Dimenzije (V x D x Š)                            | 4,72 x 1,91 x 1,02 in (120 x 48,5 x 26 mm)                                                                                  |                                             |                                              |
| Masa (s baterijama)                              | 9,88 oz (280 g)                                                                                                    |                                             |                                              |
| Temperatura na mjestu pohrane                    | 14° F ~ 140° F (-10° C ~ +60 C)                                                                                             |                                             |                                              |
| Radna temperatura                                | 32° F ~ 104° F (0° C ~ +40° C)                                                                                              |                                             |                                              |

<sup>1</sup>Točnost mjerenja ovisi o trenutačnim uvjetima:

· U povoljnim uvjetima (odgovarajuća ciljna površina i temperatura prostorije) do 33 ft (10 m).

 U nepovoljnim uvjetima (snažno sunčevo svjetlo, slabo reflektirajuća ciljna površina ili velike temperaturne fluktuacije) pogreška se može povećati za ± 0,002 in/ft (± 0,2 mm/m) na udaljenostima većima od 33 ft (10 m).

<sup>2</sup>Razlučivost je najfinije mjerenje koje možete vidjeti. U inčima to je 1/16". U mm to je 1 mm.

<sup>3</sup>Preokrenuto otvorite završni komad na dnu alata kada trebate postaviti alat u kutove ili žljebove koji nisu pod kutom od 180°. Ako je kut pod 90°, završni komad može se upotrijebiti za držanje alata gore prema nečemu.

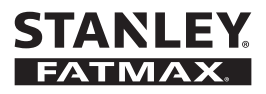

© 2018 Stanley Stanley Europe, Egide Walschaertsstraat 14-16, 2800 Mechelen, Belgium www.2helpU.com

Made in China

021476 May 2018